# CentreNET<sup>®</sup> X Vision ユーザーマニュアル 詳細編

## アライドテレシス株式会社

PN J613-M4407-01 Rev.A 010221

#### ご注意

本書の中に含まれる情報は、弊社(アライドテレシス株式会社)が保有しています。弊社の同意なく本書の全体もしくは 一部をコピーまたは転載しないでください。

弊社は、予告なく本書の全体もしくは一部を修正または改訂することがあります。あらかじめご了承ください。

弊社は、改良のため予告なく製品の仕様を変更することがあります。あらかじめご了承ください。

本製品の内容またはその仕様に関連して発生した結果については、いかなる責任も負いかねますのであらかじめご了承ください。

Copyright 2001 アライドテレシス株式会社

#### 商標について

CentreNETは、アライドテレシス株式会社の登録商標です。

UNIXは、X/Openカンパニーリミテッドがライセンスする米国ならびに他の国における登録商標です。

Microsoft、MS-DOS、Windows、Windows NTは、米国Microsoft Corporationの米国その他の国における登録商標です。

HPは、米国Hewlett-Packard Companyの商標または登録商標です。

Intel、Pentiumはインテルの登録商標です。Celeronはインテルの商標です。

その他、本書に記載されている会社名、製品名等は、各社の商標または登録商標です。

#### マニュアルバージョン

2001年2月 初版

# 目次

| ようこそX Visionへ 9                        |
|----------------------------------------|
| このマニュアルについて10                          |
| 参考マニュアル 11                             |
| その他の情報源 12                             |
| このマニュアルで使用する表記法 12                     |
| X Vision の PC へのセットアップ 15              |
| X Vision の UNIX へのインストール 17            |
| UNIX ソフトウェアの概要18                       |
| XRemote ホストソフトウェアについて 18               |
| ハードウェアとソフトウェアの前提条件 19                  |
| UNIX ソフトウェアのインストール 19                  |
| インストール時の注意点                            |
| UNIX版 Vision サービスの構成                   |
| UNIX ソフトウェアの削除                         |
| Vision コミュニケーションアーキテク                  |
| チャ 23                                  |
| 通信の概要 24                               |
| Vision コミュニケーションアーキテクチャのモデ             |
| ル                                      |
| システム設定の変更                              |
| トランフポートの追加 31                          |
| <ul> <li>インノスホーの追加</li></ul>           |
| トランスポート用ヤキュリティオプションの指                  |
| 定                                      |
| トランスポート用スクリプトオプションの指定<br><sup>35</sup> |
| 詳細オプションの指定 36                          |
| ホストの構成 38                              |
| ホストファインダを使用したホストの構成 38                 |
| コントロールパネルを使用したホストの構成 40                |
| Unix ネットワークコンビュータを使用したホス<br>トの構成       |
| 「の備成                                   |
| ホストオプションの指定                            |
| ホスト用セキュリティオプションの指定 44                  |
| ホスト用スクリプトオプションの指定                      |

| ネットワーク接続の使用(サポート対象外)…45     |
|-----------------------------|
| シリアル接続またはモデム接続の使用(サポート      |
| 対象外)                        |
| シリアルプロトコル 47                |
| シリアル構成またはモデム構成の概要 48        |
| TAPI デバイスとしてのモデムの構成 49      |
| シリアルトランスポートまたはモデムトランス       |
| ポートの構成50                    |
| Serial-Com1 トランスポートの構成 51   |
| Modem トランスポートの構成53          |
| シリアルまたはモデム USP トランスポートの作    |
|                             |
| ンリアル接続またはモテム接続に対するホストの構成 56 |
| 端末Tミュレータからのモデム接続のオープン       |
| 58                          |
| コネクションマネージャ(サポート対象外) 59     |
| コネクションモニタの使用(サポート対象外) 60    |
| Vision コミュニケーションデータベース (サポー |
|                             |
| テーダベースサーハの構成                |
| Vision USP サービス             |
|                             |
|                             |
|                             |
| 資源の検察(サホート対象外)              |
| ネーム人ペース境現                   |
| ネームスペースマネーシャ                |
|                             |
| サーバの構成                      |
|                             |
| 他のネットリーク上にめる貨源の検索           |
| 認証(ワホート対象外)                 |
| 認証のタイノ                      |
|                             |
| クライアント認証                    |
| ハムワートの格納                    |
| フ1 ビノ人官理(ワハート灯家外)           |
| ユーザのトメインへの組織化               |
| フ1 セノ人留ち                    |
| 彩品と悌��安系 77                 |

| ライセンスサーバ            | 78  |
|---------------------|-----|
| クライアントの認証           | 78  |
| ライセンス要求の異常終了イベントの管理 | 79  |
| イベントとエラーのログ収集       | 80  |
| PC でのログ収集           | 80  |
| UNIX でのログ収集         | 81  |
| X サーバの使い方           | 83  |
| X サーバの概要            | 84  |
| 制限事項                | 86  |
| 起動と終了               | 86  |
| X サーバの起動            | 86  |
| X サーバの手動クローズ        | 87  |
| xdm のメインプログラムのクローズ  | 88  |
| X サーバの構成            | 88  |
| X サーバのプロファイル        | 89  |
| ディスプレイモードの選択        | 90  |
| ウィンドウの管理            | 92  |
| アクティブなトランスポートの選択    | 92  |
| パフォーマンスの最適化         | 93  |
| グラフィックスピードオプティマイザ   | 93  |
| グラフィックキャッシュ         | 95  |
| セキュリティ              | 96  |
| ホストアクセス制御の使い方       | 96  |
| XDMCP セキュリティの使い方    | 96  |
| ローカルな認証ファイルの使い方     | 98  |
| キーボードの使い方           | 99  |
| X におけるキーボード入力       | 99  |
| X サーバのキーボード入力       | 99  |
| X キーマップの構成          | 101 |
| XサーバとXmodmap        | 101 |
| ショートカットキー           | 101 |
| 修飾キー                | 102 |
| Num Lock の管理        | 103 |
| マウスの使い方             | 103 |
| フォントの使い方            | 104 |
| Xにおけるフォント           | 104 |
| フォントとXサーバ           | 106 |
| 標準的な X フォント         | 106 |
| フォントパス項目            | 107 |
| PC への追加フォントのインストール  | 109 |
| フォントフォルダ項目          | 110 |

| フォントリーハ                                                                                                    |
|----------------------------------------------------------------------------------------------------|
| X クライアントでの Windows フォントの使い方<br>114                                                                                                    |
| 他の Windows アプリケーションでの X フォン<br>トの使い方                                                                                                    |
| フォント置換の使い方 115                                                                                                    |
| <b>カラーの使い</b> 方 118                                                                                                    |
| X におけるカラー118                                                                                                    |
| カラーと X サーバ 119                                                                                                    |
| <b>カラーマップの</b> 管理 121                                                                                                    |
| <b>カラー名データベース</b> 122                                                                                                    |
| コピーアンドペースト123                                                                                                    |
| X におけるコピーアンドペースト 123                                                                                                    |
| Windows と X 間でのコピー 124                                                                                                    |
| グラフィックのコピー124                                                                                                    |
| サウンドの扱い方125                                                                                                    |
| Helpful Interactive Support 127                                                                                                    |
| X エラーのログ                                                                                                    |
| X サーバに関する情報の検索129                                                                                                    |
| X キーマップの使用 133                                                                                                    |
| <b>キーマップファイルの</b> 形式 134                                                                                                    |
|                                                                                                    |
| キーマップ記述 134                                                                                                    |
| キーマップ記述 134<br>キーマップテーブル 134                                                                                                    |
| キーマップ記述                                                                                                    |
| キーマップ記述                                                                                                    |
| キーマップ記述                                                                                                    |
| キーマップ記述                                                                                                    |
| キーマップ記述                                                                                                    |
| キーマップ記述                                                                                                    |
| キーマップ記述                                                                                                    |
| キーマップ記述                                                                                                    |
| キーマップ記述                                                                                                    |
| キーマップ記述                                                                                                    |
| キーマップ記述       134         キーマップテーブル       133         NumLock テーブル       137         修飾子テーブル       138         キーマップの修正       138         キーマップの修正       139         ファンクションキーのマッピング       142         キーマップのコンパイル       144         新しいキーマップの作成       145         Windows キーコードの表示       147         X ウィンドウ管理の概要       150         Vision ウィンドウマネージャ       150                                                                                                    |
| キーマップ記述134キーマップテーブル134NumLock テーブル137修飾子テーブル138キーマップの修正138ALT の Mod2 へのマッピング139ファンクションキーのマッピング142キーマップのコンパイル144新しいキーマップの作成145Windows キーコードの表示147X ウィンドウ管理の概要150Vision ウィンドウマネージャ150Vision ウィンドウマネージャの概要151                                                                                                    |
| キーマップ記述       134         キーマップテーブル       137         修飾子テーブル       137         修飾子テーブル       138         キーマップの修正       138         ALT の Mod2 へのマッピング       139         ファンクションキーのマッピング       142         キーマップのコンパイル       144         新しいキーマップの作成       145         Windows キーコードの表示       147         X ウィンドウ管理の概要       150         Vision ウィンドウマネージャの概要       151         初期化       151                                                                                                    |
| キーマップ記述       134         キーマップテーブル       137         修飾子テーブル       138         キーマップの修正       138         ALT の Mod2 へのマッピング       139         ファンクションキーのマッピング       142         キーマップの作成       144         新しいキーマップの作成       145         Windows キーコードの表示       147         X ウィンドウ管理の概要       150         Vision ウィンドウマネージャ       151         初期化       151         クライアントウィンドウのマッピング       152                                                                                                    |
| キーマップ記述       134         キーマップテーブル       137         修飾子テーブル       137         修飾子テーブル       138         キーマップの修正       138         ALT の Mod2 へのマッピング       139         ファンクションキーのマッピング       142         キーマップの可定       142         キーマップのコンパイル       144         新しいキーマップの作成       145         Windows キーコードの表示       147         X ウィンドウ管理の概要       150         Vision ウィンドウマネージャ       150         Vision ウィンドウマネージャの概要       151         初期化       151         クライアントウィンドウのマッピング       152         フォーカスポリシー       154 |
| キーマップ記述       134         キーマップテーブル       137         修飾子テーブル       138         キーマップの修正       138         キーマップの修正       139         ファンクションキーのマッピング       139         ファンクションキーのマッピング       142         キーマップのの方式       144         新しいキーマップの作成       145         Windows キーコードの表示       147         X ウィンドウ管理の概要       150         Vision ウィンドウマネージャ       150         Vision ウィンドウマネージャの概要       151         初期化       151         クライアントウィンドウのマッピング       152         フォーカスポリシー       154         カラーマップ管理       154     |
| キーマップ記述       134         キーマップテーブル       137         修飾子テーブル       138         キーマップの修正       138         キーマップの修正       139         ファンクションキーのマッピング       142         キーマップのの少した       142         キーマップのコンパイル       144         新しいキーマップの作成       145         Windows キーコードの表示       147         X ウィンドウ管理の概要       150         Vision ウィンドウマネージャ       150         Vision ウィンドウマネージャの概要       151         初期化       151         クライアントウィンドウのマッピング       152         フォーカスポリシー       154         クライアントのクローズ       155     |

| <b>ウィンドウプロパティ</b> 156                                                                                                    |
|----------------------------------------------------------------------------------------------------|
| VWM 関数161                                                                                                    |
| Motif の使用162                                                                                                    |
| Motif と X サーバ                                                                                                    |
| ローカル MWM について163                                                                                                    |
| ローカル MWM の起動164                                                                                                    |
| ホストをベースにした MWM の起動 164                                                                                                    |
| Motif セッションの終了165                                                                                                    |
| MWM の構成165                                                                                                    |
| OPEN LOOK の使用 166                                                                                                    |
| OPEN LOOK と X サーバ 166                                                                                                    |
| OLWM を使用するための X サーバの構成 167                                                                                                    |
| ホスト環境の構成168                                                                                                    |
| OPEN LOOK ウィンドウマネージャの起動. 168                                                                                                    |
| OPEN LOOK セッションの終了 169                                                                                                    |
| X プログラムの起動 171                                                                                                    |
| X プログラム起動の概要 172                                                                                                    |
| Unix アプリケーションウィザードの使用 172                                                                                                    |
| リモートプログラムスタータの使用 176                                                                                                    |
| 端末エミュレータを使用した X クライアントの起                                                                                                    |
|                                                                                                    |
| 1                                                                                                    |
| 170<br>UNIX システムプロンプトからのクライアント<br>の起動                                                                                                    |
| UNIX システムプロンプトからのクライアント<br>の起動                                                                                                    |
| W UNIX システムプロンプトからのクライアント<br>の起動                                                                                                    |
| WINIX システムプロンプトからのクライアント<br>の起動                                                                                                    |
| UNIX システムプロンプトからのクライアント<br>の起動                                                                                                    |
| <ul> <li>UNIX システムプロンプトからのクライアントの起動</li></ul>                                                                                                    |
| <ul> <li>UNIX システムプロンプトからのクライアントの起動</li></ul>                                                                                                    |
| <ul> <li>UNIX システムプロンプトからのクライアントの起動</li></ul>                                                                                                    |
| <ul> <li>UNIX システムプロンプトからのクライアントの起動</li></ul>                                                                                                    |
| <ul> <li>UNIX システムプロンプトからのクライアントの起動</li></ul>                                                                                                    |
| <ul> <li>IVIX システムプロンプトからのクライアントの起動</li></ul>                                                                                                    |
| <ul> <li>UNIX システムプロンプトからのクライアントの起動</li></ul>                                                                                                    |
| <ul> <li>UNIX システムプロンプトからのクライアントの起動</li></ul>                                                                                                    |
| UNIX システムプロンプトからのクライアントの起動                                                                                                    |
| エリー       170         UNIX システムプロンプトからのクライアントの起動       179         X Display Manager の使用       181         X Display Manager の概要       181         X Usplay Manager の概要       181         X Usplay Manager の概要       181         X Display Manager の概要       181         X Display Manager の概要       182         UNIX での X Display Manager の構成       184         X Display Manager セッションの起動       186         X Display Manager セッションの停止       189         その他の情報源       189         NCD XRemote の使用 (サポート対象外)       190         XRemote の概要       191         PC での XRemote の構成       192         XRemote の UNIX へのインストール       193         UNIX での XRemote の構成       194 |
| UNIX システムプロンプトからのクライアントの起動                                                                                                    |
| UNIX システムプロンプトからのクライアントの起動                                                                                                    |
| <ul> <li>INIX システムプロンプトからのクライアントの起動</li></ul>                                                                                                    |

| Vision Resume の動作のしくみ                | 01  |
|--------------------------------------|-----|
| X サーバと Vision Resume                 | 01  |
| PC での Vision Resume の構成              | 02  |
| UNIX での Vision Resume の構成            | 03  |
| Vision Resume セッションの起動または再開2         | 04  |
| Resume セッションでのクライアントの起動2             | .06 |
| Vision Resume セッションの一時停止             | 07  |
| Vision Resume セッションの再配置              | 07  |
| Vision Resume セッションの終了               | 08  |
| シリアル接続またはモデム接続での Vision              |     |
| Resumeの使用2                           | .09 |
| <b>端末エミュレーション</b> 21                 | 11  |
| 端末エミュレーションの概要2                       | 12  |
| 端末接続の開始                              | 13  |
| VCA 端末サービス                           | 16  |
| VCA 端末サービスの概要                        | 16  |
| 端末接続方式の選択                            | 16  |
| USP タスクサービス                          | 17  |
| 端末エミュレータドキュメント                       | 19  |
| エミュレータドキュメントの概要                      | 19  |
| Windows 2000/Me/98/95 または Windows N  | T   |
| 4.0 境境でのドキュメントの作成                    | 19  |
| Windows NT 3.51 環境でのドキュメントの作用<br>220 | 灭   |
| エミュレータドキュメントの構成2                     | 20  |
| サマリ情報2                               | 21  |
| ウィンドウのサイズおよび位置の変更 22                 | 21  |
| ヒストリビューの表示2                          | 21  |
| フォント                                 | 22  |
| カラー                                  | 23  |
| ツールバー                                | 23  |
| キーボード入力 2                            | 23  |
| コピーアンドペースト                           | 25  |
| イベント                                 | 25  |
| 印刷できない文字2                            | 26  |
| スタイル                                 | 26  |
| 記録および再生                              | 27  |
| 端末エミュレータからの印刷2                       | 27  |
| 印刷画面                                 | 28  |
| スレーブ印刷                               | 28  |
| 他のドキュメントへのリンク                        | 29  |
| リンクの概要                               | 29  |
|                                      |     |

|                                                                                                    | 229                                                                                                    |
|----------------------------------------------------------------------------------------------------|----------------------------------------------------------------------------------------------------|
| 別のアプリケーションへのエミュレータドキ                                                                                                    | ב                                                                                                    |
| メントのテキストのコピー                                                                                                    | 232                                                                                                    |
| ホットリンクの作成                                                                                                    | 232                                                                                                    |
| エミュレータドキュメントでのブログラミン<br>234                                                                                                    | グ                                                                                                    |
| VT420 エミュレータ                                                                                                    | 235                                                                                                    |
| VT420の仕様                                                                                                    | 235                                                                                                    |
| サポートされていない機能                                                                                                    | 235                                                                                                    |
| VT420 端末の設定                                                                                                    | 236                                                                                                    |
| VT420 キャラクタセット                                                                                                    | 236                                                                                                    |
| OLE オートメーション 2                                                                                                    | 39                                                                                                    |
| OLE オートメーションの概要                                                                                                    | 240                                                                                                    |
| Vision オブジェクト                                                                                                    | 240                                                                                                    |
| タイプライブラリ                                                                                                    | 242                                                                                                    |
| 関数の概要                                                                                                    | 242                                                                                                    |
| Connect                                                                                                    | 243                                                                                                    |
| Disconnect                                                                                                    | 244                                                                                                    |
| Load2                                                                                                    | 245                                                                                                    |
| Save                                                                                                    | 246                                                                                                    |
| Scrape                                                                                                    | 247                                                                                                    |
| SendKey                                                                                                    | 248                                                                                                    |
| SendString                                                                                                    | <u>2</u> 49                                                                                                    |
|                                                                                                    |                                                                                                    |
| ShowWindow                                                                                                    | 250                                                                                                    |
| ShowWindow                                                                                                    | 250<br>2 <b>51</b>                                                                                                    |
| ShowWindow                                                                                                    | 250<br>2 <b>51</b><br>252                                                                                                  |
| ShowWindow                                                                                                    | 250<br>2 <b>51</b><br>252<br>252                                                                                           |
| ShowWindow 2<br>エミュレータキーマップの編集                                                                                                    | 250<br>2 <b>51</b><br>252<br>252<br>252                                                                                    |
| ShowWindow                                                                                                    | 250<br>251<br>252<br>252<br>252<br>254<br>255                                                                              |
| ShowWindow       2         エミュレータキーマップの編集の概要       2         キーマップの作成       2         エミュレータでのキーマップの変更       2         リモートホストの参照       2         参照の概要       2                                                                                                    | 250<br>251<br>252<br>252<br>254<br>254<br>255                                                                              |
| ShowWindow                                                                                                    | 250<br>251<br>252<br>252<br>254<br>254<br>255<br>256<br>256                                                                |
| ShowWindow       2         エミュレータキーマップの編集の概要       2         キーマップの作成       2         エミュレータでのキーマップの変更       2         リモートホストの参照       2         参照の概要       2         Windows 2000/Me/98/95 または Windows NT<br>上での参照       2                                                                                                    | 250<br>251<br>252<br>252<br>254<br>254<br>256<br>256<br>256                                                                |
| ShowWindow       2         エミュレータキーマップの編集の概要       2         キーマップの作成       2         エミュレータでのキーマップの変更       2         リモートホストの参照       2         参照の概要       2         Windows 2000/Me/98/95 または Windows NT<br>上での参照       2         「パス」ボタンの使い方       2                                                                                                    | 250<br>51<br>252<br>252<br>254<br>255<br>256<br>256<br>256<br>259                                                          |
| ShowWindow       2         エミュレータキーマップの編集の概要       2         キーマップの作成       2         エミュレータでのキーマップの変更       2         リモートホストの参照       2         参照の概要       2         Windows 2000/Me/98/95 または Windows NT<br>上での参照       2         パス] ボタンの使い方       2         Windows NT 3.51 での参照       2                                                                                                    | 250<br>251<br>252<br>252<br>254<br>255<br>256<br>240<br>256<br>259<br>259                                                  |
| ShowWindow       2         エミュレータキーマップの編集の概要       2         キーマップの作成       2         エミュレータでのキーマップの変更       2         リモートホストの参照       2         参照の概要       2         Windows 2000/Me/98/95 または Windows NT<br>上での参照       2         「パス」ボタンの使い方       2         Windows NT 3.51 での参照       2         VCA ファイルアクセスサービス       2                                                                                                    | 250<br>251<br>252<br>252<br>254<br>255<br>256<br>256<br>259<br>259<br>260                                                  |
| ShowWindow       2         エミュレータキーマップの編集       2         キーマップの作成       2         エミュレータでのキーマップの変更       2         リモートホストの参照       2         参照の概要       2         参照の概要       2         ジロdows 2000/Me/98/95 または Windows NT<br>上での参照       2         バス] ボタンの使い方       2         VCA ファイルアクセスサービスの概要       2         VCA ファイルアクセスサービスの概要       2                                                                                    | 250<br><b>51</b><br>252<br>252<br>254<br><b>55</b><br>256<br>256<br>256<br>259<br>259<br>260<br>261                        |
| ShowWindow       2         エミュレータキーマップの編集の概要       2         キーマップの作成       2         エミュレータでのキーマップの変更       2         リモートホストの参照       2         参照の概要       2         Windows 2000/Me/98/95 または Windows NT       2         「パス」ボタンの使い方       2         Windows NT 3.51 での参照       2         VCA ファイルアクセスサービス       2         VCA ファイルアクセスサービスの概要       2         ファイルアクスセ方式の選び方       2                                              | 250<br><b>51</b><br>252<br>252<br>254<br><b>55</b><br>256<br>4.0<br>256<br>259<br>259<br>260<br>261<br>261<br>261          |
| ShowWindow       2         エミュレータキーマップの編集       2         キーマップの作成       2         エミュレータでのキーマップの変更       2         リモートホストの参照       2         参照の概要       2         参照の概要       2         Windows 2000/Me/98/95 または Windows NT<br>上での参照       2         パス] ボタンの使い方       2         VCA ファイルアクセスサービス       2         VCA ファイルアクセスサービスの概要       2         ファイルアクスセ方式の選び方       2         USP ファイルアクセスサービス (サポート対 の)       3            | 250<br>251<br>252<br>252<br>253<br>255<br>255<br>256<br>255<br>256<br>259<br>259<br>260<br>261<br>261<br>261               |
| ShowWindow       2         エミュレータキーマップの編集       2         キーマップの作成       2         エミュレータでのキーマップの変更       2         リモートホストの参照       2         参照の概要       2         参照の概要       2         がindows 2000/Me/98/95 または Windows NT       2         上での参照       2         バムコァイルアクセスサービス       2         VCA ファイルアクセスサービスの概要       2         マアイルアクセスサービスの概要       2         マアイルアクセスサービス(サポート対象)       3         FTP ファイルアクセスサービス       4 | 250<br>251<br>252<br>252<br>253<br>255<br>256<br>255<br>256<br>259<br>259<br>260<br>261<br>261<br>261<br>261<br>262<br>262 |

| ファイルタイプの概要2                                | 64             |
|--------------------------------------------|----------------|
| ローカルファイルタイプ                                | 64             |
| リモートファイルタイプ                                | 65             |
| パターンマッチング                                  | 68             |
| アクション                                      | 69             |
| 属性                                         | 69             |
| 関連付け2                                      | 70             |
| ファイルのコピーと移動2                               | 71             |
| ファイルのコピーと移動の概要                             | 71             |
| ファイル名2                                     | 71             |
| 改行文字2                                      | 72             |
| バッチファイル(サポート対象外) 2                         | 72             |
| hostmgr コマンド(サポート対象外) 2                    | 73             |
| デスクトップショートカット                              | 74             |
| プログラムマネージャへのコピー                            | 75             |
| リモートプログラムの実行27                             | 77             |
| リモートプログラムの実行の概要 2                          | 78             |
| <b>プログラムの</b> 実行                           | 78             |
| VCA リモート実行サービス 24                          | 80             |
| VCA リモート実行サービスの概要                          | 80             |
| リモート実行方式の選び方                               | 81             |
| USP タスクサービス(リモート実行) 24                     | 82             |
| rexec コマンドプロセッサ 24                         | 82             |
| rsh コマンドプロセッサ 24                           | 82             |
| リモートプログラムスタータのドキュメント.2                     | 83             |
| 印刷 28                                      | 35             |
| 印刷の概要 24                                   | 86             |
| UNIX から PCへのローカル印刷 2                       | 86             |
| ローカルプリンタの追加                                | 87             |
| BSD UNIX で LPD を使用するためのリモート<br>リンタの構成      | プ<br>88        |
| BSD UNIX で RPC を使用するためのリモート                | プ              |
| リンタの構成(サポート対象外) 2                          | 89             |
| UNIX System V で LPD を使用するためのリモ<br>トプリンタの構成 | <u>–</u><br>90 |
| UNIX System V で RPC を使用するためのリモ             |                |
|                                            | 90<br>07       |
| PC から UNIX へのリモート印刷 $2^{\circ}$            | ,∠<br>92       |
| リモートプリンタの追加                                | 93             |
| メッセージ処理                                    | <b>)</b> 9     |

| メッセージ処理の概要   | 300 |
|--------------|-----|
| メッセージパッド     | 300 |
| テキストメッセージ    | 302 |
| マルチメディアメッセージ | 303 |
| UNIX メッセージ   | 305 |

## ユーザ情報の表示 ...... 307

| ユーザ情報表示の概要  | 308 |
|-------------|-----|
| ユーザ情報の表示    | 308 |
| ユーザプロパティの表示 | 309 |

## Zone によるデスクトップの並べ替え 311

| Zone プログラムの概要             | 312 |
|---------------------------|-----|
| Zone の並べ替え                | 312 |
| Zone プログラムの終了または Zone の削除 | 314 |
| Zone コントロールの使い方           | 315 |
| Zone プロパティの表示             | 316 |
| プログラムの自動起動                | 316 |

## 用語集 ...... 319

- UNIX コマンド ...... 341
- UNIX ファイル形式 ...... 377
- ComScript ...... 399
- X Keysyms ..... 443
- X Vision を使用するためのヒントと秘訣 455
- 端末エミュレータのキーマップ ....... 471

| <b>察引</b> | <b>48</b> 1 |
|-----------|-------------|
|-----------|-------------|

# ようこそX Visionへ

X Vision は、Microsoft Windows コンピュータシステムで動作する透過的な X サーバです。X Visionには、ハードウェアから最高のパフォーマンス引き出すた めの自動構成機能、インストールされているネットワークソフトウェアの識別 機能、その他簡単にクライアントを実行するための各種機能(フォント自動置換 など)を提供します。

X Vision では次のことを行うことができます。

- リモートの UNIX システム上で実行したプログラムを Microsoft Windows PC 上で表示できます。X プログラムまたは文字端末 (VT420) アプリケーショ ンを実行でき、しかもこれらのアプリケーションをデスクトップ上に構成す る作業もウィザードによって簡単に行うことができます。
- Windows ファイルの参照と同じ方法で、UNIX システム上のファイルやフォ ルダを参照し、ファイル階層を表示できます。
- X クライアント、文字端末アプリケーション、Microsoft Windows アプリケー ションの間で情報をコピーできます。
- 端末エミュレータドキュメントの埋め込みやホットリンクの作成によって、 リモート情報を Windows ドキュメントに統合できます。
- OLE オートメーションを使用して、端末エミュレータを実行している UNIX の文字ベースアプリケーションに対して新しい Windows インタフェースを 作成できます。
- PCとUNIXシステム間でファイルの転送ができます。
- キーボード構成ファイルの作成と変更ができます。
- 仮想デスクトップスペースを Zone プログラムで作成することによって、複数のゾーンにウィンドウを編成できます。
- PC に接続したプリンタにリモートホストからファイルを印刷できます。
- UNIX システムに接続したプリンタに Windows アプリケーションから印刷 できます。

## このマニュアルについて

このマニュアルでは、X Vision パッケージの構成要素についてテクニカルな情報も提供します。「ユーザーマニュアル・詳細編」は、オンラインヘルプでも提供されます。

- X Vision の PC へのセットアップ 別冊子「ユーザーマニュアル・インストー ル編」をご覧ください。
- 2 X Vision の UNIX へのインストール(サポート対象外) この章では、X Vision と共に提供される UNIX ソフトウェアのインストール方法を説明します。また、ソフトウェアの削除方法も説明します。
- 3 Vision コミュニケーションアーキテクチャ(部分的にサポートされない機能 があります) この章では、X Vision プログラムが PC をリモートホストシ ステムに接続する際に使用する Vision コミュニケーションアーキテクチャ を説明します。
- 4 Xサーバの使用 この章では、Vision X サーバとその設定方法を説明します。
- 5 Xキーマップでの作業 この章では、Xサーバと共に使用するXキーマップ の作成と変更の方法を説明します。
- 6 X ウィンドウの管理 この章では、X サーバ使用時に利用できるウィンドウ 管理オプションを説明します。
- 7 X プログラムの起動 この章では、X アプリケーションのさまざまな起動方 法を説明します。また、シリアルラインやモデムから X セッションを起動 する方法の詳細も説明します。
- 8 セッションの一時停止と再開(サポート対象外)この章では、X セッションの一時停止とその後の再開ができる Vision Resume について説明します。
- 9 端末エミュレーション この章では、端末接続について、また端末エミュレーション機能について説明します。
- 10 OLE オートメーション この章では、OLE オートメーション技術のサポート について説明します。
- 11 エミュレータキーマップの編集 この章では、端末エミュレータのキーボー ドマップを紹介し、それらの編集方法を説明します。
- 12 リモートホストの参照(部分的にサポートされない機能があります)この 章では、リモート UNIX システム上にあるファイルの参照方法を説明しま す。プログラムの実行やドキュメントのオープンを簡単に行うための UNIX ファイルタイプの登録について説明します。

- 13 リモートプログラムの実行 この章では、端末接続をオープンせずにリモー ト UNIX システム上でプログラムを実行する方法を検討します。
- **14 印刷(部分的にサポートされない機能があります)** この章では、PC に接 続されたプリンタでの UNIX アプリケーションの印刷方法と、Windows ア プリケーションで UNIX プリンタを使用する方法を説明します。
- **15 メッセージ処理 (サポート対象外)** この章では、X Vision で強化されたメッ セージ交換機能を紹介します。
- **16 ユーザ情報の表示 (サポート対象外)** この章では、現在、どの PC が X Vision ソフトウェアを実行しているのかを検索する方法を示します。
- **17 Zone によるデスクトップの並べ換え** この章では、仮想デスクトップスペースを作成することで、ウィンドウを複数のゾーンに組織化する Zone プログラムを説明します。
- A 用語集 この付録では、用語解説を行います。
- B UNIX コマンド(サポート対象外) X Vision のホストソフトウェアで利用 できる UNIX コマンドについて、UNIX のマニュアルページ形式で説明しま す。
- C UNIX ファイル形式 (サポート対象外) X Vision に関連する UNIX ファイ ルについて、UNIX のマニュアルページ形式で説明します。
- D ComScript この付録では、自動接続の制御に使用するVision 通信スクリプ
   ト言語を説明します。
- E Xキーシンボル この付録は、X キーシンボルのリストです。
- F X Vision を使用するためのヒントと秘訣 この付録では、特定のトランスポートまたは特定のホストオペレーティングシステムで X Vision を使用する際の情報を示します。
- G キーボードマップ この付録は、PC のキーボード上のキーと実際の端末の キーボードにあるキーとの間のマッピングのリストです。

## 参考マニュアル

X Vision 用のマニュアルは、コンピュータ画面で Microsoft Windows 標準のヘ ルプアプリケーションを使用してオンラインでアクセスできます。この情報の ほとんどは、印刷媒体でも用意されています。

#### オンライン情報

ヘルプシステムにアクセスするには、[スタート] メニューをクリックし、 [CentreNET X Vision] をポイントしてから [CentreNET X Vision ヘルプ] をク リックします。Windows NT 3.51ではプログラムマネージャの [CentreNET X Vision] グループにある [CentreNET X Vision ヘルプ] アイコンをダブルクリッ クします。 [目次] タブを使用して X Vision のマニュアルを展開します。表示される情報の 内容は、PC に X Vision のどのソフトウェアパッケージがインストールされてい るかによって異なります。[X Vision の紹介] を参照すると、インストールされて いる Vision ソフトウェアの機能についての基本情報が得られます。特定のタス クの命令については、[キーワード] を使用するか、[目次] から [方法] を選択し てください。システム管理者用の詳細については、[目次] から利用できる[リファ レンスブック] を参照してください。

X Vision プログラムを使用していると、[ヘルプ] メニューから [トピックの検 索]を選択することで、そのプログラムに固有のヘルプを得ることができます。 またウィンドウやダイアログボックスの特定のオプションについての情報を得 ることもできます。タイトルバーで ? をクリックしてからオプションをクリッ クします。Windows NT 3.51の場合には、SHIFT+F1 を押してヘルプポインタ を表示させてから、オプションをクリックします。

#### 印刷情報

**『CentreNET X Vision ユーザーマニュアル・かんたん編』** X クライアントと 文字端末アプリケーションを実行するために必要な情報の要約です。

**『CentreNET X Vision ユーザーマニュアル・詳細編』** X Vision の構成要素に ついての完全な参照情報を記載しています。

#### その他の情報源

Microsoft Windows の基本情報については、Windows パッケージのマニュアル を参照してください。技術的な情報については、Windows のバージョンに合っ た『*Microsoft Windows リソースキット*』を参照してください。

ホストのオペレーティングシステムについての情報は、使用している UNIX の バージョンのマニュアルを参照してください。

## このマニュアルで使用する表記法

次に示す表記用語、テキストフォーマット、記号は、X Vision のマニュアル全体で使用しています。

| 表記<br> | <b>思</b> 味                                                                                              |
|--------|----------------------------------------------------------------------------------------------------|
| [大括弧]  | 構文中のオプション項目を囲みます。たとえば、<br>[password]はコマンドと共にパスワードも指定<br>可能なことを示しています。括弧内の情報だけ<br>を入力し、大括弧自体は入力しないでください。 |
| (省略記号) | 構文で、その前の項目を繰り返せることを示し<br>ます。たとえば、filename [,] はファイル名の<br>間にコマンドを入れると、複数のファイルを指<br>定できることを示しています。        |

|                 | " または " を示し、中括弧や大括弧内の項目を<br>区切ります。たとえば、{0   1} は 0 または 1 の<br>どちらかを必ず入力することを示しています。                          |
|-----------------|----------------------------------------------------------------------------------------------------|
| 太字              | ダイアログボックスまたはコマンドプロンプト<br>に入力する実際のコマンド、単語、文字を示し<br>ます。                                                        |
| 斜体              | 入力する必要のある情報やパラメータの可変部<br>分を示します。たとえば、プロシージャから<br>filename の入力が要求されると、ファイルの実<br>際の名前を入力する必要があります。             |
| C:¥Windows      | Windows ファイル名は大文字と小文字の混在す<br>る太字で示されます。 これは、 Windows エクス<br>プローラで表示されるファイル名と同じです。                            |
| unixprog        | UNIX ファイル名は太字で示されます。UNIX<br>では大文字と小文字が区別されるので、大文字<br>と小文字が混在していることもあります。                                     |
| Monospace       | 画面上のテキスト、またはユーザがコマンド行<br>または初期化ファイルで入力するエントリの例<br>を表します。                                                     |
| Windows         | Windows 2000/Me/98/95 または Windows<br>NT 4.0 以降のオペレーティングシステムを指<br>します。                                        |
| Windows NT 3.51 | Windows NT 4.0 以前のバージョンを指しま<br>す。これらのバージョンではユーザインタ<br>フェースが異なります。                                            |
| Windows フォルダ    | Windows システムフォルダツリーを指しま<br>す。これは、Windows をインストールした<br>ときにユーザが指定した C:¥Windows または<br>他のいずれかのフォルダ名になります。       |
| x86             | 32 ビットのコンピュータ、x86 をベースにした<br>マイクロプロセッサ (Intel® 80386 またはそれ以<br>降など)、または Intel の Pentium® マイクロプロ<br>セッサを指します。 |

(空白のページです)

# <sup>第1章</sup> X Vision の PC へのセットアップ

CentreNET X Vision の PC へのセットアップは、別冊子「ユーザーマニュアル・ インストール編」をご覧ください。

# <sup>第2章</sup> X Vision の UNIX へのインストール

この章では、X Vision で提供される UNIX ソフトウェアの概要と、インストレーション手順を説明します(この章の内容はサポート対象外です)。

この章では次の内容を説明します。

- UNIX ソフトウェアの概要
- XRemote ホストソフトウェアについて
- ハードウェアとソフトウェアの前提条件
- UNIX へのインストール
- UNIX からの削除

## UNIX ソフトウェアの概要

X Vision で提供される UNIX ソフトウェアには、UNIX 版 Vision サービスと、 追加の Xサービスモジュールがあります。UNIX ソフトウェアがインストール されない場合、X Vision プログラムの中には正常に作動するものもありますが、 作動しないプログラムや機能が制限されるプログラムもあります。

UNIX版 Vision サービスは、端末接続、リモート実行、ファイルアクセス、印刷、強化されたメッセージ交換、ライセンス管理といった十分で安全なサービスを UNIX コンピュータ上で提供します。これらのサービスは、ネットワーク を経由して直接使用できます。シリアルラインまたはモデムリンクを行うユー ザに対しては、ネットワークホスト上のすべてのサービスへのアクセスをネットワーク上で可能にするために、PC に対してプロキシとして作動するヘルパー プロセスが提供されます。多重化プロトコルによって、複数のプログラムが単 一の接続上で実行できます。

X サービスモジュールは、X コンポーネント用のサポートを提供し、XRemote や Vision Resume のようなサービスがシステムで利用できる場合には、それら に対するサポートも提供します。これらの追加サービスをサポートするプラッ トフォームの情報については、¥Unix¥Unixhost.txt ファイルを参照してくださ い。XRemote では、シリアルラインまたはモデム接続経由で X クライアントを 実行できます。Vision Resume では、X セッションを一時停止し、同じクライア ントで後で再開することができます。

X Vision ホストソフトウェアには、操作するためのライセンスが必要です。イ ンストール中にライセンス番号を入力しない場合には、一定期間使用できるソ フトウェアの評価版が使用できます。X Vision を購入した場合には、X Vision 標準コンポーネント用のライセンス番号が提供されます。Vision Resume は、 別個に購入する必要があり、すでに購入した場合には、Vision Resume だけの ライセンス番号が提供されます。Vision Resume 用のライセンス番号がない場 合には、評価版としてインストールできます。Vision Resume を購入し、ライ センス番号を入力したときに、すべてのライセンスを持つバージョンにアップ グレードできます。

## XRemote ホストソフトウェアについて

XRemote ソフトウェアは NCD によって開発されたものであり、NCD X 端末 や XRemote と互換性のある他のサーバがサイトで使用中の場合には、ホストに すでにインストールされている可能性があります。

X Vision ホストソフトウェアをインストールすると、プラットフォームで利用 できるのであれば XRemote コンポーネントがインストールされます。X Vision でサポートされる UNIX システムの中には、XRemote が利用できないものもあ ります。これらは、**¥Unix¥Unixhost.txt** ファイルに記載されています。 また、X Vision の CD には、XRemote の標準 NCD 配布ソフトウェアも含まれ ており、これは、その他の UNIX や VMS もサポートしています。Xremote フォ ルダには MS-DOS 圧縮ファイルフォーマットのファイルが入っており、1 つの ファイルは 1 つのプラットフォームをサポートしています。サポートしている オペレーティングシステムの全リストと、インストール手順は ¥Xremote¥Readme.txt ファイルに記載されています。通常、X Vision UNIX ソ フトウェアをインストールしているのであれば、XRemote が X サービスモ ジュールの一部としてインストールされるので、ここに書かれているインストー ル方法を使用する必要はありません。

## ハードウェアとソフトウェアの前提条件

UNIX ソフトウェアのインストールと使用には、次が必要です。

- X Vision ソフトウェアが利用できる UNIX のバージョンを稼動しているコンピュータ。サポートされるオペレーティングシステムの全リストは、CD内の/unix/unixhost.txt ファイルに記載されています。
- TCP/IP ネットワークソフトウェアが UNIX ホスト上にインストールされて いる必要があります。
- 約5 MBのディスクスペース (UNIX 版の Vision サービスがインストールされている場合には2 MB)
- ISO9660 フォーマットの CD を読める CD-ROM ドライブが UNIX サーバ上 にあること、あるいは、CD-ROM ドライブが搭載された PC にネットワーク でアクセスできること

## UNIX ソフトウェアのインストール

X Vision UNIX ソフトウェアは、次の方法を使用してインストールできます。

- 1 ISO9660 フォーマットをサポートする CD-ROM ドライブが UNIX サーバ上 にあるならば、その CD から直接インストールできます。
- 2 CDを PC 上にロードして、UNIX サーバに tar フォーマットのファイルをコ ピーできます。

アップグレードの場合には、以前のバージョン上にインストールできます。構 成ファイルを変更していて、それをインストール中に保存していない場合には、 古い構成ファイルが先頭にOつきのファイル名で保存されます。たとえば、 VISION\_NSGATEWAY 変数を設定するために vision.conf ファイルを変更した 場合には、ファイルは Ovision.conf という名前で保存されます。インストール 後に手動でファイルを編集しなおし、Vision サービスが実行中の場合にはリス タートする必要があります。

インストール時に、エクスプレスインストレーションまたはカスタムインスト レーションのいずれを実行するのかが質問されます。一般にエクスプレスイン ストレーションオプションが適しており、インストール中の質問の数もあまり ありません。インストールするソフトウェアを制御する場合にはカスタムイン ストレーションを選択してください。制御できるのは、X Vision ソフトウェア のインストール先ディレクトリ、どのサーバプログラムを起動させるかです。 他の X Vision ソフトウェアがすでにこのホスト上にインストールされている場 合には、このソフトウェアを同じディレクトリにインストールする必要があり ます。

また、X Vision ソフトウェアパッケージにライセンス番号を入力することも要求されます。インストール中にライセンス番号を入力しない場合には、Vision Resume 以外のすべてのコンポーネントに対しては licadmin コマンドを使用し て後で指定することもできます。Vision Resume の場合には、**xresume** -licadd *license\_number* を使用してください。

注意 USP トランスポート経由でホストに接続されている端末エミュレータで は、X Vision UNIXソフトウェアをインストールしないでください。USP 以外 のトランスポートを選択してホストに接続するのであれば、X Vision エミュレー タを使用できます。

#### CD から UNIX ソフトウェアをインストールするには

- 1 UNIX システムに root としてログインします。
- 2 CDをマウントします。CDのマウント方法を知らない場合にはUNIXのマ ニュアルを参照してください。
- 3 CD 上の unix ディレクトリにディレクトリを変更します。たとえば、CD が /cdrom にマウントされている場合は、cd /cdrom/unix コマンドを入力しま す。
- 4 ./install と入力します。

CD-ROM ファイルシステムの表記が UNIX システムによって違うので、unix ディレクトリとインストールスクリプト名は大文字にする場合もあります。イ ンストールスクリプト名には、バージョン番号を付ける場合もあり、たとえば、 HP-UX の場合には./INSTALL;1 と入力します。

インストレーションスクリプトは UNIX のバージョンを検出し、インストール できる X Vision サービスのメニューを表示します。UNIX ソフトウェアのイン ストールは、画面に表示される手順に従ってください。

#### tar ファイルから UNIX ソフトウェアをインストールするには

- 1 UNIX システムに root としてログインします。
- 2 使用している UNIX のバージョンに合った tar フォーマットのファイルを / tmp などの UNIX サーバの一時ディレクトリにコピーし、そのディレクトリ に cd します。UNIX 版 Vision サービスのファイルと X サービスファイルの 両方をコピーする必要があります。

X Vision ソフトウェアをすでにインストールしている PC であれば、どの PC にも CD をロードでき、Unix ネットワークコンピュータまたはホスト マネージャ (Windows NT の以前のバージョン用)を使用して UNIX サー バに tar ファイルをコピーできます。この tar ファイルは CD 上の ¥Unix¥Unixhost.txt ファイルにリストされています。ツールバーから[バイ ナリ転送モード]を選択してください。それ以外の方法として、別のファイ ル転送機構を使用することもできます。

使用している UNIX のバージョンに合ったファイルを見つける必要がある場合には、CD から UNIX システムにファイル ¥Unix¥Modules¥Scoarch をコ ピーできます。このスクリプトを実行すると、8 文字のコードが戻ります。 最初の4 文字はアーキテクチャを示し、後の4 つの数字はバージョン番号 を示します。4 文字のアーキテクチャコードは CD 上の ¥Unix フォルダ内に あるサブフォルダ名に対応し、4 つの数字のバージョン番号は tar ファイル 名に使われます。たとえば、scoarch が Ågi3sc0322"を戻した場合には、i3sc ディレクトリでファイル 0322.vs と 0322.xv を探してください。

- 3 **tar xvf** *filename* と入力して tar ファイルからファイルを抽出します。*filename* はシステム固有の tar ファイルの名前です。
- 4 UNIX 版 Vision サービスをインストールするには、./vsinstall コマンドを入 力します。

UNIX版 Vision サービスのインストールは、画面に表示される手順に従って ください。X サービスをインストールする前に UNIX版 Vision サービスを インストールする必要があります。

5 X サービスをインストールするには、./xvinstall コマンドを入力します。 X サービスのインストールは、画面に表示される手順に従ってください。

### インストール時の注意点

次のオプションスイッチは、install コマンドで使用できます。

- -o code
   4 文字の code で指定されるシステムにインストールします。

   これは、UNIX システムのタイプを自動的に検出する機構を上書きします。システムコードは CD 上の ¥Unix フォルダ内のサブフォルダ名として使用され、¥Unix¥Unixhost.txt テキストファイル内にリストされています。たとえば、install -o i3scは OpenServer へのインストールを指定します。
- -f filename 指定された tar filename を使用してインストールします。イン ストールスクリプトが適切な tar ファイルを自動的に抽出でき なかった場合にはこのオプションを使用します。抽出の失敗 は、ファイル表記が UNIX システム間で異なるために発生しま す。たとえば、install -f "MYUX/9999.XV;1"のように指定しま す。

ほとんどのファイルは、/etc/vision.conf およびシンボリックリンク /usr/bin/ usputppxy (/usr/local/vision/bin/usputppxyにリンクされる) を除く Vision メイン ディレクトリ (デフォルトで /usr/local/vision) のサブディレクトリにインストー ルされます。前にインストールされたファイルよりも古いものはコピーされま せん。 カスタムインストレーションでは、このホスト上でネームスペースマネージャ (NSM)を実行するかどうかが質問されます。画面上に表示される手順を参考に して、NSM を実行するかどうかを決定してください。また、マスタの NSM を 指定するようにも要求されます。ネットワーク上のどの NSM をマスタにするか どうかの選択は、新しい NSM が起動するときにトリガされます。マスタの指定 はこの時に考慮されます。

### UNIX 版 Vision サービスの構成

Vision サービスは、インストレーション処理の最後に起動されます。システム のブート時にローカルネームエージェントプログラムが自動的にリスタートさ れるようにしてください。リスタートを保証するには、適切なシステムスター トアップファイル (UNIX システム V リリース4 の場合は /etc/rc) に次のコマン ドを入れます。

```
nohup /usr/local/vision/bin/lna -b &
```

このソフトウェアをデフォルトディレクトリにインストールしなかった場合には、インストール先ディレクトリに合わせてパスを修正してください。

## UNIX ソフトウェアの削除

注意 USP トランスポート経由でホストに接続された端末エミュレータでは、 X Vision UNIX ソフトウェアを削除しないでください。USP 以外のトランスポー トを選択してホストに接続するのであれば、X Vision エミュレータを使用でき ます。

#### UNIX ソフトウェアを削除するには

- これから削除しようとするサービスを使用しているユーザがいないことを確認します。
- 2 UNIX システムに root としてログインします。
- ディレクトリを X Vision UNIX ソフトウェアがインストールされたディレ クトリに変更します。たとえば、cd /usr/local/vision を行います。
- 4 X サービスを削除するには、コマンド./xvremove を入力します。
   画面上に表示される手順に従って、X サービスを削除します。
- 5 UNIX 版 Vision サービスを削除するには、コマンド ./vsremove を入力し ます。

画面上に表示される手順に従って、UNIX版 Vision サービスを削除します。

注意 UNIX 版 Vision サービスは、他の X Vision 製品と共有されるコンポー ネントなので、UNIX 版 Vision サービスを削除すると、稼動している他の 製品を停止したり、利用できる機能を減らす可能性があります。

# 第3章 Vision コミュニケーションアーキテクチャ

このセクションの内容は、次のとおりです(トランスポートは、イーサネット 上のTCP/IPのみをサポートしています)。

- 通信の概要
- Vision コミュニケーションアーキテクチャのモデル
- システム設定の変更
- トランスポートの構成
- ホストの構成
- ネットワーク接続の使用(サポート対象外)
- シリアル接続またはモデム接続の使用(サポート対象外)
- Vision コミュニケーションデータベース(サポート対象外)
- Vision USP サービス
- 資源の検索(サポート対象外)
- 認証(サポート対象外)
- ライセンス管理(サポート対象外)
- イベントとエラーのログ収集

## 通信の概要

X Vision のソフトウェア製品は、クライアント / サーバ技術によってコン ピュータ資源を最も効率よく活用します。ほとんどのアプリケーションには、 PC の構成要素と UNIX の構成要素があります。Vision コミュニケーションアー キテクチャは、これらの構成要素間の最も重要なリンクを提供します。その設 計のキーポイントは次のとおりです

- Vision コミュニケーションソフトウェアは、それを使用しているアプリケーションとは独立した別個の階層を形成します。
- PC 構成要素と UNIX 構成要素を持つ X Vision ソフトウェア製品は、通信 リンクとして Vision コミュニケーションソフトウェアを使用します。
- 通信トランスポートと利用可能なホストは、利用可能なサービスと共に Vision コミュニケーション (ソフトウェア) に定義されています。
- Vision Toolkit は、一連のAPI (Application Programming Interfaces) によって細かく定義されたインタフェースを通信ソフトウェアに提供します。他のX Vision プログラムは、これらのAPIを使用して、必要な資源とサービスに アクセスします。
- Vision コミュニケーションアーキテクチャは、TCP/IPをサポートします。 Vision ソフトウェアは、Windows 環境で構成された既存の通信トランス ポートの最上部で実行されます。Vision コミュニケーションアーキテクチャ は、プロトコルスタックを含みません(独立した TCP/IP スタックが提供さ れるパッケージもあります)。
- プログラムやユーザがアプリケーションとやり取りをする方法は、使用されるトランスポートプロトコルには関係なく類似しています。たとえば、サービスは、下位のプロトコルが認識するアドレスに自動的に翻訳される標準的な命名規則を使用して要求されます。
- Vision コミュニケーションアーキテクチャは、シリアルラインでは独自のプロトコルを提供します。このプロトコルは、ネットワーク接続と同様の接続性を提供します。SLIPや PPP などを使用するよりも効率的で簡単にインストールや管理ができます。
- PC と UNIX システムの両方を保護するセキュリティ対策は、Vision コミュ ニケーションアーキテクチャの必須部分です。
- Vision コミュニケーションアーキテクチャは、リモートシステム管理用に設計されています。たとえば、パスワードは通常、Vision コミュニケーションアーキテクチャが保護するオブジェクトと一緒には格納されません。

- Vision コミュニケーションソフトウェアは、高性能アーキテクチャを提供する完全な 32 ビットの実装です。
- Vision コミュニケーションアーキテクチャは、Windows 2000/Me/98/95の 機能を最大限に利用しており、Windows 2000/Me/98/95の規則に従ってい ます。必要な場合には、Windows NT 3.51をサポートするための代替方法が 提供されます。

## Vision コミュニケーションアーキテクチャのモデル

次の図は、Vision コミュニケーションアーキテクチャモデルを示しています (トランスポートは、イーサネット上のTCP/IPのみをサポートしています)。

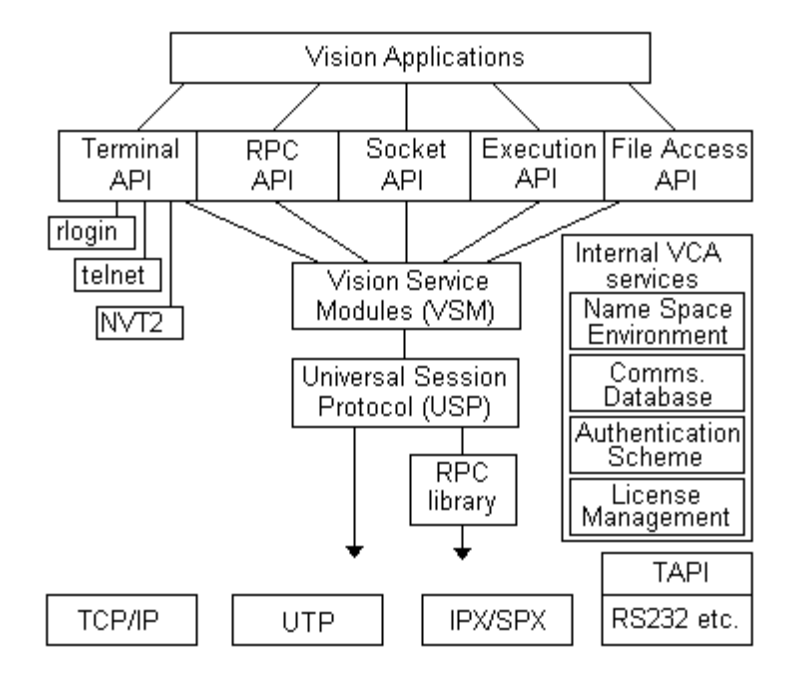

#### Vision アプリケーション

X Vision ソフトウェアパッケージで提供されるアプリケーションは、Vision Toolkit API に対して呼び出しを行うことで接続性を実装します。これによっ て、これらのアプリケーションは必要なサービスを提供する方式から独立する ことができます。

#### Vision Toolkit API

高度な API (Application Programming Interfaces) 群が、端末、RPC、ソケット、実行、ファイルアクセスの関数に対する標準のインタフェースを提供します。 API の中には、たとえば端末 APIのように、Vision コミュニケーションの USP サービスの他に Rlogin などの標準ネットワークサービスをサポートするものもあります。これらのサービスでは、ユーザまたはシステム管理者がサービスを提供する方式を構成できます。

#### Vision サービスモジュール (VSM)

USPを使用した機能別のサービスを実装します。これらのモジュールは、Vision ソフトウェアがインストールされているホストに対して標準のサービスをサポー トする最適の方式を提供します。サービスの中には、USP とそれに関連する VSM を使用するときに**だけ**サポートされるものもあります。 ユニバーサルセッションプロトコル (USP)

他のソフトウェア階層に対して標準化された通信インタフェースを提示する一 方で、Vision コミュニケーションアーキテクチャに対しては複数トランスポー トプロトコルのサポートを許可します。USP は、TCP/IP トランスポートが利 用可能な場合には、TCP/IP 経由で直接動作します。PC 上で TCP/IP が利用で きない場合には、USP プロキシプロセスが UNIX システム上で実行され、ネッ トワーク上の PC の代わりになります。このプロキシプロセスは、PC との通信 のために、任意の有効なトランスポートを経由して動作する UTP を使用しま す。

#### RPC ライブラリ

USPの RPC サービスは Sun ONC RPC の最上部に階層化されており、この RPC 自体がトランスポートとして Vision UTP プロトコルを使用するために変更さ れています。また、ONC のトランスポートに依存しない RPC に提供される機 能に似た非同期 RPC 呼び出し用の機能が追加されています。

#### トランスポートプロトコル

Vision コミュニケーションアーキテクチャでサポートされるネットワークは、 TCP/IP です。

ユニバーサルトランスポートプロトコル (UTP) は、任意の通信トランスポート 上で使用できる信頼性の高い多重プロトコルです。UTP によって、Vision PC と UNIX ソフトウェアは RS232C シリアルリンクなどの TCP/IP 以外のトランスポー トを経由した通信ができます。たとえば、オフィスから離れたところで仕事を しているノートブック型 PC のユーザは、モデムを使用してダイアルインを行 い、オフィスネットワーク上にある Vision コミュニケーションサービスすべて にアクセスできます。

#### TAPI

Microsoft Windows の TAPI (Telephony Application Programming Interface) は、さまざまな電話線ネットワークサービスへのアクセスを提供します。これ によって、Windows アプリケーションは、サービスに固有なプログラミング コードをまったく使わずに音声やデータのリンクを制御できます。Windows 2000/Me/98/95 と Windows NT では、TAPI はモデムや、ISDN などのデジタ ル電話サービスとのインタフェースを取る標準の方法です。

#### ネームスペース環境 (NSE)

Vision 資源にアクセスする際に、トランスポートに依存しない一貫したメカニ ズムを提供します。NSE は UNC (Uniform Naming Convention) フォーマット を使用して資源の特定を行います。これによって、クライアントは、特定のネッ トワークアドレス指定形式には依存しない文字列で、目的のホストシステムに あるサービスを要求できます。NSE は複写されたネームスペースマネージャ (NSM) と、それに関連するローカルネームエージェント (LNA) を使用して、 クライアント / サーバアーキテクチャに最も適した安全でかつ柔軟性のあるフ レームワークを実装しています。 Vision コミュニケーションデータベース

Vision コミュニケーションアーキテクチャで構成可能なすべての要素の詳細を 保持するファイルの集合です。

#### 認証スキーム

基本的なUNIX ユーザ認識メカニズムを改良し、それをPC をベースにしたサー バに展開する設計になっています。サーバプログラムが提供するサービスに必 要な認証のタイプを指定するのは、各サーバプログラムの責任になります。ク ライアントは UNIX 認証サーバにコンタクトして、トークンを取得してから、 対象のサービスにアクセスできます。

#### ライセンス管理

弊社から提供される X Vision の Windows ソフトウェア製品は、同時使用ユー ザの数をもとにライセンスされます。ライセンス管理機能によって、システム 管理者はライセンスを効率的に管理できます。

## システム設定の変更

管理者は基本通信階層を構成できます。また、ホストに UNIX 版 Vision サー ビスがインストールされている場合には、より高いレベルのサービスも構成で きます(トランスポートは、イーサネット上のTCP/IPのみをサポートしていま す)。

TCP/IP ネットワークを経由して接続している場合には、Vision コミュニケー ション設定の変更は行わないでください。他のトランスポートを使用している 場合には、手動で行う構成がいくつか必要になることもあります。

通常、Vision サービス設定で必要な変更は、プリンタ設定に対するものだけです。

#### システム設定を変更するには

- 1 次のいずれか1つを行います。
  - [スタート] ボタンをクリックし、[設定] をポイントしてからコント ロールパネルをクリックします。
  - Windows NT 3.51の場合は、プログラムマネージャにある [メイン] グ ループを開いてから [コントロールパネル] アイコンをダブルクリック します。

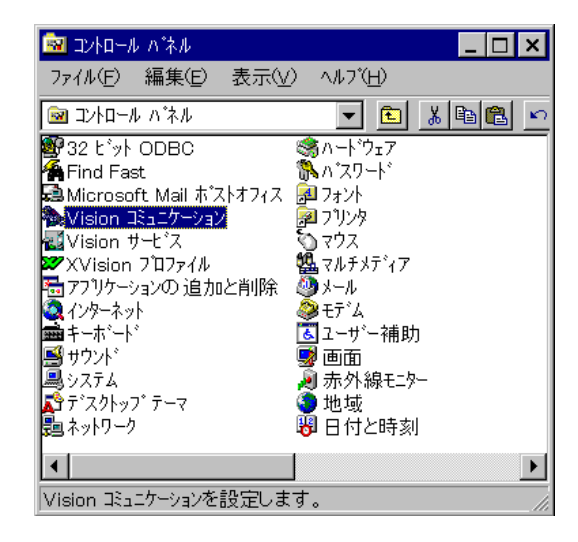

2 [Vision コミュニケーション] または [Vision サービス] のいずれかをダブル クリックします。

Windows 2000/Me/98/95 または Windows NT では、タイトルバーで ? を クリックしてから項目をクリックすると、その項目の [ヘルプ] を得ることがで きます。Windows NT 3.51 では、SHIFT+F1 を押してヘルプポインタを表示さ せてから、項目をクリックします。

## トランスポートの構成

Vision コミュニケーションデータベースには、X Vision プログラムで使用でき るトランスポートの詳細が保持されています。トランスポートの構成に関する キーポイントは、次のとおりです(トランスポートは、イーサネット上のTCP/ IPのみをサポートしています)。

- Local トランスポートは PC 上のプロセス間通信のメカニズムを定義します。
   これ以外のトランスポートは、リモートホストをアクセスするためのメカニズムを定義しています。この定義には、接続に使用されるプロトコル、ログインとコマンドの実行に使用するスクリプト、必要な認証、利用可能なサービスと提供方法を指定した詳細設定があります。
- トランスポートの選択は、Vision コミュニケーションアーキテクチャを PC にインストールするときに作成されます。TCP-Unix などのいくつかのトラ ンスポートは常に作成されますが、他のものはその下位のトランスポートメ カニズムが PC 上に存在するときにだけ作成されます。
- Vision コミュニケーションアーキテクチャサービスをシリアルラインやモデムを経由して接続する場合には、新しいトランスポートを構成する必要があります。理由は、USP プロキシプロセスが実行するホストの詳細を指定する必要があるためです。
- トランスポートは、有効または無効を明示的に指定できます。また、その利用可能状態は動的に検出できます。利用可能状態をチェックするために、 Vision コミュニケーションは下位のトランスポートメカニズムをプローブし、トランスポートが[Available]、[unavailable]、[Disabled]のいずれの利用可能状態なのかを判断します。
- トランスポート定義は、リモートホストの接続方法を指定するためにホスト オブジェクトで使用されます。デフォルトでは、トランスポートは接続が オープンされたときに自動的に選択されます。これが動作するように、トラ ンスポートは PC から使用される可能性のある全種類の接続に対して構成さ れていることが必要です。たとえば、ネットワーク接続とモデム接続を構成 しておく必要があります。
- Local 以外のすべてのトランスポートでは、ComScript スクリプト言語で書 かれたスクリプトが、UNIX ホスト上で接続、ログイン、コマンドの実行処 理のさまざまな部分を制御するために使用されます(付録「ComScript」参 照)。

### トランスポートの追加

トランスポートの追加、削除、変更には、Windowsのコントロールパネルが使われます。

#### トランスポートを追加するには

 Windows のコントロールパネルで、[Vision コミュニケーション]をダブルク リックしてから [トランスポート] タブをクリックします。構成されたトラ ンスポートを示すダイアログボックスが表示されます。

| Vision コミュニケーション                                           |                                       |                           | ? × |
|------------------------------------------------------------|---------------------------------------|---------------------------|-----|
| ホスト トランスホ <sup>®</sup> ート<br>・トランスホ <sup>®</sup> ート<br>美しま | │文字セット│データベーフ<br>ードではリモートコンビュータ<br>す。 | ₹┃診断┃<br>1へアクセスする方法を定     |     |
| トランスホペート                                                   | 状態                                    | 自動                        |     |
| Local                                                      | Available                             | Yes                       |     |
| USP-TCP                                                    | Available                             | Yes                       |     |
| SPX-Unix                                                   | Disabled                              | No                        |     |
| TCP-Unix                                                   | Available                             | Yes                       |     |
| Serial-com1                                                | Available                             | No                        | t   |
| Xtrace                                                     | Available                             | Yes                       |     |
| Modem                                                      | Unavailable                           | No                        | 1   |
|                                                            |                                       |                           | _   |
| ☑ 状態の変更な                                                   | €通知する(₩)                              |                           |     |
| 更新(山)                                                      | 追加( <u>A</u> )肖                       | 小除( <u>R) フ*ロハ*ティ(P</u> ) | )   |
|                                                            |                                       |                           |     |
| OK                                                         | キャンセル                                 |                           |     |

2 新しいトランスポートを作成するには[追加]、変更するには既存のトランス ポートを選択してから[プロパティ]、削除するには[削除]をそれぞれクリッ クします。

新しいトランスポートを追加するときには、説明を入力し、使用するプロトコ ルを選択する必要があります(この章で後述する「通信オプションの指定」を参 照)。通常はデフォルト値が適切なので、他のオプションを変更する必要はほと んどありません。設定の情報を確認する場合はプロパティダイアログボックス のコンテキストヘルプを使用してください。また、概要についてはこの章を参 照してください。

#### トランスポートを自動選択の対象として構成するには

- 各トランスポートに対するプロパティウィンドウで、トランスポートを自動 選択の対象とするかどうかを指定します。
- 2 [トランスポート]タブで矢印ボタンを使用してトランスポートの順序を調整 します。ホストがトランスポートを自動選択するように構成されている場合 には、Vision コミュニケーションアーキテクチャは、リストの先頭から順 に、利用可能なトランスポートを使用してホストへの接続を試行していきま す。

## 通信オプションの指定

[通信] タブでは、トランスポートの説明と使用するプロトコルを指定できます。 ボタンを使用してさらに詳細を指定することもできます。

| トランスポートプロパティ                       |                                                                      |                  | ? ×               |
|------------------------------------|----------------------------------------------------------------------|------------------|-------------------|
| 通信 t+_JJFr                         | スクリフト 拡張機能                                                           |                  |                   |
| 7° ¤⊧⊐∦( <u>P</u> ) :              | USP/TCP                                                              | <b>_</b>         | 設定(2)             |
| 説明( <u>D</u> ):                    | USP-TCP                                                              | 7                | * ロキラ( <u>2</u> ) |
| - 状態の選打<br>◎ このト<br>◎ このト<br>◎ このト | R<br>ランスポートが有効か調べる<br>ランスポートは有効( <u>E</u> )<br>ランスポートは無効( <u>L</u> ) |                  |                   |
| ☑ 自動地                              | レクションにこのトランスホ*ートを                                                    | 含める?( <u>N</u> ) |                   |
|                                    | OK รุงวยม                                                            | 更新(A)            | ^/↓7*             |

[説明] には、トランスポートを説明する任意のテキストを入力できます。指定 できる [プロトコル] を次の表に示します。

| オプション  | 説明                                                                           |
|--------|------------------------------------------------------------------------------|
| None   | プロトコルは選択されません。                                                               |
| Local  | PC 上のプロセス間通信に専用プロトコルを使<br>用することを指定します。[設定] ボタンと [プ<br>ロキシ] ボタンは選択できなくなっています。 |
| TCP/IP | TCP/IP プロトコルを使用することを指定しま<br>す。[設定] ボタンと [プロキシ] ボタンは選択<br>できなくなっています。         |

| オプション         | 説明                                                                                                    |
|---------------|----------------------------------------------------------------------------------------------------|
| IPX/SPX       | IPX/SPX プロトコルを使用することを指定し<br>ます。[設定] ボタンと [プロキシ] ボタンは選<br>択できなくなっています( <mark>サポート対象外</mark> )。                                |
| Serial        | シリアルラインまたは TAPI 以外のモデムを使<br>用して UNIX ホストと通信することを指定しま<br>す。[設定] ボタンで COM ポートを選択し、<br>必要に応じて電話番号を入力することができま<br>す(サポート対象外)。     |
| Modem         | UNIX ホストとの通信に TAPI モデムを使用す<br>ることを指定します。[設定] ボタンでモデム<br>を TAPI デバイスとして構成することを選択で<br>きます( <del>サポート対象外</del> )。               |
| USP/TCP       | TCP をトランスポートとして使用し、ユニバー<br>サルセッションプロトコル (USP) サービスを利<br>用することを指定します。[設定] ボタンと [プ<br>ロキシ] ボタンは選択できなくなっています。                   |
| USP Via Proxy | ユニバーサルセッションプロトコル (USP) サー<br>ビスがリモートホスト上で動作するプロキシか<br>ら提供されることを指定します。これは [プロ<br>キシ] ボタンを使用して構成できます。[設定]<br>ボタンは選択できなくなっています。 |
| Xtrace        | 弊社固有のプロトコルであり、Vision X サーバ<br>のインストール時に X ウィンドウシステムで<br>発生する障害の問題解決に使用できます。                                                  |

#### プロキシの設定

[プロキシ]ボタンを選択すると、ユニバーサルセッションプロトコルのヘルパー プロセスが動作するリモートホストの詳細を指定できるダイアログボックスが 表示されます。このヘルパープロセスは、PCをシリアルライン経由で接続する 際にネットワーク上で PC 用のプロキシとして動作するので、ユーザはネット ワーク上のすべてのホストにアクセスし、すべての Vision サービスを使用でき るようになります。プロキシ用のホストは、ホストへのアクセスが可能になる トランスポート、たとえば[モデム]などを選択して、通常のホストを作成する のと同じ方法で構成します。

注意 プロキシホストの定義は、一般の Vision コミュニケーションアーキテク チャのホストオブジェクトと同じネームスペースには格納されません。一般の ホストは、不必要な循環リンクを生じさせることになるので、プロキシホスト としては選択できません。

## トランスポート用セキュリティオプションの指定

[セキュリティ] タブでは、パスワードの取得と格納の方法の指定や、パスワードの変更ができます。

| <u>}</u> ₹2 | ·スポートプロパティ        |            |       |                | ? ×            |
|-------------|-------------------|------------|-------|----------------|----------------|
| Ĩ           | 通信 セキュリティ         | スクリフト  拡張相 | 幾作と   |                |                |
|             |                   |            |       |                |                |
| L F         | ○ 確認( <u>A</u> )  |            |       |                |                |
|             | ٧-٦( <u>0</u> ) : | Password L | ist   | 7              | 変更( <u>A</u> ) |
|             |                   |            |       |                |                |
|             |                   |            |       |                |                |
|             |                   |            |       |                |                |
|             |                   |            |       |                |                |
|             |                   |            |       |                |                |
|             |                   |            |       |                |                |
|             |                   | OK         | キャンセル | 更新( <u>A</u> ) | <u>^ルブ</u>     |

[確認]を選択した場合には、次のオプションを選択できます。

| オプション<br>    | 説明                                            |
|--------------|-----------------------------------------------|
| PasswordList | [Password List] ファイルにパスワードが格納さ<br>れることを指定します。 |
| Prompt       | パスワードの入力を要求するプロンプトを常に<br>表示することを指定します。        |
| Permanent    | 保護するオブジェクトと共にパスワードが格納<br>されることを指定します。         |

トランスポートを構成する際に、[デフォルト] 設定を指定すると [Password List] を使用する意味になります。ホストに対しては、[デフォルト] はトランスポー ト用に指定されたセキュリティ方式を使用することを指定します。

[Password List] または [Permanent] を選択して、[変更] を選択した場合には、ダ イアログボックスでオブジェクト用に新しい [ユーザ名] と [パスワード] を入力 できます。 [Prompt] を選択した場合には、[変更] を選ぶと、プロンプトボック スが表示されたときにデフォルトで示される [ユーザ名] と [パスワード] を入力 できます。

オプションの詳細については、この章で後述する「パスワードの格納」を参照 してください。

## トランスポート用スクリプトオプションの指定

[スクリプト] タブでは、ホストへの接続、ログイン、コマンドの実行について、 そのいくつかまたはすべての処理の制御に使用する Vision コミュニケーション スクリプトファイルを指定できます。USP トランスポートでは、スクリプトの コマンド実行部分だけが使用されます。

| トランスホペートフロハペティー                                   |                    |       |                |       | ?> |
|---------------------------------------------------|--------------------|-------|----------------|-------|----|
| 通信 tキュリティ                                         | スクリプト 拡張権          | 機能]   |                |       |    |
| <ul> <li>(¯) 7<sub>7</sub>∥ト(<u>D</u>)</li> </ul> |                    |       |                |       |    |
| _ <b>○</b> スクリフ*トオフ*5                             | י⊒וֹ( <u>s</u> ) — |       |                |       |    |
| 77 (11名(E):                                       |                    |       |                | 参照(B) |    |
| t-⊦°( <u>w</u> ):                                 | Automatic          |       | 7              |       |    |
| 9±≬( <u>H</u> ):                                  | /bin/sh            |       |                |       |    |
|                                                   |                    |       |                |       |    |
|                                                   |                    |       |                |       |    |
|                                                   |                    |       |                |       |    |
|                                                   |                    |       |                |       |    |
|                                                   |                    |       |                |       |    |
|                                                   | ОК                 | キャンセル | 更新( <u>A</u> ) | ∧/,;  | )* |

[スクリプトオプション]を選択すると、スクリプトの [ファイル名]を選択するか[参照]ボタンを使用してスクリプトファイルを検索できます。スクリプトファイルは、通常は C:¥Program Files¥Common Files¥Vision¥Scripts に格納されています。

[モード] リストでは次のオプションを指定できます。

| オプション     | 説明                                                                                 |
|-----------|------------------------------------------------------------------------------------|
| Automatic | スクリプトが自動的に実行されることを指定し<br>ます。                                                       |
| Manual    | スクリプトをロードせずに [コネクションモニ<br>タ] ウィンドウが表示され、接続処理を手動で<br>制御できることを指定します。                 |
| Trace     | [コネクションモニタ] ウィンドウが指定した<br>スクリプトをロードして表示されることを指定<br>します。この指定で、接続処理の進行状況を表<br>示できます。 |

[シェル] オプションでは、スクリプトファイルのコマンド実行部分を実行する ために使用するシェルコマンドインタプリタを指定できます。インタプリタは、 デフォルトでは Bourne シェルです。

トランスポートを構成する際、[デフォルト]の設定は、プロトコルに適したス クリプトファイルの使用、[Automatic]モード、Bourne シェルになります。ホス トに対しては、[デフォルト]はトランスポート用に指定したスクリプトオプショ ンを使用することを示しています。

スクリプトファイルの詳細については、付録の「ComScript」を参照してください。

## 詳細オプションの指定

[拡張機能] タブでは、トランスポート用に指定可能な各サービスを提供する方 式を指定できます。

| トランスホペートフロハゲティ       |                               | ? × |
|----------------------|-------------------------------|-----|
| 通信 セキュリティ スクリフト 拡張機能 |                               |     |
| ┌通信手段(_)─────        |                               |     |
| ש- <b>ב</b> יֹג      | 方法                            |     |
| RPC Connection       | USP RPC<br>USP Sockets        |     |
| File Access          | USP File Access               |     |
| Terminal Connection  | USP Terminal                  |     |
| Remote Execution     | USP Execution                 |     |
|                      | 変更( <u>M</u> ) 設定( <u>S</u> ) |     |
|                      |                               |     |
| OK ++                | セル 更新(A) ヘル                   | 7*  |

上記のリストは、利用可能なサービスと、各サービスを提供するために使用す る方式を示しています。方式を変更するには、リスト内のサービスをクリック して選択してから [変更] ボタンをクリックします。利用できるサービスと方式 は [通信] タブにある [プロトコル] 設定によって異なります。ほとんどの場合、 代替方法はありません。

[設定] ボタンを選択すると、現在選択されているサービスで利用できる構成オ プションが表示されます。次の例は、USP/TCP プロトコル用の端末サービスの [通信の設定] を示しています。[カテゴリ] リストから選択すると、ダイアログ ボックスの右側にあるオプションが変更されます。図は、[Name Service Options] カテゴリを選択した状態を示しています。
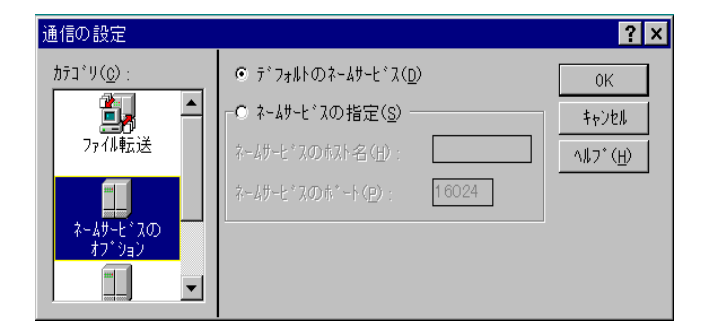

コンテキストヘルプを使用すると、これらのダイアログボックスのオプション に関する情報が表示されます。Windows 2000/Me/98/95 または Windows NT では、タイトルバーで ? をクリックしてオプションをクリックします。Windows NT 3.51 では SHIFT+F1 を押してヘルプポインタを表示させてからオプ ションをクリックします。

# ホストの構成

Vision コミュニケーションデータベースには、リモートホストの詳細が保持されています。ホストの構成に関するキーポイントは次のとおりです。

- PCがネットワークに直結している場合には、通常、ホスト構成はホストファインダによって自動的に行われます。
- TAPIモデムを構成する場合は、Modemというホストがホストファインダに よって自動的に作成されます。
- 直結のシリアルラインまたは TAPI 以外のモデムだけを使用する場合には、 少なくとも1つのホストを手動で構成する必要があります。
- ホストは、Vision コミュニケーションデータベースにも格納されているトランスポート定義を使用します。トランスポートの選択は、PC に Vision コミュニケーションソフトウェアをインストールする際に作成されますが、構成の変更や新しいトランスポートの作成が必要な場合もあります(この章で前述した「トランスポートの構成」を参照)。
- ホストへの接続に使用されるトランスポートは、接続時に自動的に決定できます。オフィスでネットワークに接続し、家で仕事をするときにはモデム経由で接続するノートブック型 PC を持っている場合には、Vision コミュニケーションは適切なトランスポートを自動的に選択します。
- ユーザは、ユーザ名とパスワードをホストオブジェクトと共に格納するのか、独立したパスワードリストファイルに格納するのかを選択できます。これによって、パスワードを提供せずに、ホストオブジェクトを他のユーザに配布できます。

## ホストファインダを使用したホストの構成

通常、ホストはホストファインダプログラムによって自動的に構成されます。 ホストファインダプログラムは、隠しバックグラウンドタスクとして実行され ます。次に示すホストタイプを検出するように指定できます。

- Vision ホスト
- XDM ホスト
- エコーホスト
- Modem

Vision ホストを検出するには、ホストファインダは RPC 経由でネームスペース マネージャに接続し、どの UNIX にローカルネームエージェント が登録されて いるのかを検出します。XDM ホストは、X ウィンドウシステムのディスプレイ マネージャデーモンである xdm を実行しているホストです。エコーホストは、 TCP/IP を実行しているローカルネットワーク上のすべてのホストです。Modem ホストは Windows に TAPI モデムが構成されている場合に作成されます。TAPI 以外のモデム、シリアルライン、TCP/IP を実行していないホストは、ホスト ファインダでは検出されません。 ホストファインダが Vision コミュニケーションデータベース に登録したホスト は、ホストファインダが検出したタイプでマークされます。ホストファインダ は一定の間隔 (デフォルトは 30 分間隔) でネットワーク上のホストを走査し、 それまで検出していたホストが存在しなくなったことを発見した場合には、利 用不能なホストとしてマークします。利用不能なホストは、そのアイコンに× 記号がついて X Vision プログラムで表示されます。

PC が SuperVision によってリモートに管理される場合には、ホストファインダ はどのホストが PC の管理ホストであるのかを検出します。

### ホストファインダを構成するには

- Windows のコントロールパネルで [Vision サービス] をダブルクリックして から [ホストファインダ] タブをクリックします。
- 2 必要なオプションを選択します。

| Vision サービス                               | ? × |
|-------------------------------------------|-----|
| 共通   LNA ホストファインゲ   管理   印刷               |     |
| ▲ストファインダンはリモートホストを検出し、それらを<br>自動的に構成します。  |     |
| _ スタート時の設定                                |     |
| ☑ 設定を有効にする(E) インターハ・ル(1):                 |     |
| □ ウインドウを表示する( <u>s</u> ) 30 mins          |     |
| ホストタイフ* ( <u>H</u> ) :                    |     |
| ☑ Vision Hosts                            |     |
| XDM Hosts                                 |     |
| L Echo Hosts                              |     |
|                                           |     |
|                                           |     |
|                                           |     |
| OK         キャンセル         更新(点)         ヘル | 7   |

Windows 2000/Me/98/95 または Windows NT では、タイトルバーで ?? を クリックしてから項目をクリックすると、その項目の [ヘルプ] を得ることがで きます。Windows NT 3.51 では、SHIFT+F1を押すとヘルプポインタが表示さ れるので、項目をクリックします。

## コントロールパネルを使用したホストの構成

ホストの追加、削除、変更には、Windowsの[コントロールパネル]を使用します。

### コントロールパネルを使用してホストを追加するには

 Windows のコントロールパネルで、[Vision コミュニケーション] をダブル クリックしてから [ホスト] タブをクリックします。構成されたホストを示 すダイアログボックスが表示されます。

| Vision コミュニケーション |                                       | ? × |
|------------------|---------------------------------------|-----|
| ホスト トランスホペート プ   | と字セット 「データベース   診断                    |     |
| ▲ ホストの設定         | 2                                     |     |
| <b>ホ</b> スト      | ►==================================== | -   |
| 1 albatross      | Automatic                             |     |
| azarashi         | Automatic                             |     |
| bear             | Automatic                             |     |
| 100 d00          | Automatic                             |     |
| fal con          | Automatic                             |     |
| grouse           | Automatic                             |     |
| hark             | Automatic                             |     |
| Hhimowori        | Automotic                             | 1   |
|                  |                                       | _   |
| 追加( <u>A</u> )   | 削除( <u>R</u> ) プロパティ( <u>P</u> )      |     |
|                  |                                       |     |
| ОК               | キャンセル 更新(A) へん                        | 17* |

2 新しいホストを作成するには[追加]、変更するには既存のホストを選択して から[プロパティ]、削除するには[削除]をそれぞれクリックします。

新しいホストを追加するときには、ホスト名を入力するようにプロンプトが表示されます。通常はデフォルト値が適切なので、ホストプロパティを変更する 必要はありません。トランスポートは自動的に選択されます。プロパティを変 更するのであれば、リスト内のホストをクリックしてから[プロパティ]をクリッ クします。設定の情報を確認する場合はプロパティダイアログボックスのコン テキストヘルプを使用してください。また、概要についてはこの章を参照して ください。

### Unix ネットワークコンピュータを使用したホストの構成

Windows 2000/Me/98/95 または Windows NT 4.0 では、[Unix ネットワーク コンピュータ]または[ホストエクスプローラ]を使用して手動でホストの追加、 削除、変更を行うことができます。

#### Unix ネットワークコンピュータを使用してホストを追加するには

 デスクトップ上にある [Unix ネットワークコンピュータ] アイコンをダブル クリックします。

ホストファインダが検出したホストが表示され、また、以前に手動で構成し た他のホストも表示されます。

| 🔝 Unix 추ッኮ         | フークコンビュータ            |                   |         | - 🗆 ×               |
|--------------------|----------------------|-------------------|---------|---------------------|
| ファイル( <u>E</u> ) 新 | 編集(E) 表示(⊻           | ) ^ルブ( <u>H</u> ) |         |                     |
| 🗐 Unix 🤊           | ネットワークコンビ°:          | 1-9               | -       | ×                   |
|                    |                      |                   |         | <b>^</b>            |
| albatross          | azarashi             | bear              | 900 d   |                     |
|                    |                      |                   |         |                     |
| himawari           | impulse              | (iruka)           | jugon   |                     |
| ▲ <br> ^ルプを見るに     | ן<br>וג. [אורז]אבירי | の[トビックの検索         | 劇を別ックして | <u>・</u><br>くださ、 // |

- [ファイル] メニューをクリックしてから [新規ホスト] をクリックします。
   新しいホストアイコンに一時的な名前がついて表示されます。
- 3 新しいホストに名前を入力し、ENTERを押します。

通常はデフォルト値が適切なので、ホストプロパティを変更する必要はありま せん。トランスポートは自動的に選択されます。プロパティを変更するのであ れば、[ファイル]メニューをクリックしてから[プロパティ]をクリックします。 設定の情報を確認する場合はプロパティダイアログボックスのコンテキストへ ルプを使用してください。また、概要についてはこの章を参照してください。

新しいホスト項目をテストするには、そのホストのアイコンをダブルクリック して接続をオープンします。ユーザ名とパスワードを入力するプロンプトが表 示されます。ここで入力したものはデフォルトでパスワードリストに格納され ます。ログインができたら、2回目以降の接続でこの情報の入力が要求されるこ とはありません。

ホストの変更や削除の詳細については、[ヘルプ]メニュー上の[トピックの検索]をクリックしてください。同じ情報がメインの[Vision ヘルプの目次]の[ホストエクスプローラの使い方]を選択しても表示されます。

### ホストマネージャを使用したホストの構成

Windows NT 3.51 以前では、[ホストマネージャ]を使用して手動でホストの追加、削除、変更を行うことができます。

#### ホストマネージャを使用してホストを追加するには

 プログラムマネージャで [Vision グループ] を開き、[ホストマネージャ] ア イコンをダブルクリックします。

PC ディスク、接続された Windows ドライブ、現在構成されている UNIX ホ ストを示すウィンドウが表示されます。

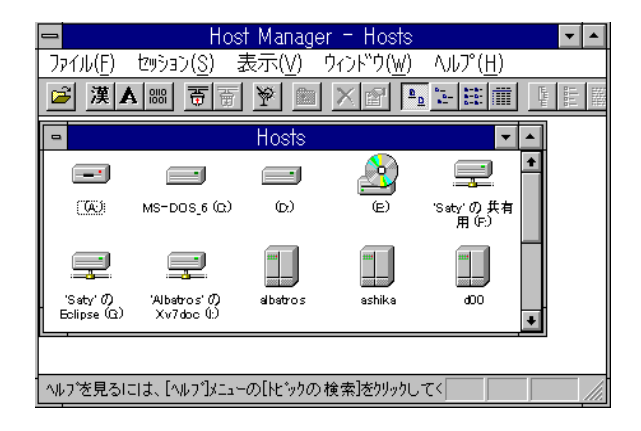

- [ファイル] メニューをクリックしてから [新規作成] をクリックします。新しいホストアイコンに一時的な名前がついて表示されます。
- 3 新しいホストに名前を入力し、ENTERを押します。

通常はデフォルト値が適切なので、ホストプロパティを変更する必要はありま せん。トランスポートは自動的に選択されます。プロパティを変更するのであ れば、[ファイル]メニューをクリックしてから[プロパティ]をクリックします。 設定の情報を確認する場合はプロパティダイアログボックスのコンテキストへ ルプを使用してください。また、概要についてはこの章を参照してください。 新しいホスト項目をテストするには、そのホストのアイコンをダブルクリック して接続をオープンします。ユーザ名とパスワードを入力するプロンプトが表 示されます。ここで入力したものはデフォルトでパスワードリストに格納され ます。ログインができたら、2回目以降の接続でこの情報の入力が要求されるこ とはありません。

ホストの変更や削除の詳細については、[ヘルプ]メニュー上の[トピックの検索]をクリックしてください。同じ情報がメインの[Vision ヘルプの目次]の[ホストマネージャの使い方]を選択しても表示されます。

## ホストオプションの指定

[ホスト] タブでは、ホストに名前をつけ、ホストへの接続で使用するトランス ポートを指定することができます。ホストを表すアイコンを選ぶこともできま す。

| Properties for New.Host                    | ? | × |
|--------------------------------------------|---|---|
| ホスト 文字セット セキュリティ スクリフト                     |   |   |
| トランスボート(I): Automatic 設定(S)                |   |   |
| 标入h名(N): New. Host ▼                       | _ |   |
| -743)                                      |   |   |
| 7/1)の変更(1)                                 |   |   |
|                                            |   |   |
|                                            |   |   |
|                                            |   |   |
| OK         キャンセル         更新(点)         ヘルフ | · |   |

[トランスポート] ボックスで [Automatic] を選択すると、トランスポートは接続 時に自動的に選択されます。Vision コミュニケーションは、接続ができるまで トランスポートを順番に使用してリモートホストへのリンクをオープンしよう とします。このとき、[Automatic Selection] オプションの [自動] が有効になって いるトランスポートだけが対象になります。トランスポートの順序は [トランス ポート] ダイアログボックスに指定できます (この章で前述した「トランスポー トの追加」を参照)。

[ホスト名] ボックスでは、Vision プログラムに認識させたい名前でホスト名を 指定します。通常、ここにはホストのネットワークノード名を指定しますが、 どんな名前でも構いません。

[設定] ボタンは、接続に関する詳細な情報を提供するために使用できます。こ の情報はトランスポートによって異なります。ネットワークトランスポートで は、ネットワークノード名やアドレスなどの詳細を入力できます。[設定] ボタ ンを選択しなければ、[ホスト名] に入力された名前がネットワークノード名と して使用されます。シリアルライントランスポートでは、トランスポート用に 指定されたものを上書きする [電話] 情報を指定できます。

## ホスト用セキュリティオプションの指定

[セキュリティ]タブでは、トランスポートに指定された[セキュリティ]オプションを上書きできます。[デフォルト]を選択すると、トランスポート用の設定が 使用されます。[確認]を選択すると、そのホストに対してユーザ名やパスワー ドをどのように管理するかを指定できます。

[セキュリティ]オプションの詳細については、この章で前述した「トランスポート用セキュリティオプションの指定」を参照してください。

## ホスト用スクリプトオプションの指定

[スクリプト] タブでは、ホストへの接続、ログイン、コマンドの実行について、 そのいくつかまたはすべての処理の制御に使用する Vision コミュニケーション スクリプトファイルを指定できます。USP トランスポートでは、スクリプトの コマンド実行部分だけが使用されます。

ホスト項目に対して、[スクリプト] タブを使用すると、トランスポート用に指 定された [スクリプト] オプションを上書きできます。[デフォルト] を選択する と、トランスポート用の設定が使用されます。[スクリプトオプション] を選択 すると、このホスト固有のオプションを指定できます。

[スクリプト]オプションの詳細については、この章で前述した「トランスポート用スクリプトオプションの指定」を参照してください。

# ネットワーク接続の使用(サポート対象外)

Vision コミュニケーションアーキテクチャは、TCP/IP のネットワークだけを サポートしています。ネットワークソフトウェアのインストールについては、 索引の「インストール」項目を調べてください。

TCP/IP スタックは Windows Sockets をサポートするものであれば任意のもの を使用できますが、Windows で提供される Microsoft TCP/IP を使用すること が多いでしょう。USP/TCP プロトコルは、すべての Vision コミュニケーショ ンサービスを TCP/IP ネットワーク経由で提供します。

# シリアル接続またはモデム接続の使用(サポート対象外)

Vision コミュニケーションアーキテクチャは、一定の範囲内のサービスを提供 するトランスポートとして PC とリモートホストの間のシリアル接続に使用で きます。正しいホストソフトウェアがインストールされると、シリアルライン 経由でもネットワーク接続経由で利用可能なサービスが使用できます。シリア ル接続はさまざまな方法で提供できますが、最も一般的な方法としては次のも のがあります。

- PC と UNIX ホストとを直結する RS232C ケーブル
- Windows TAPI デバイスとして構成されるモデム (Windows 2000/Me/98/ 95 および Windows NT 用)

シリアルライン経由で提供されるサービスは、リモート UNIX システム上にホ ストソフトウェアがインストールされていない場合は限定されます。Vision USP サービスを使用するには、UNIX 版 Vision サービスがインストールされている 必要があります。Vision X サーバがインストールされているときにシリアルラ イン経由で X ウィンドウシステムのクライアントを実行させるには、NCD の XRemote をインストールするようにしてください(現在使用中の X Vision 製品 用のリファレンスマニュアルにこれが含まれているのであれば、「X プログラ ムの起動」の章の「NCD XRemote の使用」を参照してください)。

次の図は、VT420端末エミュレータ、Unix ネットワークコンピュータブラウ ザ、XRemote セッションを示しており、この3つのX クライアントは単一のモ デム接続上ですべて動作しています。

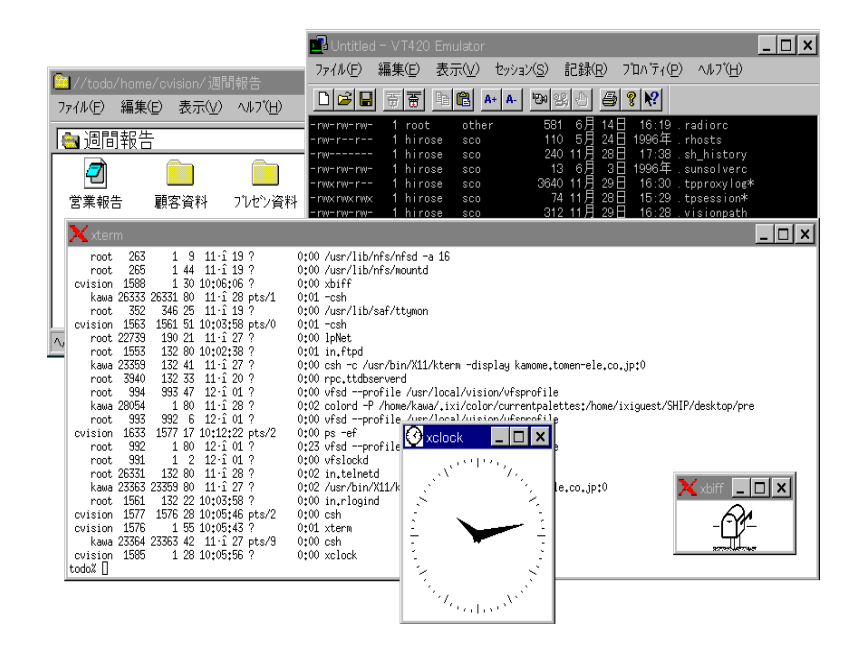

# シリアルプロトコル

リモートの UNIX システムにホストソフトウェアがインストールされていない 場合には、一般的な RS232C プロトコル が使用されます。Vision コミュニケー ションアーキテクチャは、このプロトコル上で端末接続とリモート実行サービ スを提供します。

UNIX版 Vision サービスがリモートホストにインストールされている場合には、 ユニバーサルセッションプロトコル (USP) で、端末接続、リモート実行、ファ イルアクセス、RPC、リモートソケット など、すべての USP サービスが提供さ れます。ヘルパープロセスがネットワークに接続された UNIX システム上で実 行され、PC のプロキシとして動作します。弊社固有の多重プロトコルであるユ ニバーサルトランスポートプロトコル (UTP) は、PC とプロキシプロセスとの 間のシリアルライン経由の通信に使用されます。PC はプロキシへのリンクに よってネットワークに接続された他のホストにアクセスできます。

Vision X サーバがインストールされているときに X ウィンドウシステムのクラ イアントを実行させるには、NCD の XRemote プロトコルを使用するようにし てください。このプロトコルをサポートするためには、リモートホスト上に XRemote をインストールする必要があります。ホストシステム上では"プロキ シサーバ"として動作するヘルパープロセスが機能します。このプロキシサーバ は、X クライアントにとっては UNIX システム上で通常の X サーバが動作して いるように見えます。ヘルパープロセスは PC との通信を行い、Vision X サー バとのメッセージの受け渡しを行います。XRemote プロトコルは、単純なシリ アル接続や USP 端末接続など、下位の任意のトランスポートプロトコル上で使 用できます。

### ユニバーサルトランスポートプロトコル

ユニバーサルトランスポートプロトコル (UTP) は、任意の通信トランスポート 上で使用できる信頼性の高い多重プロトコルです。UTP によって、X Vision の PC と UNIX ソフトウェアは、RS232C のシリアルリンクのように TCP/IP 以外 のトランスポートで通信を行うことができます。たとえば、オフィスから離れ た場所でノートブック型 PC で仕事をするユーザは、モデムを使用してダイア ルインを行い、オフィスネットワークのすべての Vision コミュニケーション サービスにアクセスすることができます。 UTP では、両方の通信リンクの終端でのサポートが必要になります。PC 側で は、UTP のサポートは Vision コミュニケーションソフトウェアに組み込まれて います。UNIX 側では、ヘルパープロセス**usputppxy** がネットワーク上の PC に 対して USP プロキシのように働きます。

PC クライアントがサービスを要求すると、その要求はシリアルライン経由の伝送のためにパッケージ化されます。要求が UNIX システムに到達すると、メッセージはプロキシプロセスによって取り出されます。このプロキシプロセスは、次にネームスペースマネージャ nsmsrv を呼び出して USP アドレスを解析します。サーバプログラムへのアクセスを取得するために使用されるこのメカニズムは、UTP リンクからリモート PC にメッセージを転送するプロキシプロセスがあるので、これ以降はローカルに接続された PC と同じ動作になります。

usputppxy はネームスペースマネージャにリモート PC 上で動作するサーバを登録する責任があります。サービスは、プロキシプロセスが動作しているコン ピュータのネットワークアドレスと、一意のポート番号を使用して登録されま す。たとえば、ユーザ steve が scobox という UNIX コンピュータにリモート接続をしているとします。このとき、UNIX クライアントが USP アドレス ¥steve¥prtsrv の解釈をネームサーバに依頼するときには、scobox の IP アド レスと、usputppxy がサービス要求を受信しているポート番号が提供されま す。

### シリアル構成またはモデム構成の概要

シリアル接続でサービス全体にアクセスするためには、次を行う必要がありま す。

- モデムを TAPI デバイスとして構成します (Windows 2000/Me/98/95 および Windows NT の場合だけ)。
- Serial-Com1 または Modem トランスポート を構成し、オプションで新し い USP トランスポートを作成します。
- Vision コミュニケーションに1つ以上のホストエントリを構成します。
- Vison X サーバを使用している場合には、XRemoteプロファイルを構成します(現在使用中の X Vision 製品用のリファレンスマニュアルにこれが含まれるのであれば、「X プログラムの起動」の章の「NCD XRemote の使用」を参照)

# TAPI デバイスとしてのモデムの構成

Windows 2000/Me/98/95 と Windows NT では、コンピュータと電話ネット ワークを統合する際には Microsoft 社の Telephony API (TAPI) を使用してくだ さい。TAPI は、相手先へのダイアリング、着呼への応答などのオペレーション 用に通信デバイスに依存しない一貫性のある制御を提供します。

### モデムを TAPI デバイスとして構成するには

- [スタート]をクリックして [設定] をポイントしてから [コントロールパネル] をクリックします。
- [モデム]をダブルクリックします。モデムが現在インストールされていない 場合には、モデムウィザードが起動します。

| <del>ቺ</del> デム ウィザード |                                                                                                    |
|-----------------------|----------------------------------------------------------------------------------------------------|
|                       | <ul> <li>モデムの検出を行います。始める前に、次のことを確認<br/>してください。</li> <li>1. モデムの電源が入っているか<br/>(ポートicケープルで接続されている場合)</li> <li>2. モデムを使用していたフフリケーションがすべて<br/>終了しているか</li> <li>準備ができたら、[次へ]を押してください。</li> <li>□ モデムを一覧から選択するので検出しない(D)</li> </ul> |
|                       | 〈 戻る(日〉 次へ 〉 キャンセル                                                                                                    |

画面に表示されるモデムのセットアップ手順に従ってください。 モデムが正常にセットアップされると、次を行うことができます。

- どこから電話をかけるのか、どのように電話をかけるのかの指定
- 速度、フロー制御、エラー制御などの接続プロパティの指定
- モデムと COM ポートに対する診断テストの実行

## シリアルトランスポートまたはモデムトランスポートの構成

Vision コミュニケーションアーキテクチャでは、PC からリモートコンピュータ に接続できるようにトランスポートを構成する必要があります。X Vision ソフ トウェアをインストールすると、Serial-Com1 トランスポートと Modem トラ ンスポートが作成されます。Serial-Com1 トランスポートは直結のシリアルライ ン上で、または Windows TAPI デバイスとしては構成されていないモデム上で 使用するためのものです。Modem トランスポートは TAPI デバイスとして構成 されたモデムで使用してください。

Serial-Com1と Modem トランスポートでは、端末接続サービスとリモート実行 サービスが提供されます。Vision X サーバがあり、UNIX ホストに XRemote が インストールされているのであれば、どちらのトランスポートでも X セッショ ンを実行することもできます。

UNIX版 Vision サービスがリモートホスト上にインストールされている場合に は、シリアルラインまたはモデム経由で USP (ユニバーサルセッションプロトコ ル)の全機能を使用できる新しいトランスポートを作成できます。このトランス ポートは USP-Serial または USP-Modem と命名できます。これは、多重通信と エラー修正を行う UTP プロトコルを使用するので、単一の接続上で複数のプロ グラムを同時に実行できます。XRemote セッションもこのトランスポート上で 実行でき、X クライアントと文字ベースのアプリケーションを同時に実行する ことができます。USP Terminal サービス上で XRemote を実行するもう1つの長 所は、通常要求される 8 ビット接続の代わりに 7 ビット接続が可能であること です。

要約すると、手順は以下のようになります。

- 1 Modem トランスポート (TAPIモデムの場合) またはSerial-Com1 トランスポート (直結のシリアルラインまたは TAPI 以外のモデムの場合)を構成します。
- 2 UNIX ホスト上で X Vision サービスを使用する場合には、USP-Serial また は USP-Modem という新しいトランスポートを作成します。プロキシを実 行しているホストを指定し、そのホストにアクセスするトランスポートとし て Serial-Com1 または Modem を選択します。
- 3 適切なトランスポートを使用するホストを構成します。TAPIモデムがイン ストールされている場合には、ホストファインダが Modem というホストを 追加し、Modem トランスポートを指定します。

注意 プロキシホストを構成する際に使用するダイアログボックスは、Vision コ ミュニケーションデータベース でホストオブジェクトの構成に使用するものと 似ています。ただし、プロキシホストの詳細はホストオブジェクトを作成しま せん。

#### 使用する電話番号

モデムを使用するためにトランスポートとホストを構成すると、別々の場所に あるいくつかの電話番号や他の詳細を入力できます。電話番号を入力するかど うかの判断には、次の項目を考慮してください。

- USP-Serial またはUSP-Modem トランスポートを使用して接続する場合には、 プロキシホスト用に構成される電話番号および他の詳細が常に使用されま す。
- Serial-Com1 または Modem トランスポートを使用して接続する場合、および、ホストのトランスポート設定が Automatic の場合には、トランスポート内に指定されている電話番号と他の詳細が使用されます。
- Serial-Com1 または Modem トランスポートを使用して接続する場合、および、ホストのトランスポートが明示的に Serial-Com1 または Modem に設定されている場合には、電話番号がホストの接続設定に指定されているのであれば、その電話番号が使用されます。ホストに電話番号が指定されていない場合には、トランスポート内に指定されている電話番号が使用されます。

注意 Vision コミュニケーションアーキテクチャは、Serial-Com1 で電話番号を 見つけられない場合には、直結のシリアルラインが利用可能であると想定しま す。実際にはモデム経由で接続しようとしている場合には、"Waiting for login" メッセージが表示されて接続に失敗します。Modem トランスポートは電話番号 を見つけられない場合には電話番号を要求するプロンプトを表示します。

## Serial-Com1 トランスポートの構成

Serial-Com1 というトランスポート は、PC に X Vision ソフトウェアをインス トールすると作成されます。このトランスポートは COM1 を直接使用するため に構成され、COM ポートオプションはデフォルトの値 (9600 ボー、8 ビット、 パリティなし、1 ストップビット、フロー制御なし) に設定されます。このトラ ンスポートは、COM1 に直接接続された直結のシリアルラインやモデムがあり、 かつ、UNIX ホストに接続するときに、Microsoft Windows の特徴を変更するこ となく動作します。ただし、デフォルト設定は最も単純で遅い接続に合うよう に選択されるので、Serial-Com1 トランスポートを再構成してください。

#### Serial-Com1 トランスポートを構成するには

- Windows のコントロールパネルで [Vision コミュニケーション] をダブルク リックしてから [トランスポート] タブをクリックします。
- 2 [トランスポート] ボックスで [Serial-Com1] をダブルクリックします。
- 3 このトランスポートを自動トランスポート選択メカニズムの対象にするので あれば、[自動セレクションにこのトランスポートを含める?] にチェックマー クがあることを確認してください。

- 4 [設定]をクリックします。Windows 2000/Me/98/95のダイアログボックスでは、[国コード] と [地域コード] ボックスは選択できなくなっています。 モデムを使用して接続する場合には、[電話番号]を入力します。電話番号を入力しないと、直結のシリアルラインを使用すると解釈されます。[電話番号]を入力する場合には、地域コードや前につける番号を含めて番号を入力してください。前につける番号とは、たとえば、交換機を経由して接続する場合には、外線へのアクセス番号を入力してください。[接続] ボックスでは、 [ポート設定] または他の COM ポートを選択します。
- 5 [設定] をクリックします。[ポート設定] ダイアログボックスで、[スピード] ボックスのドロップダウンリストから使用できる最も高速のボーレートを選 択します(Vision コミュニケーションがボーレートをネゴシエートできるモデ ムを使用しているのであれば、リストの中で最も高速のものを選ぶことがで きます)。このダイアログボックスの他の設定は通常は変更できません。

| 搦 | 売                  |                             |               |         | ۲.    |
|---|--------------------|-----------------------------|---------------|---------|-------|
| Ξ | []-ի°©): [         |                             |               | Ок      |       |
| 봬 | 蝛□-ド@ 【            |                             |               | ±60.40  |       |
| 電 | [話番号(₽): [         |                             |               |         |       |
|   | タ イアル前にフト          | コンプトを表示します                  | -( <u>D</u> ) | <u></u> | ,<br> |
| 接 | 続(Ŋ): □            | )irect to Com1              | •             | -       |       |
|   | [                  | 設定(E)                       | かりし           |         |       |
|   | ポート設定              |                             |               | ? ×     |       |
|   | 速度( <u>S</u> ):    | 9600                        | •             | OK      |       |
|   | データビット(型)          | 57600<br>: 115200<br>128000 | <b></b>       | \$v)til |       |
|   | パリティ( <u>₽</u> ) : | None                        |               | ∿⊮7°⊕   |       |
|   | <u> </u>           | D: 1                        | •             |         |       |
|   | 7四-制御( <u>E</u> ): | None                        | •             |         |       |

6 [OK]をクリックして [トランスポートプロパティ]ダイアログボックスに戻 ります。ここで、リモートシステムへの接続やログインに使用するスクリプ トを変更しても構いません。デフォルトのスクリプトは Unixsl.scr であり、 このスクリプトはシリアルラインまたはモデムで UNIX ホストに接続するよ うに設計されています。このスクリプトでは、トランスポートまたはトラン スポートを使用するホストに電話番号が指定されているときにはモデム接続 が必要であると認識します。別のスクリプトを使用する場合、たとえば、 OpenServer ホストに Unixslsc.scr を使用する場合には、[スクリプト]タブ をクリックして設定を変更してください。

## Modem トランスポートの構成

Modem というトランスポートは、PC に X Vision ソフトウェアをインストー ルすると作成されます。このトランスポートは最初に利用できる TAPI モデム を使用するために構成されます。システムに複数の TAPI モデムが構成されて いる場合には、使用するモデムを選択するためにトランスポートを構成する必 要があります。

### Modem トランスポートを構成するには

- Windows のコントロールパネルで [Vision コミュニケーション] をダブルク リックしてから [トランスポート] タブをクリックします。
- 2 [トランスポート] ボックスで [Modem] をダブルクリックします。
- 3 このトランスポートを自動トランスポート選択メカニズムの対象にするので あれば、[自動セレクションにこのトランスポートを含める?] にチェックマー クがあることを確認してください。
- 4 [設定]をクリックします。ダイアログボックスで、[国コード]と[地域コード]にはすでにユーザがどこからダイアルするのかが表示されています。
   UNIXホストに接続されているモデムの電話番号を入力してください。[接続]ボックスで、TAPIデバイスとして構成したモデムを選択してください。

| トランスホ | * Ւፓ የロハ የታィ      |                  |          | ? × |
|-------|-------------------|------------------|----------|-----|
| 通信    | セキュリティース          | フリブト 拡張機能        |          |     |
| 7°0   | ŀ⊐⊮(₽):           | Modem            | 設定(2)    |     |
| 脱助    | 月(①):             | USP-Modem        | プロキシ(2)  |     |
| 1     | 接続                |                  | ? ×      |     |
|       | 国-ド@:             | 日本 (81)          |          |     |
|       | 地域コード( <u>A</u> ) | 01               | +v)til   |     |
| l     | 電話番号(P):          | 123 45678        | <u></u>  |     |
|       | 🔽 ダイアル前に          | プロンプトを表示します(ロ)   | <u> </u> |     |
|       | 接続(№):            | COM1 上のシリアル ケーブル | <b>•</b> |     |
|       |                   | 設定(E) 的-%=)(L)   |          | ,*  |
|       |                   |                  |          |     |

5 [OK] をクリックして [トランスポートプロパティ] ダイアログボックスに戻 ります。ここで、リモートシステムへの接続やログインに使用するスクリプ トを変更しても構いません。デフォルトのスクリプトは Unixsl.ser であり、 このスクリプトはシリアルラインまたはモデムで UNIX ホストに接続するよ うに設計されています。このスクリプトでは、トランスポートまたはトラン スポートを使用するホストに電話番号が指定されているときにはモデム接続 が必要であると認識します。別のスクリプトを使用する場合、たとえば、 OpenServer ホストに Unixslsc.ser を使用する場合には、[スクリプト] タブ をクリックして設定を変更してください。

# シリアルまたはモデム USP トランスポートの作成

X Vision プログラムのすべての機能を使用できるように、X Vision サービスを UNIX ホストにインストールしている場合には、プロキシ経由で USP サービス を実行させる新しいトランスポートを作成する必要があります。

注意 XRemote を使用する X クライアントを実行するだけならば、USP トラン スポートを作成する必要はありません。ただし、USP 接続上で XRemote を実行 すると、文字端末アプリケーションの実行や UNIX ファイルシステムの参照を 同時に行うことができます。

### USP のシリアルトランスポートまたはモデムトランスポートを作成するには

- Windows のコントロールパネルで [Vision コミュニケーション] をダブルク リックしてから [トランスポート] タブをクリックします。
- 2 [トランスポート] ボックスで [追加] をクリックします。
- 3 [プロトコル] ボックスで、[USP via Proxy] を選択します。
- [説明] ボックスで、下位のトランスポートとして [Modem] または [Serial-Com1]のいずれを使用するかによって、[USP-Modem] または [USP-Serial] を 入力します。
- 5 このトランスポートを自動トランスポート選択の対象にするのであれば、[自動セレクションにこのトランスポートを含める?] にチェックマークがあることを確認してください。
- 6 [プロキシ]をクリックします。
- 7 [トランスポート] ボックスで、[Modem] (TAPI モデムの場合) または [Serial-Com1] (直結のシリアルラインまたは TAPI 以外のモデムの場合) を選択しま す。
- 8 [ホスト名] ボックスで、ネットワーク上でこの PC のプロキシとして動作す る UNIX ホストのネットワークノード名を入力します。
- 9 [設定]をクリックします。
- 10 [電話番号] ボックスで、ネットワーク上でこの PC のプロキシとして動作す る UNIX ホストに接続されているモデムの電話番号を入力します。[接続] ボックスで、[TAPI] モデムまたは [COM] ポートのいずれか適切なものを選 択します。
- 11 [OK] をクリックして [トランスポート] ダイアログボックスに戻ります。
- 12 このトランスポートを自動トランスポート選択の対象に指定したのであれ ば、矢印ボタンを使用してトランスポートの順序を調整する必要がありま す。Vision コミュニケーションは、リストの先頭から順に各トランスポート を使用してホストとの接続を試行します。オフィスでネットワークに接続 し、家で仕事をするときにはモデム経由で接続するノートブック型 PC を 持っている場合には、適切な順序が次の図のように表示されます。

| Vision コミュニケーション                      |                          |                                                                                                    | ? ×      |
|---------------------------------------|--------------------------|----------------------------------------------------------------------------------------------------|----------|
| ホスト トランスホ*ート                          | 文字セット データベース             | 診断                                                                                                    |          |
| - <b>O</b> - katoria.                 | k -771+11∓-khiùk*b       | ~ アカゎフ ᅻ ヱ 士:ᆂㅎ                                                                                                    |          |
| ● ● ● ● ● ● ● ● ● ● ● ● ● ● ● ● ● ● ● | r clavi-r⊒ve ⊒-»<br>•    | <ul> <li>∩ / / / / / / / / / / / Д / Д / Д / / Д / / / / / / / / / / / / / / / / / / / /</li></ul> | . /E     |
| トランスホペート                              | 状態                       | 自動                                                                                                    |          |
| Local                                 | Available                | Yes                                                                                                    |          |
| USP-TCP                               | Available                | Yes                                                                                                    |          |
| SPX-Unix                              | Disabled                 | No                                                                                                    |          |
| TCP-Unix                              | Available                | Yes                                                                                                    |          |
| Serial-com1                           | Available                | NO<br>V                                                                                                    | t        |
| Modem                                 | Available<br>Upavailable | res                                                                                                    |          |
| Modem                                 | onavarrabre              | NO                                                                                                    | <u>+</u> |
|                                       |                          |                                                                                                    |          |
| ▶ 状態の変更を                              | 通知する( <u>W</u> )         |                                                                                                    |          |
| 更新(山)                                 | 追加( <u>A</u> ) 削         | 除( <u>R</u> ) プロバラ                                                                                                    | i7(₽)    |
|                                       |                          |                                                                                                    |          |
|                                       |                          |                                                                                                    |          |
| ОК                                    | キャンセル                    | 更新( <u>A</u> )                                                                                                    | ^ル7°     |

# シリアル接続またはモデム接続に対するホストの構成

Windows で TAPI モデムが構成されている場合には、ホストファインダが Modem というホストを作成します。これは、Modem トランスポートを使用するた めに指定され、電話をかける前にプロンプトを表示してユーザ名とパスワード の入力を要求します。Modem ホストを使用すると、インストール後に構成を行 うことなく、直接接続をオープンすることができます。TAPI モデムが存在しな い場合には、最初のホストエントリを手動で作成する必要があります。

USP-Modem トランスポートを作成する場合には (「シリアルまたはモデム USP トランスポートの作成」参照)、このトランスポートを使用するために Modem ホ ストを変更できます。 [TCP/IP 設定] ダイアログボックスの [ホスト名] をUSP タスクサーバが実行されるホストの名前 (通常はリモートモデムが接続されてい るホストのネットワークノード名) に変更する必要があります。たとえば、次の 図では、ユーザは "jupiter" というホスト上でプロキシサーバを実行するため に USP-Modem トランスポートを構成しています。ユーザはトランスポートを [Modem] ホストから [USP-Modem] に変更し、[設定] ボタンをクリックしていま す。続いて表示される [TCP/IP 設定] ダイアログボックスで、[ホスト名] として jupiter を入力しています。

| <u> ? X</u> |
|-------------|
|             |
|             |
|             |
|             |
|             |
|             |
|             |
|             |
| <br>7°      |
|             |
|             |

USP トランスポートを使用している場合には、最初に Modem ホストに接続し たときに ホストファインダが UNIX 版 Vision サービスを実行しているネット ワーク上の他のすべてのホストを検出します。

PC がネットワークに接続されたときに X Vision ソフトウェアをインストール した場合には、UNIX 版 Vision サービスを実行しているすべてのホストがホス トファインダによって自動的に構成されます。これらのホストは [Automatic] と して指定されるトランスポートを持ち、ネットワークトランスポートを使用し て接続を行います。たとえば、ノートブック型コンピュータを家に持ち帰った ときなどに USP-Modem トランスポートを使用して起動する場合には、[Unix ネットワークコンピュータ] に表示されたホストが最初は×記号つきで、それら が利用できないことを示して表示されます。実際に、プロキシホストが USP-Modem トランスポートに構成されている場合には、[Unix ネットワークコン ピュータ] にある任意のホストをダブルクリックし、接続をオープンすることが できます。接続がオープンされると、次回ホストファインダが実行されたとき に他のすべてのホストから×記号が取り除かれます。

ホストの構成方法の詳細については、この章で前述した「ホストの構成」を参照してください。

# 端末エミュレータからのモデム接続のオープン

端末エミュレータを起動し、Modemホストに接続すると、電話番号を確認し、 必要があれば変更できるダイアログボックスが表示されてから、モデムが電話 をかけます。モデムがTAPIデバイスとして構成されている場合には、次に示 すダイアログボックスが表示されます。TAPI以外のモデムの場合には、別のダ イアログボックスが表示されます。

| 接続                 |         |            | ? ×     |
|--------------------|---------|------------|---------|
| 国⊐-卜°( <u>C</u> ): | 日本 (81) | •          | OK      |
| 地域コード( <u>A</u> ): | 01      |            | 47)til  |
| 電話番号(P):           |         |            | ^⊮7°(н) |
| 現在の助売すい①:          | 標準      |            |         |
|                    |         | <u> </u>   | -୬ョン(_) |
|                    |         | <u>רלם</u> | -୬ョン(⊑) |

[OK]を選択すると、リモートモデムに電話がかけられ、接続がオープンされま す。コマンドを指定すると、自動的にログインが行われ、そのコマンドが実行 されます。コマンドが指定されていない場合には、UNIX ログインプロンプトが 表示されるので、手動でログインする必要があります。

# コネクションマネージャ(サポート対象外)

コネクションマネージャは、プロキシホストへの接続を提供するユニバーサル トランスポートプロトコル (UTP) を使用するときに PC 上で実行され、多重リ ンクの PC 側を管理します。コネクションマネージャは、最初の接続が要求さ れたときに自動的に起動され、多重リンクの最後の接続がクローズされると終 了します。

コネクションマネージャは、Windows 2000/Me/98/95 または Windows NT 4.0 ではタスクバー内に表示され、Windows NT 3.51 ではデスクトップ上のアイコ ンとして表示されます。[コネクションマネージャ] ウィンドウを開くと、接続 時間の合計を表示できます。また、[切断] ボタンをクリックすることで、プロ キシホストへの多重リンクを手動でクローズできます。このリンクを使用して いるすべてのプログラムの接続を切断したい場合以外は、この操作は行わない でください。

| <b>Connection Man</b> | ager                     |           |
|-----------------------|--------------------------|-----------|
| トランスポート:<br>接 続:      | USP-Serial<br>0:00:00:19 | [1] 11 15 |

コネクションマネージャは、[スタート] メニューまたはプログラムマネージャ から手動で起動することもできます。これによって、UTP 接続がすでにオープ ンされているので、リンクを使用したプログラムをより迅速に起動できます。 コネクションマネージャを手動で実行するには、[USP via Proxy] プロトコルを 使用するトランスポートを事前に構成し、そのトランスポートが自動選択の対 象になるように指定する必要があります。コネクションマネージャを起動する と、コネクションマネージャはトランスポートのリストにある最初の該当する トランスポートにプロキシホストへの接続をオープンします。代替方法として、 複数のプロキシトランスポートがある場合には、コマンド行にトランスポート 名を指定できます。この場合、トランスポートは自動選択用に構成する必要は ありません。たとえば、Windowsの[ファイル名を指定して実行] ダイアログ ボックスでは、USP-Modem トランスポートを作成した場合には conman USP-Modem と入力できます。コネクションマネージャがプロキシトランスポートを 見つけられないときにコネクションマネージャを手動で起動すると、エラーメッ セージが表示されます。

# コネクションモニタの使用(サポート対象外)

コネクションモニタを使用すると、接続処理の監視と制御を行うことができま す。SHIFTキーを押しながら接続をオープンすると、コネクションモニタが表 示されます。

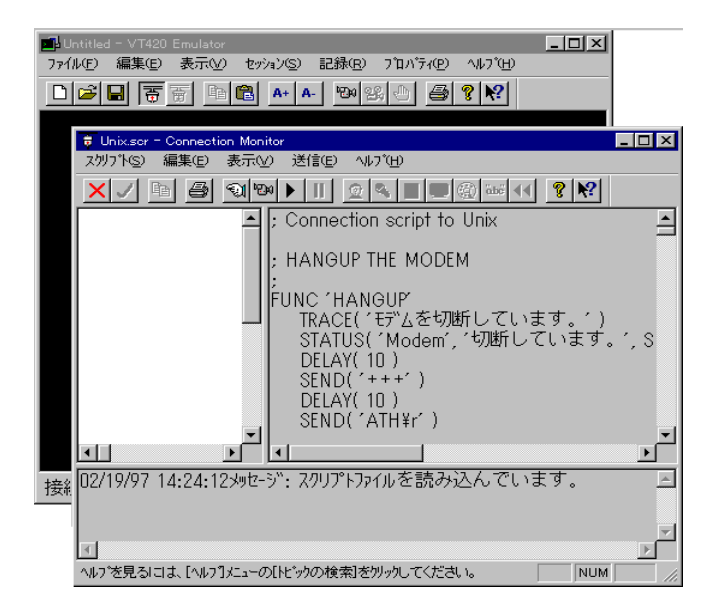

詳しい操作方法については、[ヘルプ] メニューの [トピックの検索] をクリック してください。同じ情報は、メインの [Vision ヘルプの目次] から [コネクショ ンモニタの使い方] を選択しても表示できます。次の項目に関して [ヘルプ] が 用意されています。

- ウィンドウの表示形態の変更
- 接続の監視
- 印刷
- スクリプトファイルの生成

# Vision コミュニケーションデータベース(サポート対象外)

Vision コミュニケーションデータベースは、Vision コミュニケーションアーキ テクチャで構成可能なすべての要素の詳細を保持しているファイルの集合です。 このファイルには、次のものがあります。

- ホスト定義 (\*.hst)
- トランスポート定義 (\*.vct)
- サービス構成 (\*.vcf)
- 認証パスワードリスト (\*.vca)
- 通信定義 (\*.vcc)
- ComScript スクリプトファイル (\*.scr)
- アイコンライブラリ (\*.dll)

これらのファイルは、C:¥Program files¥Common files¥Vision フォルダのサブ フォルダに格納されています。ファイルの間にいくらかの依存関係はあります が、SuperVision で他の PC ユーザに分散できるように、依存は最低限になって います。たとえば、ホスト定義が特定のトランスポートを参照していても、必 ずしもユーザ名とパスワードを格納してはいません。

**ホスト定義** ホストオブジェクト (\*.hst) は、ホスト名、ホストとの通信に使用 するトランスポート、トランスポートで指定されている設定を上書きする設定 を定義しています。"Automatic" クラスは、特定のホスト用のトランスポートの 動的選択を指定するために使用され、標準構成は実際に利用可能なトランスポー トメカニズムを考慮せずに使用できます。このスキームによって、"プラグアン ドプレイ"オペレーションが許可され、ノートブック型 PC がオフィス内の LAN 接続や家からのシリアル接続やモデム接続経由でも使用できます。

トランスポート定義 トランスポートオブジェクト(\*.vct)は、通信(トランスポート)プロトコル、セキュリティ、サービス、スクリプトの詳細を提供します。利用可能なサービスごとに、選択された利用可能な方式の詳細も保持されています。

**サービス構成** サービス構成オブジェクト (\*.vcf) は、Vision USP サービス用の 設定を格納しています。サービスは、Windows のコントロールパネルにある [Vision サービス] オプションを使用して構成され独立した \*.vcf ファイルでダイ アログボックスの各タブ用の設定を格納しています。たとえば、Hostfind.vcf に はホストファインダ用の設定が格納されています。

この中には、すべてのサービスに対する [設定を有効にする] および [ウィンド を表示する] 設定を保持している Launch.vcf という特別なインスタンスがあり、 これがVision サービスプログラムによって読み取られ、起動するサービスの決 定に使用されます (サービスにこれらのオプションだけがある場合には、その サービスには独立した \*.vcf ファイルは存在しません)。 認証パスワードリスト パスワードリストファイル (\*.vca) は、Windows ユーザ が初めて Vision ホストにアクセスするときに作成されます。パスワードリスト には、ホスト名、ユーザ名、パスワード詳細の相互関係が格納されています。 Windows にログインするユーザごとに独立したファイルがあります。たとえば、 stevel.vca のようなファイルがあります。

**ComScript スクリプトファイル** ComScript 言語によって作成されたスクリプト ファイルは、ホストへの接続、ログイン、コマンドの実行の処理のすべてまた は一部を制御するために使われます。詳細については、付録の「ComScript」を 参照してください。

**アイコンライブラリ** アイコンの選択は、Windows ライブラリ (\*.**dll**) ファイル の形式で利用できます。さまざまなダイアログボックスから [アイコンの変更] ボタンを使用して、アイコンを選択することができます。

# データベースサーバの構成

データベースサーバは、Vision コミュニケーションデータベースをアクセスす る手段となります。データベースサーバを起動時に開始するか、ウィンドウを 表示させるかを指定できます。

### データベースサーバを構成するには

- Windows のコントロールパネルで [Vision コミュニケーション] をダブルク リックしてから [データベース] タブをクリックします。
- 2 必要なオプションを選択します。

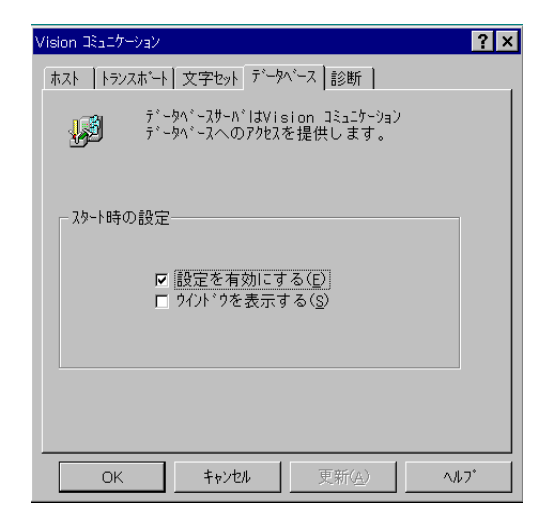

Windows 2000/Me/98/95 または Windows NT では、タイトルバーで ? を クリックしてから項目をクリックすると、項目の [ヘルプ] を得ることができま す。Windows NT 3.51 では、SHIFT+F1を押してヘルプポインタを表示させ、項 目をクリックします。

# Vision USP サービス

Vision コミュニケーションアーキテクチャは、X Vision プログラムやサードパー ティのアプリケーションで使用できる一定の範囲のサービスを提供します。こ のサービスは、豊富な機能を持ち、特定のトランスポートやホストオペレーティ ングシステムに依存しません。サービスは、ユニバーサルセッションプロトコ ル (USP) によって実行され、Vision サービスモジュールによって PC 上で実装 されます。これらのサービスは、Vision Toolkit API 経由でプログラムに組み込 むことができます。サービスには、次のものがあります。

- タスクサービス 端末接続とリモート実行機能を提供します。詳細は、第 9章「端末エミュレーション」の「USP タスクサービス」を参照してください。
- ファイルアクセスサービス リモートホスト上に格納されたファイルの参照と操作の機能を提供します。また、ホスト間でのファイル転送もできます。詳細は、第12章「リモートホストの参照」の「USPファイルアクセスサービス」を参照してください。
- リモートプロシージャコールサービス クライアントプログラムがサーバ プログラム内のプロシージャを呼び出す機能を提供します。詳細は、この章 で後述する「USP リモートプロシージャコールサービス」を参照してください。
- ソケットサービス クライアントプログラムがサーバプログラム内にある プロシージャを呼び出すための低いレベルの方式を提供します。詳細は、こ の章で後述する「USP ソケットサービス」を参照してください。

# Vision サービスプログラム

Vision サービスプログラム (Vservice.exe) は、ローカルネームエージェント (LNA) などの PC への多くのサービスを直接提供します。それ以外のサービス は、LNA からの要求によって起動される独立したプログラムによって提供され ます。[Vision サービス] のショートカットは、Windows が起動したときにプロ グラムが実行されるように、Windows の [セットアップ] フォルダや [プログラ ムマネージャ] グループ (Windows NT 3.51の場合) に置かれます。また、Windows のコントロールパネルからも手動でプログラムを起動できます。

Vision サービスプログラムは Launch.vcf ファイル (この章で前述した「Vision コミュニケーションデータベース」を参照)を読み取り、どのサービスを利用可 能にするのかを決定します。

### Vision サービスを手動で起動するには

- Windows のコントロールパネルで [Vision サービス] をダブルクリックして から [共通] タブをクリックします。
- 2 [スタート]をクリックします。

| Vision サービス                                                 | ? × |
|-------------------------------------------------------------|-----|
| 共通 LNA ホストファインダ 管理 印刷                                       |     |
| Vision サービスの共通な設定です。                                        |     |
|                                                             |     |
| コンピュータ名( <u>C</u> ): KAWASEMI                               |     |
| 2-ザ名(U) : katsura                                           |     |
| □ <b>[¥-ホ<sup>*</sup>-ト* (⊘</b> ]<br>↓/アウト( <u>1</u> ): 106 |     |
| -                                                           |     |
| スタート(⑤) <b>シャットタ゛ウン(円)</b>                                  |     |
| ▶ スタート時にロゴウインドウを表示( <u>B</u> )                              |     |
|                                                             |     |
| OK         キャンセル         更新( <u>A</u> )         へ           | ₩7° |

他のダイアログボックスオプションの情報については、コンテキストヘルプを 使用してください。Windows 2000/Me/98/95 または Windows NT では、タイ トルバーで ごをクリックしてからオプションをクリックします。Windows NT 3.51 では、SHIFT+F1 を押すとヘルプポインタが表示されるので、オプション をクリックします。

### Vision サービスをシャットダウンするには

- Windows のコントロールパネルで [Vision サービス] をダブルクリックして から [共通] タブをクリックします。
- 2 [シャットダウン]をクリックします。

警告メッセージが表示され、Vision サービスプログラムから起動されたサーバ プログラムはすべてシャットダウンされます。

## USP リモートプロシージャコールサービス

リモートプロシージャコール (RPC) システムでは、クライアントプログラムが サーバプログラム内のプロシージャを呼び出すことができます。このメカニズ ムは、多くの場合、特にクライアントプログラムとサーバプログラムがネット ワーク内の異なるコンピュータ上で実行されている場合は代替方法である下位 レベルのソケットインタフェースより便利です。Vision RPC メカニズムの設計 のキーポイントは次のとおりです。

- Vision RPCはSun ONC RPCの最上部階層に置かれており、Sun ONC RPCは Vision USP プロトコルを使用するために変更されています。さらに、ONCトランスポートに依存しない RPC に提供される機能に似た 非同期 RPC 呼び 出し用の機能が追加されています。
- 起動中のサーバ内の ONC ポートマッパーの機能は、Vision ローカルネーム エージェントに置き換えられています。
- Sun ONC RPC を使用する際の不都合な点の1つは、Sun 以外のベンダーの ソフトウェアがクラッシュを起こさないように、すべての RPC サーパプロ グラムの番号を Sun に登録する必要があるということです。Vision サーパプ ログラムの番号は Sun に登録する必要はありません。
- RPCwizを含みます。これは、PC上で実行され、ONCのrpcgenの役割を 担います。PC用またはUNIX用に、クライアントとサーバのスタブをさま ざまなプログラム言語で生成できます。通常、プログラマは、クライアント プログラムへのリンク以外はクライアントスタブに対して何も行う必要はあ りません。サーバスタブには、個別のプロシージャを追加可能なコードへの テンプレートが用意されています。
- RPCwiz にサブミットされる .rpc ファイルは、ONC の.x ファイルに似た機能を持ち、Visual Basic に似た構文を使用します。
- XDR の符号化 / 復号化のメカニズムは、.rpc ファイルにあるデータ型を変換するために使用されます。これは Visual Basic の言語固有のデータ型に似ています。

### USP ソケットサービス

Vision コミュニケーションアーキテクチャは、バークレイ版 UNIX ソケットに 似たプロセス間通信用のソケットメカニズムを提供します。Vision ソケットメ カニズムの設計のキーポイントは次のとおりです。

- ソケットは、IP ポートではなく USP アドレスにバインドされます。
- リモートソケット API は、標準ソケット呼び出しすべてをサポートし、ソ ケットを USP アドレスに関連づける方法を提供します。
- ソケットは、Vision ソフトウェア構成要素だけに使用されます。
- UTP を経由して接続すると、PC 上で受信しているソケットは UNIX 上の usputppxy というプロキシプロセスにエクスポートされます。その後、この プロキシプロセスは対応するアドレスに対して受信を行います。

# 資源の検索(サポート対象外)

Vision コミュニケーションアーキテクチャは、クライアントプログラムがサー ビスを検索し、サーバプログラムに接続できるようにするメカニズムを提供し ます。設計のキーポイントは次のとおりです。

- 資源は、汎用命名規則 (UNC) 名を使用して特定されます。UNC によって、 下位のトランスポートプロトコルへの依存がなくなります。また、プログラ ム名を通知せずにサービスへの要求ができます。このプログラム名はホスト システムによって異なります。
- ネームスペース環境 (NSE) は、Vision コミュニケーションアーキテクチャ構 成要素によって使用され、UNC を使用したネームスペースマネージャ (NSM) とローカルネームエージェント (LNA) を経由して実装されるネームスペー スです。NSE は UNC 名を下位のトランスポートプロトコルの本来のアドレ スに解釈します。たとえば、NSE 名 ¥sun4¥prtServ は TCP/IP の 4 バイト の IP (Internet Protocol) アドレスとプリントサーバのポート番号に翻訳され ます。
- ネームスペースマネージャは UNIX ホストシステム上で動作し、Vision コ ミュニケーションアーキテクチャサービスを検索せよというクライアントか らの要求に応答します。サービスがローカルに登録されていない場合には、 他のネットワークセグメントにあるローカルネームエージェントや NSM に 対して要求の処理を依頼できるように、分散型の命名方式を使用していま す。複数の NSM によってネットワークの障害許容性が強化されます。
- ローカルネームエージェントは、PC、UNIX ホストなど、X Vision ソフト ウェアを実行しているすべてのコンピュータ上で動作させる必要がありま す。ローカルネームエージェントには、サーバプログラムを起動する責任が あります。UNIX では、すべての Vision サーバは LNA によって起動されま す。PC では、いくつかのサーバは Windowsのスタートアップ時に起動され ますが、LNA は要求に応じてサーバを起動させます。

### ネームスペース環境

ネームスペース環境 (NSE) は、トランスポートに依存しない一貫したメカニズ ムによる Vision 資源へのアクセスを提供します。NSE は Uniform Naming Convention (UNC) フォーマットを使用して資源を特定します。UNC によって、ク ライアントは、独自のネットワークアドレス指定形式には依存しない文字列を 使用して、特定のホストシステム上にサービスを要求できます。

NSE はネームスペースマネージャ (NSM) やローカルネームエージェント (LNA) 経由で実装され、これらは下位のトランスポートプロトコル本来のアドレスに UNC 名を解釈します。

### ユニフォームネーミングコンベンション

ユニフォームネーミングコンベンションは、ユニバーサルセッションプロトコ ル (USP) が資源を特定するときに使用します。そのフォーマットは次のとおり です。

**¥¥**hostname**¥**service

ここで、*hostname*は Vision コミュニケーションアーキテクチャのホスト名であ り、*service*はサービス名、*parameters*はサーバ特有のパラメータです。UNC フォーマット名は、ネームスペース環境によって、ネットワークアドレスとポー ト番号に解釈されます。

## ネームスペースマネージャ

ネームスペースマネージャ (NSM) は、フォルトトレラントであり、複写された ネーミングサービスを提供します。1 つ以上のホスト (UNIX) システムが NSM ホストに指名され、そのホストで nsmsrv という NSM プロセスが自動的に起動 されます。NSM プロセスはマスターモードまたはバックアップモードのいずれ かで実行されます。一度にサブネットワーク上でマスター NSM プロセスになれ るのは1 つだけですが、バックアップ NSM プロセスは多数が同時に動作でき ます。バックアップ NSM は更新のために時おりマスターのポーリングを行いま す。マスター NSM はいわゆる「選挙」方式で選択されます。この「選挙」は新 しい NSM がオンラインになったとき、またはクライアントが NSM マネージャ を検索するときに行われます。NSM の選出は、NSM プロセスの生存期間に基 づいて、投票メカニズムの結果によって判断されます。

Vision サーバプロセスは、起動時に NSM への登録を行います。登録は、PC 上 のサーバも UNIX ホスト上のサーバも行います。サーバは自身の USP アドレス を登録し、サーバが受信している実際のネットワークアドレスとポート番号も 登録します。また、必要とする認証のタイプなど、他の情報も登録します。

ネームスペースマネージャへの RPC インタフェースになるのは、nsmrpcsrv という RPC サーバです。

ユーザは、マスターNSM が動作するホストはどれなのか、サーバプロセスが受信するポートはどれなのかを指定できます。

UNIX でのマスター NSM の指定 UNIX ホストに Vision ソフトウェアをインス トールすると、そのホストで NSM を実行するのか、(別のホスト上にある)マ スター NSM に指定するのかが質問されます。マスターとして指定したホスト は、vision.conf ファイルの VISION\_NAMESVC エントリに記録されます。 エ ントリのフォーマットは次のようになります。

VISION\_NAMESVC=host.port\_number

host はマスター NSM が動作している UNIX ホスト名、port\_number はサーバが 受信している IP ポート番号です。次の例を参照してください。

VISION NAMESVC=jupiter.16024

PC でのマスター NSM の指定 PC クライアントは通常は LAN 上でブロード キャストすることによって NSM をアクセスしますが、USP トランスポートを 構成するときに NSM を指定することもできます。

#### PC に NSM を指定するには

- Windows のコントロールパネルで [Vision コミュニケーション] をダブルク リックしてから [トランスポート] タブをクリックします。
- 2 トランスポートリストにある [トランスポート] をダブルクリックします。
- 3 [拡張機能] タブをクリックしてから [設定] をクリックします。
   現在選択されている [サービス] が何であるかは関係ありません。
- 4 [カテゴリ] リストで [ネームサービスのオプション] をクリックします。

| 通信の設定                       |                                                                                                    | ? ×                    |
|-----------------------------|----------------------------------------------------------------------------------------------------|------------------------|
| カテゴリ( <u>0</u> ):<br>ファイル転送 | <ul> <li>デ フォルトのネームサービス(<u>D</u>)</li> <li>C ネームサービスの指定(<u>S</u>)</li> <li>ネームサービスのホスト名(出):</li> </ul> | OK<br>キャンセル<br>ヘルフ*(H) |
| ネームサービ*スの<br>オフ*ション         | ት~ፈቻ−Ł*スのホ*~⊦( <u>₽</u> ) : <u>16024</u>                                                               |                        |

- 5 [ネームサービスの指定]をクリックします。
- 6 マスターネームサーバが動作している UNIX ホスト名を入力します。

[デフォルトのネームサービス] をクリックすると、PC が NSM に対してブ ロードキャストを行います。

NSM は指定されても、クライアントがその NSM にアクセスしようとしても利 用できない状態になっているときには、クライアントはマスター NSM にプロー ドキャストを依頼します。クライアントがマスター NSM からの応答を受け取っ た場合には、続行することができます。応答が返ってこない場合には、選挙が 実行されて新しいマスター NSM が選出され、その新しいマスター NSM がクラ イアントに応答します。

注意 ホストは変更しないで、[ネームサービスのポート]を変更するだけの場合 には、[ネームサービスのホスト名] ボックスにアスタリスク (\*) を入力してくだ さい。

### 管理された PC の登録

サービスの登録に加えて、NSM は SuperVision が使用中の場合には PC も登録 します。pclist というプログラムがセッションのスタート時に管理ホスト上で実 行され、NSM でそのホストが管理するすべての PC を登録します。すると、こ の後変更があるとこのリストは自動的に更新されます。これによって、NSM は どのホストが特定の PC の管理ホストになっているのかをクライアントに通知 することができます。

# ローカルネームエージェント

ローカルネームエージェント (LNA) は、すべての UNIX システムと PC システム上に存在します。LNA は、ネームスペースマネージャ (NSM) に代わって、 ローカルドメイン内部のタスクを遂行します。

LNA の主なタスクは、サーバプログラムを起動することです(「サーバプログ ラムの起動」参照)。この点では、LNA の機能は Sun ONC RPC システムのポー トマッパに似ています。サーバの中には LNA が実行された直後に起動するもの もありますが、それ以外のサーバはクライアントの要求によって起動されます。

### LNA の起動と構成

ローカルネームエージェント (LNA) は他のすべての Vision サーバの起動に責任 があります。PC でも UNIX システムでも、Vision ソフトウェアを実行している コンピュータならどれでもセッションの開始時に LNA を起動させる必要があり ます。

#### UNIX で LNA を起動するには

LNA はシステムのブート時に、システムスタートアップファイルに次のコマンドを含めることで自動的に起動されます。

nohup/usr/local/vision/bin/lna-b&

-b オプションによって、servers データベースに構成されたブート時サーバをLNA が起動します。

#### PC で LNA を起動するには

 ローカルネームエージェントは、PC 上の Vision サービスプログラム (Vservice.exe)に組み込まれています。通常、このプログラムはWindows が 起動すると自動的に起動されます。

### PC で LNA を構成するには

- Windows のコントロールパネルで [Vision サービス] をダブルクリックして から [LNA] タブをクリックします。
- 2 必要なオプションを選択します。

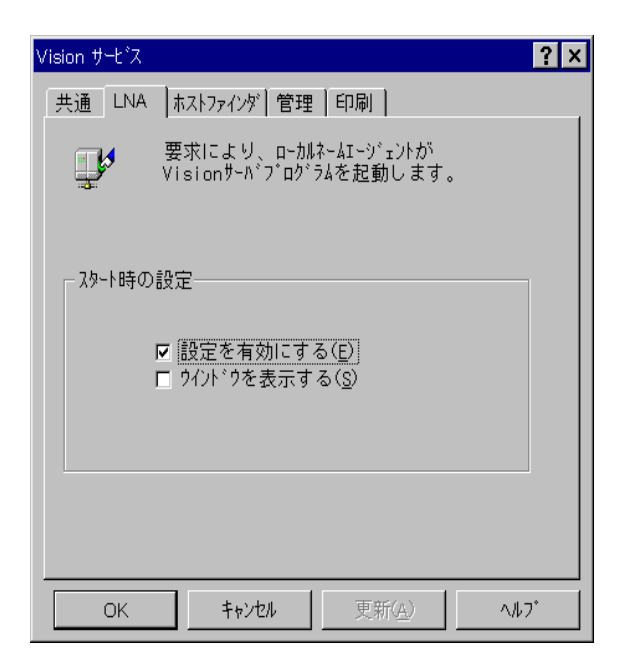

Windows 2000/Me/98/95 または Windows NT では、タイトルバーで ? を クリックしてから項目をクリックすると、その項目の [ヘルプ] を得ることがで きます。Windows NT 3.51 では、SHIFT+F1 を押すとヘルプポインタが表示さ れるので、項目をクリックします。

## サーバの構成

UNIX では、サーバは servers データベース内で構成されます。詳細は、付録の「UNIX ファイル形式」を参照してください。

PC では、ローカルネームエージェント (LNA) は Windows レジストリの HKEY\_LOCAL\_MACHINE¥Software¥SCO¥Lna¥Servers セクションにあるエ ントリを参照します。 そのフォーマットは次のとおりです。

### multiple | single server

ここで、server はフルパス名または部分パス名つきのサーバプログラム名であ り、multiple は複数クライアントを、single は単一クライアントを意味します。 次の例を参照してください。

single,C:\PROGRA~1\COMMON~1\SYSTEM\VISION\infosrv.exe

multiple オプションは、1つのインスタンスが複数のクライアントを扱えることを意味します。このタイプのサーバは、起動されると、セッションの残りのために実行を続けます。

single オプションは、各クライアント用に独立したインスタンスを実行し、そのクライアントとの対話が終了したときにはプロセスが終了することを意味します。

# サーバプログラムの起動

サーバプログラムは、クライアントアプリケーションからの要求を扱うために 実行されている必要があります。タスクサーバなどのように頻繁に使用される サーバは、通常はセッションの起動時に開始され、動作を続けます。あまり頻 繁に使用されないサーバは、クライアントがサービスを要求したときにだけ起 動されます。UNIX では、すべてのサーバは、セッションの開始時または要求時 にローカルネームエージェント(LNA)によって起動されます。PC では、Vision サービスプログラム(Vservice.exe)が Windows 起動時にいくつかのサーバを起 動し、他のサーバは LNA からの要請があれば起動されます(「Vision サービス プログラム」を参照)。

クライアントがサービスを使用しようとすると、ネームスペースマネージャ (NSM)にコンタクトして、ホスト名とサービス名を含む USP アドレスを NSM に渡します。サービスが登録されている場合には、現在サーバが実行されてお り、NSM がサーバの IP アドレスと、サーバから要求される認証の詳細を戻す ことを示します。クライアントはサーバにアクセスする権限を得るために必要 な手順を実行します(この章で後述する「認証」を参照)。また、その後、TCPオ ペレーションを使用してサーバへの接続を試行します。接続できた場合には、 クライアントとサーバが互いの対話を行います。

サービスが NSM に登録されていない場合には、NSM は要求のホスト名部分か ら要求されたサービスのローカルネームエージェント (LNA)を判断します。た とえば、要求されたサービスが ¥jupiter¥prtServ の場合には、¥jupiter¥ とし て登録された LNA を検索します。LNA が NSM に登録されていない場合には、 クライアントにエラーが戻されます。LNA が登録されている場合には、NSM が サービス要求を LNA に渡します。

LNA は、NSM からのサーバ起動要求を受け取ると、UNIX 上の servers データ ベースまたは PC 上の Registry を検索します。サービスが構成されていない場 合には、NSM にエラーを戻し、NSM はクライアントにエラーを戻します。サー ビスが構成されている場合には、関連するサーバプログラムを LNA が起動しま す。また、LNA はサーバプロセスの名前を NSM に通知しますが、これはサー バが単一のクライアントまたは複数のクライアントを扱うかどうかに依存しま す。サーバプログラムは、起動すると自身を NSM に登録し、NSM はクライア ントにアドレス詳細を戻します。

クライアントが NSM から提供される IP アドレスを使用してサーバに接続しよ うとすると、サーバプロセスが強制終了などの理由で、接続に失敗することが あります。この場合には、発生した内容を示すフラグを含めて、NSM に対する 別の要求が送信されます。すると、NSM は LNA に対してサーバの再起動を依 頼します。

# 他のネットワーク上にある資源の検索

クライアントはローカルサブネットワーク上だけでしかブロードキャストを行 えませんが、ネームスペースマネージャ (NSM) は他の LAN へのゲートウェイ になることができます。vision.conf 構成ファイルに VISION\_NSGATEWAY エ ントリが存在する場合には (付録の「UNIX ファイル形式」を参照)、このエント リが他のサブネットワーク上の NSM アドレスを示します。ローカルな NSM が これらのリモート NSM に対して、現在サービスが登録されているホストを定期 的に通知します。ローカルの NSM が他のサブネットワーク上にあることを知っ ているホストに対するサービス要求を受け取った場合には、NSM はその要求を リモート NSM にリダイレクトします。

VISION\_NSGATEWAY エントリのフォーマットは次のとおりです。

hostname.port-number [: ... ]

hostname は、リモートのサブネットワークが動作するためにマスター NSM が あるホストであり、多くの場合、フルドメイン名として指定されます。portnumber は NSM が要求を受信するポートの番号です。ポート番号は、たとえば jupiter.sco.com.16025 のようになります。

ホストには、リモートサブネットワークでマスター NSM を通常実行しているものを指定します。実行時に別のホストがマスター NSM の肩代わりをする可能性もあり、この場合には、ゲートウェイメッセージは、ユーザが指定したホスト上で NSM (バックアップ) が動作していれば、マスターに転送されます。

ゲートウェイメッセージはゲートウェイの連鎖を通して伝達されます。たとえ ば、サブネットワーク A からサブネットワーク B に、次にサブネットワーク B からサブネットワーク C へと伝達されます。
# 認証(サポート対象外)

Vision コミュニケーションセキュリティスキームは、基本的な UNIX のユーザ 識別メカニズムを改良するため、また、それを PC をベースにしたサーバに拡 張するために設計されています。設計のキーポイントは次のとおりです。

- サービスはそれぞれ認証のタイプを指定し、クライアントは指定された認証 を実行してから初めてアクセスを許可されます。
- サービスを使用する際に認可が必要な場合には、クライアントは権限を得る ために UNIX ベースの認証サーバにアクセスする必要があります。
- 認証サーバとそのクライアントとの間に渡されるメッセージは、すべて暗号 化されます。パスワードがプレーンテキストのままで通信リンク上を送信さ れることはありません。
- 認証サーバはスーパーユーザ特権があれば暗号化されたパスワードを含む ファイルにアクセスできますが、それ以外のサービスはこのファイルにアク セスする必要がないのでスーパーユーザ特権を必要としません。
- UNIX RPC クライアントは認証されたユーザによって PC から起動させることができ、このとき、ユーザ名やパスワードの入力は要求されません。
- PCをベースにしたサーバは、クライアントが管理ホストで認証されてから、 アクセスを許可されるように指定できます。
- パーミッション群は、いくつかのサービスへのアクセスだけを許可して各 ユーザに割り当てられます。たとえば、サービスの中にはシステム管理者だ けが使用できるものもあります。

### 認証のタイプ

サービスが要求できる認証には、3つのタイプがあります。

- 認証なし
- 直接認証
- 間接認証

プリントサービスのように、任意のユーザがサービスを使用できるのであれば、 サーバは認証を指定しません。タスクサービスのようにアクセス制限のある UNIX サービスでは、直接認証が指定されます。PC にはローカルな認証サーバ が存在しないので、PC サーバが直接認証を要求することはできません。このた め、PC サーバは間接認証を要求します。つまり、クライアントは権限を得るた めに UNIX 認証ホスト上の認証サーバにアクセスしてから、PC ベースのサー バにアクセスする必要があります。

サーバがネームスペースマネージャ (NSM) にサービスを登録すると、必要な認 証のタイプが格納され、クライアントは NSM にこのサービスの検索を依頼した ときにこの情報を受け取ります。

### 認証サーバ

authsrvという認証サーバは、UNIX版 Vision サービスを実行するすべてのホスト 上で実行する必要があります。このプログラムは、起動すると、ユーザ名とパー ミッションのデータベースである visionpriv を読み取り、この情報を内部キャッ シュに格納します。その後、クライアントプログラムからの要求を待機します。

# クライアント認証

認証が動作するしくみは、PCをベースにしたクライアントとUNIXをベースに したクライアントとでは少し違います。PCをベースにしたクライアントは、ホ ストへのアクセスに必要なユーザ名とパスワードを取得すると、クライアント は常にその情報へのアクセス権を持ち、必要があればサーバにその情報を提供 できます。これに対して、UNIXをベースにしたクライアントはユーザ名とパス ワードには同じアクセス権を持ちません。

注意 Vision セキュリティは、少なくともインストールされたパーミッションと同じ程度の制限で、残りのシステムファイルへのアクセス権を想定します。

### PC クライアントの認証

UNIX をベースにしたサーバは、ネームスペースマネージャ (NSM) でのサービ ス登録時に直接認証を指定しています。PC クライアントは同じホスト上にある 認証サーバから権限を取得してからサーバにアクセスする必要があります。ク ライアントは、ユーザ名、パスワード、ホスト名、サービス名を含む要求を渡 します。認証サーバはユーザ名とパスワードを/etc/passwd (または/etc/shadow) の内容と照合します。有効である場合には、認証サーバはトークンを作成し、 保存して、それをクライアントに戻します。有効ではない場合には、エラース テータスを戻します。トークンにはクライアントが使用を認可されたサービス が指定され、ユーザのアクセス権の設定が含まれています。

PC をベースにしたサーバはNSM によるサービス登録時に間接認証を指定しま す。すると、NSM はその PC 用の管理ホストを指定します。クライアントが NSM にサービスを依頼すると、クライアント自体を管理ホストで認証してから サーバにアクセスするように命令されます。

認可されたクライアントがサーバとやり取りをするときに、クライアントは認 証サーバから取得したトークンを渡します。サーバは認証サーバに呼び出しを 行って、そのトークンの妥当性検査を行います。トークンが有効であり、ユー ザが正しいパーミッションを持っている場合には、クライアントにサービスへ のアクセス権が与えられます。トークンの生存期間は限られているので、クラ イアント / サーバの会話が一定の時間よりも長く続く場合には、クライアント はもう一度認証サーバにアクセスする必要があります。ただし、トークンは8時 間までは"リフレッシュ"されて使用されるので、毎回ユーザ名とパスワード を送信する必要はありません。8時間経過すると、トークンは無効になり、クラ イアントは新しいトークンを取得する必要が出ます。

認証サーバとそのクライアントの間でやり取りされるすべてのメッセージは、 固有のアルゴリズムによって暗号化されています。このためパスワードは通信 リンク間をプレーンテキストのまま送信されることはありません。

#### UNIX クライアントの認証

UNIX クライアントは、パスワードにアクセスする必要はありません。パスワードはユーザがログインしたときには UNIX システムのどこにも格納されていないためです。クライアントが起動するときにユーザに対してプロンプトを表示することは適切ではないので、別の方式によって認証サーバでクライアントの妥当性検査を行うことが必要になります。

UNIXのクライアントは、まず最初にキーを含む一意の特性を持つファイルを作成します。その後、ファイル名、作成したキー、クライアントのUID、ホスト名、サービス名を含む要求を認証サーバに渡します。認証サーバは複数のチェックを行って、これらの詳細が認証ファイルの内容と一致することを確認し、一致した場合には、クライアントにトークンを発行します。一致しない場合には、エラーステータスを戻します。認証ファイルは認証サーバによって削除されるか、サーバが削除できなかった場合には、クライアントによって削除されます。

これ以降のクライアントとサーバの間のやり取りは、PCをベースにしたクライアントのものと似ています。

### パスワードの格納

Vision コミュニケーションアーキテクチャは、Windows 2000/Me/98/95 と類 似した方法でパスワードの格納を扱います。ホストなどの特定のオブジェクト はパスワードによって保護されます。パスワードは、次のように指定すること ができます。

- オブジェクトへアクセス時にプロンプト表示
- オブジェクトと共に永続的に格納
- パスワードリストファイルに格納 (デフォルト)

パスワードリストファイルには、オブジェクトのリストとそれに関連するユー ザ名およびパスワードが含まれています。パスワードリストファイルの使用を 選択した場合、その PC でユーザ用のパスワードが存在しない場合には、ファ イルが作成されます。

パスワードリストにエントリを持たない、保護されたオブジェクトを使用する 場合には、ユーザ名とパスワードの入力を要求するプロンプトが表示され、そ の後、入力されたユーザ名とパスワードは保存されます。将来、そのオブジェ クトにアクセスしようとすると、Vision コミュニケーションは格納されたパス ワードを使用してオペレーションを試行します。パスワードが有効ではなくなっ た場合には、新しいパスワードでパスワードリストファイルを更新するように プロンプトが表示されます。

# ライセンス管理(サポート対象外)

分散ネットワークで多数の PC 上にソフトウェア製品が使用されていると、そ れぞれの PC にどんなソフトウェアがインストールされているのかを常に把握 するのは難しいことです。このため、Microsoft Windows 上で動作する X Vision 製品は同時使用ユーザ単位でライセンスされ、ソフトウェアがインストー ルされているコンピュータの数を単位にはしません。たとえば、X Vision の 100 ユーザライセンスを購入すると、同時に 100 人までのユーザが X Vision ソフト ウェアを使用できることになります。ソフトウェアが 100 台を超える PC にイ ンストールされている場合には、ソフトウェアを一度に使用するユーザが実際 に 100 人以内であることを確認するのは、購入者の責任になります。

通常、ライセンス契約の方針に責任を持つのはシステム管理者であり、ライセンス管理機能はXVision ソフトウェアのライセンスを管理するタスクを支援するように設計されています。設計のキーポイントは次のとおりです

- ライセンス管理機能は、システム管理者が使用するツールです。
- ライセンス番号は、通常は PC に X Vision ソフトウェアをインストールするときに入力します。インストール時にライセンス番号を入力しなかった場合には、ソフトウェアの評価版がインストールされ、一定期間だけの使用が許可されます。
- UNIX システムにまだ正しいライセンスが存在していない場合は、UNIX サーバに X Vision ソフトウェアをインストールするときにライセンス番号 を入力します。
- UNIX をベースにしたライセンスサーバは PC をベースにしたクライアント プログラムが実行できるように トークンを発行します。
- ライセンスサーバがサブネットワーク上で動作していない場合には、ソフトウェアからライセンス制限を強制されることはありません。システム管理者は、X Vision ソフトウェアが同時使用ユーザライセンスで指定されているユーザ数よりも多くの PC にインストールされていないことを確認するなどの他の手段を使用して、ライセンス契約が破られていないことを確認する必要があります。
- サブネットワークは、ライセンス管理のためにドメインに分割されます。
- X Vision ソフトウェア 製品は1つ以上のライセンスされた 構成要素を含む ものとして定義されます。各構成要素は、ライセンス契約で指定されている ユーザ数まで使用できます。
- シェルスクリプトは、X Vision プログラムがライセンストークンの取得に失敗したときに UNIX ホスト上で実行されます。ライセンストークンは、システム管理者がライセンスの異常終了イベントを管理するために調整できます。

- UNIX ソフトウェアは異なった単位でライセンスされます。
- ソフトウェアの盗用は、重大な違反であり、ライセンス契約は注意深く監視し、完全に履行される必要があります。

### ユーザのドメインへの組織化

サブネットワーク上で利用可能なライセンスの総数は、論理的なドメインに分けられます。たとえば、企業全体のサブネットワークは、営業、製造、経理などに分けられます。システム管理者がドメイン構造のセットアップを選択する 理由には、少なくとも次の2つの理由を挙げることができます。

- 部署が独立したビジネス単位として扱われ、部署内のコンピュータ資源の購買と管理の責任を持っている場合。この場合には、システム管理者は部署内のすべてのユーザのユーザ名 (つまり PC のノード名)を取得し、ドメインデータベースファイル domain.dat (付録「UNIX ファイル形式」参照)を編集して、新しいドメインを作成する必要があります。
- 一般的なライセンスの"プール"の使用にかかわらず、常に一定のユーザが ライセンスにアクセスすることを保証したほうがよい場合。これは、これら のユーザの名前をはっきりと指定したドメインを作成することで保証されま す。

# ライセンス番号

ライセンス番号は、X Vision 製品を取得するときにユーザに提供されます。このライセンス番号は、通常は PC や UNIX システム上に X Vision ソフトウェア をインストールするときに入力する必要があります。

PC では、ライセンス番号はセットアッププログラムによって、製品を構成する すべての X Vision 構成要素用の使用権を判断するために使われます。構成要素 は完全なライセンスを受けるか、一定の期間の評価目的で使用するかのどちら かです。この情報は Windows レジストリに格納されます。

UNIX システムでは、ライセンス番号は製品に含まれる各構成要素の同時実行 ユーザの最大数を判断するために使われます。

# 製品と構成要素

Microsoft Windows 用のほとんどの X Vision ソフトウェア製品には複数の構成 要素があり、これらの構成要素の使用方法がライセンス管理メカニズムによっ て実際に監視されます。製品とその中にある"ライセンスに対応する"構成要素 は、製品情報データベース prodinfo.dat に定義されます。たとえば、プログラ ムの中で、X Vision には、X サーバや VT420 エミュレータがあり、双方ともラ イセンスに対応しています。ライセンスに対応したプログラムの使用方法は、 UNIX をベースにしたライセンスサーバによって発行される*トークン*の発行に よって制御されます。

# ライセンスサーバ

licsrv というライセンスサーバは、マスターのネームスペースマネージャ (NSM) が動作しているホスト上で自動的に起動されます。ライセンスサーバは、クライ アントプログラムからの最初の要求を受け取ったときに起動されます。1つのラ イセンスサーバだけが1つのサブネットワーク上で実行でき、また、他のホスト 上の NSM がマスターの役割をするのであれば、ライセンスサーバはそのホスト で起動され、元のホスト上のライセンスサーバはシャットダウンされます。

licsrvは、起動されたときに次のファイルを読み取ることでライセンスキャッシュを初期化します。

- licsrv.dat このファイルは、ライセンスの使用可能性と現在発行された トークンの詳細を保持します。 cola.dat これはライセンスデータベースであり、COLAライセンス番号 を保持します。
- prodinfo.dat 製品情報データベースであり、X Vision ソフトウェア製品と、これらの製品を形成する構成要素を定義しています。
- domain.dat ライセンスドメインデータベースであり、ドメインのライセン ス指定を定義し、各ドメインに対して、各製品を使用するライ センスされたユーザの最大数を指定しています。

これらのファイルは、バックアップNSMを実行している他のすべてのホストに 定期的にコピーされます。

次に、ライセンスサーバは、PC上で動作しているローカルネームエージェント からの要求を受信します。このローカルネームエージェントは、起動時にライ センスサーバに登録されます。ライセンスサーバは、共に登録されているすべ てのPCのLNAリストを保持しています。LNAは、PC上で起動するプログラ ムからの要求に応答する新しいトークン要求を発行します。また、LNAは、ラ イセンスサーバによってタイムスタンプが押されたときに一定の間隔でトーク ンリストを再送信します。ライセンスサーバは定期的に(デフォルトで10分間 隔)これらのトークンリストの記録をチェックします。古くなったものがある場 合には、ライセンスサーバはそのトークンを解放します。

### クライアントの認証

ローカルネームエージェント (LNA) は、PC のライセンス管理を実装する責任 があります。LNA だけが UNIX システム上のライセンスサーバに直接コンタク トします。他のプログラムは、LNA を経由して要求を作成します。

LNA は、起動時に通常の USP アドレス指定方式を使用して、ライセンスサー バへの接続を試行します。接続すると、ライセンスサーバに (名前と一意のセッ ションID で) PC を登録します。接続に失敗した場合には、PC 上のプログラム は"オープン"モードで実行され、ライセンス制限に従わないことになります。 LNA がオープンモードで実行されていない場合には、終了時にもう一度ライセ ンスサーバに接続して、PC の登録を解除します (そして、その PC に発行され ているすべてのトークンを解放します)。 "ライセンスに対応した" PC プログラムは、その構成要素および Vision サービ ス構成要素も使用できるパーミッションをローカル LNA に依頼するために LNA に要求を送ります。通常は、この要求はプログラムが起動すると送信されます が、X サーバの場合には、最初の X クライアントの起動時に送信されます。 LNA はまず最初にこの構成要素に対して使用権についての Windows レジスト リ情報をチェックします。構成要素が評価用の権利だけで使用されている場合 には、これ以上のライセンスチェックは発生せず、プログラムは評価期間が終 了していなければ、制限なく実行できます。構成要素を完全に使用できるパー ミッションがある場合には、LNA はプログラム用のライセンストークンを取得 する手順に進みます。

LNA は、PC にすでにこの構成要素用のライセンストークンが付与されている ことを確認するために LNA のローカルキャッシュをチェックします (同じ構成 要素のインスタンスがいくつあっても必要なライセンストークンはひとつだけ です)。ローカルでトークンを検出した場合には、リモートライセンスサーバに 関係なくプログラムに直接応答します。トークンが見つからなかった場合には、 ライセンスサーバにトークンの依頼を行い、トークンを受け取ったときに要求 側のプログラムに応答します。

ライセンスに対応したプログラムは、終了すると、LNAに対してそのトークン を解放するように要求します。

LNA は発行された各トークンがどの程度の数のプログラムで"共有"されてい るのかを保持しています。その数がゼロになった場合には、LNA はライセンス サーバに対して、トークンを開放するように命令します。

LNA はトークンを要求するプログラムのすべてのプロセス ID のリストを保持 しています。10 秒おきに、これらのプロセス ID がまだアクティブであるかど うかをチェックします。すでに実行されていないものがあれば、LNA のリスト から削除します。これは、完全に終了しないプログラムを扱うための処理です。

LNA は定期的にライセンスサーバに接続して、自身のトークンリストをライセンスサーバに送信します。これによって、ライセンスサーバは PC が活動中かどうかをチェックし、また、ライセンスサーバが再起動された場合にはそのトークンリストを活動中の PC から再配置することが保証されます。

### ライセンス要求の異常終了イベントの管理

クライアントがライセンストークンを要求し、それが拒否された場合には、シェ ルスクリプト \$VISION\_ETCDIR/license\_event がライセンスサーバを動作して いる UNIX ホスト上で実行されます。初期インストール時には、このスクリプ トは何も行いません。システム管理者は、このスクリプトを変更して、ライセ ンス要求の異常終了イベントで何らかの動作を行うこともできます。たとえば、 コンソールにメッセージを表示したり、管理者自身に電子メールメッセージを 送ることなどが考えられます。

# イベントとエラーのログ収集

PC上とUNIX上にある X Vision 製品は、ログファイルにデバッグメッセージ を書き込み、問題解決やネットワークパフォーマンスの監視に使用することが できます。これらのメッセージは、弊社のテクニカルサポートだけにとって意 味があることが多く、通常はサポートエンジニアからデバッグのログ収集の依 頼を受けたときにだけ収集を行います。UNIX では、より高いレベルのイベン トログ収集機能が提供されており、これはデフォルトで使用可能になっており、 システム管理者が使用できます。

注意 デバッグログファイルは、非常に大きくなり、ディスクスペースを使い果たしてしまう可能性があります。ログ収集も X Vision ソフトウェアのパフォーマンスにかなり影響を与えるので、特定の問題を解決する時に短期間使用する以外は、デバッグログの収集は有効にはしないでください。

# PC でのログ収集

Windowsのコントロールパネルを使用して、デバッグログ収集の有効または無 効を指定できます。

### デバッグを有効にするには

 Windows のコントロールパネルで、[Vision コミュニケーション] をダブルク リックしてから [診断] タブをクリックします。

| Vision コミュニケーション                                                                                                    | ? × |
|----------------------------------------------------------------------------------------------------|-----|
| ホスト トランスホート 文字セット データベース 診断                                                                                                    |     |
| <b>愛見</b> 診断の設定をおこないます。                                                                                                    |     |
| - 診断の設定                                                                                                    |     |
| ■ 診断をおこなう(①)     □ ソケットオフ <sup>*</sup> ジョン(①)     □ オーフ <sup>*</sup> フ(②)     □ 1/0コントロール( <u>1)</u> □ クロース <sup>*</sup> (②)     □ ハ <sup>*</sup> イトアレンジ <sup>*</sup> (③)     □ リート <sup>*</sup> (④)     □ フト・(④)     □ ライト (⑪)     □ オンフィキ <sup>*</sup> ュレージョン(④)     □ オンフィキ <sup>*</sup> ュレージョン(④)     □ アクセフ <sup>*</sup> ト (④)     □ アクセフ <sup>*</sup> ト (④)     □ アクセフ <sup>*</sup> ト (④)     □ アクセフ <sup>*</sup> ト (④)     □ アクセフ <sup>*</sup> ト (④)     □ アクセフ <sup>*</sup> ト (④)     □ アク・ト (④) |     |
| <u>全で削除(L)</u> <u>全て設定(E)</u>                                                                                                    |     |
| OK         キャンセル         更新(点)         ヘル                                                                                                    | •   |

2 [診断を行う] ボックスをクリックします。チェックマークが表示されます。

- 3 ボックスをクリックして、デバッグ情報のタイプを選択します。または [全 て設定] をクリックします。
- 4 [更新] または [OK] をクリックします。

デバッグ情報は C:**¥**Vwcomms.txt というファイルに書き込まれます。エントリのフォーマットは次のようになります。

tick\_count : component : description

次にサンプルを示します。

| 18144850 | : | NMUSPT32  | :   | findNS(bcast = 0)                                        |
|----------|---|-----------|-----|----------------------------------------------------------|
| 18144850 | : | NMUSPT32  | :   | presetNS(10252592, 0)                                    |
| 18144904 | : | NMUSPT32  | :   | usptcp_GetNSCache(192.86.169.164,16024)                  |
| 18144904 | : | NMUSPT32  | :   | <pre>presetNS: calling GetInetAddr(192.86.169.164)</pre> |
| 18144904 | : | NMUSPT32  | :   | presetNS: returning 192.86.169.164 (16024)               |
| 18144957 | : | NMUSPT32  | :   | UspMapIO: nl_connect(192.86.169.164 (16024)) errno 35    |
| 18144957 | : | NMUSPT32  | :   | UspMapIO: awaiting connection completion                 |
| 18145149 | : | VWC32 : N | 117 | Ferminate : Called for protocol 1                        |
| 18145149 | : | VWC32 : F | re  | ee stack for 1 ref 61                                    |

### UNIX でのログ収集

UNIX でのログ収集サービスは、logsrv サーバによって提供されます。このサー バは、別々のファイルに次の2種類の情報を書き込むことができます。

- システムイベント
- デバッグメッセージ

#### イベントのログ収集

重要なシステムイベントは、通常は vweventlog というファイルに収集されます (付録の「UNIX ファイル形式」を参照)。また、システム管理者は、テキストエ ディタを使用してこのファイルの内容を確認することができます。SuperVision が 使用中ではないかぎり、エラーだけがログに書き込まれます。

イベントログ収集は、/etc/vision.confファイル内にある VISION\_EVENTLEVEL 変数を使用して有効や無効を指定できます。このとき、0 は無効、1 は有効の指定です。

### デバッグ情報のログ収集

デバッグ情報は、製品サポートエンジニアにとって有用なので、ユーザは依頼 されない限り、通常はログ収集を行わないでください。デバッグは、多くの Vison Familyプログラムでは、プログラム起動時に-d maskオプションを指定す ることで有効になります。この maskは、ファイルに書き込む情報の量とタイプ を制御するプログラムに固有な数値マスクです。

デバッグメッセージのログ収集には、vwdebuglogファイルが使用されます(付録の「UNIXファイル形式」を参照)。

(空白のページです)

# <sup>第4章</sup> X サーバの使い方

この章の内容は次のとおりです。

- Xサーバの概要
- 起動と終了
- サーバの構成
- サーバのプロファイル
- ディスプレイモードの選択
- ウィンドウの管理
- アクティブなトランスポートの選択
- パフォーマンスの最適化
- セキュリティ
- キーボードの使い方
- マウスの使い方
- フォントの使い方
- カラーの使い方
- コピーアンドペースト
- サウンドの扱い方
- HelpfulInteractiveSupport
- X エラーのログ
- X サーバに関する情報の検索
- Windowsの日本語入力を使用するには

# X サーバの概要

X Vision の X サーバは、Microsoft Windows 環境で動作する X ウィンドウシス テムのサーバです。主な機能の概要は次のとおりです。

- X バージョン 11、リリース 6 のサンプルサーバに基づきます。ただし、 Microsoft Windows 環境において最高のパフォーマンスを実現するために一 部変更を加えています。
- X サーバは、Windows 2000/Me/98/95 または Windows NT で動作するように設計された 32 ビットアプリケーションです。
- X クライアントと Microsoft Windows のアプリケーションを同時に同じ画面に表示させることができます。
- X サーバはスマートサーバです。たとえば、使用するシステムを自動認識、 自動設定します。クライアントを起動するための最適な方法を選択します。 また、フォントを置換したり、アクティブでない X クライアントでも正し いカラーで表示できます。さらに、クライアントで障害が発生した場合、ヘ ルプを提示します。
- Xサーバの構成および実行に関する情報が格納されたプロファイルを作成できます。プロファイルの数はいくつでも好きなだけ設定でき、一度に複数のプロファイルを実行できます。このため、複数のXセッションを同時に実行できます。
- Xサーバはマルチウィンドウモードまたはシングルウィンドウモードで使用 できます。マルチウィンドウモードでは、Xクライアントはそれぞれ専用に 用意された Microsoft ウィンドウ内で実行され、X ルートウィンドウを Microsoft Windows 背景として表示することもできます。このモードでは、 Xアプリケーションに Microsoft Windows のルックアンドフィールを提供し ます。シングルウィンドウモードでは、XサーバウィンドウにXルートウィ ンドウが常に表示されます。Xクライアントはすべて、Xサーバウィンドウ 内の子ウィンドウに表示されます。このモードでは、標準的なXディスプ レイのルックアンドフィールを提供します。サーバウィンドウは Microsoft Windows の他のアプリケーションと画面を共有でき、通常の移動、サイズ変 更、アイコン化が可能です。
- マルチウィンドウモードでは、Xクライアントのウィンドウ管理は、組み込まれている VWM ウィンドウマネージャ (ICCCM に準拠)を使用してローカルに行われます。サーバがシングルウィンドウモードの場合は、所定のローカルなMotif ウィンドウマネージャまたはホストに基づいた任意のXウィンドウマネージャを使用できます。ウィンドウ管理をローカルで行うと、ネットワークトラフィックとホストプロセッサに対する負荷が減り、パフォーマンスが向上します。
- マルチウィンドウモードでは、Xサーバは透過的、すなわち非表示で実行できます。透過的に実行している場合、Windowsのセッションが開始されるとXサーバが自動的に起動されます。
- パニングおよびスクロールメカニズムによって、実画面よりも大きな表示領 域を必要とするクライアントでも実行できます。

- X クライアントと Microsoft Windows アプリケーション間で、テキストやグラフィックをコピーアンドペーストできます。
- X サーバの拡張機能 SHAPE、XTEST、XIE によって、矩形以外のウィンドウ、X Test Suite、および X Image Extension もサポートされます。
- X サーバ独自の拡張機能によって、Vision Resume がサポートされているため、X セッションを一度中断し、後で再開することが可能です。
- Xサーバでは、Microsoft Windowsの.fon 形式にコンパイルされているXフォ ント、およびXの.pcf 形式のフォントを表示できます。Xウィンドウシス テムの標準的なフォントはコンパイルされた形で提供されています。また、 Font Compiler が用意されているため、サードパーティのフォントもコンパイ ルできます。さらに、サーバはMicrosoft Windows で一般的に使用されるフォ ントをXアプリケーションに提供できます。ただし、日本語フォントのコ ンバートは行えません。
- X Font Server Protocol がサポートされているため、個々のPC上ではなくネットワーク上のフォントサーバにフォントを格納しておくことができます。
- フォントサーバのフォントに対してグリフロード遅延機能がサポートされているため、使用頻度の低いサイズの大きなアジアフォントにおけるパフォーマンスが向上します。
- クライアントで要求されたフォントが使用できない場合、フォント置換メカ ニズムで代替フォントを提供できます。
- X サーバでは、2 ボタンマウスで3 ボタンマウスの機能を提供します。
- ローカルなバッキングストアによって、画面の高速更新が実現されます。また、バッキングストアが有効な場合、高速にテキストをスクロールするための特別なオプションが提供されます。
- 独自のグラフィックスピードオプティマイザ機能によって、使用するディス プレイハードウェアの最高の速度に合わせて X サーバを調整します。
- ホストアクセス制御およびユーザアクセス制御のサポートによって、セキュ リティが保証されます。
- MIT-MAGIC-COOKIE および XDM-AUTHORIZATION-1 セキュリティモー ドなどの XDMCP をサポートします。
- X サーバでは、24 ビットのカラーディスプレイなど Windows でサポートされているすべてのグラフィックディスプレイを使用できます。
- 多くの種類の言語およびキーボードをサポートします。
- クライアントからネットワークまたはシリアル回線を介して X サーバにア クセスできます。NCDの XRemote プロトコルを使用すれば、シリアル回線 をサポートできます。
- Microsoft Windowsの標準的なメカニズムを使用したオンラインヘルプが提供されています。
- HINTS (Helpful Interactive Support) によって、クライアントの起動後エラー が発生した場合にヘルプを提示します。

### 制限事項

X サーバは、X コンソーシアムによって配布されている X11R6 サンプルサーバ を実装したものです。ただし、制限事項がいくつかあるため、注意してくださ い。この制限事項の多くについては、以降で説明します。

次のような制限事項があります。

- PEX はサポートしません。
- X Input Device Extension はサポートしません。
- 認証サービスの SUN-DES-1 はサポートしません。
- カーソルのサイズは Microsoft Windows の制限値である 32x32 に制限されます。
- キーボードクリック、オートリピート、LED やベルのボリュームや間隔は設 定できません。
- マルチウィンドウモードでは、ルートウィンドウへのキーボード入力はできません。

# 起動と終了

このセクションの内容は次のとおりです。

- X サーバの起動
- サーバの手動クローズ
- Xdmのメインプログラムのクローズ

# X サーバの起動

X サーバは通常 Windows が起動されると自動的に起動されます。X サーバを 自動的に起動しないようにするには、Windowsのコントロールパネルで、[X Vision プロファイル]をダブルクリックし、[共通] タブをクリックして、[Windows 起動時に X Vision をロードする] オプションを無効にします。また、プ ログラムスタータを使用して X クライアントを実行するときに X サーバが実行 中でない場合にも、X サーバは自動起動されます。

#### X サーバを手動で起動するには

以下のいずれかを行います。

- [スタート] ボタンをクリックし、[プログラム]、[CentreNET X Vision] を順 にポイントして、[X Vision サーバ] をクリックします。
- Windows NT 3.51 の場合は、プログラムマネージャで [CentreNET X Vision]
   グループを開き、[X Vision サーバ] アイコンをダブルクリックします。

サーバが起動し、非表示で実行するように構成されている場合は、Windows 2000/Me/98/95 または Windows NT 4.0 のタスクバーの通知領域にインジケー タが表示されます。

⑦xolock Xkterm Xxlogo Xxedit //★2327 午後6:13

構成を変更してある場合、X サーバはタスクバー上のアイコンまたはウィンド ウとして表示されることがあります。

プロファイルを設定し実行すれば、一度に複数のXサーバのインスタンスを実 行できます。プロファイルの詳細については、本章の「Xサーバのプロファイ ル」を参照してください。ただし、マルチウィンドウモードでは1つのXサー バしか実行できず、実行中の各Xサーバには一意のXディスプレイ番号が必要 です。ディスプレイ番号は、[サーバプロパティ]ダイアログボックスで変更で きます。

### Xサーバの手動クローズ

Xサーバを手動で閉じるには、以下の手順に従います。

#### X サーバを閉じるには

- 各アプリケーションで推奨されている終了手順に従って、Xクライアントを すべて閉じます。
- 2 以下のいずれかを行います。
  - X サーバが非表示で実行中であれば、マウスの右ボタンでタスクバーの通知領域にある X サーバのアイコンをクリックしてから、[閉じる] をクリックします (Windows NT 3.51 の場合は、ルートメニューを表示してから、[閉じる] をクリックします)。
  - X サーバが非表示でない場合は、マウスの右ボタンでタスクバーの X サーバのアイコンをクリックしてから、[閉じる] をクリックします。
  - X サーバがシングルウィンドウモードで動作している場合は、[コントロール]メニューをクリックしてから、[閉じる]をクリックします。X サーバがフルスクリーンモードの場合は、ALT+SPACEを押して、[コントロール]メニューを表示します。
- 3 セッションを終了することを確認します。 起動中または動作中の X クライアントは自動的に終了され、警告は表示されません。

プログラムが終了すると、X サーバウィンドウが画面から削除されます。

# xdm のメインプログラムのクローズ

xdm ディスプレイマネージャを使用している場合、"メインプログラム"を閉 じると、それ以外のすべてのクライアントが終了されます。ログアウトし、xdm との接続は閉じられます。XDMCPを使用し、[最初のマネージャを選択]オプ ションが有効な場合は、X サーバが終了します。これ以外の場合は、現在の XDMCPモードの設定に応じて、X サーバは新しいセッションを開始します。

# X サーバの構成

X ウィンドウシステムは、サイズやアーキテクチャが異なる多くのコンピュー タ上で使用できるように、可能な限り柔軟な設計になっています。このため、 X サーバは X のさまざまな使い方に対応できなければならず、さらに Microsoft Windows で提供される機能ができる限り使用できるようになっていなければな りません。

X サーバを構成するためのオプションは多く用意されており、インストール時 にセットアッププログラムが使用する PC に合った設定を選択します。このた め、デフォルトの設定を変更する必要はほとんどありませんが、オプションを 変更する場合は、実行中の X サーバから行うか、または Windows のコントロー ルパネルでプロファイルを構成します。詳細については、本章の「サーバのプ ロファイル」を参照してください。

#### アクティブ X サーバを構成するには

以下のいずれかを行います。

- X サーバが非表示で実行中であれば、マウスの右ボタンでタスクバーの通知 領域にある X サーバのアイコンをクリックしてから、[プロパティ]をクリッ クします (Windows NT 3.51 の場合は、ルートメニューを表示してから、[ プロパティ]をクリックします)。
- X サーバが非表示でない場合は、マウスの右ボタンでタスクバーの X サー バのアイコンをクリックしてから、[プロパティ]をクリックします。
- X サーバがシングルウィンドウモードで動作している場合は、[コントロール]メニューをクリックしてから、[プロパティ]をクリックします。X サーバがフルスクリーンモードの場合は、ALT+SPACEを押して、[コントロール]メニューを表示します。

ダイアログボックスが表示され、タイトルバーに現在のプロファイル名が示されます。タブを使用すれば、次のサーバの属性に移動できます。変更内容を保存し、[プロパティ]ダイアログボックスを閉じるには、[OK]をクリックします。[プロパティ]ダイアログボックスを閉じる前に変更を有効にする場合は、 [変更]をクリックしてください。

オプションによっては、別のオプションを選択した場合に限り、使用できるものがあります。使用できないオプションは、ダイアログボックス中にグレー表示されます。グレー表示されているオプションが再度使用できるようになると、 あらかじめ指定されているデフォルトの設定が表示されます。 ほとんどの変更は直ちに有効になりますが、ディスプレイモードの変更やトラ ンスポートの変更など一部の変更ではXサーバを再起動する必要があります。 Xサーバの再起動が必要な場合は、Xサーバを直ちに再起動するかどうか確認 を求めるダイアログボックスが表示されます。Xサーバを直ちに再起動する場 合は、[はい]ボタンを選択します。アクティブなクライアントがある場合には、 [いいえ]を選択して、クライアントを閉じてから、サーバを再起動します。

#### X サーバを再起動するには

以下のいずれかを行います。

- X サーバが非表示で実行中であれば、マウスの右ボタンでタスクバーにある X サーバのアイコンをクリックしてから、[再起動] をクリックします (Windows NT 3.51 の場合は、メニューを表示してから、[再起動] をクリックし ます)。
- X サーバが非表示でない場合は、マウスの右ボタンでタスクバーの X サー バのアイコンをクリックしてから、[再起動]をクリックします。
- X サーバがシングルウィンドウモードで動作している場合は、[コントロール]メニューをクリックしてから、[再起動]をクリックします。サーバがフルスクリーンモードの場合は、ALT+SPACEを押して、[コントロール]メニューを表示します。

# X サーバのプロファイル

プロファイルとは X サーバで使用される構成オプションの集まりで、X クライ アントの表示方法や X サーバの実行および動作方法に関する情報が格納されて います。サーバを起動すると、自動的またはユーザが明示的に指定することに よって、プロファイルが実行されます。ネットワーク X サーバとシリアルライ ン X サーバのどちらをインストールしているかによって、X Vision か XRemote のいずれかがデフォルトのプロファイルになります。

X サーバのプロファイルによって、さまざまな X サーバの構成を保存しておく ことができる上、同時に複数の構成を実行できます。プロファイルは非表示ファ イルとして拡張子.xfgを付け、.¥Vision¥User¥Profiles フォルダに保存します。

プロファイルの追加、削除、構成は、[X Vision プロファイル] ダイアログボッ クスの [メイン] タブを使用します。

#### プロファイルを作成するには

- 1 以下のいずれかを行います。
  - [スタート]ボタンをクリックし、[設定]をポイントしてから、コント ロールパネルをクリックします。

-または-

Windows NT 3.51 の場合は、プログラムマネージャでメイングループを開き、コントロールパネルのアイコンをダブルクリックします。

- 2 [X Vision プロファイル] をダブルクリックします。
- 3 [追加]をクリックし、所定の位置にプロファイル名を入力します。
- 4 プロファイルを構成するには、リストから目的のプロファイルを選択し、[プロパティ]をクリックします。

クライアントを Microsoft のマルチウィンドウとシングルウィンドウのどち らに表示するのか、およびサーバの拡張機能、リソースの最適化、トランス ポート、セキュリティメカニズムなどの X クライアントのパフォーマンス や表示を左右するオプション、クリップボードのオプションなどの情報を指 定できます。必要なオプションをすべて設定したら、[OK]をクリックしま す。

Xサーバは、起動時に常に特定のプロファイルを実行するように構成できます。 [X Vision プロファイル]ダイアログボックスの[一般]タブで、[常に使用]をク リックし、ドロップダウンリストから目的のプロファイル名を選択します。X サーバの起動時にどのプロファイルを実行するかユーザに指定を求めるように する場合は、[使用するプロファイルを尋ねる]をクリックします。

注意 同時に2つのサーバセッションを実行するには、X ディスプレイ番号の 異なる2種類のプロファイルを作成する必要があります。マルチウィンドウモー ドでは1つのXサーバしか実行できませんが、シングルウィンドウモードでは いくつでもXサーバを実行できます。

### 共通設定

プロファイルの一部として設定可能な属性だけでなく、すべてのプロファイル に適用されるグローバル設定があります。このグローバル設定としては、Windowsの起動時に自動的に X サーバを起動するかどうかの指定、カラーデータ ベースファイル名の変更、XDMCP セキュリティやホストアクセス制御セキュリ ティの基本的なオプションの設定などがあります。

# ディスプレイモードの選択

X サーバは、マルチウィンドウモードとシングルウィンドウモードの2つのモー ドで動作が可能です。デフォルトのマルチウィンドウモードでは、各Xクライ アントがそれぞれ専用に用意された Microsoft のウィンドウに表示され、X サー バに組み込まれている Vision ウィンドウマネージャ でウィンドウが管理されま す。これによって、X クライアントで Microsoft Windows のルックアンドフィー ルが実現されます。

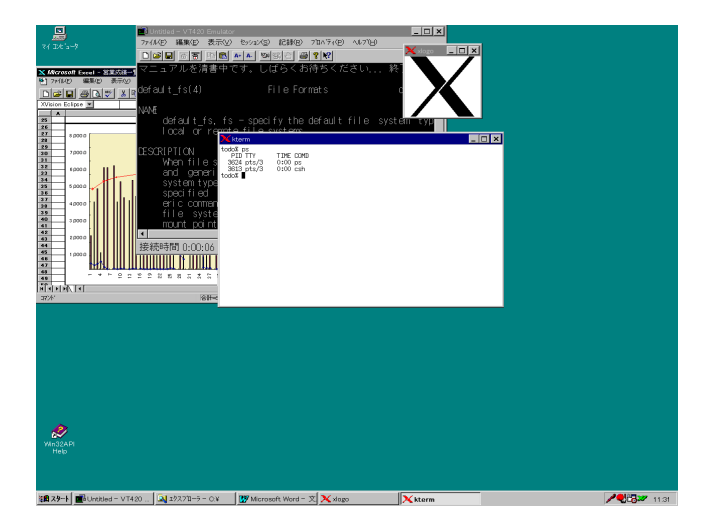

OPEN LOOK や DECwindows などの別のウィンドウマネージャで定義されてい るスタイルが必要な場合は、シングルウィンドウモードで X サーバを使用する ことも可能です。シングルウィンドウモードでは、PC は標準的な X ディスプ レイのようになり、X クライアントはすべてメインの X サーバウィンドウ内に 表示されます。ウィンドウマネージャは、通常の X ウィンドウシステムと同じ ように独立した X クライアントとして機能します。ディスプレイモードの切り 換えは、[ディスプレイプロパティ]ダイアログボックスで行います。

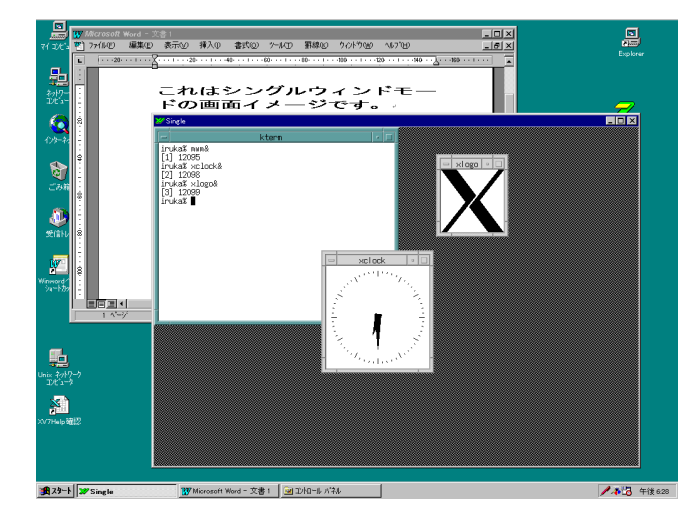

# ウィンドウの管理

X クライアントのルックアンドフィールドを Microsoft Windows と同様にした い場合は、X サーバに組み込まれている Vision ウィンドウマネージャ (VWM) を使用します。このウィンドウマネージャは、サーバがマルチウィンドウモー ドの場合に動作します。また、VWM は X クライアントで Microsoft Windows の ルックアンドフィールを実現するように設計されている Motif のウィンドウマ ネージャ MWM と互換性があります。

MWM ウィンドウマネージャ自体は、X サーバがシングルウィンドウモードで あれば、ローカルな Motif ウィンドウマネージャを使用できます。このウィン ドウマネージャは、特別なローカルのトランスポートを使用して、ウィンドウ マネージャとサーバ間でメッセージの受け渡しを行うため、TCP/IPを PC にイ ンストールする必要はありません。さらに、OPEN LOOK のウィンドウマネー ジャである OLWM などのホストベースのウィンドウマネージャも使用できま す。

詳細については、「X ウィンドウの管理」の章を参照してください。

# アクティブなトランスポートの選択

X サーバは、TCP/IP または IPX/SPX プロトコルを使用してネットワークを介し てリモートホストシステムと交信するだけでなく、NCD の XRemote を使用し てシリアル回線を介してもリモートホストシステムと交信できます。ネットワー クとシリアルトランスポートでは異なるサーバプログラムが使用されるため、 X サーバのプロファイルの構成時にどちらのサーバを使用するか指定しなけれ ばなりません。

注意 シリアル回線 X サーバをインストールするには、[カスタムセットアップ]を使用します。どちらか一方の X サーバだけがインストールされている場合は、トランスポートを選択するためのオプションは使用できません。

#### アクティブなトランスポートを選択するには

- X サーバの [プロパティ] ダイアログボックスで、[トランスポート] タブを クリックします。
- X サーバをネットワークを介して使用する場合は、[ネットワークで X Vision を使用] がチェックされているか確かめます。

- または -

X サーバをシリアル回線またはモデムを介して使用する場合は、[シリアル ラインで X Vision を使用] をクリックします。XRemote プロキシサーバを 実行している UNIX ホスト名を所定の位置に指定します。

# パフォーマンスの最適化

X サーバは、正しく構成された Microsoft Windows のコンピュータ上で最速の パフォーマンスを実現することを目的としています。このため、X サーバのベー スとなる X コンソーシアムのサンプルサーバの一部が、Windows で最速の動作 を実現し、PC グラフィックディスプレイハードウェアを利用できるように変更 されています。グラフィックの最適なパフォーマンスを実現するために、以下 の機能を使用できます。

- ・ グラフィックスピードオプティマイザ
- グラフィックキャッシュ

# グラフィックスピードオプティマイザ

X サーバは X 描画操作を同じような Microsoft Windows 機能に変換します。X と Microsoft Windows 間では全く同じ機能もありますが、操作によっては、X 機 能に直接対応する機能が Microsoft Windows になかったり、Microsoft Windows の対応機能が X の仕様に合わないことがあります。このような場合、X サーバ を最も近い Microsoft Windows の対応機能を使用するように設定したり (Windows モード)、X ルーチンを使用するように設定したり (コレクトモード)、またはカ スタムモードを使用して最速のパフォーマンスを実現するように設定できます。 ただし、カスタムモードの場合、実際には特定のディスプレイハードウェア上 で最速の操作を実現できないこともあります。

常にピクセル上完全なイメージを生成する必要がある場合は、コレクトモード を使用するようにサーバを構成してください。最速のパフォーマンスを実現し たい場合は、グラフィックスピードオプティマイザ(GSO)を実行して、個々の ディスプレイで最速のパフォーマンスを実現するようにサーバを調整できます。 この場合、一連のテストを行い、数種類の描画操作に対して使用しているディ スプレイで3つの描画モードのうちどれが最も高速かが判断されます。GSOは 通常設定の一部として実行されますが、必要に応じて手動で実行することも可 能です。PC の構成を変更してある場合は、GSO を実行して、X サーバが最適 なパフォーマンスを実現しているか確かめてください。GSO は、個々の描画操 作に対して実行することも、またはすべての操作に対して実行することもでき ます。ただし、すべての操作に対して実行する場合は、実行が終了するまでに 数分かかります。

#### グラフィックスピードオプティマイザを実行するには

1 X サーバの [プロパティ] ダイアログボックスで、[グラフィックス] タブを クリックします。

| プロパティ: XVision             |                    |                  |                |                      | ? ×                        |
|----------------------------|--------------------|------------------|----------------|----------------------|----------------------------|
| ディスプレイ<br>クリップボード          | サーバ   トラ<br>グラフィック | ジンスポート<br>  カラー  | フォント<br>診断   V | ) 也キュ!<br>ision Resu | Jティ   デバイス  <br>me   日本語入力 |
| 「グラフィックキ・                  | ァッシュ               |                  |                |                      |                            |
| リソースの使用<br>状況( <u>R</u> ): | <br>5%             | 10%              | 25%            | 50%                  |                            |
| <br>グラフィックパミ               | ねーマンス―             |                  |                |                      |                            |
| ● ∑Visionを撮                | 適の設定にす             | る(推奨)            |                |                      |                            |
| XVisionは<br>るように設          | 最良のグラフィ<br>定されています | ックバフォ・<br>-      | -マンスが発         | 揮でき<br>_             | 最適化開始の                     |
| ○ 各項目を自                    | 分で力スタマイ            | ´ズする( <u>M</u> ) |                |                      | 力スタム( <u>C</u> )           |
| ○ 常IEMITの                  | 鷹準描画機構?            | を使用する(           | 推奨しません         | ົ່                   |                            |
| - グラフィックオコ                 | パション               |                  |                |                      |                            |
| 🔽 પ્રાંગ્ર્કર-નિવ          | 3)                 |                  |                |                      |                            |
|                            |                    |                  |                |                      |                            |
|                            | OK                 | キャン              | zılı           | 更新( <u>A</u> )       | ^JU7*                      |

- 2 すべての描画操作を最適化する場合は、[最適化開始]をクリックします。
- 3 個々の描画操作を最適化する場合は、[各項目を自分でカスタマイズする]を クリックした後、[カスタマイズ]をクリックします。
- 4 最適化したい操作をドロップダウンリストから選択して、[最適化] をクリックします。選択した操作に対して、X サーバが最も高速なモードを選択します。

ダイアログボックスが拡大され、ベンチマークディスプレイに3つのそれ ぞれのモードで最適化対象の操作がテストされていることが示されます。 [最適化開始]を選択した場合、[サーバ最適化]ダイアログボックスが表示 され、描画操作の最適化結果が示されます。バーが長いほど、操作は高速 です。最適化プロセスを中止する場合は、ESCAPE キーを押します。

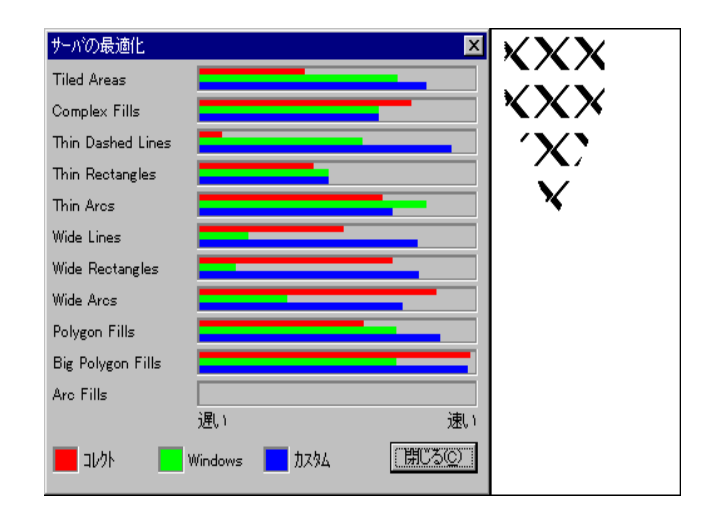

結果を参照したら、[閉じる]をクリックすると、ダイアログボックスが通常の表示に戻ります。

### グラフィックキャッシュ

X サーバではグラフィックキャシュを使用して、ブラシ、ペン、ビットマップ などのリソースを格納します。これによって、リソースを作成および削除する 回数を減らすことができます。また、リソースの共有化を図ることができます。 リソースの共有化は、Microsoft Windows においては、リソースの数がシステム 全体で制限されているため重要になります。

### グラフィックキャッシュに使用される Windows のリソースの数を変更するには

- X サーバの [プロパティ] ダイアログボックスで、[グラフィック] タブをク リックします。
- 2 [グラフィックキャッシュ]で、スライダをドラッグします。

大きな値を選択すると、Windowsのパフォーマンスが結果的に落ちることがあるため、X サーバのパフォーマンスが向上しないことがあります。

[X Vision について] ダイアログボックスに、現在 X サーバで使用されている システムリソースの割合が表示されます。

# セキュリティ

X モデルでは、クライアントとサーバ間の接続はクライアントが開始します。 場合によっては、サーバへのアクセスを制限したり、不要なクライアントが画 面に表示されないようにする必要があります。このため、X ウィンドウシステ ムでは、ディスプレイサーバへのアクセスを制御するための方法がいくつか提 供されています。ホストアクセス制御方式では、指定されたホストで実行中の クライアントへのアクセスを制限します。ホストアクセス制御が無効の場合は、 どのクライアントでも PC 上で表示させることができます。これに対し、ユー ザアクセス制御は、クライアントを実行する前にサーバとクライアントの両方 が認識していなければならない認証コードを使用するため、よりセキュリティ が保護されます。ユーザアクセス制御は一般的に XDMCP の使用時に一般的に 使用されますが、ローカルな認証ファイルも使用できます。

# ホストアクセス制御の使い方

ホストアクセス制御方式では、指定されたホストで実行中のクライアントに対 するディスプレイのアクセスが制限されます。認証ホストのリストは、デフォ ルトでは Xhosts.txt と呼ばれる PC 上のファイルに格納されます。X サーバが 起動すると、ホスト名が内部テーブルにロードされます。

さらに XDMCP または Local Authorization File が有効の場合、そのクライアントが実行中のホストが認証ホストのリストに含まれているかどうかに関係なく、正しい認証コードを提示すれば、どのクライアントでも実行できます。

#### ホストアクセス制御を有効にするには

- X サーバの [プロパティ] ダイアログボックスで、[セキュリティ] タブをク リックします。
- [ホストアクセスコントロール]をクリックします。
   [X Vision プロファイル]ダイアログボックスの [共通] タブで指定した認証
  - ホストが一覧表示されます。
- 3 特別なホストを追加するには、所定の位置にホスト名を入力するか、または ドロップダウンリストから目的のホストを選択します。

### XDMCP セキュリティの使い方

X サーバでは、サーバとディスプレイマネージャ間の対話を規定した XDMCP (X Display Management Control Protocol)をサポートします。XDMCP が有効であ れば、xdm などのディスプレイマネージャを使用して、X セッションを開始で きます。詳細については、ヘルプのキーワードの「X ディスプレイマネージャ の使い方」を参照してください。

XDMCPの使用中は、ユーザアクセス制御方式を使用して、クライアントから サーバへのアクセスを制限できます。ログインすると、サーバに認証コードが 付けられます。そのディスプレイ管理セッションに属するクライアントは、そ れ以降サーバと交信をとる際同じコードを渡すため、実行が可能です。この認 証コードを提示しないクライアントは実行できません。認証されたクライアン トが実行中であるホストは対象外です。なお、認証コードを使用するには、ア プリケーションをコンパイルしておく必要があります(詳細については、アプリ ケーションのサプライヤに問い合わせてください)。X11R4 以降の正しいライブ ラリでコンパイルしていないアプリケーションは、実行されません。

MIT-MAGIC-COOKIE-1とXDM-AUTHORIZATION-1の2つのレベルのユーザ アクセス制御がサポートされています。MIT-MAGIC-COOKIE-1セキュリティを 使用すると、認証コード("magic cookie")がそのままの文字列としてサーバと クライアントの間で受け渡されます。このため、スヌーパープログラムで認証 コードを読み取ることができます。これに対して、XDM-AUTHORIZATION-1メ カニズムはよりセキュリティレベルが高く、認証コードを一度暗号化してから 転送します。暗号化および復号化は、[X Vision プロファイル]ダイアログボッ クスの[共通]タブの[ディスプレイ ID]と[キー]の値に基づきます。この2つ の値はまた通常 /usr/lib/X11/xdm に格納されているホストファイル xdm-keys にも登録されています。XDM-AUTHORIZATION-1メカニズムが使用できるの は、X11R5 以降です。X11R5 以前のクライアントでこのセキュリティメカニズ ムを使用すると、XDM-AUTHORIZATION-1 メカニズムの代わりに MIT-MAGIC-COOKIE-1 セキュリティが暗黙に使用されます。

ユーザアクセス制御が機能するには、ホストアクセス制御も有効でなければな りません。[ホスト]リストに含まれるホストはサーバですべてのクライアント を起動できるため、認証コードを示すクライアントへのアクセスを制限するた めに、ホストアクセス制御を有効にし、使用している PC 以外のホストをリス トに入れないようにします。ホストアクセス制御が無効であれば、すべてのホ ストでクライアントを表示できます。なお、XDMCP が有効である場合にX11R3 クライアントを実行するには、[ホスト] リストにそのクライアントが実行して いるホストを入れる必要があります。

XDMCP が有効でなくても、次のセクションに示すように、ローカルな認証ファ イルを作成すれば、ユーザアクセス制御を使用できます。ただし、どちらの方 式においてもホスト上の.Xauthority ファイルを使用するため、両方の方式を同 時に使用することはできません。詳細については、本章の「ローカルな認証ファ イルの使い方」を参照してください。

#### XDMCP ベースのセキュリティを有効にするには

- X サーバの [プロパティ] ダイアログボックスで、[セキュリティ] タブをク リックします。
- 2 XDMCP がチェックボックスで有効になっているかどうか確かめます。
- 3 XDMCP で、必要なモードをクリックします。マウスの右ボタンでクリック した後、[ヘルプ] をクリックすると、そのモードの詳細情報が表示されま す。

[ダイレクト] モードまたは [インダイレクト] モードを使用している場合は、 [ホスト] ボックスに使用するホスト名を入力するか、またはドロップダウン リストから目的のホストを選択します。 4 XDM-AUTHORIZATION-1 セキュリティメカニズムを使用する場合は、[X Vision プロファイル] ダイアログボックスの [共通] タブの [キー] ボックス にキーを指定します。

キーオプションの値は、システム管理者から入手してください。システム管理者は、キーオプションの値の他、[ディスプレイ ID]の値も必要です。一度登録された値は変更できません。[キー]ボックスが空のままの場合は、 MIT-MAGIC-COOKIE-1 セキュリティメカニズムが使用されます。

5 他にも必要なオプションがある場合は、[拡張設定]をクリックして指定します。

## ローカルな認証ファイルの使い方

XDMCPが無効であっても、ローカルな認証ファイルをホストシステムとPCに 設定すれば、ユーザアクセス制御を使用できます。このファイルには、X11R4 以降のクライアントをサーバで実行するために必要な認証コードが格納されます。

ホストシステムで認証ファイルを作成するには、X11R4 以降で配布される xauth プログラムを使用します。デフォルトでは、このファイルは.Xauthority という 名前で、ユーザの/home ディレクトリに格納されています。Unix ネットワーク コンピュータを使用して、このファイルを PC に転送し、必要に応じて簡易ファ イル名の取り決めに従い、ファイル名を変更します。クライアントはこのファ イルに格納されているコードを転送すると、現在のディスプレイマネージャの セッションに属していなくても、常にサーバにアクセスできます。

正しい認証コードを提示するクライアントへのアクセスを制限するには、ホス トアクセス制御を有効にして、該当するホストを明示的に除外します。

XDMCP セキュリティとローカルな認証ファイルは、同時に使用できません。 XDMCP はホスト上の一時的な.Xauthority ファイルを使用します。このファイ ルは、XDMCP を使用しているクライアントが実行されると、動的に作成されま す。また、このファイルは手動で作成した.Xauthority ファイルに上書きするた め、PC とホストファイルの値は一致しなくなり、クライアントは実行されません。

#### ローカルな認証ファイルを有効にするには

- X サーバの [プロパティ] ダイアログボックスで、[セキュリティ] タブをク リックします。
- 2 [Local Authorization File] をクリックします。
- 3 [ファイル]テキストボックスに認証ファイル名を入力します。

ファイルが MS-DOS のパス内にないフォルダに入っている場合は、フォル ダもすべて指定する必要があります。

認証ファイルの位置がわからない場合は、[参照] をクリックして、[Local Authorization File]ダイアログボックスを表示すると、ファイルを検索できます。

# キーボードの使い方

このセクションの内容は次のとおりです。

- X におけるキーボード入力
- X サーバのキーボード入力
- X キーマップの構成
- XサーバとXmodmap
- ショートカットキー
- 修飾キー
- Num Lock の管理

# Xにおけるキーボード入力

X Window System では、キーボード上のキーは、キーコードと呼ばれる 8-254 ま での数字で識別されます。キーコードをどのように物理的なキーに割り当てる かは任意で、キーボードのタイプによって異なります。X では、キーコードを キーシンボルと呼ばれる論理的なキーの値に変換するためのメカニズムを提供 します。キーシンボルとはキーボード上のキーに記された記号に対応付けられ る値です。原則的には、キーに記されたすべての記号にキーシンボルがありま す。特定の言語を対象とした特別なキーボードには、適切なキーの集まりとそ れに対応付けられたキーシンボルあります。

キーの多くは、SHIFT キーなどの1つまたは複数の修飾キーの状態に応じて、 異なる値を生成する必要があります。このため、X では1つのキーコードを索 引リストの複数のキーシンボルに対応付けることができます。最初のキーシン ボルはシフトキーを押さないときのキーに対応し、2番目のキーシンボルはシフ トキーを押したときのキーに、3番目のキーシンボルは Mod2修飾キー(モード スイッチ)を押したときのキーに、そして4番目のキーシンボルは SHIFT キー と Mod2 キーを押したときのキーにそれぞれ対応します。

キーを押したり離したりすると、クライアントは通常キーのキーコードと修飾 キーの状態を示すキーボードイベントを受け取ります。この情報を対応付けら れている X キーシンボルに変換できるようにするため、クライアントは接続起 動時に X サーバで提供されるキーボードマップを使用します。

# X サーバのキーボード入力

X サーバでは、キーボード上の各キーに対応付けられるキーシンボルを定義した、コンパイルされたキーボードマップを使用します。キーボードマップは、 標準的な Windows のすべてのキー配列に規定されています。

| 106. HP HP-9000 シリーズ 用                    | 106. IBM RS/6000 シリーズ用    |
|-------------------------------------------|---------------------------|
| 106. NEC EWS4800 シリーズ用                    | 106. SONY NEWS シリーズ用      |
| 106. SUN SPARC Station シリーズ用              | 106. その他(基本設定)            |
| 106. 富士通 DS/90 7000 シリーズ用                 |                           |
| 親指シフト - HP HP-9000 シリーズ 用                 | 親指シフト - IBM RS/6000 シリーズ用 |
| 親指シフト-NEC EWS4800 シリーズ用                   | 親指シフト - SONY NEWS シリーズ用   |
| 親指シフト - SUN SPARC Station シリーズ用           | 親指シフト - その他(基本設定)         |
| 親指シフト - 富士通 DS/90 7000 シリーズ用              |                           |
| 98. HP HP-9000 シリーズ 用                     | 98. IBM RS/6000 シリーズ用     |
| 98. NEC EWS4800 シリーズ用                     | 98. SONY NEWS シリーズ用       |
| 98. SUN SPARC Station シリース <sup>*</sup> 用 | 98. その他( 基本設定 )           |
| 98.富士通DS/90 7000 シリーズ用                    |                           |

現在のキーボードマップ名は、[デバイスプロパティ]ダイアログボックスに指 定されています。ご使用のWindowsシステムに合ったキーボードマップは、設 定時に自動的に選択されません。キーボードマップは、Xキーマップエディタ を使用して、ASCII テキスト形式ファイル(.txt)からコンパイルされます(「X キーマップの使用」の章の「キーマップのコンパイル」を参照してください)。 PC キーボード上でキーが押されると、アクティブなアプリケーションに Microsoft Windows メッセージが送信されます。このメッセージには、仮想キー コード、キーが標準的な IBM キーボードにおけるキーパッドの ENTER キーや 右側 CONTROL キーなどの拡張キーであるのかといった情報があります。Xサー バのキーボードマップで、仮想キーコード/拡張キーの値と X キーシンボル間の 対応が定義されます。

注意 キーボードマッピングが正しく機能するには、Microsoft Windows のイン ストール時に正しいキー配列と国が指定されていなければなりません。特定の キーが押されたときに生成される走査コードは、使用しているキーボードによっ て異なります。また、走査コードから仮想キーコードへの変換は、Windowsの 国設定によります。標準でないキーボードを使用している場合は、変更された キーボードマップを使用する必要があることがあります。

### X キーマップの構成

Xキーマップエディタを使用すれば、Xサーバで使用するためのキーボードマップの作成や変更を行うことができます。

| ₩× +-7  | ップ・ジェネレー | -9             |                   |   |
|---------|----------|----------------|-------------------|---|
| 771N(E) | 表示⊙      | 生成( <u>G</u> ) | ^/↓フ <u>゚(H</u> ) |   |
|         |          |                |                   |   |
|         |          |                |                   |   |
|         |          |                |                   |   |
|         |          |                |                   |   |
|         |          |                |                   |   |
|         |          |                |                   |   |
|         |          |                |                   |   |
|         |          |                |                   |   |
|         |          |                |                   |   |
|         |          |                |                   |   |
|         |          |                |                   |   |
|         |          |                |                   |   |
| •       |          |                |                   | F |

X キーマップエディタの詳しい使い方については、[ヘルプ] メニューの [ヘルプ トピックス] をクリックしてください。また、メインの Vision のヘルプ目次か ら [X キーマップエディタの使い方] を選択しても同じ情報を検索できます。以 下に関するヘルプを表示できます。

- 起動と終了
- キーマップの扱い方
- キーボードシステム情報の表示
- Windows のキーコードの表示

# X サーバと Xmodmap

Xサーバは仮想キーコード/拡張キー情報を使用して、各キーに対して一意のX キーコードを生成します。この値が、クライアントに送信されます。キーコー ドはコンパイル時に任意の方法でキーに割り当てられ、特定の物理的なキーに は対応付けられません。このため、xmodmap クライアントを使用して、キー ボードマップのキーコードとキーシンボル間の対応付けを直接変更しないでく ださい。ただし、式リスト内のキーシンボルだけを使用していれば、xmodmap を使用して、キーボードマップを変更できます。

# ショートカットキー

Microsoft Windows のアプリケーションでは通常迅速な処理を行うために、 ALT+keyキーボードシーケンス("ショートカットキー")を使用できます。こ のようなキーは押されると、通常 Microsoft Windows で処理され、アプリケー ションプログラムでは認識できません。 ショートカットキーは Microsoft Windows でなく X ウィンドウシステムにも 転送できます。たとえば、OSF/Motif ウィンドウマネージャは Microsoft Windows と似たような方法で ALT+keyショートカットキーを使用します。 [Devices プロパティ] ダイアログボックスに [ショートカットキー] チェックボックスが あります。このボックスにチェックマークを付けると、ショートカットキーは Microsoft Windows で受け付けられますが、X ウィンドウシステムでは受け付 けられません。 [ショートカットキー] ボックスにチェックマークが付けられて いない場合は、ショートカットキーはその他のすべてのキーボード入力と同じ ように X ウィンドウシステムに渡されます。

ショートカットキーとして扱われるキーは、キーボードマップに定義されています。このキーには通常次のようなものがあります。

| ALT+SPACEBAR | ALT+F8  |
|--------------|---------|
| ALT+F4       | ALT+F9  |
| ALT+F5       | ALT+F10 |

### 修飾キー

修飾キーは、他のキーのアクションを変更するので、このように呼ばれます。 たとえば、ほとんどのキーボードユーザは SHIFT キーと CONTROL キーのア クションをよく知っています。X を特定のキー配列から独立させるには、キー ボード上の物理キーに対応可能な "論理的な"修飾キーの概念を使用します。 論理的な修飾キーは、以下のとおりです。

| Shift   | Mod2 |
|---------|------|
| Lock    | Mod3 |
| Control | Mod4 |
| Mod1    | Mod5 |

Xサーバでは、最高3つの物理キーを各修飾キーに対応付けることができます。 修飾キーの場合、オートリピート機能は自動的に無効になります。

Mod2 修飾キーにはさらにメインキーマップのモードスイッチとしての機能もあ ります。標準的な IBM PC 拡張キーボードの場合、X サーバはモードスイッチ として ALT GR キーを使用します。Microsoft Windows では、このキーによっ て VK\_CONTROL キーイベントとそれに続いて VK\_MENU イベントが生成さ れます。サーバはこのイベントの発生を検出し、代わりに異なる1つの仮想キー コードを生成します。これは、X サーバのキーボードマップで使用される新し い仮想キーコードです。 [キーボードマップ生成] または [デフォルトテーブル の追加] を選択すると、X キーマップエディタは Mode\_switch キーシンボルに 既存のマッピングがあるかどうか探し、見つからない場合にはこのマッピング を挿入します。

### Num Lock の管理

テンキー上のキーを押した際に生成される値は、通常 Num Lock トグルスイッ チの状態によって異なります。Num Lock が ON であれば、数字キーでキーパッ ド数字が生成されます。Num Lock が OFF であれば、同じキーで HOME、END などが生成されます。

[デバイスプロパティ] ダイアログボックスに、ローカルな Num Lock の管理を 無効にするためのオプションがあります。 [NumLock キー制御] チェックボック スにチェックマークを付けないと、キーパッド数字キーによって常に数字が生 成され、NUM LOCK キーが押された場合キーボードイベントがクライアントに 送信されます。 [NumLock キー制御] が有効であると、NUM LOCK キーボード イベントは送信されません。

# マウスの使い方

X ウィンドウシステムは、3 ボタンマウスで使用するように設計されています。 ほとんどの PC のマウスは2 つのボタンから構成されていますが、さいわい Microsoft Windows では中央のボタンを認識でき、X サーバでこの機能をエミュ レートできます。

#### マウスの中央ボタンのクリックをエミュレートするには

- 1 マウスの左ボタンと右ボタンを一緒に押します。
- 2 この両方のボタンを離します。

X サーバが左右両方のボタンを押して中央ボタンとすることを認識するには、 素早くこの両方のボタンを押す必要があります。この間隔は、[デバイスプロパ ティ] ダイアログボックスで変更できます (ヘルプのキーワードの「マウスの中 央ボタンのエミュレーション」を参照してください)。一方のボタンを押してか らもう一方のボタンを押すまでの間隔がこの指定時間を超えると、たとえば左 ボタンをクリックし続いて右ボタンをクリックしたなど、2つの別のマウスアク ションとして解釈されます。

#### 中央ボタンを使用してドラッグするには

- 1 マウスの左ボタンと右ボタンを一緒に押します。
- 2 一方のボタンを離すことができます。
   アクションを開始するために使用した一方または両方のボタンが押した状態であれば、"中央ボタン"は押したままとみなされます。
- 3 ボタンを押したままマウスを移動します。
- 4 ドラッグが終了したら、中央ボタンのアクションを保持しているボタンを離します。

"中央ボタン"と他のマウスボタンやキーを一緒に押すことができます。たと えば、Xアプリケーションで左ボタンと中央ボタンを押しながらドラッグする 場合、両方のボタンを一緒に押し、右ボタンを押したまま左ボタンを離します。 そして、左ボタンをもう一度押して、マウスを新しい位置にドラッグしてから、 マウスの両方のボタンを離します。

3ボタンマウスが PC に接続されている場合は、中央のボタンのエミュレーション機能を無効にすると、マウスの左ボタンと右ボタンを一緒に押した場合に、 この操作で別のマウスアクションが行われます。

# フォントの使い方

このセクションの内容は次のとおりです。

- X におけるフォント
- フォントと X サーバ
- 標準的な X フォント
- フォントパス項目
- PCへの追加フォントのインストール
- フォントフォルダ項目
- フォントサーバ
- X クライアントでの Windows フォントの使い方
- 他の Windows アプリケーションでの X フォントの使い方
- フォント置換の使い方

### X におけるフォント

X プロトコルでは、ワイルドカード文字も含め文字列を指定することによって、 フォントを指定できます。ただし、プロトコルでは文字列の内容は定義してい ません。X11R2 では、通常この文字列にフォントファイル名が格納されていま した。

X11R3 では、この文字列を使用してフォントのあらゆる特性の詳細な情報を保 持するための取り決めが導入されています。この文字列は X 論理フォント記述 (XLFD) と呼ばれ、X11R3 以降と互換性のある X クライアントはこのような文 字列を使用して、X サーバに特定のフォントを要求します。X 論理フォント記 述の要素は左から順に、制作/開発者名、フォントファミリ、重み、傾斜状態、 文字間隔の詰まり具合、補助的なスタイル、ピクセル値、ポイント数(10分の 1ポイント単位)、水平方向の分解能(ピクセル/インチ単位)、垂直方向の分解 能(ピクセル/インチ単位)、ピッチの種類、文字の平均幅(10分の1ピクセル 単位)、文字セットを設定した団体名や標準化番号などの識別名、文字セットの 識別名です。これらの要素をハイフンでつないで表します。たとえば、Courier 10pt フォントは、次のように指定します。 -Adobe-Courier-Medium-R-Normal-10-100-75-75-M-60-ISO8859-1

どの要素でも、アスタリスク文字 (\*) をワイルドカードとして使用できます。た とえば、次のように指定しても、Courier 10pt フォントを指定できます。

\*-Courier-\*-R-\*-100-\*

X11R5 では、X において拡張可能なフォントの概念を採用しました。X サーバ が拡大縮小可能なフォントを提供できることをクライアントに報告すると、ク ライアントはどのポイントサイズのフォントでも要求できます。このスケーラ プルフォントは、XLFD においてポイントサイズおよびピッチの値がゼロにな ります。

X11R6 では、フォント技術が改良されました。新機能のひとつはマトリックス XLFD 拡張機能です。このため、変換マトリックスを使用して、既存のビット マップと拡大縮小可能なフォントの変換を生成できるようになりました。これ によって、アプリケーションでフォント変換(拡大や縮小)を作成したり、特殊 な効果(ミラー化や回転)を生成できます。マトリックスは、次の例に示すよう に、ポイントサイズとピクセルサイズのフィールドに指定できます。

-Adobe-New Century Schoolbook-Medium-R-Normal-0-¢12 0 0 12£-100-100-P-0-ISO8859-1

マトリックス XLFD 拡張機能が適用されるのは、フォントが開かれている際に、 クライアントで特殊な効果を生成するために、各文字で異なるフォントを開く 必要がある場合だけです。多くのフォントを開くプロセスをスピードアップす るために、文字サブセットがサポートされています。これは、フォント名によ リ、どの文字が該当するかのヒントを示す機能です。文字サブセットの指定は、 XLFD 名の後に = value [:value] [+value] の形式で追加できます。この場合の value は ASCII 文字の値です。範囲を指定するには2つの値をコロン(:) で区切り、 範囲を複数指定するにはプラス(+) で区切ります。たとえば、次のようになり ます。

-Adobe-Utopia-Medium-R-Normal-0-120-0-0-P-0-ISO8859-1=65:67+118:120+32

フォント別名化システムも使用できます。別名とは、Xの論理フォント記述を 使用する代わりに、フォントを識別するために使用可能なショートネームです。 Xサーバでは、フォント名の別名はFonts.aliファイルで定義します。詳細につ いては、本章の「Fonts.aliファイル」を参照してください。

## フォントとXサーバ

X のアプリケーションと Windows のアプリケーションでは、フォントファイ ルの形式が異なります。X のアプリケーションでは多様なフォント形式を使用 します。その代表的なものは Bitmap Distribution Format (.bdf) と Portable Compiled Format (.pcf) です。これに対し、Microsoft Windows のアプリケーショ ンでは Windows の .fon 形式を使用します。X サーバは、.fon 形式か .pcf 形式 のいずれかのフォントを使用できます。

X ウィンドウシステムの標準的なフォントはすべて X サーバと一緒に配布され、 Microsoft Windows で使用できるようにコンパイルされます。また、フォントコ ンパイラが提供され、他の X フォントを X サーバで使用できるようにするため に、.bdf フォントファイルと.pcf フォントファイルを .fon ファイルに変換しま す。フォントコンパイラはさらに .bdf ファイルを .pcf フォントに変換すること も可能です。これは、大きくて .fon 形式に変換できないフォントの場合に便利 です。一度 .fon 形式にすれば、必要に応じて、X フォントを他の Windows ア プリケーションで使用できます。

X サーバにフォントを提供するために、リモートフォントサーバも使用できま す。X クライアントで使用されるフォントは、平均的な PC で大量のディスク 容量を使用する恐れがあります。フォントサーバを使用すると、ほとんどのフォ ントをリモートに格納できます。X サーバでのフォントサーバの使い方の詳細 については、本章の「フォントサーバ」を参照してください。

フォント変換機能によっては、拡大縮小可能なフォントやマトリックス XLFD 拡張機能などの.pcf フォントの場合にしか使用できないものがあります。

また、X サーバには、X クライアントで要求されたフォントが使用できない場 合に、代替フォントを提供するフォント置換メカニズムが用意されています。 対話形式でユーザが使用するフォントを選択することも、自動的に代替フォン トを選択することも可能です。詳細については、本章の「フォント置換」を参 照してください。

X サーバではまた、Microsoft Windows のフォントを X クライアントで使用で きます。詳細については、本章の「X クライアントでの Windows フォントの使 い方」を参照してください。

### 標準的な X フォント

X ウィンドウシステムの標準的なフォントは、各種の UNIX システムで必要な 追加フォントと一緒にコンパイル形式で配布されます。これらのフォントは次 のように、C:**¥Program Files¥Vision¥Fonts** のサブフォルダに格納されます。

 
 フォント

 Misc
 固定ピッチのフォント; カーソルフォント; 旧 バージョンの X と互換性のあるフォント。この フォントセットは必ずインストールされます。

 75dpi
 可変ピッチの75 d.p.i. フォント。

| フォルダ     | フォント                                                                                        |
|----------|---------------------------------------------------------------------------------------------|
| 100dpi   | 可変ピッチの 100 d.p.i. フォント。                                                                     |
| Oriental | 漢字などの東洋のフォント。このフォントファ<br>イルはサイズが大きいため、.fon ファイルでは<br>なく .pcf ファイルとして提供されます。                 |
| Andrew   | 一部の IBM アプリケーションで必要な Andrew<br>ツールキットのフォント。                                                 |
| ICL      | ー部の ICL アプリケーションで必要なフォン<br>ト。 旧バージョンの OPEN LOOK のフォント、<br>および ICL VT 端末エミュレータのフォントな<br>どです。 |
| HP       | 一部の Hewlett-Packard のアプリケーションで<br>必要なフォント。                                                  |

75 d.p.i. フォントと 100 d.p.i. フォントの集まりには、さまざまなサイズの多様 な書体、つまりフォントごとに通常の書体、ボールド書体、イタリック書体な どが含まれます。これは、Adobe Systems, Inc. や Bitstream, Inc のフォントなど、 高品質のフォントです。

設定で[標準] オプションを使用すると、ご使用のディスプレイハードウェアに 合わせて、Oriental フォントと Misc フォントと 75DPI フォントまたは 100DPI フォントのNずれかがインストールされます。Andrew、ICL、HP のフォントは インストールされません。[カスタムセットアップ]を使用すると、どのフォン トセットをインストールするかを選択できます。

# フォントパス項目

フォントパス項目のリストを[フォントプロパティ]ダイアログボックスで指定 して、Xフォントがどこに格納されているかをサーバに指定しなければなりま せん。初期フォントパスは、設定時に選択したオプションによって異なります。 このパスには通常Xフォントが格納されたいくつかのフォルダが含まれ、さら にフォントサーバも含まれることがあります。フォントパス項目として、Windowsのフォントも入れることができます。さらに、"Global aliases"というフォ ントパス項目もあります。このパス項目は、使用する固定フォント置換のリス トに登録されていなければなりません。項目のタイプはすべて、[フォントプロ パティ]ダイアログボックスのコマンドボタンを使用して構成できます。

| プロパティ: XVision ?!>                                                                                                    |
|----------------------------------------------------------------------------------------------------|
| クリップボード   グラフィック   カラー   診断   Vision Resume   日本語入力  <br>ディスプレイ   サーバ   トランスボート   フォント   セキュリティ   デバイス                                                                                                    |
| 以下のフォントパスが設定されています(E):                                                                                                    |
| Image: Careford Content of Careford Content of Careford Content of Careford Careford Care |
| 追加(4)<                                                                                                    |
| <ul> <li>✓ フォント学習設定</li> <li>● 自動(1)</li> <li>● 確認(1)</li> <li>● 確認(1)</li> <li>● 確認(1)</li> <li>● (1)</li> <li>● (</li></ul>                                                                                                    |
| OK キャンセル 更新(点) ヘルフ*                                                                                                    |

アプリケーションに付属しているフォントなどの新しいフォントを追加する場合、適切な項目をフォントパスに追加しなければなりません。追加したフォントは、フォントパスを変更すると直ちに、X クライアントで使用できるようになります。

### フォントパス項目の順序の変更

特定のフォントを検索する際、X サーバはフォントパス項目のリストボックス 内の順序でフォントパス項目を検索します。このため、矢印ボタンを使用して 項目の順序を変更して、効率化を図ることができます。できる限り、要求され たフォントが別名の前になるように、プローバル別名項目をリストの一番下に してください。

#### フォントパス項目の順序を変更するには

- 1 X サーバの [プロパティ] ダイアログボックスで、[フォント] タブをクリッ クします。
- 2 [フォントパス] リストボックスの項目を選択します。
- 3 矢印を使用して、リスト内の新しい位置に移動します。

項目がリスト内で上下に移動します。
## PC への追加フォントのインストール

ご使用のXアプリケーションに特殊なフォントが付属している場合、配布メディアからPCにコピーする必要があります。

#### 追加フォントをインストールするには

- マイコンピュータまたはファイルマネージャを使用して、X サーバのフォントフォルダ内に新しいフォルダを作成します。Windows 2000/Me/98/95の場合、このフォントフォルダはデフォルトでは C:**¥Program Files¥Vision** ¥Fontsです。
- [Unix ネットワークコンピュータ]を使用して、ホストシステムのフォント ファイルを PC の新しいフォルダにコピーします。
- 3 以下のいずれかにより、X フォントコンパイラを起動します。

[スタート]ボタンをクリックして、[プログラム]、[CentreNET X Vision]、[ア クセサリ]を順にポイントした後、[フォントコンパイラ]をクリックします。 -または-

Windows NT 3.51 の場合は、プログラムマネージャで Vision グループを開 いてから、[フォントコンパイラ] アイコンをダブルクリックします。

#### フォントのコンパイル

.bdf 形式のフォントは、X サーバで使用できるようにコンパイルしなければな りません。.pcf 形式のフォントは、コンパイルする必要はありませんが、コンパ イルを行えばパフォーマンスが向上する可能性があります。ただし、漢字フォ ントなどの一部のフォントは、大きすぎてコンパイルできないことがあります。 いずれの場合にも、Fonts.dir 索引ファイルを作成して、フォントパスにフォル ダを追加しなければなりません。

#### フォントをコンパイルするには

- X Vision フォントコンパイラで、[ファイル] メニューをクリックしてから、
   [プリファレンス] をクリックします。 [フォントインデックスを自動作成] オ プションと [X Vision フォントパスを自動アップデート] オプションが必ず有 効でなければならず、有効でないと、この手順を個々に行う必要があります。
- [ファイル]メニューで、[フォントファイルの選択]をクリックして、新しい フォントフォルダを選択します。
- 3 [全てをコンパイル]をクリックします。

これで、新しいフォントの追加プロセスは終わりです。

#### フォント索引の作成

新しいフォントをコンパイルしていない場合は、各フォントファイルとそれに 対応付けられた X 論理フォント記述がリストされた索引ファイル (Fonts.dir) を 作成する必要があります。 [フォントインデックスの作成] コマンドを使用すれ ば、Xの属性が格納されたすべての.fon ファイルに対して新しいFonts.dir ファ イルを作成できます。Xサーバで直接読み取り可能な pcf フォントも Fonts.dir ファイルに含まれます。Fonts.dir ファイルは手動では編集できません。

#### フォント索引ファイルを作成するには

- 1 X Vision フォントコンパイラで、[ファイル] メニューをクリックしてから、 [フォントインデックスの作成] をクリックします。
- .fon 形式または .pcf 形式のフォントファイルが格納されているドライブと フォルダに切り換え、[OK]をクリックします。

ダイアログボックスが表示され、索引付けの進捗状況が示されます。

フォント索引が作成されると、メッセージが表示されます。 [フォントパスの自動更新] オプションが有効であると、フォントパスが更新され、新しいフォルダがフォントパスに含まれます。

#### フォントパスへのフォルダの追加

新しいフォントをXサーバで利用できるようにするには、フォントをインストー ルしたフォルダがXサーバのフォントパス内になければなりません。[プリファレ ンス]ダイアログボックスでこのオプションが選択されていれば、XVisionフォン トコンパイラが自動的にこの処理を行います。ただし、このオプションが選択され ていないと、Xサーバの[フォントプロパティ]ダイアログボックスを表示して、 フォントパスに新しいフォントフォルダを追加する必要があります。フォルダを手 動で追加する方法については、「フォントフォルダ項目」を参照してください。

#### フォント別名の作成

フォント別名の設定については、X アプリケーションのサプライヤの指示に従っ てください。[フォントフォルダエディタ]ダイアログボックスを使用して、フォ ルダ内の Fonts.ali ファイルの作成および変更を行うことができます。サーバの [フォントプロパティ] ダイアログボックスで、目的の [フォントフォルダ] 項目 を選択してから、[プロパティ] ボタンを選択します。

# フォントフォルダ項目

Fonts.dir ファイルが格納されているフォルダは、フォントフォルダ項目として、X サーバのフォントパスに追加できます。フォントフォルダにはまた Fonts.ali ファイルが格納されることもあります。この Fonts.ali ファイルには、 Fonts.dir ファイルの論理フォント記述の別名が格納されます。

#### フォルダをフォントパスに追加するには

- X サーバの [プロパティ] ダイアログボックスで、[フォント] タブをクリック します。
- 2 [追加]をクリックします。
- 3 [フォントフォルダ]をクリックしてから、[追加]をクリックします。
- 4 ドライブとファイルを検索して、必要な Fonts.dir ファイルを探します。

フォルダを[フォントパス]項目リストに追加するには、あらかじめ Fonts.dir ファイルがフォルダ内になければなりません。正しい Fonts.dir ファイルが ないフォルダを追加すると、Fonts.dir ファイルが見つからないという旨の エラーメッセージが表示されます。X Vision フォントコンパイラを使用して X フォントを.fon 形式または.pcf 形式にコンパイルした場合には、Fonts.dir ファイルは自動的に作成されます。

新しい項目が、[フォントプロパティ]ダイアログボックスのフォントパス項目 のリストにパス名として表示されます。フォントフォルダ項目が作成されてい る場合は、フォルダのパス名は変更できません。

#### フォントフォルダ項目の構成

既存のフォントフォルダ項目に別名を設定するように構成するには、フォント パス項目のリストで目的の項目をクリックします。 [フォントフォルダエディ タ] ダイアログボックスが表示され、[エイリアス] タブにすでに設定されてい る別名が示されます。Fonts.ali ファイルがフォルダ内にない場合は、作成され ます。

| วสวหาวสมสุราราช                                                                                                    |
|----------------------------------------------------------------------------------------------------|
| エイリアスフォント                                                                                                    |
| エイリアス                                                                                                    |
| 10x20           12x24           12x24kana           12x24romankana           5x7           5x8           6x10           6x12           6x13           6x13bold |
| X 論理フォント:                                                                                                    |
| misofixed-medium-r-normal-20-200-75-75-o-100-iso8859-1                                                                                                    |
| フォントファイル. 1mx20.fon                                                                                                    |
|                                                                                                    |
| OK         非沙地/         更新应         小/7*                                                                                                    |

別名はそれぞれ Fonts.ali ファイルで X 論理フォント記述と対応付けられ、X 論 理フォント記述は Fonts.dir ファイルのフォントファイルと対応付けられます。 リスト内の別名をクリックすると、対応付けられている論理フォント記述とフォ ントファイルが表示されます。別名は新しく追加したり、削除することができ ます。

[フォント] タブには Fonts.dir ファイル内のフォントがリストされているため、 別の表示に切り換えることができます。

| 7ォントフォルダエディタ ? 🗙                                                                                                    |
|----------------------------------------------------------------------------------------------------|
| エイリアス フォント                                                                                                    |
|                                                                                                    |
| decw\$cursor<br>decw\$cursor                                                                                                    |
| -miso-fixed-bold-r-normal13-120-75-75-o-70-iso8859-1<br>-miso-fixed-bold-r-normal13-120-75-75-o-80-iso8859-1<br>-miso-fixed-bold-r-normal14-130-75-75-o-90-iso8859-1<br>-miso-fixed-bold-r-semicondensed13-120-75-75-o-60-iso8859-1<br>-miso-fixed-medium-r-normal10-100-75-75-o-60-iso8859-1<br>-miso-fixed-medium-r-normal10-100-75-75-o-60-iso8859-1<br>-miso-fixed-medium-r-normal13-120-75-75-o-60-iso8859-1<br>-miso-fixed-medium-r-normal13-120-75-75-o-60-iso8859-1<br>-miso-fixed-medium-r-normal13-120-75-75-o-60-iso8859-1<br>-miso-fixed-medium-r-normal10-100-75-75-0-60-iso8859-1<br>-miso-fixed-medium-r-normal10-100-75-75-0-60-iso8859-1<br>-miso-fixed-medium-r-normal10-100-75-75-0-60-iso8859-1<br>-miso-fixed-medium-r-normal10-100-75-75-0-60-iso8859-1<br>-miso-fixed-medium-r-normal10-100-75-75-0-60-iso8859-1<br>-miso-fixed-medium-r-normal10-100-75-75-0-60-iso8859-1<br>-miso-fixed-medium-r-normal10-100-75-75-0-60-iso8859-1<br>-miso-fixed-medium-r-normal10-100-75-75-0-60-iso8859-1<br>-miso-fixed-medium-r-normal10-100-75-75-0-60-iso8859-1<br>-miso-fixed-medium-r-normal10-100-75-75-0-60-iso8859-1<br>-miso-fixed-medium-r-normal10-100-75-75-0-60-iso8859-1<br>-miso-fixed-medium-r-normal-10-100-75-75-0-70-iso8850-1<br>-miso-fixed-medium-r-normal-10-100-75-75-0-70-iso8850-1 |
| I-1U77;                                                                                                    |
| 7x13bold<br>-misc-fixed-bold-r-normal13-100-100-100-c-70-iso8859-1                                                                                                    |
| <b>注加(A)</b> 肖明希( <u>C</u> )                                                                                                    |
| OK         キャンセル         更新(生)         ヘルフ*                                                                                                    |

フォントをクリックして、対応付けられている別名を表示したり、別名の追加 や削除を行うことができます。

Fonts.dir ファイルでは常に論理フォント記述とフォントファイルが1対1で対応しますが、Fonts.aliファイルでは1つの論理フォント記述に複数の別名を定義できます。また、Fonts.aliファイルで、論理フォント記述を別の論理フォント記述の別名にできます。これは、フォントを置換するための1つのメカニズムです。フォントの置換は、本章で説明するXサーバのフォント置換メカニズムを使用すれば、より柔軟に対処できます。

#### Fonts.dir ファイル

Fonts.dir ファイルにはフォルダ内のすべてのフォントがリストされます。各行 に次の形式でそれぞれのフォントがリストされます。

filename logical-name

この場合、filenameはそのフォントが格納されているファイル名で、logical-nameはX論理フォント記述です。次に例を示します。

COURBO10.fon -Adobe-Courier-Bold-O-Normal-10-100-75-75-M-60-ISO8859-1

#### Fonts.ali ファイル

Fonts.ali と呼ばれるファイルを各フォントフォルダに格納し、フォントの別名 を指定できます。このファイルは、次の形式で指定します。

alias logical-name

この場合、alias はフォントに使用する代替名で、logical-name は X 論理フォント記述です。次に例を示します。

variable \*-helvetica-bold-r-normal-\*-\*-140-\*

フォント別名ファイルは、Fonts.ali 内の独立した行に別の別名ファイル名を指 定するだけで、簡単に入れ子にできます。また、Fonts.ali ファイルの任意の場 所に次の1行を書き込むこともできます。

FILE\_NAMES\_ALIASES

この指定によって、論理名の別名としてファイル名を使用して、Fonts.dir ファ イルにすべてのフォントの別名が作成されます。この方式は、ファイル名を使 用してフォントを要求する X11R2 クライアントと互換性を保つためのもので す。

### フォントサーバ

フォントサーバは、リモートの UNIX ホストに格納されているフォントを X サー バで使用できるようにするためにリモート UNIX ホストで実行されるプログラ ムです。これによって、X サーバが使用される各 PC にフォントをインストー ルする必要はなく、別の PC を使用していても必ずフォントにアクセスできる ので、フォント管理作業は簡易化されます。また、サーバを実行するために必 要なディスク容量を節約することにもなります。

フォントサーバによってアクセスされるフォントは、カタログと呼ばれる名前 付きのセットに分類できます。カタログはフォントファイルが格納された各ディ レクトリに相当します。

UNIX システム上のフォントサーバプログラムは通常 fs と呼ばれ、/usr/bin/X11 にインストールされます。システムで使用できるフォントサーバの詳細につい ては、システム管理者にお問い合わせください。クライアントアプリケーショ ン fsinfo を使用すると、使用可能なカタログなど、フォントサーバに関する詳 細情報を入手できます。

X クライアント fslsfonts を使用すれば、サーバフォントをリストできます。

フォントサーバで提供されるフォントは、そのフォントを格納するために使用 されるファイル形式と関係なく、一貫したバイナリ形式です。

X サーバ はフォントサーバのフォントの保留グリフローディングをサポートします。これによって、不要な文字の生成が保留され、特に大きなアジアのフォントなどのフォントの生成におけるパフォーマンスが向上します。

フォントサーバは[フォントプロパティ]ダイアログボックスを使用して、フォ ントパス項目として作成できます。

#### フォントサーバを使用するように X サーバを構成するには

- 1 X サーバの [プロパティ] ダイアログボックスで、[フォント] タブをクリッ クします。
- 2 [追加]をクリックします。
- 3 [Font Server Fonts] をクリックしてから、[追加] をクリックします。
- 4 必要なオプションを設定します。
- 5 フォントサーバのフォントの保留グリフローディングを有効にするために、 [グリフロード制御]をクリックしてから、[16 ビットフォントのみ]か[全て のフォント]のいずれかをクリックします。

X サーバはフォントサーバとの接続が失われたことを検出すると、再度接続を 行うかどうか求めるメッセージを表示します。ここで [はい] を選択すると再度 接続が開かれ、[いいえ] を選択するとサーバが再起動するまではフォントサー バには接続しません。フォントサーバがリモートシステムで動作していないと、 再接続は失敗し、タイムアウト遅延になります。

## X クライアントでの Windows フォントの使い方

フォントパスに Windows のフォント項目を追加すれば、PC にインストールさ れている Microsoft Windows のフォントを X クライアントで使用できます。X サーバは Windows フォントの X 論理フォント記述を内部フォントテーブルに 追加して、X フォントフォルダ内の Fonts.dir ファイルから読み込まれたフォン ト記述を補足します。

#### X クライアントで Windows フォントを使用するには

- X サーバの [プロパティ] ダイアログボックスで、[フォント] タブをクリックします。
- 2 [追加]をクリックします。
- 3 [Windows フォント] をクリックしてから、[追加] をクリックします。
- 4 必要なオプションを設定します。

X サーバは X 論理フォント記述を追加する際、"microsoft windows"の制作 / 開発者名を使用します。次に例を示します。

-microsoft windows-Courier-Bold-O-Normal 10-100-75-75-M-60-ISO8859-1

Microsoft Windows フォントの別名を設定できます (本章の「Fonts.ali ファイル」 を参照してください)。フォントの代替名を Fonts.ali ファイルに追加できます が、Fonts.ali ファイルは Fonts.dir ファイルが格納されたフォルダ内になけれ ばなりません。このため、.¥Misc フォントフォルダ内の Fonts.ali ファイルの 使用をお勧めします。

#### TrueType フォントの使い方

TrueType フォントを Microsoft Windows にインストールして有効にすると、 拡大縮小可能なフォントとして X で使用できます。

#### TrueType フォントを使用するには

- 1 [Windows フォント] ダイアログボックスを開きます。
- 2 [Plotter] ボックスと[Scale] ボックスをクリックして、チェックマークを付けます。
- 3 必要に応じて、[ボールド] ボックスと [イタリック] ボックスの一方または両方 をクリックして、チェックマークを付けます。
- 4 [最大サイズ]値と[最小サイズ]値を指定します。この2つの値により、論理 フォント記述を追加するポイントサイズの範囲が設定されます。さらに、論理 フォント記述を追加し、フォントを拡大縮小可能フォントとして使用するよう にできます。

TrueType フォントをインストールすると、X サーバの内部フォントテーブルに 追加されます。各フォントに対して、論理フォント記述が拡大縮小可能なフォ ントとしてフォントに、またダイアログボックスの[最小サイズ]値と[最大サイズ]値で設定された特定のポイントサイズの範囲に追加されます。

## 他の Windows アプリケーションでの X フォントの使い方

フォントコンパイラで.fon 形式に変換した X フォントは、Microsoft Windowsの他の アプリケーションで使用できます。フォントを他のアプリケーションで使用できるよ うにするには、Windowsのコントロールパネルを使用して使用可能なWindowsの フォントのリストに追加します。コントロールパネルを使用したフォントの追加方 法の詳細については、Microsoft Windowsのマニュアルを参照してください。

**注意** X フォントを X クライアントでのみ使用する場合には、X フォントを Microsoft Windows に追加する必要はありません。

# フォント置換の使い方

ほとんどの X アプリケーションでは特定のフォントを要求し、そのフォントが 使用可能でないと、クライアントは実行できません。X サーバはフォント置換を 使用することでこの問題に対処します。フォント置換は、自動的にも対話形式で も行うことができます。ただし、一部のアプリケーションでは独自の置換機能が あり、X サーバよりも良いフォントを選択できるため、フォント置換メカニズム は注意して使用してください。フォント置換は、HINTS (「Helpful Interactive Support」を参照してください)を参照しながら使用し、フォントが見つからない ためにクライアントを終了するというメッセージが HINTS から提示された場合 に限り有効にしてください。

#### フォント置換を使用可能にするには

 X サーバの [プロパティ] ダイアログボックスで、[フォント] タブをクリック します。

- [フォント学習設定]をクリックしてから、[確認]と[自動]のいずれかをク リックします。
- 3 固定フォント置換を使用する場合は、[グローバルエイリアス]項目を[フォントパス]リストに追加します。

ダイアログボックスが削除され、新しいフォント置換モードが直ちに有効にな ります。

#### 自動別名化

自動フォント置換が有効な場合、クライアントが要求するフォントが見つから ないと、X サーバは暗黙のうちに適切な代替フォントを提示します。自動フォ ント置換に使用されるフォント別名は、現在のセッションに限り有効です。[自 動]モードは、フォントがごくわずかしかない最小システムの場合に限り使用し てください。

#### 対話形式の別名化

対話形式のフォント置換を使用しているときに正しいフォントが見つからない 場合は、ユーザが代替フォントを選択するためのダイアログボックスが表示さ れます。対話形式のフォント置換は、1回の要求、セッション内の全要求、また は永久的に使用できます。固定フォント置換を使用するためには、[グローバル エイリアス]項目が[フォントパス]リスト内になければなりません。

#### 代替フォントを選択するには

1 [フォント学習設定] ダイアログボックスが自動的に表示され、[学習設定] ボックスに X サーバが提示する代替フォントが示されます。

| フォントの代用            |                        | X                             |
|--------------------|------------------------|-------------------------------|
| 見つからないりォント         | myfont                 | 提案                            |
| 学習設定( <u>S</u> ):  | fixed                  | キャンセル                         |
| 提案するモード(M):        | このセッタンのすべてのソクエストに対して有効 | ^⊮フ <sup>°</sup> ( <u>H</u> ) |
| 🔲 引き続きりライアントに      | 自動でエリアスを付ける(©)         |                               |
| 提案                 |                        |                               |
| /ነኝ፦ን( <u>P</u> ): |                        | 提案@)                          |
| 最大提案数⊘:            | 50                     |                               |
| fixed              |                        |                               |
|                    |                        |                               |
|                    |                        |                               |
| <u> </u>           |                        |                               |
| 7*1/2*1            |                        |                               |
|                    |                        |                               |
| Sample text: AaB   | oCcXxYyZz123789        |                               |
|                    |                        |                               |

- 2 ドロップダウンリストボックスから [学習] モードをクリックします。
- 3 X サーバの初期提案が適切でない場合は、[提案] リストボックスから代替 フォントをクリックするか、または必要なフォントの別名か論理フォント記 述を[学習設定] ボックスに入力します。
- 4 [学習]をクリックします。
- 5 各フォントに対してこの手順を繰り返すか、[引き継きクライテントに自動で エリアスを付ける]オプションを有効にします。

初期フォント提案リストに適切なフォントが含まれていない場合は、使用可能 なすべてのフォントを手動で検索できます。

#### 使用可能なフォントを検索するには

- 1 [フォント学習設定]ダイアログボックスを表示します。
- 2 [パターン]ボックスに検索パターンを入力します。 アスタリスク文字(\*)をワイルドカードとして使用して、論理フォント記述の要素を置換できます。\*だけを使用すると、提案の最大数以内で使用可能なすべてのフォントが表示されます。

標準的なWindowsのコピーアンドペースト手法を使用すれば、[存在しないフォント]ボックスから[パターン]ボックスに論理フォント記述の一部をコ ピーできます。コピーしたいテキストを選択し、CONTROL+INSERTを押し ます。コピー先を選択して、SHIFT+INSERTを押します。

3 表示したい提案の最大数を[最大提案数]ボックスに入力します。

特に Microsoft Windows のフォントが使用可能である場合など、使用可能な フォントの数は非常に大きいので、この値は適切な値に設定することをお勧 めします。

4 [提案]をクリックします。

このパターンに合ったフォントがリストボックスに表示されます。

# カラーの使い方

このセクションの内容は次のとおりです。

- X におけるカラー
- カラーとXサーバ
- カラーマップの管理
- カラー名データベース

## X におけるカラー

カラーディスプレイのほとんどは RGB モデルになっていて、画面は多くのピク セル (画素) から構成され、それぞれのピクセルには赤、緑、青の蛍光ドットが 含まれます。異なるカラーの蛍光体が独立した電子ビームに反応し、各カラー の蛍光体の強度を変えることで、ピクセルの表示色を変えることができます。 各ピクセルには、カラー情報を格納するために、ビデオメモリで使用可能なビッ ト数があります。このビット数はまたプレーン数とも呼ばれます。通常、これ らのビットは"カラーマップ"の索引となる値を格納するために使用され、カ ラーマップには RGB 値を指定する"カラーセル"が格納されています。たとえ ば、ピクセル値が 12 であれば、カラーマップの 12 番目のエントリにアクセス し、そのカラーセルに格納されている RGB 値を使用して画面上の該当するピク セルに赤、緑、青の蛍光体の強度を設定します。ピクセル当たりで使用できる ビット数によって、カラーマップで使用可能なエントリ数、および同時に表示 できるカラーの数が決まります。

一部の高性能のカラーディスプレイでは、カラーマップが RGB 値が格納された カラーセルから構成される代わりに、原色ごとに1つずつの3種類の索引が格納されます。ピクセル当たりに使用できるビットは、各カラー索引それぞれに アクセスするために分割されます。たとえば、24 ビットのカラーディスプレイ では、最初の8 ビットが赤の値をインデックスするために使用され、次の8 ビットが緑の値を、最後の8 ビットが青の値をインデックスするために使用されま す。このため、使用可能なカラーの数が多い場合にも簡単に管理できます。

X では"ビジュアル"と呼ばれる構造を使用して、ディスプレイのカラー機能 を表します。たとえば、カラーマップのカラーセルの数(またはカラーマップに 原色に対して独立した索引がある場合に、最大のサブマップのサイズ)に関する 情報などです。また、ビジュアルにはビジュアル"クラス"が含まれます。ディ スプレイハードウェアのタイプに応じて、グレー、グレースケール、カラー、 疑似カラー、トゥルーカラー、ダイレクトカラーの6つのビジュアルクラスが あります。

ビジュアルは実際には特定のディスプレイの使用方法を表すため、1 つの画面で 数種類のビジュアルを使用できます。たとえば、通常カラーディスプレイはモ ノクロまたはグレースケールのデバイスとして扱うことができます。X サーバ はどのビジュアルクラスが現在使用できるかを指定し、デフォルトのクラスを 定義します。 グレー、カラー、トゥルーカラーのビジュアルのカラーマップは変更できませんが、グレースケール、疑似カラー、ダイレクトカラーのビジュアルのカラーマップは変更可能で、アプリケーションでカラーを追加したり、独自のカラーマップをインストールできます。なお、変更可能なカラーマップのカラーセルは読み取り専用または読み取り/書き込みのいずれかです。

ディスプレイのほとんどにはハードウェアカラーマップが1つしかないため、 Xでは複数の仮想カラーマップを実装します。これによって、ハードウェアカ ラーマップの内と外で仮想カラーマップをスワップできます。サーバは初期化 時に、"デフォルトのカラーマップ"と呼ばれる1つの仮想カラーマップを作 成し、ハードウェアカラーマップにインストールします。

# カラーと X サーバ

PC のディスプレイのタイプに応じて、X サーバはできるだけ多くのカラービ ジュアルをX クライアントで使用できるようにします。X サーバが自動的に適 切なデフォルトのビジュアルを選択することも、ユーザが [カラー] ダイアログ ボックスを使用して異なるデフォルトのビジュアルを指定することもできます。

X サーバでは PC ディスプレイを次の 4 つのカテゴリに分類します。

カテゴリ

PC ディスプレイ

| モノクロ    | Hercules、EGA mono、VGA mono など   |
|---------|---------------------------------|
| 変更不可カラー | CGAなど                           |
| 変更可能カラー | EGA、VGA、Super-VGA、XGA、8514/A など |
| トゥルーカラー | 256 色以上のディスプレイ                  |
|         | <b>A</b>                        |

Xサーバがこの各カテゴリでどのように動作するかについては、以降のセクションで説明します。

## モノクロディスプレイ

モノクロディスプレイでは、X サーバは白と黒の2色のカラーマップのグレー ビジュアルを提供します。EGA または VGA ディスプレイをモノクロデバイス として扱うためには、Windowsの設定手順を使用して、モノクロデバイスとし て構成する必要があります。

## 変更不可カラーディスプレイ

X サーバで変更できないハードウェアカラーマップを持つカラーディスプレイ では、カラービジュアルが提供されます。このカラーマップには、標準的な Windowsのカラーが格納されます。

#### 変更可能カラーディスプレイ

X サーバがハードウェアカラーマップのカラーを変更できるカラーディスプレ イの場合、サーバは全部で6つのビジュアルを提供できます。EGA またはVGA ディスプレイでは、サーバはカラーマップを直接変更します。他のディスプレ イでは、サーバはMicrosoft Windows のパレットマネージャを使用して、カラー マップを変更します。

工場出荷時のデフォルトのビジュアルは疑似カラー [Pseudo Color] ですが、これ は [カラー] ダイアログボックスで変更できます。

グレービジュアルを選択すると、カラーマップには白と黒が格納され、さらに 各カラーセルの RGB 値の赤、緑、青のコンポーネントを同じに設定することに よって生成されたグレー値の範囲が含まれます。

グレースケールビジュアルでは、デフォルトのカラーマップに白と黒だけが格 納され、残りのカラーセルは割り当てられません。 [空きプライベートカラー マップ]オプションが有効であると、白と黒が格納されたカラーセルは変更でき ませんが、カラーマップはクライアントにとっては空に見えます。クライアン トでその他に割り当てられたカラーはグレーになり、各 RGB 値の赤、緑、青の コンポーネントは等しくなります。

カラービジュアルを選択し、[カラー] 属性ダイアログボックスの [Windows シス テムカラー] オプションが無効であると、カラーマップに白と黒が格納され、そ の他のカラーも均等に配分されます。 [Windows システムカラー] オプションが 有効の場合には、カラーマップには Microsoft Windows システムの標準的なカ ラーが格納され、他のカラーは別のカラーセルに均等に配分されます。

疑似カラービジュアルでは、[Windowsシステムカラー]オプションが無効の場 合、白と黒だけが格納され、残りのカラーセルは割り当てられていないデフォ ルトのカラーマップが提供されます。[空きプライベートカラーマップ]オプショ ンが有効の場合は、白と黒が格納されたカラーセルは変更できませんが、カラー マップはクライアントにとっては空に見えます。また、[Windowsシステムカ ラー]が有効の場合は、デフォルトのカラーマップには読み取り専用のカラーセ ルにWindowsの標準的なカラーが格納され、残りのカラーセルは割り当てられ ません。クライアントは、割り当てられていないカラーセルをデフォルトのカ ラーマップにカラーを追加したり、独自の代替ビジュアルカラーマップを作成 できます。

トゥルーカラーおよびダイレクトカラービジュアルは、プレーンが8個以下の ディスプレイではほとんどカラーが提供されないため効果がありません。

なお、4 ビットの EGA または VGA ディスプレイは 16 個のカラーセルから構 成されるカラーマップだけしかサポートできません。このため、[Windows シス テムカラー] オプションを使用しても、カラーまたは疑似カラーのカラーマップ に 16 色しか提供できません。ただし、これよりも多くのカラーセルが使用可能 であれば 20 色を提供します。また、疑似カラービジュアルで [Windows システ ムカラー] オプションを有効にすると、すべてのカラーセルが割り当てられま す。MWM ウィンドウマネージャなどの一部のクライアントでは、カラーマッ プにカラーを追加できないと、エラーを表示します。

#### トゥルーカラーディスプレイ

8 個以上のプレーン (256 色以上) を持つカラーディスプレイでは、サーバはトゥ ルーカラービジュアルと疑似カラービジュアルを提供します。トゥルーカラー ビジュアルを使用すると、X クライアントで指定された RGB 値が Microsoft Windows に直接渡されます。疑似カラービジュアルが使用可能であるため、疑似カ ラービジュアルを受け付けるクライアントであればトゥルーカラーディスプレ イにも使用できます。

# カラーマップの管理

ハードウェアカラーマップはすべてのクライアントで共有されるため、クライ アントでデフォルトのカラーマップを変更したり、デフォルトのカラーマップ をスワップアウトし独自のカラーマップをインストールすると、X モデルで問 題が発生する可能性があります。新しいカラーマップがインストールされると、 古いカラーマップを使用するクライアントがすべて間違ったカラーで表示され ます。このため、X カラーマップのスワッピングはウィンドウマネージャにま かせてください。ウィンドウごとにウィンドウの属性として指定されたカラー マップを持つことができるため、ウィンドウマネージャでは通常、現在入力 フォーカスを持っているウィンドウに対応付けられているカラーマップをイン ストールします。このため、Vision ウィンドウマネージャ (VWM) は、X クラ イアントがアクティブウィンドウになると、このウィンドウに対応付けられて いるカラーマップをインストールします。VWM の詳細については、「X ウィ ンドウの管理」の章の「Vision ウィンドウマネージャ」を参照してください。

X サーバの場合には、Microsoft Windows の他のアプリケーションが同時に画面 に表示されるため、複雑になります。入力フォーカスがサーバまたは X クライ アントに属していない場合は、X カラーマップはインストールされません。こ の場合の画面のカラーは、Windows の標準的なカラー、または別のアクティブ な Windows アプリケーションで決められたカラーになります。X カラーマップ のインストールで Windows の標準的なカラーが使用できないようになっている 必要がある場合は、[高速カラー変更]オプションが無効であると、サーバはウィ ンドウのフレーム、スクロールバー、タイトルバーなどに使用されるカラーを 白と黒に変更します。この 2 つのカラーは常に使用可能であるため、これらの 項目は常に表示されます。

なお、特定のディスプレイタイプやビジュアルクラスでは、デフォルトのカラー マップには白と黒しか格納されません。このため、X サーバがシングルウィン ドウモードで起動されると、画面のカラーは(X サーバウィンドウにフォーカス があるため)最初白と黒に変更されます。同じように、マルチウィンドウモード では、最初の X クライアントが起動され、そのクライアントのウィンドウに フォーカスが当たると、画面のカラーが変更されます。Microsoft Windowsのア プリケーションをアクティブにすると、Windows のカラーに復元されます。

デフォルトの X カラーマップにカラーを追加する X クライアントを起動する と、そのカラーをディスプレイ全体で使用できます。ただし、Microsoft Windows の標準的なカラーがデフォルトのカラーマップに格納されていないと、他の Windows アプリケーションが間違ったカラーで表示されます。この X クライ アントが終了すると、カラーマップに追加したカラーは使用可能なままですが、 カラーセルには未割り当てとマークされます。このため、デフォルトのカラー マップにカラーを追加する別のクライアントが起動されると、このカラーは以 前のカラーに置き換わります。

[カラー] 属性ダイアログボックスの [インテリジェントカラーマッチング] オプ ションを有効にすると、Microsoft Windows のアプリケーションに入力フォーカ スが当たっている場合に、X クライアントを独自のカラーに近いカラーで表示 できます。これによって、間違ったカラーで X クライアントが表示されるのを 防ぐことができますが、Microsoft Windows アプリケーションと X クライアン トを頻繁に切り換える場合には、このオプションを無効にして処理速度を上げ ることも可能です。

# カラー名データベース

X クライアントから名前でカラーを指定できるようにするために、X では RGB 値を基準としたカラー名の検索テーブルが格納されたカラー名データベースを 提供します。

X サーバはこのカラー名データベースを使用して、クライアントのカラー名に よる要求を RGB 値に変換します。現在のカラーマップの中で最も近い RGB 値 を検索し、Microsoft Windows にそのカラーを指定します。X サーバが実行中の 間、カラー名データベースは迅速にアクセスできるようにメモリ内に格納され ます。

カラーデータベースは、通常 **Rgb.txt** という ASCII テキストファイルに格納さ れます。このファイルは、標準的な X ウィンドウシステムの配布物の 1 つで、 設定プログラムによって X サーバをインストールしたフォルダに入れられ、弊 社で変更されていません。カラーデータベースファイルは、[カラープロパティ ] ダイアログボックスの [編集] ボタンを選択することで、表示できます。現在 のカラーデータベースファイルは Windows のメモ帳に開かれます。

| 買 Rgb - 灹帳                                                                                                    |                  |                                                                                                    |   |
|----------------------------------------------------------------------------------------------------|------------------|----------------------------------------------------------------------------------------------------|---|
| ファイル( <u>F</u> ) 編集(E                                                                                                    | ) 検索( <u>S</u> ) | ∧ルフ <sup>°</sup> ( <u>H</u> )                                                                                                    |   |
| 7+(I/C)         編集(c)           1255         250         250           248         248         255           248         248         255           245         245         245           245         245         245           220         220         220           255         250         240           253         245         230           250         240         230           250         245         215           250         245         215           250         235         215           250         239         213           255         235         205           255         235         205           255         235         205           255         235         205           255         235         205           255         218         185           255         218         185           255         218         185           255         218         185           255         218         185 | ) 検索(j)          | <pre>NPTGD Snow shost white Ghost white white smoke whiteSmoke sainsboro floral white Floral white Floral white old lace OldLace linen antique white AntiqueWhite papaya whip PapayaWhip blanched almond bisque peach puff PeachPuff</pre> | × |
| 1                                                                                                    |                  | navajo minto                                                                                                    | • |

ファイルの各行でカラーを指定します。表示される数字は0から255までの範囲の値で、左から順にそのカラーの赤、緑、青のコンポーネントの強度を示します。また、表示される名前はカラー名で、Xアプリケーションでカラーを表すために使用されます。

# コピーアンドペースト

X サーバでは、X アプリケーション間での情報の標準的なコピーアンドペース ト方式をサポートします。さらに、X クライアント、キャラクタ端末アプリケー ション、Microsoft Windows のアプリケーション間でデータのコピーが可能で す。

このセクションの内容は次のとおりです。

- X におけるコピーアンドペースト
- WindowsとX間でのコピー
- グラフィックのコピー

## Xにおけるコピーアンドペースト

X ウィンドウシステムでは、クライアント間で情報を受け渡す方式が提供され ており、ウィンドウ間でのコピーアンドペーストが可能です。主な方式はセレ クションメカニズムと呼ばれ、データをグローバルな名前付きのメモリーオブ ジェクトつまり"アトム"に関連付けるものです。セレクションには"所有者" があり、情報の受け取り側のクライアントは"要求者"と呼ばれます。これは 対話形式のメカニズムで、所有者と要求者に責任を付与することで、情報をス ムーズに受け渡すことができます。

この他にも、もっと簡単なカットバッファと呼ばれる情報の受け渡し方式があ ります。これは、クライアントがアトムとデータを関連付け、後で別のクライ アントがこれを検索する受動動作です。あらかじめ定義されているカットバッ ファアトムは8個あり、ルートウィンドウの属性として実装されています。

X サーバは、セレクションメカニズムとカットバッファの両方を X クライアン ト間での情報の受け渡し方法としてサポートします。また、X セレクションア トムまたはカットバッファアトムに関連付けられているデータを Microsoft Windows のクリップボードでミラー化できます。このため、X クライアントと Microsoft Windows のアプリケーション間でデータをコピーできます。 [クリッ プボードプロパティ] ダイアログボックスを使用して、セレクションアトムと カットバッファのどちらを Windows のクリップボードと関連付けるかを選択 できます。

注意 ほとんどの X クライアントはデフォルトでは一次セレクションを使用し ます。このバッファは X サーバを最初にインストールしたときに Windows の クリップボードに関連付けられているものです。なお、cmdtool、shelltool、 textedit、mailtool などの一部のOPEN LOOK アプリケーションではクリップボー ドセレクションを使用します。

# Windows と X 間でのコピー

X セレクションと Windows のクリップボード間でのデータの受け渡しは、自動的に行うこともできますが、[コントロール] メニューの [編集] サブメニュー のコマンドを使用して手動で行うこともできます。初期状態の設定プログラム では自動モードが選択され、メニューコマンドはグレー表示されます。手動モー ドに切り換えるには、[X サーバプロパティ] ダイアログボックスの [クリップ ボード] タプを選択し、[カットアンドペースト] 領域で[手動] をクリックします。

#### 自動モードでのセレクション

セレクションが X サーバで所有されていない場合は、必要に応じて、セレク ションの所有者からデータが要求され、Windowsのクリップボードにコピーさ れます。

Windows のクリップボードが変更されると、X サーバは Windows のクリップ ボードに代わってセレクションを所有します。これ以降の X クライアントから のセレクションの要求は X サーバによって処理され、Windows のクリップボー ドの現在の値が返されます。

#### 自動モードでのカットバッファ

指定されたカットバッファがXクライアントで新しい値に設定されると、その 新しい値に合わせてWindowsのクリップボードが変更されます。

必要であれば、カットバッファがWindowsのクリップボードの値で更新されます。

#### 手動モードでのセレクション

[X セレクションからコピー] メニューコマンドを選択した場合、セレクション が X サーバで所有されていないと、セレクションの所有者からデータが要求さ れ、Windows のクリップボードにコピーされます。

[X セレクションへペースト] メニューコマンドを選択した場合、X サーバがセ レクションの所有者になります。これ以降の X クライアントからのセレクショ ンの要求は X サーバによって処理され、Windows のクリップボードの現在の値 が返されます。

#### 手動モードでのカットバッファ

WindowsのクリップボードとXセレクション間でデータをコピーするためのメニューコマンドを選択すると、指定した操作が実行されます。

## グラフィックのコピー

セレクションメカニズム (カットバッファは除く) を使用すれば、X アプリケー ション間でグラフィックをコピーアンドペーストできます。X クライアントと Microsoft Windows のアプリケーション間でグラフィックをコピーするには、X セレクションを Windows のクリップボードでミラー化するためのメカニズムを 使用できます。 [クリップボードプロパティ] ダイアログボックスで、適切なグ ラフィックのクリップボードのターゲット形式 (MULTIPLE) を指定する必要が あります。なお、デフォルトのターゲット形式はCOMPOUND\_TXT で、この形 式ではグラフィックはコピーできません。

この他にも、X ウィンドウのグラフィックを Microsoft Windows アプリケーショ ンにコピーするための簡単な方式があります。サーバの[コントロール]メニュー およびクライアントウィンドウに用意されている[コピー領域] コマンドを使用 できます。

#### コピー領域を使用してコピーするには

- X ウィンドウまたは X サーバウィンドウの [コントロール] メニューで、[編集] をポイントして、[コピー領域] をクリックします。
   マウスポインタの形が変わります。
- 2 コピーする画面領域の左上隅をポイントします。
- 3 マウスのボタンを押しながら、外枠にコピーしたいグラフィック情報がすべて収まるまでドラッグします。
- 4 マウスのボタンを離します。

外枠内の領域がクリップボードにコピーされ、Windows のペイントブラシなどのグラフィック情報を使用できる Windows アプリケーションにコピーできます。

# サウンドの扱い方

オーディオサーバは、Microsoft Windows またはそれと互換性のある環境で動 作する Network Audio System (NetworkAudio) サーバで、Network Audio System Release 12 P1 サンプルサーバに基づいています。

オーディオサーバをインストールするには、PC に Vision ソフトウェアをイン ストールする際に [カスタムセットアップ] を選択し、[X コンポーネントの選択 ] ダイアログボックスから [Audio サーバ] オプションを選択します。オーディ オサーバを既存のインストールに追加する場合には、[Maintenance Setup]を使用 します。

NetworkAudio サービスによって、音声、音響、音楽などのオーディオデータを ネットワーク環境で送受信するための機能がアプリケーションに提供されます。 NetworkAudio サービスでは、クライアント/サーバモデルを使用して、オーディ オの入出力デバイスを制御する特定のドライブからアプリケーションを切り離し ます。オーディオサーバは、他のホストで実行中のクライアントプログラムから 送信されたメッセージに応じて、PC上の各種の入出力デバイスを制御します。

オーディオサーバでは、オーディオデータをプレイバック / レコードするため に、次の形式をサポートします。

| 11025 kHz, Mono, 8-bit  | 11025 kHz, Stereo, 8-bit  |
|-------------------------|---------------------------|
| 11025 kHz, Mono, 16-bit | 11025 kHz, Stereo, 16-bit |

| 22050 kHz, Mono, 8-bit  | 22050 kHz, Stereo, 8-bit  |
|-------------------------|---------------------------|
| 22050 kHz, Mono, 16-bit | 22050 kHz, Stereo, 16-bit |
| 44100 kHz, Mono, 8-bit  | 44100 kHz, Stereo, 8-bit  |
| 44100 kHz, Mono, 16-bit | 44100 kHz, Stereo, 16-bit |

注意 NetworkAudio では、オーディオサーバが入力と出力の両方をサポートす る場合に、両方の操作を同時に行うことを前提としています。ただし、ほとん どのPC のサウンドカードがこれに対応していないため、Vision オーディオサー バはこの機能を実装していません。オーディオの入力と出力は順番に行うこと ができます。

#### オーディオサーバを起動するには

以下のいずれかを行います。

 [スタート]ボタンをクリックして、[プログラム]、[CentreNET X Vision]、 アクセサリ]を順にポイントして、[Audio サーバ]をクリ

#### bクします。

 Windows NT 3.51 の場合は、プログラムマネージャで [CentreNET X Vision] グループを開き、Audio サーバのアイコンをダブルクリックしま す。

オーディオサーバを起動すると、タスクバーのアイコンとして表示されます。 このアイコンはウィンドウに拡大できませんが、マウスの右ボタンでアイコン をクリックするか (Windows NT 3.51 ではマウスの左ボタン)、ALT+TAB を使 用してアクティブなアプリケーションを選択後 ALT+SPACEBAR を使用する と、[コントロール] メニューを表示できます。

オーディオサーバは起動すると、入力または出力デバイスドライバがサポート できるオーディオ形式を検出し、デフォルトでは最初に検出されたデバイスド ライバに対して該当する形式のうち最下位の形式を使用します。異なるオーディ オ形式またはデバイスドライバを選択するには、オーディオサーバを構成する 必要があります。

#### オーディオサーバを構成するには

1 [コントロール] メニューで、[設定] をクリックします。

2 オプションに対して必要な変更を行い、[OK] をクリックします。 アクティブなクライアントがあり、変更を行った結果サーバを再起動する必要 がある場合、メッセージボックスが表示されます。ここで [OK] を選択すると、 サーバが再起動され、アクティブなクライアントが切り離されます。

# Helpful Interactive Support

HINTS (Helpful Interactive Support) メカニズムでは X クライアントが起動後、 正しいフォントを検出できないなどのために、エラーになったときに、助言を 提供します。ダイアログボックスが表示され、エラーの種類と、そのエラーが 発生したときに処理されていたプロトコル要求が示されます。

| XVision HIM | NTS X                                                                                                    |
|-------------|----------------------------------------------------------------------------------------------------|
|             | 只今終了したアフツケーションから以下のエラーが発生しました。:                                                                                                  |
|             | BadFont<br>以下のリケエストを処理中にこのエラーが発生しました。:<br>QueryFont<br>アフリケーションが異常終了したのは、このエラーに原因があるようです。<br>XVisionは、上記エラーの原因とソリューションの情報を提供します。 |
|             | [[]][][][][][][][][][][][][][][][][][]                                                                                           |

[情報]をクリックすると、考えられるエラー原因とその対処方法が表示されます。

HINTS メカニズムは X サーバで使用可能になります。

#### HINTS を使用可能にするには

1 X サーバの [プロパティ] ダイアログボックスで、[診断] タブをクリックします。

| プロパティ: XVision ?X                                                                                |
|--------------------------------------------------------------------------------------------------|
| 「ディスプレイ」 サーバ 「トランスポート 「フォント 」 セキュリティ   デバイス  <br>クリップボード   グラフィック   カラー 副部 Vision Resume   日本語入力 |
| Logファイル<br>ファイル名: ¥WINNT¥Profiles¥sasaki.000¥APPLIC~1¥SCO¥Vision¥Xlog.txt                        |
| 参照(B) 表示(V) logの削除(C)                                                                            |
| -オブション                                                                                           |
| ✓ HINTSを有効にする                                                                                    |
| 「 プロトコルエラーをファイルに記録(1)                                                                            |
| □ プロトコルエラーをスクリーンに表示(S)                                                                           |
| 「 全てのプロトコルリクエストをファイルに記録(B)                                                                       |
| 「すべてのX web情報をファイルに記録 拡張機能(A)                                                                     |
|                                                                                                  |
|                                                                                                  |

2 [オプション] で、[HINTS を有効にする] がチェックされているか確かめま す。

# Xエラーのログ

X サーバが起動すると、デフォルトでは Xlog.txt という名前のログファイルが 作成されます。X サーバの [プロパティ] ダイアログボックスの [診断] タブで特 定のオプションを有効にしていない限り、最低限の情報がこのファイルに書き 込まれます。デフォルトでは、このファイルは C:¥Program Files¥Vision¥User またはWindows NT 3.51 では C:¥Vision¥User に作成されますが、これはダイ アログボックスで変更できます。ダイアログボックスの [表示] ボタンを使用す れば、この ASCII テキストファイルの内容を表示できます。

# X サーバに関する情報の検索

X サーバのバージョン番号、メモリの使用率の詳細、およびサーバを使用して いる X クライアントの数などの情報を検索できます。

#### X サーバに関する情報を検索するには

- 1 以下のいずれかを行います。
  - マウスの右ボタンを使用してタスクバーの [X サーバ] アイコンをク リックし、[ヘルプ] [X Vision について] をクリックします。
     -または-
  - Windows NT 3.51 では、サーバが透過的に実行されている場合、ルートメニューから [X Vision について] をクリックします。サーバの [コントロール] メニューにアクセスできる場合は、[コントロール] メニューから [X Vision について] をクリックします。

| XVisionIこつして |                                                                                                    |                                                                                                    | ×                                                                                                    |
|--------------|----------------------------------------------------------------------------------------------------|----------------------------------------------------------------------------------------------------|----------------------------------------------------------------------------------------------------|
| 511          | XVision 32-Bit Serv<br>Version 7.0                                                                                                    | ver                                                                                                    | OK                                                                                                    |
| $\sim$       | (C)Copyright 1995<br>(C)Copyright 1990<br>All rights reserved                                                                                                    | -1996 The Santa Cru<br>-1996 Network Comp                                                                                                    | iz Operation, Inc.                                                                                                    |
|              | SCO, the SCO logo<br>Vision Resume are<br>trademarks of The<br>other countries. Xv<br>SQL-Retriever and<br>trademarks or trad<br>The Santa Cruz Op<br>Windows NT are ei | b), The Santa Cruz Op<br>e either registered tra<br>Santa Cruz Operatio<br>Vision, TermVision, S<br>I PC-Connect are eit<br>emarks of Visionwar<br>eeration, Inc. Microso<br>ither registered trade | eration, VisionFS and<br>ademarks or<br>un, Inc. in the USA and<br>uperVision,<br>her registered<br>e Ltd, a subsidiary of<br>ft, Windows and<br>marks or trademarks |
|              | サーハジモリ:<br>システムリソーズ:<br>クライアント:                                                                                                    | 15740 中<br>127 中                                                                                                    | 16384 Kbytes 空き<br>0 % 使用中<br>127 空き                                                                                                    |

2 情報を参照し終わったら、[OK] をクリックします。

# Windowsの日本語入力を使用するには

Windowsの日本語入力機構を利用して X クライアントに対して日本語入力を行うことができます。ここでは、次に示す項目についての説明をします。

- サポートする X プロトコル
- サポートする Windows の日本語入力機構
- 動作
- 設定

#### サポートする X プロトコル

X ウィンドウの国際化テキストの入力のためのプロトコルは、いくつか種類 が存在します。UNIXベンダー各社が日本語版で標準として用意しているプ ロトコルを中心にサポートします。具体的なサポートプロトコルはリリース ノートを参照下さい。

#### サポートするWindowsの日本語入力機構

Windowsの国際化テキスト入力機構 (IME) として標準で用意されているものは、現在以下のものがあります。

- MS IME95
- MS IME97
- MS IME98
- MS IME2000

本製品では、この標準の日本語入力をサポートします。

#### 動作

入力モードの切り替え

X Vision の標準の状態で、"漢字キー"(デフォルトでは [Alt] + [半角/ 全角])を使用して、日本語入力モードの ON/OFF の切り替えを行いま す。この設定は、Windows をお使いの方であれば、通常お使いの操作方 法と同じように、X ウィンドウのアプリケーションでも日本語入力をお 使いいただけます。

漢字入力中の動作

漢字を入力そのものは、Widnowsの日本語入力機構 (IME) が行います。

したがいまして、入力の方法、変換の方法、確定の方法などの操作方法 は、Microsoft 社の提供するマニュアルを参照して下さい。 設定について

日本語入力の動作については、[X Visionプロファイル]の[プロパティ]の[日本語入力]タブで設定画面が表示されます。

| プロパティ: XVision ? 🗙                                                               |
|----------------------------------------------------------------------------------|
| ディスブレイ サーバ トランスボート フォント セキュリティ デバイス<br>クリップボード グラフィック カラー 診断 Vision Resume 日本語入力 |
| ✓ Windowsの日本語入力を使用する(U)                                                          |
| プロトコル(P):<br>マ XIMP<br>マ Kinput2                                                 |
| Locale: ja_JP                                                                    |
| ■ まどめて制御する(2)                                                                    |
|                                                                                  |
|                                                                                  |
|                                                                                  |

[Windows の日本語入力を使用する]を選択することで,Windows の日本語入力を使用して UNIX の X クライアントに日本語入力が可能になり ます。アプリケーションによっては UNIX 側に設定が必要になる場合も あります。また、この項目を選択しない場合、この画面の他の設定項目 は無効になり、シャドーがかかります。

[プロトコル] リスト中に使用する X プロトコルの一覧が表示されます。 そのなかから、使用するプロトコルをチェックします。

[Locale] には、使用するアプリケーションの Xlib が使用するロケールを 入力して下さい。

[まとめて制御する]を選択すると、X Vision の X サーバ全体で共通の日本語入力の状態となります。デフォルトでは、ここは選択されません。 選択しない場合には、各クライアントウィンドウ毎に日本語入力状態を 管理します。 (空白のページです)

# 第5章 Xキーマップの使用

このセクションの内容は次のとおりです。

- キーマップファイルの形式
- キーマップの修正
- キーマップのコンパイル
- 新しいキーマップの作成
- キーボードシステムの情報
- Windows キーコードの表示

# キーマップファイルの形式

Vision X サーバのキーマップファイルは、次の4つのセクションに分かれます。

- キーマップ記述
- キーマップテーブル
- NumLock テーブル
- 修飾子テーブル

# キーマップ記述

キーワード DESC をキーマップ記述の前に指定し、キーマップ記述は 128 文字 以内で指定します。次の例を参照してください。

DESC IBM 101/102 keymap - USA

キーマップ記述は [Vision X サーバ] 構成の [デバイスプロパティ] ダイアログ ボックスにあるキーマップリストにあります。

# キーマップテーブル

ここで説明するエントリの形式は次のとおりです。

virtual-key extended-bit flags keysym1 keysym2 keysym3 keysym4

ここで、virtual-key は Microsoft Windows の仮想キーコードであり、extended-bit はキーが拡張キーであるかどうかを示します。flags は特殊キー特性を示し、 keysym1 から keysym4 までは X キーシンボルを示します。最初のキーシンボル は、修飾キーが押されずにそのキーだけが押されたときに使用されます。2 番目 のキーシンボルは SHIFT キーが押されているとき、3 番目のキーシンボルは Mod2 (Mode Switch) が押されているとき、4 番目のキーシンボルは SHIFT キー と Mod2 キーが同時に押されているときに使用されます。

仮想キーとキーシンボルには、両方ともキーコードと名前が示されています。 括弧内の名前は実際にはコンパイラは対象にせず、ファイルをわかりやすくす るためのものです。

extended-bit は、常に0または1のいずれかであり、キーボード上で同じ名前を 持つキーを見分けるために使われます。たとえば、キーボードには2つの CON-TROL キーと、2つの ENTER キー (1つは数字キーパッド上にある) がありま す。 フラグは、キーが次の特殊タイプのいずれのキーであるのかを示します。

- 0x01 (S) ショートカットキー (「X サーバの使い方」の章の「ショート カットキー」を参照)。
- 0x02 (T)
   トグルキー。トグルキーは CAPS LOCK、NUM LOCK、

   SCROLL LOCK のように、押したときに 2 つの状態を切り替えるキーです。
- 0x04 (M) 修飾キー
- 0x08 (N) NUM LOCK キーに影響されるキー
- 0x10 (U) キーのトグル状態を UP、つまり、トグルされたままにしておくことが必要なキーです。たとえば、LK250 キーボード上のNUM LOCK キーがあります。これはキーパッドで番号の打ち込みを強制するために必要です。
- 0x20 (D) キーのトグル状態を DOWN のトグル状態にしておくことが必要なキーです。LK250 キーボード上の SCROLL LOCK キーなどがあります。

このファイルを編集するときには、数値を変更する必要があります。括弧内の テキストはコンパイラによって自動的に更新されます。もちろん、括弧内のテ キストは手動で変更できますが、コンパイル時にコンパイラによって上書きさ れます。

## キーマップテーブルの例を次に示します。

| ; X \ | /ision Keymap                                          |      |       |         |          |               |          |              |
|-------|--------------------------------------------------------|------|-------|---------|----------|---------------|----------|--------------|
| ;     |                                                        |      |       |         |          |               |          |              |
| ; Fie | elds: VKcode                                           | (VK  | code  | name)   | Extende  | d Key Flags ( | Flag let | ter)         |
| ;     | KeySym                                                 | (Ke  | ySym  | name)   |          |               |          |              |
| ; Fla | ; Flags field: 0x01=(S)ShortcutKey, 0x02=(T)ToggleKey, |      |       |         |          |               |          |              |
| ;     |                                                        | 0x0  | 4=(M) | Modifie | erKey,   | 0x08=(N)Num   | lockable | eKey,        |
| ;     |                                                        | 0x1  | 0=(U) | ForceTo | oggleUp, | 0x20=(D) For  | ceToggle | eDown        |
| ; Key | Sym fields:                                            | Unsh | ifted | Shift   | ed Modi  | fier2 Shift+M | odifier2 | 2            |
|       |                                                        |      |       |         |          |               |          |              |
| 0x08  | (VK_BACK)                                              | 0    | 0x00  |         | 0xff08   | (BackSpace)   | 0xff08   | (BackSpace)  |
| 0x09  | (VK_TAB)                                               | 0    | 0x01  | (S)     | 0xff09   | (Tab)         | 0xff09   | (Tab)        |
| 0x0c  | (VK_CLEAR)                                             | 0    | 0x08  | (N)     | 0xff0b   | (Clear)       |          |              |
| 0x0d  | (VK_RETURN)                                            | 0    | 0x00  |         | 0xff0d   | (Return)      | 0xff0d   | (Return)     |
| 0x0d  | (VK_RETURN)                                            | 1    | 0x00  |         | 0xff8d   | (KP_Enter)    | 0xff8d   | (KP_Enter)   |
| 0x10  | (VK_SHIFT)                                             | 0    | 0x04  | (M)     | 0xffe1   | (Shift_L)     |          |              |
| 0x11  | (VK_CONTROL)                                           | 0    | 0x04  | (M)     | 0xffe3   | (Control_L)   |          |              |
| 0x11  | (VK_CONTROL)                                           | 1    | 0x04  | (M)     | 0xffe4   | (Control_R)   |          |              |
|       |                                                        |      |       |         |          |               |          |              |
|       |                                                        |      |       |         |          |               |          |              |
|       |                                                        |      |       |         |          |               |          |              |
| 0x30  | (VK_0)                                                 | 0    | 0x00  |         | 0x0030   | (0)           | 0x0029   | (parenright) |
| 0x31  | (VK_1)                                                 | 0    | 0x00  |         | 0x0031   | (1)           | 0x0021   | (exclam)     |
| 0x32  | (VK_2)                                                 | 0    | 0x00  |         | 0x0032   | (2)           | 0x0040   | (at)         |
| 0x33  | (VK_3)                                                 | 0    | 0x00  |         | 0x0033   | (3)           | 0x0023   | (numbersign) |
| •     |                                                        |      |       |         |          |               |          |              |
| •     |                                                        |      |       |         |          |               |          |              |
| 0x41  | (VK_A)                                                 | 0    | 0x00  |         | 0x0061   | (a)           | 0x0041   | (A)          |
| 0x42  | (VK_B)                                                 | 0    | 0x00  |         | 0x0062   | (b)           | 0x0042   | (B)          |
| 0x43  | (VK_C)                                                 | 0    | 0x00  |         | 0x0063   | (c)           | 0x0043   | (C)          |
| 0x44  | (VK_D)                                                 | 0    | 0x00  |         | 0x0064   | (d)           | 0x0044   | (D)          |

## NumLock テーブル

NumLock テーブルは、ローカル NumLock 管理が無効になっているときに使用 されます。この場合には、数字キーパッド上のキーは常にキーパッドの番号を クライアントに送る必要があります。NUM LOCK キーの状態が数字以外の値を 生成している場合には、X サーバはこのテーブルを使用して受信する仮想キー を数字(生の)仮想キーに変換します。この数字仮想キーはその後通常通りキー マップテーブルにあるマッピングを使用してキーシンボルに翻訳されます。

NumLock テーブルのエントリは、キーワード NUMLOCK で示され、仮想キー コードと拡張ビット設定の2組の組み合せで構成されます。左側の組は、右側 の組に翻訳されます。

次にNumLock テーブルの例を示します。

;NumlockTable

;

| ; NumlockID    | MainVKcode  | MainEx | RawVKcode           | RawEx |
|----------------|-------------|--------|---------------------|-------|
| NUMLOCK 0x000c | (VK_CLEAR)  | 0      | 0x0065 (VK_NUMPAD5) | 0     |
| NUMLOCK 0x0021 | (VK_PRIOR)  | 0      | 0x0069 (VK_NUMPAD9) | 0     |
| NUMLOCK 0x0022 | (VK_NEXT)   | 0      | 0x0063 (VK_NUMPAD3) | 0     |
| NUMLOCK 0x0023 | (VK_END)    | 0      | 0x0061 (VK_NUMPAD1) | 0     |
| NUMLOCK 0x0024 | (VK_HOME)   | 0      | 0x0067 (VK_NUMPAD7) | 0     |
| NUMLOCK 0x0025 | (VK_LEFT)   | 0      | 0x0064 (VK_NUMPAD4) | 0     |
| NUMLOCK 0x0026 | (VK_UP)     | 0      | 0x0068 (VK_NUMPAD8) | 0     |
| NUMLOCK 0x0027 | (VK_RIGHT)  | 0      | 0x0066 (VK_NUMPAD6) | 0     |
| NUMLOCK 0x0028 | (VK_DOWN)   | 0      | 0x0062 (VK_NUMPAD2) | 0     |
| NUMLOCK 0x002d | (VK_INSERT) | 0      | 0x0060 (VK_NUMPAD0) | 0     |
| NUMLOCK 0x002e | (VK_DELETE) | 0      | 0x006e (VK_DECIMAL) | 0     |

注意 このテーブルで NumLock 可能なキーとしてキーを定義すると、キーマッ プテーブルにあるそのキーのエントリにはコンパイル時に NumLockable フラグ が自動的に設定されます。

## 修飾子テーブル

このテーブルによって、X 修飾キーそれぞれを最大3つの物理キーまで指定で きます (物理キーコードと拡張ビットで表示されます)。たとえば、次に示す修 飾子テーブルでは、左右の CONTROL キーは Control 修飾子に割り当てられて います。

次に修飾子テーブルの例を示します。

;ModifierTable

;

; ModifierMask VKcode Ex... MOD 0x01 (SHIFT) 0x10 (VK\_SHIFT) 0 MOD 0x02 (LOCK) 0x14 (VK\_CAPITAL) 0 MOD 0x04 (CONTROL) 0x11 (VK\_CONTROL) 0 0x11 (VK\_CONTROL) 1 MOD 0x08 (MOD1) 0x12 (VK\_MENU) 0 0x12 (VK\_MENU) 1 MOD 0x10 (MOD2) 0xfe (VK ????) 0

注意 このテーブルでキーを修飾キーとして指定すると、キーマップテーブルに あるそのキーのエントリにはコンパイル時に ModifierKey フラグが自動的に設 定されます。

# キーマップの修正

キーマップを修正することによって、キーに対応するキーシンボルを変更した り、非標準キーボードを使用している場合にその他のキーのキーシンボルを追 加できます。また、修飾キーとして使用されるキーも変更できます。

キーマップを修正するには、メモ帳を使用してテキスト形式のマップファイル を編集し、それをXキーマップジェネレータでコンパイルする必要があります (「キーマップのコンパイル」参照)。自分の要件に最も近いキーマップを使用し て開始してください。変更の対象は、Vision Xサーバと共に配布される標準キー マップ、またはXキーマップジェネレータで作成済の新しいマップです(「新 しいキーマップの作成」を参照してください)。

標準キーマップファイルを修正する場合は、ファイルのコピーを違う名前で作成し、それを新しいキーマップのベースとして使用してください。標準キーマップは上書きしないでください。[デバイス] サーバ構成ダイアログボックスの[キーマップ] リストに反映されるので、.txt ファイルの記述行を忘れずに変更してください。

注意 キーマップを変更するときには、対応する名前よりも数値を変更するよう にしてください。名前はテキストファイルが保存されたときに X キーマップ ジェネレータによって追加されます。テキストファイルにコメント行は追加し ないでください。

X キーマップジェネレータの機能を使用すると、PC のキーボードでキーを押し たときに Windows のどの仮想キーコードが生成されるのかを確認できます( 「Windows キーコードの表示」参照)。 ヘルプのキーワードの「keysyms」を参照すると、標準Xキーシンボルのリス トが得られます。コンパイラはこのリストにはない値も受け付けますが、警告 メッセージを表示します。

テキストエディタとして使用するメモ帳の詳細については、メモ帳のヘルプを 参照してください。

## ALT の Mod2 へのマッピング

Mod2 は、X の論理修飾キーの1つであり、他のキーの動作を修正するために 使用できます。これはメインキーマップ用の Mode Switch として使用できるの で重要です(「キーマップテーブル」参照)。キーマップテーブルは、修飾キー が押されていないとき、SHIFT キーが押されているとき、Mod2 キーが押されて いるとき、SHIFT キーと Mod2 キーの両方が押されているときについて、対象 のキーが押されるときのキーの動作を定義します。

全範囲のキーマッピングを使用するためには、Mode Switch および Mod2 と、 PC キーボード上のキーを関連づける必要があります。キーボードに ALT GR キーがある場合には、X サーバが標準キーマップと共に使用される際に、ALT GR は Mode Switch を生成し、Mod2 として扱われます。ALT GR キーがない 場合には、次で説明するように、左側の ALT キーを Mode Switch や Mod2 に マップできます。

#### ALT を Mode Switch および Mod2 にマップするには

1 メモ帳を使用して、現在使用しているキーマップファイルのテキストバー ジョンを開きます。

キーマップファイルは、Vision¥System フォルダ内の Keymap フォルダに、 C:¥Program Files¥Vision¥System¥Keymap のような名前で存在します。各 キーボードレイアウトに対して、標準 IBM PC 拡張キーボード用のキーマッ プや、DEC の LK250 などのベンダー固有のキーボード用の追加キーマップ が用意されています。ファイル名には意味があり、102us.txt は US (アメリ カ合衆国)の IBM キーボード用のファイルになります。

- Mykeys.txt」などの別の名前でファイルを保存します。
   標準キーマップを上書きすることは避けてください。
- ファイルの先頭にある DESC 行を変更して、標準キーマップと区別してください。
   この記述はこの後、「デバイスプロパティ」ダイアログボックスに表示される

この記述はこの後、[テハイスノロハテイ] ダイアロクホックスに表示されるので、変更したキーマップを確認することができます。

4 ファイルの最後に移動して、修飾子テーブルを表示します。 修飾子テーブルは、修飾キーと Windows の仮想キーコードとのバインディ ングを示しています。US 101/102 キーのキーマップでの修飾子テーブルを次 に示します。 ; Modifier Table

;

| ;   | ModifierMask   | VKcode            | Ex |      |              |   |
|-----|----------------|-------------------|----|------|--------------|---|
| MOE | 0x01(SHIFT)    | 0x10 (VK_SHIFT)   |    | 0    |              |   |
| MOE | 0x02(LOCK)     | 0x14 (VK_CAPITAL) | 0  |      |              |   |
| MOE | 0x04 (CONTROL) | 0x11 (VK_CONTROL) | 0  | 0x11 | (VK_CONTROL) | 1 |
| MOE | 0x08(MOD1)     | 0x12 (VK_MENU)    | 0  | 0x12 | (VK_MENU)    | 1 |
| MOE | 0x10(MOD2)     | 0xfe (VK ????)    |    | 0    |              |   |

修飾子テーブルでは、最大3つまでの仮想キーコードを各修飾キーに関連づけることができます。たとえば、左右の CONTROL キーを両方ともコントロール修飾キーに関連づけます。右側と左側の CONTROL キーを区別するために拡張ビットを使用します。

最後の行では、Mod2 が 0xfe にマップされています。これは、そのような キーのあるキーボードで ALT GR が押されたときに X サーバが使用する仮 想キーコードを示しています。この例では、ALT GR は利用できないと想定 しているので、Mod2 が左側の ALT キーにマップされるようにこのバイン ディングを変更します。修飾子テーブルを編集すると、次のようになりま す。

;ModifierTable

| ;<br>; | ModifierMask   | VKcode            | Ex . | •••  |              |   |
|--------|----------------|-------------------|------|------|--------------|---|
| MOD    | 0x01 (SHIFT)   | 0x10 (VK_SHIFT)   | 0    |      |              |   |
| MOD    | 0x02 (LOCK)    | 0x14 (VK_CAPITAL) | 0    |      |              |   |
| MOD    | 0x04 (CONTROL) | 0x11 (VK_CONTROL) | 0    | 0x11 | (VK_CONTROL) | 1 |
| MOD    | 0x08 (MOD1)    | 0x12 (VK_MENU)    | 1    |      |              |   |
| MOD    | 0x10 (MOD2)    | 0x12 (VK_MENU)    | 0    |      |              |   |
|        |                |                   |      |      |              |   |

ここで、左側の ALT キーの割り当て (仮想キーコード 0x12、拡張ビット 0) を Mod1 から Mod2 に変更しました。右側の ALT キーは Mod1 に割り当て られたままです。

次に、左側の ALT キーで Mode Switch キーシンボルを生成させます。

5 [検索] メニューで [検索] をクリックして、ALT キーを押したときに生成さ れる Windows 仮想キーコードである iVK\_MENUî を検索します。

この検索で、キーマップのキーマップテーブルセクションに次の行が見つか ります。

0x12 (VK\_MENU) 0 0x04 (M) 0xffe9 (Alt\_L)

この行の形式の詳細は「キーマップテーブル」セクションを参照してください。

6 この行を次のように編集します。

0x12 (VK MENU) 0 0x04 (M) 0xff7e (Mode switch)

これで、左側の ALT キーを押すと、 Mode\_switch キーシンボルが送信さ れます。そして、このキーは修飾子テーブルで Mod2 として定義されている ので、Mod2 との使用のためにキーマップテーブルで指定された任意のバイ ンディングを活性化させるために使用できます。Mod2 修飾キーを F1 ファ ンクションキーと共に使用する例を示している「ファンクションキーのマッ ピング」を参照してください。

7 変更したキーマップファイルを保存します。

次に、このテキストファイルをコンパイルして、バイナリのキーマップファ イルを作成します。

※の操作のいずれかを行って、Xキーマップジェネレータを起動します。
 [スタート] ボタンをクリックして、[プログラム]、[CentreNET X Vision]、
 [アクセサリ] の順にポイントしてから [X キーマップジェネレータ] をクリックします。

-あるいは-

Windows NT 3.51では、プログラムマネージャの [CentreNET X Vision] グ ループを開いてから [X キーマップジェネレータ] アイコンをダブルクリッ クします。

9 新しいキーマップファイルを開きます。

ファイルはすぐにコンパイルされ、エラーがあればメインウィンドウ上に メッセージが表示されます。エラーを修正するには、もう一度テキストファ イルを編集する必要があります。

最初は、タイトルバーに表示されるファイル名の後ろにアスタリスク (\*) が ついて、そのファイルがコンパイル後に保存されていないことが示されてい ます。

- 10 [ファイル] メニューで [保存] をクリックしてテキストとバイナリの両方の キーマップを保存してから、X キーマップジェネレータを終了させます。
- 11 [X サーバプロパティ]ダイアログボックスで [デバイス] タブをクリックしま す。[キーボード]の下で、ドロップダウンリストから新しいキーマップをク リックします。また、ALTキーを押したことをXサーバがWindowsのショー トカットキーとして Windows に送らないように、[ショートカットキー] チェックボックスをクリアします。
- 12 [OK] をクリックします。サーバが再起動するまでこの変更が有効にならな いことを示すメッセージが表示されます。このときに再起動してもよいので あれば、[はい] ボタンを選択してサーバを再起動します。
- 新しいキーマッピングは、サーバが再起動すると有効になります。

## ファンクションキーのマッピング

キーマップ修正の例として次に追加のXキーシンボルをF1ファンクションキー に割り当てる次の手順を示します。これを行うと、PCのキーボードには存在し ない他のキーボード上のキーに関連づけられたキーシンボルを生成できます。た とえば、Sunワークステーションのキーボードにはマップ対象になるキーが複数 あります。キーシンボルのリストについては、ヘルプのキーワードの「keysyms」 を参照してください(SunキーシンボルはXKeysymDBrfkeysyms\_xkeysymdb文字 セットにあります)。

#### キーシンボルを F1 キーにバインドするには

 メモ帳を使用して、現在使用しているキーマップファイルのテキストバー ジョンを開きます。

キーマップファイルは、Vision¥System フォルダ内の Keymap フォルダに、 C:¥Program Files¥Vision¥System¥Keymap のような名前で存在します。各 キーボードレイアウトに対して、標準 IBM PC 拡張キーボード用のキーマッ プや、DEC の LK250 などのベンダー固有のキーボード用の追加キーマップ が用意されています。ファイル名には意味があり、102us.txt は US (アメリ カ合衆国) の IBM キーボード用のファイルになります。

2 iMykeys.txtî などの別の名前でファイルを保存します。

標準キーマップを上書きすることは避けてください。

ファイルの先頭にある DESC 行を変更して、標準キーマップと区別してください。

この記述はこの後、[デバイスオプション]ダイアログボックスに表示されるので、変更したキーマップを確認することができます。

4 [検索] メニューで [検索] をクリックして、F1 キーを押したときに生成され る Windows 仮想キーコードである iVK F1i を検索します。

この検索で、キーマップのキーマップテーブルセクションに次の行が見つか ります。

0x70 (VK\_F1) 0 0x00 0xffbe (F1)

この行の形式の詳細は「キーマップテーブル」セクションを参照してくださ い。左側のカラムにある各 Windows の仮想キーコードは、最大4つのキー シンボルにマップできます。上記の例では、右側のカラムに指定されている のは1つのキーシンボル(F1)だけです。これは、修飾キーの状態にかかわ らず、F1を押すとF1キーシンボルが常に生成されることを意味します。こ の例では、修飾キーの状態に従ってF1キーが異なるキーシンボルを生成す るように、いくつかのキーシンボルを追加します。 5 次のようにこの行を編集します。

| 0x70 (VK_F1) | 0 0x00 | Oxffbe(F1) | 0x0041 (A) | 0x0042 (B) |
|--------------|--------|------------|------------|------------|
|              |        |            |            | 0x0043 (C  |

これで、修飾キーを押していないときに、 F1 キーを押すと、通常の F1 が 送信されます。SHIFT キーが押されているときに F1 を押すと iAî が生成さ れます。Mod2 を押しているときに F1 を押すと iBî が生成され、SHIFT キー と Mod2 キーを両方とも押しているときに F1 を押すと iCî が生成されます。

注意 キーボードに ALT GR キーがある場合には、そのキーは Mod2 として 扱われます。キーボードに ALT GR がない場合には、「ALT の Mod2 への マッピング」を参照して別のキーを Mod2 にマップしてください。

6 変更したキーマップファイルを保存します。

次に、このテキストファイルをコンパイルして、バイナリのキーマップファ イルを作成します。

次の操作のいずれかを行って、X キーマップジェネレータを起動します。
 [スタート] ボタンをクリックして、[プログラム]、[CentreNET X Vision]、
 [アクセサリ] の順にポイントしてから [X キーマップジェネレータ] をクリックします。

-あるいは-

Windows NT 3.51では、プログラムマネージャの [CentreNET X Vision] グ ループを開いてから [X キーマップジェネレータ] アイコンをダブルクリッ クします。

8 新しいキーマップファイルを開きます。

ファイルはすぐにコンパイルされ、エラーがあればメインウィンドウ上に メッセージが表示されます。エラーを修正するには、もう一度テキストファ イルを編集する必要があります。

最初は、タイトルバーに表示されるファイル名の後ろにアスタリスク (\*)がついて、そのファイルがコンパイル後に保存されていないことが示されています。

- 9 [ファイル] メニューで [保存] をクリックしてテキストとバイナリの両方の キーマップを保存してから、X キーマップジェネレータを終了させます。
- 10 [X サーバ プロパティ] ダイアログボックスで [デバイス] タブをクリックし ます。[キーボード] の下で、ドロップダウンリストから新しいキーマップを クリックします。
- 11 [OK] をクリックします。サーバが再起動するまでこの変更が有効にならないことを示すメッセージが表示されます。このときに再起動してもよいのであれば、[はい] ボタンを選択してサーバを再起動します。
- 新しいキーマッピングは、サーバが再起動すると有効になります。

# キーマップのコンパイル

テキスト形式のキーマップ (.txt) は、X サーバが使用するバイナリ形式 (.xkg) に コンパイルできます。

#### キーマップをコンパイルするには

- 1 次のいずれかを行います。
  - [スタート]ボタンをクリックして、[プログラム]、[CentreNET X Vision]、[アクセサリ]の順にポイントしてから [X キーマップジェネ レータ]をクリックします。
  - Windows NT 3.51では、プログラムマネージャの [CentreNET X Vision] グループを開き、[X キーマップジェネレータ] アイコンをダブ ルクリックします。
- 2 [ファイル] メニューで [開く] をクリックします。
- 3 [ファイルの種類] ボックスで [キーマップソース] をクリックします。
- 4 [ファイル名] ボックスにあるファイルを選択します。

選択したファイルがロードされ、コンパイルされます。この時にエラーメッセー ジや警告メッセージが表示されることもあります。エラーがなくても次のよう なメッセージが表示されます。

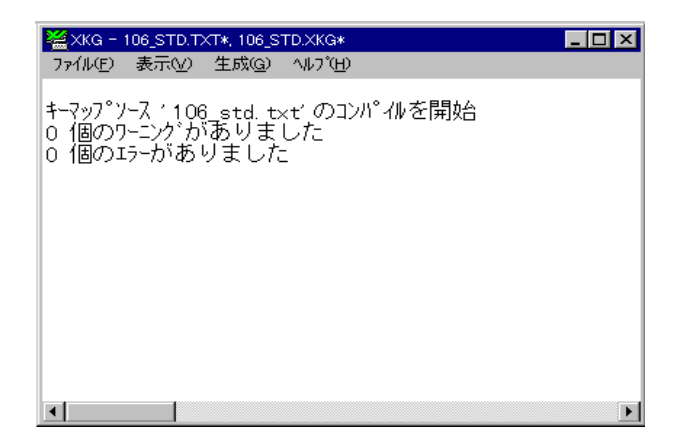

ウィンドウのタイトルは変更され、現在ロードされたキーマップのテキストと バイナリ形式のファイル名が示されます。ファイル名の後ろにあるアスタリス クは、このファイルには未保存の変更があることを示しています。テキスト形 式ファイルを保存するときには、Windows仮想キーコードとXキーシンボルが 名前に拡張されるので、テキストファイルには常に保存用マークがつきます。
#### テキスト形式キーマップの作成

バイナリ形式のキーマップ (.xkg) もロードできます。また、X キーマップジェ ネレータは、対応するテキスト形式マップ (.txt) を作成します。ここで、テキス ト形式ファイルをメモ帳で変更し、これを再コンパイルすることができます ( 「キーマップの修正」参照してください)。

#### テキスト形式キーマップを作成するには

- [X キーマップジェネレータ] で [ファイル] メニューをクリックしてから [開 く] をクリックします。
- 2 [リストファイルタイプ]ボックスの[バイナリファイル]をクリックします。
- 3 [ファイル名] ボックスにあるファイルを選択し、[OK] をクリックします。

ファイルがロードされ、Xキーマップジェネレータは対応するテキスト形式マッ プを作成します。[ファイル] メニューから [名前を付けて保存] コマンドを使用 して、ファイルを保存できます。

## 新しいキーマップの作成

Xキーマップジェネレータは、現在の Windows キーボードドライバに問い合わ せることで新しいキーマップを作成できます。キーマップを作成する前に、次 を指定する必要があります。

- 新しいキーマップがベースとするテンプレート
- 必要なユーザ検証の量

新しいキーマップを作成するときには、空のファイルで作成を始めることも ([ファイル] メニューから [新規] コマンドを選択)、既存のキーマップをロー ドして ([ファイル] メニューから [開く] コマンドを選択)、現在のキーボード ドライバに必要な変更を行って上書きすることもできます。

テンプレートには、事前に設定された仮想キーコードとXキーシンボルとの間の翻訳がいくつか含まれています。これらのキーシンボルは、通常、0xFFよりも上の値になります。また、テンプレートにはデフォルトのNumLockテーブルと修飾子テーブルがあり、また、デフォルトのショートカットキーとトグルキーのフラグ集合もあります。自分のキーボードのタイプに最も近いと思われるテンプレートを選択してください。

[確認しない]を選択すると、ユーザが何も指定しなくてもXキーマップジェネ レータが新しいキーマップを作成します。この場合は、キーマップ内の既存の エントリが、キーボードドライバまたはテンプレートから取得した値に対応し て変更されます。[全ての変更を確認する]を選択すると、キーマップに変更が あるか、または追加があるかを確認するメッセージが表示されます。[ANSI 以 外を確認する]を選択すると、マップの中で 0xFF よりも大きなキーシンボル値 (ANSI 以外)でキーマップエントリに変更を行った場合に確認のメッセージが表 示されます。

#### 新しいキーマップを作成するには

- [X キーマップジェネレータ]で[ファイル]メニューをクリックしてから[新規]をクリックするか、[開く]をクリックしてファイルを選択し、既存のキーマップで開始するか、いずれかを行います。
- 2 [生成] メニューで、自分が持っているキーボードのタイプに似ているテンプレートをクリックします。
   たとえば、標準 IBM PC 拡張キーボードを持っている場合には、[IBM 101/102 Template]を選択します。
- 3 [生成] メニューで必要な検証をクリックします。
- 4 [生成] メニューで [キーボードマップの生成] をクリックします。
   新しいキーマップが生成され、ユーザが指定した検証レベルに従って、検証
   メッセージが表示されたり、されなかったりします。
- 5 [ファイル] メニューで [名前を付けて保存] を選択して新しいキーマップを 保存します。

標準キーマップファイルは上書きしないように注意してください。

## Windows キーコードの表示

Xキーマップジェネレータは、仮想キーコードに対応するキーを Microsoft Windows で表示するために使用できます。また、必要があれば、実際の Windows イベントメッセージも表示できます。

#### Windows 仮想キーコードを表示するには

- [X キーマップジェネレータ]で[表示]メニューをクリックしてから[標準] または[詳細]をクリックします。
   [標準]メッセージでは、それぞれのキーを押すと、仮想キーコードとその キーに対応する拡張ビット設定が表示されます。長いメッセージを要求した 場合には、実際のWindowsのイベントメッセージがWindowsWinViewプ ログラムで使用された形式で表示されます。
- 2 任意のキーを押します。

| 🚟 XKG - 106_STD.TXT*, 106_STD.XKG*                                                                                                    | _ 🗆 🗙 |
|----------------------------------------------------------------------------------------------------|-------|
| ファイル(E) 表示(V) 生成(G) ヘルブ(H)                                                                                                    |       |
| キーマップンース ' 106 std. txt' のコンパイルを開始<br>0 個のワーニングがありました<br>0 個のエラーがありました<br>Key: 0x41 VK_A 拡張+- = 0<br>Key: 0x42 VK_B 拡張+- = 0<br>Key: 0x43 VK_C 拡張+- = 0<br>Key: 0x44 VK_D 拡張+- = 0<br>Key: 0x45 VK_E 拡張+- = 0<br>Key: 0x46 VK_F 拡張+- = 0 |       |
|                                                                                                    |       |

3 メッセージの表示が終ったら、[表示] メニューをクリックしてから [なし] を クリックします。

この機能は、キーマップを修正するときに、変更するキーに対応する仮想キー コードと拡張ビット設定を確認するときに使用してください。 (空白のページです)

# <sup>第6章</sup> X ウィンドウの管理

このセクションの内容は次のとおりです。 ウィンドウ管理の概要 Vision ウィンドウマネージャ Motif ウィンドウマネージャ OPEN LOOK ウィンドウマネージャ

## ウィンドウ管理の概要

X ウィンドウシステムモデルでは、X クライアントのトップレベルウィンドウ のルックアンドフィールはウィンドウマネージャによって定義すべきであると 規定されています。通常、ウィンドウマネージャは、サーバと他のクライアン トとのやり取りを行う独立したプログラムとして実行されます。

Vision X サーバは、ウィンドウ管理方針の選択肢を提供します。サーバには、 サーバが "マルチウィンドウモード"のときに動作する組み込みの Vision ウィ ンドウマネージャ (VWM) があります(「X サーバの使い方」章の「ディスプレ イモードの選択」を参照してください)。各 X クライアントは、独立した Microsoft ウィンドウに表示され、そのウィンドウ装飾は他の Microsoft Windows アプリケーションと同じです。

サーバが"シングルウィンドウモード"で構成される場合には VWM は使用さ れず、独立したウィンドウマネージャが実行されます。単一の Microsoft ウィン ドウ内のウィンドウ群として表示される X クライアント、および X ウィンドウ の装飾とそれに対するユーザの入力は、ウィンドウマネージャによって定義さ れます。ウィンドウマネージャは PC 上でも UNIX ホスト上でも実行できます。 ウィンドウマネージャの例としては、TWM (標準 X11R6 ディストリビューショ ンの一部)、Motif ウィンドウマネージャの MWM、UI OpenLook ウィンドウマ ネージャの OLWM などがあります。

Motif ウィンドウマネージャは、サーバがシングルウィンドウモードのときに使用できる Vision X サーバパッケージで提供されます。これによって、ホストをベースにしたウィンドウマネージャを実行するようなオーバーヘッドなしに、 Motif を実行する標準 X ディスプレイのルックアンドフィールを作成できます。

## Vision ウィンドウマネージャ

このセクションの内容は次のとおりです。

- 概要
- 初期化
- クライアントウィンドウのマッピング
- フォーカスポリシー
- カラーマップ管理
- クライアントのクローズ
- Motif との互換性
- ウィンドウプロパティ
- VWM 関数

### Vision ウィンドウマネージャの概要

Vision ウィンドウマネージャ (VWM) は、X サーバに組み込まれており、サー バがマルチウィンドウモードで使用されているときに有効になります。

VWMは、Xコンソーシアムが発行した『Inter-Client Communications Conventions Manual』(ICCCM)に準拠しています。これは、クライアントとウィンドウマ ネージャのやり取りのしくみを定義したものです。また、Motif と互換性を持つ ように設計され、Motif の機能にいくつかの追加機能もサポートしています。

VWM には、[マルチウィンドウモード] ダイアログボックスを使用して設定で きる多くのオプションがあります。

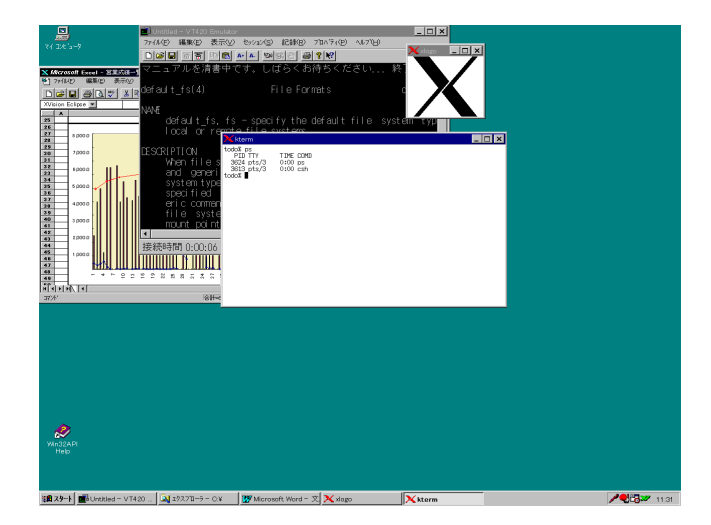

注意 Microsoft Windows の使用方法を知っている場合には、VWM でほとんど のウィンドウ管理作業を行う方法をすでに知っていることになります。たとえ ば、ウィンドウの移動、サイズ変更、クローズは同じであり、[コントロール]メ ニュー上にあるメニューもほとんど同じです。詳細は、Microsoft Windowsのマ ニュアルを参照してください。

## 初期化

X サーバをマルチウィンドウモードで起動すると、サーバの初期化に続いて、 VWM が初期化されます。ウィンドウマネージャは効率的に最初のクライアント になります。VWM は、実際にはクライアント資源を使用せず、そのため [X Vision について] ダイアログボックス内のクライアント数にはカウントされませ ん。 VWM 用の初期化ルーチンは、ホストベースのウィンドウマネージャが起動する ときに実行されるものと似たオペレーションを実行します。たとえば、ルート ウィンドウ上には、WM\_ICON\_SIZE プロパティと\_MOTIF\_WM\_INFO プロパ ティを設定します。また、トップレベルウィンドウに関連する特定のリクエス トのリダイレクションを取得することで、クライアントウィンドウの管理を開 始します。VWM が起動すると、他のどんなウィンドウマネージャも起動できま せん。

## クライアントウィンドウのマッピング

クライアントは、複数のトップレベルウィンドウを作成できます。クライアン トがトップレベルウィンドウを"マップ"するように依頼するまで、トップレ ベルウィンドウは表示されず、ウィンドウマネージャはトップレベルウィンド ウを含みません。

クライアントがトップレベルウィンドウのマップを要求すると、目的のタイト ルやアイコンなどを指定できる任意の ICCCM や Motif の "hints"を VWM が 調べます。次に、VWM は、クライアントが提供するできるだけ多くのヒントを 使用して、X ウィンドウを含む Microsoft ウィンドウを作成します。

このセクションの内容は次のとおりです。

- ウィンドウ装飾
- サイズと位置
- タイトルとアイコン
- 初期状態
- Motif のヒント
- Motif メニュー

#### ウィンドウ装飾

通常のトップレベルウィンドウでは、サイズ変更ボーダ、タイトルバー、サイ ズボタン、[コントロール] メニューのある完全な Windows 装飾が提供され、そ れに相当する X ボーダはオフになっています。

トップレベルウィンドウに WM\_TRANSIENT\_FOR プロパティセットがある場 合には、VWM がサイズ変更ボーダ、タイトルバー、[コントロール] メニュー つきのウィンドウを作成します。対応する X ボーダはオフになります。VWM は、画面上のウィンドウのスタックの中で、作成されたウィンドウが常にその 親ウィンドウの上に残ることを保証します。このタイプのウィンドウは、多く の場合ダイアログボックスに使われます。

override\_redirect属性セットを持つトップレベルウィンドウは、装飾を全くVWM で追加されずになしで作成されます。Xボーダは変更されません。

#### サイズと位置

VWMは、クライアントから指定されたサイズと位置を使用して、PC画面上に 新しい Microsoft のウィンドウを表示しようとします。X ウィンドウシステム は、起点を画面の左上端に置いてピクセル座標システムを使用します。

クライアントが画面領域から外れた位置を指定すると、新しいウィンドウの起 点はできるだけそのウィンドウを多く表示できるように調整されます。VWM も Microsoft ウィンドウのタイトルバーの部分が見えるように、必要があれば X ク ライアントの位置を変更して保証します。

[マルチウィンドウモード]ダイアログボックスの [自動設置] オプションが有効 になっているときに、クライアントが初期の位置を指定しないと、VWM はデ フォルトの初期配置を行います。

要求されたサイズが PC の画面領域よりも大きく、[マルチウィンドウモード] ダ イアログボックスの [Windows がスクリーンより大きい] オプションが有効に なっているときには、ウィンドウは目的のサイズで作成されるので、表示可能 領域を移動するためにパニング機能を使用する必要があります。[Windows がス クリーンより大きい] オプションが無効になっているときには、ウィンドウは画 面内におさまる程度の大きさになり、クライアントにサイズ変更通知が送信さ れます。この通知にどのように応答するかはクライアントの責任であり、指定 された最小サイズよりもウィンドウが小さい場合には拒絶する場合もあります。

クライアントは、ウィンドウに許可されている最大値や最小値のサイズを指定 できます。ユーザは、この制限値を越えたウィンドウのサイズ変更はできませ ん。VWM はウィンドウのサイズ変更がクライアントから指定されたときに、サ イズ変更用に指定された増分を認識します。

### タイトルとアイコン

クライアントはウィンドウの名前を指定できます。この名前は、Microsoft ウィ ンドウの見出しタイトルとして使用されます。また、ウィンドウが最小化され たときに使用される独立したアイコン名も指定できます。アイコン名が指定さ れない場合には、ウィンドウ名がアイコンタイトルとして使用されます。何も 指定されていないときには VWM がデフォルトアイコンを提供しますが、使用 予定のアイコンのピクセルマップもクライアントで指定できます。アイコンウィ ンドウは Windows NT 3.51 でもサポートされています。

#### 初期状態

クライアントは、初期状態ではウィンドウの最小化 (アイコンとして表示)を要求することもあります。

#### Motif のヒント

VWM が Motif ヒントを理解するには、[マルチウィンドウモード] ボックスの [OSF/Motif ヒント] オプションが有効になっている必要があります。Motif ヒン トは、ウィンドウのフレームに適用される装飾は何であるかを指定します。こ のフレームは Motif ウィンドウマネージャの機能がウィンドウに適用され、入 力フォーカス条件がクライアントウィンドウから強制されます。詳細について は、この章で後述する「Motif との互換性」を参照してください。

#### Motif メニュー

[Motif ヒント] が有効になっている場合には、VWM は、Motif クライアントが トップレベルウィンドウの [コントロール] メニューのカスタマイズに使用する \_MOTIF\_WM\_MENU プロパティを認識します。

### フォーカスポリシー

キーボードからの入力を受け付けるウィンドウは、入力フォーカスがあること になっています。X ウィンドウマネージャはウィンドウにフォーカスを提供す る2つの手段を使用できます。明示フォーカスポリシーでは、ユーザがウィン ドウ内をマウスでクリックしたときにフォーカスがウィンドウに与えられます。 ポインタフォーカスポリシーでは、マウスポインタがウィンドウの内部に移動 するとすぐに、ユーザがクリックしなくても、ウィンドウはフォーカスを取得 します。VWM はどちらのポリシーも提供できます。

通常、Microsoft Windows は明示フォーカスポリシーを使用するので、フォーカ スが与えられる前にウィンドウの中でクリックする必要があります。[マルチ ウィンドウモード] ダイアログボックスの[ライズした時にフォーカスする] オ プションが無効になっている場合は、X クライアントウィンドウ上でクリック すると一般の Windows 方式でフォーカスが与えられます。ただし、このオプ ションが有効になっている場合には、マウスポインタがウィンドウ内に移動す るとすぐにフォーカスが与えられます。これは、サーバが稼動している間は、 X クライアントだけでなく、すべてのウィンドウに適用されます。

クライアントのトップレベルウィンドウ内では、子ウィンドウにフォーカスを 与えるポリシーは、アプリケーションで使用される X ツールキットによって決 められます。これは、ウィンドウマネージャによって指定された原則とは別の 原則を使用して正常に機能します。

ユーザは、ウィンドウがマップされたときに自動的にフォーカスを与えること も、ウィンドウがスタックの最上部に上げられたときにも与えることも指定で きます。ポインタフォーカスポリシーを使用する場合には、これらのオプショ ンを無効にすることもあります。

### カラーマップ管理

Xクライアントがフォーカスを取得すると、通常、VWM はクライアントのトッ プレベルウィンドウに対応するカラーマップをインストールします。ただし、 トップレベルウィンドウでは、親ウィンドウとは異なるカラーマップを子ウィ ンドウに指定するためにWM\_COLORMAP\_WINDOWS プロパティセットを 備えていることもあります。[マルチウィンドウモード] ダイアログボックスの [カラーマップの変更] オプションが有効になっている場合には、独自のカラー マップを持つ子ウィンドウがフォーカスを取得したときに、そのカラーマップ がインストールされます。このオプションが無効になっているときには、 VWM は子ウィンドウ用のカラーマップをインストールしません。

## クライアントのクローズ

VWM がクライアントのトップレベルウィンドウに [コントロール] メニューを 提供すると、ユーザは [閉じる] コマンドを選択するか、通常の Microsoft Windows 方式の [コントロール] メニューボックスをダブルクリックできます。

注意 トップレベルウィンドウがメインクライアントウィンドウであり、クライ アントが適切な終了機能を持っている場合には、その方法でアプリケーション を終了させてください。

[マルチウィンドウモード]ダイアログボックスの [警告を閉じる] オプションが 有効になっている場合には、ユーザが [コントロールで閉じる] を選択したとき に、動作を確認するメッセージボックスが表示されます。

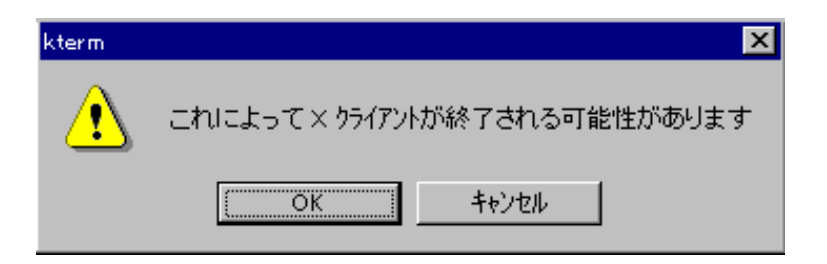

ウィンドウを閉じることを確認するときに、ウィンドウで WM\_DELETE\_WINDOWプロトコルが有効になっている場合には、VWM は実際にはウィンドウを閉じません。その代わりにクライアントにメッセージを送信して、ウィンドウを削除するのかを確認します。

WM\_SAVE\_YOURSELF プロトコルが有効になっている場合は、VWM はウィン ドウが終了処理中であることを通知するメッセージをクライアントに送信しま す。それに対して、クライアントは準備を行い、準備が完了したらウィンドウ マネージャにメッセージを送り返します。メッセージを受けて、VWM はクライ アント接続をクローズします。クライアントが [マルチウィンドウモード] ダイ アログボックスで指定されている時間内で応答しない場合には、VWM はそのま まクライアントをクローズします。

クライアント接続がクローズされると、サーバによってクライアントに割り当 てられていたすべての資源が解放されます。

### Motif との互換性

Motif ウィンドウマネージャ (MWM) は Microsoft Windows と同じルックアンド フィールなので、Vision ウィンドウマネージャ VWM の良いモデルになります。 MWM と同様に、VWM ウィンドウマネージャは ICCCM 規則に従い、そのた め、Motif クライアントでの使用に制限を受けません。ただし、Motif 環境専用 に作成されたクライアントによりよいサポートを提供できるように VWM には Motif 固有の機能が組み込まれています。[Motif ヒント] へのサポートは、[マル チウィンドウモード] ダイアログボックスで有効にも無効にもできます。

VWM でサポートされる MWM 関数と Motif ウィンドウプロパティについては、 この章で後述します。

VWM が資源ファイルまたは資源マネージャプロパティを処理しないことに注意 してください。

### "奥へ"の追加コマンド

[マルチウィンドウモード] ダイアログボックスには、クライアントウィンドウの [コントロール] メニューに"奥へ"を追加するオプションがあります。[奥へ] を 選択すると、ウィンドウスタックの最下部にあるウィンドウが画面の前面に表示 されます。

## ウィンドウプロパティ

VWM ウィンドウマネージャが使用するウィンドウプロパティは次の2種類に 分けられます。

- クライアントが設定するプロパティ
- ウィンドウマネージャが設定するプロパティ

プロパティの中には、Motif ウィンドウマネージャ MWM との互換性を保つた めにサポートされているものもあります。[マルチウィンドウモード] ダイアロ グボックスの [Motif ヒント] オプションを無効にすると、VWM がこれらのプ ロパティを認識しなくなりますが、Motif 以外のクライアントを実行するときに は通常はこの設定は必要ありません。

xprop ユーティリティは、X ウィンドウのプロパティセットの詳細を戻します。 このプログラムは xterm ウィンドウから実行されるので、ユーザはどのプロパ ティを戻すのかを指定するために X ウィンドウ内をクリックする必要がありま す。X サーバでは、ユーザが X クライアントウィンドウの外側をクリックする と、X ルートウィンドウのプロパティが戻ります。複数ウィンドウ表示モード では、Microsoft ウィンドウの装飾 (タイトルバー、ボーダなど) はクライアント のトップレベルウィンドウの一部とはみなされません。

#### クライアントによるプロパティ設定

次に示すウィンドウプロパティは、クライアントによって設定され、VWM に よって認識されます。

#### WM\_NAME

このウィンドウ名は Microsoft ウィンドウの見出しタイトルに使用されます。

#### WM\_ICON\_NAME

このアイコン名は、ウィンドウが最小化されたときにアイコンタイトルに使用 されます。

#### WM\_NORMAL\_HINTS

このプロパティは、トップレベルクライアントウィンドウに適切な範囲のサイ ズをウィンドウマネージャに通知するサイズヒントを提供します。X11R2また はそれ以前のクライアントでは、VWMはウィンドウの希望の初期位置を示すヒ ントも認識します。X11R3とそれ以降のクライアントでは、これらの位置ヒン トは無視され、ウィンドウの作成要求や構成要求で与えられた情報が代わりに 使用されます。

認識されるフィールドは次のとおりです。

フィールド 意味

| x           | x 座標の初期位置 (X11R2 クライアントのみ) |
|-------------|----------------------------|
| у           | y 座標の初期位置 (X11R2 クライアントのみ) |
| width       | 初期幅 (X11R2 クライアントのみ)       |
| height      | 初期の高さ (X11R2 クライアントのみ)     |
| min_width   | 許可される最小幅                   |
| min_height  | 許可される最小の高さ                 |
| max_width   | 許可される最大幅                   |
| max_height  | 許可される最大の高さ                 |
| width_inc   | 幅の増分                       |
| height_inc  | 高さの増分                      |
| base_width  | 基底幅                        |
| base_height | 基底の高さ                      |

#### WM\_HINTS

このプロパティは、オプションであるウィンドウマネージャの追加ヒントを格納します。クライアントがアイコンピクセルマップを提供しない場合には、 VWM は組み込みのデフォルトアイコンを使用します。

認識されるフィールドは次のとおりです。

#### フィールド 意味

| input         | アプリケーションが使用するキーボードフォーカスモデルを指<br>定するブール型の値 |
|---------------|-------------------------------------------|
| initial_state | ウィンドウがマップされるときに希望するウィンドウの初期状<br>態を指定します   |
| icon_pixmap   | ウィンドウが最小化されるときに使用するアイコンピクセル<br>マップを指定します  |
| icon_window   | ウィンドウが最小化されるときにアイコンとして使用するウィ<br>ンドウを指定します |

#### \_MOTIF\_WM\_HINTS

このプロパティは、Motif クライアントがウィンドウマネージャの特定の要望を 通信するために使用します。

認識されるフィールドは次のとおりです。

#### フィールド 意味

| flags       | このフィールドは、プロパティ内の他のフィールドがデータを<br>含んでいるかどうかを示します |
|-------------|------------------------------------------------|
| decorations | ウィンドウフレームにどのような装飾がつけられるかを指定し<br>ます             |
| functions   | どのウィンドウマネージャ機能がクライアントウィンドウに適<br>用されるかを指定します    |
| input_mode  | クライアントウィンドウによって強制される入力フォーカス条<br>件を示します         |

クライアントが MWM\_DECOR\_RESIZEH 装飾と MWM\_FUNC\_RESIZE 関数を オフにしていると、クライアントのトップレベルウィンドウにある Microsoft Windows ボーダはオフになります。MWM\_DECOR\_BORDER 装飾がオンになっ ていると、X ボーダが Microsoft Windows ボーダに追加される形で表示されま す。

ウィンドウマネージャは、装飾に対する関数に優先度を与えます。このため、 たとえば、最大化関数または最小化関数がオンなっていると、対応する装飾も 強制的にオンになります。

#### WM\_TRANSIENT\_FOR

クライアントがこのプロパティを設定する場合は、ウィンドウマネージャはサ イズ変更ボーダ、見出しつきタイトルバー、[コントロール] メニューのあるウィ ンドウを作成します。

override\_redirect 属性セットつきのウィンドウは、VWM では装飾がなにも追加 されずに作成されます。

#### \_MOTIF\_WM\_MESSAGES

このプロパティは、Motif クライアントが使用し、ウィンドウマネージャから送 信されたメッセージが、現在のクライアントで処理中であることをウィンドウ マネージャに示します。\_MOTIF\_WM\_MESSAGES アトムは、ウィンドウマネー ジャが \_MOTIF\_WM\_MESSAGES プロパティを追跡するための WM\_PROTOCOLS プロパティに含まれている必要があります。

### WM\_PROTOCOLS

このプロパティは、アトムのリストであり、そのそれぞれは、クライアントが 積極的に参加するクライアントとウィンドウマネージャとの通信プロトコルを 特定しています。これらのプロトコルは、次の表に示されており、プロトコル が有効になったときにそれぞれが組み合わされてクライアントに対して有効に なります。

| プロトコル              | 効果                                                                                                    |
|--------------------|----------------------------------------------------------------------------------------------------|
| WM_TAKE_FOCUS      | クライアントはセットフォーカス時にメッセー<br>ジを受け取ります。                                                                                                    |
| WM_SAVE_YOURSELF   | ウィンドウマネージャがウィンドウを閉じよう<br>とするときにクライアントがメッセージを受け<br>取ります。クライアントは準備していることを<br>想定されており、準備が完了したらウィンドウ<br>マネージャにメッセージを送信します。クライ<br>アントが一定の時間内に応答しない場合でも、<br>クライアントは終了します。 |
| WM_DELETE_WINDOW   | ウィンドウはウィンドウマネージャによっては<br>削除されません。その代わり、ユーザがウィン<br>ドウを閉じようとすると、メッセージがクライ<br>アントに送られます。                                                                               |
| _MOTIF_WM_MESSAGES | ウィンドウマネージャはクライアントウィンド<br>ウ上で_MOTIF_WM_MESSAGES プロパティ<br>を監視します。このプロパティはウィンドウマ<br>ネージャから送信されたメッセージのうち、ク<br>ライアントが現在処理中のものは何かを示します。                                   |

#### \_MOTIF\_WM\_MENU

このプロパティは、トップレベルウィンドウの [コントロール] メニューをカス タマイズするために Motif クライアントが使用します。新しいメニュー項目が メニューの最後に追加されます。

#### WM\_COLORMAP\_WINDOWS

このプロパティは、クライアントのトップレベルウィンドウのカラーマップと は異なるカラーマップをインストールする必要があるウィンドウの ID リストで す。ウィンドウマネージャはこのウィンドウリストを見て、カラーマップ属性 の変更を行います。

#### \_SUN\_DRAGDROP\_INTEREST

VWM は、任意のトップレベルウィンドウ上でこのプロパティを探し、任意の関 連アイコンウィンドウ上にある対応する SITE\_FORWARD プロパティを設定し て Open Windows のドラッグ&ドロップを VWM アイコンに許可します。

### ウィンドウマネージャによって設定されるプロパティ

次に示すプロパティは、VWM が設定し、保守するものであり、クライアントからの参照ができます。

#### WM\_ICON\_SIZE

[Motif ヒント] オプションが有効になっている場合は、VWM はこのプロパティ を X ルートウィンドウに設定します。クライアントは、このプロパティを読み 取り、前述の WM\_HINTS プロパティの一部として適切なサイズのアイコンピ クセルマップを提供します。大きなサイズのアイコンは切り捨てられます。

#### \_MOTIF\_WM\_INFO

[Motif ヒント] オプションが有効になっている場合は、VWM はこのプロパティ を X ルートウィンドウ上に設定します。このプロパティは Motif クライアント に MWM 固有の情報を提供します。このプロパティにはフラグフィールドと ウィンドウ ID が含まれます。Vision ウィンドウマネージャは、フラグ内で MWM\_INFO\_STARTUP\_STANDARD 値を設定し、ルートウィンドウのIDを指 定します。

#### WM\_STATE

このプロパティは、トップレベルクライアントウィンドウ用にウィンドウマネー ジャによって保守されます。このプロパティは、ウィンドウの現在の状態を指 定し、ウィンドウマネージャとセッションマネージャとの通信のために使用さ れます。

161

## VWM 関数

VWM ウィンドウマネージャがサポートする関数を次の表に示します。これらの関数は、Motif ウィンドウマネージャ MWMによって提供される関数の一部です。詳細は『*Motif Programmer's Guide - MWM*』を参照してください。

| 関数            | 説明                                            |
|---------------|-----------------------------------------------|
| f.beep        | 警告音を鳴らします。                                    |
| f.circle_down | ウィンドウをスタックの最下部に置きます。                          |
| f.circle_up   | ウィンドウをスタックの最上部に置きます。                          |
| f.kill        | クライアントを終了させます。                                |
| f.lower       | ウィンドウをスタックの下側に下げます。                           |
| f.maximize    | ウィンドウをその最大サイズまで広げます。                          |
| f.minimize    | ウィンドウをアイコンに変えます。                              |
| f.move        | ウィンドウを対話形式で移動できるようにします。                       |
| f.next_cmap   | カラーマップフォーカスでウィンドウ内の次のカラーマップを<br>インストールします。    |
| f.nop         | オペレーションは実行されません。                              |
| f.normalize   | ウィンドウを通常のサイズで表示します。                           |
| f.prev_cmap   | カラーマップフォーカスでウィンドウの 1 つ前のカラーマップ<br>をインストールします。 |
| f.raise       | ウィンドウをスタックの上部へ上げます。                           |
| f.raise_lower | 部分的に隠されたウィンドウを上げ、隠されていないウィンド<br>ウを下げます。       |
| f.refresh     | すべてのウィンドウを再描画します。                             |
| f.refresh_win | クライアントウィンドウを再描画します。                           |
| f.resize      | ウィンドウを対話形式でサイズ変更できるようにします。                    |
| f.send_msg    | クライアントメッセージを送信します。                            |
| f.separator   | メニューコマンド間に線を引きます。                             |
| f.title       | メニューの指定位置にコマンドを挿入します。                         |

## Motif の使用

このセクションの内容は次のとおりです。

- Motif の概要
- Motif と X サーバ
- Motif ウィンドウマネージャの起動
- Motif セッションの終了
- MWM を使用するための X サーバの構成
- ホスト環境の構成

Motif GUI は、Open Software Foundation (OSF) によって開発されたものであり、 ハードウェアやオペレーティングシステムの分野で数多くの企業が実装してい ます。PC 上で稼動する Motif ウィンドウマネージャ (MWM)は、Vision X サー バと共に提供されます。

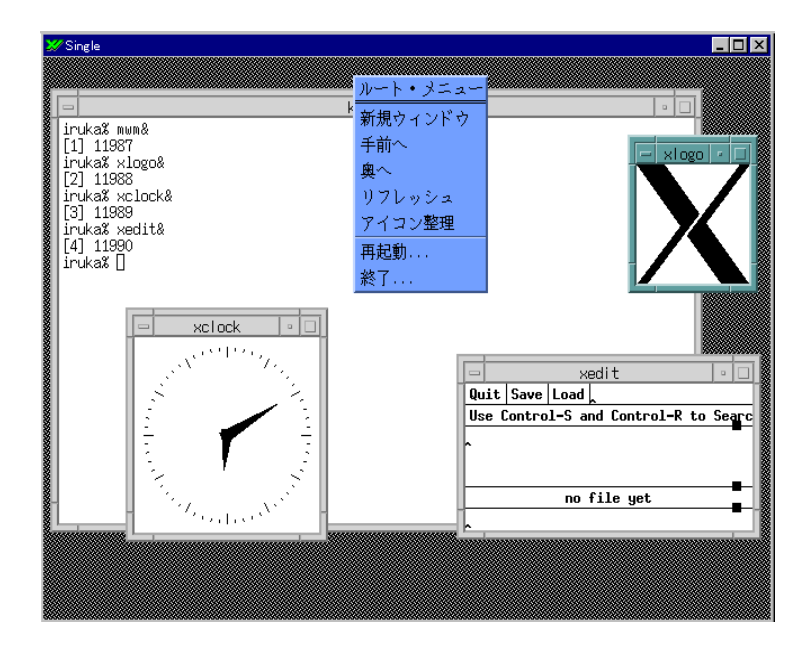

### Motif と X サーバ

Motif アプリケーションは、マルチウィンドウモードまたはシングルウィンドウ モードのいずれかで X サーバを使用して PC 上に表示できます。

マルチウィンドウモードでは、クライアントウィンドウは Vision ウィンドウマ ネージャ (VWM) によって管理され、Microsoft Windows のようなルックアンド フィールを備えています (この章で前述した「Vision ウィンドウマネージャ」を 参照)。VWM と MWM のルックアンドフィールは非常に似ており、VWM には 奥へ コマンドや Motif ヒントの認識など、Motif との互換性を保つための多く の機能があります。同時に、Motif ウィンドウマネージャを使用しているユーザ にとって VWM を使用しても、アプリケーションの表示の違いを意識すること はありません。主な違いは、VWM が資源ファイルや RESOURCE\_MANAGER プロパティを処理しないということです。

ワークステーションと同じ Motif 環境が必要な場合には、シングルウィンドウ モードで X サーバを使用して、Motif ウィンドウマネージャ (MWM) を実行し てください。PC 上で稼動するローカルの MWM は、Vision X サーバと共に提 供され、通常、ユーザはこれを使用します。ただし、代わりにホストをベース にした MWM を使用することもあります。

### ローカル MWM について

ローカル MWMは、標準セットアップを選択した場合にはインストールされま せん。インストール時にカスタムセットアップを選択するか、または後でロー カル MWM を追加するために Maintenance Setup を使用してインストールしま す。

パフォーマンスを改良し、TCP/IP をインストールせずにローカル MWM を使用 するには、MWM と X サーバとの通信に特別な Local トランスポートを使用し ます。

次に示す標準構成からの変更は、mwmrc.txt構成ファイルに対して行われています(「MWMの構成」参照)。Microsoft Windows がデフォルトで Motif ショートカットの多くから入力を得るので、キーボードショートカットに変更が加えられています。

### デフォルトウィンドウメニュー

CTRL 修飾がアクセラレータに追加され、以前は ALT+"キー"だったものが CTRL+ALT+"キー"になります。

### 資源の変更

パフォーマンスを改良するために、オペーク移動がデフォルトでオンになります。

### デフォルトのキーバインディング

ALT+SPACEBAR がCTRL+ALT+SPACEBAR になりました ALT+TAB が CTRL+ALT+TAB になりました ALT+SHIFT+TAB が CTRL+ALT SHIFT+TAB になりました ALT+ESC が CTRL+ALT+n になりました ALT+SHIFT+ESC が CTRL+ALT+p になりました ALT+F6 が CTRL+ALT+F6 になりました ALT+SHIFT+F6 が CTRL+ALT+SHIFT+F6 になりました ALT+SHIFT+Delete が CTRL+ALT+SHIFT+d になりました

## ローカル MWM の起動

ローカル MWM を使用する場合は、シングルウィンドウモードで X サーバを 構成してください。[シングルウィンドウモード] ダイアログボックスで、X サー バの起動時にローカル MWM が起動するように [起動時にローカル Motif ウィ ンドウマネージャを実行する] を有効にします。また、ローカル MWM を手動 で起動することもできます。

#### ローカル MWM を手動で起動するには

 サーバがシングルウィンドウモードで稼動しているときに、[コントロール] メニューをクリックしてから [ローカルの MWM を起動] をクリックします。 サーバがフルスクリーンモードの場合には、ALT+SPACE を押して[コント ロール] メニューを表示します。

ウィンドウマネージャがすでに起動している場合には、[ローカルの MWM を起動] コマンドは選択できません。

### ホストをベースにした MWM の起動

ホストをベースにした MWM を使用する場合には、シングルウィンドウモード で X サーバを構成してください。

MWM を起動する最も簡単な方法は xterm ウィンドウから起動する方法です。 xterm はリモートプログラムスターターで起動できます。次に、xterm ウィンド ウが X サーバウィンドウの内部に表示されたら、システムプロンプトでウィン ドウマネージャを起動する次のコマンドを入力します。

mwm &

X サーバがマルチウィンドウモードの場合には、ウィンドウマネージャがすで に動作しているので、MWM は起動しないでください。

### Motif セッションの終了

通常、MWMはXサーバがクローズされると終了します。このウィンドウマネー ジャはルートメニューから[終了]を選択することで手動で終了できます(ルート メニューの内容は変更可能なので、サイトによっては[終了]が利用できない場 合もあります)。MWMの終了は、他のアプリケーションを閉じることにはなら ないので、他のアプリケーションを閉じてからウィンドウマネージャを終了させ てください。

### MWM の構成

MWM は、資源データベースから構成されます。資源データベースはさまざま なソースから構築されています。ソースは、優先順位の低いものから高いもの へ、ローカル MWM ファイルを先頭に UNIX の等価名を大括弧で囲んでリスト されます (末尾に UNIX の等価名が大括弧で囲んで示されます)。

RESOURCE\_MANAGER ルートウィンドウプロパティ

¥Program files¥Vision¥User¥Xdefault.txt (\$HOME/.Xdefaults)

#### ¥Program files¥Vision¥User¥Xdef-lcl.txt

(\$XENVIRONMENT または \$HOME/.Xdefaults-host)

mwm コマンド行オプション

表示されているパス名は、これらのファイルがWindows 2000/Me/98/95 また はWindows NT 4.0 上で通常置かれる位置を表しています。

資源データベースのエントリは、他の資源ファイルで特定のタイプの資源を参 照することもあります。ローカル MWM では、ファイル ¥Program files¥Vision¥User¥Mwmrc.txt (UNIX では \$HOME/.mwmrc) にはメニュー定 義とキーバインディングが含まれています。

## OPEN LOOK の使用

このセクションの内容は次のとおりです。

- OPEN LOOK の概要
- OPEN LOOK とXサーバ
- OLWM を使用した X サーバの構成
- ホスト環境の構成
- OPEN LOOK ウィンドウマネージャの起動
- OPEN LOOK セッションの終了

OPEN LOOK UI はソフトウェアの一種ではありません。というよりも、マルチ タスクコンピュータシステムにおけるウィンドウ環境のルックアンドフィール を規定する仕様といえます。OPEN LOOK は、ハードウェアやオペレーティン グシステムとして多くの企業によって実装されています。たとえば、SunSoft Inc のOpenWindows や AT&T の OPEN LOOK Graphical User Interface があります。 ここで説明する図と例は、OpenWindows Version 3.4 の機能を示しています。

## OPEN LOOK とXサーバ

OPEN LOOK アプリケーションは、マルチウィンドウモードでもシングルウィ ンドウモードでも X サーバを使用する PC 上に表示できます。

マルチウィンドウモードでは、クライアントウィンドウは Vision ウィンドウマ ネージャ (VWM) によって管理され、Microsoft Windows のルックアンドフィー ルを備えています。ローカルウィンドウ管理を使用するとパフォーマンスが向 上するので、多くのユーザはマルチウィンドウモードを使用する傾向にありま す。

OPEN LOOK 環境をワークステーションと同じにする場合には、シングルウィ ンドウモードで X サーバを使用して OPEN LOOK ウィンドウマネージャ (OLWM)を実行してください。

OPEN LOOK ファイルマネージャアプリケーションは、UNIX ファイルシステ ムをグラフィックに表示できます。ファイルやディレクトリはアイコンで表さ れます。ファイルマネージャは、ファイルのオープン、移動、コピー、削除な ど、標準ファイル操作手順すべてに使用できます。アプリケーションはファイ ルマネージャから起動できます。

#### 制限事項

OpenWindowsを使用するときには、PostScriptの表示ができないので、[Help]ハ ンドブックにはアクセスできません。代替方法として、マニュアルページをア クセスできます。マニュアルページにアクセスするには、SOPENWINHOME/ man ディレクトリを MANPATH 環境変数に含めて指定する必要があります。

### OLWM を使用するための X サーバの構成

X サーバで OPEN LOOK ウィンドウマネージャを使用するには、デフォルトの サーバ構成にいくつかの変更を加える必要があります。

#### OLWM を使用するために X Vision を構成するには

- 1 X サーバをシングルウィンドウモードに設定します。
- 2 VGA ディスプレイを使用している場合には、[Windows システムカラー]を オフにします。
- 3 ほとんどの OPEN LOOK アプリケーションは、3 つボタンのマウスを想定していますが、ほとんどの PC では 2 つボタンのマウスで対応できます。 ADJUST マウスボタンを使用する必要がある場合には、[マウスの中央ボタンのエミュレーション] がオンにする必要があります。

マウスボタンが OPEN LOOK システム内で再マップされた場合には、中央 ボタンのエミュレーションはこのマッピングを反映します。

- 4 OPEN LOOK アプリケーションがサーバウィンドウ内で完全に表示されない 場合には、[仮想ルート]のサイズをワークステーションモニタに一致するように設定して、ワークスペースの表示可能領域を移動できるように [スク ロールバー]を有効にしてください。
- 5 特定のワークステーションキーボードの特殊キーたとえば、Sun キーボード 上にある Front キーや Open キーなどを模擬する場合には、新しいキーマッ プを作成する必要があります。

新しいキーマップファイルの作成方法の詳細については、ヘルプのキーワードの「X キーマップ,作成」を参照してください。

 OLWM を実行させる予定のホストがホストエクスプローラ内に表示されて いることを確認します。

OPEN LOOK ウィンドウマネージャの起動コマンドは、通常は olwm ですが、使用している実装によって異なることがあります。詳細については、使用しているバージョンの OPEN LOOK のマニュアルを参照してください。

ホスト構成の詳細については、ヘルプのキーワードの「ホスト,構成」を参照 してください。

### ホスト環境の構成

OPEN LOOK の実行に必要なホスト構成は、サイトで使用されているバージョ ンによって異なります。一般に、1つ以上の環境変数を設定して、パスに OPEN LOOK ファイルのあるディレクトリを含める必要があります。たとえば、 OpenWindowsを使用するときには、環境変数 OPENWINHOME を設定して、主 な OpenWindows ディレクトリをポイントし、このディレクトリと対応する / bin サブディレクトリを PATH 変数に入れる必要があります。

OPEN LOOK の特定のバージョンの詳細については、システム管理者に問い合わせてください。

SUN日本語OpenWindows (2, x, 3, x)を使用する場合は以下の環境変数も必要です。

LD-LIBRARY-PATH /usr/oponwin/lib OPENWINHOME /usr/oponwin

## OPEN LOOK ウィンドウマネージャの起動

OPEN LOOK ウィンドウマネージャを使用する場合には、「OLWM を使用する ための X サーバの構成」で説明されているように、シングルウィンドウモード で X サーバを構成してください。

OLWM を起動する最も簡単な方法は、xterm ウィンドウから起動する方法で す。xterm はリモートプログラムスターターで起動できます。次に、xterm ウィ ンドウがサーバウィンドウ内に表示されら、システムプロンプトでウィンドウ マネージャを起動する次のコマンドを入力します。

olwm &

X サーバがマルチウィンドウモードの場合には、ウィンドウマネージャがすで に動作しているので、OLWM は起動しないでください。

| 💥 Single                                               |                                                                                                    |
|--------------------------------------------------------|----------------------------------------------------------------------------------------------------|
| r v kter∎                                              | -                                                                                                    |
| iruka% olwm                                            |                                                                                                    |
| 停止 (利田孝亜龙)っとス)                                         |                                                                                                    |
| irukaš bg                                              |                                                                                                    |
| irukaš xclock                                          |                                                                                                    |
| [2] 11576<br>[2] 11576<br>[] Use Control=S and Control | -R to Search                                                                                                    |
|                                                        |                                                                                                    |
| iruka% xedit&<br>[4] 11578                             | <u>v</u> Autok                                                                                                  |
| iruka% []                                              |                                                                                                    |
|                                                        |                                                                                                    |
| l î                                                    |                                                                                                    |
|                                                        |                                                                                                    |
| 1                                                      | i   >                                                                                                    |
|                                                        | the second second second second second second second second second second second second second second second se |
|                                                        | 2250 Los 22                                                                                                    |
|                                                        |                                                                                                    |
|                                                        | プログラム 🖻 🚽                                                                                                    |
|                                                        | (ユーティリティ) (再表示)                                                                                                 |
|                                                        | プロパティ 入力をリセット                                                                                                   |
|                                                        | ワークステーショ、 ファンクションキー                                                                                             |
|                                                        | ヘルブ 仮想LED                                                                                                    |
|                                                        | ウィンドウ制御 ト                                                                                                    |
|                                                        | 「終了 リークスペースを保存                                                                                                  |
| /bip/osh                                               | ロックスクリーン                                                                                                    |
|                                                        | コンソール                                                                                                    |

注意 Sun OpenWindows を使用する場合には、openwin コマンドは使用しない でください。このコマンドはOpenWindows環境をシステムコンソール上で起動 するものだからです。OpenWindows がすでにコンソール上で動作している状態 で PC からこのコマンドを実行すると、ワークステーションシステムが過負荷 になる可能性があります。

## OPEN LOOK セッションの終了

OLWM で管理されているセッションを終了するには、[ワークスペース] メ ニュー上のコマンドを使用します。

#### OPEN LOOK セッションを終了するには

1 MENU マウスボタンでルートウィンドウをクリックして [ワークスペース] メ ニューを表示します。

MENU マウスボタンは、通常は右ボタンです。

- 2 [ワークスペース] メニューで [終了] をクリックします。
- 3 [終了]をクリックして OPEN LOOK を停止します。
   [キャンセル]をクリックすると、OPEN LOOK に戻ります。
   ここで必要なら X サーバを終了させることもできます。

(空白のページです)

# <sup>第7章</sup> X プログラムの起動

この章では次の内容を説明します。

- 概要
- Unix アプリケーションウィザードの使用
- リモートプログラムスタータの使用
- 端末エミュレータを使用した X クライアントの起動
- X Display Manager の使用
- NCD XRemote の使用(サポート対象外)

## X プログラム起動の概要

UNIX システム上で実行され、PC上に表示される X アプリケーションの起動に は、複数の方法があります。ネットワークトランスポートを使用している場合に は、Unix アプリケーションウィザードを使用してアプリケーションを開くのに必 要なすべての設定を含むドキュメントをセットアップすることができます。それ 以外の方法としては、リモートプログラムスタータを使用して X クライアントを 実行したり、端末エミュレータからクライアントを起動することもできます。

X アプリケーションで事前に構成された選択を実行する X セッションの起動に は、いくつかの方法があります。リモートプログラムスタータの設定ファイル は Windows のスタートアップフォルダ、または、Zone のスタートアップフォ ルダに置くことができます。ネットワーク接続では、標準 xdm ディスプレイマ ネージャを使用してセッションを開始することができます。シリアルトランス ポートを使用している場合には、最初の X クライアントを実行する唯一の方法 は XRemote セッションを起動することです。Vision Resume がサイトで使用さ れている場合には、X セッションを一時停止すると、クライアントはセッショ ンが再開されたときに自動的にリスタートされます。

## Unix アプリケーションウィザードの使用

Unix アプリケーションウィザードは、UNIX アプリケーションを起動できる設定 ドキュメントの作成に使用できます。次のドキュメントのタイプは、必要な X Vision コンポーネントがインストールされている場合に作成できます。

- X アプリケーション用のリモートプログラムスタータ
- 文字ベースのアプリケーション用の端末エミュレータドキュメント (VT420)
- サーバプログラムやネットワークデーモンのようにユーザインタフェースを 必要としない UNIX アプリケーション用のリモートプログラムスタータド キュメント

Windows 2000/Me/98/95 と Windows NT 4.0 では、ユーザがウィザードを起動する方法に従って、[スタート] メニューにある [Unix プログラムの一覧] メ ニューにアプリケーションが追加されるか、デスクトップやフォルダに新しい 項目が作成されます。

#### 新しい設定ドキュメントを作成するには

- 1 次のいずれか1つを行います。
  - [スタート] メニューでアプリケーションを表示させる場合には、[スタート] ボタンをクリックしてから[Unix プログラムの登録]をクリックします。
  - デスクトップ上またはフォルダ内にアプリケーションを表示させる場合には、その項目を表示させる場所でマウスの右ボタンをクリックしてから[新規作成]をクリックし、次に[Unix プログラム]をクリックします。
  - Windows NT 3.51では、プログラムマネージャ内の [CentreNET X Vision] グループを開き、[Unix プログラムの登録] アイコンをダブルクリックします。

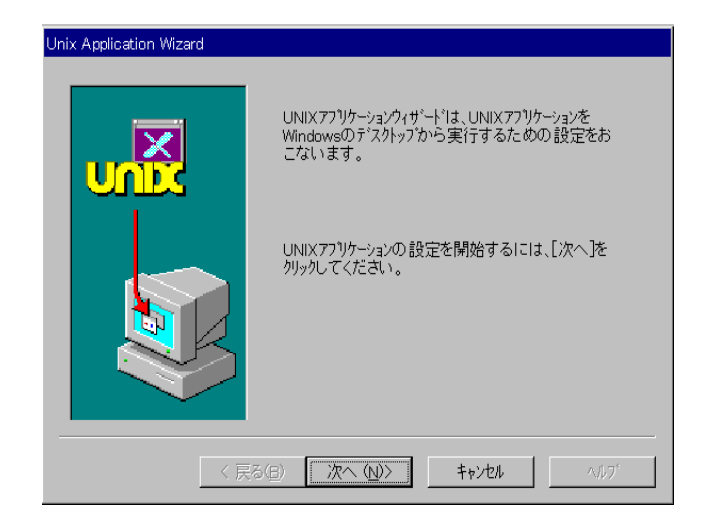

ウィザードが示す手順に従って、実行するホストとコマンドを選択します。
 [参照] ボタンを使用すると必要な実行可能プログラムを見つけることができます。

| Unix Application Wi:                                  | zard                                                           |                                                                                              |                                                                   |
|-------------------------------------------------------|----------------------------------------------------------------|----------------------------------------------------------------------------------------------|-------------------------------------------------------------------|
| コマンドの選択                                               |                                                                |                                                                                              | ? ×                                                               |
| 参照位置( <u>1</u> ):                                     | 🐴 X11                                                          | ▼ €                                                                                          |                                                                   |
| resize<br>showfont<br>showrgb<br>startx<br>twm<br>uil | usputppxy<br>viewres<br>wml<br>x11perf<br>x11perfcomp<br>xauth | xbiff<br>xcalc<br>xclipboard<br>xclipboard<br>xclipboard<br>xclipboard<br>xcmsdb<br>xcmstest | xconsole<br>xcutsel<br>xditview<br>xdm<br>xdm<br>xdpr<br>xdpyinfo |
| ファイル名(№):                                             | xclock                                                         |                                                                                              | 開く ( <u>0</u> )<br>キャンセル                                          |

3 プグラムのタイプを選択します。"Other"とは、ユーザインタフェースを必要としない UNIX プログラムのことです。

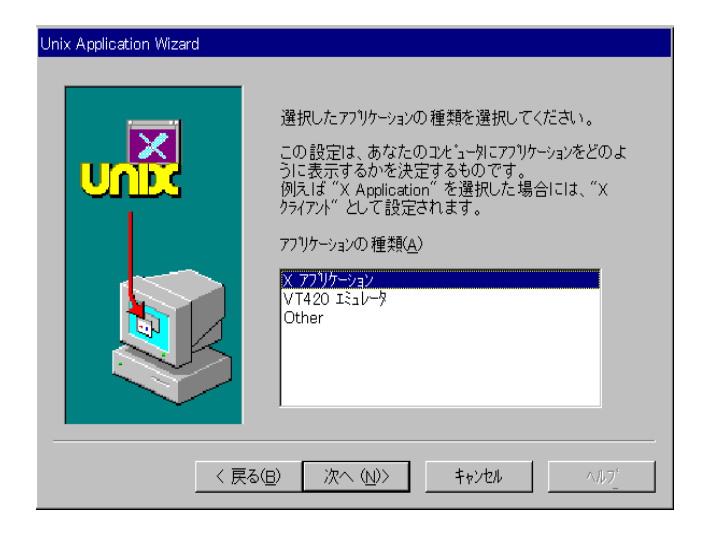

4 アプリケーションのテストを行うかどうかを決定します。ユーザが実行する 前に、コマンドがホストシステム上で不必要な変更を行わないことを確認し てください。

アプリケーションが X クライアントまたは "Other"の場合には、[ホストリ プライ] ウィンドウにホストのオペレーティングシステムが生成したエラー メッセージがあればそれも含めたステータスメッセージが表示されます。X クライアントが次に表示されます。

|   | Unix Applicatio      | n Wizard         |            |                 |                   |
|---|----------------------|------------------|------------|-----------------|-------------------|
| 1 | ハログラム起動-ホ            | ストリブラィ           |            |                 |                   |
|   | フ・ロトコルスタックを          | ロードしています。<br>+   | <b></b>    | 閉じる( <u>c</u> ) | te.               |
|   | 接続していまう              | ,。<br>ロードしています。  |            | Δ11-1° (μ)      | と通り動作しない          |
|   | 接続していまう<br> コマンドを実行中 | 🕜 xclock         | _ 🗆 ×      | 147 (117        | さい。<br>に戻り 設定を変   |
|   |                      | 11 CONT          | 11/1       |                 | CONTRACTOR INCOME |
|   |                      |                  | 1.         |                 |                   |
|   |                      |                  |            |                 |                   |
|   |                      |                  | <u> </u>   |                 |                   |
|   |                      | -                | <b>`</b> : |                 |                   |
|   | 4                    | 1.               | i i        |                 | を閉じる( <u>C</u> )  |
|   | □ 次回から床              | 111              |            |                 |                   |
|   |                      | . <u> </u>       | · · ·      | 1               |                   |
|   |                      | 〈 戻る( <u>B</u> ) | 次へ (N)>    | ++>UU           |                   |

5 コマンドでエラーが発生した場合には、ウィザードによって表示されます。 最も一般的なエラーの場合は、リストボックス内のエラーを選択し、特定の 障害についての情報を示す[ヘルプ]ボタンをクリックします。[戻る]ボタ ンを押すと前の設定に戻るので、もう一度プログラムを実行することができ ます。

| Unix Application Wizard |                                                                                                    |
|-------------------------|----------------------------------------------------------------------------------------------------|
|                         | 設定した77リケーションが実行されました。<br>もし、実行しない、あるいは予想した通り動作しない<br>場合は、「ペルフ」を参照してみてください。<br>また、「そんフ」を参照してのページ「に戻り、設定を変<br>更することができます。<br>77リケーションの起動時メッセージ(M)<br>「 このペーン"が終わると77リケーションを閉じる( <u>C</u> ) |
| 〈戻                      | る(图) 次へ(11)> キャンセル ヘルフ*                                                                                                    |

6 アプリケーション名を入力するプロンプトが表示されます。入力したアプリケーション名は設定ファイル名として使用されます。

Unix アプリケーションウィザードはリモートプログラムスタータドキュメン ト (.rps) または端末エミュレータドキュメント (.v42) のいずれかを作成しま す。[スタート] メニューからウィザードを実行した場合には、アプリケーショ ンは [スタート] メニュー上の UNIX プログラムのリストに追加されます。デ スクトップからウィザードを実行した場合には、新しいデスクトップアイコン が表示されます。フォルダの内部からウィザードを実行した場合には、設定用 ドキュメントはフォルダ内に入ります。

## リモートプログラムスタータの使用

リモートプログラムスタータは、X アプリケーションの起動に使用できます(「リ モートプログラムの実行」を参照)。リモートプログラムスタータは、[スタート] メ ニューまたはプログラムマネージャから起動でき、また、設定用ドキュメントは Windows デスクトップまたは[プログラムマネージャ] グループ内のアイコンとし て作成し、配置できます。

#### リモートプログラムスタータから X アプリケーションを起動するには

- 1 次のいずれか1つを行ってください。
  - [スタート] ボタンをクリックしてから [Unix プログラムの実行] をク リックします。
  - [スタート] ボタンをクリックしてから [プログラム]、[CentreNET X Vision]、[アクセサリ] の順でポイントし、[プログラムスタータ] をク リックします。
  - Windows NT 3.51の場合、X サーバがシングルウィンドウモードのときには、コントロールメニューから[実行]をクリックします。
  - Windows NT 3.51の場合、プログラムマネージャにある [CentreNET X Vision] グループを開き、[プログラムスタータ] アイコンをダブルク リックします。

新しい[リモートプログラムスタータ]ウィンドウが表示されます。

| 🛃 (無題) - Rem      | ote Program Starter   | ? ×             |
|-------------------|-----------------------|-----------------|
| 771N(E) 7°DN*     | ŕ₁(₽) ∧ルプ( <u>H</u> ) |                 |
| ħλŀ( <u>H</u> ) : |                       | •               |
| : (סַ) *וֹעקב     |                       | •               |
| 実行(12)            | 参照(B) 終了(D)           | ∥7°( <u>H</u> ) |

2 [ホスト] ボックスには、ホスト名を入力するか、ドロップダウンリストから ホストを選択します。 3 [コマンド]ボックスには、ホストシステムで実行するコマンドを入力します。ドロップダウンリストを使用すると、直前に使用したコマンド5つの中から選択できます。

UNIX システムのコマンド構文は、端末から切り離されてプロセスが実行されることを示すアンパーサント記号(&)を入力しないことを除いて、リモートシステム上のシステムプロンプトに入力する構文と同じです。X アプリケーションでは、デフォルトで DISPLAY 環境変数が自動的に設定されるので、-displayを入力する必要はありません。

その他の方法として、[参照]ボタンをクリックします。[ホスト]ボックスに 何も指定されていない場合には、構成されたすべてのホストが表示されま す。[ホスト]ボックスでホストを指定した場合には、そのホスト上のユーザ のホームディレクトリの内容が表示されます。実行するプログラムまたは シェルスクリプトが見つかるまで、ホストを参照してください。

- 4 その他の設定を変更する場合には、[プロパティ]メニューからコマンドを選択します。X アプリケーションを使用していないのであれば、[ディスプレイ]、[サイズ]、[カラー]の各プロパティに指定されている内容に意味はありません。
- 5 [実行]をクリックします。

数秒して X アプリケーションが起動します。[X サーバを起動] オプションを有 効にしている場合には、必要に応じて X サーバが自動的に起動され、指定され たプロファイル内で実行するか、最初に検出したものを起動します。プロファ イルの詳細については、ヘルプのキーワードの「サーバプロファイル」を参照 してください。

リモートプログラムスタータの使用手順の詳細については、[ヘルプ] メニュー の[トピックの検索]をクリックしてください。メインの[Vision ヘルプの目次] から[リモートプログラムスタータの使い方]を選択すると、同じ情報が表示さ れます。次の項目についてのヘルプが用意されています。

- 起動と停止
- ウィンドウ表示形態の変更
- プログラムの実行
- 設定用ファイルの使用

## 端末エミュレータを使用した X クライアントの起動

サーバ上でXクライアントを起動するときの最も信頼性の高い方法は、普通の 端末または端末エミュレータからホストのオペレーティングシステムにログイ ンして、ホストのシステムプロンプトからクライアントを実行することです。

#### 端末エミュレータから X クライアントを起動するには

- 1 次のいずれかを行います。
  - [スタート] ボタンをクリックして [プログラム]、[CentreNET X Vision]
     を順にポイントし、[VT420 エミュレータ] をクリックします。
  - Windows NT 3.51ではプログラムマネージャの [CentreNET X Vision] グループを開き、[VT420 エミュレータ] アイコンをダブルクリックし ます。
- 2 [セッション] メニューで [接続] をクリックします。
- 3 [ホスト] ボックスでホスト名を入力するか、ドロップダウンリストからホストを選択します。
- 4 [コマンドライン] ボックスで、csh など UNIX シェルの起動に必要なコマン ドを入力します。

接続処理が始まり、この接続がホストへの初めての接続の場合は、ユーザ名 とパスワードを入力するプロンプトが表示されます。接続処理中にはステー タスメッセージを示すダイアログボックスが表示され、ウィンドウ内に UNIX システムプロンプトが表示されます。自動接続機構が作動しない場合 には、[コマンドライン] ボックスに何も入力しないでもう一度試してくださ い。これによって、自動ログインが抑止され、接続がオープンされた後に UNIX の login プログラムが実行されます。このプログラムはユーザのデフォ ルトログインシェルを起動する前にユーザ名とパスワードの入力を要求する プロンプトを表示します。

5 システムプロンプトが表示されたら、使用しているディスプレイ上でXク ライアントを実行するために必要なコマンドを入力します(「UNIXシステ ムプロンプトからのクライアントの起動」参照)。DISPLAY 環境変数がホス ト上で構成されていない場合には、必ず -display スイッチを追加してください。たとえば、nohup xterm -display stevel:0 & のように指定します。

X クライアントは、使用中の PC 画面上に次のように表示されます。

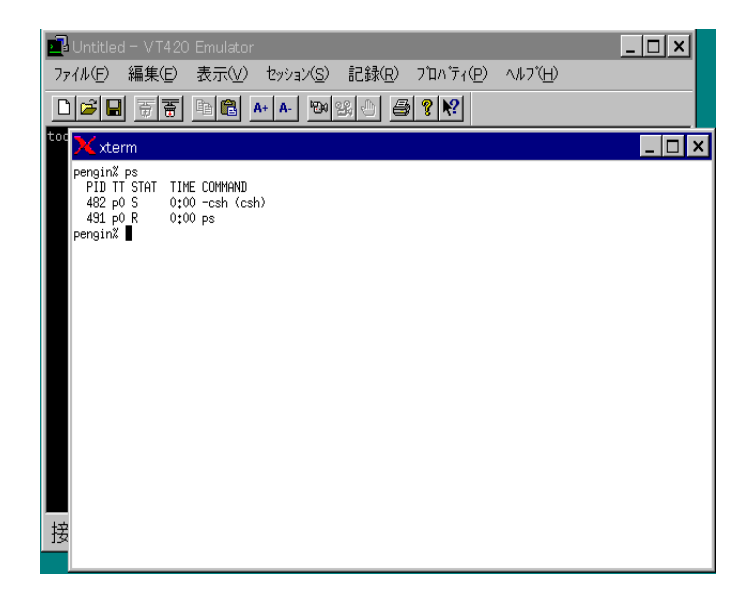

その他の方法として、接続をオープンするときに X クライアントの起動に必要 なコマンドを端末エミュレータの [コマンドライン] ボックスに直接入力する方 法があります。

端末エミュレータを使用した接続ができない場合には、ヘルプのキーワードの 「トラブルシューティング」を参照してください。

注意 PC 上の X サーバは、X クライアントの起動前に実行させておく必要があ ります。サーバが実行されていない場合には、[スタート] メニューをクリック してから [プログラム]、[CentreNET X Vision] を順にポイントし、[X Vision サー バ] をクリックします。Windows NT 3.51では、プログラムマネージャの [CentreNET X Vision] グループにある [X Vision サーバ] アイコンをダブルク リックします。

## UNIX システムプロンプトからのクライアントの起動

X クライアントを含むディレクトリが PATH 環境変数に含まれていない場合に は、コマンドを入力するときにフルパス名を指定する必要があります。UNIX の バージョンによっては、端末接続をクローズするときにクライアントプロセス が強制終了されるのを防ぐために nohup コマンドが必要なものもあります。

使用中の PC を X ディスプレイデバイスとして指定する方法には 2 種類ありま す。DISPLAY 環境変数を設定する方法と、-display オプションを使用する方法 です。 DISPLAY環境変数を設定することで、指定したデバイス上にすべてのクライアントを表示することを指定します。TCP/IPを使用し、ログインシェルとしてCシェルを使用する場合には、これを行うコマンドは次のようになります。

setenvDISPLAY nodename:0

nodename はホスト名ファイル (通常は /etc/hosts) に自分の PC として定義した ネットワークノード名です。たとえば、次のようになります。

setenv DISPLAY stevel:0

ボーンシェルを使用する場合には、コマンドは次のようになります。

```
DISPLAY=nodename:0
export DISPLAY
```

これらのコマンドは、ログインスタートアップファイルに含めることも、次の 例のように端末エミュレータウィンドウ内に入力することもできます。

```
DISPLAY=stevel:0
export DISPLAY
```

DISPLAY 変数が設定されていると、nohup とその後ろにプログラム名、バック グラウンドでの実行を強制するアンパーサンド記号を入力するだけで X クライ アントを実行できます。次の例を参照してください。

nohup xclock &

注意 PATH 環境変数でクライアントを含むディレクトリのパス名が指定されて いない場合は、ここでパス名を指定する必要があります。

DISPLAY 変数を設定するのとは別の方法として、X クライアントを実行すると きにコマンド行に -display オプションを使用する方法があります。ほとんどの クライアントはこのパラメータを受け付けるので、次のようにコマンドを入力 することができます。

nohup xterm -display nodename:0 &

nodename は使用中の PC のネットワークノード名です。-display nodename:0パ ラメータは、nodename ディスプレイのサーバゼロ上にクライアントを表示する ことを指定します。アンパーサンド記号によって、プログラムを強制的にバッ クグラウンドで実行させます。たとえば、ネットワークノード名が"stevel"の PC 上に表示する場合は、次のように指定します。

nohup xterm -display stevel:0 &

xterm ウィンドウが使用中の PC 上に表示されると、それを別のクライアントの 起動に使用できます。
# X Display Manager の使用

ここでは次の内容を説明します。

- X Display Managerの概要
- Xサーバと XDMCP
- X Display Manager 用 X サーバの構成
- UNIX での X Display Manager の構成
- X Display Manager セッションの起動
- X Display Manager セッションの停止
- その他の情報源

### X Display Manager の概要

xdm というディスプレイマネージャは、UNIX システムにログインし、X セッションを起動する標準方法をユーザに提供するために X ウィンドウシステムと共に提供されています。メーカー固有のディスプレイマネージャを使用している場合には、オペレーティングシステムと共に提供されているマニュアルを参照してください。

xdmは、通常、UNIXシステム上でデーモンとして実行され、X ディスプレイ 管理制御プロトコル(XDMCP)を使用してリモートサーバとのやり取りを行い ます。その目的は、ユーザに対してログインを要求し、ユーザ名とパスワード の妥当性を検査してから、X「セッション」を起動することです。このセッショ ンで起動されたクライアントの1つはセッションマネージャとして扱われ、こ のプロセスが終了するまでそのセッションは存続します。次に xdm は残りの X クライアントをクローズし、サーバのリセットまたは終了を行います。

### X サーバと XDMCP

X サーバは XDMCP をサポートしますが、ユーザが利用できるかどうかは使用 しているネットワークの種類に依存します。このネットワークは、ユーザデー タグラムプロトコル (UDP) とブロードキャストサービスをサポートする必要が あります。これによって、ネットワークは TCP/IP ネットワークに限定されま す。

XDMCPを使用する場合には、サーバ内で有効にする必要があります (「X Display Manager 用 X サーバの構成」を参照)。

サーバとディスプレイマネージャとのやり取りの定義に加えて、XDMCPはどの クライアントにディスプレイへのアクセスを許可するかを制御するユーザアク セス制御方法を実装しています。詳細は、「Xサーバの使い方」の「XDMCPセ キュリティの使い方」を参照してください。

### X Display Manager 用 X サーバの構成

カスタムセットアップを使用して X サーバをインストールすると、XDMCP ブ ロードキャストを有効にするかどうかのプロンプトが表示されます。このプロ ンプトは一般セットアップでは表示されず、デフォルトは XDMCP を無効にす る設定です。X Display Manager を使用するためには、サーバプロファイルで XDMCP を有効にする必要があります。

#### XDMCP を有効にするには

1 マウスの右ボタンで [X サーバ] アイコンをクリックし、次に [プロパティ] をクリックします。

| 2 [セキュリティ] ダ | アブをクリックします。 | 0 |
|--------------|-------------|---|
|--------------|-------------|---|

| プロパティ:XVision ?                                                                                                   |
|----------------------------------------------------------------------------------------------------|
| クリップボード グラフィック カラー 診断 Vision Resume 日本語入力<br>ディスプレイ サーバ トランスボート フォント セキュリティ デバイス                                  |
| C         ブロードキャスト         C         グイレクト           ホスト(型):         nms_hprdallied-telesis.co.jp         拡張開催(型) |
| Local authorization file     ファイル     参照(の)                                                                       |
|                                                                                                    |
| レビセキュリティエクステンションを有効にする(E)                                                                                         |
| available to USHAPE                                                                                               |
| <br>OK キャンセル 適用(公 ヘルプ                                                                                             |

- 3 チェックマークが表示されるように [XDMCP] をクリックします。
- 4 [XDMCP]の下で、必要なモードをクリックします。

[ダイレクト] モードまたは [インダイレクト] モードを使用している場合に は、使用する予定のホストの名前を [ホスト] ボックスに入力するか、ドロッ プダウンリストから1つ選択します。 5 XDM-AUTHORIZATION-1 セキュリティ機構を使用するのであれば、[X Vision プロファイル] ダイアログボックスの [共通] タブにある [キー] ボッ クスにキーを入力しておいてください。

| XVision プロファイル ?!                                                 | X |
|-------------------------------------------------------------------|---|
| 一般 共通                                                             |   |
| -サーバ                                                              |   |
| ■ Windows起動時l⊂Visionをロードする                                        | l |
| RGBデータベースファイル C¥PROGRA <sup>~</sup> 1¥VISION¥USE 参照( <u>B</u> )   |   |
| - XDMCPセキュリティ                                                     | l |
| ディスプレイID: SCO-XVision-5000-88662 新規は(N)                           | l |
| ±−@:                                                              | l |
| 「ホストアクセスコントロール                                                    | l |
| 新規ホスト(H): geoffs.london.sco.COM                                   | l |
| 確認済みの<br>ホスト( <u>A</u> ): geoffs.london.sco.COM<br>単除( <u>R</u> ) |   |
|                                                                   |   |
| OK         キャンセル         更新( <u>A</u> )         ヘルフ <sup>*</sup>  |   |

キーオプションの値は、システム管理者に尋ねてください。システム管理者 は [ディスプレイ ID] の値も知っています。これらの値は一度登録されると 変更できません。[キー] ボックスに何も指定されていない場合には MIT-MAGIC-COOKIE-1 セキュリティ機構が使用されます。詳細については「X サーバの使い方」の「XDMCP セキュリティの使い方」を参照してくださ い。

6 オプションをさらに指定する必要があれば [拡張設定] をクリックします。

### UNIX での X Display Manager の構成

xdm がサイトで通常の使用状態にある場合には、UNIX システムのシステムマ ネージャは、通常、このプログラムがシステムのブート時に起動されることを 保証しています。デフォルトでは、xdm はバックグラウンドでデーモンとして 実行されます。

xdmのオペレーションは/usr/lib/X11/xdm/xdm-configファイルに資源を指定す ることで構成できます。これらの資源の中には、「X Display Manager セッショ ンの起動」で説明されているアクセス制御ファイルや資源データベースなどの 他の制御ファイルを指定しているものもあります。UNIX システムのシステムマ ネージャがこれらのファイルを変更することもあります。

デフォルトセッションプログラムである/usr/lib/X11/xdm/Xsession ファイルを参照する場合もあります。このスクリプトは、正常なログインが行われた後、各 ユーザ用に実行されます。このファイルを変更できるのは、システムマネージャ だけです。各ユーザに別々のセッションを許可するために、Xsession スクリプ トは /home/.xsession ファイルが存在する場合には通常これを実行します。この ファイルが存在しない場合には、Xsession は一般に twm ウィンドウマネージャ と xterm で構成されるデフォルトセッションを起動します。

#### .xsession の作成

.xsession ファイルはテキストエディタを使用してホームディレクトリに作成します。このファイルには、シェルからクライアントを起動するときに使用するのと同じ構文のクライアント起動用コマンドを指定します。最後のクライアント以外のすべてのクライアントはバックグラウンドで実行してください。リストされている最後のクライアントはセッションマネージャとして使用するプログラムであり、これはフォアグラウンドで実行します。このクライアントを終了すると、xdm セッションは終ります。

マルチウィンドウモードで X サーバを使用している場合には、セッションファ イルではウィンドウマネージャをセッションマネージャとしては起動しないで ください。これを行うと、ウィンドウマネージャは実行できなくなり、セッショ ンは終了してしまいます。ホストベースのウィンドウマネージャを実行する場 合には、X サーバをシングルウィンドウモードに設定してください。 次に示すサンプルセッションファイルは、3つのクライアントを起動します。ここで、DISPLAY 環境変数は xdm によって pc-name:0.0 (pc-name は使用中の PC のネットワークアドレス) に自動的に設定されます。

#!/bin/csh

# SCO X Vision

# X Display Manager または NCD XRemote で使用する

# サンプルセッションファイル.

# 作成者 : Steve Lewis 日付 : 1-Jul-1993

#

# このファイルを使用して xdm または Xremote セッションの起動時に

# クライアントを起動します.

# 最後のクライアント以外のすべてのクライアントはバックグラウンドで

# 実行させます. 起動された最後のクライアントは"セッションマネージャ"

# であり、フォアグラウンドで実行する必要があります.

# DISPLAY 変数は xdm または Xremote で設定されます.

#

xclock -g =80x80-0+0 -display \$DISPLAY &

xbiff -g 40x40-100+150 -display \$DISPLAY &

# この xterm はフォアグラウンドで実行され、セッションは、ユーザが

# クローズすると終ります.

xterm -display \$DISPLAY -ls

**ヒント** このファイルを使用するには、[ヘルプ] でこのページを表示して、[ヘ ルプ] ウィンドウから [Edit Copy] を選択し、このテキストをメモ帳ファイルに コピーしてから、UNIX システムにファイルを [ファイル転送] します。

ログインとXセッションの起動にも XRemote を使用する場合は(「NCD XRemote の使用」を参照)、.xsession ファイルを.xinitremoterc (XRemote 用のスタート アップファイル) にコピーするか、XINITRC 変数を.xsession ファイルに指定す ることで、XRemote 環境を xdm 環境と同じにすることができます。

**注意 .xsession** ファイルには実行パーミッションを与える必要があります。次の 例を参照してください。

chmod +x .xsession

#### Xdm ping の間隔

xdm は、通常の間隔でサーバに ping を行うことで、サーバがまだアクセス可能 なことを確認します。サーバが応答しなければ、xdm はセッションが終了したと 宣言します。この方法は、ユーザが MS-DOS 互換ウィンドウを使用していると きや、サーバが非常にビジーな状態の場合には問題になる可能性があります。 UNIXシステムマネージャは、DisplayManager.DISPLAY.pingInterval 資源を0に 設定することで、xdm が ping を行わないように設定できます。

#### xdm ログファイル

デフォルトでは、セッションがシステムコンソールにエラーメッセージを書き込んでいる間に、xdmプログラムおよびさまざまなスクリプトやプログラムが実行されています。ただし、DisplayManager.errorLogFile資源を設定するためにxdmconfigファイルにエントリがあるはずです。通常、/usr/lib/X11/xdm/xdm-errors ファイルにエラーが書き込まれるようにこれが設定されます。

Xsession スクリプトは、/home/.xsession-errors などのユーザのホームディレク トリにあるファイルに、セッションを起動している間に発生したエラーをリダ イレクトすることができます。

### X Display Manager セッションの起動

XDMCP が利用可能なときは、X サーバは起動時やリセット時にネットワーク 上にメッセージを送ります。このメッセージのタイプは、[セキュリティプロパ ティ] ダイアログボックスの指定に合わせて、ダイレクト、インダイレクト、ま たはブロードキャストのいずれかになります。xdm の応答の仕方は、これ以降 で説明するように、メッセージのタイプによって異なります。

### アクセス権限のチェック

X サーバが XDMCP 要求を行うと、応答は、通常 /usr/lib/X11/xdm/Xaccess と いうホスト上の XDMCP アクセス制御ファイルによって判別されます。直接ク エリーやブロードキャストクエリーでは、xdm は要求を行った PC にこのコン ピュータへのアクセスが許可されているかどうかをチェックします。xdm は Xaccess ファイル (パターンマッチング用のワイルドカードがある)にある直接 / ブロードキャストタイプのエントリをチェックしてから、ユーザの PC のネッ トワークノード名に一致する最初のエントリが応答を判断します。一致するエ ントリには、アクセスの許可または禁止が定義されており、一致するものが存 在しなければアクセスは許可されません。

間接クエリーでは、ユーザの PC のネットワークノード名が Xaccess ファイル( パターンを含む)の間接タイプエントリに一致する必要があります。間接タイプ のエントリは、単一ホスト、または管理サービスが要求されたホストのリストを 指定しているはずです。代替方法として、間接エントリで xdm が chooser を実 行して、接続するホストのメニューを提供する方法もあります(「自発的なディ スプレイマネージャの選択」参照)。chooserを指定するエントリには、ホストの リストが含まれているか、chooser に対して自発的なディスプレイマネージャを 見つけるようにプロードキャストを命令していることもあります。

### 自発的なディスプレイマネージャの選択

ブロードキャストクエリーでは、xdm はディスプレイを自発的に管理するという メッセージで応答します。[XDMCP 拡張設定] ダイアログボックスの [最初のマ ネージャを選択] オプションが有効になっていると、最初に応答するマネージャ に対してディスプレイの管理を依頼します。オプションが有効になっていない場 合には、ユーザが自発的なディスプレイマネージャのリストから選択できるよう に、X サーバが [ディスプレイマネージャセレクション] ダイアログボックスを 表示します。

| ディスプレイマネージャの選択            |                               | ×        |
|---------------------------|-------------------------------|----------|
| ディスフ゜レイマネージャを選択して         | ください。:                        | ОК       |
| Host                      | Status                        | 1.1.1.1  |
| albatross.tomen=ele.co.jp | host albatros.tomen=ele.co.jp |          |
| ashika                    | 0 users load: 0.0, 0.0, 0.0   | ALC: YHD |
| azarashi.tomen=ele.co.jp  | Willing to manage             | 462.415  |
| d00.tomen=ele.co.jp       | host d00.tomen=ele.co.jp      |          |
| d20                       | Willing to manage             |          |
| d21                       | Willing to manage             |          |
| falcon tomentele co.in    | host falcon tomentele co.in   |          |

間接クエリーにおいて、chooser が Xaccess ファイル(「アクセス権限のチェッ ク」参照)で指定されている場合には、[XDMCP 拡張設定] ダイアログボックス の[最初のマネージャを選択] オプションを有効にして、[ディスプレイマネー ジャセレクション] ダイアログボックスが表示されないようにします。chooser が自身で持っている自発的なディスプレイマネージャのリストを表示するので、 そのうちの1 つを選択し、[了解] ボタンを押してください。X サーバの[ディ スプレイマネージャセレクション]ダイアログボックスと chooser のウィンドウ の両方を表示させておくのはかえって混乱します。

| - chooser                                         | ▼ ▲ |  |
|---------------------------------------------------|-----|--|
| XDMCP Host Menu from cornflake                    |     |  |
| coco.visionware.co.uk 0 users load: 0.0, 0.1, 0.2 |     |  |
| cornflake.visionware.co.uk Willing to manage      |     |  |
| hunny.visionware.co.uk Willing to manage          |     |  |
|                                                   |     |  |
|                                                   |     |  |
|                                                   |     |  |
|                                                   |     |  |
|                                                   |     |  |
| cancel accept ping                                |     |  |

**chooser** が間接クエリーに使用されない場合には、X サーバの [ディスプレイマ ネージャセレクション] ダイアログボックスが表示されてユーザがディスプレイ マネージャを選択できるように、[最初のマネージャを選択] オプションは無効 にしてください。

chooser ウィンドウの表示形式は、慣例上/usr/lib/X11/xdm/Xresources という名 前になっているファイルにある資源によって制御できます。たとえば、VGA ディスプレイを使用している場合には小さめの初期ウィンドウとフォントを指 定する必要があるでしょう。このファイルを変更できるのは、UNIX システムマ ネージャだけです。

### ログインの方法

xdm でユーザのログイン準備が整うと、ユーザ名とパスワードを入力するダイ アログボックスが表示されます。

|                     | pengin |
|---------------------|--------|
| login:<br>Password: |        |

注意 xdm ログインボックスはX クライアントであり、Windows ダイアログボッ クスではありません。このため、フィールド間を移動するには、Microsoft Windows アプリケーション用のウィンドウのように TABを使うのではなく、ENTER を使う必要があります。

ログインダイアログボックスの表示形式は、慣例上/usr/lib/X11/xdm/Xresources という名前になっているファイルにある資源によって制御できます。このファ イルを変更できるのは、UNIX システムマネージャだけです。

#### セッションの起動

xdmはユーザのログインを認証すると、通常はシェルスクリプトであるスタートアッププログラムを実行して、リモートファイルシステムのマウントや日ごとのメッセージを表示するなどの処理を行います。デフォルトではスタートアッププログラムは実行されません。

次に、X セッションを起動するプログラムが実行されます。デフォルトでは、 これは/usr/lib/X11/xdm/Xsession というスクリプトです。通常、このスクリプト はユーザのホームディレクトリでセッション用に実行するプログラムを含む .xsession というファイルを検索します(「UNIX でのX Display Manager の構成」 を参照)。.xsession ファイルがない場合には、.xsession スクリプトはシステムの デフォルトセッションを起動します。これには、たとえば、ウィンドウマネー ジャと単一の xterm が含まれます。

#### ウィンドウの管理

マルチウィンドウモードでは、X クライアントは独自の Microsoft ウィンドウ内 に表示され、ローカルウィンドウマネージャ VWMによって管理されます。 シングルウィンドウモードで X Vision サーバを使用している場合には、クライ アントは X Vision サーバウィンドウ内に表示されます。ユーザはウィンドウマ ネージャを実行して、ウィンドウの移動とサイズ変更ができるようにする必要 があります。ローカルの Motif ウィンドウマネージャを使用するか、UNIX ホス トシステム上のウィンドウマネージャを実行できます。いつもホストをベース にしたウィンドウマネージャを実行するつもりであれば、実行コマンドを .xsession ファイルに入れておきます。

### X Display Manager セッションの停止

X Display Manager セッションは、セッションマネージャプログラムが閉じられ ると終了します(「X Display Manager の概要」を参照)。ディスプレイ上でまだ 実行中の X クライアントがあれば終了されます。.xsession ファイルでは任意の プログラムをセッションマネージャとして指定できるので、どのプログラムに セッションマネージャの機能があるのかを覚えておいて、本当にセッションを 終了させるときまで閉じないように注意してください。

[XDMCP 拡張設定] ダイアログボックスにある [1 度だけ] オプションが有効に なっていると、X サーバは終了します。このオプションが無効になっている場 合には、サーバは XDMCP を使用して新しいセッションを起動しようとします。

### その他の情報源

Valerie Quercia、Tim O'Reilly 著『X Window System User's Guide for X11 Release 5』1993年、O'Reilly & Associates, Inc. 発行

# NCD XRemote の使用(サポート対象外)

ここでは次の内容を説明します。

- XRemote の概要
- XサーバとXRemote
- PC での XRemote の構成
- XRemote の UNIX へのインストール
- UNIX での XRemote の構成
- XRemote セッションの起動
- XRemote セッションの終了

### XRemote の概要

NCD XRemote では、シリアルライン接続またはモデム接続された PC で X クライアントを実行できます。

XRemote には、PC の部分と UNIX の部分が必要です。PC の部分は、シリアル ライン X サーバという特殊な X サーバに含まれており、Vision コミュニケー ションアーキテクチャの要素として提供されます。UNIX 部分は X Vision UNIX ソフトウェアの X サービスモジュールの一部として提供されるか、UNIX ホス ト上の NCD XRemote の独立したインストールによって提供されます。

UNIX ソフトウェアには、X クライアントには UNIX システムで稼動している 通常の X サーバに見える Xremote という"プロキシサーバ"があります。実際に Xremote は PC 上でソフトウェアと通信して、X サーバとのメッセージの やり取りを行います。

また、UNIX ソフトウェアにはXRemote セッションの起動に使われる xinitremote というプログラムもあります (「XRemote セッションの起動」参照)。このプロ グラムは XRemote プロキシサーバを起動してからセッションファイルにリスト されているクライアントを実行します。

セッション用に起動されたクライアントのうちの1つは*セッションマネージャ* として扱われ、このプロセスが終了するまでセッションは存続します。終了時 に XRemote は他の X クライアントが残っていればそれを終了させ、接続をク ローズします。

### X サーバと XRemote

XRemote へのサポートを含むシリアルライン X サーバは、PC に Vision ソフト ウェアをインストールするときにカスタムセットアップを選択し、[Select X Components] ダイアログボックスで [シリアルライン X サーバ (XRemote)] オプ ションを選択するとインストールできます (標準セットアップではネットワーク X サーバがインストールされます)。既存のインストレーションにシリアルライ ンX サーバを追加する場合には、[Maintenance] セットアップを使用してくださ い。

シリアルライン X サーバをインストールすると、XRemote というプロファイル が作成されます。このファイルには、[トランスポート] タブの [シリアルライン で X Vision を使用] 設定が含まれています。必要ならば、シリアルライン X サー バとネットワーク X サーバを同時に実行させることが可能です。

XRemoteは PC とリモートホストとの間に直結された RS232C シリアルライン、 またはモデムリンクを経由して使用するためのものです。Vision では、実際に は Vision コミュニケーションアーキテクチャでサポートされる任意のトランス ポートを経由して使用できるので、ネットワークを経由しても使用できます。 XRemote の使用に関しては、次の項目を考慮してください。

- 接続は、通常8ビットすべてを通す接続にします。8ビットパスを提供できない場合には、ホスト上にUNIX版 Vision サービスをインストールするときに7ビット接続の使用を許可します。
- telnet サービスは適用されません。
- XRemoteはDISPLAY環境変数を設定します。.cshrcファイルではDISPLAY を明示的には設定しないでください。

XRemote でのモデムの選択やセットアップについては、PC 上への X Vision 製品の設定に関する項を参照してください。

Vision Resume がサイトで使用中であり、XRemote 上で Resume セッションを 実行する場合には、「セッションの一時停止と再開」を参照してください。

### PC での XRemote の構成

シリアルラインXサーバをインストールした後、XRemote プロファイルを構成 してXRemote プロキシサーバが実行されるホストを選択できます。このホスト は Vision コミュニケーションデータベースで事前に構成されている必要があり ます(「Vision コミュニケーションアーキテクチャ」の「ホスト設定」を参照)。 ホスト名を入力しないと、XRemote セッションの起動時にプロンプトが表示さ れます。

| プロパティ: XRemote ? 🗙                                                                                     |
|----------------------------------------------------------------------------------------------------|
| クリップボード   グラフィック   カラー   診断   Vision Resume   日本語入力  <br>ディスプレイ   サーバ   トランスポート   フォント   セキュリティ   デバイス |
|                                                                                                    |
| ○ ネットワークで×Visionを使用(N)                                                                                 |
| が47方下曲). 2 👘                                                                                           |
| ● シリアルラインで <visionを使用©)< td=""></visionを使用©)<>                                                         |
| ホスト(H): jupiter <u></u> 拡張機能(A)…                                                                       |
| 7ʿኪቲスマネージャ(₽): sh -o xinitremote                                                                       |
|                                                                                                    |
|                                                                                                    |
|                                                                                                    |
|                                                                                                    |
|                                                                                                    |
| OK         キャンセル         更新(4)         へルフ*                                                            |

通常、ユーザはシリアルラインやモデムを経由して XRemote を使用することで ホストにアクセスするので、シリアルトランスポートとホストは、「Vision コ ミュニケーション アーキテクチャ」の「シリアルあるいはモデム接続を使用」 に従って構成する必要があります。

ホストで [Automatic] トランスポート選択を使用すると構成すると、モーバイル ユーザは、オフィスでネットワーク経由でホストに接続する場合でも、社外で シリアルラインを使用する場合でも、一貫した X 環境で作業を行うことができ ます。どちらの場合でも、XRemote は X セッションを提供するために使われ、 下位のトランスポートから提供される端末接続上で実行される XRemote プロト コルを使用します。[Modem] または [Serial-Com1] トランスポートのどちらを使 用する場合でもプロパティダイアログボックスの [自動セレクションにこのトラ ンスポートを含める] オプションを有効にする必要があります。

### XRemote の UNIX へのインストール

XRemote ホストソフトウェアは、広範囲の UNIX システムをサポートしていま す。このソフトウェアが対象のプラットフォームで利用可能な場合には、UNIX 用 X サービスモジュールの一部としてインストールされます。XRemote が X サービスの一部としてインストールされるかどうかは、CD にある /unix/ unixhost.txt ファイルを参照してください。XRemote をインストールしたくない 場合、たとえば、NCD X 端末を使用し、XRemote がすでにインストールされて いる場合などには、X サービスのカスタムインストレーションを実行してくだ さい。

使用中のプラットフォームでは Xサービスモジュールが利用できない場合でも、 X Vision の CD から XRemote をインストールすることができます。CD 上の Xremote ディレクトリには、MS-DOS の圧縮されたファイル形式のファイルが、 1プラットフォーム 1 ファイルとして格納されています。¥Xremote¥Readme.txt にはサポートするホストコンピュータとオペレーティングシステムの対応とファ イル名が掲載されています。

#### X サービスとは別に XRemote をインストールするには

- 1 マイコンピュータまたはファイルマネージャを使用して、CD上の Xremote フォルダから PC 上の空のフォルダにホスト用の XRemote ファイルをコピー します。
- 2 ファイル名をダブルクリックします。
- Unix ネットワークコンピュータまたは他のファイルコピー方法を使用して、 抽出したファイルをホストコンピュータのディレクトリに移動します。コ ピーはバイナリ形式で行ってください。
- 4 次に示す UNIX コマンドで tar ファイルからファイルを削除します。 tar -xvf filename

tar -xvi illename

- 5 tar ファイル (**Xremote**、**xinitremote**) から抽出したファイルを /usr/local/bin などのようにエンドユーザのアクセスに適したディレクトリに置きます。 操作にはスーパーユーザ特権が必要です。
- 6 Xremote ファイルと xinitremote ファイルのパーミッションを変更します。 必要に応じて、グループまたはその他に実行パーミションを与えます。たと えば、システム上の全員が XRemote を使用できるようにするには、次のよ うに指定します。

chmod 0555 Xremote xinitremote

これで XRemote のインストールが終了しました。xinitremote プログラムや Xremote プログラムは起動する必要はありません。これらのプログラムは XRemote 接続がオープンされると、Vision コミュニケーションによって自動的 に起動されます。

### UNIX での XRemote の構成

UNIX 上の XRemote ユーザは、各自の環境で XRemote ファイルがアクセスで きるかをチェックし、.xinitremoterc スタートアップファイルをセットアップし てください。

### 検索パス

xinitremote を含むディレクトリは、PATH 環境変数内に指定されている必要が あります。UNIX システムマネージャは、通常、PATH 内に指定されるディレ クトリにファイルを置いているはずです。チェックするのであれば、UNIX シス テムプロンプトで"env | more"を入力し、PATH 変数を探してください。必要 があれば、PATH の設定をするように UNIX システムマネージャに依頼してく ださい。

#### .xinitremoterc の作成

XRemote セッションが開始すると、xinitremote はクライアントプログラムを起 動するシェルスクリプトとして実行するために .xinitremoterc (ドットに注意) ファイルを検索します。そのようなファイルが存在しない場合には、xinitremote は次をデフォルトとして使用します。

xterm -geometry +1+1 -n login

UNIX システムマネージャは、XRemote ユーザ全員が使用できるようにグロー バルセッションファイルを作成することもあります(次の例を参照)。このファ イルは.xinitremoterという名前にして、xinitremoteと同じディレクトリに置 く必要があります。このファイルの使用を要求されるユーザは、各自で XINITRC 環境変数をこのグローバルファイルにポイントする必要があります。 デフォルトでは、XINITRC がユーザ環境で指定されていない場合には、ホーム ディレクトリにある.xinitremoterc が使用されます。

ホームディレクトリで.xinitremoterc ファイルを使用する場合には、ASCII テキ ストエディタを使用してください。このファイルには、シェルからクライアン トを起動するときに使用するのと同じ構文のクライアント起動用コマンドを指 定します。起動処理が速やかに行われるよう、クライアントを指定し過ぎない ようにしてください。最後のクライアント以外はバックグラウンドで実行しま す。リスト内の最後のクライアントは、セッションマネージャとして使用する プログラムなので、これがフォアグラウンドで実行されます。このクライアン トが終了すると、XRemote セッションが終了します。

マルチウィンドウモードで X サーバを使用している場合には、セッションファ イルでウィンドウマネージャをセッションマネージャとしては起動しないでく ださい。これを行うと、ウィンドウマネージャは実行できなくなり、セッショ ンは終ってしまいます。ホストをベースにするウィンドウマネージャを実行す る場合には、サーバをシングルウィンドウモードに設定してください。

セッションマネージャを起動し、セッションマネージャ自体が多数のクライア ントを起動するのであれば、XRemote セッションが起動するまでに長い時間が かかります。 次に示すサンプルセッションファイルは、3 つのクライアントを起動します。 DISPLAY 環境変数は xinitremote によって自動的に net:1 に設定されます。ここ で net はヘルパープロセスが実行されるホストのネットワークアドレスです。 DISPLAY 変数は .cshrc ファイルには明示的には指定しないでください。

#!/bin/csh # SCO X Vision # Sample session file for use with X Display Manager # or with NCD XRemote. # Author : Steve Lewis Date : 1-Jul-1993 # Use this file to start clients at the start of an xdm # or Xremote session. # All clients except the last should be run in the background. # The last client started is the "session manager" and must run # in the foreground. # Note that the DISPLAY variables is set by xdm or Xremote. xclock -g =80x80-0+0 -display \$DISPLAY & xbiff -q 40x40-100+150 -display \$DISPLAY & # This xterm runs in the foregroud and the session # Terminates when you close it. xterm -display \$DISPLAY -ls

**ヒント** このファイルを使用するには、[ヘルプ] でこのページを表示して、[ヘ ルプ] ウィンドウから [コピー] コマンド ([編集] メニュー) を選択し、このテキ ストをメモ帳ファイルにコピーしてから、Unix ネットワークコンピュータを使 用して UNIX システムにこのファイルをコピーします。

Ethernet を使用して同じホストにローカルでいつものようにログインし、xdm ディスプレイマネージャ(「X Display Manager の概要」を参照)を使用している 場合には、.xsession ファイルを XRemote のスタートアップファイルとしてコ ピーするか、XINITRC 変数で.xsession ファイルをポイントすることで、リモー ト環境をローカル環境と同一にすることができます。

注意 .xinitremoterc ファイルには、実行パーミッションを与える必要がありま す。次の例を参照してください。

chmod +x .xinitremoterc

### UNIX 上の XRemote ログファイル

XREMOTETMPDIR 変数 は、XRemote ヘルパーや.xinitremoterc スクリプト で実行されるすべてのクライアントからのすべての stdio ライブラリ出力用にロ グファイルのディレクトリとして設定できます。ログファイルは、Xremote<*n*> であり、<n> は表示番号を示します。

XREMOTETMPDIR 変数が設定されていない場合には、TMPDIR 変数からログ ファイルを作成するディレクトリ名が決定されます。どちらの変数も設定されて いない場合には、ログファイルは /usr/tmp ディレクトリに作成されます。

### バージョン番号

ホストに存在するヘルパープログラムとスタートアッププログラムのバージョ ン番号を表示するには、what コマンドを使用します。たとえば、SunOS では次 のようになります。

%whatXremotexinitremote

Xremote:

```
Copyright 1993 Network Computing Devices, Inc. All
rights reserved.
NCDware version 4.0.115 Xremote
main.c,v 15.20.8.2.6.1 1994/12/22 02:17:18 dct Exp $
compress_lzw.c,v 14.13.12.1 1994/08/03 00:38:28 mse Exp $
bytestream.c,v 15.22.8.1.6.1.2.1 1995/01/20 22:29:54 mse
Exp $
xinitremote:
Copyright 1993 Network Computing Devices, Inc. All
rights reserved.
NCDware version 4.0.115 xinitremote
xinitremote.c,v 15.13.16.1 1995/02/10 18:57:35 jag Exp $
```

### XRemote セッションの起動

#### XRemote セッションを起動するには

1 X サーバを実行し、XRemote プロファイルを指定します。

シリアルラインXサーバだけをインストールした場合には、ユーザがXサー バを起動すると選択されるデフォルトプロファイルはXRemote プロファイ ルになります。シリアルラインXサーバをネットワークXサーバと同じシ ステムにインストールした場合には、[X Vision プロファイル] ダイアログ ボックスの[一般] タブにある[使用するプロファイルを尋ねる] オプション を有効にすることができます。Xサーバを起動するときに、利用可能なプロ ファイルのリストから XRemote を選択してください。

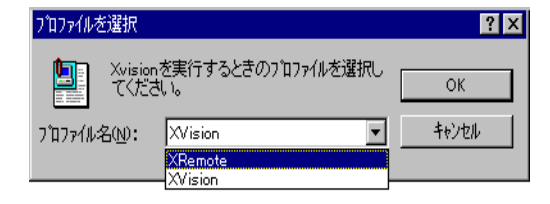

 X サーバプロファイルで [XRemote ホスト]を指定していなかった場合には、 ホストを選択するプロンプトが表示されます。プロファイルで XRemote ホ ストを指定している場合には、このダイアログボックスは表示されません。

| XRemote ? 🗙                 |
|-----------------------------|
| XRemoteセッションのためのホストを選択して下さい |
| Modem                       |
| □ デフォルトの×Remoteホストに設定       |
| ОК <b>+</b> +уtи            |

X サーバプロファイルでこの XRemote ホスト名を設定する場合には、同じ ダイアログボックス内にあるチェックボックスをクリックします。

- 3 [Modem] トランスポートを使用して接続を行っている場合には、ユーザ名と パスワードの入力が常に要求されます。[Modem] トランスポートでは、ユー ザ名とパスワードの格納は許可されていません。
- 4 [Modem] トランスポートを使用している場合には、電話番号を入力するプロ ンプトが表示されます。トランスポートまたはホストに対して指定された電 話番号は、デフォルトとして表示されます。

| 接続                 |         |    | ? ×               |
|--------------------|---------|----|-------------------|
| 国コード( <u>C</u> ):  | 日本 (81) | •  | ОК                |
| 地域コード( <u>A</u> ): | 01      |    | 400U              |
| 電話番号(P):           |         |    | NIJ7°( <u>H</u> ) |
| 現在のロヤーション(リ):      | 標準      |    |                   |
|                    |         | በታ | -୬∎ン(L)           |
|                    |         |    |                   |

[Vision コミュニケーションデータベース] で UNIX ホスト用に指定されたトラ ンスポートを使用して、ホストへの接続がオープンされます。ログインの後、 xinitremote という XRemote スタートアッププログラムが実行されます。これは Xremote ヘルパープロセスを起動し、実行する X クライアントを指定している セッションファイルを実行しようとします。まず最初に XINITRC 環境変数で 参照されているファイルを検索します。これが見つからない場合には、ユーザ のホームディレクトリで .xinitremoterc ファイルを検索し、これも見つからな ければ、.xinitrc (XRemoteの旧バージョンと互換性あり)というファイルを検索 します。どれも見つからない場合には、次のコマンドを使用して単一の xterm が 起動されます。

xterm -geometry +1 +1 -n login

XRemote セッションの起動が失敗した場合には、シリアル接続のために [コネク ションモニタ]ウィンドウを使用して接続の確立、ログイン、スタートアッププ ログラムの実行の過程を表示します。詳細については、ヘルプのキーワードの 「トラブルシューティング」を参照してください。

# XRemote セッションの終了

「.xinitremotercの作成」で説明したようにセッションファイルをセットアップ している場合には、セッションファイルの最後にリストされているクライアン トを終了するか強制終了することによって、XRemoteを終了させることができ ます。セッションファイルをセットアップしなかった場合には、XRemote で表 示された最初のxtermを閉じることで、他のすべてのクライアントを強制終了し てセッションを終らせることができます。

# <sup>第8章</sup> セッションの一時停止と再開

この章では次の内容を説明します(この章の内容はサポート対象外です)。

- Vision Resume の概要
- Vision Resume の動作のしくみ
- Xサーバと Vision Resume
- PC での Vision Resume の構成
- UNIX での Vision Resume の構成
- Vision Resume セッションの起動または再開
- Vision Resume セッションの一時停止
- Vision Resume セッションの再配置
- Vision Resume セッションの終了
- シリアル接続またはモデム接続での Vision Resume の使用

# Vision Resume の概要

Vision Resume は、X セッションを一時停止し、後で再開できるようにする機能です。この機能の利点には、主に次のものがあります。

- Resume セッションの一部である X クライアントは、実際には UNIX ホスト上の"プロキシサーバ"を経由して実行されます。
- プロキシサーバは、PC上で作動している Vision X サーバと通信して、出力 を表示し、ユーザからの入力を受け付けます。
- セッションは、ユーザからの動作でも、通信異常などのようにスケジューリングされていないイベントによっても、いつでも一時停止できます。セッションの一部である X クライアントは、プロキシサーバ上で実行し続けます。
- セッションが再開されると、前に実行されていた X クライアントは PC 上に再表示されるので、その X クライアントで作業を続行することができます。
- 1人の UNIX ユーザにあるのは1つの Resume セッションだけなので、セッションは同一の PC 上でも別の PC 上でも再開可能です。
- X セッションはいつでも別のディスプレイに再配置できます。
- Vision Resume は、ネットワーク接続でもシリアルラインやモデムによる接続でも使用できます。シリアル接続やモデム接続の場合には、Vision ResumeはXRemote トランスポート経由で実行されます。
- Vision Resume は独立した製品としてライセンスされますが、X サーバを含む X Vision 製品を購入したときには、UNIX サーバに Vision Resume の評価版をインストールできます。この評価版に対してインストレーション時または後でライセンス番号を入力すると、正式な製品にアップグレードできます。X Vision 製品を UNIX にインストールすることに関する詳細については、リファレンスマニュアルのインストールに関する章を参照してください。

# Vision Resume の動作のしくみ

Vision Resume には、PC 部分と UNIX 部分が必要です。PC 部分は所有権を主 張できる X 拡張機能として Vision X サーバ内で提供されます。UNIX 部分は、 X Vision UNIX ソフトウェアの X サービスモジュール内で提供されます。

この UNIX ソフトウェアには、tpproxyと tpwatch という2つのプログラムか ら構成される"プロキシサーバ"が含まれています。プロキシサーバは、X ク ライアントにとっては UNIX システム上で作動する通常のX サーバに見えます。 実際には、プロキシサーバは PC 上で Vision X サーバと通信して、出力の表示 やユーザ入力の受け付けを行っています。

また、このUNIX ソフトウェアには、 xresumeというプログラムも含まれ、こ れは、Vision Resume セッションの起動や終了に使われます(「Vision Resume セッションの起動と再開」参照)。このプログラムは、実行中のプロキシサーバ と Vision X サーバとの接続を再度オープンするか、プロキシサーバを起動して からセッションファイルにリストされているクライアントを実行するかのいず れかを行います。

Resume セッションは、ユーザが停止するまで存続します。

# X サーバと Vision Resume

Vision X サーバには、Vision Resume へのサポートを提供する SCO©1996-VisionResumeExtensという弊社固有の X 拡張機能が含まれています。他の X サーバにはこの拡張機能は含まれていないので、他社の X サーバからは X セッ ションは制御できません。ただし、既存の X セッションを任意の X ディスプレ イに再配置することはできます。

# PC での Vision Resume の構成

Vision Resume は、X サーバプロファイル用のプロパティを変更することで構成されます。Windowsのコントロールパネルを使用してプロパティを表示するか、または現在のX セッション用にX サーバの[コントロール]メニューを使用することで表示できます。デフォルトでは、Vision Resumeを使用するオプションは無効になっています。

#### PC で Vision Resume を構成するには

1 [X サーバプロパティ] ダイアログボックスで [Vision Resume] タブをクリッ クします。

| プロパティ: XVision ?                                                                                   |
|----------------------------------------------------------------------------------------------------|
| ディスプレイ   サーバ   トランスボート   フォント   セキュリティ   デバイス<br>クリップボード   グラフィック   カラー   診断 Vision Resume   日本語入力 |
| Vision Resumeを使用するとメンラライアントの一時停止と、異なった場所や時間での動作<br>の再開が可能になります                                     |
| □ Mision Resumeを使用する                                                                               |
| Resume 赤スh:                                                                                        |
| 🔽 XVisionが自動的 GResume セルルを管理する                                                                     |
|                                                                                                    |
|                                                                                                    |
|                                                                                                    |
|                                                                                                    |
|                                                                                                    |
|                                                                                                    |
| OK キャンセル 更新企 ヘルフ*                                                                                  |

- 2 [Vision Resume を使用する] オプションを選択します。
- 3 [Resume ホスト] ボックスで、Vision Resume のプロキシサーバが作動するホ ストを選択します。このボックスに何も指定しないと、Resume セッション の起動時にホスト名を入力するプロンプトが表示されます。
- 4 X サーバの起動時に Resume セッションを自動的に起動させる場合には、[X Vision が自動的に Resume セッションを管理する] オプションを選択します。
- 5 [OK] または [更新] をクリックします。[X Vision が自動的に Resume セッ ションを管理する] が有効になっていると、Resume セッションが起動され ます。

# UNIX での Vision Resume の構成

Vision Resume ファイルを UNIX でアクセス可能にするために、環境変数を設定 する必要があります。Vision Resume は新しいセッションの始めにクライアント を自動的に起動させるためにセッションファイルを使用します。また、システ ム管理者はグローバルセッションファイルのセットアップを行うか、ユーザが それぞれのファイルを作成することを許可します。

#### 環境の設定

xresume を含むディレクトリは、PATH 環境変数内に指定されている必要がありま す。インストレーション処理では、/usr/bin などの位置にあるこのプログラムにリン クを指定することによって、すでにこれを保証しています。別の方法として、xresume を含むディレクトリ、たとえば/usr/local/vision/binが、ユーザのPATH に追加され ます。Vision Resume の他の実行可能プログラムはxresume によって起動されます。 xresumeは/etc/vision.conf で構成された VISION\_BINDIR に指定されたディレクトリで 他の実行可能プログラムを検索します。

Cシェルがログインシェルとして使用される場合には、環境変数は各ユーザ用に \$HOME/.cshrc内にセットアップされます。

Vision Resume は **DISPLAY** 環境変数を設定します。**DISPLAY** を明示的に.cshrc ファイルには設定しないでください。

#### Vision Resume セッションファイル

Vision Resume セッションが起動すると、xresume は \$HOME/.tpsession (ドット に注意) というファイルを検索して、クライアントプログラムをスタートアップ させるためにシェルスクリプトとして実行します。このファイルがない場合に は、\$VISION\_ETCDIR/default.tpsession というグローバルセッションファイル を検索します(VISION\_ETCDIR の値は、/etc/vision.confファイルに、通常、/usr/ local/vision/etc として定義されます)。セッションファイルが見つからない場合 には、クライアントは自動的には起動されません。クライアントの起動は、リ モートプログラムスターターを使用してユーザが行います (「Resume セッショ ンでのクライアントの起動」参照)。

X Vision ソフトウェアと共にインストールされる default.tpsession ファイルに は、xterm を起動する手順が含まれており、この xterm にはそこから起動され るすべてのクライアントもプロキシサーバ上でデフォルトで実行されるように、 プロキシサーバ表示に DISPLAY 変数を設定するログインシェルが含まれてい ます。システム管理者は、UNIX ホストのすべてのユーザに同一のデフォルト X セッションを与えて、他のクライアントを起動するために default.tpsession を編集できます。クライアントの起動に使用するコマンドは、シェルからクラ イアントを起動するときと同じ構文を使用します。起動処理が速やかに行われ るよう、クライアントを指定し過ぎないようにしてください。すべてのクライ アントはバックグラウンドで実行します。このため、各コマンド行の最後には アンパーサンド記号 (&) を指定する必要があります。

ホームディレクトリに.tpsessionファイルを作成する場合は、default.tpsessionを コピーして名称を変更し、ASCIIテキストエディタでそのファイルを編集します。 注意 default.tpsession ファイルと .tpsession ファイルには実行パーミッショ ンが許可されている必要があります。たとえば、ファイルに実行パーミッショ ンを与える場合には、chmod a+x \$HOME/.tpsession と入力します。

いくつかの UNIX のバージョンには、たとえば OpenServer 5 では、PATH 変数は X クライアントディレクトリを含むようにはセットアップされません。このような場合には、/usr/bin/X11/xterm などのセッションファイルにフルパス名を指定する必要があります。

### 一時プロキシセッションファイル

\$HOME/.tpinfo ファイルは、現在のプロキシセッションについて、プロセス間で情報交換を行うために使われます。このファイルは通常のセッションの終了時に削除されますが、システムクラッシュなどの異常終了が発生した場合には、そのまま残されていることもあります。このような場合には、.tpinfoを削除してから新しい Vision Resume セッションを開始する必要があります。

.tpinfo ファイルには X クライアントがプロキシサーバとの通信に使用するための X ディスプレイ名とサーバ番号が含まれています。この値は、.tpsession ファイルに よって起動される xterm とその子プロセスの DISPLAY 変数に設定されます。

### Vision Resume ログファイル

プロキシサーバプログラムであるtpproxy と tpwatchは、それぞれ \$HOME/.tpproxylog ファイルと \$HOME/.tpwatchlog ファイルというログファイルを生成 します。xresume コマンドが実行している環境の中で RESUME\_DEBUG 環境 変数が1に設定されている場合には、適切な量の情報がこれらのログファイル に書き込まれます。設定されていない(0)場合は、これらのログファイルにはわ ずかな情報が書き込まれます。この変数はシェルスタートアップファイル (.profile)、.cshrc、vision.confのいずれかに設定できます。この変数を変更して も、すでに実行中のプロキシサーバは影響を受けないので、Vision Resume セッ ションを起動し直す必要があります。

# Vision Resume セッションの起動または再開

[X Vision が自動的に Resume セッションを管理する] オプションが有効になっ ている場合には、Vision X サーバが起動すると、既存のセッションがあるときには 再開され、セッションがないときには、新しいセッションが開始されます。

セッションの開始や再開は手動で行うこともできます。

#### Vision Resume セッションを手動で開始・再開するには

- 1 次のいずれか1つを行います。
  - サーバが隠された状態で実行されている場合には、タスクバーの通知領域にある [X サーバ] アイコンをマウスの右ボタンでクリックしてから、 [Vision Resume]をクリックします (Windows NT 3.51では、ルートメニューを表示してから [Vision Resume]をクリックします)。

- サーバが隠された状態ではない場合には、タスクバーの [X サーバ] ア イコンをマウスの右ボタンでクリックしてから、[Vision Resume] をク リックします。
- サーバがシングルウィンドウモードで実行されている場合には、[コントロール]メニューをクリックしてから [Vision Resume] をクリックします。
- Xサーバのプロファイルで [Resume ホスト] が指定されていなかった場合に は、ここでホストを選択するプロンプトが表示されます。プロファイルに Resume ホストが指定されている場合には、このダイアログボックスは表示 されません。

| Vision Resume             | ? ×   |
|---------------------------|-------|
| Resumeセッションのためのホストを選択して下る | ອູ່ເນ |
| jupiter                   | •     |
| デフォルトのResumeホストに設定        |       |
|                           |       |
| OK ++>セ/                  |       |

X サーバのプロファイルにここで入力した [Resume ホスト] を設定する場合 には、チェックボックスをクリックします。

 [Resume セッション制御] ダイアログボックスが表示されたら、[セッション 開始/再開] をクリックします。

| Vision Resumeセッション制御         | ? ×      |
|------------------------------|----------|
| 実行したいアクションは何ですか?             |          |
| ● セッション開始/再開                 |          |
| <ul> <li>セッションの中断</li> </ul> |          |
| ◎ セッション終了                    |          |
| ○ セッションをXディスフ飞イに移動:          |          |
|                              | ОК ++уъи |

[Vision コミュニケーションデータベース] にあるそのホスト用に指定されたト ランスポートを使用して、Resume ホストへの接続がオープンされます。 xresume という Vision Resume スタートアッププログラムがそのトランスポー ト用に指定されたリモート実行サービスを使用して実行されます。このユーザ 用の Resume セッションがすでに存在している場合には、プロキシサーバと PC 上の X サーバとの接続は再確立され、その後、任意のクライアントウィンドウ が再描画されます。ホストベースのウィンドウマネージャがセッションの一部 ではないと、X クライアント用のWindow ジオメトリ情報の中には(特に、x軸・ y 軸の位置や幅と高さ)、クライアントが最初に起動された後に変更されるとな くなっているものもあります。

Resume セッションが存在していない場合には、**xresume**はプロキシサーバを起動し、X クライアントの実行を指定するセッションファイルを実行しようとします(「UNIX での Vision Resume の構成」参照)。ファイルが見つからないときには、クライアントは起動されません。

注意 Resume セッションは X クライアントが実行されないときには一時停止されていることがあります。この場合には、セッションを再開してもクライアントは表示されません。セッションファイル内のクライアントを表示する場合には、現在のセッションを終了してから新しいセッションを起動してください。

# Resume セッションでのクライアントの起動

Resume セッションの起動時にセッションファイルが見つかると、このファイル に指定されたクライアントがプロキシサーバ上で起動され、ユーザのディスプ レイに表示されます。これらのクライアントのいずれかが xterm の場合には、 これを使用して他のクライアントを起動できます。この xterm 内の DISPLAY 環境変数は、プロキシサーバディスプレイに設定されるので、この xterm から 起動されるすべてのクライアントもデフォルトで同じプロキシサーバ上で実行 されます。

端末エミュレータからクライアントを手動で起動する場合には、.tpinfoファイ ルにXクライアントがプロキシサーバとやり取りをするときに使用できるXディ スプレイ名とサーバ番号が含まれます。

Resume セッションが実行中のときに、リモートプログラムスターターを使用してセッションの一部になるクライアントを起動できます。Resume セッションが起動すると、プロキシサーバディスプレイの詳細は PC 上に格納され、リモートプログラムスターターはこの情報を使用してプロキシサーバ上でクライアントを起動します。この方法ですべてのクライアントを起動する方が良いのであれば、セッションのスタート時にクライアントが表示されないように空の.tpsession ファイルをセットアップします。

# Vision Resume セッションの一時停止

Xセッションが一時停止されると、X セッションの一部であるすべてのウィンド ウは、PC の画面から削除されます。クライアントは、終了するまでプロキシ サーバ上で実行を続行するか、プロキシサーバがクライアントからの要求を処 理するのを待ちながら一時停止します。

#### Vision Resume セッションを一時停止するには

- 1 次のいずれか1つを行います。
  - サーバが隠された状態で実行されている場合には、タスクバーの通知 領域にある [X サーバ] アイコンをマウスの右ボタンでクリックしてか ら、[Vision Resume] をクリックします (Windows NT 3.51では、ルー トメニューを表示してから [Vision Resume] をクリックします)。
  - サーバが隠された状態ではない場合には、タスクバーの [X サーバ] ア イコンをマウスの右ボタンでクリックしてから、[Vision Resume] をク リックします。
  - サーバがシングルウィンドウモードで実行されている場合には、[コントロール] メニューをクリックしてから [Vision Resume] をクリックします。
- 2 [サスペンドセッション]をクリックします。

この Resume セッションの X クライアントは PC 画面から削除されます。

# Vision Resume セッションの再配置

Vision Resume セッションは、ユーザが現在使用している PC からアクセス権を 持っている任意の X ディスプレイに再配置することができます。X クライアン トによってディスプレイへのアクセスを制御する通常のセキュリティ機構はこ こでも適用されます。クライアントは任意のディスプレイに再配置できますが、 Vision Resume セッションは Vision X サーバからだけ制御できます。

#### Vision Resume セッションを再配置するには

- 1 次のいずれか1つを行います。
  - サーバが隠された状態で実行されている場合には、タスクバーの通知 領域にある [X サーバ] アイコンをマウスの右ボタンでクリックしてか ら、[Vision Resume] をクリックします (Windows NT 3.51では、ルー トメニューを表示してから [Vision Resume] をクリックします)。
  - サーバが隠された状態ではない場合には、タスクバーの [X サーバ] ア イコンをマウスの右ボタンでクリックしてから、[Vision Resume] をク リックします。
  - サーバがシングルウィンドウモードで実行されている場合には、[コント ロール]メニューをクリックしてから [Vision Resume] をクリックします。

- 2 [リロケートセッション]をクリックします。
- 3 セッションを再配置するディスプレイの名前を入力します。たとえば、 chrisa:0のように入力します。

この Resume セッションの一部であるすべての Xクライアントは、ユーザの PC 画面から削除され、指定されたディスプレイ上に再表示されます。

元の PC にセッションを戻すには、元の PC で [Start/Resume セッション] オプ ションを選択します。

注意 セッションを再配置する先の PC には、Vision Resume プロキシサーバが 実行されているホストからアクセスが許可されている必要があります。

# Vision Resume セッションの終了

ユーザが Vision Resume セッションを停止すると、そのプロキシサーバ上で実行されているすべてのクライアントが終了されます。

#### Vision Resume セッションを終了するには

- 各アプリケーションで指示された終了手順を使用して、この Resume セッションの一部である任意の X クライアントを閉じます。
- 2 次のいずれか1つを行います。
  - サーバが隠された状態で実行されている場合には、タスクバーの通知 領域にある [X サーバ] アイコンをマウスの右ボタンでクリックして から、[Vision Resume] をクリックします (Windows NT 3.51では、 ルートメニューを表示してから [Vision Resume] をクリックします )。
  - サーバが隠された状態ではない場合には、タスクバーの [X サーバ] ア イコンをマウスの右ボタンでクリックしてから、[Vision Resume]をク リックします。
  - サーバがシングルウィンドウモードで実行されている場合には、[コン トロール] メニューをクリックしてから [Vision Resume] をクリックし ます。
- 3 [セッション終了]をクリックします。

この Resume セッションの一部でまだ実行中の X クライアントはすべて終了さ れます。

# シリアル接続またはモデム接続での Vision Resume の使用

シリアルラインまたはモデムを経由して X クライアントを実行させるには、 NCD の XRemote プロトコルを使用します (「X プログラムの起動」の章にある 「NCD XRemoteの使用」を参照)。XRemote セッションファイルから Resume セッションを開始することで XRemote 接続上で Vision Resume を使用できます。 単純化するために、XRemote セッションファイル .xinitremoterc にある任意の クライアント起動コマンドを Resume セッションファイル .tpsession または default.tpsession に移動します。次に .xinitremoterc ファイルに次の行を指定し ます。

REMOTE\_DISPLAY=\$DISPLAY export REMOTE\_DISPLAY xresume -xremotestart

**xresume - xremotestart** を **. xinitremoterc** の最後の行に指定し、また、**xresume** を ユーザの検索パス上に置く必要があります。

XRemote セッションを起動すると、既存の Resume セッションがあればリスト アされ、なければ、新しい Resume セッションが起動されて Resume セッション ファイル内のコマンドが実行されます。

Resume セッションの一時停止または停止を行うには、セッションから起動され た xterm 内から-xremotesuspend オプションまたは -xremotestop オプションを 使用します。たとえば、xresume -xremotestop は Vision Resume セッションを 停止し、このセッションに関連する X クライアントがあればそれを終了させま す。X サーバは自動的には終了されないので、ユーザが手動でクローズする必 要があります。 (空白のページです)

# <sup>第9章</sup> 端末エミュレーション

この章の内容は次のとおりです。

- 端末エミュレーションの概要
- 端末接続の開始
- VCA 端末サービス
- 端末エミュレータドキュメント
- ウィンドウのサイズおよび位置の変更
- 履歴ビューの表示
- フォント
- カラー
- ッールバー
- キーボード入力
- コピーアンドペースト
- イベント
- スタイル
- 記録および再生
- 端末エミュレータからの印刷
- 他のドキュメントへのリンク
- VT420 エミュレータ

# 端末エミュレーションの概要

X Vision 端末エミュレータを使用すると、キャラクタ端末アプリケーションを、 リモート UNIX コンピュータ上で実行し、さらに PCの Microsoft Windows 環 境で表示できます。使用できるエミュレータはVT420です。

端末エミュレータを使用する場合は、ネットワークまたはシリアル回線を介し てリモートホストに接続します。こうしてリモートホストに接続すると、この タイプの端末用に開発されたホストアプリケーションを実行できるようになり ます。包括的な端末エミュレーションを実現できる他に、次のような利点があ ります。

- 接続の開始、ホストのオペレーティングシステムへのログイン、およびコマンドの実行を自動的に行えます。広範囲のネットワークだけでなく、シリアル回線やモデムによる接続もサポートします。UNIX対応の Vision サービスソフトウェアがホストにインストールされている場合は、単一のシリアル回線を介して複数のエミュレータセッションを実行できます。
- Windows アプリケーションとリモートアプリケーション間でデータを共有します。
- Windows 環境で新規エミュレータセッションドキュメントを作成して、現在のセッションからの設定を保存できます。
- Windowsの属性設定ダイアログボックスを使用した構成が可能です。マウスの右ボタンで構成できる属性もあります。構成の詳細は、スタイルとして保存できるので、別のアプリケーションを実行するときに構成を簡単に変更できます。
- 画面の背景およびテキストのすべてのスタイルに対してカラーを指定できます。この指定は、リモートアプリケーションで指定されたカラーを上書きします。
- PCキーボード上のキーは、実際の端末のキーボードに配置されているキー にマッピングし、ほとんどのInternational PCキーボードに対応しています。 さらに、ユーザは、単純なポイントおよびクリックインタフェースで、任意 のキーまたはキー組み合わせをマッピングできます。
- ツールバーを使用すると、一般的な機能に簡単にアクセスできます。また、 標準ツールバーを使用して、カスタムツールバーを作成できます。ツール バーは任意の場所に表示したり、任意の場所でウィンドウとドッキングでき ます。
- ウィンドウのサイズを変更するときに、拡大縮小がスムーズに行えるように TrueType フォントを使用できます。
- Windows プリンタに画面の内容を印刷できます。必要があれば、印刷前にプレビューを表示できます。

- 端末セッションを記録して、その場で再生したり、後で使用するために保管できます。
- データの着信または接続の切断のようなイベントに対応できます。
- ドラッグ&ドロップのような、Windowsスタイルのコピーアンドペーストが 可能です。
- 通常の Windows の手法を使用して、端末エミュレータウィンドウの移動、 サイズ変更、およびアイコン化が可能です。
- 分割画面機能を使用して、これまでの出力の履歴を表示できます。この"履 歴ビュー"は、通常の仮想画面とは別に構成できます。
- 他の Windows アプリケーションにホットリンクし、別のドキュメントにコ ピーアンドペーストして、エミュレータウィンドウの変更に合わせて、デー タを更新できます。
- 端末エミュレータセッションを他の Windows アプリケーションに埋め込む ことができます。
- OLE オートメーションをサポートしています。このため、Windowsのプロ グラムは、隠しエミュレータを制御し、従来のキャラクタベースのアプリ ケーションに新しいグラフィカルインタフェースを提供できます。

# 端末接続の開始

端末エミュレータを使用して、接続を開始できます。

#### 端末エミュレータを使用して接続するには

- 1 以下のいずれかを行います。
  - [スタート] ボタンをクリックし、[プログラム] と [CentreNET X Vision] を順にポイントした後、[VT420 エミュレータ] をクリックしま す。
  - Windows NT 3.51 の場合は、プログラムマネージャで Vision グループ を開き、[VT420 エミュレータ] のアイコンをダブルクリックします。

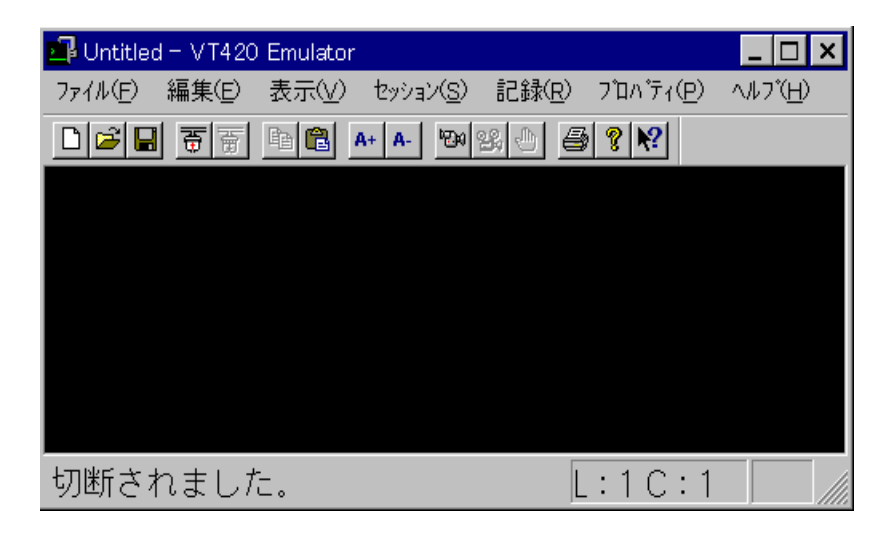

2 [セッション] メニュー上で、[接続]をクリックします。

| 接続                     |         | ? ×   |
|------------------------|---------|-------|
| ₩λŀ( <u>H</u> ) :      | <b></b> | 0K    |
| ביאלאב: ( <u>ס</u> ) : |         | キャンセル |
|                        |         |       |

- 3 [ホスト]ボックスにホスト名を入力するか、ドロップダウンリストから目的のホストを選択します。
- 4 [コマンドライン] ボックスに、アプリケーションを起動するために必要なコ マンド名を入力します。

アプリケーションを起動するためのコマンドは、リモートホストでシステム プロンプトに対して入力するコマンドに似ています。たとえば、テキストエ ディタである viを起動する場合には、viと入力します。UNIX シェル (コマ ンドインタプリタ)を実行する場合は、sh (Bourne シェル)、csh (C シェル)、 または ksh (Korn シェル) などのシェルの名前を入力します。なお、デフォ ルトのログインシェルでない場合は、そのシェルの非ログインインスタンス を取得すれば、起動ファイル (.profile または .login) 内のコマンドは実行さ れません。 また、参照ボタンをクリックして、Unix ネットワークコンピュータでホスト およびコマンドを参照することも可能です。ホストを指定しなければ、すべ てのホストが表示されます。[ホスト]エントリですでにホストが指定され ている場合は、そのホストのホームディレクトリが表示されます。実行する プログラムまたはシェルスクリプトが見つかるまで、参照を行います。

コマンドを入力しなければ、UNIX login プログラムが実行され、デフォルト のログインシェルを起動する前に、ユーザ名とパスワードの入力が求められ ます。

接続プロセス中はダイアログボックスにステータスメッセージが表示され、接続が完了すると、指定したプログラムがウィンドウに表示されます。

リモートホストとの接続がうまくいかない場合は、[コネクションモニタ]を使用して、接続プロセスをモニタしながら制御できます。[コネクションモニタ]を 表示するには、SHIFTキーを押した状態で接続を開始します。詳細については、 「Vision コミュニケーションアーキテクチャ」の「コネクションモニタの使用」 を参照してください。

端末エミュレータの使用方法について詳細を知りたい場合は、[ヘルプ] メニュー の[トピックの検索]をクリックします。また、メインの[Vision ヘルプの目次] から[ターミナルエミュレータの使い方]を選択しても、同じ情報が表示されま す。次のようなヘルプ項目があります。

- ウィンドウの外観の変更
- リモートホストとの接続
- UNIX アプリケーションの外観の変更
- ツールバーの使い方
- VT420 端末の構成
- キーボードの構成
- 印刷
- エミュレータセッションの記録
- エミュレータドキュメントの使い方

# VCA 端末サービス

このセクションの内容は次のとおりです。

- 概要
- 端末方式の選択
- USP タスクサービス

### VCA 端末サービスの概要

VCA (Vision Communications Architecture) には、UNIX システムへのログインや コマンドを実行するための端末サービスが組み込まれています。

VCA 端末サービスには、次のような方式があります。

- UNIX 対応の Vision サービスがホストにインストールされている場合は、 USP タスクサービスを使用する。
- UNIX オペレーティングシステムまたはネットワークソフトウェアの一部として提供されているリモートログインサービス (たとえば rlogin など)を使用する。

どちらの方式を使用しても似たようなサービスが提供されます。これらのサービスは端末 APIを介してアプリケーションで使用できます。

### 端末接続方式の選択

Windowsのコントロールパネルの中の[Visionコミュニケーション]オプション を使用して、トランスポートを構成できます。トランスポートを追加または修 正するときは、[トランスポートプロパティ]ダイアログボックス内の[拡張機能] タブを使用して、端末接続サービスの方式を選択できます(「Visionコミュニ ケーションアーキテクチャ」の「トランスポートの構成」を参照してください)。

| トランスポートプロパティ                     |                           |                 | ? ×            |  |  |
|----------------------------------|---------------------------|-----------------|----------------|--|--|
| 通信 セキュリティ スクリフト 拡張機能             |                           |                 |                |  |  |
| ┌通信手段(ⓒ) ─                       |                           |                 |                |  |  |
| サービネ                             |                           | 方法              |                |  |  |
| RPC Connection                   |                           | USP RPC         |                |  |  |
| Socket Library                   |                           | USP Sockets     |                |  |  |
| File Access l                    |                           | USP File Access |                |  |  |
| Terminal Connection USP Terminal |                           |                 |                |  |  |
| Remote Execution USP Execution   |                           |                 |                |  |  |
| 方法の                              | 変更                        |                 | ? ×            |  |  |
| ,                                | サ∽ピス: Terminal Connection |                 | ОК             |  |  |
|                                  | (M): USP Term             | inal 🔽          | キャンセル          |  |  |
|                                  |                           |                 | <u>^ルブ(H</u> ) |  |  |
トランスポートで USP プロトコルを使用する場合は、USP タスクサービスで提 供される USP 端末しか使用できません。また、トランスポートで TCP/IP プロ トコルを使用する場合は、デフォルトは rlogin ですが、telnet も使用できます。

### USP タスクサービス

このセクションの内容は次のとおりです。

- 概要
- 端末コマンドライン
- utmp ファイル

#### USP タスクサービスの概要

Vision USP タスクサービスを使用すると、リモートホストシステムにログイン してプログラムを実行できます。このサービスは、rlogin および rexec などの標 準の UNIX サービスに取って替わるものです。USP タスクサービスは、トラン スポートの端末接続サービスの構成時にオプションとして選択できます。端末 接続に関係するタスクサービスの設計における重要なポイントは次のとおりで す。

- タスクサービスを使用すれば、UNIXのバージョンが異なると、それぞれの バージョン固有の login サービスを使用するログイン要求に対して応答の違いが生じるという問題を克服できます。これにより、PC から簡単かつ迅速 に接続を開始できます。
- USP タスクサービスでは VCA 認証サービスを使用します。このため、暗号 化されていないユーザ名およびパスワードはネットワークを介して送信され ません。これに対して、rlogin ではユーザ名とパスワードを明確なテキスト として送信する必要があります。
- タスクサービスでは、他の UNIX ユーザから送られてくるメッセージを必要 に応じて阻止して、端末エミュレータ画面ではなくメッセージパッドに表示 します。
- タスクサーバは tsrv と呼ばれ、多くのクライアントからの複数のログイン セッションを処理できます。これに対して、UNIXの標準的な rlogin プログ ラムは、独立したプロセスをフォークして各セッションを処理します。
- タスクサーバは、最大接続数までの複数の接続を処理できますが、接続数が 最大数に到達すると、別のtsrvをフォークします。

端末タイプが呼び出し時に指定されている場合、タスクサーバはそのメッ セージを端末接続の要求として扱い、プロセスをフォークしてシェルを実行 します。このプロセスでは、クライアントの UID が必要であり、ユーザに対 するデフォルトシェルが実行されます。タスクサーバはシェルにとっては通 常の tty と変わらない疑似 tty を使用して、シェルプロセスと交信します。実 行するプログラムがクライアントで指定されている場合には、シェルはその stdin および stdout を継承するプロセスをフォークし、疑似 tty を使用します。 そして、タスクサーバは、疑似 tty から PC にデータを返します。

#### 端末コマンドライン

USP タスクサービスを使用して端末接続が行われる場合、コマンドラインは次のように解釈されます。

| コマンドライン         | 動作                                                                                                    |
|-----------------|----------------------------------------------------------------------------------------------------|
| (なし)            | UNIX の <b>login</b> プログラムを実行します。ユーザ名<br>とパスワードの入力が求められ、これらの情報に<br>基づいてログインが行われ、デフォルトのログイ<br>ンシェルが起動されます。                                                                                                    |
| program         | program を実行します。program がデフォルトのロ<br>グインシェル名であれば、ログインシェルとして<br>実行されます。他のシェルの場合は、シェルの非<br>ログインインスタンスとして実行されます。たと<br>えば、ログインシェルとして実行されるCシェル<br>は、.cshrc および .login ファイルの両方を読み込み<br>ますが、非ログインシェルとして実行されるC<br>シェルは、.cshrc だけを読み込みます。 |
| newterm program | プログラム名だけを指定した場合と同じように<br>program を実行しますが、UNIX utmp ファイル内<br>に端末のエントリを作成します。program を指定し<br>ないで newterm キーワードを入力すると、コマン<br>ドを指定しなかった場合と同じ結果になります<br>(utmp ファイルは login で処理されます)。                                                 |

newtenmについては、付録 B-19を参照してください。

#### utmp ファイル

UNIX メッセージプログラムでは、utmp ファイルを使用して、ユーザがどの端 末でログインしているかを検索します。タスクサーバは、通常、ユーザが最初 にログインしたときに utmp 内に1つのエントリを作成して、そのユーザ名に 送信されるメッセージを待機します。タスクサーバは、RPC クライアントとし て機能し、これらのメッセージを該当するPC 上のメッセージパッドサーバに送 信します。この場合、タスクサーバは、端末エミュレータセッションに実際に 関連付けられている疑似 tty デバイスのエントリを utmp 内に作成することはあ りません。最終接続が終了したユーザに対しては、utmp ファイルからそのユー ザのエントリを削除します。 タスクサーバがどのように utmp ファイルを扱うかは変更できます。たとえば、 特定の端末エミュレータセッション固有のエントリを utmp ファイル内に入れ るには (この操作が必要なアプリケーションもあります)、コマンドライン上で newterm パラメータを使用します。また、特定のユーザ名で開始されたすべて の端末接続の固有のエントリを utmp に入れるには、次のエントリをtsrv.rc ファ イルに指定します。

#!UTMP-USERS username

この場合、username は UNIX ユーザ名です。

メッセージ処理の詳細は、「メッセージ処理」を参照してください。

## 端末エミュレータドキュメント

このセクションの内容は次のとおりです。

- エミュレータドキュメントの概要
- Windows 2000/Me/98/95 または Windows NT 4.0 環境でのドキュメントの作成
- Windows NT 3.51 環境でのドキュメントの作成
- エミュレータドキュメントの構成
- サマリ情報

### エミュレータドキュメントの概要

エミュレータドキュメントは、特定のタイプの端末エミュレータのための設定 ファイル (\*.v42) です。このファイルには、エミュレータセッションに指定でき る構成可能な設定値がすべて入っています。Windows 2000/Me/98/95 または Windows NT 4.0 の場合、[スタート]メニュー、デスクトップ、または別のフォ ルダにドキュメントを作成できます。Windows NT 3.51 では、ドキュメントを 任意のフォルダに保存できます。

エミュレータセッションで設定値を変更すると、そのセッションの終了時に変 更内容を保存するかどうか求められます。

## Windows 2000/Me/98/95 または Windows NT 4.0 環境での ドキュメントの作成

このセクションでは、 [スタート] メニューまたはデスクトップへのエミュレー タドキュメントの作成方法について説明します。また、別のフォルダにドキュ メントを作成することも可能です。

#### [スタート] メニューでエミュレータドキュメントを作成するには

- 1 [スタート]をクリックしてから、[Unix プログラムの登録]をクリックします。
- Unix アプリケーションウィザードの指示に従って、 [スタート] メニュー上の [Unix プログラムの一覧] フォルダ内にアプリケーションのエントリを作成します。

#### デスクトップでエミュレータドキュメントを作成するには

- 1 マウスの右ボタンを使用して、デスクトップの空の部分をクリックします。
- 2 [新規作成] をクリックしてから、 [Unix プログラム] をクリックします。
- Unix アプリケーション ウィザードの指示に従って、新しい設定ドキュメントを示すアイコンをデスクトップ上に置きます。

このドキュメントアイコンをダブルクリックすると、ホストに対する端末接続 が開始され、コマンドラインで指定したプログラムが、端末エミュレータウィ ンドウに表示されます。

### Windows NT 3.51 環境でのドキュメントの作成

Windows NT 3.51 の場合、エミュレータを実行し、現在の設定値をファイルに 保存することによって、エミュレータドキュメントを作成できます。

#### エミュレータドキュメントを作成するには

- 端末エミュレータで、まず [プロパティ] メニューをクリックして、次に [プログラム] をクリックします。
- 2 [タイトル]および[コマンドライン]に入力して、ドロップダウンリストから目的のホストを選択します。

who など、出力を表示して終了するプログラムの場合、[切断したら閉じる]オプションを無効にして、ウィンドウが閉じる前に出力を読み込みできるようにします。

- 3 必要があれば、他の属性を変更します。項目の [ヘルプ] を呼び出すには、 SHIFT+F1 を押してヘルプポインタを表示させ、該当する項目をクリックし ます。ダイアログボックスを閉じるには、 [OK] をクリックします。
- 4 [ファイル] メニューをクリックしてから、[名前を付けて保存] をクリックし ます。ドキュメントの名前を入力し、それを保存するフォルダを選択します。

## エミュレータドキュメントの構成

ドキュメントを開かなくても、エミュレータドキュメントの属性を構成できます。

#### デスクトップまたはプログラムマネージャグループからドキュメントを構成 するには

- Windows 2000/Me/98/95 または Windows NT 4.0 デスクトップ上にエミュレータドキュメントオブジェクトが存在する場合、マウスの右ボタンでそのオブジェクトをクリックしてから、ショートカットメニューの [プロパティ]をクリックします。
- プログラムマネージャグループにエミュレータドキュメントオブジェクトが 存在する場合は、CTRL キーを押しながらドキュメントアイコンをダブルク リックします。

タブを使用して、エミュレータの各種属性を切り替えます。変更内容を保存し て属性設定ダイアログボックスを閉じるには、OK をクリックします。また、属 性設定ダイアログボックスを閉じる前に変更内容を有効にするには、[更新] を クリックします。

### サマリ情報

エミュレータドキュメントのサマリ情報は [サマリ] タブに表示されます。この タブはエミュレータドキュメントの [プロパティ] ダイアログボックスに追加さ れ、ダイアログボックスに情報を入力しないと、[サマリ] タブは表示されませ ん。また、[サマリ] タブに [プログラム] タブの一部の情報も表示されますが、 [サマリ] タブからはこの情報を変更できません。[サマリ] タブは、たとえば Windows 2000/Me/98/95 デスクトップまたはフォルダ内のドキュメントの属 性を表示する場合など、ドキュメントを開く前にエミュレータドキュメントの 属性を表示する場合に限り表示されます。

## ウィンドウのサイズおよび位置の変更

端末エミュレータウィンドウは、通常 Windows で使用される方式、つまり ウィンドウのリサイズボーダーおよびタイトルバーをドラッグすることによっ て、移動やサイズ変更を行うことができます。新しい位置とサイズは、[サイ ズと位置]、[表示] および [フォント] の属性設定ダイアログボックスのプレ ビュー画面、[サイズと位置] 属性設定ダイアログボックスの [高さと幅]、[上 ] および [左] ボックスに反映されます。

エミュレータドキュメントの場合、ドキュメントを開いたときのウィンドウの 初期のサイズと位置は、[サイズと位置] 属性設定ダイアログボックスを使用し て指定できます。ダイアログボックスの[プレビュー] セクションで縮小型のウィ ンドウのサイズを調整したり、ピクセル値を指定できます。また、エミュレー タをデフォルトのサイズおよび位置で表示するように設定することもできます。 通常、タイトルが付いていない新規のエミュレータは、デフォルトのサイズお よび位置に表示されます。この場合、入力した値はグレイ表示となり、代わり にデフォルト値が使用されます。

## ヒストリビューの表示

端末エミュレータは、エミュレートする端末に合った行数と列数(たとえば、24 行80列など)を保持する"仮想画面"を備えています。エミュレータウィンド ウにはこの仮想画面のビューが表示され、さらにヒストリビューを表示するよ うに画面を分割できます。このビューには、スクロールされて標準の端末ディ スプレイに表示されない以前のテキストのヒストリが示されます。

| 📑 Untitled – VT4      | 20 Emulator               |                                          |
|-----------------------|---------------------------|------------------------------------------|
| ファイル( <u>E</u> ) 編集(E | ) 表示(V) セッション             | (S) 記録(R) ブロバティ(P) ヘルブ(H)                |
|                       | A+ A-                     | °n 23 🕛 🖨 🕈 📢                            |
| root 28626 1          | 0 12月 13 ?                | 0:00 /usr/local/vision2/bin/logsrv -p5 🔼 |
| root 29479 192        | 2 0 12月 16 ?              | 0:00 lpNet                               |
| root 2875 2869        | 0 19:1 <u>6</u> :18 pts/2 | 0:01 csh                                 |
| root 28628 1          | 0 12月 13 ?                | 4:18 /usr/local/vision2/bin/nsmsrv -p5   |
| root 28643 1          | 0 12月 13 ?                | 0:00/usr/local/vision2/bin/tsrv -p5 🛛 📉  |
| hirose 14339 14246    | 0 19:01:07 nts/4          | 0:00 man tar                             |
| root 14320 129        | 0 19:00:54 ?              | 0:00 in rlogind                          |
| root 28937 1          | 0 12月 13 ?                | 0:45 /usr/local/vision2/bin/licsrv -n7   |
| root 28621 1          | 0 12月 13 ?                | 1:01 /usr/local/vision2/bin/lna -b       |
| root 12737 12736      | 0 14:10:12 ?              | 0:00 vfsdprofile /usr/local/visione      |
| hirose 10979 1        | 0 12:00:26 ?              | 0:00 rsh -n syachi kterm -name syachi0   |
| hirose 14246 14244    | 0 18:51:27 pts/4          | 0:01 -csh                                |
| hirose 2089 1         | 0 12月 16 ?                | 0:08 kterm                               |
| hirose 14340 14339    | 0 19:01:08 pts/4          | 0:00 sh -c more -s /usr/man/ja/cat1/t1   |
| root 14347 14328      | 3 19:01:55 pts/6          | 0:00 ps -ef                              |
| hirose 14341 14340    | ) 1 19:01:08 pts/4        | 0:01 more -s /usr/man/ja/cat1/tar.1      |
| hirose 12066 1        | 0 13:31:51 ?              | 0:00 rsh -n syachi kterm -name syachi0   |
| cvision 14328 14320   | 0 19:00:55 pts/6          | 0:01 -csh                                |
| hirose 14050 14049    | 0 18:31:12 pts/3          | 0:01 csh                                 |
| hirose 14049 1        | 0 18:31:10 ?              | 0:02 kterm                               |
| hirose 12483 1        | 0 13:54:40 ?              | 0:02 kterm                               |
| root 12/35 1          | 0 14:10:11 ?              | 0:00 vtslockd                            |
| hirose 12/51 12/3/    | 0 14:11:28 ?              | U:U3 vtsdprotile /usr/local/visione      |
| Truka%                |                           |                                          |
| 接続時間 0:0              | 0:01                      | L:24C:8                                  |

#### 画面出力のヒストリを表示するには

- マウスの右ボタンでエミュレータウィンドウをクリックしてから、分割され た画面をクリックします。
- 2 分割線を希望の位置までドラッグします。

ヒストリビューに表示可能な最大行数は、[表示] 属性設定ダイアログボックス で指定します。

## フォント

端末エミュレータでは、3 つの TrueType フォントを組み合わせて使用します。 大部分の文字は一次フォントで表示されます。そのフォントのデフォルトは MS ゴシックですが、[フォント]属性設定ダイアログボックスを使用すれば、任意 の TrueType フォントに変更できます。Microsoft Line Draw は、線やボックスを 作成する際に使用します。Vision と呼ばれる専用フォントは、エミュレータに おいて追加の文字が必要な場合に使用します。Microsoft LineDraw および Vision は両方とも設定時にインストールされます。

[フォント] 属性設定ダイアログボックスでは、フォントサイズを指定できま す。MSゴシックのデフォルトサイズは10x20です。[ウィンドサイズに合わせ てフォントを変更] オプションを無効にすると、フォントはこのサイズで固定さ れます。また、このオプションを有効にすると、指定したフォントサイズがド キュメントが開いたときの初期サイズとして使用されます。ただし、フォント サイズはウィンドウのサイズを変更すると変わります。

## カラー

端末エミュレータを使用すると、画面の背景色を指定したり、異なるテキスト 項目を示すためにカラーやボールドまたは下線などの属性を設定できます。[カ ラー]属性設定ダイアログボックスで指定したオプションによって、UNIXアプ リケーションで指定された属性が上書きされます。たとえば、実際の端末で下 線表示されるテキストを、エミュレータ画面では赤色表示にするように指定で きます。

ウィンドウの[端末] および[ヒストリ] セクションの両方に設定値を指定できま す。属性スキーマを保存したり、デフォルトのスキーマをはじめ既存の属性ス キーマをカスタマイズできます。スキーマをドキュメント内で追加、削除、保 存できます。また、スタイルの一部としてスキーマを保存することも可能です。 エミュレータには、デフォルトのスキーマおよび Black on White の2種類の定 義済み属性スキーマが添付されています。デフォルトのスキーマは、黒色の背 景に白色のテキストとなります。Black on White は、白色の背景に黒色のテキス トで、このスキーマは、印刷機能を使用したり、[スタイル] 属性設定ダイアロ グボックスから[印刷] スタイルを選択すると、自動的に使用されます。

## ツールバー

端末エミュレータには、以下のツールが組み込まれています。

| ツールバー     | 目的                    |
|-----------|-----------------------|
| スタンダード    | 一般的なタスクへのアクセスを簡易化します。 |
| ファンクションキー | ファンクションキー制御コードを送信します。 |
| 端末オプション   | 端末設定の変更を簡易化します。       |

上記のツールバーをカスタマイズして機能を追加したり、作業環境に合わせて ツールバーを新しく作成できます。ツールバーボタンでは、コマンドの実行、 再生セッションの実行、スタイルのアクティブ化、テキスト文字列の入力、お よびファンクションキー制御コードの送信を行うことができます。また、印刷 できない文字を取り込むこともできます(本章の「印刷できない文字」を参照し てください)。ツールバーは、表示または非表示にしたり、任意の位置に表示さ せたり、任意の位置でウィンドウとドッキングすることができます。ツールバー をドキュメント内でツールバーを追加、削除、保存できます。また、スタイル の一部としてツールバーを保存することも可能です。

## キーボード入力

端末エミュレータは、PCキーボード上のキーを、実際の端末に表示されるキー と関連付けます。エミュレータのタイプごとに、キーボードのタイプに応じた デフォルトマッピングが存在します。このデフォルトマッピングは、エミュレー タドキュメントの一部として保存された新規マッピングによって上書きできま す。デフォルトマッピングについては、付録内の「端末エミュレータのキーマッ プ」に記載されています。 PCキーボードでキーが押されると、エミュレータではそのキーに関連付けられているマッピングがあるかどうかを判定します。該当するマッピングが存在する場合は、そのマッピングが評価されます。該当するマッピングが存在しない場合は、Windowsで提供されるデフォルトの変換機能が使用されます。ただし、英数字キーはマッピングされません。

デフォルトのキーボードマップ (\*.dft) は、¥Program Files¥Vision¥System フォ ルダに保管され、次の表のように表示されます。

#### キーマップ エミュレータ

Vt420.dft VT420

各ファイルには、標準の IBM PC 拡張キーボードに対応するキーボードマップ ("キーマップ")が入っています。また、ベンダ固有のキーボードに対応する キーマップが追加されている場合もあります。ご使用のキーボードのタイプに 合ったマッピングは、新規エミュレータドキュメントで使用されます。

エミュレータドキュメントでは、[キーボード] 属性設定ダイアログボックスを 使用して新規キーマップを作成できます。新しいキーマップには名前が付けら れます。なお、初期状態ではデフォルトのキーマップと同じマッピングになっ ています。新しいキーマップの編集を選択すると、[キーマップエディタ]が表 示されます。

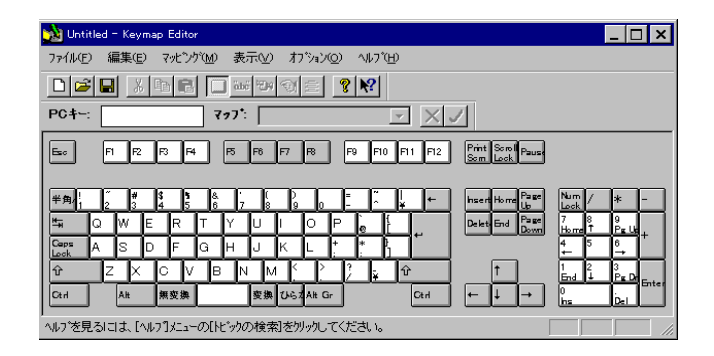

このプログラムを使用すれば、英数字以外のキーに対するマッピングを変更で きます。変更した内容を保存すると、このマッピングがエミュレータドキュメ ントの一部として保存されます。詳細については、[ヘルプ]メニューの[トピッ クの検索]をクリックします。なお、メインの[Vision ヘルプの目次]から[キー マップエディタの使い方]を選択しても同じ内容を表示できます。 キーマップエディタはスタンドアローンプログラムとしても実行できます(「エ ミュレータキーマップの編集」を参照してください)。この場合、スタンドア ローンキーマップファイル(\*.kmp)が生成されます。これらのファイルは X Vision 端末エミュレータでは使用できません。ただし、システム管理者の場合 は、このようにキーマップエディタを使用して、デフォルトのキーマップを変 更することがあります。そのような場合には、[スタート]メニューまたはプロ グラムマネージャからキーマップエディタを実行し、[オプション]メニューか ら該当する[エミュレータタイプ]および[キーボードタイプ]を選択します。必 要な変更を行ったら、変更内容を保存して、このセクションの前の表に示した ように、該当する \*.dft ファイルを上書きします。

## コピーアンドペースト

端末エミュレータウィンドウで表示される情報は、Windows のクリップボード にコピーしてから、エミュレータまたは他の Windows ドキュメントにペースト できます。

まず、クリップボードにコピーする情報を選択します。選択した情報は、コピー されるまでまたは他の選択が行われるまで維持されます。画面をリフレッシュ する動作(ウィンドウへの書き込み、またはアクティブウィンドウの変更など) を行うと、選択はキャンセルされます。

テキストの行や列は、マウスをドラッグして選択します。カラムは、SHIFT キー を押した状態でドラッグして選択します。選択したテキストは、標準ツールバー の[コピー]ボタンをクリックすれば、クリップボードにコピーできます。そし て、[貼り付け]ボタンを使用して、端末エミュレータの現在のカーソル位置に テキストを挿入したり、別のWindows アプリケーションに切り替えてからテキ ストをペーストすることができます。また、テキストを選択して、マウスで新 しい場所までドラッグすることもできます。

注意 テキストをドラッグしたり、[貼り付け] コマンドを使用して、テキストを OLE 対応のドキュメントにコピーすると、テキストはエミュレータドキュメン トとして埋め込まれます。

情報の選択およびコピー方法については、[ヘルプ]メニューの[トピックの検索]をクリックして、ヘルプのキーワードの「選択」または「コピー、エミュレー タウィンドウからのデータ」を参照してください。

## イベント

端末エミュレータを使用すると、エミュレータイベントをアクションにマッピ ングできます。イベントが発生すると、そのイベントに関連付けられているア クションがトリガされます。イベントには、ウィンドウのアクティブ化、接続 の開始、およびデータ着信などがあります。また、アクションには、キーの送 信、記録セッションの再生、現在のスタイルの変更、メニューコマンドの実行、 テキスト文字列の送信などがあります。印刷できない文字を取り込むことがで きます(「印刷できない文字」を参照してください)。

イベントをドキュメント内でマッピング、マッピング解除、保存できます。ま た、スタイルの一部としてイベントを保存することも可能です。 イベントをアクションにマッピングする方法については、[ヘルプ] メニュー の [トピックスの検索] をクリックして、ヘルプのキーワードの「イベント」 を参照してください。

### 印刷できない文字

ツールバーまたはイベントを構成する際に印刷できない文字を入力するには、 次の表のコードを使用します。

| コード  | 意味             |
|------|----------------|
| ¥n   | 復帰改行           |
| ¥r   | キャリッジリターン      |
| ¥t   | タブ             |
| ¥b   | バックスペース        |
| ¥nnn | nnn は文字の 8 進数値 |

スタイル

端末エミュレータを使用すると、それぞれのエミュレータドキュメント内で、 各種属性からなるスタイル(設定値)を作成できます。一意の構成を再呼び出し 可能なスタイルとして保存できます。設定可能な属性としては、サイズと位置、 表示、フォント、カラー、キーボード、端末、ツールバー、イベントなどです。 これにより、特定のUNIX アプリケーション用にエミュレータスタイルをカス タマイズできます。たとえば、Vi テキストエディタを実行する場合、固有の ツールバー、Vi コマンドを実行するボタン、異なるキーマップ、端末設定、表 示属性などを備えたスタイルを設定できます。さらに、電子メールを実行する ために、ツールバーなどの固有の属性を備えたスタイルを設定することができ ます。この2つのアプリケーションのどちらを実行しても、カスタマイズした スタイルを使用できます。

スタイルを新しく作成したら、そのスタイルを有効にするには、デフォルトとして設定しておくことが簡単な方法ですが、ツールバーに専用のボタンを作成することもできます。通常のスタイルをはじめとするどのスタイルでも、不要であれば、[スタイル]リストから削除できます。

エミュレータには、次の表に示すようなスタイルがあらかじめ定義されていま す。

目的 スタイル タイトルが付けられていないエミュレータを起動した場合のデ 通常 フォルトのスタイルです。画面には黒色の背景にテキストが白 色で表示されます。 印刷 このスタイルは、[印刷] および [印刷プレビュー] コマンドの 実行時に自動的にアクティブになります。ディスプレイのカ ラーは、白色の背景に黒色のテキストに変換されます。印刷を 開始したり、印刷プレビュー画面を閉じると、以前のスタイル に戻ります。 現在のスタイルをベースにして、表示カラム数が132に設定さ 132 桁 れています。 80 桁 現在のスタイルをベースにして、表示カラム数が80に設定さ れています。 シンプル 現在のスタイルをベースにしていますが、ツールバー、メ ニューバーなどのウィンドウ装飾のすべてのフォームが削除さ れます。これによって、標準的な端末と同じようになります。 別のスタイルに変更するには、マウスの右ボタンでエミュレー タウィンドウをクリックした後、[フォント] または [カラー] のいずれかをクリックします。エミュレータの属性設定ダイア ログボックスが表示されます。タブを使用して、[スタイル] 属性設定ダイアログボックスを表示させます。

スタイルの適用、作成、または削除の方法の詳細については、[ヘルプ]メニューの[トピックの検索]をクリックして、ヘルプのキーワードの「スタイル」を参照してください。

## 記録および再生

端末エミュレータを使用すると、コマンド、キー入力、およびマウスクリック を記録し、記録セッションとして保存することによって、タスクの自動化を実 現できます。これらのタスクで実行するには、該当するセッションを再生しま す。記録セッションは、エミュレータドキュメントで追加、削除、保存できま す。また、スタイルの一部として記録セッションを保存し、ツールバーボタン から再生したり、イベントやキーにマッピングできます。

記録セッションの記録、再生、削除の方法についての詳細は、[ヘルプ]メニューの[トピックの検索]をクリックして、ヘルプのキーワードの「スタイル」を参照してください。

## 端末エミュレータからの印刷

端末エミュレータは、データを印刷するためのメカニズムを2つ備えています。

- 印刷画面メカニズムでは、Microsoft Windowsのプリンタドライバを使用して、ウィンドウの現在の内容を印刷します。
- スレーブ印刷メカニズムでは、アプリケーションから PC に接続されている プリンタにすべての出力を送信します。

### 印刷画面

実際の VT420 端末は"印刷画面"キーを備えており、これを使用して画面の現 在の内容をプリンタに送信します。X Vision エミュレータの場合は、[ファイル ]メニューから [プリント] コマンドを選択して、この機能を実現します。この 場合、エミュレータウィンドウの現在の内容が印刷されます。ウィンドウに仮 想端末画面全体が表示されない場合は、[プリント]を選択したときに表示され たデータだけが印刷されます。

必要に応じて、[キャンセル]ボタンを選択して、印刷を中止できます。

[プリント] コマンドでは、Microsoft Windows のプリンタドライバを使用しま す。したがって、テキストは自動的に PostScript などの正しいフォーマットに変 換されます。スレーブ印刷の場合のように、フィルタを使用する必要はありま せん (詳細については、次のセクションを参照してください)。

[プリント]コマンドの出力は、現在選択されている Windows プリンタに送信されます。

ドキュメントを印刷する前に、正しく印刷されるかどうか確認することをお勧めします。[ファイル] メニューから [印刷プレビュー] コマンドを使用して印刷 されるページを確認し、ドキュメントに対して最終的な変更を行ってください。

## スレーブ印刷

X Vision エミュレータでは、"スレーブ印刷"機能を提供しています。この機 能を使用すると、出力を画面ではなくプリンタに(または画面とプリンタの両方 に)に送信できます。この機能を PC でアクティブにするには、[端末] 属性設定 ダイアログボックスを開き、[印刷] をクリックし、[Transparent] または [Auto] モードを指定します。また、UNIX アプリケーションの場合、印刷モードを変 更するために制御コードが送信されることがあり、このコードによって設定は 上書きされます。

出力は、ファイル (デフォルト)、指定の COM か LPT ポート、Windows のデ フォルトプリンタを示す"Pseudo Printen(疑似プリンタ)"のいずれかに送信で きます。なお、Windows のプリンタドライバは使用されないので、プリンタで 制御情報 (たとえば、PostScript または Hewlett-Packard PCL など)をテキスト に埋め込む必要がある場合は、プリンタがマルチユーザシステムに接続されて いるものとして出力を生成するように、マルチユーザアプリケーション (リモー ト印刷スプーラ)を設定する必要があります。疑似プリンタの場合は、端末エ ミュレータはボールド体および下線の制御コードを認識できます。

スレーブ印刷をオンにする方法の詳細は、[ヘルプ]メニューの[トピックの検索]をクリックして、ヘルプのキーワードの「スレーブ印刷」を参照してください。

## 他のドキュメントへのリンク

このセクションの内容は次のとおりです。

- 概要
- エミュレータオブジェクトの埋め込み
- 別のアプリケーションへのエミュレータドキュメントのテキストのコピー
- ホットリンクの作成
- エミュレータドキュメントでのプログラミング

#### リンクの概要

端末エミュレータでは、OLE (オブジェクトのリンクと埋め込み)をサポートす ることによって、Microsoftのコンポーネント統合技術の大部分を実現していま す。これにより、別の Windows アプリケーションで作成されたドキュメントに エミュレータオブジェクトを埋め込むことができます。たとえば、在庫レベル を表すレポートを Microsoft Word で作成し、在庫照会プログラムを開くエミュ レータドキュメントを UNIX サーバ上に埋め込むことができます。さらに、OLE を使用すると、エミュレータウィンドウで表示されているテキストと別のドキュ メント間でリンクを作成できます。たとえば、Excel スプレッドシートと、UNIX の在庫照会プログラムを表示するエミュレータウィンドウ間にリンクを作成で きます。さらに、キャラクタベースの UNIX アプリケーションとのグラフィカ ルインタフェースを作成するなどのために、エミュレータドキュメントと交信 するプログラムやマクロを作成できます。

エミュレータではまた、OLE クリップボードおよび OLE ドラッグ&ドロップ の標準的なインプリメンテーションも提供します。これにより、すべての OLE アプリケーションに共通した基本機能がサポートされ、Windows アプリケーショ ンからテキストをドラッグして、エミュレータウィンドウにドロップしたり、 その逆にエミュレータアプリケーションからテキストをドラッグして、Windows ウィンドウにドロップできます。

### エミュレータオブジェクトの埋め込み

端末エミュレータのデータファイルは標準的な OLE 構造になっているので、エ ミュレータオブジェクトを、別の Windows アプリケーションで作成されたド キュメントに埋め込むことができます。これには次の 2 つの方法があります。

- Windowsドキュメントに完全に属している新規エミュレータオブジェクトを 埋め込む。
- 外部ファイルに保存されている既存のエミュレータドキュメントを埋め込む。Windowsドキュメント内で[ファイルへのリンク]を指定すると、ソースファイルとのリンクが作成され、エミュレータドキュメントでの変更を、 埋め込まれたオブジェクトに反映できます。

#### エミュレータオブジェクトを Windows ドキュメントに埋め込むには

- アプリケーションを開き、[挿入] メニューをクリックしてから、[オブジェクト] をクリックします。
- 新規エミュレータオブジェクトタイプをクリックするか、ファイルに保存されたドキュメントを検索します。

新規エミュレータドキュメントの埋め込みを選択すると、アプリケーションウィ ンドウ内でエミュレータが開から、アプリケーションのメニューバーがエミュ レータ専用のものと置き換えられます。新規ドキュメントの構成を行う場合は、 [プロパティ]メニューをクリックしてから[プログラム]をクリックします。所 定のスペースに、接続先のホストおよびそのホストで実行するコマンドなどの 詳細情報を入力します。ファイルに保存されたエミュレータドキュメントの埋 め込みを選択すると、ドキュメントはアプリケーションのウィンドウ内にオブ ジェクトとして表示されますが、開くことはできません。

埋め込んだオブジェクトはその後 Windows 内で開くことができ、in-place また は out-of-place モードのいずれかで実行されます。In-place モードで起動すると、 OLE 複合ドキュメント技術が使用され、埋め込まれたアクティブオブジェクト を複合ドキュメント内で処理できます。Windows ドキュメント (コンテナ) およ びエミュレータドキュメントは、それぞれのユーザインタフェースの要素をコ ンテナのウィンドウスペースにマージし、オブジェクトが編集ツールをコンテ ナに組み込みます。メニュー、ツールバー、および小さな子ウィンドウなど、 すべてコンテナ内部に配置されます。このように、In-place モードで起動する と、ドキュメント中心の作業環境がユーザに提供され、該当するタスクで必要 なすべてのものが1つのドキュメント内に用意されます。

#### in-place モードでエミュレータを開くには

- 1 エミュレータオブジェクトをクリックして、選択します。
- 2 [編集] メニューにおいて、[ドキュメントオブジェクト] をポイントしてか ら、[編集] をクリックします。

エミュレータが、アプリケーションウィンドウ内で開かれ、アプリケーショ ンのメニューバーがエミュレータ専用のものと置き換えられます(オブジェ クトが外部のエミュレータドキュメントとリンクされていない場合、または オブジェクトがエミュレータウィンドウからコピーされた選択でない場合な ど、エミュレータが独立したウィンドウで実行していない場合に限ります)。 すべてのメニューコマンドがエミュレータに設定されますが、[ファイル]メ ニューはコンテナに残ったままです。エミュレータは、コンテナウィンドウ 内で in-place モードで実行しています。通常のエミュレータ処理を実行でき ます。たとえば、UNIX サーバに接続するには、[セッション] メニューをク リックしてから、[接続] をクリックします。

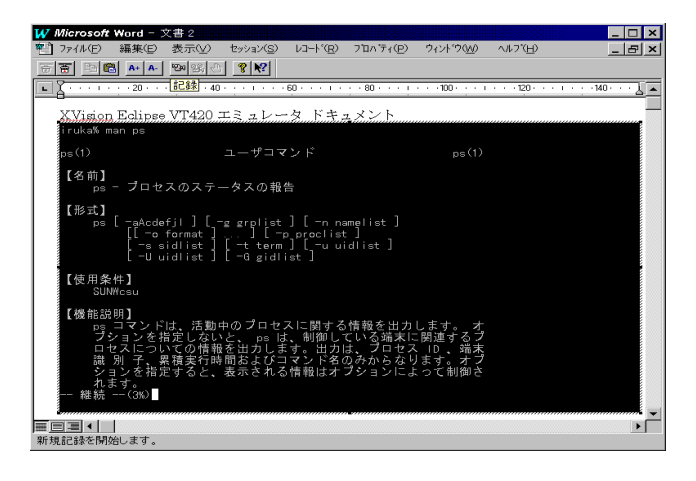

3 制御をWindowsドキュメントに戻すには、エミュレータオブジェクトフレームの外をクリックします。これでエミュレータが終了します。

エミュレータオブジェクトを out-of-place モードで起動することもできます。その場合、オブジェクトはコンテナフレームの外部で実行するので、独立したウィンドウでオブジェクトを操作できます。

#### エミュレータを out-of-place モードで開くには

- 1 エミュレータオブジェクトを、クリックして選択します。
- 2 [編集] メニューの [ドキュメントオブジェクト] をポイントし、[開く] をク リックします。

オブジェクトは、コンテナフレームの外の独立したウィンドウで動作しま す。次の図では、VT420エミュレータが Word ドキュメントに埋め込まれ、 コンテナの外で動作しています。

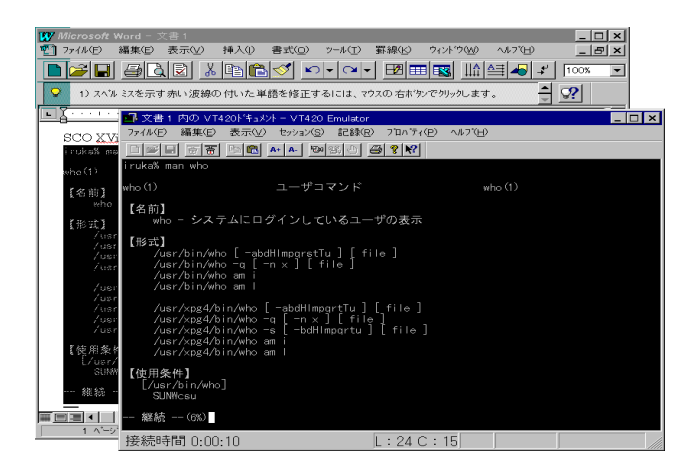

開いているエミュレータドキュメントで行った変更は、Windows コンテナのオ プジェクト内で反映されます。これらの変更内容は、Windows ドキュメントに 戻して保存することも、外部エミュレータファイルとして保存することも可能 です。[ファイル]メニューをクリックしてから、[上書き保存]または[名前を付 けて保存]のいずれかをクリックします。コンテナフレームの外で埋め込んだエ ミュレータを実行した場合には、[ファイル]メニューはエミュレータに設定さ れます。

Windows ドキュメント内のエミュレータオブジェクトは、エミュレータドキュ メントが開いている間はロックされ、オブジェクトのインスタンスが複数開か れないようにしています。

オブジェクトの埋め込みについては、Windows アプリケーションのドキュメン トを参照してください。

## 別のアプリケーションへのエミュレータドキュメントのテ キストのコピー

エミュレータウィンドウからコピーしたテキストを、別の Windows アプリケー ションにペーストできます。

#### エミュレータドキュメントから別のアプリケーションにテキストをコピーす るには

- エミュレータウィンドウ内のテキストを選択し、[編集] メニューをクリック してから、[コピー] をクリックします。
- 1 情報のペースト先である Windows アプリケーションをアクティブにして、 挿入ポイントを選択します。
- 3 アプリケーションの[形式を指定して貼り付け] コマンドをクリックして、 [テキスト]を選択します。テキストをエミュレータドキュメントとして埋め 込むこともできますが、通常は使用できません。また、テキストをピクチャ としてペーストすることもできます。

選択したテキストがドキュメント内に表示されます。

**注意**[貼り付け]コマンドまたはドラッグ&ドロップ機能を使用して、エミュ レータドキュメントから別の OLE 対応のドキュメントにコピーしたテキスト は、埋め込まれます。

#### ホットリンクの作成

端末エミュレータではペーストリンク機能がサポートされ、エミュレータドキュ メントとWindows アプリケーション間でホットリンクを作成できます。エミュ レータドキュメント内で変更を行うと、Windows アプリケーションに反映され ます。ペーストリンク操作では、エミュレータドキュメントをデータソース(つ まり、サーバ)として扱い、Windows アプリケーションをオブジェクトのユーザ (つまり、クライアント)として扱います。

#### ホットリンクを設定するには

- 1 端末エミュレータで[プロパティ]メニューをクリックした後、[プログラム]をクリックします。
- 2 [拡張機能]をクリックします。

| 拡張機能                                                 | ? ×   |
|------------------------------------------------------|-------|
| OLE                                                  |       |
| □ リンク貼り付け(_)                                         |       |
| - わくしてウト                                             | キャンセル |
| 214771                                               |       |
| 貼り付け遅延(P):  50 <del>  </del> ms                      |       |
| 更新貼り付け(凹): 2 🛨 secs                                  |       |
| Iスケーフ <sup>*</sup> タイムアウト( <u>E</u> ): 〇 <u>・</u> ms |       |
| - 環境                                                 |       |
| ☑ DISPLAYの名前を設定(S)                                   |       |
|                                                      |       |

- 3 [リンク貼り付け]をクリックして、オプションを使用できるようにします。
- 4 [更新貼り付け] ボックスで、エミュレータドキュメントからリンクされてい るデータを更新する間隔を指定します。
- 5 エミュレータウィンドウでデータを選択し、[編集] メニューをクリックした 後、[コピー] をクリックします。
- 6 情報のペースト先である Windows アプリケーションをアクティブにして、 挿入ポイントを選択します。
- 7 アプリケーションの[貼り付け]コマンドをクリックしてから、[リンク貼り 付け]をクリックします。データを、ドキュメントオブジェクト、ピク チャ、またはフォーマットされていないテキストのいずれとしてリンクする のかを選択し、[OK]をクリックします。通常は、[テキスト]を選択しま す。

選択したテキストがドキュメントに表示されます。クリップボードから直接テ キストがペーストされるわけではありませんが、リンクがドキュメント内に挿 入され、このリンクを使用してデータが検索されます。このリンクを使用する と、Windows アプリケーションから、直接エミュレータドキュメントを開いて 構成できます。

リンクおよび [貼り付け] オプションの詳細については、Windows アプリケー ションのドキュメントを参照してください。 注意 ペーストリンク操作を実行する場合は、エミュレータドキュメントをファ イルに保存しておく必要があります。これは、タイトルが付けられていない状 態のドキュメントではペーストリンク機能が動作しないためです。さらに、ペー ストリンク操作中はドキュメントはロックされるので、エミュレータドキュメ ントのインスタンスは1つだけ開いてください。

## エミュレータドキュメントでのプログラミング

OLE オートメーションを使用すると、端末エミュレータ内で実行する UNIX キャ ラクタベースのアプリケーションとの Windows インタフェースを新しく作成で きます。また、エミュレーションウィンドウを非表示にして、Windows プログ ラムだけを認識できるようにすることも可能です。さらに、Microsoft Visual Basic または Visual C++ で作成されたプログラムから、または Visual Basic for Applications を使用する Microsoft Excel のようなアプリケーションから、エミュレー タを制御できます。

たとえば、VT420で表示するように作成された UNIX の在庫管理プログラムは、 新しい Windows プログラムで制御して、従来のアプリケーションとのグラフィ カルユーザインタフェースのすべての機能を実現できます。

詳細については、「OLE オートメーション」を参照してください。

## VT420 エミュレータ

このセクションの内容は次のとおりです。

- 仕様
- サポートされていない機能
- 端末の設定
- 文字セット

## VT420 の仕様

VT420 エミュレータは、Digital VT420 ビデオ端末をベースにしています。この エミュレータは、キーボードおよび通信機能の柔軟性が非常に優れたシングル セッションのテキストビデオ端末であり、ANSI および ASCII の 2 つのディス プレイおよびテキスト処理機能を備えています。

このエミュレーションを使用することによって、DEC ビデオ端末用に設計されているアプリケーションで PC の機能を利用できます。

詳細については、Digital Equipment Corporation から提供される『VT420 Video Terminal Programmers Information』マニュアルを参照してください。

## サポートされていない機能

VT420では、次の機能はサポートされていません。

モニタモード リモート周辺機器インタフェース (バーコードリーダなど) マクロ CGI グラフィックス ロード可能なカラーパレット 優先マルチインターナショナルキャラクタセットのレポート

## VT420 端末の設定

[端末] 属性設定ダイアログボックスを使用すると、VT420 端末のディスプレイ および機能を管理する ANSI 制御関数を設定できます。

端末識別情報(端末がアプリケーションでどのように認識されるか)および仮想 ページの大きさを設定できます。つまり、ディスプレイ内のデータ行およびデー タ列の数、およびページメモリ内のページごとの行数などです。VT420は、オ フスクリーンメモリの3つのページを次の構成でサポートします。

3ページ x 24 行 (デフォルト)

2ページ x 25 行

```
2ページ x 36 行
```

- 1ページx41行
- 1ページ x 42 行
- 1ページ x 48 行
- 1ページ x 52 行
- 1ページ x 53 行
- 1ページ x 72 行

また、すべての仮想ページに対してタブストップを設定したり、端末印刷オプ ションおよびキャラクタセットを指定できます。

[高度な設定] ダイアログボックスを使用すると、端末管理制御機能やディスプレイの拡張機能を追加できます。

オプションについては、Windows 2000/Me/98/95 または Windows NT の場 合は、ダイアログボックスのタイトルバーの ?? をクリックし、目的の項目を クリックしてください。Windows NT 3.51 の場合は、SHIFT+F1を押しながら、 ヘルプポインタを表示させ、項目をクリックします。

### VT420 キャラクタセット

VT420 エミュレータでは、出力を表示するために、VT8ビットマルチナショナ ルセットおよび7ビットナショナル置換 (National Replacement) キャラクタセッ トの両方を提供しています。

VT420 は、VT8ビットマルチナショナルキャラクタセットの全範囲をサポート し、ISOLatin-1およびDEC MultinationalをUser Preferred Supplemental セットと してサポートします。これらは、特殊な予備セットとして頻繁に使用されるセッ トです。DEC および ISO キャラクタセットは、ISO 2022の構造と規則に準拠し ています。 VT8ビットマルチナショナルキャラクタセットは、7ビットキャラクタ"ハーフ" 2つから構成されています。ASCIIは左半分に使用され、これに対応して指定された補助的なセットが右半分として使用されています。これらは別々に呼び出 されますが、実際には常に一緒に使用されます。8ビットキャラクタセットには、 127を超えるキャラクタが含まれています。

ナショナル置換 (National Replacement) キャラクタセットを選択すると、選択さ れているキーボード言語によって、対応する 7 ビットセットが使用されます。 7ビットの文字セットには、最大127のキャラクタが含まれています。

オプションについては、Windows 2000/Me/98/95 または Windows NT の場合 は、ダイアログ

ボックスのタイトルバーの ?? をクリックし、目的の項目をクリックしてくだ さい。Windows NT 3.51の場合は、SHIFT + F1を押しながら、ヘルプポインタを 表示させ、項目をクリックします。 (空白のページです)

# 第10章 OLE オートメーション

このセクションの内容は次のとおりです。

- OLE オートメーションの概要
- Vision オブジェクト
- タイプライブラリ
- 関数

## OLE オートメーションの概要

OLE オートメーションは、2 つのアプリケーションの間で情報を共有する主な 手段です。これによって、プログラマは一連のオペレーションを定義し、他の アプリケーションにアクセスできます。最終的な結果として、スクリプトまた はプログラムが一度に複数のアプリケーションに影響を与えることができるよ うになります。

OLE オートメーションは、オートメーションオブジェクトとオートメーション コントローラという2つのコンポーネントで構成されています。オートメーショ ンオブジェクトはプログラム可能なコンポーネントであり、オブジェクトが提 供できるすべての情報を提供します。オートメーションコントローラは開発者 がオブジェクトを使用するスクリプトやアプリケーションを作成できるプログ ラミング環境です。

X Vision 端末エミュレータはオートメーションオブジェクトとして機能します。 オートメーションオブジェクトは、Microsoft Visual Basic や Visual C++ など のプログラミング言語、あるいは Visual Basic for Applications をサポートする Microsoft Excel や Word などのアプリケーションで扱えます。Vision オブジェ クトタイプと追加機能を使用することで、Windows アプリケーションはエミュ レータ内で実行されている UNIX アプリケーションから情報を i取り出すi こと ができ、エミュレータがユーザから見えない状態で自身のウィンドウで表示で きます。

OLE オートメーションの使用の詳細については、プログラミング言語のマニュ アルを参照してください。

## Vision オブジェクト

X Vision は、他のアプリケーションからアクセスできるエミュレータオブジェ クトタイプを自身のプログラム ID を使用して提供します。プログラム ID は OLE が OLE オートメーションオブジェクトをシステムにインストールされて いる他のアプリケーションと区別するために使用する識別子です。次の表では、 プログラム ID を持つ Vision オブジェクトのタイプと、それらを Visual Basic の CreateObject 呼び出しを使用して起動する方法の例を示しています。

#### オブジェクト プログラム ID

VT420エミュレータ VT420.document Set VT420 = CreateObject (ÅgVT420.documentÅh) CreateObject をいずれかのエミュレータタイプと共に使用すると、デスクトッ プやプログラムマネージャグループで新しいエミュレータドキュメントを作成 するのと同じ方法で、デフォルト構成で初期化されたエミュレータインスタン スを起動します。その後、オブジェクトタイプに対応したプロパティを設定す ることでこの構成を変更できます。次の表では、これらのプロパティとその使 用例を示します。

例

第10章 OLE オートメーション

| Command       | ホストコンピュータ上で<br>実行されるコマンドの<br>設定または取り出しを行います。                                         | VT420.Command = "csh"<br>MsgBox "Command = " + VT420.Command      |
|---------------|--------------------------------------------------------------------------------------|-------------------------------------------------------------------|
| ConnectOnOpen | エミュレータドキュメントが<br>開かれたときにホストへの<br>接続がオープンされるように<br>指定します。                             | VT420.ConnectOnOpen = 0<br>VT420.ConnectOnOpen = 1                |
| CurColumn     | 現在のカーソル位置の<br>カラム番号を取り出します。                                                          | Label6.Caption=VT420.CurColumn                                    |
| CurLine       | 現在のカーソル位置の<br>行番号を取り出します。                                                            | Labe15.Caption=VT420.CurLine                                      |
| Host          | ホスト名の設定または<br>取り出しを行います。                                                             | VT420.Host = `jupiter"<br>MsgBox `Host = " + VT420.Host           |
| NumLines      | 仮想画面上の行数の<br>設定または取り出しを<br>行います。                                                     | VT420.NumLines = 50<br>MsgBox ``NumLines = ~ + VT420.NumLines     |
| NumColumns    | エミュレータ画面上のカラム<br>数の設定または<br>取り出しを行います                                                | VT420.NumColumns = 132<br>MsgBox ``NumCols = ~ + VT420.NumColumns |
| Prompt        | プロンプトをオンまたはオフ<br>にします。これによって、接続<br>がオープンされるときにユーザ<br>に確認用のプロンプトが表示<br>されるかどうかが決まります。 | VT420.Prompt = 0<br>VT420.Prompt = 1                              |
| ТегтТуре      | 端末の ID の設定または<br>取り出しを行います。<br>これによって、ホストソフト<br>ウェアに端末自身をどのように<br>認識させるのかが決まります。     | VT420.TermType = "vt220"<br>MsgBox "TermType = " + VT420.TermType |
| Title         | ウィンドウのタイトルバー<br>に表示される記述の設定<br>または取り出しを行います。                                         | VT420.Title = "Unixshell"<br>MsgBox "Title = "+ VT420.Title       |

**注意 Command、Host、Prompt、TermType**の設定は、UNIX サーバに接続する前に行う必要があります。その他のプロパティは、接続後に変更できます。

## タイプライブラリ

次のタイプライブラリが Microsoft Visual C++ で使用するために提供されてい ます。このライブラリは、X Vision 端末エミュレータを CD からインストール したときの Devkit ディレクトリにあります。

V420term.tlb

## 関数の概要

次の関数は、プログラミング言語からエミュレータオブジェクトを操作するために提供されています。

| Connect    | UNIX サーバに接続する。            |
|------------|---------------------------|
| Disconnect | UNIX サーバへの接続を解除する。        |
| Load       | 指定した構成ファイルをロードする。         |
| Save       | 指定した構成ファイルを保存する。          |
| Scrape     | UNIX アプリケーションからテキストを探り出す。 |
| SendKey    | UNIX アプリケーションにキー値を送信する。   |
| SendString | UNIX アプリケーションに文字列を送信する。   |
| ShowWindow | エミュレータウィンドウを表示または隠す。      |

243

## Connect

#### 説明

UNIX サーバに接続し、コマンドを実行します。

## 構文

Connect (strHost, strCommand)

#### 解説

| この関数は、 | UNIX サーバへの接 | 続をオープンし、 | コマンドを実行し | ,ます。 |
|--------|-------------|----------|----------|------|
| 使用するパラ | ラメータは次のとおい  | )です。     |          |      |

strHost ホスト名。Vision コミュニケーションがユーザ名とパス ワードを持たないホストに指定すると、[確認] ダイアロ グボックスが表示されます。

strCommand 指定したホスト上で実行されるリモートコマンド。

#### 例

次は、Plutoというホストへの接続をオープンし、VT420エミュレータでC シェルを実行するコードです。

```
SubConnect_Click()
    i = VT420.Connect (`pluto`, `csh`)
End Sub
```

## Disconnect

## 説明

UNIX サーバへの接続を解除します。

## 構文

Disconnect

## 解説

UNIX サーバに接続し、追加関数を実行した後、**Disconnect** 関数は接続をクローズします。

## 例

次は、現在の VT420 エミュレータ接続をクローズするコードです。

SubDisconnect\_Click() VT420.Disconnect End Sub

245

### Load

## 説明

指定した構成ファイルをロードします。

## 構文

Load (strString)

### 解説

指定した構成ファイルをロードします。使用するパラメータは次のとおりで す。

*strString* 構成ファイルのパス

## 例

次は、構成ファイル C:¥Geoffs¥Pluto.v42 をロードするコードです。

Sub Load\_Click ()
VT420.Load (~c:¥geoffs¥pluto.v42~)
End Sub

### Save

### 説明

指定したファイルに対する構成設定を保存します。

## 構文

Save (strString)

## 解説

指定したファイルに構成設定を保存します。使用するパラメータは次のとお りです。

strString 設定を保存するファイルのパス

## 例

次は、ファイル C:¥Geoffs¥Pluto.v42 に構成設定を保存するコードです。

```
Sub Save_Click ()
VT420.Save (~c:¥geoffs¥pluto.v42~)
End Sub
```

## Scrape

### 説明

エミュレータ画面からテキストを取り出します。

## 構文

Scrape (intLine , intColumn , intLength)

### 解説

| この関数は、ユ・<br>トを取り出しま | ーザが選択した位置に置かれるエミュレータ画面からテキス<br>す。使用するパラメータは次のとおりです。 |
|---------------------|-----------------------------------------------------|
| intLine             | テキストを取り出す行の開始位置。これは 1 から始める<br>必要があります。             |
| intColumn           | テキストを取り出すカラムの開始位置。これは1から始<br>める必要があります。             |
| intLength           | 開始位置から取り出す文字数。                                      |

### 例

次は、エミュレータ画面の左上端から80文字分のテキストを取り出すコー ドです。

```
SubCommand2 Click ()
    Label4.Caption = VT420.Scrape(1, 1, 80)
End Sub
```

## SendKey

### 説明

UNIX アプリケーションにファンクションキーの値を送信します。

#### 構文

SendKey (intKey)

#### 解説

この関数は、リモートアプリケーションにエスケープシーケンスを送信する ときに便利です。使用するパラメータは次のとおりです。

intKey キーにマップする値

これらの値は、ファイル拡張子.basや.h がつくエミュレータ固有ファイル にリストされます。たとえば、vt420def.basとvt420def.h には、VT420エミュ レータのキーに対する値が含まれています。エントリは次のようなタイプに なります。

Global Const VT420\_F1 = 500

ファイルは、X Vision 端末エミュレータをインストールした CD 上の Devkit ディレクトリに置かれます。

#### 例

次は、UNIX アプリケーションに VT420 F1 キーを送信するコードです。

```
Sub Command3_Click ()
VT420.SendKey (VT420_F1)
End Sub
```

## SendString

### 説明

UNIX アプリケーションに文字列を送信します。

### 構文

SendString (strString)

#### 解説

リモートアプリケーションに文字列を送信します。使用するパラメータは次のとおりです。

*strString* 送信する文字列

印字不能な文字を入力する場合は、次の表のコードを使用してください。

コード 意味

| ¥n   | 改行                   |
|------|----------------------|
| ¥r   | キャリッジリターン            |
| ¥t   | タブ                   |
| ¥b   | バックスペース              |
| ¥nnn | <i>nnn</i> は文字の 8 進値 |

#### 例

次は、コマンド ls -a を UNIX アプリケーションに送信するコードです。

```
Sub Command1_Click ()
    VT420.SendString (~ls -a ¥r~)
End Sub
```

## ShowWindow

### 説明

エミュレータウィンドウを表示したり、隠したりします。

### 構文

ShowWindow(intShow)

## 解説

この関数は、エミュレータをバックグラウンドに隠すか、ウィンドウを表示 させてフォアグラウンドにするかを示します。使用するパラメータは次のと おりです。

*intShow* 表示する場合は1、隠す場合は0

### 例

次は、VT420 エミュレータウィンドウを隠すコードです。

```
SubHide_Click()
VT420.ShowWindow (0)
End Sub
```

# <sup>第11章</sup> エミュレータキーマップの編集

このセクションの内容は次のとおりです。

- エミュレータキーマップ編集の概要
- キーマップの作成
- エミュレータでのキーマップの変更

## エミュレータキーマップ編集の概要

キーマップエディタでは、X Vision 端末エミュレータで使用されるキーボード 構成ファイル (\* Keymaps \*) の作成と変更ができます。

キーマップエディタは、端末エミュレータ内の[キーボードプロパティ]ダイア ログボックスから、またはスタンドアロンのアプリケーションとして実行でき ます。端末エミュレータから実行した場合は、キーマップはキーマップエディ タ内の一時ファイルになります。キーマップエディタには次の機能があります。

- ポイントとクリックによってキーを定義できる標準 PC キーボードの表示。
   キーボードレイアウトを選択することもできます。
- 文字列、組み込みコマンド、エミュレータ記録、スタイルなどの広範囲の動 作やイベントをキーにマップする機能。
- キーマップファイル間でキー定義のコピーやペーストを行う機能。
- キー定義すべての表示とデフォルトマッピングへのリセットを行う機能。

## キーマップの作成

キーマップを作成するために、キーマップエディタをスタンドアロンアプリケー ションとして使用できます。

#### キーマップを作成するには

1 [スタート] ボタンをクリックし、[プログラム]、[CentreNET X Vision]、[ア クセサリ] を順にポイントしてから [キーマップエディタ] をクリックしま す。

キーマップエディタが画面に表示されます。

| 🔀 Untitled - Keymap Editor                                  | _ 🗆 🗙                                                                                                    |
|-------------------------------------------------------------|----------------------------------------------------------------------------------------------------|
| ファイル(E) 編集(E) マッビング(M) 表示(V) オブション(Q) ヘルブ(H)                |                                                                                                    |
| D 2                                                         |                                                                                                    |
| PC+: 777*: X                                                |                                                                                                    |
| Esc F1 F2 F3 F4 F5 F8 F7 F8 F9 F10 F11 F12 Print Scell Paus |                                                                                                    |
| $ \begin{array}{c c c c c c c c c c c c c c c c c c c $     | $\begin{array}{c c} & \ast & - \\ & g \\ & p_{\underline{u}} \\ & p_{\underline{u}} \\ & & \\ & &$ |
| ヘルフ を見るにコよ、[ヘルフ]メニューの[トビックの検索]をゲックしてください。                   |                                                                                                    |
253

2 必要なキー定義を設定します。たとえば、F9を文字列 iEndî にマップする場合は、キーボードの F9をクリックします。[マッピング] メニューで [文字列]をクリックした後、[マッピング] ボックスで "End"と入力します。ツールバー上の緑色マークをクリックして定義を確認します。

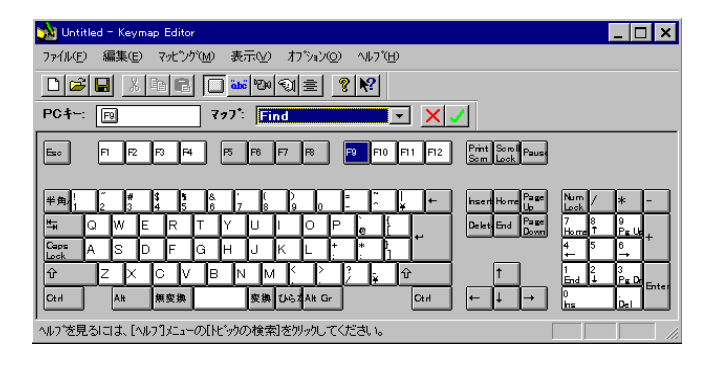

3 定義し終ったら、[ファイル] メニュー上の [上書き保存] をクリックして変 更を保存します。キーマップファイルは拡張子\*.kmp つきで保存されます。

現時点では、この方法で作成したキーマップは X Vision エミュレータでは使用 できません。ただし、システム管理者はこの方法を使用して、ファイル拡張子 \*.dft つきのデフォルトのエミュレータキーマップを変更できます(「端末エミュ レーション」章の「キーボード入力」を参照)。

**注意** 文字列をマップするときに印字不能な文字を入力する場合は、次の表の コードを使用してください。

| 7-1  | 息味            |  |
|------|---------------|--|
| ¥n   | 改行            |  |
| ¥r   | キャリッジリターン     |  |
| ¥t   | タブ            |  |
| ¥b   | バックスペース       |  |
| ¥nnn | nnn は文字の 8 進値 |  |

キーマップエディタを使用する全命令については、[ヘルプ] メニューの [トピッ クの検索] をクリックしてください。同じ内容の情報がメインの [Vision ヘルプ の目次] の [キーマップエディタの使い方] でも表示できます。ここには次の内 容のヘルプが用意されています。

ウィンドウの表示形態の変更

----

キーマップの使用

# エミュレータでのキーマップの変更

特定のエミュレータドキュメント内で使用するキーマップは変更できます。ユー ザが行う変更は、そのドキュメント内だけに格納されます。

#### エミュレータでキーマップを変更するには

- 3 端末エミュレータで [プロパティ] メニューをクリックしてから [キーボード] をクリックします。
- 2 編集するキーマップ名をクリックしてから [編集]をクリックします。
   キーマップエディタ内に選択したキーマップが一時ファイルとして表示されます。

| 👷 Untitled - Keymap Editor                                    | _ 🗆 ×         |
|---------------------------------------------------------------|---------------|
| ファイル(E) 編集(E) マッビンゲ(M) 表示(V) オブション(Q) ヘルブ(H)                  |               |
|                                                               |               |
| PC+: 777': X                                                  |               |
| Esc P P2 P3 P4 P5 P6 P7 P6 P9 P10 P11 P12 Print Som Lock Paus |               |
| ## \$10, 2 3 4 5 6 7 8 9 0 - ^ ~ ↓ ← hasen Home Las           | "/ <u>*</u> - |
|                                                               |               |
| Geps ASDFGHJKL**₿<br>Lock ASDFGHJKL*                          | 5 6<br>→      |
| Ĥ Z X C V B N M K ≥ ; ; 12 1 1 1 1 1                          |               |
| Ctrl Alt 無変換 交換 ひらえAlt Gr Ctrl ← ↓ → bas                      | Del Del       |
| ^ルブを見るには、[ヘルブ]メニューの[トビックの検索]を切ックしてください。                       |               |

[キーボードプロパティ] ダイアログボックスで [新規作成] をクリックする と、このエミュレータドキュメントで使用する新しいキーマップを作成する こともできます。

- 3 必要なキー定義を設定します。たとえば、F9を文字列 "End"にマップする場合には、キーボードのF9をクリックします。[マッピング]メニューで[文字列]をクリックした後、[マッピング] ボックスで "End"と入力します。ツールバー上の緑色マークをクリックして定義を確認します。
- 4 定義し終ったら、[ファイル] メニュー上の [上書き保存] をクリックして変 更を保存します。

変更は、エミュレータドキュメントの一部として保存されます。

5 [ファイル]メニューで[アプリケーションの終了]をクリックすると[キーボー ドプロパティ]ダイアログボックスに戻ります。

手順の詳細については、端末エミュレータのヘルプを参照してください。同様の情報がVisionヘルプの「端末エミュレータの使い方」の「キーボードの構成」にもあります。ここには次の内容のヘルプが用意されています。

- ウィンドウの表示形態の変更
- キーマップの使用

# 第12章 リモートホストの参照

このセクションでは、次の内容について解説します。

- 参照の概要
- Windows 2000/Me/98/95 または Windows NT 4.0 での参照
- Windows NT 3.51 での参照
- VCA ファイルアクセスサービス
- ファイルタイプ
- ファイルのコピーと移動
- デスクトップショートカット
- プログラムマネージャへのコピー

# 参照の概要

X Vision ソフトウェアは、リモートホストを参照するためのいくつかの機能を 備えており、次のような利点があります。

- ローカルハードディスクを参照するのと同じようにリモート UNIX ホストを 簡単に参照できます。
- ファイルの移動、コピー、削除、名前変更が可能です。
- PC システムと UNIX システム間でファイルをコピーできます。
- ファイルタイプを登録しておいて、プログラムやドキュメントのアイコンを ダブルクリックすることによって、プログラムを起動したり、ドキュメント を開いたりできます。
- デスクトップ上で UNIX プログラムやドキュメントへのショートカットを作 成できます。
- Windows 2000/Me/98/95 や Windows NT 4.0 ユーザにとって、Unix ネットワークコンピュータブラウザはネットワークコンピュータと同じような見た目と使い心地を備えており、ホストエクスプローラはエクスプローラに似ています。実際、マイコンピュータ、ネットワークコンピュータ、エクスプローラがすべて Windows 上で同じプログラムを実行するように、Unix ネットワークコンピュータとホストエクスプローラは1つのプログラムを異なるモードで使用しています。
- Windows の以前のバージョンのユーザの場合、ファイルマネージャに似た ホストマネージャアプリケーションを使用できます。
- ドラッグアンドドロップを使用して、ファイルを移動またはコピーしたり、
   ドキュメントを開いたり印刷するなどのアクションを実行できます。

**注意** 本書の内容は Unix ネットワークコンピュータとホストエクスプローラの 両方に適用されますが、ホストエクスプローラのプログラム名を使用していま す。

### Windows 2000/Me/98/95 または Windows NT 4.0 上での参照

Unix ネットワークコンピュータとホストエクスプローラを使用すると、Windows 2000/Me/98/95 や Windows NT 4.0 ユーザは UNIX ホストをいくつかの 方法で表示できます。

#### Unix ネットワークコンピュータを使用するには

1 デスクトップ上の [Unix ネットワークコンピュータ] をダブルクリックしま す。

ホストファインダが検出したホストと、手作業で設定したホストが表示され ます。

| 🛄 Unix ネットワ         | -/コンピュータ       |                    |          | - 🗆 🗡    |
|---------------------|----------------|--------------------|----------|----------|
| _ファイル( <u>E</u> ) 編 | 集(E) 表示(⊻)     | ) ヘルフ*( <u>H</u> ) |          |          |
| 🗐 Unix रे           | ットワークコンヒ°ュ     | L-9                | •        | X        |
|                     |                |                    |          | 1        |
| albatross           | azarashi       | bear               | 900      |          |
|                     |                |                    |          |          |
| himawari            | impulse        | (iruka)            | jugon    | <b>_</b> |
| •                   |                |                    |          |          |
| 「ヘルプを見る」こ;          | \$. [^W7]XIa+0 | の[トビックの検索          | 割を切っりしてく | だき //    |

ホストファインダによって検出されたが、現在使用可能でないホストには、 アイコンマークに×印が付いています。

2 使用可能なホストをダブルクリックして、そのホスト上のホームフォルダの 内容を表示します。

| 🚞 XVision                        | _ 🗆 🗙        |
|----------------------------------|--------------|
| ファイル(E) 編集(E) 表示(V) ヘルブ(H)       |              |
| 👌 XV ision                       | ▼ E % B      |
|                                  |              |
| README Visionサービス                |              |
|                                  |              |
| ヘルブを見るには、[ヘルブ]メニューの[トビックの検索]をクリッ | ックしてください。 // |

ファイルは認識されるファイルタイプ別に固有のアイコンを持っています。 右マウスボタンでアイコンをクリックすると、実行可能な操作を示すショー トカットメニューが表示されます。

#### ホストエクスプローラを使用するには

[スタート] メニューから [プログラム]、[CentreNET X Vision] の順に選択し、[ホストエクスプローラ] をクリックします。

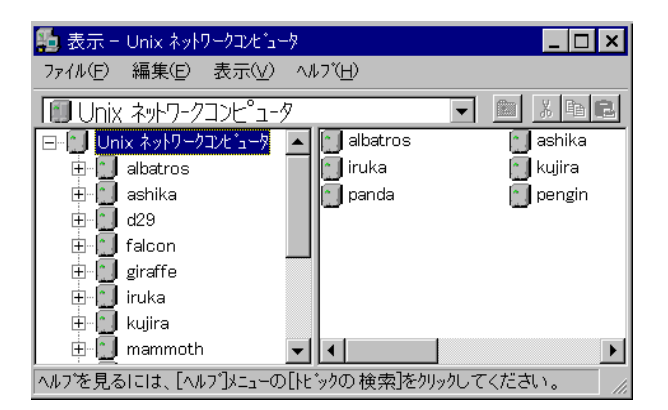

2 ウィンドウの左側のホストをクリックします。このホストに初めて接続する 場合には、ユーザ名とパスワードの入力を求めるプロンプトが表示されま す。ツリーが展開されて、ホスト上のホームフォルダの内容が表示されま す。

| 🌆 表示 - //albatros/users/rei           | iji/Myfolder                            | _ 🗆 ×                                         |
|---------------------------------------|-----------------------------------------|-----------------------------------------------|
| ファイル(Ĕ) 編集(Ĕ) 表示(⊻)                   | ^ルフ <u>゙(H</u> )                        |                                               |
| 🔄 Myfolder                            | •                                       | <u>€ %                                   </u> |
| ● ● ● ● ● ● ● ● ● ● ● ● ● ● ● ● ● ● ● | ▲ <u>〔私のドキュメン</u><br><b>③</b> 私のメモ<br>■ |                                               |
| ヘルフ*を見るには、[ヘルフ*]メニューの                 | [トビックの検索]をソリックし1                        | てください。 //                                     |

詳細については、[ヘルプ] メニューの[トピックの検索] をクリックします。メ インメニューの [Vision ヘルプの目次] から [ホストエクスプローラの使い方] を 選んでも、同じ情報が表示されます。次の内容についてのヘルプが表示されま す。

- ウィンドウの見た目の変更方法
- ホストの操作方法
- ファイルとフォルダの操作方法
- ファイルタイプの操作方法
- 関連付けの使い方

### [パス] ボタンの使い方

ホストエクスプローラを使用して UNIX 版 Vision サービスを実行しているホス トに接続すると、[パス]ボタンを使用して、UNIX パスの中にあるディレクトリ に迅速にアクセスできます。ホストエクスプローラは PATH 環境変数を直接に 読み取れないので、PATH の内容をファイルに書き込むには dumppath ユーティ リティを実行する必要があります。これが自動的に行われるようにするには、 スタートアップファイル (.loginまたは.profile) にこのプログラムを実行するコマ ンドを挿入するか、すべてのユーザがこの機能を必要とする場合には、このよ うなコマンドをグローバルスタートアップファイルに追加するようにシステム 管理者に要求します。

dumppathによって作成されたファイルがない場合には、ファイルアクセスサービスによって提供されるデフォルトの設定が表示されます。

# Windows NT 3.51 での参照

ホストマネージャを使用して、Windows NT 3.51 のユーザは UNIX ホストを参 照できます。

#### ホストマネージャを使用するには

 プログラムマネージャの [Vision グループ]を開き、[ホストマネージャ] ア イコンをダブルクリックします。

ウィンドウが表示され、使用している PC ディスク、接続されている Windows ドライブ、現在設定されている UNIX ホストが示されます。

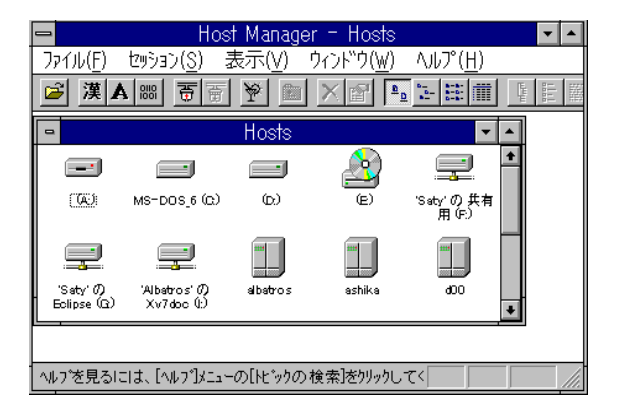

2 これらの項目の内容を表示するには、該当する項目をダブルクリックします。

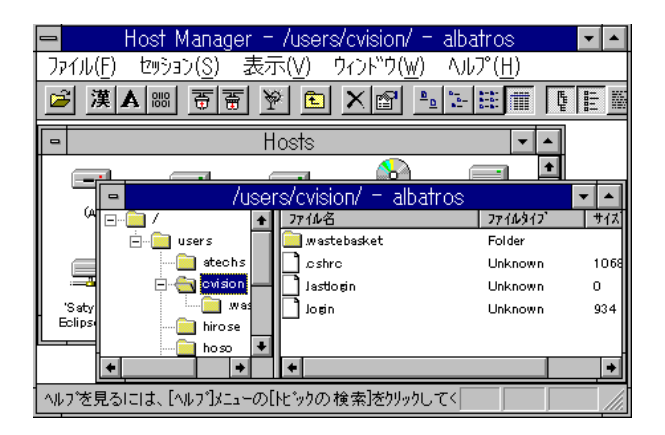

ファイルは認識されるファイルタイプ別に固有のアイコンを持っています。 右マウスボタンでアイコンをクリックすると、実行可能な操作を示すショー トカットメニューが表示されます。

詳細については、[ヘルプ] メニューの [トピックの検索] をクリックします。メ インメニューの [Vision ヘルプの目次] から [ホストマネージャの使い方] を選ん でも、同じ情報が表示されます。次の内容についてのヘルプが表示されます。

- ウィンドウの見た目の変更方法
- ホストの操作方法
- ファイルとフォルダの操作方法
- ホストマネージャ内での移動方法
- オプションの設定方法
- ファイルタイプの操作方法
- 関連付けの使い方

# VCA ファイルアクセスサービス

このセクションでは、次の内容について説明します。

- 概要
- ファイルアクセス方式の選び方
- USP ファイルアクセスサービス
- FTP ファイルアクセス

### VCA ファイルアクセスサービスの概要

Vision コミュニケーション アーキテクチャー (VCA) には、UNIX システム上 でファイルやフォルダを参照したり操作するための機能を提供するファイルア クセスサービスが含まれています。

VCA ファイルアクセスサービスは、次の方法によって提供されます。

- UNIX ホスト上に UNIX 版 Vision サービスがインストールされている場合 は、USP ファイルアクセスサービスを使用します(X Visionではご使用にな れません)。
- TCP/IP ネットワーク上では FTP ファイルアクセスを使用します。

アプリケーションは、ファイルアクセス API を介してサービスを使用します。 FTP 方式を使用するときには、いくつかの制限事項があります。

### ファイルアクスセ方式の選び方

Windowsのコントロールパネルで Vision コミュニケーションオプションを使う と、トランスポートを設定できます。トランスポートを追加したり変更すると、 [トランスポート] ダイアログボックスの [拡張機能] タブを使って、ファイルア クセスサービスに採用する方式を選択できます(「Vision コミュニケーション アーキテクチャ」の章の「トランスポートの構成」を参照してください)。

| トランスホ゜ートフ゜ロハ゜テ                                                                                                    | í           |               |                | ? ×              |
|----------------------------------------------------------------------------------------------------|-------------|---------------|----------------|------------------|
| 通信 t+_リテ                                                                                                    | ィースクリフト 拡張  | <b>長機能</b>    |                |                  |
| - 通信手段()                                                                                                    | າ)          |               |                |                  |
|                                                                                                    | 2/          |               | +              |                  |
| <u><u></u><br/><del> <u> </u> <del> </del> <del> </del> <del> </del> <del> </del> <del> </del> <del> </del> <del> </del> <del> </del> <del> </del> <del></del></del></u> |             | <u>万次</u>     | 5<br>DDO       |                  |
| Socket L                                                                                                    | ibrary      | USP           | Sockets        |                  |
| File Acc                                                                                                    | ess         | USP           | File Access    |                  |
| Termi<br>Remot 方                                                                                                    | 、 法の変更      | 100           | T ' I          | ? ×              |
|                                                                                                    | ቻ∽분°ス: File | Access        | [              | 0K               |
|                                                                                                    | 手段()):      | JSP File Acce | ess 🔽          | \$r>>tll         |
|                                                                                                    |             |               |                | л∦7°( <u>Н</u> ) |
|                                                                                                    |             |               |                |                  |
|                                                                                                    | ОК          | キャンセル         | 更新( <u>A</u> ) | ^//7*            |

トランスポートが USP プロトコルを使用している場合は、USP ファイルアクセ スサービスを使用します。トランスポートが TCP/IP プロトコルを使用している 場合は、FTP ファイルアクセスを使用します。

### USP ファイルアクセスサービス(サポート対象外)

Vision USP ファイルアクセスサービスを使うと、リモートホスト上に格納され ているファイルを参照したり操作したりできます。また、ホスト間でファイル を転送することもできます。ファイルアクセスサービスは、設計上次の点が重 要です。

- ファイルを開く、閉じる、読み取る、書き込む、移動する、削除する機能。
- フォルダを作成する、開く、閉じる、変更する、削除する機能。
- ファイルやフォルダについての情報を提供できます。
- dumppathコマンドを実行して.visionpathファイルを作成している場合は、 ホストエクスプローラを使ってユーザのUNIXパスにあるフォルダを表示で きます。このファイルが存在しない場合は、ファイルアクセスサービスに よって提供されるデフォルトの設定が表示されます。
- PC システムと UNIX システム間でファイルをコピーできます。
- UNIX システム間でファイルを直接にコピーできます。
- 転送しようとするファイルにテキストデータを入れるのか、バイナリデータ を入れるのかを指定できるとともに、テキストファイル上の改行文字を適切 に変換できます。
- ファイルのアクセス権を変更できます。
- ファイル転送中に状態情報を提供したり、転送を終了したりできます。
- ファイルアクセスサービスは Vision 遠隔手続き呼び出し (RPC) サービス上 で動作します。

### FTP ファイルアクセス

(UNIX 版 Vision サービスがインストールされていないために) USP サポートな しに TCP/IP トランスポートを使ってホストにアクセスすると、ファイルアクセ スに FTP プロトコルが使用されます。ファイルを処理する機能は、USP ファイ ルアクセスサービスについて説明した機能に似ていますが、次のような例外が あります。

- ファイルのアクセス権を変更できません。
- ホストエクスプローラに [パス] フォルダを表示できません。
- UNIX システム上のフォルダ間や、リモートホスト間でファイルをコピーす る場合、ファイルは PC に転送されてから、宛先フォルダに戻されます。 USP ファイルアクセス機能があれば、ファイルはコピー元から直接宛先にコ ピーされます。

FTP ホストにアクセスすると、FTP 変換のテキストを表示できます。Unix ネットワークコンピュータでは、ホストを開いて、[表示] メニューの [ホストからの 応答] をクリックすると、[ホストからの応答表示] ウィンドウが表示されます。

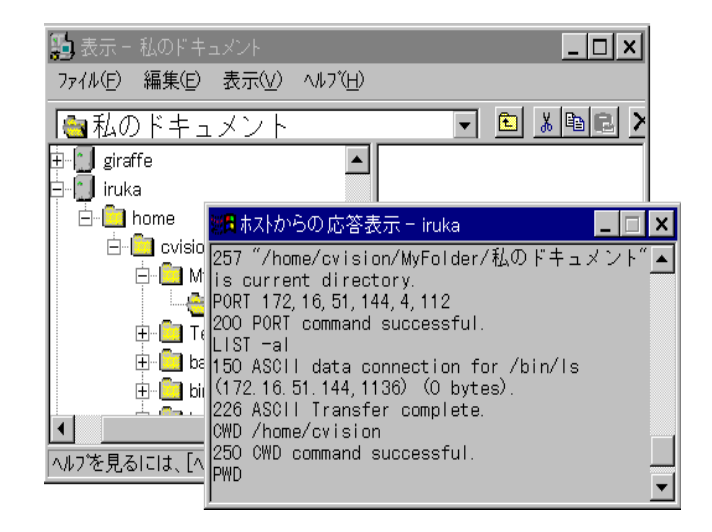

ホストマネージャでは、[ウィンド] メニューの [テキスト表示領域] をクリック すると、ウィンドウの一番下に [テキスト表示領域] が表示されます。

| 興 Host Manager - [/home/cvision/開発計画/XVision/ - iruka]                                                                 | _ 🗆 × |
|----------------------------------------------------------------------------------------------------|-------|
| 1] ファイル/E) セッション/S) 表示(V) ウィントウ(W) ヘルブ(H)                                                                              | _ 8 × |
|                                                                                                    | ? 💦   |
| □□□□ 開発計画                                                                                                    |       |
| 🛁 VisionFS 📄 Visionコミュニケーション                                                                                           |       |
| 🗄 🔄 XVision 📁 🗋 Vision サービス                                                                                            |       |
| Visionコミュニケーション 📄 XVision サーバ                                                                                          |       |
| Visionサービス                                                                                                    |       |
| XVision サーパ                                                                                                    |       |
| PWD<br>257 "/home/cvision/開発計圖/XVision" is current directory.<br>PORT 172,1651,1974.71<br>200 PORT command successful. | ▲<br> |
| I                                                                                                    | ▶     |
| へルフを見るには、[ヘルフ]メニューの[トビックの検索]をクリックしてください。 NUM                                                                           |       |

# ファイルタイプ

このセクションでは、次の内容について解説します。

- ファイルタイプの概要
- ローカルファイルタイプ
- リモートファイルタイプ
- パターンマッチング
- アクション
- 属性
- 関連付け

### ファイルタイプの概要

ホストエクスプローラとホストマネージャは特定のファイルタイプを認識する ので、ユーザはアイコンをダブルクリックすることによってプログラムやドキュ メントを開くことができます。認識されたファイルを表わすのに固有のアイコ ンが使用されます。

ホストエクスプローラを使うと、リモート UNIX ファイルのファイルタイプを 設定できます。ホストマネージャを使うと、リモートファイルタイプとともに、 ローカル Windows ファイルタイプも設定できます。

### ローカルファイルタイプ

ホストマネージャを使うと、ファイルマネージャと同じようにしてローカルファ イルタイプを設定できます。ホストマネージャは、Windowsレジストリの Hkey\_Local\_Machine¥Software¥Classes セクションを変更します。ホストマ ネージャで設定されたファイルタイプはファイルマネージャに表示され、ファ イルマネージャで設定されたファイルタイプもホストマネージャに表示されま す。

Windows ファイルタイプは、ファイル名の中の3文字の拡張子とそれに続くドット文字(.) によって識別できます。Windows 2000/Me/98/95や Windows NT で長いファイル名が使用されているときでも、すべてのファイルが拡張子を1つ ずつ持っています。

それぞれのファイルタイプには、そのファイル上で実行される1つまたは複数 のアクションが関連付けられています。アクションごとに、そのアクションを 実行するのに使用されるコマンドを指定できます。たとえば、.TXT 拡張子に関 連付けられているテキストファイルタイプには、Windows をインストールする ときに Open アクションと Print アクションが設定されます。Open アクション に指定されるコマンドは notepad %1、Print アクションに指定されるコマンド は notepad /p %1 です。このタイプのファイルが選択されると、アクションを メニューの中で使用できます。

265

| オフジョン                                                                                | ? ×            |
|--------------------------------------------------------------------------------------|----------------|
| ブリファレンス ローカルファイルのタイブ ファイルタイブ 関連付け                                                    |                |
| 登録済のファイルタイブ( <u>F</u> ):                                                             |                |
| 第 テキスト文書 新規タイブ(                                                                      | <u>N</u> )     |
| ↓ ▲ オン・シン・ファーズ ファイル · · · · · · · · · · · · · · · · · · ·                            | ? ×            |
| ■ト <sup>*</sup><br>● <sup>*</sup><br>● <sup>*</sup><br>● <sup>*</sup><br>■ 7/コンの変更(② | ОК<br>++)t/l   |
| 1000 :<br>□ 77 タイプ*(D):<br>□ 77 オイン文書                                                |                |
|                                                                                      |                |
| print open                                                                           |                |
| アクションを編集                                                                             | ? ×            |
| 7/ジョン( <u>A</u> ):     open                                                          | 0K<br>キャンセル    |
| 7クションを実行するためのアブリケーション( <u>P</u> )<br><mark>NOTEPAD. EXE %1</mark>                    | 参照( <u>B</u> ) |

### リモートファイルタイプ

リモートファイルタイプは、ホストエクスプローラまたはホストマネージャの いずれかから設定でき、その情報は ¥ P r og r a m Files¥Vision¥User¥Browser¥Classes フォルダの中のサブフォルダにファイルと して格納されます。リモートファイルタイプには、プログラムとドキュメント の2つのカテゴリがあります。プログラムタイプはさらに、X Vision 端末エ ミュレータやリモートプログラムスタータに対応する基本プログラムタイプ と、基本プログラムタイプのうちの1つに「もとづいて」決定される UNIX ア プリケーションタイプの2つのカテゴリに分類されます。

購入した X Vision プロダクトに応じて、適切なリモートファイルタイプが選択 され、インストールされます。新しいプログラムタイプを追加するときは、既 存のタイプにもとづいて行います。アプリケーションをプログラムファイルタ イプとして登録してからでないと、関連するドキュメントタイプを登録できま せん。

#### プログラムタイプを追加するには

- ホストエクスプローラかホストマネージャで、[表示] メニューの [オプション] をクリックします。
- 2 [ファイルタイプ] タブをクリックします。

| לז אַר אָר אָר אָר אָר אָר אָר אָר אָר אָר אָ                                                                                                    |
|----------------------------------------------------------------------------------------------------|
| 表示 ファイルタイブ 関連付け <br>┌ファイルのタイブを登録                                                                                                    |
| Image: Solution of the second second seco |
| 7*ロケ*ラ4を追加(P)     ト*キュメントを追加(Q)     削除(R)       変更(W                                                                                                    |
|                                                                                                    |
| <u>追加(D)</u> <u>削除(E)</u> <u>変更(O)</u>                                                                                                    |
| OK ++/地/ 更新(g) /1/7*                                                                                                    |

3 [プログラムの追加]をクリックします。

| 新しいプログラムの種類          | を追加            | ?                      | x |
|----------------------|----------------|------------------------|---|
| 種類の説明( <u>D</u> ) :  |                | 0K                     |   |
| 基礎パターン( <u>B</u> ):  | < <i>t</i> なし> | \$+>>te11              |   |
| runの引数( <u>R</u> ):  |                | 7° aN° 77 ( <u>P</u> ) |   |
| dropの引数( <u>0</u> ): |                | 高度な設定(A)>>             |   |
|                      |                | ^∦7°( <u>H</u> )       |   |

4 スペースの中に説明を入力します。[基本パターン] ボックスのドロップダウンリストから既存のプログラムタイプを選びます。必要であれば、run 引数とdrop 引数を追加します。普通は、[高度な設定] オプションは変更する必要がありません。これらのダイアログボックスのオプションについての情報を得るには、コンテキストヘルプを使用します。Windows 2000/Me/98/95やWindows NT の場合は、タイトルバーの ? をクリックしてから、オプションをクリックします。Windows NT 3.51の場合は、SHIFT+F1を押してヘルプポインタを表示してから、オプションをクリックします。
 [OK] ボタンは、[基本パターン] で何かを選択するまで、または[高度な設定] セクションでドキュメントタイプを選択するまでグレー表示されます。

新しいプログラムタイプは[ファイルのタイプを登録] ボックスに表示されます。 ここで1つまたは複数のパターンを追加すると、ブラウザプログラムがこのタイ プのファイルを認識できるようになります。

#### ドキュメントタイプを追加するには

- [ホストエクスプローラ]か[ホストマネージャ]で、[表示]メニューの[オプ ション]をクリックします。
- 2 [ファイルタイプ] タブをクリックします。
- 3 [ドキュメントを追加]をクリックします。

| 新しいドキュメントの種類を追加                                                            | ? ×           |
|----------------------------------------------------------------------------|---------------|
| - アイコン( <u>)</u><br>- <u>  アイコンの変更(₀)</u><br>  ド <sup>*</sup> キュメントアイコンを作成 | 0K<br>\$+776# |
| ∮17 <sup>*</sup> ( <u>D</u> ):                                             | <u> </u>      |
| 勤作( <u>1</u> )<br>了<br>3                                                   |               |
| 追加(A) 削除(B) 変更(W)                                                          |               |
| ■ ASCII ト* キュメント( <u>S</u> )                                               |               |

- 4 スペースに説明を入力し、テキストファイルの場合は [ASCII ドキュメント] をクリックします。
- 5 [アイコンを変更]をクリックして、ドキュメントタイプを表わすアイコン を選びます。[現在のアイコン] ボックスのアイコンをクリックするか、[参 照]を使用してアイコンを含む別の Windows ファイルを選択します。
- 6 [動作] 領域で[追加] をクリックします。

| 新しいアクションを追加                         | ? ×                   |
|-------------------------------------|-----------------------|
| 新しいアクション( <u>A</u> ) : 開く           | 0K                    |
| Λ° - λ( <u>B</u> ) :                | ▼ ‡+>>セル              |
| リモートコマント <sup>*</sup> ( <u>R</u> ): | 7° በእ° ティ( <u>P</u> ) |
|                                     | <u>^∥7*(H)</u>        |

7 Open などの名前を入力します。このタイプのドキュメントのアクションを 処理する PC 上で実行したい、VT420 エミュレータなどのプログラムのタイ プを選びます。次に、ビューワプログラムを起動したりファイルを読み込む などのアクションを実行するために UNIX システムで実行するリモートコマ ンドを指定します。選択したプログラムの属性を変更するには、[プロパティ ]をクリックします。

アクションがリストに表示されます。別のアクションを追加するには、ステップ6を繰り返します。

ファイルタイプの変更や削除については、[ヘルプ] メニューの [トピックの検索] をクリックします。メインメニューの [Vision ヘルプの目次] から [ホストエク スプローラの使い方] や [ホストマネージャの使い方] を選んでも、同じ情報が 表示されます。

### パターンマッチング

リモートファイルタイプには、1つまたは複数のパス名パターンが関連付けられ ています。ファイルのパス名がいずれかのパターンと一致する場合は、ブラウ ザプログラムはこのタイプのファイルとして認識します。VT420 エミュレータ ファイルタイプには bin/\* というパターンが設定されているので、/usr/local/bin などの"bin"を含むパス名を持つディレクトリの中のファイルは、VT420 アプ リケーションとして認識されます。Uniplex などのアプリケーションの場合は、 唯一のパターン設定は実行可能ファイル名である uniplex です。

ドキュメントファイルタイプの場合は、パターンの中にドット文字と識別文字 からなるワイルドカード文字列が含まれるのが普通です。たとえば、Word Perfect ドキュメントの場合には、\*.doc というワイルドカード文字列が含まれてい ます。UNIX ではこれらはファイル名拡張子ではないため、パターンマッチング 技術を使用する必要があります。この場合、ファイルを拡張子で認識するとい う制限がないため、1つのファイルタイプに対してパターンをいくつでも設定で きるという利点があります。たとえば、テキストファイルタイプには当初、 \*.c、\*.cc、\*.h、\*.txt、docs/\*、README\*のパターンが関連付けられているの で、ファイル README.TV はテキストドキュメントとして認識されます。既存 のファイルタイプに新しいパターンを簡単に追加できます。

#### 新しいパターンを追加するには

- ホストエクスプローラかホストマネージャで、[表示] メニューの [オプション] をクリックします。
- 2 [ファイルタイプ] タブをクリックします。
- 3 ファイルタイプをクリックします。
- 4 [パターン] 領域で[追加] をクリックします。

| 新しいハダーン             | ? ×               |
|---------------------|-------------------|
| N*ターン( <u>P</u> ):  | 0K                |
| □ 正規表現( <u>R</u> ): | キャンセル             |
| 実行ビット:  Dont Care 🔍 | ^∦7° ( <u>Н</u> ) |
|                     |                   |

- 5 スペースの中にパターンを入力し、使用している式のタイプを指定します。 このようなダイアログボックスのオプションについての情報を得るには、コ ンテキストヘルプを使用します。
- 6 実行ビットの設定が関連しているかどうかを指定します。

### アクション

ドキュメントファイルタイプの場合は、"開く"や"編集"などの1つまたは複数のアクションを指定します。これらのアクションはいずれかのプログラムタ イプにもとづいており、UNIXホストで実行するコマンドも指定しています。た とえば、Word Perfectドキュメントタイプの"開く"アクションはWord Perfect Application ファイルタイプにもとづいており、このファイルタイプはVT220 モードで動作するように設定されているVT420エミュレータファイルタイプに もとづいています。"開く"アクションに指定されるコマンドはwp(%1)です。 このタイプのファイルが選択されると、プラウザプログラムのメニューでアク ションを使用できます。

#### 属性

ファイルタイプの属性は、当初は元になるファイルタイプから継承されますが、 変更可能です。事前に設定済みのエミュレータファイルタイプやリモートプロ グラムスタータファイルタイプの属性を変更できます。このような基本ファイ ルタイプの1つにもとづくアプリケーションプログラムファイルタイプは、基 本ファイルタイプの属性を継承します。同様に、ドキュメントファイルタイプ はアプリケーションプログラムファイルタイプの属性を継承します。

たとえば、Lotus 123 アプリケーション ファイルタイプは VT420 エミュレータ にもとづいているので、[プログラムタイプ] ダイアログボックスの[プロパティ ] ボタンをクリックすると、[VT420 エミュレータプロパティ] ダイアログボック スが表示されます。VT420 エミュレータファイルタイプから継承した属性は、た とえば[Lotus 123] アイコンを選択するように変更されています。Lotus 123 ドキュ メントファイルタイプでは、別の属性を指定することもできますが、普通は変更 しません。

### 関連付け

パターンマッチングによってUNIXファイルタイプを識別する方法は、Windows ファイルタイプで有効な拡張子方式ほど明確に識別できないという欠点があり ます。UNIXファイルシステムでは、設定されているパターンのうちの1つに 一致する一部のファイルだけが自動的に認識されます。認識されないファイル はブラウザアプリケーションで汎用ドキュメントアイコンで表示され、ファイ ルタイプアクションを実行するコマンドを含むメニューではなく、[条件付きで 開く]コマンドが入っています。このコマンドを使用すると、設定済みファイル タイプのリストからファイルを開くのに使用するプログラムを選ぶことができ ます。[関連付け]コマンドを使用すると、ファイルを開かずに、ファイルのタ イプを手作業で指定できます。

[オプション]ダイアログボックスの [関連付け] タブには、設定した手動による ファイル関連付けが表示されます。パターンマッチング方式によって自動的に 作成された関連付けは示されません。

| オプション                                                                                                    |             |              |                | ? × |
|----------------------------------------------------------------------------------------------------|-------------|--------------|----------------|-----|
| フォルダ 表示 7ァ                                                                                                    | ·イルタイフ* 関連付 | ht]          |                |     |
| <u><u></u><u></u><u></u><u></u><u></u><u></u><u></u><u></u><u></u><u></u><u></u><u></u><u></u><u></u><u></u><u></u><u></u><u></u><u></u></u> | 7711        | <u>9</u> 77* | <u>肖明除《图</u> ) |     |
|                                                                                                    |             |              |                |     |
|                                                                                                    | ОК          | キャンセル        | 更新(4) ^        | м7° |

関連付けの使い方については、[ヘルプ] メニューの [トピックの検索] をクリッ クしてください。メインメニューの [Vision ヘルプの目次] から [ホストエクス プローラの使い方] または [ホストマネージャの使い方] を選んでも、同じ情報 が表示されます。

# ファイルのコピーと移動

このセクションでは、次の内容について解説します。

- ファイルのコピーと移動の概要
- ファイル名
- 改行文字
- バッチファイル
- hostmgrコマンド

## ファイルのコピーと移動の概要

ホストエクスプローラ (Windows 2000/Me/98/95 または Windows NT 4.0 の 場合) やホストマネージャ (Windows NT 3.51 の場合) を使用して、次の場所で ファイルを移動したりコピーしたりできます。

- UNIX ファイルシステム内
- UNIX ファイルシステム間
- PCとUNIX間

ファイルやフォルダの移動やコピーについての基本的な説明が必要なときは、 メインメニューの [Vision ヘルプの目次] から [ホストエクスプローラの使い方] または [ホストマネージャの使い方] を選んでください。

### ファイル名

#### 大文字/小文字を区別するファイル名

Windows 2000/Me/98/95 や Windows NT のファイル名は大文字/小文字を区別し、ファイル名は UNIX の場合と同じになります。マイコンピュータやファ イルマネージャなどの Windows プログラムでファイルを表示するときは、ファ イル名の大文字/小文字表示は実際と異なることがあるので注意してください。 UNIX ファイルタイプ定義のパターンを指定するときに大文字バリアントを指 定しなかった場合には、問題が発生することがあります。たとえば、テキスト ファイルをパターン\*.txtによって認識するように指定しておいて、ファイルを \*.TXTとしてコピーすると、テキストファイルとして認識されません。UNIX に コピーしようとするファイルが登録済みのファイルタイプとして認識されない 場合は、ファイルブラウザプログラム (ホストエクスプローラやホストマネー ジャ) に固有のアイコンで表示されず、関連付けられたアクションを使用できま せん。

#### 無効なファイル名

ホストエクスプローラでは、PC ファイルを UNIX にコピーしたときにファイ ル名が無効であると、UNIX システムはエラーを出すか、通常の訂正アクショ ンを実行します。たとえば、長いファイル名は切り捨てられます。UNIX ファ イルを PC にコピーしようとして、Windows でファルイ名が無効であると、ホ ストエクスプローラは有効なファイル名を作成しようと試みます。

ホストマネージャでは、宛先システムでファイル名が無効なときにアクション を制御するオプションを指定できます。指定できるのは、有効なファイル名を 作成するオプションか、ユーザが新しい名前を確認したり新しい名前を入力す るためのプロンプトを表示するオプションです。これらのオプションが無効な 場合は、宛先オペレーティングシステムがエラーを出すか、通常の訂正アクショ ンを実行します。

#### 改行文字

ファイルをコピーしたり移動するときは、普通は、宛先システムにまったく同 じバイナリコピーを作成したいでしょう。ただし、ASCIIテキストファイルで 異なる行末文字を使用するシステム間でテキストファイルをコピーするときは 例外です。たとえば、Windowsテキストファイルは行末でキャリッジリターン と改行文字を使用しますが、UNIXファイルは改行文字しか使用しません。

デフォルトでは、ファイルタイプ指定の中の ASCII ドキュメント設定によっ て、改行文字を変換するかどうかが自動的に決定されます。すなわち、認識さ れたファイルタイプを持つファイルには正しい変換が適用されますが、認識さ れないファイルの場合は、デフォルトではバイナリコピーに変換されます。ホ ストエクスプローラまたはホストマネージャでは、[転送モード] として [テキ スト] または [バイナリ転送モード] を明示的に指定できます。[転送モード] が [自動設定] に設定されているときは、ツールバーの [テキスト転送モード] ボタ ンと [バイナリ転送モード] ボタンは両方とも押下されていません。

### バッチファイル(サポート対象外)

ホストマネージャはコピー操作や移動操作のリストを含むバッチファイルを受け入れることができます。このファイルの形式は次のとおりです。

コピー元 宛先 オプション

ここで、*コピー元と宛先*は、それぞれ、コピーするファイルとその宛先を表わしています。オプションは「hostmgr コマンド」で説明したコマンド行スイッチです。次はバッチファイルエントリの例です。

local:c:¥steve¥accounts¥assets¥rvass1.xls vision:assets/\* /d local:d:¥work¥contract¥\*.doc vision:contract/\* /d vision:¥usr2/stevel/prices.sbd local:c:¥steve¥\*.\* /d バッチファイルを実行するには、ファイルマネージャの[ファイル名を指定して 実行]ダイアログボックスにコマンドを次の書式で入力します。

hostmgr@ バッチファイル名

### hostmgr コマンド (サポート対象外)

hostmgr コマンドは、ホストマネージャを起動するのに使用されます。コマン ド形式は次のとおりです。

hostmgr [コピー元 宛先] [/d] [/e] [/m] [/n] [/N] [/r] [/R] [/t] [/x] [/k] または

hostmgr [@ $(\neg f) = (\neg f) = (\neg$ 

注意 ホストマネージャを含むフォルダは普通は MS-DOS パスに含まれていな いので、hostmgrコマンドを入力するときにフルパス名を指定する必要がありま す。

hostmgrキーワードの後にファイルが指定されていな場合は、Hostmgr.exe を起 動するときに、転送用のファイルを選択しなければなりません。コマンド行に オプションが指定されている場合は、オプションの初期状態が設定されていま す。

コピー元と宛先が指定されている場合は、それぞれ、コピーするファイルと宛 先を表わしています。両方にホスト名とファイル指定を指定できます。ホスト 名とファイル指定はコロンで区切ります。たとえば、次のように入力します。

hostmgr local:c:¥steve¥myfile.txt vision /N /m /e

バッチファイル(前に@ シンボルが付いています)が指定されている場合は、ホ ストマネージャはそのファイルに転送リストがないかどうかを調べます。バッ チファイルは、次の形式の行を含む ASCII テキストファイルです。

コピー元 宛先 オプション

これは、コマンド行で直接に入力するときと同じです。

オプションスイッチには、次のものがあります。

- /d ファイルをバイナリデータとして転送します。このオプションは、行末テキストファイルを除くすべてのファイルに使用します(デフォルト)。
- /e 完了後に終了します。
- /m 最小化されているホストマネージャを起動します。
- /n 完了時に通知します (デフォルト)。
- /N 完了時に通知しません。
- /r 宛先システム上の既存のファイルを置換するかどうかを確認す るプロンプトを表示します。

- /R 確認のためのプロンプトを表示しません (デフォルト)。
- /t テキストファイルを転送します。
  - MS-DOS ファイルを UNIX に移動するときには、各行末の <CR><LF> (ASCII 13, 10) を <LF> (ASCII 10) と置換します。 ファイルを UNIX から MS-DOS に移動するときは、逆に置換 します。
- /x ソースファイルがローカルホストにある場合、完了時に削除し ます。
- /X ソースファイルを削除しません (デフォルト)。
- /k 漢字を含むテキストファイルを転送します。

バッチファイル転送を使用するとき、/tなどの一部のスイッチはバッチファイ ルの中の個々の行に適用され、/eなどのスイッチはバッチファイルを起動する コマンド行に指定されます。これは、スイッチがファイルを参照するのか、転 送アプリケーション自体を参照するのかによって決まります。

# デスクトップショートカット

Windows 2000/Me/98/95 と Windows NT 4.0 では、画面の背景をデスクトッ プといいます。UNIX フォルダ、プログラム、ドキュメントを表わすアイコン を使ってデスクトップ上にショートカットを作成できます。Unix ネットワーク コンピュータに含めたい項目を選択して、そのアイコンをデスクトップにドラッ グします。

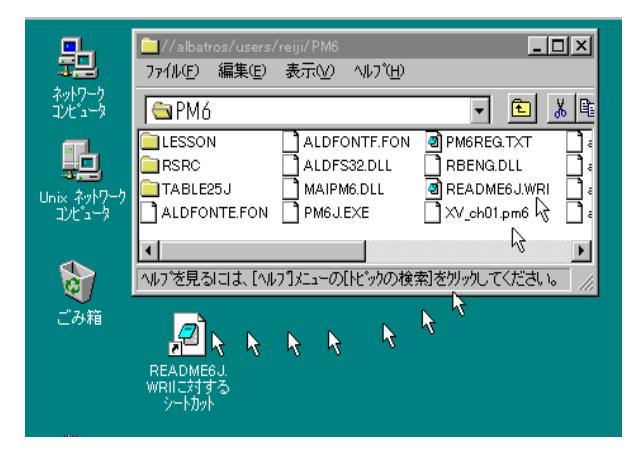

フォルダショートカットをダブルクリックすると、Unix ネットワークコン ピュータが起動されてフォルダの内容が表示されます。プログラムショートカッ トをダブルクリックすると、そのプログラムが起動され、ドキュメントショー トカットをダブルクリックすると、読み込まれたドキュメントに関連付けられ ているプログラムが起動されます。 UNIX ファイルやフォルダをデスクトップにドラッグすると、

¥Windows¥Desktop フォルダにリモート情報ファイル(.rif)が作成されます。 このファイルの中には、関連する UNIX ファイルのホスト、パス、アイコンに ついての情報が入っています。プログラムやドキュメントの場合は、Unix ネッ トワークコンピュータと同じメカニズムが使用されて、正しいプログラムが起 動されます。フォルダの場合は、Unix ネットワークコンピュータが起動され て、フォルダの内容が表示されます。

# プログラムマネージャへのコピー

ホストマネージャを使用している場合は、プログラムやドキュメント項目を Windows プログラムマネージャにコピーできます。項目を選択し、[ファイル] メ ニューから [プログラムマネージャへコピー] を選びます。プロンプトが表示さ れるので、エクスポートしたいアクション(たとえば、"開く" や "編集")と中に 項目を作成したいプログラムマネージャグループを選びます。作成されるプロ グラムマネージャ項目には、Windows ビューワプログラムを実行したり、アク ションテンプレートを読み込んだり、ホストに接続したり、UNIX プログラムを 実行したり、ドキュメントを読み込んだりするためのコマンド文字列が入りま す。 (空白のページです)

# <sub>第13章</sub> リモートプログラムの実行

このセクションでは、次の内容について解説します。

- リモートプログラムの実行の概要
- リモートプログラムの実行
- VCA リモート実行サービス
- リモートプログラムスタータのドキュメント

# リモートプログラムの実行の概要

X Vision ソフトウェアには、端末エミュレータを使ってログインしなくても UNIX プログラムを起動できる機能があります。主な利点は次のとおりです。

- Vision X サーバがインストールされている場合、X クライアントを簡単に起動できます。
- デーモンプロセスのようなバックグラウンドタスクなど、ユーザとの対話を 必要としないプログラムを起動するのに便利な方法です。
- コマンドとそのコマンドを実行したいホストを指定します。ホストへの接続 とユーザの認証のプロセスは自動的に実行されます。
- ホストや実行可能プログラムの UNIX プログラムを参照できます。
- リモートプログラムスタータ設定をデスクトップ上やフォルダの中のドキュ メントに保存できます。ドキュメントアイコンをダブルクリックすれば、 UNIX プログラムを起動できます。必要であれば、Xサーバを自動的に読み 込めます。
- UNIX システムメッセージやプログラムによるテキスト出力などの出力内容 を表示するかどうかを指定できます。

# プログラムの実行

PC上でリモートプログラムスタータアプリケーションを使って、リモートホス トでプログラムを実行できます。

#### プログラムを実行するには

- 1 次のいずれかを行います。
  - [スタート] ボタンをクリックし、次に [Unix プログラムの実行] をク リックします。
  - [スタート] ボタンをクリックし、[プログラム]、[CentreNET X Vision]、[アクセサリ] の順に選択してから、[プログラムスタータ] を クリックします。
  - Windowsの以前のバージョンの場合、X サーバがシングルウィンドウ モードにあるときは、コントロールメニューの[ファイル名を指定して 実行]をクリックします。
  - Windowsの以前のバージョンの場合、プログラムマネージャの [CentreNET X Vision] グループを開き、[プログラムスタータ] アイコ ンをダブルクリックします。

新しい [リモートプログラムスタータ] ウィンドウが表示されます。

| 🚽 (無題 – Remot          | e Program Starter   | ? ×             |
|------------------------|---------------------|-----------------|
| ファイル( <u>F</u> ) プロパティ | (₽) ∧ルプ( <u>H</u> ) |                 |
| #አኑ( <u>H</u> ) :      | J                   | •               |
| : (0) *אַלקב           |                     | •               |
| 実行( <u>R</u> )         | 参照(ฏ) 終了(ฏ) ∿↓      | 7* ( <u>H</u> ) |

- 2 [ホスト]で、ホスト名を入力するか、ドロップダウンリストからホストを選びます。
- 3 [コマンド]ボックスにホストシステムで実行するコマンドを入力します。ドロップダウンリストを使って、最後に使用された5つのコマンドの中から選べます。

UNIX システムの場合は、コマンド構文がリモートシステムのシステムプロ ンプトに対して入力する構文と似ています。ただし、プロセスを端末から切 り離して実行することを示すアンパサンド(&)は入力しません。X アプリ ケーションの場合は、デフォルトで DISPLAY 環境変数が自動的に設定され るので、-display を入力する必要がありません。

もう1つの方法は、[参照]ボタンをクリックします。[ホスト]ボックスが空 の場合は、設定されているすべてのホストが表示されます。[ホスト]ボック スにホストを指定した場合は、そのホスト上のホームディレクトリの内容が 表示されます。実行したいプログラムやシェルスクリプトが見つかるまでホ ストを参照します。

- 4 他の設定を変更したい場合は、[プロパティ]メニューからコマンドを選びます。Xアプリケーションを実行している場合を除いて、ディスプレイ、サイズ、カラー属性は関連ありません。
- 5 [実行]をクリックします。

これで、ホストに接続され、指定したコマンドが実行されます。デフォルトで は、状態メッセージやエラーメッセージは表示されず、UNIX プログラムからの 出力も表示されません。この出力内容を見るには、[プログラム] 属性を編集し て、[常に表示] または[データがある時]を変更する必要があります。こうする と、次の例に示すように、[ホストリプライ] ウィンドウに出力が表示されます。

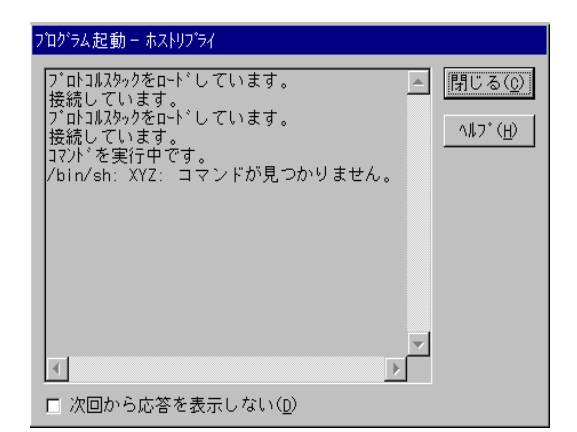

詳細については、[ヘルプ] メニューの[トピックの検索] をクリックします。メ インメニューの [Vision ヘルプの目次] から [リモートプログラムスタータの使 い方] を選んでも同じ情報を表示できます。次についてのヘルプが表示されま す。

- プログラムの実行方法
- 設定ファイルの操作方法

# VCA リモート実行サービス

このセクションでは、次の内容について解説します。

- 概要
- リモート実行方式の選び方
- USP タスクサービス (リモート実行)
- rexec コマンドプロセッサ
- rsh コマンドプロセッサ

### VCA リモート実行サービスの概要

Vision コミュニケーションアーキテクチャー (VCA) には、UNIX システム上で コマンドを実行するためのリモート実行サービスが含まれています。一旦コマ ンドを実行すると、端末サービスを使ってログインしてコマンドを実行した場 合と異なり、PCとホスト間に常駐論理接続はなくなるのが普通です。

VCA リモート実行サービスは、次のいずれかの方法を使って提供できます。

 UNIX ホストに UNIX 版 Vision サービスがインストールされている場合は、 USP タスクサービス。

- UNIX オペレーティングシステムや rexec などのネットワークソフトウェアの一部として提供されるリモート実行サービス。
- telnet などの端末サービス。

どの方法を使っても似たようなサービスが提供され、実行 API を介してアプリ ケーションで使用できます。

### リモート実行方式の選び方

Windows のコントロールパネルでは、[Vision コミュニケーション] オプション を使ってトランスポートを設定できます。トランスポートを追加したり変更し たりするときは、[トランスポートプロパティ] ダイアログボックスの [拡張機能 ] タブを使ってリモート実行サービスの使い方を選択できます。(「Vision コミュ ニケーションアーキテクチャ」の章の「トランスポートの構成」を参照してく ださい)。

| トランスホペートフロハゲティ       | ? ×             |
|----------------------|-----------------|
| 通信 セキュリティ スクリフト 拡張機能 |                 |
| 通信手段( <u>C</u> )     |                 |
| ש-L°ג                | 方法              |
| RPC Connection       | USP RPC         |
| Socket Library       | USP Sockets     |
| File Access          | USP File Access |
| Terminal Connection  | USP Terminal    |
| Remote Execution     | USP Execution   |
|                      |                 |
|                      |                 |
|                      | 変更(M) - 設定(S)   |
|                      |                 |
|                      |                 |
|                      |                 |
|                      |                 |
| ОК <b>‡</b> +У       | 2ル 更新(点) ヘルフ*   |

#### リモート実行方式を変更するには

- 1 変更したいサービスをクリックし、次に[変更]をクリックします。
- 2 [変更] ボックスで、ドロップダウンリストから方式を選びます。
  - トランスポトーが USP プロトコルを使用している場合は、USP タスクサー ビスによって提供される USP 実行を使用します。トランスポートが TCP/IP プロトコルを使用している場合は、デフォルトは rexec ですが、代替方式と して rsh、rlogin、telnet も使用できます。

### USP タスクサービス(リモート実行)

Vision USP タスクサービスは、リモートホストシステムにログインして、プロ グラムを実行する機能を提供します。標準 UNIX サービスの代替として rlogin や rexec などのサービスも提供します。この機能は、トランスポートのリモー ト実行サービスを設定するときにオプションとして選べます。リモート実行に 関連するタスクサービスは、設計上次の点が重要です。

- USP タスクサービスは、ネットワークで暗号化されていないユーザ名やパス ワードを送信しない VCA 認証サービスを使用します。これに対して、rexec はクリアテキストとして送信するユーザ名やパスワードを必要とします。
- タスクサーバは tsrv と呼ばれ、端末実行サービスとリモート実行サービス の両方を提供します。端末タイプを指定しない呼び出しを受信すると、メッ セージを切り離された実行要求として処理します。プロセスをフォークして シェルを実行し、シェルはネットワークソケット接続を tsrv から継承しま す。tsrv はこれ以上シェルとやりとりしません。

### rexec コマンドプロセッサ

リモート実行プロセッサ (rexec) は TCP/IP を使用するほとんどの UNIX システムで使用できます。

UNIX システム上では、rexecd は rexec ルーチンのサーバです。rexecd は、ユー ザ名とパスワードの検証後にリモート実行機能を提供します。rexecd は事前定 義されたポート (512) でリモート接続要求を受け取ります。

コマンドを実行しようとするアプリケーションは、rexecd ポートに向けて接続 要求を発信します。接続が成功すると、アプリケーションはコマンド文字列を rexecd に渡します。rexecd は、ログイン時のようにユーザ情報の妥当性を検査 し、認証が成功した場合は、ユーザのホームディレクトリに変えて、ユーザの ユーザおよびグループ保護を確立します。いずれかのステップが失敗すると、 接続は終了されます。

次に、コマンドがユーザの標準ログインシェルに渡されます。シェルは rexecd によって確立されたネットワーク接続を継承します。ここで、ユーザのログイ ンによって指定されるシェルがコマンドを実行します。

### rsh コマンドプロセッサ

リモートシェルプロセッサ (rsh) は TCP/IP を使用するほとんどの UNIX システ ムで使用できます (ただし、remsh と呼ばれることもあります)。rsh は rexec に 比べて安全性が低いとみなされているので、可能であれば、rexec を使用する方 がよいでしょう。

UNIX システムでは、rshd (または remshd) は rsh ルーチンのサーバです。rshd は、特権ポート番号の検証後にリモート実行機能を提供します。rshd は事前に 定義されたポート (514) でリモート接続要求を受け取ります。 コマンドを実行しようとするアプリケーションは、rshd ポートに向けて接続要 求を発信します。接続が成功すると、rshd はアプリケーションの発信元ポート 番号を調べます。発信元ポート番号が0~1023の範囲内にないと、rshd は接続 を終了させます。次に、rshd は、アプリケーションを実行している PC のアド レスを調べます。UNIX ホスト上のホスト名データベースに対応するエントリが 存在しないホストとそのアドレスが関連付けられている場合は、rshd は接続を 終了させます。rshd は PC ノードアドレスを使用して、/etc/hosts ファイルから PC ノード名を検索します。

アプリケーションはユーザ名を指定しなければなりません。ほとんどのUNIXシ ステム上では、ユーザ名がUNIXホストマシン上でのユーザ識別情報と解釈さ れ、指定されるパスワードがあれば、そのパスワードがアプリケーションを実 行しているPC上でのユーザ識別情報と解釈されます。

注意 ユーザ名とパスワードが逆になっている UNIX マシンもあります。すな わち、アプリケーションが指定するユーザ名がアプリケーションを実行してい る PC 上でのユーザ識別情報と解釈され、指定されるパスワードがあれば、そ のパスワードが UNIX ホストマシン上でのユーザ識別情報と解釈されます。

ここで、rshd は次のようにしてユーザアカウントの妥当性を検査します。すな わち、rshd はパスワードファイルの中のユーザ名を検索し、ユーザのホーム ディレクトリへ chdir を実行します。検索または chdir のいずれかが失敗する と、接続は終了します。スーパーユーザとして設定されていないユーザアカウ ントの場合は、rshd は/etc/hosts.equiv (または hosts.lpd) ファイルに「同等」と みなされるホストのリストがないかどうかを探します。PC のノード名がこの ファイルにあると、認証は成功したとみなされます。検索が失敗したり、ユー ザがスーパーユーザの場合は、rshd は UNIX ホスト上のユーザ名アカウントの ホームディレクトリにある .rhosts ファイルで、PC のノード名と PC ユーザ識 別情報を探します。この検索が失敗すると、接続は終了します。

PC アプリケーションが指定するコマンドはユーザの標準ログインシェルに渡さ れます。シェルは rshd によって確立されたネットワーク接続を継承します。こ こで、ユーザのログインによって指定されるシェルがコマンドを実行します。

# リモートプログラムスタータのドキュメント

リモートプログラムを実行するのに必要なすべての設定をリモートプログラムス タータ設定ドキュメントに保存できます。リモートプログラムスタータを実行 し、オプションを設定してから、[ファイル]メニューから[上書き保存]を選びま す。

使用している X Vision プロダクトによって UNIX アプリケーションウィザー ドがインストールされている場合は、これを使用して.rps 設定ドキュメントを 作成できます。ウィザードはプロセスの実行手順を案内し、実行したいUNIX プ ログラムのタイプに応じてオプションを設定します。ウィザードを実行するに は、[スタート] メニューの [Unix プログラムの登録] をクリックします。 (空白のページです)

# 第14章 **印刷**

このセクションの内容は次のとおりです。

- 印刷の概要
- UNIX から PCへのローカル印刷(LPDによる方法のみをサポート)
- PCからUNIXへのリモート印刷(LPDによる方法のみをサポート)

# 印刷の概要

UNIX のバージョンの中には、リモートプリンタをユーザが構成できる機能を 提供しているものもあります。ユーザは、ローカルコンピュータに直結したプ リンタに印刷するのと同じ方法で、ネットワーク経由でリモートプリンタにも 印刷できます。X Vision ソフトウェアは、UNIX アプリケーションが PC に接 続されたプリンタに印刷できるように、このリモート印刷機能を拡張していま す。また、PC アプリケーションから UNIX プリンタへの印刷が可能です。 プリントサーバは PC 上で動作し、印刷要求を待機します。プリントサーバは、 リモート UNIX システムに印刷要求を送信するクライアントにもなります。TCP/ IP ネットワークを使用しており、UNIX ホストが標準 LPD サービスをサポート しているのであれば、プリントサーバは LPD サービスを使用できます。UNIX ホストが標準 LPD サービスをサポートしていない場合には、プリントサーバは Vision USP RPC サービスを使用します。

# UNIX から PCへのローカル印刷

プリントサーバプログラムは PC 上で動作し、UNIX システムからの印刷要求を 受け付けます。ユーザは1つ以上の"ローカルプリンタ"を構成して、論理プ リンタ名を実際の Windows プリンタに対応づける必要があります。また、論理 プリンタが標準の LPD プロトコルを使用して印刷要求を待機するか、あるいは Vision USP RPC プロトコルを使用して印刷要求を待機するかを選択できます。 Default というローカルプリンタが X Vision ソフトウェアのインストール時に LPD プロトコルを使用するために構成され、セットアップされています。

LPD プロトコルを使用する場合は、UNIX 側でリモートプリンタを構成する必要があります。構成の手順は、この章で後述するように UNIX のバージョンによって異なります。

RPC プロトコルを使用する場合(サポート対象外)には、印刷データを pcprtclnt プログラムに渡すシェルスクリプトで印刷要求が処理できるように、 UNIX プリンタを構成する必要があります。この UNIX プログラムは PC 上で プリントサーバと通信する RPC クライアントです。プリンタは \$VISION\_ETCDIR/printers という UNIX ファイルで構成する必要があります。 このファイルの詳細については、付録の「UNIX ファイル形式」を参照してく ださい。

**pcprtcInt** を呼び出すシェルスクリプトは、UNIX System V システムの印刷イ ンタフェーススクリプトまたは BSD UNIX 印刷システム上の出力フィルタにな ります。スクリプトファイルは **VISION\_ETCDIR** ディレクトリにあります。 リモートプリンタの構成手順の詳細については、「UNIX System V で RPC を 使用するためのリモートプリンタの構成」または「BSD UNIX で RPC を使用 するためのリモートプリンタの構成」を参照してください。 UNIX から印刷するときには、印刷出力が Windows プリンタで解釈できること を確認する必要があります。UNIX アプリケーションで適切なプリンタが選択さ れます。PostScript 出力には、テキストのままの出力を PostScript コードにパッ ケージ化するフィルタを使用することもできます。代替方法として、[ローカル プリンタ] 設定の [ラインプリンタモード] オプションを有効にすると、出力は テキストとして解釈されます。このオプションを有効にしたままで PostScript 出 力をプリンタに送信すると、PostScript コードが印刷されることに注意してくだ さい。

### ローカルプリンタの追加

#### ローカルプリンタを追加するには

1 Windows のコントロールパネルで [Vision サービス] をダブルクリックして から [印刷] タブをクリックします。

| Vision サービス                                 | ? ×                                  |  |
|---------------------------------------------|--------------------------------------|--|
| ────────────────────────────────────        | 印刷                                   |  |
| フ <sup>*</sup> リンタサーバは、ロー:<br>ジリモートブリントの機能: | カルプリントおよび<br>を提供します。                 |  |
| - スタート時の設定<br>▼ (設定を有効にする( <u>E</u> )       |                                      |  |
| □ ウインドウを表示する( <u>S</u> )                    |                                      |  |
| 7*ሃンጶ( <u>P</u> ) :                         |                                      |  |
| ⊉Default                                    | u-カルプリンタ追加( <u>L</u> )               |  |
|                                             | リモートフ <sup>*</sup> リンタ追加( <u>R</u> ) |  |
|                                             | 編集( <u>I</u> )                       |  |
|                                             | 削除( <u>D</u> )                       |  |
|                                             |                                      |  |
| ОК <b>+</b> +уtл                            | 更新(4) へルフ*                           |  |

現在構成されているローカルとリモートのプリンタが [プリンタ] リストに 表示されます。Default というローカルプリンタは、X Vision ソフトウェア のインストール時にデフォルトの Windows プリンタとして構成されるよう にセットアップされ、LPD プロトコルを使用します。このプリンタを編集し て別のプリンタを指定するか、プロトコルを変更することができます。

2 [ローカルプリンタ追加]をクリックして、新しいローカルプリンタを追加します。

| 新規フリンタの追加            |                                                     | ? >              |
|----------------------|-----------------------------------------------------|------------------|
| 論理プリンタ名( <u>L</u> ): |                                                     | 0K               |
| 物理プリンタ名( <u>P</u> ): | EPSON LP-9000 on ¥¥SATY¥                            | \$p)th           |
| プリンタの種類( <u>I</u> ): | LPD Protocol 💌                                      | л∦7°( <u>Н</u> ) |
|                      | □ 改行変換(N)                                           |                  |
|                      | ラインフ <sup>*</sup> リンタのモート <sup>*</sup> ( <u>M</u> ) |                  |

- 3 [論理プリンタ名] ボックスに新しい名前を入力します。
- 4 [物理プリンタ名] ボックスにドロップダウンリストから Windows のプリン タを選択します。
- 5 必要があれば他のオプションも変更します。Windows 2000/Me/98/95また はWindows NTでは、タイトルバーで ? をクリックしてから項目をクリッ クすると、項目の [ヘルプ]を得ることができます。Windows NT 3.51 では、 SHIFT+F1 を押すとヘルプポインタが表示されるので、項目をクリックしま す。

PC のプリンタは、UNIX ホスト上のリモートプリンタとしても構成する必要が あります。

### BSD UNIX で LPD を使用するためのリモートプリンタの 構成

#### LPD を使用するために BSD UNIX 上でリモートプリンタを構成するには

- 1 テキストエディタでファイル /etc/printcap を編集します。編集にはスーパー ユーザ (root) 特権が必要です。
- 2 ファイルの最後に新しいプリンタ定義を追加します。次の例を参照してください。

pcprinter | My PC printer:¥

:sd=/usr/spool/lpd/pcprinter:lf=/usr/adm/lpd-errs:¥
 :sh:rm=mypc:rp=default:

プリンタは UNIX 上では pcprinter という名前になります。sd フラグで、必 ず存在しているスプールディレクトリを指定します。lf オプション名はエ ラー用のログファイルです。sh フラグはヘッダ抑制の意味であり、PC プリ ンタが PostScript デバイスの場合には必ず指定します。rm フラグはリモー トコンピュータを指し、この例では mypc という PC を指します。rp フラ グは PC 上の [ローカルプリンタ] サービス設定で指定された論理プリンタ 名を指定する必要があり、この例では default になります。
#### ヒント

- /etc/printcap を編集する際には、行の最後に余計なスペースは入れないでく ださい。
- 次のコマンドを使用すると、プリンタキューを表示できます。

lpq-Ppoprinter

### BSD UNIX で RPC を使用するためのリモートプリンタの 構成(サポート対象外)

#### RPC を使用するために BSD UNIX 上でリモートプリンタを構成するには

- テキストエディタでファイル /usr/local/vision/etc/printers を編集します。 編集にはスーパーユーザ (root) 特権が必要です。
- ファイルの最後に新しいプリンタ定義を追加します。次は、mypcというPC に接続され、UNIX上ではpcprinter、PC上では[ローカルプリンタ]サービ スで default と呼んでいるプリンタの例です。

poprinter:mypc:default

詳細については、付録の「UNIX ファイル形式」を参照してください。

- 3 ファイル/usr/local/vision/etc/lpr\_rpcをローカルプリンタ名 (UNIX 用のプリ ンタ名) と同じファイルにコピーまたはリンクします。たとえば、プリンタ が pcprinter という名前の場合には、/usr/local/vision/etc/lpr\_rpcを/usr/local/ vision/etc/pcprinter にリンクします。このシェルスクリプトは実行可能であ る必要があります。
- 4 テキストエディタでファイル /etc/printcap を編集します。編集にはスーパー ユーザ (root) 特権が必要です。
- 5 ファイルの最後に新しいプリンタ定義を追加します。次の例を参照してくだ さい。

pcprinter | My PC printer:¥

:sd=/usr/spool/lpd/pcprinter:lf=/usr/adm/lpd-errs:¥
:sh:lp=/dev/null:of=/usr/local/vision/etc/pcprinter:

プリンタは UNIX 上では pcprinter という名前になります。sd フラグで、必 ず存在しているスプールディレクトリを指定します。lf オプション名はエ ラー用のログファイルです。sh フラグはヘッダ抑制の意味であり、PC プリ ンタが PostScript デバイスの場合には必ず指定します。lp フラグは、出力用 にオープンするデバイス名であり、/dev/null に設定します。of フラグは出力 フィルタを指定します。この出力フィルタは手順3 で作成されたシェルスク リプトです。

新しいプリンタは、ユーザが何もしなくても有効になります。

#### ヒント

- /etc/printcap を編集する際には、行の最後に余計なスペースは入れないでく ださい。
- 次のコマンドを使用すると、プリンタキューを表示できます。

lpg-Ppoprinter

### UNIX System V で LPD を使用するためのリモートプリン タの構成

#### LPD を使用するために UNIX System V 上でリモートプリンタを構成するには

 UNIX System V をベースにした UNIX システムにリモートプリンタを構成 する場合には、さまざまな方法が用意されています。詳細は UNIX のマニュ アルを参照してください。

### UNIX System V で RPC を使用するためのリモートプリン タの構成(サポート対象外)

#### RPC を使用するために UNIX System V 上でリモートプリンタを構成するには

- テキストエディタでファイル /usr/local/vision/etc/printers を編集します。 編集にはスーパーユーザ (root) 特権が必要です。
- ファイルの最後に新しいプリンタ定義を追加します。次は、mypcというPC に接続され、UNIX上ではpcprinter、PC上では[ローカルプリンタ]サービ スで default と呼んでいるプリンタの例です。

poprinter:mypc:default

詳細については、付録の「UNIX ファイル形式」を参照してください。

3 プリントキューが空であることを確認してから、次のコマンドを入力してプ リントスケジューラをシャットダウンします。

/usr/lib/lpsht

4 次のようなコマンドを入力して、新しいプリンタインタフェースを作成します。

/usr/lib/lpadmin-ppcprinter-v/dev/null-mdumb

-p スイッチで新しいプリンタが pcprinter という名前であることを指定しま す。-m スイッチではプリンタのモデルを指定し、ここでは PC に接続され ている適切なプリンタのモデルを選択します。システムに最適なモデルがな い場合には、 dumb のように一般的なプリンタを選択するか、 dumb に相当 するシステムの名前を指定してください。 このコマンドによって、ユーザがプリンタ用に指定した名前でプリンタイン タフェーススクリプトファイルが作成されます。格納位置は、UNIXのバー ジョンによって異なりますが、/usr/spool/lp/interfaceや/usr/spool/lp/admins/ lp/interfacesなどのディレクトリに格納されます。たとえば、/usr/spool/lp/ interface/pcprinterのようなファイル名になります。

5 ここで、このプリンタインタフェースファイルを X Vision ソフトウェアが 提供するプリンタインタフェースファイルに置き換えるか、この2つのファ イルをマージする必要があります。スクリプト lp\_rpc は PC 上のプリント サーバとやり取りをする RPC クライアントプログラム pcprtclnt を実行し ます。

プリンタ指定に dumb を使用している場合には、lpadmin で作成したプリ ンタインタフェースファイルの名前を (old\_pcprinter などに変更して)、/usr/ local/vision/etc/lp\_rpc を interface ディレクトリにコピーし、その名前をオリ ジナルのプリンタ名にします。次の例を参照してください。

qusr/local/vision/etc/lp\_rpc/usr/spool/lp/interface/poprinter

このスクリプトは次の例のように実行可能な状態にしてください。

chmod +x pcprinter

dumb 以外のプリンタを使用している場合には、lpadmin で作成したプリン タインタフェースファイルを lp\_rpc の相当する部分にマージする必要があ ります。

- 次のコマンドを入力して、新しいプリンタを使用可能な状態にします。
   enablecoprinter
- 7 次のコマンドを入力して、もう一度スケジューラを起動します。

/usr/lib/lpsched

8 スプーラに対して次のコマンドを入力して新しいプリンタを受け付けるよう に命令します。

/usr/lib/acceptoprinter

これで、プリントデバイス pcprinter が UNIX ユーザのプリントジョブのキュー イング用に使用できるようになりました。

#### ヒント

次のコマンドを使用するとプリントキューを表示できます。

lpstatt

### 印刷要求の表示

PC で [プリントサーバ] ウィンドウを表示できるようにすると、リモート UNIX システムから受信した印刷要求を確認することができます。

| Vision サービス                          | ? ×                                  |
|--------------------------------------|--------------------------------------|
| ──────────────────────────────────── | 印刷                                   |
| フ*リンタサーハ*は、ロー<br>ジャントの機能             | カルプリントおよび<br>を提供します。                 |
| ┌ スタート時の設定────                       |                                      |
| ☑ 設定を有効にする(E)                        |                                      |
| □ ウインドウを表示する( <u>S</u> )             |                                      |
| 7*リンタ( <u>P</u> ) :                  |                                      |
| ∰Default                             | ローカルフ <sup>*</sup> リンタ追加( <u>L</u> ) |
|                                      | リモートフ <sup>*</sup> リンタ追加( <u>R</u> ) |
|                                      | 編集(工)                                |
|                                      | 削除( <u>D</u> )                       |
|                                      |                                      |
| ОК <b>‡</b> +>セル                     | 更新( <u>A</u> ) 147*                  |

[プリントサーバ] ウィンドウを表示させるには

[ウィンドウを表示する] ボックスをクリックするとチェックマークが表示されるので、[更新] または [OK] をクリックします。

# PC から UNIX へのリモート印刷

PC上のプリントサーバは、実際には Windows プログラムで UNIX プリンタへ 印刷要求を送信できるクライアントとしても働きます。1 つ以上の iリモートプ リンタiを構成して、Windows プリンタとリモート UNIX プリンタの両方の論 理プリンタ名を対応づける必要があります。ユーザは、この論理プリンタが印 刷要求を送信するときに LPD プロトコルを使用するのか、Vision USP RPC プ ロトコルを使用するのかを選択できます。 論理プリンタを構成するときに選択する Windows のプリンタは、実際のプリン タポートに出力する代わりに、ファイルに出力する必要があります。このファ イルは PC 上の Vision サービスが監視しており、その印刷要求は UNIX のプリ ントスプーラに送信されます。Windows アプリケーションからリモートプリン タに印刷するときは、適切な Windows プリンタを選択するだけです。

RPC プロトコルを使用して UNIX システムに送信される印刷要求は、printsrv プログラムで処理されます。UNIX 側には特別な構成は必要ありません。

### リモートプリンタの追加

リモートの UNIX プリンタの構成作業は、次の3つの部分からなります。

- UNIX ホスト上で、PC から印刷要求を受け取る予定のプリンタをセットアップします。たとえば、そのプリンタは room123 という名前になります。
- 2 PC 上のファイルに出力する新しい Windows プリンタを追加します。
- 3 Vision サービスでリモートプリンタを構成します。

リモートプリンタを構成しているのであれば、ローカルプリンタを選択すると きと同じように、Windows アプリケーションからそのプリンタを選択して印刷 できます。

#### Windows 2000/Me/98/95 または Windows NT 4.0 でプリンタを追加するには

- PC で [スタート] ボタンをクリックしてから [設定] をポイントして [プリン タ] をクリックします。
- 2 [プリンタの追加] アイコンをダブルクリックします。

| ንግンタウィザート |                                                               |
|-----------|---------------------------------------------------------------|
|           | このウィザードを使うと、フリンタを簡単にインストールできます。<br>インストールを始めるには、「次へ」を押してください。 |
|           | 〈 戻る(印) (法へ) おりもん                                             |

[プリンタ] ウィザードが起動するので、新しいプリンタをセットアップする 手順に従ってください。[ローカルプリンタ]を選択し、UNIX システムに接 続されているプリンタのタイプを選択します。ポートの選択を質問されたと きには、リモート印刷には既存ポートはどれも適していないので、一時的に LPT1:を選択します。プリンタには QMS-PS810 on UNIX のように分かりや すい名前をつけます。テストページの印刷は選択しないでください。 ウィザードが終了したら、新しいプリンタが [プリンタ] ウィンドウに表示

されます。

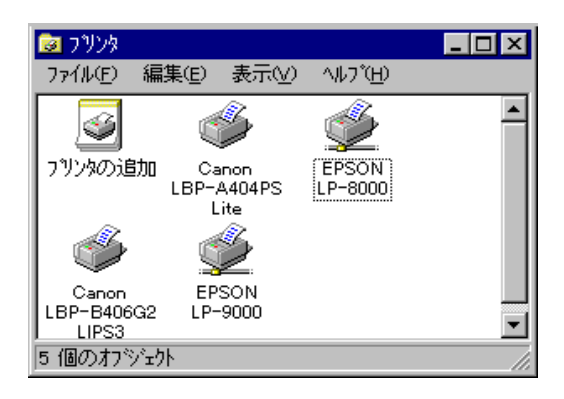

- 3 マウスの右ボタンで新しいプリンタアイコンをクリックしてから [プロパ ティ]をクリックします。
- 4 [詳細] タブで [ポートの追加] をクリックします。
- 5 [その他] をクリックし、リストボックスにある [ローカルポート] を選択し ます。[OK] をクリックします。
- 新しいポート名としてファイル名を c:¥tmp¥unixprt.tmp のように入力しま す。[OK] をクリックします。

| Canon LBP-A404P                                                 | S Lite のブ                 | ロパ <sup>°</sup> ティ |         |        |                       | ? X          |
|-----------------------------------------------------------------|---------------------------|--------------------|---------|--------|-----------------------|--------------|
| フォント<br>情報                                                      | <br>  <br>                | デバイス オブ<br>  共有    | ション<br> | <br>用紙 | PostScript<br>) グラフィッ | גל           |
| ポートの追加                                                          |                           |                    |         |        |                       | ?×           |
| 2 追加するホ                                                         | ~~トの種類を                   | 6選んでください           | ۱,      |        |                       |              |
| · ○ ネットワー<br>· ○ ネットワー<br>· · · · · · · · · · · · · · · · · · · | 5( <u>N</u> )<br>へのネットワー! | ケパス:               |         |        |                       |              |
|                                                                 |                           |                    |         |        | 参照(6)                 |              |
| <ul> <li>その他</li> <li>追加す</li> </ul>                            | ( <u>0</u> )<br>"るホ"ートの種  | (類):               |         |        |                       |              |
|                                                                 | , ** <b>\</b>             |                    |         |        |                       |              |
| ポート名                                                            |                           |                    |         |        | ? ×                   |              |
| 接続先のボー                                                          | \名(E):                    |                    |         |        | ок                    |              |
| <u>lo:#tmp#unixpr</u>                                           | ttmpj                     |                    |         | +      | *)セル                  |              |
|                                                                 |                           |                    |         |        |                       |              |
|                                                                 |                           | ОК                 |         | キャンセル  | 更新                    | ( <u>A</u> ) |

7 新しい É|ートは [印刷先のポート] ボックスに表示されます。[OK] をクリッ クして [プリンタのプロパティ] ダイアログボックスを終了します。

これで、Vision サービスにリモートプリンタを追加する手順に進むことができます。この手順はこの章で後述します。

#### Windows NT 3.51 でプリンタを追加するには

- 2 プリントマネージャの[プリンタ]メニューから[プリンタの作成]を選択

します。

| -                                                               | プリント マネージャ                      | ▼ ▲ |
|-----------------------------------------------------------------|---------------------------------|-----|
| <mark>プリンタ(<u>P</u>)</mark> 文書( <u>D</u> ) オプション( <u>O</u> ) せき | リティ(S) ラインドラ(W) ヘルア( <u>H</u> ) |     |
| ブリンタの接続(C)                                                      | 標準:                             | *   |
| プリンタの(FBA(T)<br>プリンタの削除(R)                                      |                                 |     |
| プリンタ情報( <u>P</u> )                                              |                                 |     |
| フォーム(上)                                                         |                                 |     |
| 一時停止( <u>A</u> )<br>再開( <u>E</u> )                              |                                 |     |
| 全文書の削除(U)                                                       | 1                               |     |
| サーバーの表示( <u>S</u> )                                             | 1                               |     |
| ブリント マネージャの終了(X)                                                |                                 |     |
|                                                                 | •                               |     |
|                                                                 |                                 |     |
|                                                                 |                                 |     |
|                                                                 |                                 |     |
|                                                                 |                                 |     |
|                                                                 |                                 |     |
|                                                                 |                                 |     |
|                                                                 |                                 |     |
|                                                                 |                                 |     |
|                                                                 |                                 |     |
| 新しいプリンタを作成し、必要なドラ                                               | イバを組み込みます                       |     |

3 [プリンタの作成] ダイアログボックスにプリント名、ドライバを正しく設 定し、印刷先の [その他] を選択します。

|                               | プリンタの作成                                   |                    |
|-------------------------------|-------------------------------------------|--------------------|
| プリンタ名( <u>N</u> ):            | CANON                                     | OK                 |
| ドライバ( <u>D</u> ):             | Canon LBP-A404PS Lite 👱                   | キャンセル<br>=^        |
| i说8月( <u>E</u> ):             | Unix Printrt from XVision Eclipse         | <u>該走(U)</u>       |
| 印刷先( <u>T</u> ):              | FILE:                                     | ホ*-ト設定( <u>G</u> ) |
| 「 □ ネットワー<br>共有名( <u>A</u> ): | LF12:<br>LPT3:<br>COM1:<br>COM2:<br>COM3: |                    |
| 設置場所( <u>L</u> ):             | FILE:<br>その他                              |                    |

4 [印刷先] ダイアログボックスの利用可能な印刷モニタの中から[Local Port]を 選択します。

| 印刷先                                                                  |                                |
|----------------------------------------------------------------------|--------------------------------|
| 利用可能な印刷モニタ( <u>A</u> ):<br>Digital Network Port<br>Local Port<br>その他 | OK<br>キャンセル<br>ヘルプ( <u>H</u> ) |

5 [ポート名] ダイアログボックスに[**c:¥tmp¥unixprt.tmp**]などのファイル名を ポートとして追加します。

| <mark>ー</mark> ポート名                        |                       |
|--------------------------------------------|-----------------------|
| ボート名の入力( <u>F</u> ):<br>c:¥tmp¥unixprt.tmp | OK<br>キャンセル<br>ヘルプ(H) |
|                                            |                       |

6 これらの設定cでWindowsに印刷ポートが作成されます。

これで、Vision サービスにリモートプリンタを追加する手順に進むことができます。

Vision サービスにリモートプリンタを構成するには

1 Windows のコントロールパネで [Vision サービス] をダブルクリックしてから [印刷] タブをクリックします。

| Vision サービス                          |                            |                      | ? ×            |
|--------------------------------------|----------------------------|----------------------|----------------|
| ──────────────────────────────────── | ストファインダ 管理                 | 印刷                   |                |
| 7°<br>Ут                             | リンタサーバは、ロー:<br>:ートブリントの機能: | カルプリントおよび<br>を提供します。 |                |
| 「スタート時の設置                            | Ē                          |                      |                |
| ☑ 設定を有効                              | 加にする( <u>E</u> )           |                      |                |
| 🗖 ウイント・ウをき                           | 表示する( <u>s</u> )           |                      |                |
| 7*リンタ( <u>P</u> ) :                  |                            |                      |                |
| ∰Default                             |                            | ローカルプリンタ追り           | ho( <u>L</u> ) |
|                                      |                            | リモートプリンタ追り           | ho( <u>R</u> ) |
|                                      |                            | 編集(1                 | )              |
|                                      |                            | 削除( <u>D</u>         | )              |
|                                      |                            |                      |                |
| ОК                                   | キャンセル                      | 更新( <u>A</u> )       | <u>∧</u> #7°   |

現在構成されているローカルとリモートのプリンタが [プリンタ] リストに 表示されます。

2 [リモートプリンタ追加]をクリックします。

| 新規プリンタの追加              |                           | ? ×     |
|------------------------|---------------------------|---------|
| 論理プリンタ名( <u>L</u> ):   |                           | 0K      |
| 物理プリンタ名( <u>P</u> ):   | Canon LBP on UNIX on c:¥🔽 | キャンセル   |
| リモートホスト名( <u>H</u> ):  | V                         | ∧#フ°(H) |
| リモートプリンタ名( <u>R</u> ): |                           |         |
| プリンタの種類( <u>エ</u> ):   | LPD Protocol 💌            |         |

- 3 [論理プリンタ名] ボックスに新しい名前を入力します。
- 4 [物理プリンタ名] ボックスに今設定したプリンタを選択します (例:ÅgQMS-PS810 on UNIX on c:¥tmp¥unixprt.tmpÅ)。
- 5 リモートホストとリモートプリンタ (例: room123) の名前を指定します。
- 6 PC から選択した UNIX ホストに印刷データが送信される通信プロトコル (LPD または RPC)を指定します。UNIX ホストが受信した LPD リモート印 刷要求を処理し、PC がその UNIX ホストへの TCP/IP 接続を確立する場合 には、[LPD Protocol]を選択します。それ以外の場合には [RPC Protocol]を 選択します。

注意 LPD プロトコルを使用している場合には、ホスト上にある /etc/hosts.equiv ファイルまたは /etc/hosts.lpd ファイルに PC のネットワーク名を追加する必要 があります (ホストシステムの LPD に関するマニュアルを参照してください)。

# <sup>第15章</sup> メッセージ処理

このセクションの内容は、次のとおりです(この章の内容はサポート対象外で す)。

- メッセージ処理の概要
- メッセージパッド
- テキストメッセージ
- マルチメディアメッセージ
- UNIX メッセージ

### メッセージ処理の概要

X Vision ソフトウェアには、PC ユーザに送信されたメッセージを処理するためのいくつかの機能があり、次のような利点があります。

- 使用している PC から端末接続を開くと、UNIX から送信されたメッセージ が端末エミュレータ画面ではなく、[メッセージパッド] ウィンドウに表示さ れます。
- ユーザビューワプログラムを使用すると、他の PC ユーザにメッセージを送 信できます。これらのメッセージは宛先 PC の [メッセージパッド] ウィン ドウに表示されます。
- サウンドやビデオクリップなどのマルチメディアメッセージを送受信できます。

### メッセージパッド

メッセージパッドは、PC上で実行する RPC サーバプログラムの1つです。Postit メモに似たウィンドウにユーザに送信されたメッセージが表示されます。

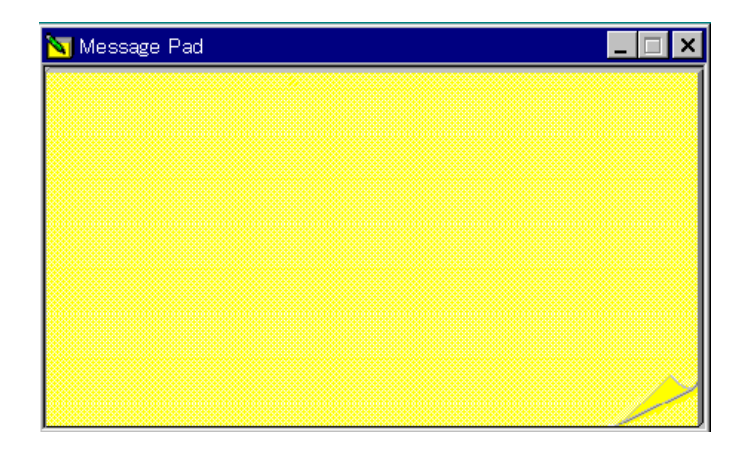

PC がUSP トランスポートを使って UNIX サーバに接続されている場合は、UNIX からユーザに送信されるメッセージは [メッセージパッド] ウィンドウに表示さ れます。ユーザビューワプログラムによってテキストメッセージとマルチメディ アメッセージも送信できます。(本章の「テキストメッセージと「マルチメディ アメッセージ」を参照してください。).

何を実行できるかを示すショートカットメニューを見るには、右マウスボタン でウィンドウ内をクリックします。詳しい説明については、[ヘルプ]メニュー の[トピックの検索]をクリックします。メインメニューの[Vision ヘルプの目 次]から[メッセージパッドの使い方]を選んでも、同じ情報が表示されます。

#### メッセージパッドを起動するには

メッセージパッドはRPC サーバプログラムなので、ユーザに初めてメッセージ を送信するときにローカルネームエージェントによって自動的に起動されます。

#### メッセージを受信した場合

[メッセージパッド] ウィンドウをアイコン化しているときにメッセージを受信 すると、サウンドが鳴ります。Windows 2000/Me/98/95 や Windows NT 4.0 の場合は、タスクバーの右側にある通知領域に小型のアイコンが表示されます。 Windows のこれ以外のバージョンの場合は、[メッセージパッド] アイコンが点 滅します。

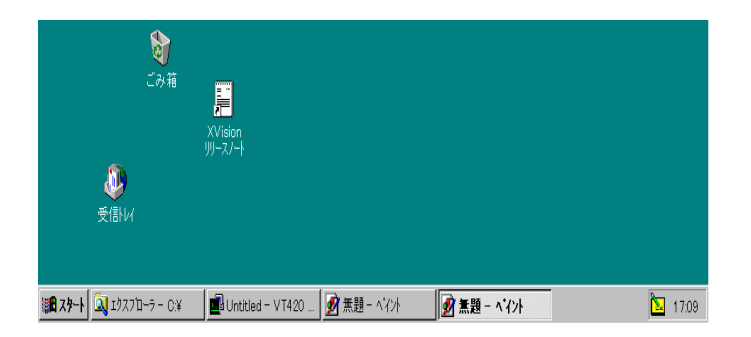

#### [メッセージパッド] を表示するには

Windows 2000/Me/98/95 や Windows NT 4.0 の場合は、通知領域のアイ コンをクリックします。

Windows のこれ以前のバージョンの場合は、アイコンをダブルクリックしてウィンドウを復元します。

[メッセージパッド] ウィンドウが表示されます。複数のメッセージを受信した 場合は、2の2のような注が表示され、ページの右下の i背景i 部分をクリック すれば、メッセージを順に表示できます。あるいは、右マウスボタンでメイン ウィンドウをクリックし、[次のメッセージ]または[前のメッセージ]を選びま す。

マルチメディアメッセージを受信すると、ページ上にアイコンとして表示され、 該当するビューワプログラムが開きます。ビューワを閉じても、メッセージは [メッセージパッド]ウィンドウに残ります。ビューワを実行してもう一度メッ セージを表示するには、メッセージアイコンをダブルクリックします。[メッ セージパッド]ウィンドウを閉じると、すべてのメッセージが削除されます。

#### [メッセージパッド] からメッセージを保存する

テキストをマウスで選択し、CTRL+INS を押せば、[メッセージパッド]からテ キストをコピーできます。テキストを Windows ワードパッドやメモ帳にペース トして、ドキュメントとして保存することもできます。テキスト以外の形式の メッセージを保存するには、ビューワプログラムでメッセージを開き、[ファイ ル] メニューの [上書き保存] コマンドを使ってファイルに名前を付けて保存し ます。

### テキストメッセージ

ユーザビューワプログラムを使用してテキストメッセージを別の Vision ユーザ に送信できます。送信されたメッセージは宛先 PC の [メッセージパッド] ウィ ンドウに表示されます。

#### テキストメッセージを送信するには

- 1 [ユーザビューワ] ウィンドウで、メッセージの送信先のユーザの名前をク リックします。
- 2 [ファイル] メニューの [テキストメッセージの送信] をクリックします。
- 3 スペース内にメッセージを入力します。

| 🔮 User V    | /iewer               |                 |
|-------------|----------------------|-----------------|
| ファイル(王)     | 表示(火) ヘルプ(円)         |                 |
| <u>북</u> 🗒  | 「キストメッセージの送信         | ? ×             |
| ⊟-∰ ୬<br> [ | 送り先: kawasemi        | 送信( <u>S</u> )  |
|             | 状態:                  | 閉じる( <u>0</u> ) |
|             | メッセージ ( <u>M</u> ) : |                 |
|             | 営業会議は、午後2時に変更になりました。 |                 |
|             |                      |                 |
| ヘルプを見       |                      |                 |
|             |                      |                 |
|             |                      |                 |
|             |                      |                 |

4 [送信]をクリックします。

ユーザビューワプログラムがリモートユーザに接続し、メッセージがリモート ユーザのコンピュータの [メッセージパッド] に表示されます。

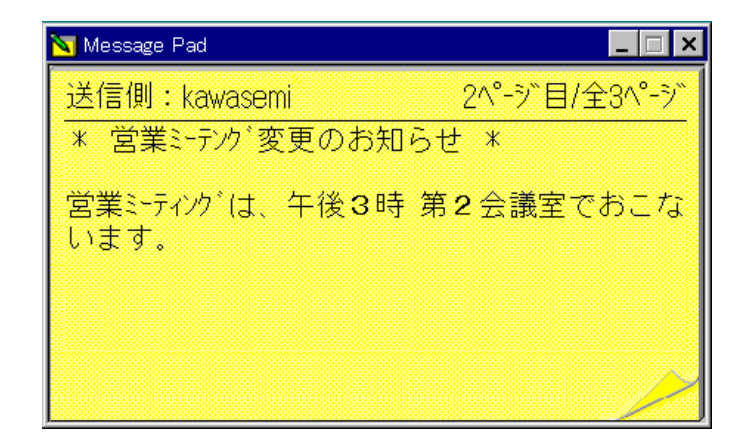

# マルチメディアメッセージ

ユーザビューワプログラムを使って次のようなマルチメディアメッセージを別 のユーザに送信できます。送信されたメッセージはメッセージパッドによって 認識されます。

- テキストファイル (\*.txt)
- Word ドキュメント (\*.doc)
- アニメーションファイル (\*.avi)
- ビットマップファイル (\*.bmp)
- MIDIシーケンスファイル (\*.mid)
- サウンドファイル (\*.wav)

ユーザビューワが RPC メカニズムを使用してファイルをメッセージパッドに送 信すると、メッセージパッドはファイルを Windows **Temp** フォルダに書き込ん で、該当するビューワプログラムを起動します。[メッセージパッド] を閉じる と、一時ファイルは削除されます。

メッセージパッドによって認識されるのは上記のファイルタイプだけで、これ 以外のファイルタイプは追加できません。これらのファイルタイプは、通常は、 Windows をインストールするときにWindows レジストリに登録されます。ただ し、ファイルタイプを登録する必要がある場合は、Windows のエクスプローラ かファイルマネージャを使用します。

#### マルチメディアメッセージを送信するには

- [エクスプローラ] (Windows 2000/Me/98/95 または Windows NT 4.0)か[ ファイルマネージャ] (Windows NT 3.51) で、メッセージとして送信したい ファイルをクリックします。
- 2 [ユーザビューワ] ウィンドウが表示されていることを確認します。
- 3 [ユーザビューワ] ウィンドウで目的の PC 名までファイルをドラッグしま す。

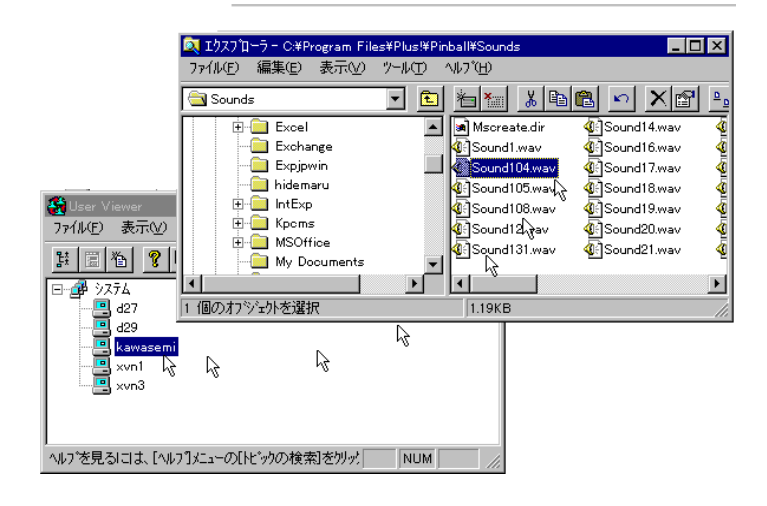

4 [設定] ダイアログボックスの [マルチメディアメッセージの送信を確認する] を使用可能にした場合は、アクションを確認してから処理を続けます。

PC 上で該当するプログラムが起動され、ファイルが自動的に開きます。メッ セージパッドも起動され、開かれているファイルの名前が表示されます。サウ ンドメッセージやビデオメッセージの場合は、メッセージを正常に受信したら、 [再生] をクリックしてファイルを実行する必要があります。次の例は、サウン ドメッセージ0を示しています。

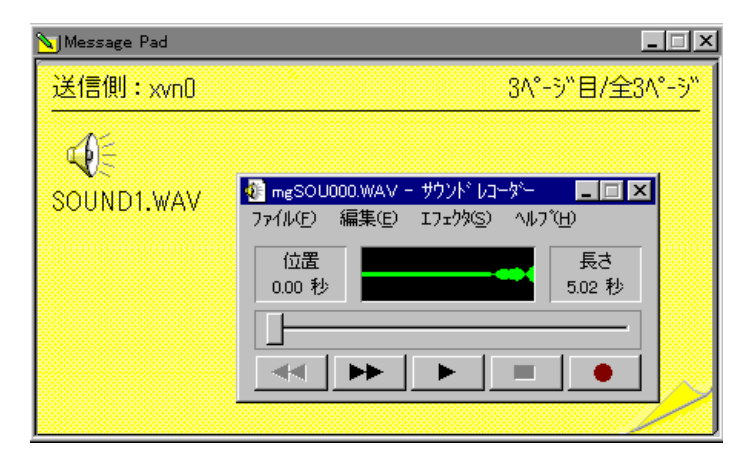

これ以外のメッセージタイプの例については、オンラインヘルプの目次から [X Vision の紹介]を選び、次に [メッセージ送信]を選びます。

## UNIX メッセージ

UNIXシステムにログインすると、write や wall などのプログラムを使ってユー ザ間でメッセージを送信できます。電子メールプログラムによって送信された "新規メール"メッセージや各種のシステムメッセージを受信することもあるで しょう。実際の文字ベース端末を使用している場合は、このようなメッセージ が端末画面に表示されます。

X Vision 端末エミュレータを使用するとき、メッセージの処理方法は、端末サー ビスを提供するのに使用された方法によって決まります。たとえば、標準UNIX rlogin サービスを使用するように設定されているトランスポートを使用してい る場合は、メッセージは実際の端末と同じように端末エミュレータ画面に表示 されます。rlogin プログラムは、どの端末装置にログインしたのかを示すエン トリを UNIX utmp ファイルに作成します。ユーザが指定するユーザ名にメッ セージを送信しようとするプログラムは、utmp ファイルを見て、どの端末装置 に書き込んだらよいかを調べます。

USPトランスポートを使用している場合は、端末接続要求はUSP タスクサーバ tsrv によって処理されます。デフォルトでは、タスクサーバはログインした端 末のエントリを utmp に作成せず、代わりに、別の擬似 tty デバイスに関連付け られているエントリを utmp に作成します。タスクサーバは、utmp にエントリ が作成されているユーザに送信されたメッセージを受け取ります。メッセージ が受信されると、タスクサーバは RPC クライアントプログラムとして動作し て、正しい PC 上のメッセージパッド RPC サーバにメッセージを渡します。

必要であれば、タスクサーバにこのようにメッセージを処理させないこともで きます。この場合は、utmpエントリをrloginと同じように作成します。詳細に ついては、「端末エミュレーション」の章の「utmpファイル」を参照してくだ さい。 (空白のページです)

# <sup>第16章</sup> ユーザ情報の表示

このセクションの内容は、次のとおりです(この章の内容はサポート対象外で す)。

- ユーザ情報表示の概要
- ユーザ情報の表示
- ユーザプロパティの表示

### ユーザ情報表示の概要

ユーザビューワプログラムを使うと、X Vision ソフトウェアを実行するすべて の PC ユーザのリストを得られます。ユーザビューワプログラムは RPCコール を介してネームスペースマネージャ (NSM) とやりとりし、ローカルネームエー ジェント (LNA) を登録したすべての PC のリストを得ます。

SuperVision を使用中の場合は、ユーザビューワはユーザグループ情報も表示し ます。pclist プログラムが管理ホスト上で実行されていた場合は、この情報は NSM によっても保持されています。SuperVision は、セッションの開始時に管理 ホスト上で LNA によって実行されるのが普通です。

「メッセージ処理」の章で説明したように、ユーザビューワプログラムを使用 して、テキストメッセージやマルチメディアメッセージをユーザに送信できま す。

### ユーザ情報の表示

ユーザビューワプログラムを使用して、現在どの PC が X Vision ソフトウェア を実行中かを調べられます。

#### 現在のユーザを表示するには

1 [スタート] ボタンをクリックし、[プログラム]、[CentreNET X Vision]、[ア クセサリ]の順に選択します。[ユーザビューワ] をクリックします。

[ユーザビューワ] が画面に表示されます。

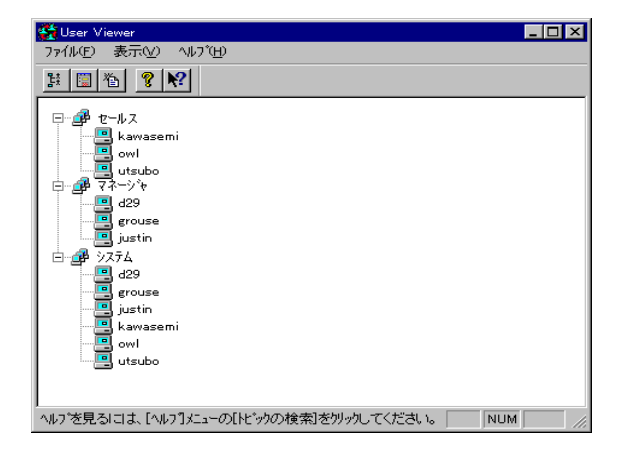

各ユーザは、階層ツリーの中にグループ別にアイコン表示されます。[システム] グループにすべてのユーザが含まれています。SuperVision を使用中の場合は、表示されている追加グループは管理されているファイルストアに定義されています。[SuperVision] グループのユーザは [システム] グループにも表示されていることに注意してください。

 2 詳細については、右マウスボタンでユーザをクリックし、[プロパティ]をク リックします。

詳細については、ヘルプメニューの [トピックの検索] をクリックします。メイ ンメニューの [Vision ヘルプの目次] から [ユーザビューワの使い方] を選んでも、 同じ情報が表示されます。次についてのヘルプが表示されます。

- ウィンドウの見た目の変更方法
- 現在のユーザの表示方法
- メッセージの送信方法

# ユーザプロパティの表示

[ユーザビューワ]の中で右マウスボタンでユーザのアイコンをクリックし、[プロパティ]をクリックすると、[オプション]ダイアログボックスが表示され、 ユーザについての個人情報が示されます。

| オプション            |                             | ? ×  |
|------------------|-----------------------------|------|
| プロパティ            |                             |      |
| PC名(P):          | xvn0                        |      |
| 2-ザ名Ϣ:           | <br>アンドリュウ                  |      |
| と、ットファイル(E) :    | C:¥TMP¥アンドリュウ.bmp           |      |
|                  | h                           |      |
| 情報( <u>1</u> ) : | 参照(B)<br>国際営業マネージャ          |      |
| ОК               | <b>キャンセル</b> 更新( <u>A</u> ) | ^ル7° |

使用している PCでこの操作を実行すると、ユーザビューワは Windows レジス トリから現在の情報を読み取ります。設定を変更し、変更内容を保存できます。 別のユーザのプロパティを要求すると、ユーザビューワはネームスペースマネー ジャ (NSM) とやりとりし、宛先 PC 上で infosrv サービスを要求します。NSM が情報サーバ Infosrv.exe を起動するように宛先 PC のローカルネームエージェ ント (LNA) に要請すると、使用している PC 上のユーザビューワにユーザプロ パティが提供されます。別のユーザのプロパティは編集できません。

# 第17章 Zone によるデスクトップの並べ替え

この節では、次の内容について解説します。

- Zoneの概要
- ゾーンの並べ替え
- Zone プログラムの終了または Zone の削除
- Zone コントロールの使い方
- ゾーンプロパティの表示
- プログラムの自動起動

# Zone プログラムの概要

Zone プログラムを使うと、仮想デスクトップ領域を作成することによってウィ ンドウを複数のゾーンに並べ替えることができます。この方法には、次のよう な利点があります。

- 作業するすべてのアプリケーションで画面領域を共有する代わりに、アプリケーションを「ゾーン」に並べ替えれば、ゾーンバーを使って簡単に切り替えることができます。
- アプリケーションのウィンドウを1つのゾーン、複数のゾーン、またはすべてのゾーンに表示できます。
- 使用可能なプログラムやドキュメントを表わすアイコンなどのデスクトップ バックグラウンドがすべてのゾーンに表示されます。
- Windowsのタスクバーがすべてのゾーンに表示されます。タスクバーボタンは、現在のゾーンにあるウィンドウを表わしています。通知領域の項目はすべてのゾーンで同じです。
- 各ゾーンには [スタートアップ] フォルダがあり、これを使ってアプリケー ションを自動的に起動できます。
- Windows 2000/Me/98/95 と Windows NT 4.0 以降で使用できます。

**注意** 本書では、プライマリゾーンを Zone 1 として表わしています。プライマ リゾーンの名前は変更されることがあるので注意してください。

# Zone の並べ替え

Zone プログラムを使用して、現在実行中のアプリケーションをいくつかのグ ループ、すなわちゾーンに並べ替えておけば、簡単に切り替えることができま す。

#### Zone を使用するには

1 [スタート] ボタンをクリックし、[プログラム]、[CentreNET X Vision]、[ア クセサリ] の順に選択して、[Zone] をクリックします。

ゾーンバーが普通は画面の一番上に表示されます。

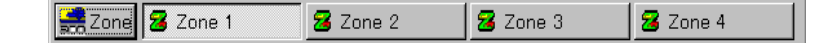

左側の [Zone] ボタン押すと、メニューが表示されます。これ以外のボタン は、別のゾーンを表わしています。すでに Zone プログラムをカスタマイズ 済みの場合は、ゾーンの名前を変更しており、ゾーンバーが画面上の別の場 所に表示されたり、表示されていないかもしれません。 Zone を起動したときに実行しているすべてのプログラムは Zone 1 に入りま す。初めに現在のゾーンになるゾーンは、[Zone プロパティ]ダイアログボッ クスの設定によって決まります。デフォルトは Zone 1 ですが、別のゾーン や最後に使用したゾーンを指定することもできます。

- 2 別のゾーンに切り替えたい場合は、ゾーンボタンをクリックします。
- 3 新しいゾーンに表示したいアプリケーションを起動します。

別のゾーンですでに実行しているアプリケーションを起動しようとすると、普通は、[Zone ポリス] ダイアログボックスにプログラムの新しいインスタンスを 起動するか、代替アクションをとるかを尋ねるメッセージが表示されます。ア プリケーションで複数のインスタンスが許容されない場合、別のアプリケーショ ンを起動しようとして生じる結果はアプリケーションによって異なります。た とえば、ウィンドウが変更後のゾーンのフォアグラウンドになったり(現在の ゾーンに影響はありません)、ウィンドウが現在のゾーンに移動したりします。

| Zone ホリス | ? ×                                                                                       |
|----------|-------------------------------------------------------------------------------------------|
|          | このプログラムは他のソーンで実行されています。                                                                   |
|          | フ <sup>*</sup> ロク <sup>*</sup> ラム C:¥WINDOWS¥NOTEPAD.EXE<br>ウイント*ウ 無題ーメモ帳<br>ン*~ン: Zone 2 |
|          | どうしますか?                                                                                   |
|          | ⊙ そのまま実行( <u>P</u> )                                                                      |
|          | ◎ 他のゾーンで実行されているウィンドウをここへコピー( <u>0</u> )                                                   |
|          | ◎ 他のゾーンで実行されているウィンドウをここへ移動(M)                                                             |
|          | ◎ 他のゾーンへ移りウィンドウをコビー( <u>s</u> )                                                           |
|          | ブーン名( <u>n</u> ): Zone 2                                                                  |
| t )(     | (Y) すべて了解(A) いいえ(N) へいてい(H)                                                               |

[Zone ポリス] は、[Zone プロパティ] ダイアログボックスの [メイン] タブから 使用不可にできます。

詳細については、[Zone] メニューの [トピックの検索] をクリックしてください。 メインメニューの [Vision ヘルプの目次] から [Zone の使い方] を選んでも同じ 情報が表示されます。次の内容のヘルプが表示されます。

- ゾーンの作成、削除、名前変更
- ゾーンのホットキーの指定

- ウィンドウのコピー、移動、削除
- [スタートアップ] フォルダでのショートカットの追加と削除
- ゾーンバーの非表示、表示 、移動

# Zone プログラムの終了または Zone の削除

Zone プログラムを終了すると、ウィンドウが Zone 1 に表示されているアプリ ケーションしか実行を続けられません。したがって、Zone 1 以外のゾーンで実 行しているアプリケーションは終了するか、Zone 1 に移動しなければなりませ ん。

| Zoneを終了 | ? ×                                                 |
|---------|-----------------------------------------------------|
|         | ウィンドヴ無題- メモ帳゙は見えなくなります。                             |
|         | ○ ウィンドウを閉じますか?( <u>0</u> )                          |
|         | ○ 他のゾーン)に移動させますか?( <u>M</u> )                       |
|         | ゾーン名( <u>n</u> ): Zone 1                            |
| ltı (Y  | ) すべて了解( <u>A</u> ) いいえ( <u>N</u> ) ^ルプ( <u>H</u> ) |

ウィンドウが当該ゾーンだけに表示されるアプリケーションを含むゾーンを削除しても、似たようなダイアログボックスが表示されます。また、ゾーンコントロールを使ってゾーンからウィンドウを削除し、アプリケーションのウィンドウが他のゾーンに表示されなくなった場合も、ウィンドウを閉じてもいいかの確認を求める似たようなダイアログボックスが表示されます。

ショートカットを含む [スタートアップ] フォルダのあるゾーンを削除すると、 次のダイアログボックスが表示されます。

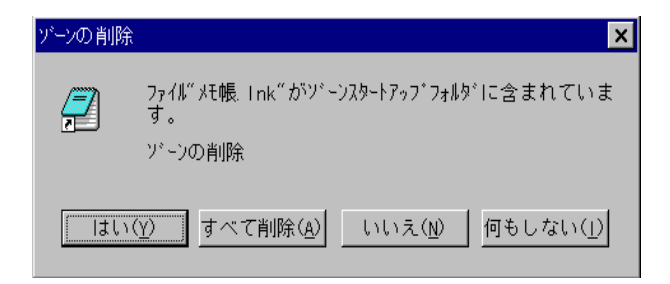

すべてのショートカットを削除すると選択しても、[スタートアップ] フォルダ しか削除されません。

## Zone コントロールの使い方

[Zone コントローラ] ウィンドウを使うと、ゾーンを作成、削除、名前変更でき ます。単一ゾーン、またはすべてのゾーンの属性も変更できます。現在実行中 のアプリケーションをゾーン間で移動したり、ゾーンごとに自動的に起動する アプリケーションを指定したりできます。

| 📴 Zone ३७४०-२ 📃 🗆 🗙                                                                                                    |
|----------------------------------------------------------------------------------------------------|
| ウィンドウをゾーンからゾーンへ移動させるには移動させ<br>たいウィンドウのアイコンを選択し目的のゾーンにドラゥグし<br>てください。                                                                                                    |
| Zone<br>Zone 1<br>コントロール パネル<br>しえプローラ - XVision7<br>出張報告.txt - メモ帳<br>Zone 2<br>無題 - メモ帳<br>www.sco.co.jp - Microsoft インターネ<br>Zone 3<br>レスプローラ - System<br>Xlogo<br>Xterm |
| 閉じる(C) ^ルプ(H)                                                                                                    |

#### [Zone コントローラ] ウィンドウを表示するには

• [Zone] メニューで [コントローラ] をクリックします。

マウスを使用して、ゾーン間でウィンドウのアイコンをドラッグします。右マ ウスボタンを使えば、ウィンドウをコピーすることもできるので、アプリケー ションのウィンドウを複数のゾーンに表示させることもできます。この場合、 アプリケーションの1つのインスタンスだけが実行されているので、アプリケー ションを閉じると、そのウィンドウはすべてのゾーンから削除されます。ゾー ンやウィンドウでの操作方法の詳細については、ウィンドウの[ヘルプ]ボタン をクリックし、[ヘルプ]ウィンドウの[トピックの検索]ボタンを選びます。

# Zone プロパティの表示

Zone バーの Zone のアイコンを右マウスボタンでクリックし、[プロパティ]を クリックすると、[プロパティ] ダイアログボックスが表示されます。

| Zone 1ንኪላ ቻැ      | ? × |
|-------------------|-----|
| メイン スタートアップ       |     |
| 2                 |     |
| ນະພາສ(N) • 7005 1 |     |
| ショートカットキー(K): なし  |     |
| 7行ンを変更(0)         |     |
|                   |     |
| <br>              |     |

キーボードショートカットを使って、Zone の名前や、その Zone に速やかに切 り替えるためのホットキーを変更できます。また、Zone のアイコンも変更でき ます。[スタートアップ] タブについては、「プログラムの自動起動を参照して ください。

Zone トップレベルの属性を表示すると、Zone バーのオプションを指定したり、 [スタートアップ] プログラムを指定したりもできます。

# プログラムの自動起動

各ゾーンには [スタートアップ] フォルダがあり、その中にプログラムを自動的 に起動するためのショートカットを収めることができます。また、[スタート アップ] フォルダがトップレベルにあり、すべてのゾーンに表示されるプログラ ムを起動できます。

#### すべてのゾーンでプログラムを自動的に起動する

ゾーントップレベルで [スタートアップ] フォルダへのショートカットを追加す ると、Zone プログラムが起動するとショートカットを作成したプログラムが起 動され、プログラムのウィンドウがすべてのゾーンに表示されます。

#### すべての Zone でプログラムを自動的に起動するには

- 1 [Zone] メニューの [プロパティ] をクリックし、次に [スタートアップ] タブ をクリックします。
- 2 [追加]をクリックします。画面の指示に従ってショートカットを作成します。

プログラムのウィンドウは複数の Zone に表示されることがありますが、プログ ラムの1つのインスタンスしか実行されていません。アプリケーションを閉じ ると、すべてのゾーンからそのウィンドウが削除されます。

プログラムを起動するかどうかの確認を求めるプロンプトを表示したくない場合は、[Zone プロパティ]ダイアログボックスの[メイン]タブの[プログラムを 自動起動するか確認する]を無効にします。

#### 1つのゾーンでプログラムを自動的に起動する

アプリケーションを特定のゾーンに表示したい場合は、その Zone の [スタート アップ] フォルダにショートカットを挿入します。初期 Zone の [スタートアッ プ] フォルダにショートカットがあると、Zone プログラムを起動すると、ショー トカットのあるプログラムが起動されます。初期 Zone 以外の Zone の場合は、 初めて当該 Zone に切り替えたときに [スタートアップ] フォルダの中のプログ ラムが起動されます。

#### 1つの Zone でプログラムを自動的に起動するには

- Zone バーで、右マウスボタンで Zone ボタンをクリックします。次に、[プロパティ]をクリックしてから、[スタートアップ] タブをクリックします。
- 2 [追加]をクリックします。画面の指示に従ってショートカットを作成します。

プログラムを起動するかどうかの確認を求めるプロンプトを表示したくない場 合は、[Zone プロパティ]ダイアログボックスの[メイン]タブの[プログラムを 自動起動するか確認する]を無効にします。 (空白のページです)

# <sup>付録 A</sup> 用語集

#### ANSI

米国規格協会。コンピュータ業界の標準を確立する民間団体。

#### API

アプリケーションプログラムインタフェース。プログラムは、標準関数を呼び 出すことによってソフトウェアルーチンを利用できます。

#### ASCIIコード

American Standard Code for Information Interchange。256文字を表わす標準8ビットコード。最初の128文字の意味はANSIによって定義されており、残りの文字は個々のコンピュータメーカーやユーザが定義や解釈用に使用できます。

#### BDFフォント

ビットマップ配布形式。

#### COLA (Certificate of License Authority)

ライセンス権限の認証。

#### ComScript

ホストへの接続、ログイン、コマンドの実行のプロセス全体またはその一部を 制御するスクリプトファイルを作成するための Vision 通信スクリプト言語。

#### DBMS

データベース管理システムの省略形。データベースの中に保管されているデー タへのアクセスを制御するソフトウェア。

#### DECnet

DEC の専用通信ネットワーク。

#### DECwindows

X Window System の DEC 版。DEC windows は VMS システムと ULTRIX システムの両方で使用できます。

#### HINTS

Helpful Interactive Support (HINTS) メカニズムは、クライアントを起動したもの の正しいフォントが見つからないなどのエラーが生じてクライアントが終了す るときに役立ちます。

#### ICCCM

X Consortium 発行のクライアント間通信規則マニュアル (Inter-Client Communications Conventions Manual)。クライアントとウィンドウマネージャの対話方式 を定義します。

#### IP アドレス

インターネットプロトコルアドレス。ネットワーク上の特定 TCP/IP ホストの一 意の 32 ビット識別子。IP アドレスは、150.126.27.92 のように、0 ~ 254 の 4 つ の 10 進数で指定され、4 つの数字はピリオドで区切ります。

#### IPX

Novell のインターネットワークパケット交換プロトコル。

#### ISO

国際標準化機構。性能を規定する標準を調整し発行する国連の機関。

#### keysyms

キーイベントの意味に対応する定義済み定数。

#### LAN

ローカルエリアネットワーク。高性能ケーブルによって一定範囲内の PC など のコンピュータがリンクされているため、ユーザ間で情報を交換したり、周辺 装置を共有したり、二次記憶装置の資源に描画したりできます。

#### LPD プロトコル

ラインプリンタデーモンプロトコル。LPD プロトコルは、リモート印刷のための標準 TCP/IP サービスを提供します。

#### NCP

ネットワーク制御プログラム。ネットワークノードを検索、管理、設定するの に使用される DECnet ユーティリティ。

#### NDIS

ネットワークドライバインタフェース仕様。Microsoft と 3Com によって開発された仕様で、メディアアクセス制御ドライバとトランスポートドライバのための共通プログラミングインタフェースを提供します。

#### NetBEUI

NetBIOS 拡張ユーザインタフェース。Windows 2000/Me/98/95、Windows NT で使用される基本ローカルエリアネットワークトランスポートプロトコルです。

#### **NetBIOS**

ネットワーク基本入出力システム。PC 上で動作するネットワークアプリケー ションと元になるネットワークプロトコル間のインタフェースを提供します。

#### ODBC

Microsoft によって開発されたオープンデータベースコネクティビティ (ODBC) は、Windows プログラムからデータベース管理システムにアクセスするための 標準方式です。Microsoft Windows Open Services Architecture (WOSA)の構成要素の1つです。

#### ODBC ドライバ

ODBCドライバは、ドライバマネージャが特定のデータベースにアクセスでき るようにするソフトウェアモジュールです。ドライバは単一階層ドライバまた は複数階層ドライバのどちらでもかまいません。単一階層ドライバは、ODBC コールとSQL文を処理するのに対して、複数階層ドライバは、ODBC文を処理 して、SQL文をデータソースに渡します。

#### OLE

オブジェクトのリンクと埋め込み。OLEは、Windowsとアプリケーション間で 情報を転送したり共有したりするための基本的技法です。

#### OLE オートメーション

OLE オートメーションを使うと、プログラマは一連の操作を定義し、それを他のアプリケーションからアクセス可能にできます。このとき、端末エミュレータを別の Windows アプリケーションの中でプログラマブルオブジェクトとして使用できます。

#### **OPEN LOOK**

OPEN LOOK ユーザインタフェースはソフトウェアではなく、マルチタスクコ ンピュータシステム向けのウィンドウ環境の見た目と使い心地についての仕様 です。OPEN LOOK UI は、Sun Soft Inc.のOpenWindows やAT&T OPEN LOOK グラフィカルユーザインタフェースなど、多数の企業によって広範囲のハード ウェアやオペレーティングシステム上に実装されています。

#### OSF/Motif

OSF/Motif は X Window System を実装しています。OSF/Motif GUI は Open Software Foundation によって開発され、多数の企業で採用されています。OSF/ Motif の基本機能は一定ですが、販売会社によってさまざまな拡張機能が実装さ れています。

#### PCF フォント

ポータブルコンパイル形式。

#### PostScript

中程度解像度から高解像度の印刷装置向けの Adobe Systems, Inc. によって開発 された上級ページ記述言語。ほとんどの Windows アプリケーションは、 PostScript 出力を生成し、PostScript インタープリタを使ってその出力をプリン タに印刷できます。印刷可能なプリンタには、標準的なオフィス用レーザープ リンタから、Linotronic 製の高価なタイプセットマシンに至る広範囲のマシンが 含まれます。

#### PPP

ポイントツーポイントプロトコル。非同期通信向けの業界標準プロトコルで、 サードパーティ製のリモートアクセスソフトウェアとの相互操作性を得られる ようにします。PPP は SLIP の後継プロトコルです。

#### QWERTY キーボード

コンピュータキーボードにも使用されている標準タイプライタキーボードレイ アウト。QWERTY キーボードでは、数値キーのすぐ下の列の左端から数えて6 つのキーに QWERTY が採用されています。

#### Remote Sockets サービス

Vision コミュニケーションアーキテクチャによって提供される USP サービス。 クライアントプログラムがサーバプログラムでプロシージャを呼び出すための 低レベル手法です。

#### reuseaddr

Windows Sockets オプション。ソケットをすでに使用中のアドレスにバインドできます。

#### **RS232C**

RS232Cは、コンピュータとモデムなどのデータ通信装置との間のシリアルバイ ナリデータ交換のための業界標準です。

#### SLIP

シリアル回線インターネットプロトコル。非同期通信の業界標準プロトコルで、 サードパーティ製のリモートアクセスソフトウェアとの相互操作性が得られま す。

#### SPX

Novell NetWare プロトコル。コネクションレスパケット伝送を行います。

#### SQLGold

SQLGold は、Visual Basic を使って作成された Windows プログラムの1つです。 どの DBMS からも独立した SQL データベースへの Windows フロントエンドに なります。

#### SQL-Retriever

SQL-Retriever は、ソフトウェア構成要素の集まりで、Microsoft Windows アプリ ケーションから SQL データベースにアクセスするのに必要なすべてのコネク ティビティを提供します。パッケージには、ODBC ドライバ、通信およびネッ トワークソフトウェア、SQL-Exchange プログラムが含まれており、非ODBC ア プリケーションからデータベースにアクセスできるようになっています。

#### **SuperVision**

X Vision ソフトウェア 1 つで、これを使うと、システム管理者は大きな Windows PC グループをリモート管理、設定、制御できます。

#### TAPI

Microsoft Windows Telephony Application Programming Interface (TAPI)。各種の電話網サービスにアクセスできます。Windows アプリケーションは、TAPIを使って、サービス固有のプログラミングコードを指定しなくても、音声およびデータリンクを制御できます。Windows 2000/Me/98/95 と Windows NT では、TAPI はモデムや ISDN などのデジタル電話サービスへのインタフェースを提供する標準方式になっています。

#### TCP

伝送制御プロトコルは、TCP/IP プロトコル群の中の主要部分です。TCPは、 ローカルホストとリモートホストとの間で接続指向の信頼性の高い順次データ 転送を行います。

#### TCP/IP

伝送制御プロトコル/インターネットプロトコル。TCP/IPは、大学、研究機関、 各種団体、企業、軍事施設などから成る世界規模のネットワークを接続するの に使用されるプロトコル群です。TCP/IPには、コンピュータ間の通信標準と、 ネットワークとルーティングトラフィックを接続する取り決めが含まれていま す。

#### Unix ネットワークコンピュータ

Unix ネットワークコンピュータを使うと、Windows 2000/Me/98/95 や Windows NT 4.0 ユーザは、Windows のネットワークコンピュータに似た画面を 使ってネットワーク上のホストにアクセスできます。ユーザは、リモートホス トコンピュータを設定したり、フォルダやファイルを参照したり、プログラム やドキュメントを開いたりできます。ファイルやフォルダ作成または削除する と同時に、リモートコンピュータ上での移動やコピー、または PC へのコピー ができます。

#### USP サービス

USP サービスは Vision コミュニケーションアーキテクチャによって提供される 一連のサービスで、Vision プログラムやサードパーティアプリケーションによっ て使用されます。USP サービスは豊富な機能を持ち、どのトラントポートやホ ストオペレーティングシステムからも独立しています。USP サービスはユニバー サルセッションプロトコル (USP) によって実行され、Vision サービスモジュー ルによって PC 上に実装されています。Vision Toolkit API を介して各種プログ ラムで使用できます。

#### Vision Resume

Vision Resume 機能を使うと、X セッションを延期して、後で X セッションを 再開できます。

#### Vision ウィンドウマネージャ

Vision ウィンドウマネージャ (VWM) は X サーバに組み込まれており、サーバ がマルチウィンドウモードで使用されているときに使用可能です。VWM は、X クライアントをローカルウィンドウ管理することができ、OSF/Motif と互換性が あります。

#### Visionサービス

Vision サービスは、バッグラウンドで実行されるすべての USP サービスに付け られた汎用名です。Vision サービスプログラムである Vservice.exe によって起 動したりシャットダウンしたりできます。

#### Vision コミュニケーションアーキテクチャ

Vision プロダクトと元になる通信トランスポートをリンクするソフトウェアモ ジュールの集まり。Vision コミュニケーションソフトウェアは、これを使用す るアプリケーションから独立した別個の階層を形成しています。
#### Vision コミュニケーションデータベース

Vision コミュニケーションデータベースは、Vision コミュニケーションアーキ テクチャの中の構成可能なすべての要素の詳細が保存されているファイルの集 まりです。これらのファイルは、それぞれの Vision ソフトウェア PC上の C:¥Program files¥Common files¥Vision フォルダの中のサブフォルダに保存され ています。

#### VMS

マルチユーザ、マルチタスクのオペレーティングシステム。DEC の VAX コン ピュータで動作します。

#### VT420 エミュレータ

VT420 エミュレータを使うと、文字ベースアプリケーションをリモートコン ピュータで実行し、それを使用している PC 上のウィンドウに表示することが できます。VT420 エミュレータは DEC の VT420 端末にもとづいています。DEC ビデオ端末向けに設計されたアプリケーションは、このエミュレーション方式 を使って、PC の機能を利用できます。

#### WAN

広域ネットワーク。ローカルエリアネットワークより広い範囲の領域でデータ 通信機能を提供します。

#### X キーマップジェネレータ

Xサーバで使用するキーボードマップを作成したり変更したりできます。

### Xクライアント

X Window System モデルでは、クライアントプログラムは普通はアプリケーショ ンです。ウィンドウマネージャもクライアントです。

#### Xサーバ

X モデルでは、サーバプログラムがディスプレイハードウェアを制御し、ディ スプレイハードウェアとクライアント間のインタフェースを提供します。

### Xディスプレイ

X と対話するためのユーザ向けハードウェア。X ディスプレイは、1 つまたは 複数のビットマップ画面、1台のキーボード、マウスなどのポインティングデバ イスから構成されます。

#### xdm

X ディスプレイマネージャ。X11R5 で指定されるクライアントで、ユーザが UNIX システムにログインして X セッションを開始するときの標準的な方法で す。xdm は XDMCP と関連付けて使用されます。

#### XDMCP

X ディスプレイ管理制御プロトコル。サーバとディスプレイハードウェアとの 間の対話を定義します。

#### XRemote

Network Computing Devices Inc. (NCD) によって開発されたシリアル回線プロトコル。X Window System を非同期シリアル接続を介して実行できます。X Vision X サーバは XRemote をサポートしています。

#### xterm

端末ウィンドウがホストオペレーティングシステムにアクセスできるようにす る標準 X クライアント。X Window System によっては、このクライアントに他 の名前を使用することもあります。たとえば、DECwindows では DECterm が使 用されます。

#### X Vision フォントコンパイラ

PCF または BDF 形式の X フォントを Microsoft Windows の .FON 形式フォン トファイルにコンパイルします。.FON 形式フォントファイルは、X クライアン トを PC 上に表示するときに使用できます。

### X Vision

X Window System アプリケーションを Microsoft Windows プログラムと同時 にPC 画面に表示できるようにする X Vision メンバ。

### X 論理フォント

フォントの特性を記述するフォント記述。記述の各要素はハイフンで区切ります。たとえば、次の記述はCourier 10pt フォントを指定しています。

-Adobe-Courier-Medium-R-Normal-10-100-75-75-M-60-ISO8859-1 要素の中では、アスタリスク文字 (\*) をワイルドカードとして使用できます。た とえば、次の記述も Courier 10pt を指定しています。

\*-Courier-\*-R-\*-100-\*

### アドミンアップデート

アドミンアップデートは管理ホストとやりとりして、変更済みのファイルなど のオブジェクトの更新を要求します。Admupdat.exe と呼ばれる PC プログラム です。

#### アドミンサーバ

アドミンサーバAdminsrv.exe は PC 上で動作し、PC を SuperVision によってリ モート管理できるようにします。項目を管理ホストから PC にダウンロードす るとき、または管理ワークベンチによってタスクリストや画面ショット要求を 作成するときに、ローカルネームエージェントによって起動されます。

### アドミンデータベース

Super Vision によって管理されている項目の集まり (コンピュータグループ、 PC、ドライバ、フォルダ、ファイル、別名、プログラムマネージャのオブジェ クト、レジストリファイル)。

#### アドミンワークベンチ

アドミンワークベンチを使うと、システム管理者はネットワーク上で X Vision ソフトウェアを実行しているすべての PC を中央から管理できます。PC の Windowsのもとで動作する管理ワークベンチは、中央の UNIX サーバで管理データ ベースを保守するのに使用されます。外見は Windows のエクスプローラに似 ています。

#### アドミンワークベンチサーバ

アドミンワークベンチサーバは管理ホスト上で動作し、アドミンデータベース 上でのすべての操作に責任を負います。この UNIX プログラムは workbsrv と 呼ばれ、PC 上でクライアントプログラムから要求が出されると、ローカルネー ムエージェントによって起動されます。プロセスが終了するまで動作し続けま す。

### アトム

文字列名に関連付けられている一意の数値 ID。X Window System では、プロパ ティ、型、選択を識別するのに使用されます。

#### アプリケーション

ワープロなどの特定の作業に使用されるコンピュータプログラム。" プログラム "と呼ぶこともあります。

#### インターネット

6大陸の数千箇所を結ぶ世界規模の主要 TCP/IP ネットワーク。政府機関、教育 機関、軍隊、一般企業がユーザになっています。

#### インフォメーションサーバ

情報サーバは PC 上で動作し、ユーザビューワからユーザプロパティを表示します。Infosrv.exe と呼ばれるこのプログラムは、ユーザプロパティが要求されると LNA によって起動されます。

#### ウィンドウマネージャ

画面上で他のクラアイントのウィンドウの位置とサイズを制御する特殊な X Window System クライアント。ユーザ入力をウィンドウに送るときのポリシー も決定します。ウィンドウマネージャは、ウィンドウの外見やユーザインタ フェースに影響を及ぼすクライアントによって提供される"ヒント"を認識する こともあります。

#### 遠隔手続き呼び出しサービス

Sun Microsystems の公衆ドメイン遠隔手続き呼び出し (RPC) メカニズムにも とづく、Vision コミュニケーションアーキテクチャによって提供される USP サービス。クライアントアプリケーションは、このサービスを使って、クライ アントが動作しているマシンとは異なるサーバマシン上でも関数やプロシージャ を実行できます。したがって、RPC を使用して、ネットワーク全体で関数やプ ロシージャを実行できます。

#### 画像

X ディスプレイのカラー機能を説明する構造体。画像"クラス"は、StaticGray、 GrayScale、StaticColor、PseudoColor、TrueColor、DirectColorといった各種の ディスプレイハードウェアに対応します。画像には、カラーマップの中のカラー セル数についての情報も含まれています。

画像は、実際には、特定のディスプレイの使い方を説明しているので、1つの画 面に対して複数の画像を使用できます。たとえば、カラーディスプレイは、通 常は、モノクロデバイスやグレースケールデバイスとして処理することが可能 です。Xサーバは、現在どの画像が使用可能かを指定し、デフォルトの画像を 定義しています。

### カットバッファ

X Window System ルートウィンドウ上のカットアンドペースト操作に使用され るプロパティ。8つのカットバッファを使用でき、 CUT\_BUFFER0 から CUT\_BUFFER7 までの事前に定義済みのアトムによって名前が付けられていま す。アプリケーションによってカットバッファの中にテキストが挿入されるこ とがあり、後で同一プログラムまたは別のプログラムによってここから検索で きます。

#### カラーマップ

一連のカラーセル。各カラーセルが1つの RGB 値を定義しています。ピクセル値は、ピクセルの赤、緑、青の各要素の明度を決定するカラーマップのインデックスとして使用されます。ほとんどの普及 PC ディスプレイでは、カラーマップを1つずつインストールできます。カラーマップの変更が可能なハードウェアの場合は、"仮想カラーマップ"をいくつでも作成でき、必要に応じてインストールしたりインストール解除したりできます。

#### 管理ホスト

Super Vision 管理システムの中で中央サーバとして使用されている UNIX システム。

キーコード

PC キーボード上のキーを押すと生成される値。

#### キーボードマップ

PC キーボード上のキーと値を関連付ける表。

#### キーマップ

PC キーボード上のキーとエミュレートする端末のキーボード上のキー、または X Windows System の場合は keysym を関連付ける表。

### キーマップエディタ

キーマップエディタを使うと、端末エミュレータによって使用されるキーボー ド設定ファイル("キーマップ")を作成したり変更したりできます。

#### クリップボード

Microsoft Windows アプリケーションがテキストやグラフィックを一時的に格納 するための領域。

#### コネクションマネージャ

コネクションマネージャは、ユニバーサルトランスポートプロトコル (UTP) な どの多重プロトコルを使用してプロキシホストに接続するときに PC 上で実行 します。多重リンクの PC 側を制御します。コネクションマネージャは、最初 の接続が要求されると自動的に起動し、多重リンクを使用する最後の接続が切 断されると終了します。

#### コネクションモニタ

コネクションモニタを使うと、接続プロセスの監視や制御ができます。

#### [コントロールメニュー] アイコン

ウィンドウの左上角にあるアイコンで、これをクリックすると、[コントロール] メニューが表示されます。

#### システム管理者

企業内のすべての PC と UNIX サーバを管理する責任を負う人またはチーム。

#### 修飾キー

別のキーの動作を変更するキー。修飾キーには、SHIFT、ALT、CTRLの各キー があります。

#### ショートカット

ショートカットは、UNIX フォルダ、プログラム、ドキュメントを表すアイコ ンによって表示される Windows 2000/Me/98/95 デスクトップ上に置かれる項 目です。アイコンをダブルクリックするだけで、フォルダまたはドキュメント を開いたり、プログラムを起動できます。

### スクロールバー

ウィンドウの内容が完全に見えないときに、ウィンドウの右端または下端、あるいはその両方に表示されるバー。それぞれのスクロールバーには、2本のスクロール矢印と1つのスクロールボックスが表示されており、それを使ってウィンドウ内をスクロールできます。

### ステータスバー

ウィンドウの一番下にあるメッセージを表示するバー。メニュー項目やツール バーのボタンを選択すると、ステータスバーの左側にメニュー項目やツールバー のボタンのアクションについての説明が表示されます。ステータスバーの右側 には、Caps Lock (CAP)、Num Lock (NUM)、Scroll Lock (SCRL)の各キーがロッ クされているかどうかが示されます。この領域には、アプリケーション固有の 情報が表示されることもあります。

### スレーブ印刷

VT420 端末エミュレータ上で使用可能な機能で、出力を画面ではなく (または画面とともに) プリンタに送信します。Windows プリンタドライバは使用されません。

### タイトルバー

ウィンドウの最上部にあるバーで、タイトルバー上のボタンを使えば、[コント ロール] メニュー上の多数のコマンドにマウスを使って簡単にアクセスできま す。現在のプログラムやドキュメントについての情報が表示されることもあり ます。

### ダイナミックリンクライブラリ

ダイナミックリンクライブラリ (DLL) は、実行時にプログラムにリンクされて いるルーチンやデータのバイナリコードを含むファイルで、普通は.DLL 拡張子 が付いています。

### 多重プロトコル

複数のアプリケーションを単一のシリアル回線上で実行したり、1 つのネット ワーク接続を介して実行できるようにするユニバーサルトランスポートプロト コル (UTP) のようなプロトコル。

#### タスクサービス

Vision コミュニケーションアーキテクチャによって提供される USP サービス。 このサービスを使うと、リモートホストシステムにログインしてプログラムを 実行できます。

### タスクバー

Windows 2000/Me/98/95 タスクバーは画面の一番下にあり、実行中のすべて のアプリケーションが表示されており、アプリケーションを切り替えることが できます。[スタート] ボタンも表示されています。

#### 端末

1台のキーボードとビデオディスプレイから構成される入出力装置。普通は、マ ルチユーザシステムで使用されます。

#### 端末エミュレータ

PC 画面上のウィンドウで、標準端末のエミュレーション機能を含みます。

#### 端末サービス

Vision コミュニケーションアーキテクチャによって提供される、リモートホス トシステムにログインしてコマンドを実行できるようにするサービス。端末サー ビスは、タスクサービスと、UNIX オペレーティングシステムまたは rlogin な どのネットワークソフトウェアの一部として提供されるリモートログインサー ビスの 2 つの方法で提供できます。

#### 中央処理装置

中央処理装置 (CPU) はコンピュータの制御部分で、命令を解釈して実行する装置です。マイクロコンピュータの場合、CPU やマイクロプロセッサは、命令を取り出して、復号化、実行し、コンピュータの主要データ転送パスであるバスとの間で情報を転送できます。

### ツールコマンド言語

ツールコマンド言語 (Tcl) は、アプリケーションが共通コマンド言語として使用 するように設計されたスクリプト言語です。アプリケーションに追加可能な C ルーチンのライブラリから構成され、新規 C ルーチンを追加するか、新規プロ シージャを Tcl 言語で作成すれば、簡単に拡張できます。

#### ツールバー

ツールバーを使うと、アプリケーションで使用される多数のコマンドにマウス を使って簡単にアクセスできます。デフォルトでは、ツールバーは、メニュー バーの下の、アプリケーションウィンドウの一番上に表示されますが、ウィン ドウ内の好きな場所に移動することもできます。

### データ発信元

ODBC データ発信元は、DBMS プロダクトと、リモートオペレーティングシス テムやそれにアクセスするのに必要なネットワークの組み合わせからなる特殊 インスタンスです。

### データベースウィンドウ

Microsoft Access データベースを開くと表示されるウィンドウ。[テーブル]、[ク エリー]、[フォーム]、[レポート]、[マクロ]、[モジュール] の各ボタンがあり、 各ボタンをクリックすれば、データベースの中の該当するタイプのすべてのオ ブジェクトの一覧が表示されます。

### データベースサーバ

データベースサーバは Vision コミュニケーションデータベースにアクセスしま す。**Dbserv.exe** と呼ばれる PC プログラムの1つです。データベースサーバを 起動時に起動して、バックグラウンドで連続して実行するかどうかを指定でき ます。

### デスクトップ

Windows デスクトップはコンピュータ画面の背景で、すべての Windows アプリ ケーションによって表示されるすべてのウィンドウのベースウィンドウになり ます。

#### デフォルト

ユーザが値を指定しないときにプログラムが提供する推定値。

### 電子メール

電子通信媒体を使って、手紙、メモ、レポートなどのテキストメッセージを送 信すること。

#### ドキュメント

ワープロによって作成されたレポートなど、プログラムが情報を保持するため に作成するファイル。または、セッション中の端末エミュレータなどのプログ ラムの動作を制御する設定ファイル。

#### 匿名 FTP

TCP/IP ネットワーク上で、ホストにログインしないでホストからファイルをダ ウンロードする手法の1つ。"匿名"でログインし、電子メールアドレスをパス ワードとして指定します。

#### ドッキングバー

ツールバーを配置できる場所。

### ドメインネームシステム

ドメインネームシステム (DNS) は、TCP/IP ホスト向けの階層および静的命名 サービスを提供します。DNS サーバはネットワーク上のそれぞれのコンピュー タのネットワークアドレスを保持しています。PC がネームサーバを呼び出して アドレス情報を取得すると、DNS サーバはシンボリック名を IP アドレスに変 換します。

ドラッグ

マウスでポイントして、マウスボタンを押しながらマウスを移動すること。

#### トランスポート

トランスポートは、リモートホストにアクセスするためのメカニズムを定義します。トランスポート定義には、接続に使用するプロトコル、ログインやコマンドの実行に使用されるスクリプト、必要な認証、使用可能なサービスとその 指定方法を指定する詳細設定が含まれています。

#### 認証サーバ

認証サーバは、Vision コミュニケーションアーキテクチャセキュリティモデル の主要構成要素です。authsrv と呼ばれるプログラムで、UNIX 版 Vision サービ スがインストールされている UNIX ホスト上で動作します。サービスを使用す るのに認証が必要な場合は、クライアントは認証サーバにアクセスして、権限 を得る必要があります。

### ネームスペース環境

ネームスペース環境 (NSE) は、Vision 資源にアクセスするためのトランスポートとは独立した一貫性のあるメカニズムです。NSE は、資源を識別するのにユニフォームネーミングコンベンション (UNC) 形式を使用します。クライアントは、どのネットワークアドレス指定形式からも独立した文字列を使って、特定のホストシステム上でサービスを要求できます。

#### ネームスペースマネージャ

ネームスペースマネージャ (NSM) は、フォルトトレランスのある反復ネーミン グサービスです。1 つまたは複数の UNIX 版 Vision サービスシステムが NSM ホストとして指定されると、これらのホスト上で NSMプロセスが自動的に起動 されます。NSM は、ネームスペース環境 (NSE) を実装して管理します。

#### ネットワークチェックアウト

ネットワークチェックアウトは、TCP/IP ソフトウェア上で一連のネットワーク テストを実行する診断プログラムの1つで、Vision ソフトウェアがシステム上 で正しく動作するようにします。

#### パターンマッチング

ホストエクスプローラなどのブラウザプログラムが、リモートファイルタイプ に関連付けられているパスネームパターンを一致させることによってUNIXファ イルを識別できるようにする手法。この結果、ファイルを拡張子以外でも認識 できるようになり、1つのファイルタイプに対していくつでもパターンを設定で きます。たとえば、Text Document ファイルタイプは、X Vision ソフトウェア がインストールされているときには、\*.c、\*.cc、\*.h、\*.txt、docs/\*、README\* のパターンと関連付けられています。したがって、README.TV ファイルはテ キストドキュメントとして認識されます。

### バッキングストア

X Window System サーバによって割り当てられるメモリで、クライアントウィ ンドウの内容のコピーを PC 上でローカルに保持しています。他のウィンドウ の裏側に隠れているウィンドウが前面に表示できる状態になったときに、素早 くこれを再描画できるようにするために使われます。サーバは、クライアント のウィンドウの新しく識別できた部分の再描画を要求するメッセージをクライ アントに送信しなくても、ローカルコピーからウィンドウを再描画できます。

### パニング

ウィンドウの別の部分が見えるように、部分的に画面から隠れているウィンド ウを移動する機能。X サーバでは、マウスポインタを当該ウィンドウ内の画面 の端に移動すると、ウィンドウの位置が再決定されます。

#### 非ブロックモード

Windows Sockets オプションの1つで、関連する操作が不完全でも、関数が返さ れるようにします。必須オプションなので、このオプションが指定されていな いと、recv() などの Winsock コールは、データが受信されるまで Windows をブ ロックし、Windows は正しく動作しません。

#### 表示モード

X サーバをマルチウィンドウモードで使用すると、各 X クライアントを固有の Microsoft ウィンドウに表示して、組み込み VWM ウィンドウマネージャによっ て管理できます。これに対して、シングルウィンドウモードでは、X ワールド 全体が 1 つの Microsoft Windows の中に表示され、X クライアントの管理には 別個のウィンドウマネージャが使用されます。

#### ファイルアクセスサービス

Vision コミュニケーションアーキテクチャによって提供される USP サービス。 リモートホスト上でファイルストアを参照したり処理したりする機能を提供し ます。ホスト間でファイルを転送することもできます。

### ファイル転送プロトコル

コンピュータ間でファイルを転送するためのインターネットのアプリケーショ ンレベルの標準プロトコル。

#### フォント

一定のサイズとデザインを持つ一連の文字、数字、句読点、記号。

#### フォントサーバ

フォントサーバはリモート UNIX ホストや VMS ホストで動作するプログラム で、当該ホストに保存されているフォントを X サーバで使用可能にします。 フォントサーバがあると、フォント管理が簡単になり、X サーバが使用されて いる各 PC 上にフォントをインストールする必要がなく、ユーザは別の PC を使 用するときでもいつでもフォントにアクセスできます。

フォントサーバを介してアクセスするフォントは、カタログという名前付きグ ループにまとめることができます。カタログはフォントファイルが収められて いるディレクトリに相当します。

### フォントパス

X Window System フォントファイルを含むディレクトリの一覧です。それぞれ のディレクトリには、ディレクトリの中で使用可能なフォントを記述する FONTS.DIR ファイルを含める必要があります。

#### プリントサーバ

プリントサーバはリモート UNIX システムからの印刷要求を受け取り、ローカ ルWindows プリンタ上で印刷します。Windows アプリケーションからの印刷要 求をリモート UNIX システムに送信するためのクライアントとしても動作しま す。プリントサーバを起動時に起動するかどうかを指定できます。

### ブロードキャスト

Windows Sockets オプションの1つで、ソケット上でブロードキャストメッセー ジを伝送できるようにします。

### プロキシ

プロキシは、ネットワークに接続された UNIX システムで動作する支援プロセスで、ネットワーク上で使用している PC の代理として動作します。

### プロトコル

プロトコルは、コンピュータが他のデバイスとやりとりするのに使用する言語 です。2 台のコンピュータが相互にやりとりするためには同じプロトコルを使用 する必要があります。

#### プロパティ

プロパティとは、オブジェクトの状態、体裁、値を定義するのに使用されるオ ブジェクトの特性をいいます。

#### 変換 DLL

Microsoft Acess などのアプリケーションとデータソースとの間でやりとりされ るすべてのデータを変換するダイナミックリンクライブラリ (DLL)。トランス レータの最も一般的な使い方は、異なる文字セット間で文字データを変換する 場合です。トランスレータは、暗号化と暗号解除や圧縮と展開などのタスクも 実行できます。

#### ホスト

アプリケーションを実行できる、アクセス可能なリモートマルチユーザコン ピュータ。

### ホストエクスプローラ

Windows 2000/Me/98/95 でホストエクスプローラを使うと、リモートホスト コンピュータを設定したり、フォルダやファイルを参照したり、プログラムや ドキュメントを開いたりできます。ファイルやフォルダの作成や削除を行うだ けでなく、リモートコンピュータ上で、または PC にファイルやフォルダを移 動したりコピーしたりできます。

#### ホストファインダ

ホストファインダは、ローカルネットワーク上で UNIX ホストを検出し、Vision コミュニケーションデータベースの中でエントリを作成したり変更したりしま す。検索するホストのタイプと起動時にホストを実行するかどうかを指定でき ます。

#### ホストマネージャ

Windows NT でホストマネージャを使うと、リモートホストコンピュータを設定 したり、フォルダやファイルを参照したり、プログラムやドキュメントを開い たりできます。ファイルやフォルダの作成や削除を行うだけでなく、リモート コンピュータ上で、または PC にファイルやフォルダを移動したりコピーした りできます。ホストマネージャを使用して、インタネット FTP サーバに接続で きます。

#### マクロ

2つ以上のアプリケーションプログラムコマンドが保存されているリスト。検出 されると、コマンドを再実行してタスクを達成します。マクロを使うと、いく つかのオプションを選んだり、複数のキーボードコマンドを使用しなければな らない冗長で繰り返しの多いタスクを自動化することができます。

#### マクロ言語

アプリケーション固有のプログラミング言語。マクロを記録する代替手段として、マクロを作成するのに使用されます。上級マクロ言語には、完全なプログ ラムコマンド構造セットが含まれ、アプリケーションを高度に自動化かつカス タマイズして使用できます。

#### メッセージパッド

メッセージパッドプログラムは、ユーザに送信されたテキストメッセージをポ ストイットメモのようなウィンドウに表示します。マルチメディアメッセージ の場合は、該当するビューアプログラムを実行します。

#### メニューバー

ウィンドウの最上部にあるバーで、使用可能なメニューが表示されています。

#### 文字

キーを押すと画面に生成される文字、数字、句読点、記号。

#### 文字端末アプリケーション

VT420などの文字ベース端末を使用するように設計されている UNIX アプリケー ション。

#### モデム

コンピュータ装置で使用されるデジタル信号を一般に電話回線で使用されるア ナログ信号に変換したり、この逆を行う装置。モデムという用語は、iモジュー レータ/デモジュレータiという名前からとったものです。

### ユーザデータグラムプロトコル

ユーザデータグラムプロトコル (UDP) は標準 TCP/IP プロトコルの1つで、ア プリケーションはデータグラムを別のマシンのアプリケーションに送信できま す。UDP は、インターネットプロトコル(IP) を使用してデータグラムを配布し ます。UDP データグラムにはプロトコルポート番号が含まれている点が IP デー タグラムと異なり、UDP データグラムでは、送信側からリモートマシン上の複 数のアプリケーションを区別できます。

### ユーザビューワ

ユーザビューワプログラムを使うと、X Vision ソフトウェアを実行しているす べての PC ユーザのリストを得ることができ、テキストメッセージやマルチメ ディアメッセージを別の Vision ユーザに送信できます。

### ユニバーサルセッションプロトコル

ユニバーサルセッションプロトコル(USP)を使うと、Vision コミュニケーショ ンアーキテクチャは複数のトランスポートプロトコルをサポートしながら、他 のソフトウェア階層への標準通信インタフェースを提供できます。USPは、当 該トランスポートが使用可能であれば、TCP/IPを介して直接に動作します。 TCP/IPをPC上で使用できない場合は、ネットワーク上のPCを表わすUSPプ ロキシプロセスがUNIXシステムで動作します。プロキシプロセスは、使用可 能なトランスポート上で動作しているUTPを使用します。

### ユニバーサルトランスポートプロトコル

ユニバーサルトランスポートプロトコル (UTP) は、通信環境でエラーが訂正さ れたトランスポートを提供する信頼性の高い多重プロトコルです。これを使う と、Vision PC や UNIX ソフトウェアは RS232C シリアルリンクなどの非 TCP/ IP トランスポートを介して通信できます。

#### ユニフォームネーミングコンベンション

ユニフォームネーミングコンベンション(UNC)は、ネットワークファイルサーバ を含むパスの標準形式です。UNC名とは、他のユーザやアプリケーションが明示 的な接続を確立し、ネットワークを介して資源にアクセスできるようにデバイス、 コンピュータ、資源に付けられる名前をいいます。UNCは、ユニバーサルセッ ションプロトコル(USP)が次の形式の資源を識別するのに使用されます。

#### *¥¥hostname*¥service*¥parameters*

ここで、*hostname* は Vision コミュニケーションアーキテクチャのホスト名を、 service はサービス名を、parameters はサーバ固有のパラメータを表わしていま す。ユニバーサルネーミングコンベンションともいいます。

#### ライセンスサーバ

ライセンスサーバは **licsrv** と呼ばれるプログラムで、Vision コミュニケーショ ンアーキテクチャによって提供されるライセンス管理メカニズムの構成要素の 1 つです。サブネットワーク上の UNIX 版 Vision サービスホストのうちの1つ で動作します。

#### リモート印刷

リモート印刷は、使用している PC 上のWindows アプリケーションからリモート UNIX プリンタに印刷する機能です。

#### リモートコマンドプロセッサ

PC などのリモトーコンピュータから UNIX システムに送信されたコマンドを実 行する、UNIX システム上で動作するプログラム。

#### リモート実行サービス

Vision コミュニケーションアーキテクチャによって提供されるサービスで、リ モートホストシステム上でコマンドを実行する機能を提供します。

#### リモートプログラムスタータ

リモートプログラムスタータを使うと、端末エミュレータを使ってログインし なくても、使用している PC からリモートシステム上のプログラムを実行でき ます。リモートプログラムを実行するのに必要なすべての設定をリモートプロ グラムスタータ (RPS) ドキュメントに保存できます。

#### リンガー

Windows Sockets オプションで未送信データがあってもソケットが閉じないよ うにします。

### ルートウィンドウ

X のウィンドウは、ルートウィンドウをベースとしてツリーに似た階層に並べ られています。ルートの子ウィンドウはトップレベルウィンドウといわれ、普 通はクライアントごとに1つずつのトップレベルウィンドウがあります。トッ プレベルウィンドウが子ウィンドウを持つこともあり、その中にさらに子ウィ ンドウがあることもあります。X サーバがシングルウィンドウモードのときは、 ルートはメイン X サーバウィンドウの中に見えます。マルチウィンドウモード のときは、ルートを Microsoft Windows 画面背景として表示できます。

#### レジストリ

Windows 2000/Me/98/95 レジストリは、コンピュータを設定したり構成した りするのに必要な情報の中央保管場所です。Autoexec.bat、Config.sys、.ini ファイルが入っています。

#### ローカル印刷

ローカル印刷は、UNIX アプリケーションから使用している PC に接続されて いるプリンタに印刷する機能です。

### ローカルネームエージェント

X Vision PC と UNIX 版 Vision サービスシステムはどれも、サーバプログラム の起動を行うローカルネームエージェント (LNA) を持っています。LNA の機 能は Sun ONC RPC システムのポートマッパーに似ています。LNA の実行後 直ちに起動されるサーバもありますし、クライアント要求に答えて起動される サーバもあります。

#### ログサーバ

ログサーバは logsrv と呼ばれるプログラムで、UNIX 上でのデバッグおよびイ ベントログ機能を提供します。ローカルネームエージェントセッションの開始 時に起動され、そのまま実行し続けます。

#### ワークベンチサーバ

ワークベンチサーバ Workbsrv.exe は PC 上で動作し、システム管理者がアドミ ンワークベンチから直接に PC を参照する操作を行います。参照が要求される と、アドミンワークベンチによって起動されます。

# <sup>付録 B</sup> UNIX コマンド

このセクションの内容は、次のとおりです(この章の内容はサポート対象外で す)。

- UNIX コマンドの概要
- UNIX コマンド

# UNIX コマンドの概要

| admcopy     | PC と UNIX ホスト間でファイルとディレクトリをコピーしま<br>す。 |
|-------------|----------------------------------------|
| admexec     | PC 上でプログラムを実行します。                      |
| admindex    | アドミンデータベースの索引を構築します。                   |
| admls       | アドミンデータベースの内容を一覧表示します。                 |
| admupdate   | アドミンされている PC の更新を開始します。                |
| authsrv     | 認証サーバ                                  |
| browsesrv   | ファイルアクセスサーバ                            |
| dumppath    | パス環境ファイルを作成します。                        |
| licadmin    | ライセンス管理統計を表示します。                       |
| licsrv      | ライセンスサーバ                               |
| lna         | ローカルネームエージェント                          |
| logsrv      | ログサーバ                                  |
| newterm     | 新しいプロセスに対して utmp エントリを作成または削除しま<br>す。  |
| nsmadmin    | 現在実行中のネームスペースマネージャを一覧表示します。            |
| nsmrpcsrv   | ネームスペースマネージャに対する RPC インタフェース           |
| nsmsrv      | ネームスペースマネージャ                           |
| odbc_server | Vision ODBC ドライバのデータベース固有のサーバモジュール     |
| pclist      | 管理されている PC を登録します。                     |
| pcprtclnt   | PC プリンタに UNIX ファイルを出力します。              |
| printsrv    | プリントサーバ                                |
| termdump    | USP タスクサーバ構成ファイルを作成します。                |
| tsrv        | タスクサーバ                                 |
| usputppxy   | UTP ベースの USP プロキシ                      |
| visionver   | プログラムのバージョン番号を表示します。                   |
| workbsrv    | アドミンワークベンチサーバ                          |
| xresume     | Vision Resume プログラム                    |

### admcopy

### 構文

admcopy source destination

#### 説明

admcopy を使用できるのは、SuperVision がインストールされている場合だけです。このコマンドは、UNIX ホストから PC にファイルとディレクトリをコピーしたり、PC から UNIX にファイルだけをコピーするために使用されます。

二重スラッシュ(//)の後にPC名を指定し、それに続いてドライブ名、パス、 ファイル名を順に指定します。また、UNIXからPCへコピーする場合は、 コピー先ファイルを指定する必要があります。UNIXパスには、相対パス名 でもフルパス名でも使用できます。

UNIXのファイルを存在していないPCフォルダにコピーした場合、admcopy がそのフォルダを作成します。

### 注

admcopyを使用しないでアドミンデータベースから PC にファイルをコピー した場合、コピーしたファイルは実行できません。これは、コピーしたファ イルに長いファイル名コンテナが添付されているためです。このファイルを 使用するには、別のデータベースにコピーしなければなりません。長いファ イル名コンテナの詳細については、admlsを参照してください。

UNIX のファイルおよびディレクトリにワイルドカードを使用できるのは、 UNIX から PC にコピーする場合だけです。

**admcopy** では、行終端文字の処理は行いません。

admcopyでは短いファイル名を使用しますが、コピー元であるかコピー先で あるかにかかわらず、ファイル名を引用符で囲むことで PC 側に長いファイ ル名を指定できます。

### ファイル

vision.conf

- Vision 構成ファイル

#### 例

PCから現在のUNIX ディレクトリにChimes.wavファイルをコピーします。

admoopy/geoffs/c:/windows/media/chimes.wav.

アドミンデータベースから PC に同じく Chimes.wav ファイルをコピーしま す。

admooppCs/geoffs/Files/chimes.way/geoffs/c:/windows/media

### admexec

#### 構文

admexec [-m] [-M] [-h] [-w] [-i] //PCname/{path | alias}/command

#### 説明

admexec を使用できるのは、SuperVision がインストールされている場合だ けです。このコマンドは、指定された PC でアプリケーションを実行するた めに使用されます。絶対パス、Windows レジストリで定義されているフォル ダパスを示す別名、またはフォルダが Windows パス内にある場合は実行可 能名を指定できます。

次のオプションを使用できます。

-m アプリケーションをアイコン化して起動します。

-M アプリケーションを最大表示して起動します。

- -h アプリケーションをバックグラウンドに隠します。
- -w アプリケーションが閉じるのを待ってから、UNIX コマン ドプロンプトに戻ります。ホストは1秒ごとに アドミン サーバ をポーリングして、PC 上で処理が終了したかどう かを確認します。
- -i 1 秒ごとにアドミンサーバをポーリングする間隔を1秒か
   ら変更できるようにします。-w が指定されている場合に
   限り有効です。

### 注

自分の PC 以外の PC でアプリケーションを実行するには、アドミニストレー タの特権が必要です。

### ファイル

#### 関連項目

「Managing the Administration Database」の章の「Aliases」

### 例

フルパスを指定し、リモートプログラムスタータを最大表示して起動します。

admexec-M/geoffs/progra~1/vision~1/rps

既知の別名を使用します。

admexec-M//geoffs/DirectionApp/rps

```
アドミンサーバのポーリング間隔として、10秒を指定します。
```

admexec-Mwi10//geoffs/DirectionApp/rps

### admindex

### 構文

admindex

### 説明

admindex を使用できるのは、SuperVision がインストールされている場合だ けです。このコマンドは、アドミンデータベースの索引を構築するために使 用されます。索引にはファイルごとまたはオブジェクトごとのバージョン番 号が含まれ、これによって更新時にアドミンデータベースから PC にどの ファイルが送信されたのかを識別できます。

### 注

SuperVision のインストール時に、svision という管理グループが作成されま す。UNIX ユーザがコマンド行から admindex を実行するには、このグルー プのメンバーでなければなりません。このグループのメンバーでない場合に は、アクセス権は却下されます。

このコマンドは、アドミンワークベンチを使用して索引を構築できるため、 通常コマンド行から実行されません。また、アドミンワークベンチが実行さ れている間は、データベースがロックされるため、索引を構築できません。

### ファイル

vision.conf

- Vision 構成ファイル

#### 関連項目

admupdate

#### 例

admindex

### admls

#### 構文

admls [-l] [-a] [-R] filename

#### 説明

admls を使用できるのは、SuperVision がインストールされている場合だけで す。このコマンドは、アドミンデータベースの内容を一覧表示するために使 用されます。admls は UNIX ディレクトリで使用できますが、アドミンデー タベースのディレクトリで使用した場合は、Windows の長いファイル名(最 大 255 文字)がこのデータベースの標準的な 8.3 形式のファイル名の隣の括 弧内に表示されます。無効な文字はすべて、次のように省略されます。

alargefo.bat[alargefolder.bat]

アドミンワークベンチで作成されたファイルはすべて、長いファイル名と短 いファイル名が同じであっても、長いファイル名コンテナが設定されます。 次に示すようにファイル名の隣にアスタリスクが付けられているファイル は、アドミンワークベンチで作成されたファイルではなくコンテナは設定さ れません。

```
BOOTLOG.TXT [BOOTLOG.TXT]
SCANDISK.LOG [SCANDISK.LOG]
*vweventlog
```

次のオプションを使用できます。

- -1 短いファイル名と長いファイル名を長形式 (ファイルタイ プとバイト数を表示) で一覧表示します。
- -a すべてのエントリを一覧表示します。通常、名前の先頭 がピリオド(.)のエントリは除外されます。ファイル記憶 域から削除するようにマーキングされたファイルは、名 前の先頭にピリオドが付けられます。
- -R 検出されたサブディレクトリをすべて繰り返し一覧表示 します。
- filename 条件を満たすファイル名を一覧表示します。ディレクト リ名とワイルドカードを使用できます。ワイルドカード は短いファイル名に基づきます。

# 注

長いファイル名が重複している場合は、Windows 2000/Me/98/95 の場合と同じように処理されます。たとえば、長いファイル名 geoff a b c d geoffabc という短いファイル名になり、長いファイル名 geoff a b c d d geoffa~1 という短いファイル名になります。

### ファイル

vision.conf

- Vision 構成ファイル

### 関連項目

admcopy

### 例

admls -lR

admls -1 \*.TXT

# admupdate

### 構文

admupdate [-p] [-g] [-l] [-a] [-f] [-n] [-s] [-t] [-v]

#### 説明

admupdate を使用できるのは、SuperVision がインストールされている場合 だけです。このコマンドは、アドミンデータベースの変更を PC またはグ ループにダウンロードするために使用されます。

次のオプションを使用できます。

-**p** *pc1,pc2,...* 更新を行う PC 名。このオプションは、-g オプションとー 緒に使用することはできません。

-**g** group1,group2,...

- 更新を行うグループ名。このオプションは、-p オプショ ンと一緒に使用することはできません。
- -l 更新する必要があるファイルをすべて一覧表示します。
- -a これまでにダウンロードしているかどうかにかかわらず、 索引内の内容をすべてダウンロードします。
- -f アドミンサーバ ダイアログボックスをフォアグラウンド にします。このダイアログボックスでは、更新情報の概 要が示され、ユーザに確認を求めます。
- -n [アドミンサーバ]ダイアログボックスを表示しないよう にします。このため、ユーザの確認がバイパスされます。
- -s サイレント更新。このオプションを設定すると、アク ションが失敗しても、admupdate ではコマンド行に出力 が表示されません。
- -t [アドミンサーバ]ダイアログボックスが閉じられるまで に応答を待機する時間を指定します。デフォルトの値は1 分です。応答がない場合は、更新が自動的に行われます。
- -v
   各 PC またはグループ、およびダウンロードされているす

   べてのファイルとオブジェクトを一覧表示します。

# 注

自分の PC 以外の PC に変更内容をダウンロードするには、アドミニストレータの特権が必要です。

admupdateは索引の構築に基づき、データベースに目立った変更がない場合 は実行されません。索引の詳細については、admindex を参照してくださ い。また、admupdate はアドミンワークベンチの実行中は実行されません。

### ファイル

| vision.conf | - Vision 構成ファイル |
|-------------|-----------------|
| visionpriv  | - 認証データベース      |

### 関連項目

admindex

### 例

admupdate-pgeoffs,jim,stevel-fw

### authsrv

### 構文

authsrv [-r][-e]

#### 説明

authsrv は認証サーバで、USP vwauth サービスを提供します。このコマン ドはローカルネームエージェントセッション (Ina を参照)の開始時に起動さ れ、一度起動されると実行は継続されます。authsrv は起動されると、ユー ザ名とアクセス権が格納された visionpriv というデータベースを読み取り、 クライアントプログラムから要求が出されるのを待機します。

次のオプションを使用できます。

- -r 認証データベースを読み取ります。デフォルトでは、この処理は認証サーバの起動時に行われます。プログラムの実行中に、このスイッチを指定して再度コマンドを実行した場合、プログラムの別のインスタンスが起動されるわけではなく、既存のプロセスが再度データベースファイルを読み取ります。
- -e 期限切れであっても、正しいパスワードであれば受け付けます。

### 注

authsrv の実行中に visionpriv ファイルを編集した場合には、authsrv+-r コ マンドを使用して、データベースを再度読み取る必要があります。これに は、スーパーユーザ特権が必要です。

### ファイル

| vision.conf | - Vision 構成ファイル |
|-------------|-----------------|
| visionpriv  | - 認証データベース      |

### 関連項目

「Vision コミュニケーションアーキテクチャ」の章の「認証の概要」

#### 例

authsrv

#### browsesrv

### 構文

browsesrv

# 説明

**browsesrv** はファイルアクセスサーバ で、USP **Ftrans** サービスを提供しま す。このコマンドは必要に応じてローカルネームエージェント (**Ina** を参照) で起動され、一度起動されるとプラウザセッション中は有効です。

### 関連項目

「リモートホストの参照」の章の「参照の概要」

### 例

browsesrv

# dumppath

### 構文

dumppath

#### 説明

dumppathでは、現在のユーザのホームディレクトリに.visionpathファイルを 作成して、ファイルアクセスサーバで使用できるように、PATH環境変数の現 在の設定を格納します。これによって、ホストエクスプローラの[パス]フォ ルダに現在の[パス]内のすべてのフォルダが格納されます。

### 注

dumppath を実行しないでこのファイルを作成すると、パスフォルダの内容 はファイルアクセスサーバで提供されるデフォルトの設定になります。

.visionpath ファイルに常に最新情報が格納されるように、.login または.profile 起動ファイルに dumppath コマンドを取り込むことをお勧めします。

### ファイル

.visionpath - パスデータファイル

#### 関連項目

「リモートホストの参照」の章の「参照の概要」

browsesrv

### 例

dumppath

# licadmin

### 構文

licadmin [ -a ] [ -f ] [ -i ] [ -l ] [ -r ]

### 説明

licadmin は、ライセンスサーバ (licsrv を参照) にアクセスしてライセンス管 理タスクを行うクライアントプログラムです。

次のオプションを使用できます。

-a license\_number

| ライセ | ンスデータベース cola.dat にライセンス番号を追 |
|-----|------------------------------|
| 加しま | す。ライセンス番号を重複して追加しようとする       |
| と、こ | の操作は無視されます。                  |

- -f ライセンス要求が却下された回数を表示します。
- -i 使用中のライセンスを表示します。
- -l cola.dat 内の現在のライセンス番号を一覧表示します。

-r license\_number

cola.dat からライセンス番号を削除します。

### ファイル

vision.conf

- Vision 構成ファイル

### 関連項目

「Vision コミュニケーションアーキテクチャ」の章の「ライセンス管理の概要」

# 例

最初の例では、ライセンスの使用状況を示します。

| [3] % licadmin<br>Product code | -i<br>License domain | Total licenses | Available licenses |
|--------------------------------|----------------------|----------------|--------------------|
| Browser                        | 0                    | 100            | 32                 |
| VT420 emulator                 | 0                    | 100            | 12                 |
| Infrastructure                 | 0                    | 101            | 10                 |

### 次に、失敗した要求に関する情報を示します。この例では、却下された要求 はありません。

| -f             |                      |
|----------------|----------------------|
| License domain | Failed requests      |
|                |                      |
|                |                      |
| 0              | 0                    |
| 0              | 0                    |
| 0              | 0                    |
|                | -f<br>License domain |

### licsrv

### 構文

licsrv [ -a ] [ -h ] [ -k ]

#### 説明

licsrv はライセンスサーバで、USP Icnsesvc サービスを提供します。このコ マンドは、マスタネームスペースマネージャ (nsmsrv を参照) が実行されて いるホスト上で、ローカルネームエージェント (Ina を参照) によって自動的 に起動されます。このサーバは、クライアントプログラムから最初にサービ ス要求が出された際に起動され、一度起動されると実行は継続されます。現 在のトークンに関する情報が、licsrv.dat ファイルに書き込まれます。

ライセンスサーバは、NSM で作成され削除されたロックファイルが存在す るかどうかを確認することによって、アクティブであるかどうかを定期的に 確認します。さらに、名前がNSM に登録されているかも確認されます。こ れらの条件が満たされていない場合は、異なるホスト上の別のNSM がマス タになっているとみなされ、終了されます。

licsrv は起動されると、licsrv.dat ファイル、cola.dat ファイル、prodinfo.dat ファイル、domain.dat ファイルを読み取り、ライセンスキャッシュを初期化 します。これらのファイルはバックアップ NSM を実行しているホストに定 期的にコピーされるため、バックアップ NSM がマスタになり新しいライセ ンスサーバを起動した場合でも、それまでのライセンス情報は保持されま す。

次のオプションを使用できます。

- -a age ライセンスサーバの起動時にライセンスキャッシュを初期化するために使用する licsrv.dat ファイルの最大 age を秒単位で設定します (デフォルトの値は 3600)。
   -h interval ライセンスサーバがライセンスキャッシュを調べて、期
  - 限切れのライセンストークンを見つける interval を秒単位 で設定します (デフォルトの値は 600)。
- -k interval ライセンスサーバがロックファイルがあるかどうか確認 するとともに、名前が NSM に登録されているかを確認す るキープアライブ interval を秒単位で設定します (デフォ ルトの値は 180)。

# ファイル

| vision.conf  | - Vision 構成ファイル        |
|--------------|------------------------|
| prodinfo.dat | - プロダクト情報データベース        |
| domain.dat   | - ライセンスドメインデータベース      |
| cola.dat     | - ライセンスデータベース          |
| licsrv.dat   | - ライセンスの利用度および使用状況ファイル |

# 関連項目

「Vision コミュニケーションアーキテクチャ」の章の「ライセンス管理の概要」

### 例

licsrv

#### Ina

#### 構文

lna [ -b ]

#### 説明

Ina はローカルネームエージェント (LNA) で、サーバプログラムを起動しま す。Sun ONC RPC システムのポートマッパーと似たような働きをします。 サーバによって、LNA の実行後直ちに起動されるものと、クライアントの 要求に応じて起動されるものがあります。

LNA は通常、システム起動ファイル内のエントリによって、システムのブート時に起動されます。このエントリでは-bオプションを指定して、LNA が servers ファイルを読み取り、ブート起動セクションで指定されているプロ グラムを実行するように設定してください。これによって、LNA がネーム スペースマネージャ (NSM) に登録されるとともに、LNA で起動されるサー パプロセス名も NSM に設定されます。こうして設定されたサーバは起動さ れると、NSM に登録されます。その後登録されていないサービスが NSM に 要求された場合には、NSM から LNA に適切なサーバを起動するように求め られます。

次のオプションを使用できます。

-b ブートタイムサーバを起動します。

#### ファイル

| vision.conf | - Vision 構成ファイル |
|-------------|-----------------|
| servers     | - サーバファイル .VCA  |

### 関連項目

「Vision コミュニケーションアーキテクチャ」の章の「サーバプログラムの 起動」

### 例

lna-b

### logsrv

### 構文

logsrv

#### 説明

logsrvはログサーバで、デバッグログ機能とイベントログ機能を果たします。 このコマンドは、ローカルネームエージェントセッション (lna を参照)の開 始時に起動され、一度起動されると実行は継続されます。

デバッグログ機能としては、vwdebuglogファイルを作成し、トラブルシュー ティングに役立つ情報を格納します。

イベントログ機能としては、vweventlogファイルを作成して、システム管理 者にとって重要なイベントをすべて記録します。

### 注

ログサーバは VISION\_TMPDIR 変数で指定されているディレクトリに vwpipe という FIFO を作成します。この FIFO は、クライアントがログファ イルにエントリを追加するために使用します。

logsrv はブート時に起動され、LNA からは再起動できません。再起動する 必要がある場合は、手動で行ってください。

#### ファイル

| vision.conf | - Vision 構成ファイル |
|-------------|-----------------|
| vwdebuglog  | - デバッグログファイル    |
| vweventlog  | - イベントログファイル    |
| vwpipe      | - ログパイプ         |

### 例

logsrv

#### newterm

#### 構文

newterm command

newterm -r utmp-entry

#### 説明

上記の最初の書式の場合は、newterm は動作している tty の utmp ファイル にエントリを作成してから、commandをフォークします。newterm コマン ドが USP 端末セッションで使用されるのは、動作している tty の utmp ファ イルにエントリがない場合だけです。

-r オプションは、タスクサーバ tsrv で障害が発生した場合など特殊な場合 に、utmp ファイルからエントリを削除するために使用します。パラメータ utmp-entry は tty の識別子です (例を参照)。

### 注

**newterm**を使用するにはスーパーユーザ特権が必要で、setuid ルート権限 (モード 4711)を使用してインストールします。

newterm を使用しない場合は、タスクサーバは通常ユーザの utmp エントリ を1つ作成し、このエントリを監視してメッセージを待機します。メッセー ジはメッセージパッドにリダイレクトされます。

who コマンドを使用すれば、utmp エントリを参照できます。

#### 関連項目

「端末エミュレーション」の章の「utmpファイル」

「端末エミュレーション」の章の「端末コマンド行」

### 例

専用の utmp エントリを使用して端末接続を開くには、[接続] ダイアログ ボックスに次のコマンドを指定します。

newtermcsh

#### utmp エントリを削除します。

newterm-rpty/ttyza

# nsmadmin

### 構文

nsmadmin-n

### 説明

nsmadmin は、現在実行されているネームスペースマネージャを一覧表示します。

次のオプションを使用できます。

ネームスペースマネージャを一覧表示します。

### 注

nsmadmin はすべてのネームスペースマネージャに対する応答要求を伝送して、5秒間待ってから終了します。

### 関連項目

-n

「Vision コミュニケーションアーキテクチャ」の章の「ネームスペースマ ネージャ」

nsmsrv

# 例

次の例は nsmadmin の出力例で、マスタ NSM と3 つのバックアップが表示 されています。

cornflake%nsmadmin-n poptart.vision.co.uk(MASIER) cornflake (BACKUP) salt.vision.co.uk(BACKUP) poohbear.vision.co.uk(BACKUP)
#### nsmrpcsrv

#### 構文

nsmrpcsrv

# 説明

nsmrpcsrvはUSP NameSvcRpc サービスを提供するサーバです。このコマンドはローカルネームエージェント (Ina を参照) で必要に応じて起動され、 クライアントセッションの間は有効です。このコマンドは、ユーザビューワ などのさまざまなクライアントに対して、ネームスペースマネージャとのイ ンタフェースを提供します。

#### 関連項目

nsmsrv

#### 例

nsmpcsrv

#### nsmsrv

#### 構文

nsmsrv [-b] [-g] [-h] [-i]

#### 説明

nsmsrv はネームスペースマネージャ (NSM) で、USP nsmsrv サービスを提供します。このコマンドはローカルネームエージェント (LNA) セッション (Ina を参照)の開始時に起動され、一度起動されると実行は継続します。このコマンドの主要な目的は、クライアントのネットワークアドレスに対する UNC 形式の要求を解釈処理することです。要求されたサーバが実行していない場合は、NSM は LNA にサーバを起動するように要求します。NSM の2番目の機能は、PC とそれに関連した管理ホストのリストを保持することです。

NSM ではすべてのローカルネームエージェントと、UNIX システムおよび PC 上で動作しているものなどローカルネットワークで動作しているすべて の USP サーバのレジスタを保持します。

サブネットワーク上で複数の NSM が実行されている場合があります。この ような場合、その中の1つがマスタ NSM で、その他の NSM は二次 NSM になります。二次 NSM はマスタに更新情報があるかどうかポーリングしま す。

次のオプションを使用できます。

- -b interval二次ネームサーバがマスタに更新情報を要求する interval<br/>を秒単位で設定します (デフォルトは 600)。
- -g interval データをリモート NSM ゲートウェイに送信する interval を秒単位で設定します (デフォルトは 3600)。
- -h interval マスタ NSM が登録されているすべての LNA と接続して、 アライブ状態になっているか確認する interval を秒単位で 設定します (デフォルトは 120)。
- -i *ip-address* ブロードキャストに続いて NSM からの応答を受信する際 に、指定された *ip-address* を無視します。このオプション
  - は、マスタ NSM が実行されているシステムに複数の IP
  - アドレスが割り当てられている場合に使用できます。

# 注

vision.confのVISION\_NAMESVC設定によって、目的のマスタネームスペー スマネージャがどこで実行されているかを調べることができます。

# ファイル

vision.conf

- Vision 構成ファイル

# 関連項目

「Vision コミュニケーションアーキテクチャ」の章の「ネームスペースマ ネージャ」

nsmadmin; nsmrpcsrv; pclist

# 例

nsmsrv

#### odbc\_server

#### 構文

odbc\_server[-i][-r]

odbc\_server はデータベースに固有のサーバプログラムです。詳細については、「Vision ODBC ドライバ」の章の個々のサーバモジュールに関するセクションを参照してください。

#### 説明

odbc\_server を使用できるのは、SQL-Retriever がインストールされている場 合だけです。このコマンドは、Vision ODBC ドライバのデータベース固有の サーバモジュールです。ローカルネームエージェント (LNA) セッション (**Ina** を参照)の開始時に起動され、一度起動されると実行は継続します。

次のオプションを使用できます。

| -i | セキュリティ違反として扱われる固有のデータベース             |
|----|--------------------------------------|
|    | SQL を Security Manager で使用できるようにします。 |

-r Security Manager を有効にします。

#### ファイル

sqlrsec.conf - Security Manager構成ファイル

サーバにはそれぞれ固有の構成ファイルがあります。詳細については、 「Vision ODBC ドライバ」の章の個々のサーバモジュールに関するセクショ ンを参照してください。

#### 関連項目

「Vision ODBC ドライバ」の章の個々のサーバモジュールに関するセクション

# 例

Ingres 用のサーバプログラムです。

sqlr.ing40.dm-r-i

# pclist

#### 構文

pclist

# 説明

pclist が使用できるのは、SuperVision がインストールされている場合だけで す。管理されているすべての PC をネームスペースマネージャ (NSM) に登録 します。ローカルネームエージェント (LNA) セッション (Ina を参照)の開始 時に実行され、実行後終了します。

#### 注

アドミンワークベンチを使用して PC を追加または削除すると、NSM キャッシュが自動的に更新されます。LNA セッションの開始時以外は、pclist を実行する必要はありません。

#### 関連項目

nsmsrv

#### 例

pclist

# pcprtcInt

#### 構文

pcprtclnt -h pc -p printer

#### 説明

**pcprtcInt** コマンドは、UNIX 印刷ジョブをリモート PC 上のプリントサーバ に引き渡します。

次のオプションを使用できます。

# 注

**pcprtclnt** コマンドは、常に **lp** 印刷インタフェーススクリプトや **lpr** 出力フィ ルタなどのシェルスクリプトから呼び出されます。

# ファイル

| printers | - プリンタデータベース |
|----------|--------------|
|----------|--------------|

#### 関連項目

「印刷」の章の「UNIX から PC へのローカル印刷」

# 例

```
pcprtclnt-hstevel-pqms
```

# printsrv

#### 構文

printsrv

# 説明

**printsrv** はプリントサーバ で、USP **prtServ** サービスを提供します。このコ マンドは、必要に応じてローカルネームエージェント (**lna** を参照) によって 起動され、一度起動されると実行が継続します。

# 関連項目

- 「印刷」の章の「UNIX から PC へのローカル印刷」
- 「印刷」の章の「PC から UNIX へのリモート印刷」

# 例

printsrv

# termdump

# 構文

termdump

#### 説明

termdump は、タスクサーバ tsrv で読み取られる1つまたは複数の端末構 成ファイルを作成します。termio または termios というファイルが作成され ますが、UNIX のバージョンによっては winsize というファイルも作成され ることがあります。

このファイルには、UNIX の stty コマンドで構成される tty の現在の設定値 が格納されます。termio ファイルによって、タスクサーバで提供されている デフォルトの値は無効になります。termio ファイルが提供されるのは、標準 的な UNIX 端末セッションで提供されるような標準的な tty 設定を持つ端末 エミュレータがインストールされている場合です。

#### 注

新しい termio ファイルは、現在のファイルを上書きします。 USP タスクサーバが再起動されるまで、新しい設定は有効になりません。 termio ファイルを作成する場合、スーパーユーザ特権が必要になることがあ ります。

#### ファイル

| vision.conf | - Vision 構成ファイル |
|-------------|-----------------|
| termio      | - 端末構成ファイル      |

#### 関連項目

tsrv

#### 例

termdump

tsrv

#### 構文

tsrv[-i][-k][-t][-u]

#### 説明

tsrv はタスクサーバで、USP login サービスを提供します。このコマンドは ローカルネームエージェントセッション (lna を参照)の開始時に起動され、 一度起動されると実行が継続します。このコマンドを使用すると、UNIX シ ステムにログインした後、プログラムを実行できます。プログラムは端末接 続に接続したままにしておくことも、端末接続と切り離しバックグラウンド で実行することも可能です。

タスクサーバでは、他のUNIX ユーザから送信されるメッセージを処理する こともできます。デフォルトでは、ユーザが最初にログインした際に、utmp ファイルにエントリを1つ作成して、そのユーザ名に送信されるメッセージ を待機します。そして、このメッセージを適切なPC上のメッセージパッドに 送信します。あるいは、一部のアプリケーションで必要とされるように、端末 接続ごとに utmp エントリを作成することもできます。また、-u フラグを指 定すると、すべてのユーザに対して utmp エントリが作成されます。個々の ユーザを指定する場合は、tsrv.rc ファイルを編集してください。接続の開始 時に newterm コマンドを使用して、特定の端末接続に対して utmp エントリ を作成をするように指定できます。

次のオプションを使用できます。

-i timeout
 イントレイの timeout を指定された秒数に設定します (デフォルトは 10)。タスクサーバは管理対象の端末接続のうち専用の utmp エントリが設定されていないいずれかの端末接続にメッセージが送信されるのを待機します。ただし、メッセージの終わり条件を検出できないため、時間切れを使用してメッセージの終了を確認します。

-k shared-memory

-t

-u

複数のタスクサーバが交信に使用できる共用メモリー領 域を指定します (デフォルトは itsrvî)。これが必要にな るのは、サードパーティのプログラムでも同じ名前の共 用メモリー領域が使用されている場合だけです。sharedmemory パラメータには、4 バイトの文字列を指定できま す。

- **termio** ファイルを読み取りません。termio ファイルの代 わりに、内部のデフォルトの設定を使用します。
  - 常に、端末接続に対して utmp エントリを作成します。

# 注

tsrv は異なるクライアントからの複数のログインセッションを処理できます。さらに、複数の接続も処理できます。

# ファイル

| vision.conf | - Vision 構成ファイル  |
|-------------|------------------|
| termio      | - 端末構成ファイル       |
| tsrv.rc     | - タスクサーバ構成ファイル   |
| utmp        | - UNIX utmp ファイル |

# 関連項目

「端末エミュレーション」の章の「USP タスクサービスの概要」 「端末エミュレーション」の章の「端末コマンド行」

# 例

tsrv

#### usputppxy

#### 構文

usputppxy

#### 説明

usputppxy は、UTP プロトコルを介して USP サービスを提供するヘルパー プロセスです。このコマンドは、UTP トランスポートを使用してログインし た際に、Vision コミュニケーションスクリプトで実行されます。このコマン ドは、TCP/IP ネットワーク上で PC のプロキシの機能を果たします。PC ク ライアントからサービスが要求されると、usputppxy はネームスペースマ ネージャ (NSM) に通常の方法に従って USP アドレスを解釈処理するように 要求します。これによって、ネットワーク上のいずれかのコンピュータ上に あるサーバと接続し、クライアントとサーバ間の通信をパッケージ化して、 シリアル回線を介して伝送を行います。また、PC で複数のサーバが動作し ている場合は、usputppxy は動作しているサーバを NSM に登録します。

#### 関連項目

「Vision コミュニケーションアーキテクチャ」の章の「ユニバーサルトラン スポートプロトコル」

#### 例

usputppxy

# visionver

# 構文

visionver program-file

# 説明

visionver では、Vision program-fileのバージョン番号を表示します。

# 例

%visionverlna lna:Version=1

# workbsrv

#### 構文

workbsrv

# 説明

workbrsvを使用できるのは、SuperVision がインストールされている場合だけです。このプログラムはアドミンワークベンチサーバで、USP AdmWbSvcサービスを提供します。このコマンドは必要に応じてローカル ネームエージェント (Ina を参照) で起動され、アドミンワークベンチセッ ション中は有効です。このコマンドは、アドミンホスト上でデータベースに 対するあらゆる操作を行います。

# ファイル

vision.conf

- Vision 構成ファイル

#### xresume, tpproxy, tpwatch

#### 構文

xresume [ -licadd ] [ -version ] [ -xremotestart ] [ -xremotesuspend ]
[-xremotestop]

tpproxy [-version]

tpwatch [-version]

#### 説明

これらのプログラムを使用できるのは、Vision Resume がインストールされ ている場合だけです。上記の3つのバイナリではすべて Vision Resume プロ キシサービスを提供します。これらのプログラムは、X セッションを中断 し、しばらくした後再開し、同じ X クライアントを実行するために、Vision X サーバで使用できます。

次のオプションを使用できます。

-licadd license\_number

ライセンス番号を入力します。

-version バージョン番号を表示します。

-**xremotestart** XRemote シリアル接続を介して Resume セッションを開始 します。

-xremotesuspend

XRemote を使用して接続されている Resume セッションを 中断します。

-**xremotestop** XRemote を使用して接続されている Resume セッションを 停止します。

xresume は Resume セッションを制御するために使用され、通常リモート実行 によって Vision X サーバで起動されます。トランスポートに指定されるリモー ト実行方式によっては、xresume が格納されたディレクトリがユーザのPATH 環境変数に含まれていなければならないことがあります。これ以外のバイナリ の位置は、これらのバイナリを起動する xresume バイナリが/etc/vision.conf ファ イルの内容 (\$VISION\_BINDIR エントリ) から推測されます。

各ホストのユーザごとにプロキシサーバが1つずつ割り当てられています。 それぞれのプロキシサーバインスタンスはSHOME/.tpinfoファイルに基づい ているため、ネットワークアカウントが1つだけの場合は、プロキシサーバ を一度に1つしか実行できません(ただし、ホストごとにアカウントが設定 されている場合は、これは当てはまりません)。本来の使用モードはこのよう に1つのプロキシサーバを実行することで、これが Vision X サーバ内からプ ロキシサーバを制御するための本来の方法です。プロキシサービスを提供す るホストの構成方法、および Vision X サーバを使用したプロキシサーバの制 御方法については、「セッションの一時停止と再開」の章を参照してくださ い。さらに、この章では、中断や再開といった用語の説明など、提供されて いる機能についても説明されています。ユーザが制御しようとしたときにす でにプロキシサーバが実行されている場合は、そのインスタンスが制御され ます(インスタンスの情報は SHOME/.tpinfoファイルから取得します)。これ に対し、プロキシサーバが実行されていない場合は、プロキシサーバが起動 され、この新しいインスタンスが制御されます。また、プロキシサーバを起 動すると、tpproxy プロセスと tpwatch プロセスも起動されます。

UNIX ベースの X システムの .xsession ファイルとほとんど同じ方法で、プ ロキシサーバの起動とともに起動する X クライアントを制御できます。セッ ションは \$HOME/.tpsession で指定され、このファイルが存在しない場合に は、代わりに \$VISION\_BINDIR/default.tpsession のシステム共通の定義が使 用されます。このファイルも存在しない場合は、X クライアントは自動的に は起動されませんが、プロキシサーバは正しく起動されます。\$HOME/ .tpsession ファイルと default.tpsession ファイルは両方とも一連のコマンド行 から構成されます。このコマンド行は、すべてバックグラウンドで実行しな ければならないので、最後に i&i が付けられます。また、先頭行は i#l/bin/ shî などで、適切なコメント規則を使用できます (この場合は、行の先頭に i#i が付けられています)。

このようなセッションファイルを使用して自動的に起動された X クライアン トはすべてプロキシサーバと接続し、適宜 DISPLAY 環境変数が設定されま す。プロキシサーバは、プロキシサーバと接続されている本来の X サーバに クライアントの出力を生成します。プロキシサーバ自身は正当な X プロトコ ルディスプレイであるため、プロキシサーバのインスタンスに固有の UNIX ホスト名に基づいてディスプレイ名とディスプレイ番号が割り振られます。 このプロキシサーバのディスプレイ名が Vision X サーバでも使用できるの で、Vision X サーバのディスプレイに直接接続されていなくても、プロキシ サーバを介して接続されている X クライアントを起動できます。

プロキシサーバプログラム tpproxy および tpwatch では、それぞれ \$HOME/ .tpproxylog および \$HOME/.tpwatchlog というログファイルを生成します。 xresume コマンドが実行されている環境で RESUME\_DEBUG 環境変数が設 定されている (=1) 場合は、適量の情報がこれらのログファイルに書き込ま れます。RESUME\_DEBUG 環境変数が設定されていない (=0) 場合には、 ごく一部の情報しかファイルに書き込まれません。この環境変数はシェル起 動ファイル (.profile など) や.cshrc、あるいは vision.conf で設定できます。 ただし、この変数を変更してもすでに実行中のプロキシサーバのログには影 響を与えないため、Vision Resume セッションを一度終了してから起動し直 す必要があります。

シリアル回線またはモデムを介してXRemoteと接続している際にVision Resume を使用するには、*xinitremoterc*ファイルの最後に次の行を追加してください。

REMOTE\_DISPLAY=\$DISPLAY

export REMOTE\_DISPLAY

xresume-xremotestart

Resume セッションを中断または停止するには、セッションで起動されてい る xterm 内から -xremotesuspend オプションまたは -xremotestop オプショ ンを使用します。

#### 注

**xresume** は起動されると、制御 PC が Vision Resume に対応したバージョンの Vision X サーバを実行しているかどうかを確認します。

Vision Resume は、独立した X Vision プロダクトとしてライセンスされて います。X Vision の UNIX ソフトウェアのインストール時に Vision Resume ライセンス番号を入力しないと、試供用コピーが提供されます。後日プロダ クトを購入した場合に、**xresume** -**licadd** *license\_number* を使用して Vision Resume ライセンス番号を入力すれば、フルバージョンにアップグレードで きます。このライセンスの取得は現在実行されている Vision Resume のプ ロキシサーバすべてに影響を与え、これらのプロキシサーバにラインセスが 付与されます。

#### ファイル

| /etc/vision.conf   | Vision 構成ファイル。tpproxy および tpwatch<br>の位置を検出するために xresume で使用され<br>ます。 |
|--------------------|-----------------------------------------------------------------------|
| \$HOME/.tpinfo     | プロキシサーバの X ディスプレイ名など、特<br>殊な状態情報が格納されたファイル                            |
| \$HOME/.tpproxylog | ユーザ単位の tpproxy のログファイル                                                |
| \$HOME/.tpwatchlog | ユーザ単位の tpwatch のログファイル                                                |
| \$HOME/.tpsession  | ユーザ単位のセッションファイル                                                       |
|                    |                                                                       |

\$VISION\_ETCDIR/default.tpsession

広域のデフォルトのセッションファイル

# 関連項目

「セッションの一時停止と再開」の章の「Vision Resume の動作としくみ」

#### 例

xresume-version

#### バグ

UNIX システムのシャットダウンなどにより、プロキシサーバが異常終了した場合でも、SHOME/.tpinfoファイルは保持されます。このため、ファイルに古い情報が格納され、ユーザがプロキシサーバを再起動できなくなります。システムのブート時に削除されるファイルのリストにこのファイルを追加するように、システム管理者に依頼してください。ファイルの内容は、UNIX システムをリブートすると、無効になります。

# <sup>付録C</sup> UNIX ファイル形式

このセクションの内容は、次のとおりです(この章の内容はサポート対象外で す)。

- UNIX ファイルの概要
- UNIX ファイル形式

# UNIX ファイルの概要

| .visionpath  | パスデータファイル               |
|--------------|-------------------------|
| cola.dat     | ライセンスデータベース             |
| domain.dat   | ライセンスドメインデータベース         |
| licsrv.dat   | 現在のライセンス利用度             |
| printers     | プリンタデータベース              |
| prodinfo.dat | プロダクトデータベース             |
| servers      | サーバデータベース               |
| sqlrsec.conf | Security Manager 構成ファイル |
| termio       | 端末構成ファイル                |
| tsrv.rc      | タスクサーバ構成ファイル            |
| vision.conf  | Vision 構成ファイル           |
| visionpriv   | 認証データベース                |
| vwdebuglog   | デバッグログファイル              |
| vweventlog   | イベントログファイル              |
| winsize      | 端末構成ファイル                |
|              |                         |

注意 Vision 構成変数名の前にドル記号 (\$)が付いている場合は、その変数の値を使用します。

# .visionpath

# 位置

\$HOME/.visionpath

# 説明

.visionpath ファイルにはユーザの UNIX パスの詳細事項が記録されます。このファイルは、dumppath プログラムで作成され、ホストエクスプローラで 読み取られます。

# 注

.login または.profile スクリプトファイルに最新の情報が記録されるように、 dumppath コマンドを実行するよう指定することをお勧めします。

# 関連項目

dumppath

# cola.dat

#### 位置

\$VISION\_ETCDIR/cola.dat

#### 説明

cola.dat ファイルはライセンスデータベースで、このサブネットワークで使 用できるようにライセンスを与える X Vision ソフトウェアプロダクトと、 ユーザの最大人数が定義されます。このファイルは、編集不可能なバイナリ ファイルです。

X Vision のソフトウェアを UNIX システムにインストールした場合、イン ストールスクリプトでは licadmin プログラムを使用して、ライセンスサー バを実行しているホスト上の cola.dat ファイルにプロダクトの COLA ライ センス番号を追加します。ライセンスサーバは、マスタ NSM を実行してい るホストで実行されますが、これは新しいプロダクトをインストールしたば かりのホストの場合とサブネットワーク上の別のホストの可能性がありま す。cola.dat ファイルは、バックアップ NSM を実行しているすべてのホス トに定期的にコピーされます。

#### 注

このファイルを変更した場合は、ライセンスサーバを再起動してください。

#### 関連項目

「Vision コミュニケーションアーキテクチャ」の章の「ライセンス管理の概 要」

licsrv

domain.dat

prodinfo.dat

licsrv.dat

# domain.dat

#### 位置

#### \$VISION\_ETCDIR/domain.dat

#### 説明

domain.dat ファイルはライセンスドメインデータベースで、ライセンスドメ インを定義し、ドメインごとに各プロダクトを使用できるようにライセンス を与えるユーザの最大人数を指定します。ドメインを指定するだけで、サブ ネットワーク上の特定のユーザグループにライセンスを割り当てることがで きます。デフォルトでは、ユーザ定義のドメインで指定されていない PC は ドメイン 000 に属します。ドメイン 000 は、別のドメインに割り当てられ ていないすべてのライセンスが割り当てられます。domain.dat ファイルは、 ASCII テキストファイルで、スーパーユーザ (ルート) 特権が付与されてい れば、テキストエディタを使用して変更できます。ただし、このファイルの アクセス権は変更できません。

このファイルには、2つのセクションがあり、それぞれ次のセクションヘッ ダが付けられています。ライセンスドメインを定義するセクションの形式 は、次のとおりです。

#### [DOMAINS]

**domain**=domain-code pc-name [ pc-name... ]

セクションヘッダ [DOMAINS] の左右の角括弧は、必ず付けなければなりま せん。domain-code は、固有の任意の3けたの数字です。ドメイン 000 は予 約されており、他のドメインで指定されていないすべての PC が含まれま す。ドメインごとに、PC ノード名のリストをスペースで区切り、ドメイン のメンバを定義する必要があります。この場合、pc-name の左右の角括弧は オプション項目であることを示し、角括弧を入力する必要はありません。

また、それぞれのドメインで各プロダクトを使用できるユーザの最大数を定 義するセクションの形式は、次のとおりです。

#### [LICENSES]

domain=domain-code product=product-code users=number

セクションヘッダ [LICENSES] の左右の角括弧は、必ず付けなければなりま せん。domain-code は、[DOMAINS] セクションで指定されているドメインで す。product-code に指定するプロダクトは、プロダクトデータベース prodinfo.dat で定義されていなければならず、ライセンス番号の先頭の3け たでプロダクトを識別できます。 ファイルを処理する場合、無効なプロダクトコードは無視されます。このド メインでこのプロダクトを使用できるようにライセンスを与えるユーザの最 大 number を指定します。

X Vision のソフトウェアを UNIX システムにインストールする場合、エン トリが格納されていない domain.dat ファイルがインストールされます。ラ イセンスサーバがこのホストで実行されている場合は (マスタ NSM がこの ホストで実行されているため)、ファイルを編集してドメインを追加できま す。ライセンスサーバが別のホストで実行されている場合は、このホストの domain.dat ファイルは無視されます。また、このホストでバックアップ NSM が実行されている場合は、domain.dat ファイルはマスタ NSM が実行されて いるホストからコピーされた domain.dat ファイルによって定期的に上書き されます。

ドメインにプロダクトの最大ユーザ数を割り当てる場合、プロダクトに指定 するユーザの合計人数はライセンスが付与されたユーザの合計以内でなけれ ばなりません。

#### 注

ファイルを変更した時点でライセンスサーバがすでに実行されている場合 は、ライセンスサーバを再起動する必要があります。

#### 関連項目

「Vision コミュニケーションアーキテクチャ」の章の「ライセンス管理の概 要」

licsrv

prodinfo.dat

cola.dat

licsrv.dat

#### 例

次の例では、ドメインを2つ定義して、それぞれのドメインにユーザを指定 します。また、各ドメインで使用できるようにライセンスを与えるプロダク トも示します。

[DOMAINS]
domain=123 jim billw
domain=456 ron
[LICENSES]
domain=123 product=023 users=200
domain=126 product=023 users=300
domain=456 product=024 users=300

# licsrv.dat

#### 位置

#### \$VISION\_ETCDIR/licsrv.dat

#### 説明

licsrv.dat ファイルには、現在のライセンスの利用度と使用状況に関する情報 が格納されます。このファイルは、編集不可能なバイナリファイルです。

licsrv.dat ファイルは、マスタ NSM と同じホスト上で実行されているライセ ンスサーバで作成および更新されます。このファイルは バックアップ NSM を実行しているホストに定期的にコピーされるため、バックアップ NSM が マスタ NSM になり新しいライセンスサーバを起動した場合でも、ライセン スの使用状況に関するそれまでの情報が保持されます。ただし、実際には、 ライセンスの使用状況に関する情報は多少古い場合があり、ライセンスサー バの起動時に licsrv.dat ファイルを使用する場合に、licsrv.dat ファイルの最 大期限 (デフォルトでは 1 時間)を指定するためのオプションがライセンス サーバで提供されています。

#### 関連項目

「Vision コミュニケーションアーキテクチャ」の章の「ライセンス管理の概要」

licsrv

domain.dat

prodinfo.dat

cola.dat

# printers

#### 位置

**\$VISION\_ETCDIR/printers** 

#### 説明

printers ファイルはプリンタデータベースで、プリンタを構成するために使用され、RPC クライアントプログラム pcprtclnt で読み取られます。このファ イルは、ASCII テキストファイルで、スーパーユーザ (ルート) 特権が付与 されていれば、テキストエディタを使用して変更できます。このファイルの エントリの形式は次のとおりです。

local-printer-name:pc-name:remote-printer-name

*local-printer-name* はプリンタの UNIX 名で、*pc-name* は PC 名、*remote-printer-name* は [ローカルプリンタ] 設定で構成されているプリンタの論理名です。

#### 関連項目

「印刷」の章の「UNIX から PCへ のローカル印刷」

# prodinfo.dat

#### 位置

\$VISION\_ETCDIR/prodinfo.dat

#### 説明

prodinfo.dat ファイルはプロダクト情報データベースで、X Vision のソフ トウェアプロダクトとそのプロダクトを構成するコンポーネントを定義しま す。このファイルは、編集不可能なバイナリファイルです。

X Vision のソフトウェアを UNIX システムにインストールする場合、別の X Vision プロダクトで最新ファイルがインストールされていなければ、 prodinfo.dat ファイルがインストールされます。最新の prodinfo.dat ファ イルは、ライセンスサーバが実行されているホスト上になければならず、こ のホストでは同じくマスタ NSM が実行されます。また、この prodinfo.dat ファイルは、バックアップ NSM を実行しているすべてのホストに定期的に コピーされます。マスタ NSM を実行しているホスト以外のホストに最新の prodinfo.dat ファイルがインストールされている場合は、このファイルを手 動でマスタ NSM ホストにコピーしなければなりません。

#### 注

このファイルを変更した場合は、ライセンスサーバを再起動してください。

#### 関連項目

「Vision コミュニケーションアーキテクチャ」の章の「ライセンス管理の概 要」

licsrv

domain.dat

cola.dat

licsrv.dat

#### servers

#### 位置

**\$VISION\_ETCDIR/servers** 

#### 説明

servers ファイルには、ローカルネームエージェント (LNA) から起動できる サーバのリストが格納されます。このファイルは、ASCIIテキストファイル で、スーパーユーザ (ルート) 特権が付与されていれば、テキストエディタ を使用して変更できます。servers ファイルのエントリの形式は次のとおり です。

service server **m** | **s** [options] [**env**:variable=value,...]

service はサービス名で、server はサーバプログラム名です。複数のクライア ントをまとめて扱う場合は m オプションを指定し、1 つのクライアントを 扱う場合には s オプションを指定します。また、options はコマンド行オプ ションスイッチで、variable はシェル形式の環境変数です。環境変数を複数 指定する場合は、次のようにカンマで区切ります。

login tsrv m -u env:LINES=24,COLUMNS=132

server にパスが指定されていない場合、LNA では \$VISION\_BINDIR 内のプログラムが検索されます。また、エントリにフルパスを指定することもできます。

1つのサーバプログラムで複数のサービスを提供することもでき、この場合 にはサービスごとにエントリがファイルに含まれます。

m オプションを指定すると、1つのプロセスで複数のクライアントを処理で きます。このタイプのサーバは、一度起動すると、1つのクライアントの処 理を終了しても実行は継続されます。

sオプションを指定すると、クライアントごとにプロセスを実行し、そのク ライアントとの会話が終了した時点でプロセスが終了します。

servers ファイルには、BOOT\_START と BOOT\_END で示されるセクショ ンがあります。この2つのコメントにはさまれたサービスエントリは、コマ ンドで-bフラグが指定されていれば、LNA が起動されると同時に起動され ます。

ブート時に起動されるサーバのうちいずれかが失敗すると、そのサービスが 要求された際に LNA で通常の手順に従って再起動されますが、logsrv と nsmsrv は例外です。

BOOT\_DEBUG\_OFF コメントとBOOT\_DEBUG\_ON コメントを使用して、 ログを行わないようにすることができます。この2つのコメントは通常、ロ グサーバ logsrv の起動中にログを無効にするために使用されます。

サポートされているサーバおよびサービスは、次の表のとおりです。なお、 servers ファイルに設定されるサービスは、インストールされている X Vision プロダクトに応じて異なります。

| サービス         | サーバ         | s¦m | ブート起動 |
|--------------|-------------|-----|-------|
| AdmWbSvc     | workbsrv    | s   | なし    |
| FTrans       | browsesrv   | S   | なし    |
| lcnsesvc     | licsrv      | m   | なし    |
| login        | tsrv        | m   | あり    |
| logsrv       | logsrv      | m   | あり    |
| NameSvcRpc   | nsmrpcsrv   | S   | なし    |
| nsmsrv       | nsmsrv      | m   | あり    |
| odbc_service | odbc_server | m   | あり    |
|              | (データベースに依存) |     |       |
| pclist       | pclist      | m   | あり    |
| prtServ      | printsrv    | m   | なし    |
| vwauth       | authsrv     | m   | あり    |

# 関連項目

「Vision コミュニケーションアーキテクチャ」の章の「認証の概要」

lna

#### 例

#VisioncontrolfileforUNIXINA. ##BOOT\_START #BOOT\_DEBUG\_OFF logsrv logsrv m #BOOT\_DEBUG\_ON nsmsrv nsmsrv m vwauth authsrv m login tsrv m -1 pclist pclist m #BOOT\_END FTrans browsesrv s prtServ printsrv m NameSvcRpc nsmrpcsrv s lcnsesvc licsrv m AdmWbSvc workbsrv s

#### sqlrsec.conf

#### 位置

\$VISION\_ETCDIR/sqlrsec.conf

#### 説明

sqlrsec.confファイルは、SQL-Retriever がインストールされている場合に限 り使用できます。このファイルは、Security Manager 用の構成ファイルです。 また、このファイルは ASCII テキストファイルで、スーパーユーザ (ルート )特権が付与されていれば、テキストエディタを使用して変更できます。た だし、このファイルのアクセス権は変更できません。このファイルには、権 限を付与したり、取り消すために使用するエントリ、さらにこのようなエン トリで使用されるユーザグループ、データベース、アプリケーション、SQL ステートメントなどの定義が格納されます。グループを定義するために使用 するエントリの形式は、次のとおりです。

keyword groupname = groupmember,...

keywordは、次に示すように、作成するグループに対するキーワードです。

キーワード グループ

| USERGROUP  | ユーザまたはユーザグループの UNIX ユーザ名                                        |
|------------|-----------------------------------------------------------------|
| DBGROUP    | データベースまたはデータベースグループ                                             |
| TABLEGROUP | データベーステーブルまたはテーブルグループ                                           |
| APPGROUP   | アプリケーション (アプリケーションを指定する<br>場合の規約については、下記参照) またはアプリ<br>ケーショングループ |
| SQLGROUP   | SQL ステートメントまたは SQL ステートメントグ<br>ループ                              |

groupmembers を複数指定する場合は、次のようにカンマで区切ります。

APPGROUP ALLAPPS = msaccess, excel, msqry32, SALESAPPS

上記の例では、APPGROUPを使用して、Microsoft Access、Excel、Query、 さらに SALESAPPS グループで定義されているアプリケーションが含まれて いる ALLAPPS という名前のアプリケーショングループを作成します。 特権を付与および取り消すためのエントリの形式は、次のとおりです。 GRANT | REVOKE user database:reserved:owner:table:application = privilege....

user は、特権を付与または取り消す個々のユーザあるいはユーザグループの メンバーの UNIX ユーザ名です。database は UNIX データベース (データベー ス名は、必ずしも ODBC データソース名と同じである必要はありません)ま たはデータベースグループです。owner はデータベーステーブルの所有者で す。table はテーブルまたはテーブルグループです。application は、内部名で 識別されるアプリケーションまたはアプリケーショングループです。アプリ ケーションの内部名を検索するには、Windowsのエクスプローラで実行可能 ファイルを右クリックした後、ショートカットメニューで [プロパティ]を クリックします。[プロパティ]ダイアログボックスで、[Version] タブをク リックした後、[項目] リストの [内部名] をクリックします。Windows NT 3.51の場合は、ファイルマネージャで実行可能ファイルをクリックした後、 ALT+ENTER を押します。その後、[プロパティ]ダイアログボックスで、[ バージョン情報]リストの[内部名]をクリックします。また、アプリケーショ ンに内部名が付けられていない場合は、アプリケーションの実行可能ファイル (拡張子は除く)を指定できます。この方式では、別のアプリケーションが ファイル名を変更することで、この方法で指定されるアプリケーションを装 う恐れがあるため、安全性は低くなります。privilege は特権を付与または取 リ消す SQL ステートメントあるいは SQL ステートメントグループです。特 権を複数指定する場合は、カンマで区切ります。なお、これらのエントリの フィールドは、sqlrsec.conf で定義されているグループまたはグループメン バーである必要はありません。

どのフィールドでも、ワイルドカードとして ALL またはアスタリスク文字 (\*)を使用できます。[*privilege*] フィールドに ALL を指定した場合、Vision ODBC ドライバでサポートされるすべての SQL ステートメントのあらかじ め定義されている次のグループが使用されます。

| SELECT       | CREATEINDEX       |
|--------------|-------------------|
| INSERT       | CREATE VIEW       |
| UPDATE       | DROP TABLE        |
| DELETE       | DROP VIEW         |
| GRANT        | DROPINDEX         |
| REVOKE       | EXECUTE PROCEDURE |
| CREATE TABLE | ALTER TABLE       |

----

# 注

デモンストレーションデータベースでの Security Manager の使い方を示すサ ンプルファイル sqlrsec.sample は、sqlrsec.conf という名前で保存し、必要に 合わせて変更してください。ただし、これにはスーパーユーザ(ルート)特権 が必要です。

#### 関連項目

「Vision ODBC Driver」の章の「Security Manager」

# 例

次の例では、SALES グループのメンバーにデモンストレーションデータベー スのすべてのテーブルに対する照会特権を付与します。次に、この特権を特 定のテーブルに対して取り消します。

GRANT SALES scodemo:ALL:ALL:ALL:gold32 = SELECT

REVOKE lee scodemo:ALL:ALL:sales:gold32 = SELECT

REVOKE SALES scodemo:ALL:ALL:nominal:gold32 = SELECT

# termio

#### 位置

**\$VISION\_ETCDIR/termio** 

**\$VISION\_ETCDIR/termios** 

#### 説明

termio (または一部の UNIX システムの場合は termios) ファイルはバイナリ 形式の端末構成ファイルで、タスクサーバ tsrv で読み取られます。このファ イルには、UNIX の stty コマンドで構成される tty の現在の設定値が格納さ れます。termio ファイルによって、タスクサーバで提供されているデフォル トの値は無効になります。termio ファイルが提供されるのは、標準的な UNIX 端末セッションで提供されるような標準的な tty 設定を持つ端末エミュ レータがインストールされている場合です。

一部の UNIX システムでは、さらに winsize ファイルが作成され、ウィンド ウサイズの指定が格納されます。

#### 関連項目

tsrv

tsrv.rc

#### 位置

\$VISION\_ETCDIR/tsrv.rc

#### 説明

tsrv.rc ファイルは、タスクサーバ tsrv 用の構成ファイルです。このファイ ルは、ASCII テキストファイルで、スーパーユーザ (ルート) 特権が付与さ れていれば、テキストエディタを使用して変更できます。ファイル内のセク ションの先頭には #! が付けられます。ただし、現在提供されているセクショ ンは #!UTMP-USERS だけで、このセクションにはデフォルトのアクション として各端末接続に対して UNIX の utmp ファイルにエントリを作成するよ うに設定されているユーザのリストが格納されます。エントリの形式は次の とおりです。

#!UTMP-USERS username

username は、UNIX ユーザ名です。

#### 関連項目

tsrv

#### 例

# #Tsrvcnfigurationfile. # Sections in this file are introduced by `#!' # Other lines beginning with # are comments. # Users whose names appear (one name per line) # in the UTMP-USERS section # will have a utmp entry created for every login session. #!UTMP-USERS root stevel

# vision.conf

#### 位置

/etc/vision.conf

#### 説明

vision.conf ファイルは Vision のマスタ構成ファイルです。このファイルは、 ASCII テキストファイルで、スーパーユーザ (ルート) 特権が付与されてい れば、テキストエディタを使用して変更できます。エントリの形式は次のと おりです。

variable=value

variable は、次に示す変数名です。

#### 変数 説明 VISION\_ADMINDIR SuperVision ファイルの位置 実行可能ファイルの位置 VISION\_BINDIR デバッグログファイルの位置 VISION\_DEBUGDIR VISION\_DIR Vision のベースディレクトリ 各種ファイルの位置 VISION\_ETCDIR イベントログファイルの位置 VISION\_EVENTDIR VISION\_EVENTLEVEL 必要なイベントログのレベル VISION\_LOGLIMIT ログファイル内の最大行数 VISION\_MAXSESSIONS USP 端末接続の最大数 マスタネームサーバのアドレス VISION\_NAMESVC 他のネットワーク上の NSM のアドレス VISION\_NSGATEWAY VISION\_TCLDIR Tclファイルの位置 Tcl スクリプトファイルの位置 VISION\_TCLSCRIPTDIR Tcl インタプリタプログラムのパス名 VISION\_TCLINTERP VISION\_TMPDIR 一時ファイルの位置

#### 注

ユーザはホームディレクトリに .vision.conf ファイルを作成できます。この 場合、このファイルの設定値によって、広域 vision.conf ファイルの設定値が 無効になります。

#### 例

#Visionmasterconfigurationfile. VISION DIR=/usr/local/vision VISION BINDIR=\$VISION DIR/bin VISION\_ETCDIR=\$VISION\_DIR/etc VISION ADMINDIR=\$VISION DIR/admin VISION TMPDIR=\$VISION DIR/log VISION\_DEBUGDIR=\$VISION\_TMPDIR VISION EVENTDIR=\$VISION TMPDIR VISION EVENTLEVEL=1 VISION MAXSESSIONS=8 VISION LOGLIMIT=5000 VISION TCLDIR=\$VISION DIR/tcl VISION TCLSCRIPTDIR=\$VISION TCLDIR/admtasks VISION TCLINTERP=\$VISION BINDIR/admsh VISION NAMESVC=poptart.16024 VISION NSGATEWAY=poohbear.16025

# visionpriv

#### 位置

#### **\$VISION\_ETCDIR/visionpriv**

#### 説明

visionpriv ファイルは認証データベースで、ユーザ名とアクセス権が格納さ れます。このファイルは、ASCII テキストファイルで、スーパーユーザ(ルー ト)特権が付与されていれば、テキストエディタを使用して変更できます。 ただし、このファイルのアクセス権は変更できません。認証データベースの ユーザエントリの形式は次のとおりです。

user:username:permissions

permissionsは、次に示すようにアクセス権を指定する10進数です。

| 数字 | 意味             |
|----|----------------|
| 0  | 通常のユーザ (デフォルト) |
| 1  | 管理者            |
|    |                |

次のエントリ例では、ユーザ "stevel" に管理者のアクセス権を付与します。

user:stevel:1

Vision ソフトウェアを最初に UNIX システムにインストールしたときには、 認証データベースにはユーザエントリは含まれず、サーバ特権情報が格納さ れます。サーバ特権情報は変更できず、特殊なアクセス権を必要とするユー ザに対してエントリを追加するだけです。ファイル内にないユーザの場合 は、デフォルトの値(0)が使用されます。

#### 注

ファイルを変更した時点で認証サーバがすでに実行されている場合は、 UNIX システムプロンプトから次のコマンドを入力して、再度情報を読み取 らせる必要があります。

authsrv-r

このコマンドを実行するには、スーパーバイザ特権が必要です。

#### 関連項目

「Vision コミュニケーションアーキテクチャ」の章の「認証の概要」 authsrv

# vwdebuglog

#### 位置

**\$VISION\_DEBUGDIR/vwdebuglog** 

#### 説明

vwdebuglog ファイルはログサーバ logsrv によって作成されるログファイ ルで、トラブルシューティングに有効な情報が格納されます。このファイル は、ASCIIテキストファイルで、テキストエディタを使用すれば参照できま す。エントリの形式は次のとおりです。

date time process\_id program\_name: function: description

# 注

デフォルトでは、ログファイル内のエントリの最大数は 5000 個です。この 限度は VISION\_LOGLIMIT 変数で指定されます。この限度を超えると、現 在のログファイル名が変更され、新しいファイルが作成されます。

#### 関連項目

logsrv

#### 例

#### デバッグログの抜粋を次に示します。

```
Aug2213:47:54: [12668] nsmsrv: findNS (bcast = 0)
Aug2213:47:54: [12668] nsmsrv: presetNS (1073760656, 0)
Aug2213:47:54: [12668] nsmsrv: presetNS: callingGetInetAddr (poptart)
Aug2213:47:54: [12668] nsmsrv: presetNS: returning192.86.169.164 (16024)
Aug 22 13:47:54: [27169] nsmsrv: DoLookup: NS_LOOKUP ok
'¥¥jamesw¥adminsvc2' 19'
Aug 22 13:47:54: [12668] nsmsrv: usptcp_LookupUspName:
(¥¥jamesw¥adminsvc2,192.)
Aug 22 13:47:54: [12668] nsmsrv: ForwardToAgent: notifying client
'¥¥jamesw¥admk
Aug 22 13:47:55: [27169] nsmsrv: DoLookup: NS_LOOKUP ok '¥¥poptart¥'
192.86.169
```
# vweventlog

#### 位置

#### \$VISION\_EVENTDIR/vweventlog

#### 説明

vweventlog ファイルは、ログサーバ logsrv コマンドによって作成されるロ グファイルで、システム管理者にとって重要なイベントがすべて記録されま す。このファイルは ASCII テキストファイルで、テキストエディタを使用す れば参照できます。エントリの形式は次のとおりです。

date time process\_id program\_name: function: description

# 注

デフォルトでは、ログファイル内のエントリの最大数は 5000 個です。この 限度は VISION\_LOGLIMIT 変数で指定されます。この限度を超えると、現 在のログファイル名が変更され、新しいファイルが作成されます。

#### 関連項目

logsrv

#### 例

#### イベントログの抜粋を次に示します。

Aug1412:23:52: [4133] workbsrv: CreateItem: CreatedPCRickyd

Aug1412:24:05: [4133] workbsrv: SetGroupMembership: CreatedGroupSales

Aug 14 12:24:05: [4133] workbsrv: SetGroupMembership: Added PCRickyd to group Sales

Aug1412:24:22: [4133] workbsrv: CreateItem: Created PC Sigmundd

Aug1412:24:34: [4133] workbsrv: BuildIndex: Indexesbuilt, newversionnumberis808398979

# winsize

## 位置

\$VISION\_ETCDIR/winsize

# 説明

winsize ファイルはバイナリ形式の端末構成ファイルで、タスクサーバ tsrv で読み取られます。このファイルは一部の UNIX システムで使用され、UNIX の stty コマンドで構成される端末の行と列の設定値が格納されます (一部の UNIX システムでは、この情報は termio ファイルに含まれるため、winsize ファイルが不要になります)。

## 関連項目

tsrv

termio

# 付録 D ComScript

このセクションの内容は、次のとおりです。

- ComScriptの概要
- ComScriptファイル
- 提供されている ComScript ファイル
- スクリプト言語の概要
- コマンド構造
- ユーザ定義の関数
- パラメータ
- 照合文字列
- コメント
- ComScript 関数の概要
- ComScript ファイル例の概要
- ComScript ファイルの開発
- コネクションモニタを使用したテスト
- ComScript ファイルの生成
- ダイヤルバック

# ComScript の概要

リモートホストシステムとリンクを確立するためには、Vision コミュニケー ションアーキテクチャ で物理的な接続を開き、ホストのオペレーティングシス テムにログインする必要があります。さらに、場合によっては、USP プロキシ プロセスである usputppxy などのリモートプログラムを実行する必要がありま す。次に示すこのプロセスの部分の一部または全部は、"ComScript"と呼ばれ る言語で作成された Vision コミュニケーションスクリプトファイルで制御されま す。

- ホストとの接続
- ログイン
- コマンドの実行

USP 接続では、このスクリプトはコマンドの実行に使用されます。USP 以外の 接続では、ログインとコマンドの実行に使用されます。また、TAPI 以外のモデ ム接続では、スクリプトはホストとの接続、ログイン、コマンドの実行に使用 されます。スクリプトファイルでは、必要に応じて、一連の文字列をリモート ホストまたは端末サーバに送信します。そして、指定された文字列と照合する ことで、リモート装置からの応答を監視して、接続手順の次のフェーズに進ん でも問題ないかどうか判断します。ステップが失敗した場合には、該当するエ ラーメッセージを発行できます。

スクリプトファイルはまた、接続が終了した際に切断操作を行うためにも使用 されます。

# ComScript ファイル

Vision コミュニケーションスクリプトファイルはテキストファイルで、Windows のメモ帳などの PC ベースのエディタで作成できます。使用する前に、ファイ ルをコンパイルする必要はありません。

スクリプトファイル名は filename.scr 形式で設定し、通常 C:¥Program Files¥Common Files¥Vision¥Scripts に格納されます。いくつかのスクリプト ファイルがあらかじめ提供されているので、これをベースにして固有のスクリ プトファイルを作成できます。また、コネクションモニタを使用して、まった く新しくスクリプトファイルを作成することも可能です (本章の「ComScript ファイルの生成」を参照)。

接続プロセスを制御するために使用される特殊なスクリプトファイルは、ホス トまたはホストで使用されるトランスポートの設定によって異なります。

トランスポートを構成する場合、デフォルトの設定ではそのトランスポートで 使用されるプロトコルに合ったスクリプトファイルが使用されます。(本章の 「提供されている ComScript ファイル」を参照)。Vision コミュニケーションアー キテクチャの標準的なトランスポートで使用されるスクリプトの詳細について は、下表を参照してください。

付録 D ComScript

| トランスポート     | スクリプI       |
|-------------|-------------|
| Local       | なし          |
| Modem       | Unixsl.scr  |
| Serial-com1 | Unixsl.scr  |
| SPX-Unix    | Unixipx.scr |
| TCP-Unix    | Unix.scr    |
| USP-TCP     | Unixusp.scr |

Xtrace

注意 プロキシプロセスを介して USP サービスを実行するように新しいトラン

なし

スポートが作成されている場合、元になっているトランスポート用に設定され たスクリプトを使用してプロキシホストにアクセスし、Unixusp.scr はコマンド を実行したいホストに使用されます。

デフォルトの設定では、ホストはトランスポートに指定されたスクリプトオプ ションを使用します。ただし、ホストに対してスクリプトオプションを指定す ると、ホストで使用されるトランスポートに対して指定されているスクリプト オプションは無効になります。たとえば、トランスポートで使用されるスクリ プトと異なるスクリプトを使用するには、該当するホストのプロパティ設定ダ イアログボックスで[スクリプト]タブをクリックし、[スクリプトオプション] をクリックした後、フォルダを参照して目的のファイルを設定します。

401

# 提供されている ComScript ファイル

セットアッププログラムにより、次の ComScript ファイルが **¥Program** Files**¥Common Files¥Vision¥Scripts** フォルダに設定されます。

| ファイル         | 説明                                                                          |
|--------------|-----------------------------------------------------------------------------|
| Unix.scr     | TCP/IP ネットワークを介したリモート UNIX<br>ホストへの接続プロセスを制御します。                            |
| Unixipx.scr  | IPX/SPX ネットワークを介したリモート UNIX<br>ホストへの接続プロセスを制御します。                           |
| Unixusp.scr  | USP 接続に対して TCP/IP ネットワークを介し<br>たリモート UNIX ホストへの接続プロセスを制<br>御します。            |
| Unixsl.scr   | シリアル回線を介したリモート UNIX ホストへ<br>の接続プロセスを制御し、TCP/IP ネットワー<br>ク用に X 環境を設定します。     |
| Unixslsc.scr | シリアル回線を介したリモート SCO UNIX ホ<br>ストへの接続プロセスを制御し、TCP/IP ネッ<br>トワーク用に X 環境を設定します。 |

# スクリプト言語の概要

Vision コミュニケーションのスクリプト言語は、システムで定義されているい くつかの関数と簡単なコマンド構造から構成されます。演算子は使用できない ため、ほとんどの関数では成功したかどうかではなく失敗したかどうかをテス トするための補助関数が設定されています。

# コマンド構造

このセクションの内容は、次のとおりです。

- IF...THEN...ELSE ステートメント
- LOOP ステートメント

# IF...THEN...ELSE ステートメント

この構造は、条件付きで実行するためのものです。IF...THEN...ELSE ステートメントを使用するための構文は、次のとおりです。

```
IF...THEN
```

[ELSE]

ENDIF

IF ステートメントの後には、ユーザ定義の関数呼び出しまたは照合操作が続き ます。ComScript では演算子がサポートされていないため、正の応答と負の応答 のどちらをテストするのかに応じて、システムで定義されている適切な関数を 使用して、条件を指定する必要があります。たとえば、ユーザ定義の関数を呼 び出して、成功した場合に THEN 操作を行うには、CALL 関数を使用して関数 を呼び出します。また、関数が失敗した場合に THEN 操作を行うには、 NOTCALL 関数を使用して関数を呼び出します。同じような関係がMATCH と NOMATCH、および REMATCH と NOREMATCH にも存在します。

# LOOP ステートメント

LOOP 構造は、処理を繰り返し行う場合に使用します。LOOP ステートメント を使用するための構文は、次のとおりです。

LOOP

```
[EXITLOOP]
ENDLOOP
```

理論上ではEXITLOOP ステートメントは指定しても指定しなくてもかまいませんが、無限ループにならないように、EXITLOOP ステートメントを1つは指定してください。

次の関数は、この2つの構造の使用例を示したものです。この関数によって、 接続プロセス時にユーザは新しいパスワードを入力できます。

```
FUNC 'NEWPASSWORD'
TRACE( `Entering new password´ )
PASSWORD( `Enter new password', 8 )
STATUS( `Script', `Entering New Password', SL CANCEL )
SEND( `¥p08¥r´ )
MATCH( 10, `New Password´, `ialup´, `erm´, `$´, `%´, `#´,
`ncorrect( )
LOOP
    IF REMATCH( `New Password' ) THEN
        PASSWORD( `Re-enter new password', 8 )
        SEND( `¥p08¥r´ )
        MATCH(10, `New Password', `ialup', `erm', `$', `%', `#',
`ncorrectí )
    ELSE
        IF REMATCH( `ncorrect' ) THEN
            TRACE( `Failed to enter new password correctly' )
            IF NOTCALL ( `SETPASSWORDERROR' ) THEN
                RETURN ( `FALSE' )
            ENDIF
        ENDIF
        EXITLOOP
    ENDIF
ENDLOOP
```

ENDFUNC

# ユーザ定義の関数

各スクリプトは、一連のユーザ定義の関数から構成されます。それぞれの関数 は FUNC "function-name" 形式 (function-name は、スクリプト全体でこの 関数を参照するために使用される名前)で始まり、ENDFUNC で終わります。 スクリプトにどのユーザ定義の関数が含まれるかは、そのスクリプトを呼び出 してどのタスクを行うかによって異なります。コマンドを実行する場合は、 DOEXEC および CLOSEEXEC という名前の関数が必要です。また、ログインの 場合は、DOLOGIN 関数とCLOSELOGIN 関数が必要になります。さらに、ホス トに接続する場合は、DODIAL 関数と CLOSEDIAL 関数が必要です。それぞれ の前者の関数は、その関数に関連する接続プロセスの特定の部分を制御するス クリプトが実行されると、自動的に呼び出されます。また、後者の関数は切断 操作時に呼び出されます。これ以外にもユーザ定義の関数を使用して、スクリ プトの構造を単純化したり、コードを繰り返す必要を解消できます。

405

# パラメータ

Vision コミュニケーションのスクリプト内では、p00 から p19までの最大 20 個 までのパラメータを使用できます。パラメータの値は、接続プロセス時に DIA-LOG 関数または PASSWORD 関数を呼び出して、ユーザに必要な情報を指定 するよう求めることで設定されます。ただし、パラメータ p00 から p09 には、 次に示すようにデフォルトの値が自動的に割り当てられます。これらのパラメー タ値は誤って変更しないように、注意してください。

| パラメータ | デフォルトの値          |
|-------|------------------|
| p00   | ホスト名             |
| p01   | ホスト定義に基づくユーザ名    |
| p02   | ホスト定義に基づくパスワード   |
| p03   | ホスト定義に基づく電話番号    |
| p04   | リモートホストに送信するコマンド |
| p05   | 端末タイプ            |
| p06   | リセット文字列          |
| p07   | PC のネットワークノード名   |
| p08   | PC の X ディスプレイ名   |
| p09   | PC の X ディスプレイ番号  |

# 照合文字列

Vision コミュニケーションのスクリプトでは、文字列をモデム、端末サーバ、 ホストのいずれかに送信し、返された文字列を評価して、該当する応答を決定 します。

リモート出力を評価するために、4 つの関数を使用できます。各関数ではパラ メータとして最大 128 文字の文字列リストが設定され、リモート出力された文 字列と照合されます。MATCH 関数と NOMATCH 関数では、指定されたタイ ムアウト時間内に出力が届くと、直ちにその出力をテストします。MATCH で は、着信データが関数に対して指定されている文字列のいずれかと一致した場 合に TRUE を返し、NOMATCH では一致する文字列が見つからなかった場合 に TRUE を返します。

リモート出力はまたバッファにも格納されるため、REMATCH 関数および NOREMATCH 関数を使用して再評価できます。これらの関数はMATCHおよ びNOMATCH と同じように使用して、一致する文字列が見つからなかったか どうかをテストし、該当する応答を生成できます。 注意 DELAY 関数または SEND 関数を呼び出すと、バッファがフラッシュされます。 次の例では、これらの関数を使用して、モデム接続が行われたかどうかを判断

次の例では、これらの関数を使用して、モデム接続か行われたかとうかを判断 し、接続が失敗した場合その原因に応じて該当するエラーメッセージを生成し ます。

```
; Dial the phone no
TRACE( `Dialing the phone number´ )
SEND( `ATDT¥p03¥r´ )
IF MATCH( 30, `CONNECT', `BUSY', `NO CARRIER', `NO DIALTONE' )
THEN
    IF NOREMATCH ( `CONNECT´ ) THEN
        IF REMATCH ( `BUSY' ) THEN
            TRACE( `BUSY' )
            ERROR( `Line is busy' )
        ELSE IF REMATCH ( `NO DIALTONE' ) THEN
            TRACE( `No Dialtone' )
            ERROR( `No Dialtone')
        ELSE
            TRACE( `No Carrier´ )
            ERROR( `No Carrier' )
        ENDIF
        ENDIF
        RETURN( `FALSE' )
    ENDIF
ENDIF
```

コメント

Vision コミュニケーションスクリプト内にコメント行を指定できます。コメン トテキストはセミコロン (;) で示され、この文字から行末までのテキストはスク リプトの実行時には無視されます。

# ComScript 関数の概要

| ComScript では、次<br>ては、以降のページ | のシステム定義関数を使用できます。各関数の使い方につい<br>で詳しく説明します。                        |
|-----------------------------|------------------------------------------------------------------|
| BREAK                       | " ブレーク "シグナルを送信します。                                              |
| CALL                        | 関数を呼び出し、その呼び出しが成功したかどうかテス<br>トします。                               |
| DELAY                       | 遅延を設定します。                                                        |
| DIALOG                      | ダイアログボックスを表示します。                                                 |
| ERROR                       | エラーメッセージを設定します。                                                  |
| EXECUTE                     | Windows または DOS プログラムを実行します。                                     |
| ISSET                       | パラメータまたは文字列に値が割り当てられているかど<br>うかを調べます。                            |
| LONGBREAK                   | " ロングブレーク "シグナルを送信します。                                           |
| MATCH                       | 指定された文字列と受信データを照合します。                                            |
| NOMATCH                     | 受信データに指定された文字列の一致がないかどうかを<br>調べます。                               |
| NOREMATCH                   | バッファ内のデータに指定された文字列の一致がないか<br>どうかを調べます。                           |
| NOTCALL                     | 関数を呼び出し、その呼び出しが失敗したかどうかテス<br>トします。                               |
| NOTSET                      | パラメータまたは文字列に値が割り当てられていないか<br>どうかを調べます。                           |
| PASSWORD                    | ダイアログボックスを表示します。テキストボックスに<br>表示されるテキストは、パスワードと同じように、マス<br>クされます。 |
| REMATCH                     | 指定された文字列とバッファ内のデータを照合します。                                        |
| RETURN                      | 該当する戻り値を設定して、関数呼び出しから戻りま<br>す。                                   |
| SAVEPASSWORD                | ホスト定義内のパスワードを更新します。                                              |
| SEND                        | 文字列を送信します。                                                       |
| STATUS                      | ステータスアイコンとメッセージを設定します。                                           |
| TRACE                       | トレースメッセージを設定します。                                                 |

# BREAK 関数

# 構文

BREAK()

# 説明

BREAK 関数は、通信"ブレーク"シグナルをホストに送信します。

## 関連項目

LONGBREAK ("ロングブレーク" シグナルを送信する)

# CALL 関数

## 構文

CALL('string')

#### 説明

CALL 関数は、スクリプトのいずれかの位置に定義されている関数を呼び出します。

*string* は、呼び出す関数名です。

# 注

デフォルトでは、関数が呼び出されると、値 TRUE が返され、呼び出しが正 常終了したことが示されます。

# 関連項目

NOTCALL (関数を呼び出して、呼び出しが失敗したかどうかをテストする) RETURN (関数が失敗した場合に、FALSE を返す)

# 例

```
IF NOTCALL( `LOGIN´ ) THEN
    STATUS( `Script´, `Failed to login, resetting´, SL_NOCANCEL )
    CALL( `HANGUP´ )
    CALL( `RESET´ )
    RETURN( `FALSE´ )
ENDIF
```

# DELAY 関数

# 構文

**DELAY**(time)

# 説明

time に指定された期間遅延します。

*time* には、10分の1秒単位で指定します。

# 注

DELAY 関数を呼び出すと、バッファ内のデータはフラッシュされます。

# 例

```
TRACE( `Send CR to get Login Prompt´ )
DELAY( 10 )
SEND( `¥r¥r´ )
TRACE( `Connected to remote modem´ )
```

# DIALOG 関数

#### 構文

**DIALOG(**'string', parameter)

#### 解説

DIALOG 関数は、ダイアログボックスを表示して、ユーザに情報を指定す るように求めます。ここでユーザが指定した情報は、指定されているパラ メータの値として割り当てられます。

string はダイアログボックスにプロンプトとして表示するテキスト文字列で、parameter はユーザが入力した値が割り当てられるパラメータの数値識別子です。

#### 注

DIALOG 関数で生成されるダイアログボックスのタイトルは、接続しているホスト名になります。

*String* には、最大 128 文字まで指定できます。

現在パラメータに値が割り当てられている場合には、この値が自動的にダイ アログボックスに表示されます。パラメータ p00-p09 では、代替値が割り当 てられていなければ、デフォルトの値が表示されます。

DIALOG 関数を使用して作成したダイアログボックスは、ホストに対して [プロンプト]ボックスがチェックされているかどうかに関係なく、接続プロ セス時に表示されます。

#### 関連項目

PASSWORD (ユーザが入力したテキストがアスタリスクでマスクされるダイ アログボックスを生成する)

## 例

次のコマンドでは、ユーザにリモートホスト名または IP アドレスの指定を 求めるダイアログボックスを生成します。入力した文字列はパラメータ p08 に割り当てられます。

DIALOG( `Enter machine name or IP address', 8 )

# ERROR 関数

## 構文

Error('string')

#### 解説

ERROR 関数は、ある特定の時点で接続プロセスが失敗した場合に表示されるエラーメッセージのテキストを設定します。

string はエラーメッセージのテキストです。

#### 注

接続プロセス時にエラーが発生した場合、メッセージボックスが表示され、 システム定義の該当するメッセージが示されます。スクリプト内の接続が失 敗した箇所で ERROR 関数が呼び出されている場合、システムメッセージに 続いて string 値として指定されているテキストが括弧内に表示されます。 ERROR 関数が呼び出されていない場合は、メッセージボックスにシステム メッセージだけが表示されます。

*String* には、最大 128 文字まで指定できます。

## 例

```
ERROR( `Login incorrect´ )
```

# EXECUTE 関数

## 構文

EXECUTE('command', 'show-parameter')

#### 説明

**EXECUTE** 関数は、Vision コミュニケーションのスクリプト内から DOS または Windows のプログラムを実行します。

Command は実行するコマンドです。show-parameter は次に示す定数値のいず れかで、プログラムをどのように表示するのかを決定するために使用されま す。コマンドを指定する際、プログラムが DOS PATH 内にないフォルダに 格納されている場合は、フルパスを指定してください。この際、パス内に¥ 文字がある場合は、¥をもう1つ付けて保護してください。こうしないと、 特殊文字のインジケータとして扱われ、コマンドは失敗します。

| バラメータ                | 值                                                        |
|----------------------|----------------------------------------------------------|
| SL_HIDE              | ウィンドウが非表示のままプログラムが実<br>行されます。フォーカスは変わりません。               |
| SL_NORMAL            | プログラムが通常のサイズと位置で実行さ<br>れます。プログラムウィンドウにフォーカ<br>スが移ります。    |
| SL_MAXIMIZE          | ウィンドウが最大表示され、プログラムが<br>実行されます。プログラムウィンドウに<br>フォーカスが移ります。 |
| SL_MINIMIZE          | プログラムがアイコンとして実行されます。<br>アイコンにフォーカスが移ります。                 |
| SL_RESTORE           | プログラムが通常のサイズと位置で実行さ<br>れます。プログラムウィンドウにフォーカ<br>スが移ります。    |
| SL_SHOW              | プログラムが通常のサイズと位置で実行さ<br>れます。プログラムウィンドウにフォーカ<br>スが移ります。    |
| SL_SHOWMAXIMIZED     | ウィンドウが最大表示され、プログラムが<br>実行されます。プログラムウィンドウに<br>フォーカスが移ります。 |
| SL_SHOWMINIMIZED     | プログラムがアイコンとして実行されます。<br>アイコンにフォーカスが移ります。                 |
| SL_SHOWMINNOACTIVATE | プログラムがアイコンとして実行されます。<br>フォーカスは変わりません。                    |

# パラメータ 値

| SL_SHOWNA         | プログラムが通常のサイズと位置で実行さ<br>れます。フォーカスは変わりません。              |
|-------------------|-------------------------------------------------------|
| SL_SHOWNOACTIVATE | プログラムが通常のサイズと位置で実行さ<br>れます。フォーカスは変わりません。              |
| SL_SHOWNORMAL     | プログラムが通常のサイズと位置で実行さ<br>れます。プログラムウィンドウにフォーカ<br>スが移ります。 |

# 関連項目

SEND (リモートホストでコマンドを実行する)

# 例

次の関数では、ホストエクスプローラを実行します。

EXECUTE (`C:\YPROGRA~1\YVISION\YPhostexp.exe', `SL\_SHOW')

# ISSET 関数

#### 構文

**ISSET**('string', parameter)

#### 説明

指定された文字列またはパラメータに値が割り当てられている場合に、 TRUE を返します。

string は、DETACH または TTY のいずれかのテキスト文字列です。DE-TACH を指定すると、Vision コミュニケーションアーキテクチャではコマン ドの実行後ホストから生成された出力が必要かどうかが確認されます。TTY を指定した場合には、端末接続なのか端末以外の接続なのかが確認されま す。これ以外に string に指定されている値は無視されます。

parameter はパラメータの数値識別子です。

#### 関連項目

NOTSET (指定された文字列またはパラメータに値が割り当てられていない かどうかを調べる)

#### 例

次の例では、ISSET 関数を使用して、文字列 TTY に値が割り当てられてい るかどうか確認します。この文字列に値が割り当てられている場合は、端末 接続であり、コマンドの実行により生成されるエコーをすべて処理する必要 があります。

```
IF ISSET( `TTY' ) THEN
  ; consume the echo
  MATCH( 5, `¥n' )
ENDIF
```

# LONGBREAK 関数

# 構文

LONGBREAK()

# 説明

LONGBREAK 関数は、通信 "ロングブレーク" シグナルをホストに送信します。

# 関連項目

BREAK ("ブレーク" シグナルを送信する)

# MATCH 関数

## 構文

**MATCH** (timeout, 'string' [, 'string'])

#### 説明

MATCH 関数では、*string*のいずれかの値と一致する文字列を *timeout* で指定された時間内にリモートホストから受信した場合に、TRUE を返します。 *timeout* には秒単位で指定します。

## 注

*string* パラメータは最大9つ指定でき、1 つのパラメータには最大 128 文字 指定できます。

String には、次の特殊文字も指定できます。

値

#### 文字

| ¥r           | キャリッジリターン                                                          |
|--------------|--------------------------------------------------------------------|
| ¥n           | 復帰改行                                                               |
| ¥t           | タブ                                                                 |
| ¥nnn         | nnn は文字の 8 進数値                                                     |
| ¥p <i>nn</i> | nn は接続パラメータの数値識別子です。パラメータを1桁の数字から構成する場合は、¥p03というように、先行<br>ゼロを付けます。 |

注意 ¥¥ と指定すれば、¥文字も指定できます。

## 関連項目

NOMATCH (一致が見つからないかどうかを調べる) REMATCH (バッファ内のデータに一致があるかどうかを調べる) NOREMATCH (バッファ内のデータに一致する文字列がないかどうかを調 べる)

# 例

```
次の例では、MATCH 関数を使用して、新しいパスワードを入力した際に返
されるデータを評価します。
```

```
FUNC `NEWPASSWORD'
TRACE( `Entering new password' )
PASSWORD( `Enter new password', 8 )
STATUS( `Script', `Entering New Password', SL_CANCEL )
SEND( `¥p08¥r´ )
MATCH( 10, `New Password´, `ialup´, `erm´, `$´, `%´, `#´, `ncorrect´ )
LOOP
    IF REMATCH ( `New Password' ) THEN
        PASSWORD( `Re-enter new password', 8 )
        SEND( `\u00e4p08\u00e4r' )
        MATCH( 10, `New Password´, `ialup´, `erm´, `$´, `%´, `#´,
`ncorrect´ )
    ELSE
        IF REMATCH ( `ncorrect' ) THEN
            TRACE( `Failed to enter new password correctly' )
            IF NOTCALL ( `SETPASSWORDERROR' ) THEN
                RETURN( `FALSE' )
            ENDIF
        ENDIF
        EXITLOOP
    ENDIF
ENDLOOP
ENDFUNC
```

# NOMATCH 関数

## 構文

```
NOMATCH(timeout, 'string'[, 'string'])
```

## 説明

NOMATCH 関数では、*string*のいずれかの値と一致する文字列が *timeout* で 指定された時間内にリモートホストから受信されない場合に、TRUE を返し ます。

timeout には、秒単位で指定します。

## 注

*string* パラメータは最大9つ指定でき、1つのパラメータには最大128文字 指定できます。

String には、次の特殊文字も指定できます。

文字 値

| ¥r           | キャリッジリターン                                                           |
|--------------|---------------------------------------------------------------------|
| ¥n           | 復帰改行                                                                |
| ¥t           | タブ                                                                  |
| ¥nnn         | nnn は文字の 8 進数値                                                      |
| ¥p <i>nn</i> | nn は接続パラメータの数値識別子です。パラメータを1桁の数字から構成する場合は、¥p03 というように、先行<br>ゼロを付けます。 |

注意 ¥¥ と指定すれば、¥ 文字も指定できます。

#### 関連項目

MATCH (一致文字列が見つかるかどうかを調べる) REMATCH (バッファ内のデータに一致文字列があるかどうかを調べる) NOREMATCH (バッファ内のデータに一致文字列がないかどうかを調べる)

# 例

次の例では、NOMATCH 関数を使用して、モデムが応答しないことを確認 します。

```
IF NOMATCH( 5, `OK´ ) THEN
TRACE( `No response from modem´ )
ERROR( `No response from modem´ )
RETURN( `FALSE´ )
ENDIF
```

# NOREMATCH 関数

## 構文

**NOREMATCH** ('string'[,'string'])

#### 説明

NOREMATCH 関数では、*string* のいずれかの値と一致する文字列がリモートホストから受信したデータが格納されているバッファに存在しない場合に、TRUE を返します。

## 注

*string* パラメータは最大 10 個指定でき、1 つのパラメータには最大 128 文字指定できます。

string には、次の特殊文字も指定できます。

値

#### 文字

| ¥r           | キャリッジリターン                                                          |
|--------------|--------------------------------------------------------------------|
| ¥n           | 復帰改行                                                               |
| ¥t           | タブ                                                                 |
| ¥nnn         | nnn は文字の 8 進数値                                                     |
| ¥p <i>nn</i> | nn は接続パラメータの数値識別子です。パラメータを1桁の数字から構成する場合は、¥p03というように、先行<br>ゼロを付けます。 |

注意 ¥¥ と指定すれば、¥ 文字も指定できます。

DELAY 関数または SEND 関数を呼び出すと、バッファ内のデータはフラッシュされます。

#### 関連項目

MATCH (一致する文字列が見つかるかどうかを調べる)

NOMATCH(一致する文字列が見つからないかどうかを調べる)

REMATCH(バッファ内のデータに一致する文字列があるかどうかを調べる)

# 例

次の例では、NOREMATCH 関数を使用して、ログインプロセスの開始時に 返されたデータにおいて一致を評価します。

```
; Dial the phone no
\ensuremath{\mathtt{TRACE}}\xspace ( `Dialing the phone number' )
SEND( `ATDT¥p03¥r´ )
IF MATCH( 30, `CONNECT', `BUSY', `NO CARRIER', `NO DIALTONE' ) THEN
    IF NOREMATCH ( `CONNECT' ) THEN
        IF REMATCH ( `BUSY' ) THEN
            TRACE( `BUSY' )
            ERROR( `Line is busy' )
        ELSE IF REMATCH ( `NO DIALTONE' ) THEN
             TRACE( `No Dialtone' )
             ERROR( `No Dialtone´ )
        ELSE
             TRACE( `No Carrier' )
             ERROR( `No Carrier' )
        ENDIF
        ENDIF
        RETURN( `FALSE' )
    ENDIF
ENDIF
```

# NOTCALL 関数

## 構文

NOTCALL ('string')

#### 説明

NOTCALL 関数では、スクリプトのいずれかの位置に定義されている関数呼 び出しが失敗した場合に、TRUE を返します。

*string* は、呼び出される関数名です。

## 注

デフォルトでは、呼び出された関数は値 TRUE を返します。関数が失敗した 場合に値 FALSE か返すようにするには、RETURN 関数を使用します。

#### 関連項目

CALL (関数を呼び出し、呼び出しが成功したかどうかをテストする) RETURN (関数が失敗した場合に、FALSE を返す)

# 例

次の例では、LOGIN 関数の呼び出しが失敗したかどうかをテストし、それ に応じて適切な応答を生成します。

```
IF NOTCALL( `LOGIN´ ) THEN
   STATUS( `Script´, `Failed to log in, resetting´, SL_NOCANCEL )
   CALL( `RESET´ )
   RETURN( `FALSE´ )
ENDIF
```

# NOTSET 関数

## 構文

**NOTSET**('string', parameter)

#### 説明

指定された文字列またはパラメータに値が割り当てられていない場合に、 TRUE を返します。

string は、DETACH または TTY のいずれかのテキスト文字列です。DE-TACH を指定すると、Vision コミュニケーションアーキテクチャではコマン ドの実行後ホストから生成された出力が必要かどうかが確認されます。TTY を指定した場合には、端末接続なのか端末以外の接続なのかが確認されま す。これ以外に string に指定されている値は無視されます。

parameter は、パラメータの数値識別子です。

#### 関連項目

ISSET (指定された文字列またはパラメータに値が割り当てられているかどうかを調べる)

## 例

次の例では、NOTSET 関数を使用して、パラメータ p02 に値が割り当てら れているかどうか確認します。パラメータ p02 には、デフォルトでパスワー ドが指定されます。

```
IF NOTSET( 2 ) THEN
PASSWORD( `Enter your password:', 2 )
ENDIF
```

# PASSWORD 関数

#### 構文

**PASSWORD**('string', parameter)

#### 説明

PASSWORD 関数は、ダイアログボックスを表示して、ユーザに情報を指定 するように求めます。ここでユーザが指定した情報は、指定されているパラ メータの値として割り当てられます。また、ユーザが入力したテキストは表 示されず、各文字の代わりにアスタリスクが表示されます。

string はダイアログボックスにプロンプトとして表示するテキスト文字列で、parameter はユーザが入力した値が割り当てられるパラメータの数値識別子です。

## 注

PASSWORD 関数で生成されるダイアログボックスのタイトルは、接続しているホスト名になります。

*string*には、最大128文字まで指定できます。

現在 parameter に値が割り当てられている場合には、この値が自動的にダイ アログボックスに表示されます。パラメータ p00-p09 では、代替値が割り当 てられていなければ、デフォルトの値が表示されます。

**PASSWORD** 関数を使用して作成したダイアログボックスは、ホストに対して [プロンプト] ボックスがチェックされているかどうかに関係なく、接続 プロセス時に表示されます。

## 関連項目

DIALOG (通常のダイアログボックスを生成する)

#### 例

次のコマンドでは、ユーザに新しいパスワードの指定を求めるダイアログ ボックスを生成します。入力した文字列はパラメータ p10 に割り当てられま す。

```
TRACE( `Entering new password´ )
PASSWORD( `Enter new password´, 10 )
STATUS( `Script´, `Entering New Password´, SL_CANCEL )
SEND( `¥p10¥r´ )
```

# REMATCH 関数

## 構文

**REMATCH**('string' [,'string'])

#### 説明

REMATCH 関数では、*string*のいずれかの値と一致する文字列がリモートホストから受信したデータが格納されているバッファに存在する場合に、 TRUE を返します。

## 注

*string* パラメータは最大 10 個指定でき、1 つのパラメータには最大 128 文字指定できます。

string には、次の特殊文字も指定できます。

#### 文字 値

| ¥r           | キャリッジリターン                                                           |
|--------------|---------------------------------------------------------------------|
| ¥n           | 復帰改行                                                                |
| ¥t           | タブ                                                                  |
| ¥nnn         | nnn は文字の 8 進数値                                                      |
| ¥p <i>nn</i> | nn は接続パラメータの数値識別子です。パラメータを1桁の数字から構成する場合は、¥p03 というように、先行<br>ゼロを付けます。 |

注意 ¥¥ と指定すれば、¥ 文字も指定できます。

DELAY 関数または SEND 関数を呼び出すと、バッファ内のデータはフラッシュされます。

#### 関連項目

MATCH (一致する文字列が見つかるかどうかを調べる) NOMATCH (一致する文字列が見つからないかどうかを調べる) NOREMATCH (バッファ内のデータに一致する文字列がないかどうかを調 べる)

## 例

次の例では、REMATCH 関数を使用して、ログインプロセスの開始時に返 されたデータにおいて一致を評価します。

```
TRACE( `Logging in to remote system' )
STATUS( `Script´, `Logging in to remote system´, SL_CANCEL )
IF MATCH( 10, `ogin', `assword:, `Old Password', `New Password', `Dialup', `erm', `$', `%', `#')
THEN
    ; Send user name to login prompt, then match again on possible prompts.
    IF REMATCH ( `ogin' ) THEN
        TRACE( `Sending user name to login prompt' )
        SEND( `¥p01¥r´ )
        MATCH( 10, `assword:', `Choose', `expired', `Dialup', `erm', `$', `%', `#', `ogin' )
        ; A login prompt here means login has failed.
        IF REMATCH ( `ogin' ) THEN
            TRACE( `Login failed' )
            ERROR( `Login failed' )
            RETURN( `FALSE' )
        ENDIF
    ENDIF
ENDIF
```

# RETURN 関数

## 構文

**RETURN ('TRUE'|'FALSE')** 

#### 説明

RETURN 関数では、指定されている戻り値を設定して、関数呼び出しから 戻ります。

# 注

関数にデフォルトで設定されている戻り値は TRUE です。戻り値を明示的に FALSE に設定する場合に、RETURN 関数を使用します。

#### 関連項目

CALL (関数を呼び出し、呼び出しが成功したかどうかをテストする) NOTCALL (関数を呼び出して、呼び出しが失敗したかどうかをテストする)

# 例

次の例では、RETURN 関数を使用して、戻り値を FALSE に設定します。

```
;
; SEND A DIALUP PASSWORD
;
FUNC `DIALUPPASSWORD´
TRACE( `Entering Dialup password´ )
PASSWORD( `Enter Dialup password´, 9 )
SEND( `¥p09¥r´ )
MATCH( 10, `erm´, `$´, `%´, `#´, `ncorrect´ )
IF REMATCH( `ncorrect´ ) THEN
TRACE( `Failed to enter Dialup password correctly´ )
IF NOTCALL( `SETPASSWORDERROR´ ) THEN
RETURN( `FALSE´ )
ENDIF
ENDIF
```

ENDFUNC

429

# SAVEPASSWORD 関数

#### 構文

**SAVEPASSWORD** ('string1', 'string2')

#### 説明

SAVEPASSWORD 関数は、ホスト定義でパスワードを更新します。 string1 は現在のパスワードで、string2 は新しいパスワードです。

# 注

SAVEPASSWORD 関数は、接続プロセス時に[プロンプト] ダイアログボッ クスを表示するようにホストが構成されている場合は使用できません。[プロ ンプト] ダイアログボックスを表示するようにホストが構成されていると、 string1 はホスト定義に現在格納されているパスワードと一致しません。

#### 例

次の例では、SAVEPASSWORD 関数を使用して、パラメータ p02 (現在のパ スワード) に割り当てられているテキスト文字列をパラメータ p09 (新しいパ スワード) に割り当てられている文字列に更新します。ユーザが次にリモー トホストにログインすると、新しいパスワードを求めるプロンプトに対して 入力された文字列がパラメータ p02 にロードされ、現在のパスワードになり ます。

```
FUNC `NEWPASSWORD'
TRACE( `Entering new password´ )
PASSWORD( `Enter new password', 8 )
STATUS( `Script', `Entering New Password', SL CANCEL )
SEND( `¥p08¥r´ )
MATCH( 10, `New Password', `ialup', `erm', `$', `%', `esktop', `ncorrect', `¥033' )
LOOP
    IF REMATCH ( `New Password' ) THEN
        IF NOTSET(8) THEN
            PASSWORD( `Re-enter new password', 8 )
            SEND( `¥p08¥r´ )
        ELSE
            PASSWORD( `Re-enter new password', 9 )
            SEND( `¥p09¥r´ )
        END IF
        MATCH( 10, `New Password´, `ialup´, `erm´, `$´, `%´, `esktop´, `ncorrect´ )
    ELSE
        IF REMATCH ( `ncorrect' ) THEN
            TRACE( `Failed to enter new password correctly´ )
            IF NOTCALL ( `SETPASSWORDERROR' ) THEN
                RETURN ( `FALSE' )
            ENDIF
        ELSE
            SAVEPASSWORD( `¥p02´, `¥p09´ )
        ENDIF
        EXITLOOP
    ENDIF
ENDLOOP
```

```
ENDFUNC
```

# SEND 関数

#### 構文

SEND('string')

## 説明

SEND 関数は、モデム、端末サーバ、リモートホストのいずれかに文字列を送信します。

## 注

 
 文字
 値

 ¥r
 キャリッジリターン

 ¥n
 復帰改行

 ¥t
 タブ

 ¥nnn
 nnn は文字の8進数値

 ¥pnn
 nn は接続パラメータの数値識別子です。パラメータを1 桁の数字から構成する場合は、¥p03 というように、先行 ゼロを付けます。

string には、次の特殊文字も指定できます。

**注意** ¥¥ と指定すれば、¥ 文字も指定できます。

SEND 関数を呼び出すと、バッファ内のデータはフラッシュされます。

#### 関連項目

**EXECUTE** (DOS または Windows のプログラムを実行する)

#### 例

次の例では、キャリッジリターンを2つリモートホストに送信して、ログインプロンプトを取り出します。

```
TRACE( `Send CR to get Login Prompt´ )
DELAY( 10 )
SEND( `¥r¥r´ )
TRACE( `Connected to remote host´ )
```

# STATUS 関数

## 構文

STATUS ('icon', 'string', SL CANCEL|SL NOCANCEL)

## 説明

STATUS 関数は、接続時にステータスボックスに表示するアイコンとテキストを指定します。

*icon* は Vision コミュニケーションアーキテクチャで提供されているアイコ ンを示す識別子で、*string* はステータスボックスに表示するテキストです。 SL\_CANCEL パラメータまたは SL\_NOCANCEL パラメータによって、[キャ ンセル] ボタンをアクティブにするかグレー表示にするのかが決まります。

# 注

次のアイコンを使用できます。

| アイコン       | 識別子    |
|------------|--------|
| FAX        | Fax    |
| 8          | Go     |
| <u>Z</u> _ | Modem  |
|            | Script |
stringには、次の特殊文字も含めて、最大128文字まで指定できます。

| 文字           | 值                                                                       |
|--------------|-------------------------------------------------------------------------|
| ¥r           | キャリッジリターン                                                               |
| ¥n           | 復帰改行                                                                    |
| ¥t           | タブ                                                                      |
| ¥nnn         | nnn は文字の 8 進数値                                                          |
| ¥p <i>nn</i> | nn は接続パラメータの数値識別子です。パラメータを1<br>桁の数字から構成する場合は、¥p03 というように、先行<br>ゼロを付けます。 |

注意 ¥¥ と指定すれば、¥ 文字も指定できます。

取り消しパラメータとして、次の設定を使用できます。

### パラメータ 値

| SL_CANCEL   | [キャンセル] ボタンをアクティブにする |
|-------------|----------------------|
| SL_NOCANCEL | [キャンセル] ボタンをグレー表示にする |

# 関連項目

TRACE ([Trace] オプションが有効な場合に表示するメッセージを指定する)

## 例

STATUS( `Script', `Connection Opened', SL\_CANCEL )

# TRACE 関数

#### 構文

**TRACE(**'string')

### 説明

**TRACE** 関数では、[スクリプト] タブで [Trace] モードが選択されている場合に、接続時に [コネクションモニタ] ウィンドウに表示するメッセージを 設定します。

string は、表示するテキストです。

#### 注

stringには、次の特殊文字も含めて、最大128文字まで指定できます。

| 文字           | 値                                                                       |
|--------------|-------------------------------------------------------------------------|
| ¥r           | キャリッジリターン                                                               |
| ¥n           | 復帰改行                                                                    |
| ¥t           | タブ                                                                      |
| ¥nnn         | nnn は文字の 8 進数値                                                          |
| ¥p <i>nn</i> | nn は接続パラメータの数値識別子です。パラメータを1<br>桁の数字から構成する場合は、¥p03 というように、先行<br>ゼロを付けます。 |

注意 ¥¥ と指定すれば、¥ 文字も指定できます。

#### 関連項目

STATUS (接続時にステータスボックスに表示するアイコンおよびステータ スメッセージを設定する)

#### 例

TRACE( `Opening connection' )

# ComScript ファイルの例

このセクションの内容は、次のとおりです。

- サンプルファイルの概要
- ComScript ファイルの開発
- Connection Monitor を使用したテスト
- ComScript ファイルの生成
- ダイヤルバック

# サンプルファイルの概要

Vision コミュニケーションのスクリプトファイルは ASCII テキストファイルで、 Windows のメモ帳などの PC ベースのエディタを使用して作成や変更を行うこ とができます。固有のスクリプトを作成する場合は、既存のスクリプトファイ ルのコピーを変更すると簡単に作成できます。ダイヤルバック例ではこの方式 を使用しています (ホストでどのスクリプトを使用しているかについては、本章 の「ComScript ファイル」を参照してください)。また、コネクションモニタを 使用して、まったく新しいスクリプトを生成することもできます。詳細につい ては、本章の「スクリプトファイルの生成」を参照してください。

| 🖹 Unix.scr - メモ帳                                                                                                    | × |
|----------------------------------------------------------------------------------------------------|---|
| ファイル(E) 編集(E) 検索(S) ヘルブ(H)                                                                                                    |   |
| ; Connection script to Unix                                                                                                    |   |
| ; HANGUP THE MODEM                                                                                                    |   |
| FUNC 'HANGUP'                                                                                                    |   |
| TRACE('モデムを切断しています。')<br>STATUS('Modem', '切断しています。', SL_NOCANCEL)<br>DELAY(10)<br>SEND('+++')<br>DELAY(10)<br>SEND('ATH¥r')<br>TRACE('切断しました。') |   |
| ENDFUNC                                                                                                    |   |
| ; CONNECT TO THE REMOTE SITE USING THE MODEM                                                                                                    | - |
|                                                                                                    |   |

通常、ネットワークを使用している場合は、スクリプトを変更する必要はあり ません。このため、この例ではシリアル回線接続の場合です。

## ComScript ファイルの開発

スクリプトを作成する場合、まずそのスクリプトで制御される接続プロセス部 分で必要となるステップを決定する必要があります。このステップは、[コネク ションモニタ] ウィンドウを使用して決定できます。

#### 手動接続を開くには

- 1 次のいずれかを行います。
  - [スタート]ボタンをクリックして、[プログラム]と[CentreNET X Vision]を順にポイントしてから、[VT420 エミュレータ]をクリックし ます。

-または-

 Windows NT 3.51 の場合は、プログラムマネージャで [CentreNET X Vision] グループを開いて、[VT420 エミュレータ] アイコンをダブルク リックします。

エミュレータウィンドウが画面に表示されます。

- 2 [セッション] メニューで、[接続] をクリックします。
- 3 [ホスト] ボックスで、ホスト名を入力するか、ドロップダウンリストから目 的のホストを選択します。
- 4 [コマンドライン]ボックスで、ホストシステムで実行したいコマンドを入力 します。
- 5 SHIFT キーを押したまま、[OK] をクリックします。 [コネクションモニタ] ウィンドウが表示され、接続プロセスが停止します。
- [スクリプト] メニューで、[手動] をクリックします。
   ここで、リンクを開きリモートホストにログインするために必要な情報を入力します。
- 7 [スクリプト] メニューで、[印脱] をクリックします。 この情報に基づいて、スクリプトの内容を作成します。
- 8 [スクリプト] メニューで、[続行] をクリックします。

[コネクションモニタ] ウィンドウが非表示になり、接続が起動されたプログラ ムである VT420 エミュレータにコントロールが返されます。

# コネクションモニタを使用したテスト

また、[コネクションモニタ] ウィンドウを使用して、スクリプトファイルの実行によって導き出されるホストシステムと PC の間の対話を監視することもできます。このため、接続プロセスに異常が発生した場合に、異常箇所を究明して、異常が発生しないように ComScript ファイルを変更できます。

#### 自動接続するには

- 1 次のいずれかを行います。
  - [スタート] ボタンをクリックして、[プログラム] と [CentreNET X Vision] を順にポイントしてから、[VT420 エミュレータ] をクリックし ます。

-または-

 Windows NT 3.51 の場合は、プログラムマネージャで [CentreNET X Vision] グループを開いて、[VT420 エミュレータ] アイコンをダブルク リックします。

エミュレータウィンドウが画面に表示されます。

- 2 [セッション] メニューで、[接続] をクリックします。
- 3 [ホスト] ボックスで、ホスト名を入力するか、ドロップダウンリストから目的のホストを選択します。
- 4 [コマンドライン]ボックスで、ホストシステムで実行したいコマンドを入力 します。
- 5 SHIFT キーを押したまま、[OK] をクリックします。

[コネクションモニタ]ウィンドウが表示され、接続プロセスが停止します。

6 [スクリプト] メニューで、[再生] をクリックします。

[コネクションモニタ] ウィンドウの左側に出力が表示されるので、対話を監視 できます。このため、スクリプトの異常箇所を簡単に究明することが可能です。

# ComScript ファイルの生成

Connection Monitor を使用して、各接続に合った ComScript ファイルを生成する ことによって、さまざまな接続に対応できます。たとえば、次に示す手順に従 えば、UNIX ホストに対する非 TAPI モデム接続用のスクリプトを生成できま す。この接続では、接続プロセスのすべての部分(接続、ログイン、コマンドの 実行)を制御するためのスクリプトファイルが必要であるため、接続プロセスの 1 つの部分に対して詳細情報を指定したら、[続行] コマンドを使用して次のプロ セス部分を指定します。

#### 非 TAPI モデム接続用のスクリプトファイルを生成するには

- [コネクションモニタ]で、[スクリプト] メニューをクリックしてから、[記録] をクリックします。
- 2 [接続領域] に atz と入力します。

モデム shoulは、このコマンドおよびステップ 3-5 で入力したコマンドに対して "OK"と応答するはずです。

- 3 atv1 と入力します。
- 4 atq0e1s0=0 と入力します。
- 5 at と入力します。
- 6 atdt phone-number を入力します。この場合、phone-number は [送信] メニュー をクリックし、[電話番号] をクリック後、RETURN キーを押すことで指定 されます。
- 7 CONNECT 応答が表示されたら、RETURN キーを押します。
- 8 [スクリプト] メニューで、[続行] をクリックします。
- 9 ホストに手動でログインします。[送信] メニューのコマンドを使用して、 ユーザ名、パスワード、必要な端末タイプを指定します。
- 10 シェルコマンドインタプリタを実行するために、次のように指定します。

execcommand-interpreter

この場合、command-interpreter は [送信] メニューをクリックしてから [コマ ンド] をクリックすることによってホストに送信するコマンドインタプリタ (デフォルトでは、Bourne シェル sh) です。

11 [スクリプト] メニューで、[続行]をクリックします。

12 システムプロンプトで、これまでに端末タイプ情報を指定していない場合 は、端末タイプをホストに知らせます。Bourne シェルの場合は、次のコマン ドを入力します。

TERM=terminal type; export TERM

この場合、*terminal type* は [送信] メニューをクリックしてから、[Terminal] をクリックすることによって、ホストに送信する端末タイプです。

13 ホストでコマンドを実行するには、次のように指定します。

exec command

この場合、command は [送信] メニューをクリックしてから、[コマンド] を クリックして、ホストに送信するコマンドです。

- 14 [スクリプト] メニューで、[続行] をクリックします。
- 15 新しく作成したスクリプトファイルを保存するように求められたら、[はい] をクリックします。このファイルを、¥Program Files¥Common Files¥Vision¥Scripts フォルダに拡張子.scr を付けて保存します。
- 16 [VT420 エミュレータ] で、[セッション] メニューをクリックしてから、必要 に応じて [切断] をクリックします。[コネクションモニタ] ウィンドウが表 示されます。
- 17 [スクリプト] メニューで、[続行] をクリックします。このスクリプトファイ ルが制御する接続プロセスの3つの部分に対して正しい切断操作を行う関数 を生成するために、この操作を3回行います。
- 18 指示に応じて、スクリプトファイルに対する変更を保存します。
- 19 この新しいスクリプトファイルをホストで使用するかどうか求められたら、 [はい]をクリックします。

# ダイヤルバック

次に示す例では、ダイヤルバックシステムで使用できるようするには、どのように Unixsl.scr を変更するかを示したものです。この場合、接続後ローカルモ デムはハングアップし、正しい番号であれば、コールバックを発したモデムを ダイヤルします。この例では、ローカルモデムが TAPI デバイスとして構成さ れていないものとします。また、特殊なダイヤルバックシステムで使用するに は、これ以外にも ComScript ファイルを変更する必要がある場合があります。 たとえば、ダイヤルバックシステムでプロンプトとして "login:"ではなく idialback:î を表示するには、これに応じて DIALBACK 関数を変更します。

Unixsl.scr の DODIAL 関数に新しくユーザが定義した関数 DIALBACK に対す る呼び出しが設定されています。NOTCALL 関数を使用して、DIALBACK が 呼び出され、呼び出しが失敗したかどうかテストされます。

**DIALBACK** が失敗した場合 (いずれかの段階で 'FALSE' 値が返された場合)、 **RETURN** によって、呼び出された関数 (**DIALBACK**) の戻り値が FALSE に設 定され、接続プロセスが停止されます。

MODEMによってリモートモデムにはじめて接続した場合、ログインプロンプトを引き出すためにいくつかのキャリッジリターンが送信されます。

```
FUNC `DIALBACK'
```

```
; Send some carriage returns to elicit a dialback login prompt.
; If it is not encountered assume that we have failed to get a
; dialback, and close the connection.
STATUS( `Script', `Wait for login prompt', SL CANCEL )
SEND( `\$r\$r` )
IF NOMATCH( 5, `ogin: ´ )
THEN
      SEND( `\frac{\frac{\rrr}{\frac{\frac{\frac{\rrr}{\frac{\frac{\frac{\frac{\rrr}{\frac{\rrr}{\frac{\frac{\frac{\rrr}{\r}}{\r}}}}}}} }}} )}} } } }} } } } } } } 
      IF NOMATCH( 5, `ogin: ´ )
      THEN
             IF NOMATCH( 5, `ogin: ´ )
             THEN
                    ERROR( `No login prompt' )
                    RETURN( `FALSE' )
              ENDIF
      ENDIF
ENDIF
TRACE( `Dealing with the dialback system' )
STATUS( `Script', `Dealing with the dialback system', SL CANCEL )
3組目のキャリッジリターンが送信されても、ダイヤルバックログインプロンプ
```

トが示されない場合は、該当するエラーメッセージが生成され、FALSE 値が返 されます。 ダイヤルバックユーザ名とダイヤルバックパスワードを指定するように求めら れます。ダイヤルバックユーザ名とダイヤルバックパスワードはそれぞれのプ ロンプトに送信されます。

```
; Send dialback username to dialback prompt, then match again on
; possible prompts
IF REMATCH ( `ogin' ) THEN
   DIALOG( `Enter dialback username', 13 )
   TRACE( `Sending dialback username to login prompt' )
   SEND( `¥p13¥r´ )
   MATCH( 10, `assword:', `ogin' )
    ; A login prompt here means login has failed
   IF REMATCH ( `ogin' ) THEN
       TRACE( `Initial connection failed' )
       ERROR( `Initial connection failed' )
       RETURN( `FALSE' )
   ENDIF
ENDIF
; Send dialback password to password prompt
IF REMATCH( `assword: ´ ) THEN
 DIALOG( `Enter dialback password', 14 )
  TRACE( `Sending password to password prompt' )
  SEND( `¥p14¥r´ )
ローカルモデムでリモートモデムが呼び出していることが検出された場合、
RING 応答が PC にエコーされます。この場合、A コマンド (先頭に AT が付け
られ、以降の文字がデータでなくコマンドであることを示します)を使用して、
```

```
着呼に応答します。
```

```
; Wait for the modem to dial back, and answer it
MATCH( 30, `RING´ )
IF REMATCH( `RING´ ) THEN
SEND( `ATA´ )
```

```
最後に、2つのモデム間でデータ接続が確立されると、CONNECT応答がPCに
エコーされます。この結果コードが受け付けられない場合は、該当するエラー
メッセージが表示されます。
        ; If we don't get a `CONNECT" prompt, the modems have
failed to
       ; synchronize on dialback
       MATCH(10, `ONNECT´)
       IF NOREMATCH ( `ONNECT´ ) THEN
           TRACE( `PC failed to answer callback' )
           ERROR ( `PC failed to answer callback' )
           RETURN( `FALSE' )
           ENDIF
       ELSE
           \ensuremath{\mathtt{TRACE}}\xspace ( `Unix system failed to call PC' )
           ERROR( `Unix system failed to call PC' )
           RETURN( `FALSE' )
           ENDIF
       ELSE
           TRACE( `No password prompt )
           ERROR( `No password prompt' )
           RETURN( `FALSE' )
       ENDIF
       TRACE( `Dialback succeeded' )
       ENDFUNC
```

# 付録 E XKeysyms

標準的な X Keysyms と文字セットの対応は次のとおりです。 Miscellany Latin 1 Latin 2 Latin 3 Latin 4 Katakana Arabic Cyrillic Greek Technical Special Publishing APL Hebrew XKeysymDB

| Miscellany              | /                                      | KP_Enter      | 0xFF8D /*enter*/                 |
|-------------------------|----------------------------------------|---------------|----------------------------------|
| wholeenany              |                                        | KP_F1         | 0xFF91 /* PF1, KP_A, */          |
| BackSpace               | 0xFF08 /*backspace.backchar*/          | KP_F2         | 0xFF92                           |
| Tab                     | 0xFF09                                 | KP_F3         | 0xFF93                           |
| Linefeed                | 0xFF0A /*Linefeed LF*/                 | KP_F4         | 0xFF94                           |
| Clear                   | 0xFF0B                                 | KP_Equal      | 0xFFBD /*equals*/                |
| Return                  | 0xFF0D /*Return enter*/                | KP Multiply   | 0xFFAA                           |
| Pause                   | 0xFF13 /*Pause hold*/                  | KP Add        | 0xFFAB                           |
| Scroll Lock             | 0xFF14                                 | KP Separator  | 0xFFAC /*separator,often.comma*/ |
| Fscape                  | 0xFF1B                                 | KP Subtract   | 0xFFAD                           |
| Doloto                  | 0xFFFE /*Delete rubout*/               | KP Decimal    | 0xFFAE                           |
| Multi kov               | 0xFF20 /*Multi-keycharactercompose*/   | KP Divide     | 0xFFAF                           |
| Kanii                   | 0xFF21 /*Kanii Kanii convort*/         | KP 0          | 0xFFB0                           |
| Muhanlan                | 0x1121 / Kaliji, Kaliji Conversion * / | KP 1          | 0xFFB1                           |
| Munenkan<br>Hanlan Mada | 0xFF22 / CancelConversion /            | KP 2          | 0xFFB2                           |
|                         | 0xFT25/ Statt/StopConversion /         | KP 3          | 0xFFB3                           |
| Denkali<br>Denesi       | 0xFF25 / 'AllaStof Flenkan_Woue'/      | KP 4          | 0xFFB4                           |
| Komaji<br>I Emana       | 0xFF24 / "to Komaji"/                  | KT _4<br>KP 5 | 0xFFB5                           |
| Hiragana                | 0XFF25 /* to Hiragana*/                | KI_J<br>VD 6  | 0xFFB6                           |
| Katakana                | 0xFF26 /*to Katakana*/                 |               |                                  |
| Hiragana_Katakana       | 0xFF2/                                 | NF_7<br>VD 9  |                                  |
| Zenkaku                 | 0xFF28 /*toZenkaku*/                   | NF_0<br>KD 0  | UXFFD0<br>0-FEP0                 |
| Hankaku                 | 0xFF29 /*toHankaku*/                   | KF_9<br>F1    | UXFFD9<br>0. FEBE                |
| Zenkaku_Hankaku         | 0xFF2A                                 | FI            | UXFFBE                           |
| Touroku                 | 0xFF2B /* Add to Dictionary*/          | F2            | UXFFBF                           |
| Massyo                  | 0xFF2C /*Delete from Dictionary*/      | F3            | 0xFFC0                           |
| Kana_Lock               | 0xFF2D /*Kana Lock*/                   | F4            | 0xFFC1                           |
| Kana_Shift              | 0xFF2E /*KanaShift*/                   | F5            | 0xFFC2                           |
| Eisu_Shift              | 0xFF2F /*AlphanumericShift*/           | F6            | 0xFFC3                           |
| Eisu_toggle             | 0xFF30 /*Alphanumerictoggle*/          | F7            | 0xFFC4                           |
| Home                    | 0xFF50                                 | F8            | 0xFFC5                           |
| Left                    | 0xFF51 /*Moveleft,leftarrow*/          | F9            | 0xFFC6                           |
| Up                      | 0xFF52 /*Moveup,uparrow*/              | F10           | 0xFFC7                           |
| Right                   | 0xFF53 /*Moveright,rightarrow*/        | F11           | 0xFFC8                           |
| Down                    | 0xFF54 /*Movedown,downarrow*/          | L1            | 0xFFC8                           |
| Prior                   | 0xFF55 /*Prior, previous*/             | F12           | 0xFFC9                           |
| Next                    | 0xFF56 /*Next*/                        | L2            | 0xFFC9                           |
| End                     | 0xFF57 /*EOL*/                         | F13           | 0xFFCA                           |
| Begin                   | 0xFF58 /*BOL*/                         | L3            | 0xFFCA                           |
| Select                  | 0xFF60 /*Select,mark*/                 | F14           | 0xFFCB                           |
| Print                   | 0xFF61                                 | L4            | 0xFFCB                           |
| Execute                 | 0xFF62 /*Execute,run,do*/              | F15           | 0xFFCC                           |
| Insert                  | 0xFF63 /*Insert,inserthere*/           | L5            | 0xFFCC                           |
| Undo                    | 0xFF65 /*Undo.oops*/                   | F16           | 0xFFCD                           |
| Redo                    | 0xFF66 /*redo.again*/                  | L6            | 0xFFCD                           |
| Menu                    | 0xFF67                                 | F17           | 0xFFCE                           |
| Find                    | 0xFF68 /* Find.search*/                | L7            | 0xFFCE                           |
| Cancel                  | 0xFF69 /*Cancel.stop.abort.exit*/      | F18           | 0xFFCF                           |
| Help                    | 0xFF6A /*Help.?*/                      | L8            | 0xFFCF                           |
| Break                   | 0xFF6B                                 | F19           | 0xFFD0                           |
| Mode switch             | 0xFF7E /*Charactersetswitch*/          | L9            | 0xFFD0                           |
| script switch           | OVERTE /* Alias formed a switch*/      | F20           | 0xFFD1                           |
| Num Lock                | OvEE7E                                 | L10           | 0xFFD1                           |
| VD Space                | 0xFTY1'<br>0xFT90 /*apaco*/            | F21           | 0xFFD2                           |
| NI_SPACE                | 0x1100 / "space"/                      | R1            | 0xFFD2                           |
| NI_IAU                  | UAL107                                 |               |                                  |

付録 E X Keysyms 445

| F22        | 0xFFD3                    | quoteright    | 0x027 /*deprecated*/ |
|------------|---------------------------|---------------|----------------------|
| R2         | 0xFFD3                    | parenleft     | 0x028                |
| F23        | 0xFFD4                    | parenright    | 0x029                |
| R3         | 0xFFD4                    | asterisk      | 0x02a                |
| F24        | 0xFFD5                    | plus          | 0x02b                |
| R4         | 0xFFD5                    | comma         | 0x02c                |
| F25        | 0xFFD6                    | minus         | 0x02d                |
| R5         | 0xFFD6                    | period        | 0x02e                |
| F26        | 0xFFD7                    | slash         | 0x02f                |
| R6         | 0xFFD7                    | 0             | 0x030                |
| F27        | 0xFFD8                    | 1             | 0x031                |
| R7         | 0xFFD8                    | 2             | 0x032                |
| F28        | 0xFFD9                    | 3             | 0x033                |
| R8         | 0xFED9                    | 4             | 0x034                |
| F29        | 0xFFDA                    | 5             | 0x035                |
| RQ         | OVERDA                    | 6             | 0x036                |
| F30        | 0xFEDB                    | 7             | 0x037                |
| P10        | 0xFFDB                    | 8             | 0x038                |
| E21        | 0xFFDC                    | 0             | 0x030                |
| D11        | 0xFTDC                    |               | 0x0039               |
| K11<br>E22 | 0XFFLC                    | colon         | 0x03a                |
| D10        |                           | lass          | 0x000                |
| R12<br>D12 | 0xffDD<br>0xeede          | less<br>acual | 0.024                |
| K15<br>E22 | 0xffDE<br>0xeede          | equal         | 0x030                |
| F33        |                           | greater       | 0x05e                |
| F34        | 0xFFDF                    | question      | 0x03f                |
| R14        | UXFFDF                    | at            | 0x040                |
| F35        | 0XFFE0                    | A             | 0x041                |
| RI5        | OXFFE0                    | В             | 0x042                |
| Shift_L    | 0xFFE1 /* Left shift */   | C             | 0x043                |
| Shift_R    | 0xFFE2 /* Rightshift*/    | D             | 0x044                |
| Control_L  | 0xFFE3 /* Left control */ | E             | 0x045                |
| Control_R  | 0xFFE4 /* Right control*/ | F             | 0x046                |
| Caps_Lock  | 0xFFE5 /*Capslock*/       | G             | 0x047                |
| Shift_Lock | 0xFFE6 /*Shiftlock*/      | Н             | 0x048                |
| Meta_L     | 0xFFE7 /*Leftmeta*/       | I             | 0x049                |
| Meta_R     | 0xFFE8 /* Right meta*/    | J             | 0x04a                |
| Alt_L      | 0xFFE9 /*Leftalt*/        | K             | 0x04b                |
| Alt_R      | 0xFFEA /*Rightalt*/       | L             | 0x04c                |
| Super_L    | 0xFFEB /*Leftsuper*/      | М             | 0x04d                |
| Super_R    | 0xFFEC /*Rightsuper*/     | Ν             | 0x04e                |
| Hyper_L    | 0xFFED /*Lefthyper*/      | 0             | 0x04f                |
| Hyper_R    | 0xFFEE /*Righthyper*/     | Р             | 0x050                |
|            |                           | Q             | 0x051                |
|            |                           | R             | 0x052                |
| Latin 1    |                           | S             | 0x053                |
|            |                           | Т             | 0x054                |
| space      | 0x020                     | U             | 0x055                |
| exclam     | 0x021                     | V             | 0x056                |
| quotedbl   | 0x022                     | W             | 0x057                |
| numbersign | 0x023                     | Х             | 0x058                |
| dollar     | 0x024                     | Y             | 0x059                |
| percent    | 0x025                     | Z             | 0x05a                |
| ampersand  | 0x026                     | bracketleft   | 0x05b                |
| apostrophe | 0x027                     | backslash     | 0x05c                |
|            |                           |               |                      |

| bracketright  | 0x05d                      | twosuperior    | 0x0b2                |
|---------------|----------------------------|----------------|----------------------|
| asciicircum   | 0x05e                      | threesuperior  | 0x0b3                |
| underscore    | 0x05f                      | acute          | 0x0b4                |
| grave         | 0x060                      | mu             | 0x0b5                |
| quoteleft     | 0x060 /* deprecated */     | paragraph      | 0x0b6                |
| a             | 0x061                      | periodcentered | 0x0b7                |
| b             | 0x062                      | cedilla        | 0x0b8                |
| c             | 0x063                      | onesuperior    | 0x0b9                |
| d             | 0x064                      | masculine      | 0x0ba                |
| e             | 0x065                      | guillemotright | 0x0bc                |
| f             | 0x066                      | onehalf        | 0x0bd                |
| g             | 0x067                      | threequarters  | 0x0be                |
| h             | 0x068                      | questiondown   | 0x0bf                |
| i             | 0x069                      | Agrave         | 0x0c0                |
| i             | 0x06a                      | Aacute         | 0x0c1                |
| k             | 0x06b                      | Acircumflex    | 0x0c2                |
| 1             | 0x06c                      | Atilde         | 0x0c3                |
| m             | 0x06d                      | Adiaeresis     | 0x0c4                |
| n             | 0x06e                      | Aring          | 0x0c5                |
| 0             | 0x06f                      | AE             | 0x0c6                |
| p             | 0x070                      | Ccedilla       | 0x0c7                |
| a             | 0x071                      | Egrave         | 0x0c8                |
| r             | 0x072                      | Eacute         | 0x0c9                |
| s             | 0x073                      | Ecircumflex    | 0x0ca                |
| t             | 0x074                      | Ediaeresis     | 0x0cb                |
| u             | 0x075                      | Igrave         | 0x0cc                |
| V             | 0x076                      | Iacute         | 0x0cd                |
| W             | 0x077                      | Icircumflex    | 0x0ce                |
| x             | 0x078                      | Idiaeresis     | 0x0cf                |
| V             | 0x079                      | EIH            | 0x0d0                |
| Z             | 0x07a                      | Eth            | 0x0d0 /*deprecated*/ |
| braceleft     | 0x07b                      | Ntilde         | 0x0d1                |
| bar           | 0x07c                      | Ograve         | 0x0d2                |
| braceright    | 0x07d                      | Oacute         | 0x0d3                |
| asciitilde    | 0x07e                      | Ocircumflex    | 0x0d4                |
| nobreakspace  | 0x0a0                      | Otilde         | 0x0d5                |
| exclamdown    | 0x0a1                      | Odiaeresis     | 0x0d6                |
| cent          | 0x0a2                      | multiply       | 0x0d7                |
| sterling      | 0x0a3                      | Ooblique       | 0x0d8                |
| currency      | 0x0a4                      | Ugrave         | 0x0d9                |
| ven           | 0x0a5                      | Uacute         | 0x0da                |
| brokenbar     | 0x0a6                      | Ucircumflex    | 0x0db                |
| section       | 0x0a7                      | Udiaeresis     | 0x0dc                |
| diaeresis     | 0x0a8                      | Yacute         | 0x0dd                |
| copyright     | 0x0a9                      | THORN          | 0x0de                |
| ordfeminine   | 0x0aa                      | Thom           | 0x0de /*deprecated*/ |
| guillemotleft | 0x0ab /*leftanglequotation | ssharp         | 0x0df                |
| mark*/        |                            | agrave         | 0x0e0                |
| notsign       | 0x0ac                      | aacute         | 0x0e1                |
| hyphen        | 0x0ad                      | acircumflex    | 0x0e2                |
| registered    | 0x0ae                      | atilde         | 0x0e3                |
| macron        | 0x0af                      | adiaeresis     | 0x0e4                |
| degree        | 0x0b0                      | aring          | 0x0e5                |
| plusminus     | 0x0b1                      | ae             | 0x0e6                |

|             |       | 付錢           | Ε | X Keysyms | 447 |
|-------------|-------|--------------|---|-----------|-----|
|             |       |              |   |           |     |
| ccedilla    | 0x0e7 | Abreve       |   | 0x1c3     |     |
| egrave      | 0x0e8 | Lacute       |   | 0x1c5     |     |
| eacute      | 0x0e9 | Cacute       |   | 0x1c6     |     |
| ecircumflex | 0x0ea | Ccaron       |   | 0x1c8     |     |
| ediaeresis  | 0x0eb | Eogonek      |   | 0x1ca     |     |
| igrave      | 0x0ec | Ecaron       |   | 0x1cc     |     |
| iacute      | 0x0ed | Dcaron       |   | 0x1cf     |     |
| icircumflex | 0x0ee | Dstroke      |   | 0x1d0     |     |
| idiaeresis  | 0x0ef | Nacute       |   | 0x1d1     |     |
| eth         | 0x0f0 | Ncaron       |   | 0x1d2     |     |
| ntilde      | 0x0f1 | Odoubleacute |   | 0x1d5     |     |
| ograve      | 0x0f2 | Rcaron       |   | 0x1d8     |     |
| oacute      | 0x0f3 | Uring        |   | 0x1d9     |     |
| ocircumflex | 0x0f4 | Udoubleacute |   | 0x1db     |     |
| otilde      | 0x0f5 | Tcedilla     |   | 0x1de     |     |
| odiaeresis  | 0x0f6 | racute       |   | 0x1e0     |     |
| division    | 0x0f7 | abreve       |   | 0x1e3     |     |
| oslash      | 0x0f8 | lacute       |   | 0x1e5     |     |
| ugrave      | 0x0f9 | cacute       |   | 0x1e6     |     |
| uacute      | 0x0fa | ccaron       |   | 0x1e8     |     |
| ucircumflex | 0x0fb | eogonek      |   | 0x1ea     |     |
| udiaeresis  | 0x0fc | ecaron       |   | 0x1ec     |     |
| yacute      | 0x0fd | dcaron       |   | 0x1ef     |     |
| thom        | 0x0fe | dstroke      |   | 0x1f0     |     |
| ydiaeresis  | 0x0ff | nacute       |   | 0x1f1     |     |
|             |       | ncaron       |   | 0x1f2     |     |
| Latin 2     |       | odoubleacute |   | 0x1f5     |     |
|             |       | udoubleacute |   | 0x1fb     |     |
| Aogonek     | 0x1a1 | rcaron       |   | 0x1f8     |     |
| breve       | 0x1a2 | uring        |   | 0x1f9     |     |
| Lstroke     | 0x1a3 | tcedilla     |   | 0x1fe     |     |
| Lcaron      | 0x1a5 | abovedot     |   | 0x1ff     |     |
| Sacute      | 0x1a6 |              |   |           |     |
| Scaron      | 0x1a9 | Latin 3      |   |           |     |
| Scedilla    | 0x1aa |              |   |           |     |
| Tcaron      | 0x1ab | Hstroke      |   | 0x2a1     |     |
| Zacute      | 0x1ac | Hcircumflex  |   | 0x2a6     |     |
| Zcaron      | 0x1ae | Iabovedot    |   | 0x2a9     |     |
| Zabovedot   | 0x1af | Gbreve       |   | 0x2ab     |     |
| aogonek     | 0x1b1 | Jcircumflex  |   | 0x2ac     |     |
| ozonek      | 0x1b2 | hstroke      |   | 0x2b1     |     |
| lstroke     | 0x1b3 | hcircumflex  |   | 0x2b6     |     |
| lcaron      | 0x1b5 | idotless     |   | 0x2b9     |     |
| sacute      | 0x1b6 | gbreve       |   | 0x2bb     |     |
| caron       | 0x1b7 | jcircumflex  |   | 0x2bc     |     |
| scaron      | 0x1b9 | Cabovedot    |   | 0x2c5     |     |
| scedilla    | 0x1ba | Ccircumflex  |   | 0x2c6     |     |
| tcaron      | 0x1bb | Gabovedot    |   | 0x2d5     |     |
| zacute      | 0x1bc | Gcircumflex  |   | 0x2d8     |     |
| doubleacute | 0x1bd | Ubreve       |   | 0x2dd     |     |
| Zcaron      | 0x1be | Scircumflex  |   | 0x2de     |     |
| zabovedot   | 0x1bf | cabovedot    |   | 0x2e5     |     |
| Racute      | 0x1c0 | ccircumflex  |   | 0x2e6     |     |
|             |       |              |   |           |     |

| priorumkek 0,28 km , a km , a 0,47 km , a km , a 0,467 km , a km , a 0,468 km , a km , a 0,468 km , a km , a 0,469 km , a km , a 0,469 km , a km , a 0,469 km , a km , a 0,469 km , a km , a 0,469 km , a km , a 0,464 km , a km , a 0,464 km , a km                                                                                                    | gabovedot           | 0x2f5                  | kana_WO        | 0x4a6                 |
|----------------------------------------------------------------------------------------------------|---------------------|------------------------|----------------|-----------------------|
| ibree 023d karu de karu de de karu de de karu de de karu de de karu de de karu de de karu de de karu de de karu de de karu de de karu de de karu de de karu de de karu de de karu de de karu de karu de karu de karu                                                                                                    | gcircumflex         | 0x2f8                  | kana_a         | 0x4a7                 |
| scircumflex 0.21e karu,u 0.449 Latin 4 Latin 4                                                                                                    | ubreve              | 0x2fd                  | kana i         | 0x4a8                 |
| Latin 4     kara, p     0xlab       kara, ya     0xlab     kara, ya     0xlab       kara     0xlab     kara, ya     0xlab       kara     0xlab     kara, ya     0xlab       kara     0xlab     kara, ya     0xlab       Recilla     0xlab     kara, ya     0xlab       Recilla     0xlab     kara, ya     0xlab       Ikide     0xlab     kara, ya     0xlab       Lecilla     0xlab     kara, ya     0xlab       Cecilla     0xlab     kara, ya     0xlab       Eracena     0xlab     kara, ya     0xlab       Eracena     0xlab     kara, ya     0xlab       Eracena     0xlab     kara, ya     0xlab       Eracena     0xlab     kara, ya     0xlab       Eracena     0xlab     kara, ya     0xlab       Eracena     0xlab     kara, ya     0xlab       Eracena     0xlab     kara, ya     0xlab       Eracena     0xlab     kara, ya     0xlab       Eracena     0xlab     kara, ya     0xlab       Eracena     0xlab     kara, ya     0xlab       Irade     0xlab     kara, ya     0xlab       Irade     0xlab     kara, y                                                                                                    | scircumflex         | 0x2fe                  | kana u         | 0x4a9                 |
| Latin 4       Ian_0 o       0x4ac         ka       0x3a2       kan_ya       0x4ac         ka       0x3a2       kan_ya       0x4ac         Rectilla       0x3a5       kan_ya       0x4af         Itika       0x3a5       kan_ya       0x4af         Itika       0x3a5       kan_ya       0x4af         Lecdilla       0x3a6       kan_ya       0x4b1         Gestilla       0x3a6       kan_ya       0x4b2         Tash       0x3a6       kan_ya       0x4b2         itaka       0x3a6       kan_ya       0x4b2         itaka       0x3a6       kan_ya       0x4b2         itaka       0x3a6       kan_ya       0x4b2         itaka       0x3a6       kan_ya       0x4b2         itaka       0x3b6       kan_ya       0x4b6         emaxon       0x3b6       kan_ya       0x4b6         emaxon       0x3b7       kan_ya       0x4b7         specifia       0x3b7       kan_ya       0x4b7         itake       0x3b6       kan_ya       0x4b7         specifia       0x3b7       kan_ya       0x4b7         specidilia       0x3b7 <td< td=""><td></td><td></td><td>kana e</td><td>0x4aa</td></td<>                                                                                                    |                     |                        | kana e         | 0x4aa                 |
| km       km       km <t< td=""><td>Latin 4</td><td></td><td>kana_o</td><td>0x4ab</td></t<>                                                                                                    | Latin 4             |                        | kana_o         | 0x4ab                 |
| km $0.3a2$ km_yu $0.4ad$ keppa $0.5a2$ km_yu $0.4ad$ Recilla $0.5a3$ km_yu $0.4af$ lidke $0.5a5$ km_yu $0.4af$ lidke $0.5a6$ km_yu $0.4b1$ Lecilla $0.5a6$ km_yu $0.4b1$ Gecilla $0.5a6$ km_yu $0.4b1$ Gecilla $0.5a6$ km_yu $0.4b1$ Gecilla $0.5a6$ km_yu $0.4b2$ Sach $0.5a6$ km_yu $0.4b5$ Kedila $0.5b5$ km_yu $0.4b5$ Kedila $0.5b5$ km_yu $0.4b6$ emaxron $0.5b6$ km_yU $0.4b6$ emaxron $0.5b6$ km_yU $0.4b7$ gedila $0.5b6$ km_yU $0.4b7$ gedila $0.5b6$ km_yU $0.4b7$ gedila $0.5b6$ km_yU $0.4b7$ gedila $0.5b6$ km_yU $0.4b7$ gedila $0.5b6$ km_yU $0.4b7$ gedila $0.5b7$ km_yU $0.4b7$ gedila $0.5b7$ km_yU $0.4b7$ eng $0.537$ km_yU $0.4b6$ lanzcon $0.537$ km_yU $0.4b6$ lanzcon $0.537$ km_yU $0.4b6$ lanzcon $0.537$ km_yU $0.4b7$ lanzcon $0.537$ km_yU $0.4b7$ lanzcon $0.537$ km_yU $0.4b7$ lanzcon $0.537$ km_yU $0.4b7$ lanzcon $0.536$ km_yU $0.4c7$ <                                                                                                    |                     |                        | kana va        | 0x4ac                 |
| lapp<br>Rectilla $03a2$ /*deprecated*/ $kan_2y_0$ $0.4ai$ Rectilla $02a3$ $kan_1y_0$ $0.4ai$ Rectilla $02a3$ $kan_1y_0$ $0.4ai$ Lectilla $02a6$ $kan_1y_0$ $0.4b1$ Gecilla $02a6$ $kan_1J$ $0.4b2$ Tsisch $02a6$ $kan_1J$ $0.4b2$ Tsisch $02a6$ $kan_1J$ $0.4b3$ Idel $02a6$ $kan_1J$ $0.4b3$ idel $02a6$ $kan_1J$ $0.4b3$ idel $02a6$ $kan_2K$ $0.4b4$ idel $02a6$ $kan_2K$ $0.4b4$ idel $02a6$ $kan_2K$ $0.4b6$ cedilla $02b6$ $kan_2K$ $0.4b7$ gecilla $02b6$ $kan_2K$ $0.4b7$ gecilla $02b6$ $kan_2K$ $0.4b7$ gecilla $02b6$ $kan_2K$ $0.4b6$ PNG $02bf$ $kan_2S$ $0.4b6$ lagonek $02a7$ $kan_2S$ $0.4b6$ lagonek $02a7$ $kan_2S$ $0.4b6$ lagonek $02a7$ $kan_2S$ $0.4b6$ Imacron $02af$ $kan_2T$ $0.4d2$ labovedot $02af$ $kan_2T$ $0.4d2$ labovedot $02af$ $kan_2T$ $0.4d2$ labovedot $02af$ $kan_2T$ $0.4d2$ labovedot $02af$ $kan_2T$ $0.4d2$ labovedot $02af$ $kan_2TU$ $0.4d2$ labovedot $02af$ $kan_2TU$ $0.4d2$ labovedot $02af$                                                                                                    | kra                 | 0x3a2                  | kana vu        | 0x4ad                 |
| Rectilla         Oxas 7         Israe Su         Oxas 7           Italia         Oxas 6         promycestaurd         Oxas 7           Cecilla         Oxas 6         promycestaurd         Oxas 7           Cecilla         Oxas 7         Israe A         Oxas 7           Cecilla         Oxas 7         Israe A         Oxas 7           Cecilla         Oxas 7         Israe A         Oxas 7           Italia         Oxas 7         Israe A         Oxas 7           Italia         Oxas 7         Israe A         Oxas 7           Italia         Oxas 7         Israe A         Oxas 7           Italia         Oxas 7         Israe A         Oxas 7           Italia         Oxas 7         Israe SA         Oxas 7           Italia         Oxas 7         Israe SA         Oxas 7           Italia         Oxas 7         Israe SA         Oxas 7           Italia         Oxas 7         Israe SA         Oxas 7           Italia         Oxas 7         Israe SA         Oxas 7           Italia         Oxas 7         Israe SA         Oxas 7           Italia         Oxas 7         Israe SA         Oxas 7           Italia         O                                                                                                    | kappa               | 0x3a2 /* deprecated */ | kana vo        | 0x4ae                 |
| likke     0x3a5     kan_u     0x4af /*deprecated*/       Locdilla     0x3a6     prolongeskound     0x4b0       Coxilla     0x3a6     kana_A     0x4b1       Coxilla     0x3a7     kana_U     0x4b2       Tslash     0x3a6     kana_U     0x4b3       rectilla     0x3b6     kana_U     0x4b7       idde     0x3b5     kana_U     0x4b7       leedilla     0x3b6     kana_KI     0x4b7       gredilla     0x3b6     kana_KI     0x4b7       gredilla     0x3b7     kana_KI     0x4b7       gredilla     0x3b7     kana_KI     0x4b7       gredilla     0x3b7     kana_SHI     0x4b7       kanacon     0x3c7     kana_SSI     0x4b7       kanacon     0x3c7     kana_SSI     0x4b7       kanali     0x3c1     kana_TA     0x4b7       kanali     0x3c2     kana_TI     0x4c1       kanalila     0x3d2     kana_TI     0x4c1       Kaceilla     0x3d4     kana_TI     0x4c1       Vaceilla     0x3d4     kana_TI     0x4c1       Kaceilla     0x3d4     kana_TI     0x4c1       Kaceilla     0x3d2     kana_TI     0x4c1       Kaceilla <td>Rcedilla</td> <td>0x3a3</td> <td>kana tsu</td> <td>0x4af</td>                                                                                                    | Rcedilla            | 0x3a3                  | kana tsu       | 0x4af                 |
| Lecilla0x3a6prolongedsound0x4b1Ernacron0x3akara, A0x4b1Cactilla0x3akara, J0x4b2Tshah0x3ackara, U0x4b3rectilla0x3b6kara, C0x4b5lacdilla0x3b6kara, C0x4b5lacdilla0x3b6kara, KL0x4b7goctilla0x3b6kara, KL0x4b7goctilla0x3b6kara, KL0x4b7goctilla0x3b6kara, KL0x4b7goctilla0x3b7kara, KL0x4b7goctilla0x3b6kara, KL0x4b7erg0x3b7kara, KL0x4b7erg0x3b7kara, SL0x4b7erg0x3b7kara, SHI0x4b7erg0x3c7kara, SHI0x4b7kgorok0x3c7kara, SHI0x4c1kcetilla0x3c1kara, TA0x4c1kcetilla0x3d1kara, TA0x4c1kcetilla0x3d2kara, TI0x4c1 /*deprecated*/Uinacron0x3c6kara, TIU0x4c2kcetilla0x3d3kara, TIU0x4c2Uinacron0x3c6kara, NI0x4c6ingerek0x3c7kara, NI0x4c6ingerek0x3c6kara, NI0x4c6umacron0x3c6kara, TIU0x4c7umacron0x3c6kara, NI0x4c6ingerek0x3c7kara, NI0x4c6umacron0x3c6kara, NI0x4c6<                                                                                                    | Itilde              | 0x3a5                  | kana tu        | 0x4af /*deprecated*/  |
| Emacron $0.3aa$ kana, A $0.4b1$ Geedilla $0.3ab$ kana, J $0.4b2$ Sash $0.3ac$ kana, U $0.4b3$ recilla $0.3b3$ kana, C $0.4b4$ iilde $0.3b5$ kana, C $0.4b4$ iilde $0.3b5$ kana, C $0.4b4$ ecdilla $0.3b6$ kana, KL $0.4b4$ eracron $0.3b6$ kana, KL $0.4b4$ eracron $0.3ba$ kana, KL $0.4b4$ Siger $0.3bc$ kana, KL $0.4b4$ erg $0.3bf$ kana, SA $0.4b4$ PNG $0.3c1$ kana, SA $0.4b4$ erg $0.3c1$ kana, SHI $0.4bc$ lagorek $0.3c7$ kana, SC $0.4b1$ lagorek $0.3c2$ kana, SC $0.4b1$ Imacron $0.3c4$ kana, SD $0.4b1$ lagorek $0.3c4$ kana, SD $0.4b2$ Imacron $0.3c4$ kana, SD $0.4d2$ Imacron $0.3c4$ kana, SI $0.4c4$ Imacron $0.3c4$ kana, TI $0.4c1$ Vacdilla $0.3d3$ kana, TI $0.4c1$ Vacdilla $0.3d2$ kana, TSU $0.4c2$ Uibac $0.3d4$ kana, TI $0.4c2$ Uibac $0.3d4$ kana, TI $0.4c4$ kagorek $0.3d7$ kana, TI $0.4c4$ Kactilla $0.3d2$ kana, TI $0.4c4$ Uibac $0.3d4$ kana, TI $0.4c4$ Uibac $0.3d4$ kana, TI $0.4c4$ <td>Leedilla</td> <td>0x3a6</td> <td>prolongedsound</td> <td>0x4b0</td>                                                                                                    | Leedilla            | 0x3a6                  | prolongedsound | 0x4b0                 |
| Gecdilla     0.3ab     kara     0.4b2       Talash     0.5ac     kara     0.4b3       recdilla     0.53b5     kara     0.4b4       tilde     0.3b5     kara     0.4b5       kedilla     0.53b6     kara     0.4b5       gedilla     0.53b6     kara     KA     0.4b6       gedilla     0.53b6     kara     KI     0.4b7       gedilla     0.53b6     kara     KI     0.4b8       emacron     0.53b6     kara     KI     0.4b8       eng     0.53b7     kara     KI     0.4b8       eng     0.53b7     kara     KI     0.4b8       eng     0.53b7     kara     KI     0.4b1       eng     0.53b7     kara     KI     0.4b2       Eaboredot     0.53c7     kara     SI     0.4d2       Eaboredot     0.53c7     kara     Kara     Ox4c1       Chacoron     0.53d1     kara     Kara     Ox4c2       Chacoron     0.53d2     kara     Kara     Ox4c1       Chacoron     0.53d2     kara     Kara     Ox4c2       Ubide     0.53d2     kara     Kara     Ox4c2       Ubide     0.53d2     kara                                                                                                    | Emacron             | 0x3aa                  | kana A         | 0x4b1                 |
| Tskah     0x3ac     kara, U     0x483       rectilla     0x3b5     kara, C     0x4b5       lidde     0x3b5     kara, A     0x4b5       kedilla     0x3b6     kara, KI     0x4b7       goedilla     0x3b6     kara, KI     0x4b7       goedilla     0x3b6     kara, KI     0x4b7       goedilla     0x3b6     kara, KE     0x4b7       goedilla     0x3b7     kara, KE     0x4b7       goedilla     0x3b7     kara, KE     0x4b7       erg     0x3b7     kara, SA     0x4b7       Amaxon     0x3c0     kara, SL     0x4b7       logenek     0x3c7     kara, SL     0x4b7       logenek     0x3c2     kara, CH     0x4c0       Omacon     0x3c2     kara, CH     0x4c1       Vegneak     0x3d3     kara, TL     0x4c2       Vilide     0x3d4     kara, TL     0x4c2       Viggnek     0x3d2     kara, NA     0x4c3       ingenek     0x3d3     kara, NA     0x4c3       ingenek     0x3d4     kara, TL     0x4c3       ingenek     0x3d6     kara, NA     0x4c3       ingenek     0x3d3     kara, NA     0x4c3       ingenek                                                                                                    | Gcedilla            | 0x3ab                  | kana I         | 0x4b2                 |
| rectilla 0.3b3 kana_E 0.4b4<br>itide 0.3b5 kana_C 0.4b4<br>itide 0.3b5 kana_C 0.4b4<br>itide 0.3b5 kana_K 0.4b4<br>emarcm 0.3ba kana_K 0.4b4<br>gecilla 0.3bc kana_K 0.04b7<br>gecilla 0.3bc kana_K 0.04b7<br>ENG 0.3bf kana_K 0.04b7<br>ENG 0.3bf kana_K 0.04b7<br>ENG 0.3bf kana_SH 0.4bb<br>logonek 0.3c7 kana_SH 0.4bb<br>logonek 0.3c7 kana_SE 0.4bb<br>imarcm 0.3c6 kana_SE 0.4bb<br>Needilla 0.3d1 kana_TA 0.4c0<br>Omarcm 0.3c2 kana_TI 0.4c1 //deprecated*/<br>Uogonek 0.3d9 kana_TSU 0.4c2<br>Uide 0.3d3 kana_TI 0.4c1 //deprecated*/<br>Uogonek 0.3d6 kana_TSU 0.4c2<br>Uide 0.3d4 kana_TI 0.4c1 //deprecated*/<br>Uogonek 0.3d6 kana_TSU 0.4c2<br>Uide 0.3d4 kana_TI 0.4c4 //deprecated*/<br>Uogonek 0.3d6 kana_TSU 0.4c2<br>uide 0.3d4 kana_TSU 0.4c2<br>uide 0.3d4 kana_TSU 0.4c2<br>kana_TSU 0.4c4<br>kana_TSU 0.4c4<br>ingonek 0.3d6 kana_TSU 0.4c4<br>ingonek 0.3d6 kana_TSU 0.4c4<br>ingonek 0.3d6 kana_TSU 0.4c4<br>ingonek 0.3d6 kana_TSU 0.4c4<br>ingonek 0.3d6 kana_TSU 0.4c4<br>ingonek 0.3d7 kana_TSU 0.4c4<br>ingonek 0.3d6 kana_TSU 0.4c4<br>ingonek 0.3d6 kana_TSU 0.4c4<br>ingonek 0.3d6 kana_TSU 0.4c4<br>ingonek 0.3d6 kana_TSU 0.4c4<br>ingonek 0.3d6 kana_TSU 0.4c4<br>ingonek 0.3d6 kana_TSU 0.4c4<br>ingonek 0.3d6 kana_TSU 0.4c4<br>ingonek 0.3d6 kana_TSU 0.4c4<br>ingonek 0.3d6 kana_TSU 0.4c4<br>ingonek 0.3d7 kana_TSU 0.4c4<br>ingonek 0.3d6 kana_TSU 0.4c4<br>ingonek 0.3d6 kana_TSU 0.4c4<br>ingonek 0.3d6 kana_TSU 0.4c4<br>ingonek 0.3d6 kana_TSU 0.4c4<br>kana_NN 0.4c5<br>ingonek 0.3d6 kana_TSU 0.4c4<br>kana_NN 0.4c5<br>ingonek 0.3d6 kana_TSU 0.4c4<br>kana_NN 0.4c5<br>kaca Uogonek 0.3d6 kana_TSU 0.4c4<br>kaca Uogonek 0.3d6 kana_TSU 0.4c4<br>kaca Uogonek 0.3d6 kana_TSU 0.4c4<br>kaca Uogonek 0.3d6 kana_TSU 0.4c4<br>kaca Uogonek 0.3d6 kana_TSU 0.4c4<br>kaca Uogonek 0.3d6 kana_TSU 0.4c4<br>kaca Uogonek 0.4c4<br>kana_NN 0.4c5<br>kaca Uogonek 0.4c4<br>kana_NN 0.4c5<br>kaca Uogonek 0.4c4<br>kana_NN 0.4c5<br>kaca Uogonek 0.4c4<br>kana_NN 0.4c5<br>kaca Uogonek 0.4c4<br>kana_NN 0.4c5<br>kaca Uogonek 0.4c4<br>kana_NN 0.4c5<br>kaca Uogonek 0.4c4<br>kana_NN 0.4c5<br>kaca Uogonek 0.4c4<br>kana_NN 0.4c5<br>kaca Uogonek 0.4c4<br>kana_NN 0.4c5<br>kaca Uogonek 0.4c4<br>kana_NN 0.4c5<br>kaca Uogonek 0.4c4<br>kana_N                                                                                                    | Tslash              | 0x3ac                  | kana U         | 0x4b3                 |
| india base in the second second seco                                                                                                    | reedilla            | 0x3b3                  | kana E         | 0x4b4                 |
| kecilla Oxobé kara, KA 0x466<br>erracron 0x3ba kara, KI 0x467<br>geelilla 0x3bb kara, KU 0x488<br>tilsah 0x3bc kara, KE 0x499<br>ENG 0x3bf kara, SA 0x4bb<br>arg 0x3bf kara, SA 0x4bb<br>erg 0x3bf kara, SA 0x4bb<br>logonek 0x3c7 kara, SE 0x4bc<br>logonek 0x3c7 kara, SE 0x4bc<br>inacron 0x3c0 kara, SE 0x4bc<br>inacron 0x3c0 kara, SE 0x4bc<br>inacron 0x3c1 kara, SC 0x4bf<br>(xecilla 0x3c1 kara, SC 0x4bf<br>(xecilla 0x3c2 kara, SE 0x4bc<br>inacron 0x3c3 kara, TI 0x4c1<br>(xecilla 0x3c3 kara, TI 0x4c1<br>(xecilla 0x3c3 kara, TI 0x4c1<br>(xecilla 0x3c3 kara, TI 0x4c2<br>Utilde 0x3d9 kara, TU 0x4c2<br>Utilde 0x3d9 kara, TE 0x4c3<br>armacron 0x3c6 kara, SE 0x4bc<br>inacron 0x3c6 kara, SE 0x4bc<br>(xecilla 0x3c3 kara, TI 0x4c1<br>(xecilla 0x3c3 kara, TI 0x4c2<br>Utilde 0x3d1 kara, TU 0x4c2<br>Utilde 0x3d1 kara, TE 0x4c3<br>armacron 0x3c6 kara, SE 0x4bc<br>inacron 0x3c6 kara, TE 0x4c3<br>inacron 0x3c6 kara, TE 0x4c3<br>inacron 0x3c6 kara, TE 0x4c3<br>inacron 0x3c6 kara, NI 0x4c5<br>eabovedot 0x3c2 kara, NI 0x4c5<br>eabovedot 0x3c2 kara, NI 0x4c5<br>inacron 0x3c8 kara, TU 0x4c7<br>cectilla 0x3f1 kara, NI 0x4c6<br>imacron 0x3f2 kara, NI 0x4c6<br>imacron 0x3f2 kara, NI 0x4c6<br>imacron 0x3f2 kara, NI 0x4c6<br>imacron 0x3f2 kara, NI 0x4c6<br>imacron 0x3f2 kara, NI 0x4c6<br>imacron 0x3f2 kara, NI 0x4c6<br>imacron 0x3f2 kara, NI 0x4c6<br>imacron 0x3f2 kara, NI 0x4c6<br>imacron 0x3f2 kara, NI 0x4c6<br>imacron 0x3f2 kara, NI 0x4c6<br>imacron 0x3f2 kara, NI 0x4c6<br>imacron 0x3f2 kara, MI 0x4c6<br>imacron 0x3f2 kara, MI 0x4c7<br>imacron 0x4c6 kara, FU 0x4c7<br>imacron 0x4c6 kara, FU 0x4c7<br>kara, MA 0x4c7<br>imacron 0x4c6 kara, MI 0x4d0<br>kara, JUI 0x4c7<br>imacron 0x4c6 kara, MI 0x4d0<br>kara, JUI 0x4c7<br>kara, MA 0x4c7<br>imacron 0x4c8 kara, MI 0x4d7<br>kara, MA 0x4c7<br>kara, MA 0x4c7<br>kara,                                                                                                    | itilde              | 0x3b5                  | kana O         | 0x4b5                 |
| emacron 0.35 ka kara_KI 0.447<br>gectila 0.36 kara_KU 0.448<br>stash 0.36 kara_KU 0.448<br>stash 0.36 kara_KU 0.448<br>stash 0.36 kara_KO 0.448<br>erg 0.364 kara_KO 0.448<br>arg 0.367 kara_SI 0.446<br>fagree 0.367 kara_SI 0.446<br>lagoreek 0.337 kara_SI 0.446<br>lagoreek 0.337 kara_SI 0.446<br>lagoreek 0.337 kara_SI 0.446<br>lagoreek 0.337 kara_SI 0.446<br>lagoreek 0.337 kara_SI 0.446<br>lagoreek 0.337 kara_SI 0.446<br>lagoreek 0.336 kara_TI 0.446<br>lagoreek 0.336 kara_TI 0.446<br>lagoreek 0.336 kara_TI 0.4461/*deprecated*/<br>Uitike 0.336 kara_TI 0.4461/*deprecated*/<br>Uitike 0.336 kara_TI 0.4461/*deprecated*/<br>Uitike 0.336 kara_TI 0.4461/*deprecated*/<br>Uitike 0.336 kara_TI 0.4463<br>amacron 0.336 kara_TI 0.4463<br>amacron 0.336 kara_TI 0.4463<br>amacron 0.336 kara_TE 0.463<br>amacron 0.336 kara_TE 0.463<br>amacron 0.3367 kara_NA 0.465<br>eaboredot 0.3367 kara_NA 0.465<br>eaboredot 0.3368 kara_HA 0.466<br>eaboredot 0.3369 kara_HA 0.466<br>eaboredot 0.3369 kara_HA 0.466<br>eaboredot 0.336 kara_HA 0.466<br>eaboredot 0.336 kara_HA 0.466<br>eaboredot 0.336 kara_HA 0.466<br>eaboredot 0.476 kara_MU 0.464<br>kara_HO 0.466<br>kara_HO 0.466<br>kara_HO 0.466<br>kara_HO 0.466<br>kara_HO 0.464<br>kara_Oreingbracket 0.433 kara_HA 0.464<br>kara_Oreingbracket 0.433 kara_HA 0.464<br>kara_Oreingbracket 0.435 kara_MU 0.464<br>kara_Oreingbracket 0.443 kara_MU 0.464<br>kara_Oreingbracket 0.443 kara_MU 0.464<br>kara_Oreingbracket 0.443 kara_MU 0.464<br>kara_Oreingbracket 0.445 kara_MU 0.464<br>kara_Oreingbracket 0.445 kara_MU 0.464<br>kara_Oreingbracket 0.445 kara_MU 0.464<br>kara_Oreingbracket 0.445 kara_MU 0.464<br>kara_Oreingbracket 0.445 kara_MU                                                                                                    | lcedilla            | 0x3b6                  | kana KA        | 0x4b6                 |
| CarlationCarlationCarlationCarlationgocilla0.33bikana_KU0.448takeh0.3bckana_KE0.4499ENG0.3bfkana_SA0.44bamacron0.33ofikana_SA0.44blogonek0.3c7kana_SU0.44dlogonek0.3c7kana_SU0.44blogonek0.3c6kana_SC0.44blogonek0.3c6kana_SO0.44bNacoron0.3d5kana_TA0.4c0Omacron0.3d2kana_TI0.4d2Vaccalla0.3d3kana_TI0.4d2Uble0.3d3kana_TU0.4d2Uble0.3d4kana_TU0.4d2Uble0.3d4kana_TU0.4d2Uble0.3d6kana_TO0.4d4ingonek0.3e7kana_NA0.4d5amacron0.3d2kana_NA0.4d5ingonek0.3e7kana_NA0.4d5anoron0.3d6kana_NU0.4d6uognek0.3f1kana_NA0.4d6uognek0.3f3kana_HI0.4d6uognek0.3f8kana_HI0.4d6uognek0.3f6kana_HI0.4d6uognek0.3f6kana_HI0.4d6uognek0.3f8kana_HI0.4d6uognek0.3f8kana_HI0.4d6uognek0.3f8kana_HI0.4d6kana_HE0.4d1kana_HE0.4d0kana_HE0.4d6kana_HE<                                                                                                    | emacron             | 0x3ba                  | kana KI        | 0x4h7                 |
| generationbetterbetterbetterFNG0.63bdkana_KE0.449FNG0.63bdkana_KO0.44aeng0.63bfkana_SA0.44blogonek0.63c7kana_SU0.4bdlogonek0.63c7kana_SE0.4bflogonek0.63c7kana_SC0.4bflogonek0.63c1kana_SC0.4bflogonek0.63c1kana_SC0.4dfNeedilla0.63d1kana_TA0.4dcConstrain0.63d2kana_TU0.4dc1/*deprecated*/Uogonek0.63d9kana_TU0.4dc2/*deprecated*/Uide0.63d4kana_TO0.4dc3umacron0.63dekana_TO0.4dc3uide0.63d7kana_TO0.4dc4iogonek0.63e7kana_NI0.4dc5uide0.63e7kana_NI0.4dc5imacron0.63e7kana_NI0.4dc6imacron0.63e7kana_NI0.4dc7cedilla0.63f1kana_NI0.4dc7uogonek0.63f2kana_NI0.4dc6uogonek0.63f9kana_HI0.4dcuutide0.63f4kana_FE0.4dsuutide0.63f4kana_HI0.4dcuutide0.63f4kana_HI0.4dcuutide0.63f4kana_HI0.4dcuutide0.63f4kana_HI0.4dcuutide0.63f4kana_HI0.4dcuutide0.63f4kana_HI0.4dc                                                                                                    | gredilla            | 0x3bb                  | kana KU        | 0x4b8                 |
| Lat.DotaIntegrationReferenceBNGboldedkana_KO0x4berg0x3bfkana_SA0x4bbAmaconbx3ckana_SHI0x4bclogonekbx3c7kana_SU0x4bdEabovedotbx3cckana_SE0x4bcInacon0x3cfkana_SE0x4bdNeedilla0x3d1kana_TA0x4c1Conacon0x3d2kana_TI0x4c1 /* deprecated */Uogonek0x3d3kana_TIU0x4c2 /* deprecated */Ubide0x3d4kana_TE0x4c3Ubide0x3d4kana_TE0x4c3umacon0x3dekana_TO0x4c4umacon0x3dekana_TO0x4c4umacon0x3dekana_TE0x4c3umacon0x3dekana_TO0x4c4umacon0x3dekana_TO0x4c4umacon0x3dekana_TO0x4c4umacon0x3dekana_NN0x4c5umacon0x3dekana_NN0x4c6imacon0x3f1kana_NE0x4c8uogonek0x3f2kana_NI0x4c6uogonek0x3f9kana_HI0x4c7uogonek0x3f4kana_HI0x4c7uogonek0x3f9kana_HI0x4c7uogonek0x3f9kana_HI0x4c7uogonek0x3f6kana_HI0x4c7uogonek0x3f6kana_HI0x4c7uogonek0x3f6kana_HI0x4c7uogonek </td <td>tslash</td> <td>0x3bc</td> <td>kana KE</td> <td>0x4b9</td>                                                                                                    | tslash              | 0x3bc                  | kana KE        | 0x4b9                 |
| arcobodyhardboxhardboxerg0.3bfkara_SA0.4dbAmaron0.3c0kara_SH0.4dblognek0.37kara_SU0.4dbEabovedot0.3cckara_SE0.4dbImaron0.3dfkara_SO0.4dbfNeedilla0.6d1kara_CHI0.4dcOmaron0.3dfkara_CHI0.4dc1Keedilla0.6d3kara_TI0.4dc2Udide0.6d3kara_TI0.4dc2Udide0.6ddkara_TU0.4dc2Udide0.6ddkara_TI0.4dc3amaron0.5dekara_TI0.4dc4iogonek0.5d7kara_NA0.4dc5eabovedot0.5dekara_NI0.4dc6imaron0.5dekara_NI0.4dc6amaron0.5dekara_NI0.4dc6iogonek0.5d7kara_NA0.4dc5eabovedot0.5dekara_NI0.4dc6imaron0.5dekara_NI0.4dc6imaron0.5dekara_NI0.4dc6imaron0.5dekara_NI0.4dc6imaron0.5dekara_NI0.4dc6imaron0.5dekara_NI0.4dc6imaron0.5dekara_NI0.4dc6imaron0.5dekara_NI0.4dc6imaron0.5dekara_NI0.4dc6imaron0.5dekara_NI0.4dc6imaron0.5dekara_NI0.4dc6imaron0.5de                                                                                                    | FNG                 | 0x3bd                  | kana KO        | 0x4ba                 |
| CrysOctorInternal Match Match M                                                                                                    | eng                 | 0x3bf                  | kana SA        | 0x4bb                 |
| Internal LogonekOccorInternal LineOrderLogonek03G7kana_SU04kbdEabovedot03G7kana_SU04kbdImacron03G7kana_SO0x4bfNeedilla03d1kana_TA0x4c0Comacron03d2kana_TH0x4c1Keedilla03d3kana_TI0x4c1/*deprecated*/Uogonek03d9kana_TSU0x4c2Utilde03ddkana_TU0x4c2/*deprecated*/Utilde03ddkana_TIC0x4c3amacron03dekana_TO0x4c4iogonek0x3e7kana_TO0x4c4iogonek0x3e7kana_NI0x4c5amacron0x3e6kana_NI0x4c7ceedilla0x3f1kana_NE0x4c8omacron0x3f2kana_NE0x4c8omacron0x3f2kana_NE0x4c6uogonek0x3f2kana_NE0x4c6uogonek0x3f4kana_HI0x4c6uogonek0x3f4kana_HI0x4c6uogonek0x3f4kana_HI0x4c6umacron0x3fekana_HI0x4c6uagonek0x3fekana_HI0x4c6kana_HE0x4c6kana_HI0x4c6uogonek0x3fekana_HI0x4c6kana_HE0x4c6kana_HI0x4c6kana_HE0x4c6kana_HI0x4c6kana_Uliklop0x4a1kana_HI0x4c6kana_fullstop0x4a2kana_MI0                                                                                                    | Amacron             | 0x3c0                  | kana SHI       | 0x4bc                 |
| landbackkm_DbrackEdovedot0x3cckana_SE0x4bfImacon0x3cfkana_SC0x4bfNeedilla0x3d1kana_TA0x4c0Omacon0x3d2kana_CHI0x4c1Keedilla0x3d3kana_TI0x4c1/*deprecated*/Lögonek0x3d9kana_TSU0x4c2Utilde0x3d4kana_TU0x4c2 /*deprecated*/Unacon0x3dekana_TO0x4c3amacon0x3e0kana_TO0x4c4iogonek0x3e7kana_NI0x4c5eabovedot0x3e7kana_NI0x4c7cedilla0x3f1kana_NE0x4c9kcedilla0x3f2kana_NI0x4c7uogonek0x3f2kana_NI0x4c9kcedilla0x3f3kana_HA0x4c9uogonek0x3f4kana_HA0x4c6uogonek0x3f4kana_HI0x4ccuogonek0x3f4kana_HI0x4ccuogonek0x3f4kana_HI0x4ccuogonek0x3f4kana_HI0x4cduogonek0x3f4kana_HU0x4cfoverline0x4f2kana_HO0x4cfoverline0x4a2kana_MO0x4cfkana_toppinablet0x4a3kana_MO0x4d1kana_coingbracket0x4a3kana_MO0x4d2kana_coingbracket0x4a3kana_MO0x4d2kana_coingbracket0x4a5kana_YO0x4d5kana_coingbracket0x4a                                                                                                    | logonek             | 0x3c7                  | kana SU        | 0x4bd                 |
| $ \begin{array}{cccccccccccccccccccccccccccccccccccc$                                                                                                    | Fabovedot           | 0x3cc                  | kana SE        | 0x4be                 |
| $\begin{array}{cccccccccccccccccccccccccccccccccccc$                                                                                                    | Imacron             | 0x3cf                  | kana SO        | 0x4bf                 |
| $ \begin{array}{cccc} \operatorname{Kata} & \operatorname{Octr} & \operatorname{Kata} & \operatorname{Octr} & \operatorname{Kata} & \operatorname{Octr} & \operatorname{Kata} & \operatorname{Octr} & \operatorname{Kata} & \operatorname{Octr} & \operatorname{Kata} & \operatorname{Octr} & \operatorname{Kata} & \operatorname{Octr} & \operatorname{Kata} & \operatorname{Octr} & \operatorname{Kata} & \operatorname{Octr} & \operatorname{Ord} & \operatorname{Kata} & \operatorname{Octr} & \operatorname{Octr} & \operatorname{Ord} & \operatorname{Octr} & \operatorname{Octr}$ | Needilla            | 0x3d1                  | kana TA        | 0x4c0                 |
| Childfill 0.442 kana_TI 0.441 /*deprecated*/<br>Uogonek 0.3d3 kana_TI 0.441 /*deprecated*/<br>Uilde 0.3dd kana_TSU 0.442<br>Utilde 0.3dd kana_TU 0.442 /*deprecated*/<br>Umacron 0.3de kana_TE 0.443<br>amacron 0.3de kana_TO 0.444<br>iogonek 0.3ec kana_NI 0.44c6<br>imacron 0.3ec kana_NI 0.44c6<br>imacron 0.3ef kana_NI 0.44c7<br>needilla 0.3f1 kana_NE 0.44c8<br>omacron 0.3f2 kana_NO 0.44c9<br>kcc3illa 0.3f3 kana_HA 0.44c6<br>umacron 0.3f4 kana_HI 0.44c6<br>umacron 0.3f4 kana_HI 0.44c6<br>itilde 0.3f6 kana_HI 0.44c7<br>Katakana<br>overline 0.47e kana_MI 0.44c6<br>kana_HE 0.44c1<br>kana_HE 0.44c1<br>kana_HE 0.44c1<br>kana_HE 0.44c1<br>kana_HE 0.44c1<br>kana_HE 0.44c1<br>kana_MA 0.44c1<br>kana_MA 0.                                                                                                    |                     | 0x3d2                  | kana CHI       | 0x4c1                 |
| ActendarOxed DMana_TSUOxed PUogonek0x3d9kana_TSU0x4c2Ubilde0x3dekana_TE0x4c2Umacron0x3dekana_TE0x4c3amacron0x3e0kana_TO0x4c4iogonek0x3e7kana_NA0x4c5eabovedot0x3eckana_NU0x4c6imacron0x3efkana_NU0x4c7needilla0x3f1kana_NE0x4c8omacron0x3f2kana_NO0x4c9kcedilla0x3f3kana_HI0x4cauogonek0x3f6kana_HI0x4ccumacron0x3fekana_HI0x4ccuogonek0x3fekana_HI0x4ccuogonek0x3fekana_HI0x4ccuogonek0x3fekana_HI0x4ccuogonek0x3fekana_HI0x4ccuogonek0x3fekana_HU0x4ccuogonek0x3fekana_HU0x4ccuogonek0x3fekana_HU0x4ccuaraon0x3fekana_HU0x4cfumacron0x3fekana_MA0x4cfkana_the0x4a1kana_MU0x4cfoverline0x4a2kana_MU0x4d1kana_openingbracket0x4a3kana_MO0x4d3kana_conjunctive0x4a5kana_YA0x4d4kana_onjunctive0x4a5*/deprecated*/kana_YO0x4d6kana_ontilledot0x4a5*/deprecated*/kana_YO0x4d6                                                                                                    | Koodilla            | 0x3d3                  | kana TI        | 0x4c1 /*deprecated*/  |
| Organ KOxADName_HOCOxACUtilde0x3dDkana_TU0x4c2/*deprecated*/Umacron0x3dekana_TE0x4c3amacron0x3e0kana_TO0x4c4iogonek0x3e7kana_NA0x4c5eabovedot0x3eckana_NI0x4c6imacron0x3efkana_NU0x4c7needilla0x3f1kana_NE0x4c8omacron0x3f2kana_NO0x4c9kcedilla0x3f3kana_HA0x4c6uogonek0x3f6kana_HI0x4cauogonek0x3f6kana_HU0x4ccumacron0x3fekana_HU0x4ccuogonek0x3fakana_HU0x4ccunacron0x3fekana_HU0x4ccunacron0x3fekana_HU0x4ccunacron0x3fekana_HU0x4ccunacron0x3fekana_HU0x4ccunacron0x3fekana_HU0x4ccunacron0x3fekana_HU0x4ccunacron0x3fekana_HU0x4cfkana_HO0x4a1kana_MA0x4cfoverline0x4a2kana_MI0x4d1kana_openingbracket0x4a3kana_MO0x4d3kana_conjunctive0x4a3kana_YA0x4d4kana_onjunctive0x4a5*/deprecated*/kana_YO0x4d6kana_rindkledot0x4a5*/deprecated*/kana_YO0x4d6                                                                                                    | Llogopek            | 0/3d9                  | kana TSU       | $0x4c^2$              |
| Unaction0x3dekana_TE0x4c3umacron0x3dekana_TO0x4c4iogonek0x3e7kana_NA0x4c5eabovedot0x3eckana_NI0x4c6imacron0x3efkana_NE0x4c8omacron0x3f1kana_NE0x4c8omacron0x3f2kana_NO0x4c9kcedilla0x3f3kana_HA0x4c2uogonek0x3f3kana_HA0x4c2uogonek0x3f4kana_FU0x4c2uogonek0x3f6kana_HU0x4c2uogonek0x3f6kana_HU0x4c2umacon0x3fekana_HU0x4c2umacon0x3fekana_HU0x4c2unacon0x3fekana_HU0x4c2unacon0x3fekana_HU0x4c2umacon0x47ekana_HU0x4c2kana_HE0x4d1kana_HO0x4cekana_HE0x4d2kana_MI0x4d1kana_fullstop0x4a1kana_MI0x4d1kana_conjunctive0x4a3kana_MO0x4d3kana_conjunctive0x4a5kana_YO0x4d5kana_conjunctive0x4a5/*deprecated*/kana_YO0x4d5kana_conjunctive0x4a5/*deprecated*/kana_YO0x4d5                                                                                                    | Utilde              | 0x3dd                  | kana TU        | 0x4c2 /*deprecated*/  |
| ChildriOxacking ILOxacamacron0x3e0kana_TO0x4c3iogonek0x3e7kana_NA0x4c5eabovedot0x3eckana_NI0x4c6imacron0x3efkana_NU0x4c7needilla0x3f1kana_NE0x4c8omacron0x3f2kana_NO0x4c9keedilla0x3f3kana_HA0x4cauogonek0x3f3kana_HI0x4cbuumacron0x3fdkana_FU0x4ccuumacron0x3fdkana_FU0x4ccuumacron0x3fdkana_FU0x4ccumacron0x3fekana_HU0x4ccumacron0x3fekana_HU0x4ccumacron0x3fekana_HU0x4ccumacron0x3fekana_HU0x4ccumacron0x3fekana_HU0x4ccumacron0x3fekana_HU0x4ccumacron0x3fekana_HU0x4ccumacron0x3fekana_HU0x4ccumacron0x4fekana_HO0x4cekana_tE0x4cekana_HO0x4cekana_fullstop0x4a1kana_MU0x4d1kana_conjunctive0x4a2kana_MO0x4d3kana_conjunctive0x4a5kana_YU0x4d5kana_middledot0x4a5/*deprecated*/kana_YO0x4d6kana_middledot0x4a5/*deprecated*/kana_YO0x4d5                                                                                                    | Umacron             | 0v3de                  | kana TE        | 0x4c3                 |
| anachoxeckara_FOoxeciogonek0x3e7kara_NA0x4c5eabovedot0x3eckara_NI0x4c6imacron0x3efkara_NU0x4c7needilla0x3f1kara_NE0x4c8omacron0x3f2kara_NO0x4c9kcedilla0x3f3kara_HA0x4c4uogonek0x3f9kara_HI0x4ccunacron0x3fekara_HU0x4ccunacron0x3fekara_HU0x4ccuogonek0x3fekara_HU0x4ccumacron0x3fekara_HU0x4ccumacron0x3fekara_HU0x4ccumacron0x3fekara_HU0x4ccumacron0x3fekara_HU0x4ccumacron0x3fekara_HU0x4ccumacron0x3fekara_HU0x4cckara_on0x47ekara_MA0x4cfoverdine0x47ekara_MI0x4cfkara_fullstop0x4a1kara_MI0x4d1kara_coniphracket0x4a3kara_MO0x4d2kara_coniphracket0x4a3kara_MO0x4d3kara_conipunctive0x4a5kara_YA0x4d5kara_conipunctive0x4a5kara_YO0x4d5kara_middledot0x4a5/*deprecated*/kara_YO0x4d6                                                                                                    |                     | 0,300                  | kana TO        | 0x4c4                 |
| logick0.567kata YA0.44.3eabovedot0x3eckana NI0x4c3imacron0x3efkana NU0x4c4omacron0x3f1kana NE0x4c8omacron0x3f2kana NO0x4c9kcedilla0x3f3kana HA0x4cauogonek0x3f3kana HI0x4ccutilde0x3f6kana FU0x4ccumacron0x3fekana HU0x4cc /*deprecated*/kana HE0x4cdutilde0x3fekana HU0x4cc /*deprecated*/kana JHE0x4cdkana HE0x4cdoverline0x47ekana MA0x4cfoverline0x4a2kana MI0x4d0kana_openingbracket0x4a3kana ME0x4d2kana_comma0x4a4kana YA0x4d4kana_comma0x4a5kana YU0x4d5kana_midledot0x4a5/*deprecated*/kana YO0x4d5                                                                                                    | iogonal             | 0x3c0                  | kana NA        | 0x4c5                 |
| catorobseckata_Ntobsecimacron0x3efkana_NU0x4c7needilla0x3f1kana_NE0x4c8omacron0x3f2kana_NO0x4c9keedilla0x3f3kana_HA0x4cauogonek0x3f9kana_HI0x4ccumacron0x3fekana_HU0x4cc /*deprecated*/kana_non0x3fekana_HE0x4cdumacron0x3fekana_HE0x4cdumacron0x3fekana_HE0x4cdumacron0x3fekana_HE0x4cdumacron0x3fekana_HE0x4cdumacron0x47ekana_MA0x4cfoverline0x47ekana_MU0x4d1kana_fullstop0x4a1kana_ME0x4d2kana_coningbracket0x4a3kana_MO0x4d3kana_comma0x4a5kana_YU0x4d5kana_midledot0x4a5/*deprecated*/kana_YO0x4d6kana_midledot0x4a5/*deprecated*/kana_NO0x4d7                                                                                                    | abayadat            | 0x3er                  | kana NI        | 0x4c5                 |
| needilla 0x3f1 kara_NC 0x4C<br>omacron 0x3f2 kara_NC 0x4C9<br>keedilla 0x3f3 kara_NA 0x4c9<br>uogonek 0x3f9 kara_HA 0x4ca<br>uugonek 0x3f9 kara_HI 0x4cb<br>utilde 0x3fd kara_FU 0x4cc<br>umacron 0x3fe kara_HU 0x4cc/*deprecated*/<br>kara_HE 0x4cd<br>kara_HE 0x4cd<br>kara_HE 0x4cd<br>kara_MA 0x4cf<br>overline 0x47e kara_MI 0x4cf<br>overline 0x47e kara_MI 0x4d0<br>kara_fullstop 0x4a1 kara_MU 0x4d1<br>kara_openingbracket 0x4a2 kara_ME 0x4d2<br>kara_comma 0x4a4 kara_YA 0x4d5<br>kara_comma 0x4a5 kara_YU 0x4d5                                                                                                    | imacrop             | 0x3of                  |                | 0x4c7                 |
| Internation     0x3f2     kara_N2     0x4c0       omacron     0x3f2     kara_N2     0x4c0       kcedilla     0x3f3     kara_N2     0x4c2       uogonek     0x3f9     kara_H1     0x4c2       utilde     0x3fd     kara_HU     0x4c2       umacron     0x3fe     kara_HU     0x4c2       umacron     0x3fe     kara_HU     0x4c2       umacron     0x3fe     kara_HE     0x4cd       wara_HE     0x4cd     kara_HE     0x4cd       versine     0x47e     kara_MA     0x4cf       overline     0x47e     kara_MU     0x4d1       kara_fullstop     0x4a1     kara_ME     0x4d2       kara_comma     0x4a2     kara_MO     0x4d2       kara_comma     0x4a3     kara_YA     0x4d4       kara_comma     0x4a5     kara_YO     0x4d5       kara_middledot     0x4a5/*deprecated*/     kara_YO     0x4d6                                                                                                    | poodillo            | 0,2f1                  | kana NE        | 0x4c8                 |
| keedilla 0x3f3 kana_HA 0x4ca<br>uogonek 0x3f9 kana_HI 0x4cb<br>utilde 0x3fd kana_FU 0x4cc<br>umacon 0x3fe kana_FU 0x4cc<br>umacon 0x3fe kana_HU 0x4cc/*deprecated*/<br>kana_HE 0x4cd<br>kana_HE 0x4cd<br>kana_MA 0x4cf<br>overline 0x47e kana_MI 0x4d0<br>kana_fullstop 0x4a1 kana_MU 0x4d1<br>kana_openingbracket 0x4a2 kana_ME 0x4d2<br>kana_comma 0x4a4 kana_YA 0x4d5<br>kana_comma 0x4a5 kana_YU 0x4d5                                                                                                    | omacrop             | 0x3f2                  | kana NO        | 0x4c9                 |
| Activitie     0x3f9     kara_H1     0x4ca       uogonek     0x3f9     kara_H1     0x4cb       utilde     0x3fd     kara_HU     0x4cc /* deprecated */       umacon     0x3fe     kara_HU     0x4cc /* deprecated */       Katakana     kara_HE     0x4cd       Katakana     verdine     0x47e     kara_MA       overline     0x47e     kara_MI     0x4d1       kara_fullstop     0x4a1     kara_ME     0x4d2       kara_closingbracket     0x4a2     kara_MO     0x4d2       kara_comma     0x4a4     kara_YA     0x4d4       kara_onjunctive     0x4a5     kara_YU     0x4d5       kara_middledot     0x4a5/*deprecated*/     kara_NO     0x4d6                                                                                                    | koodilla            | 0x3f3                  | kana HA        | 0x4ca                 |
| utgyrex     0.519     kara_II     0.420       utilde     0.3fd     kara_FU     0x4cc       umacon     0x3fe     kara_HU     0x4cc /*deprecated*/       Katakana     kara_HE     0x4cd       Katakana     kara_HE     0x4cd       overline     0x47e     kara_MI     0x4d0       kara_fullstop     0x4a1     kara_MU     0x4d1       kara_openingbracket     0x4a2     kara_ME     0x4d2       kara_comma     0x4a3     kara_YA     0x4d4       kara_onjunctive     0x4a5     kara_YO     0x4d5       kara_middledot     0x4a5/*deprecated*/     kara_NO     0x4d7                                                                                                    | uoropok             | 0,319                  | kana HI        | 0x4cb                 |
| umacion 0x3fe kana_HU 0x4cc /*deprecated*/<br>Katakana 0x3fe kana_HU 0x4cc /*deprecated*/<br>kana_HE 0x4cd<br>kana_HO 0x4ce<br>kana_MA 0x4cf<br>overline 0x47e kana_MI 0x4d0<br>kana_fullstop 0x4a1 kana_MU 0x4d1<br>kana_openingbracket 0x4a2 kana_ME 0x4d2<br>kana_comma 0x4a4 kana_YA 0x4d2<br>kana_comma 0x4a5 kana_YU 0x4d5<br>kana_YU 0x4d5<br>kana_MC 0x4d5                                                                                                    | utido               | 0x3fd                  | kana FU        | 0x4cc                 |
| Katakana     kana_HE     0x4cl       kana_HE     0x4cl       kana_HO     0x4cl       overline     0x47e     kana_MA       kana_fullstop     0x4a1     kana_MU       kana_losingbracket     0x4a2     kana_ME       kana_comma     0x4a3     kana_YA       kana_comma     0x4a5     kana_YU       kana_middledot     0x4a5/*deprecated*/     kana_YO                                                                                                    |                     | 0x3fg                  | kana HU        | Oxfec /* deprecated*/ |
| Katakana       kana_HD       0x4cd         overline       0x47e       kana_MA       0x4cf         overline       0x47e       kana_MI       0x4d0         kana_fullstop       0x4a1       kana_MU       0x4d1         kana_openingbracket       0x4a2       kana_ME       0x4d2         kana_comma       0x4a3       kana_YA       0x4d4         kana_onjunctive       0x4a5       kana_YO       0x4d5         kana_middledot       0x4a5/*deprecated*/       kana_YO       0x4d7                                                                                                    |                     | 0X5RC                  | kana HE        | 0x4cd                 |
| Kata_iko     ovacc       kana_iMA     0x4cf       overline     0x47e     kana_iMI     0x4d0       kana_fullstop     0x4a1     kana_iMU     0x4d1       kana_openingbracket     0x4a2     kana_iME     0x4d2       kana_closingbracket     0x4a3     kana_iMO     0x4d3       kana_comma     0x4a4     kana_iYA     0x4d4       kana_onjunctive     0x4a5/*deprecated*/     kana_iYO     0x4d5       kana_middledot     0x4a5/*deprecated*/     kana_iYO     0x4d7                                                                                                    | Katakana            |                        | kana HO        | 0x4ce                 |
| Nata_MAOverlineoverline0x47ekana_MI0x4d0kana_fullstop0x4a1kana_MU0x4d1kana_openingbracket0x4a2kana_ME0x4d2kana_closingbracket0x4a3kana_MO0x4d3kana_comma0x4a4kana_YA0x4d4kana_onjunctive0x4a5/*deprecated*/kana_YO0x4d5kana_middledot0x4a5/*deprecated*/kana_YA0x4d7                                                                                                    | Natakana            |                        | kana MA        | 0x4cf                 |
| kana_fullstop     0x4xe     kana_MU     0x4xlo       kana_fullstop     0x4x1     kana_MU     0x4xlo       kana_openingbracket     0x4x2     kana_ME     0x4d2       kana_closingbracket     0x4x3     kana_MO     0x4d3       kana_comma     0x4x4     kana_YA     0x4d4       kana_conjunctive     0x4x5     kana_YU     0x4d5       kana_middledot     0x4x5/*deprecated*/     kana_YO     0x4d6                                                                                                    | ovortino            | 0×470                  | kana MI        | 0x4d0                 |
| Kuta_rubstyOxfa1Kuta_rubstyOxfa1kana_openingbracket0x4a2kana_ME0x4d2kana_closingbracket0x4a3kana_MO0x4d3kana_comma0x4a4kana_YA0x4d4kana_conjunctive0x4a5kana_YU0x4d5kana_middledot0x4a5/*deprecated*/kana_YO0x4d6kana_RA0x4d7kana_YD0x4d7                                                                                                    | kana fulkton        | 0x4a1                  | kana MU        | 0x4d1                 |
| Kata _ opci angenetic     Overal     Overal     Overal       kana_closingbracket     0x4a3     kana_MO     0x4d3       kana_comma     0x4a4     kana_YA     0x4d4       kana_conjunctive     0x4a5     kana_YU     0x4d5       kana_middledot     0x4a5/*deprecated*/     kana_YO     0x4d7                                                                                                    | kana openingbracket | 0x4a2                  | kana ME        | 0x4d2                 |
| Kata _ cubit gyraxet     0x4a5     Kata _ vro     0x4a5       kana_comma     0x4a4     kana_YA     0x4d4       kana_conjunctive     0x4a5     kana_YU     0x4d5       kana_middledot     0x4a5/*deprecated*/     kana_YO     0x4d6       kana RA     0x4d7                                                                                                    | kana docingbracket  | 0x423                  | kana MO        | 0x4d3                 |
| Kata_continua     VAta4     Kata_IA     VAta4       kana_conjunctive     0x4a5     kana_YU     0x4d5       kana_middledot     0x4a5/*deprecated*/     kana_YO     0x4d6       kana RA     0x4d7                                                                                                    | kana comma          | 0x424                  | kana VA        | 0x4d4                 |
| kana_middledot 0x4a5/*deprecated*/ kana_YO 0x4d6<br>kana_RA 0x4d7                                                                                                    | kana conjunctive    | 0x4a5                  | kana VII       | 0x4d5                 |
| kana RA (v4.47                                                                                                    | kana middledot      | 0x1a5/*denrecated*/    | kana VO        | 0x4d6                 |
|                                                                                                    | Nu u_111000000      | orner apricante /      | kana RA        | 0x4d7                 |

付録 E X Keysyms 449

0x5ea

kana\_RI kana\_RU kana\_RE kana\_RO kana\_WA kana\_N voicedsound semivoicedsound kana\_switch mode\_switch\*/

# Arabic

Arabic comma Arabic\_semicolon Arabic\_question\_mark Arabic hamza Arabic\_maddaonalef Arabic hamzaonalef Arabic\_hamzaonwaw Arabic\_hamzaunderalef Arabic hamzaonveh Arabic alef Arabic beh Arabic tehmarbuta Arabic\_teh Arabic\_theh Arabic\_jeem Arabic\_hah Arabic\_khah Arabic\_dal Arabic\_thal Arabic\_ra Arabic\_zain Arabic seen Arabic\_sheen Arabic sad Arabic\_dad Arabic\_tah Arabic\_zah Arabic\_ain Arabic\_ghain Arabic tatweel Arabic\_feh Arabic\_gaf Arabic\_kaf Arabic\_lam Arabic\_meem Arabic\_noon Arabic\_ha Arabic\_heh Arabic waw Arabic alefmaksura

0x4d8 0x4d9 0x4da 0x4db 0x4dc 0x4dd 0x4dd 0x4de 0x4df 0xFF7E /\* Alias for

0x5ac

0x5bb

0x5bf

0x5c1

0x5c2

0x5c3

0x5c4

0x5c5

0x5c6

0x5c7

0x5c8

0x5c9

0x5ca

0x5cb

0x5cc

0x5cd

0x5ce

0x5cf

0x5d0

0x5d1

0x5d2

0x5d3

0x5d4

0x5d5

0x5d6

0x5d7

0x5d8

0x5d9

0x5da

0x5e0

0x5e1

0x5e2

0x5e3

0x5e4

0x5e5

0x5e6

0x5e7

0x5e8

0x5e9

0x5e7 /\*deprecated\*/

Arabic\_yeh Arabic\_fathatan Arabic\_dammatan Arabic\_kasratan Arabic\_fatha Arabic\_damma Arabic\_damma Arabic\_kasra Arabic\_shadda Arabic\_sukun Arabic\_switch mode\_switch\*/

# Cyrillic

Serbian\_dje Macedonia\_gje Cyrillic\_io Ukrainian\_ie Ukranian\_je Macedonia\_dse Ukrainian\_i Ukranian i Ukrainian\_yi Ukranian\_yi Cvrillic je Serbian\_je Cyrillic\_lje Serbian\_lje Cyrillic\_nje Serbian\_nje Serbian\_tshe Macedonia\_kje Byelorussian\_shortu Cyrillic\_dzhe Serbian\_dze numerosign Serbian\_DJE Macedonia\_GJE Cyrillic\_IO Ukrainian\_IE Ukranian\_JE Macedonia\_DSE Ukrainian I Ukranian I Ukrainian YI Ukranian YI Cyrillic\_JE Serbian\_JE Cyrillic\_LJE Serbian\_LJE Cyrillic\_NJE Serbian\_NJE Serbian\_TSHE

0x5eb 0x5ec 0x5ed 0x5ee 0x5ef 0x5f0 0x5f1 0x5f2 0x5f2 0xFF7E /\* Alias for

0x6a1 0x6a2 0x6a3 0x6a4 0x6a4 /\*deprecated\*/ 0x6a5 0x6a6 0x6a6 /\*deprecated\*/ 0x6a7 0x6a7 /\*deprecated\*/ 0x6a8 0x6a8 /\* deprecated\*/ 0x6a9 0x6a9 /\*deprecated\*/ 0x6aa 0x6aa /\*deprecated\*/ 0x6ab 0x6ac 0x6ae 0x6af 0x6af /\*deprecated\*/ 0x6b0 0x6b1 0x6b2 0x6b3 0x6b4 0x6b4 /\*deprecated\*/ 0x6b5 0x6b6 0x6b6 /\*deprecated\*/ 0x6b7 0x6b7 /\*deprecated\*/ 0x6b8 0x6b8 /\* deprecated \*/ 0x6b9 0x6b9 /\*deprecated\*/ 0x6ba 0x6ba /\*deprecated\*/ 0x6bb

| Macedonia_KJE       | Охбbс                | Cyrillic_ER                 | 0x6f2 |
|---------------------|----------------------|-----------------------------|-------|
| Byelorussian_SHORTU | 0х6be                | Cyrillic_ES                 | 0x6f3 |
| Cyrillic_DZHE       | 0x6bf                | Cyrillic_TE                 | 0x6f4 |
| Serbian_DZE         | 0x6bf /*deprecated*/ | Cyrillic_U                  | 0x6f5 |
| Cyrillic_yu         | 0x6c0                | Cyrillic_ZHE                | 0x6f6 |
| Cyrillic_a          | 0x6c1                | Cyrillic_VE                 | 0x6f7 |
| Cyrillic_be         | 0x6c2                | Cyrillic_SOFTSIGN           | 0x6f8 |
| Cyrillic_tse        | 0x6c3                | Cyrillic_YERU               | 0x6f9 |
| Cyrillic_de         | 0x6c4                | Cyrillic_ZE                 | 0x6fa |
| Cyrillic_ie         | 0x6c5                | Cyrillic_SHA                | 0x6fb |
| Cyrillic_ef         | 0x6c6                | Cyrillic_E                  | 0x6fc |
| Cyrillic_ghe        | 0x6c7                | Cyrillic_SHCHA              | 0x6fd |
| Cyrillic_ha         | 0x6c8                | Cyrillic_CHE                | 0x6fe |
| Cyrillic_i          | 0x6c9                | Cyrillic_HARDSIGN           | 0x6ff |
| Cyrillic_shorti     | 0х6са                | 5                           |       |
| Cyrillic_ka         | 0x6cb                | Greek                       |       |
| Cyrillic_el         | 0х6сс                |                             |       |
| Cyrillic_em         | 0x6cd                | Greek_ALPHAaccent           | 0x7a1 |
| Cyrillic_en         | 0х6се                | Greek_EPSILONaccent         | 0x7a2 |
| Cyrillic_o          | 0x6cf                | Greek_ETAaccent             | 0x7a3 |
| Cyrillic_pe         | 0x6d0                | Greek_IOTAaccent            | 0x7a4 |
| Cyrillic_ya         | 0x6d1                | Greek_IOTAdiaeresis         | 0x7a5 |
| Cyrillic_er         | 0x6d2                | Greek_OMICRONaccent         | 0x7a7 |
| Cyrillic_es         | 0x6d3                | Greek_UPSILONaccent         | 0x7a8 |
| Cyrillic_te         | 0x6d4                | Greek_UPSILONdieresis       | 0x7a9 |
| Cyrillic_u          | 0x6d5                | Greek_OMEGAaccent           | 0x7ab |
| Cyrillic_zhe        | 0x6d6                | Greek_accentdieresis        | 0x7ae |
| Cyrillic_ve         | 0x6d7                | Greek_horizbar              | 0x7af |
| Cyrillic_softsign   | 0x6d8                | Greek_alphaaccent           | 0x7b1 |
| Cyrillic_yeru       | 0x6d9                | Greek_epsilonaccent         | 0x7b2 |
| Cyrillic_ze         | 0x6da                | Greek_etaaccent             | 0x7b3 |
| Cyrillic_sha        | 0x6db                | Greek_iotaaccent            | 0x7b4 |
| Cyrillic_e          | 0x6dc                | Greek_iotadieresis          | 0x7b5 |
| Cyrillic_shcha      | 0x6dd                | Greek_iotaaccentdieresis    | 0x7b6 |
| Cyrillic_che        | 0x6de                | Greek_omicronaccent         | 0x7b7 |
| Cyrillic_hardsign   | 0x6df                | Greek_upsilonaccent         | 0x7b8 |
| Cyrillic_YU         | 0x6e0                | Greek_upsilondieresis       | 0x7b9 |
| Cyrillic_A          | 0x6e1                | Greek_upsilonaccentdieresis | 0x7ba |
| Cyrillic_BE         | 0x6e2                | Greek_omegaaccent           | 0x7bb |
| Cyrillic_TSE        | 0x6e3                | Greek_ALPHA                 | 0x7c1 |
| Cyrillic_DE         | 0x6e4                | Greek_BETA                  | 0x7c2 |
| Cyrillic_IE         | 0x6e5                | Greek_GAMMA                 | 0x7c3 |
| Cyrillic_EF         | 0x6e6                | Greek_DELTA                 | 0x7c4 |
| Cyrillic_GHE        | 0x6e7                | Greek_EPSILON               | 0x7c5 |
| Cyrillic_HA         | 0x6e8                | Greek_ZETA                  | 0x7c6 |
| Cyrillic_I          | 0x6e9                | Greek_ETA                   | 0x7c7 |
| Cyrillic_SHORTI     | Охбеа                | Greek_THETA                 | 0x7c8 |
| Cyrillic_KA         | 0x6eb                | Greek_IOTA                  | 0x7c9 |
| Cyrillic_EL         | Охбес                | Greek_KAPPA                 | 0x7ca |
| Cyrillic_EM         | 0x6ed                | Greek_LAMDA                 | 0x7cb |
| Cyrillic_EN         | 0x6ee                | Greek_LAMBDA                | 0x7cb |
| Cyrillic_O          | 0x6ef                | Greek_MU                    | 0x7cc |
| Cyrillic_PE         | 0x6f0                | Greek_NU                    | 0x7cd |
| Cyrillic_YA         | 0x6f1                |                             |       |

付録 E X Keysyms 451

| Greek_XI              | 0x7ce               |
|-----------------------|---------------------|
| Greek_OMICRON         | 0x7cf               |
| Greek_PI              | 0x7d0               |
| Greek_RHO             | 0x7d1               |
| Greek_SIGMA           | 0x7d2               |
| Greek_TAU             | 0x7d4               |
| Greek_UPSILON         | 0x7d5               |
| Greek_PHI             | 0x7d6               |
| Greek_CHI             | 0x7d7               |
| Greek_PSI             | 0x7d8               |
| Greek_OMEGA           | 0x7d9               |
| Greek_alpha           | 0x7e1               |
| Greek_beta            | 0x7e2               |
| Greek_gamma           | 0x7e3               |
| Greek_delta           | 0x7e4               |
| Greek_epsilon         | 0x7e5               |
| Greek_zeta            | 0x7e6               |
| Greek_eta             | 0x7e7               |
| Greek_theta           | 0x7e8               |
| Greek_iota            | 0x7e9               |
| Greek_kappa           | 0x7ea               |
| Greek_lamda           | 0x7eb               |
| Greek_lambda          | 0x7eb               |
| Greek_mu              | 0x7ec               |
| Greek_nu              | 0x7ed               |
| Greek_xi              | 0x7ee               |
| Greek_omicron         | 0x7ef               |
| Greek_pi              | 0x7f0               |
| Greek_rho             | 0x7f1               |
| Greek_sigma           | 0x7f2               |
| Greek_finalsmallsigma | 0x7f3               |
| Greek_tau             | 0x7f4               |
| Greek_upsilon         | 0x7f5               |
| Greek_phi             | 0x7f6               |
| Greek_chi             | 0x7f7               |
| Greek_psi             | 0x7f8               |
| Greek_omega           | 0x7f9               |
| Greek_switch          | 0xFF7E /* Alias for |
| mode_switch*/         |                     |

| botleftparens             | 0x8ac |
|---------------------------|-------|
| toprightparens            | 0x8ad |
| botrightparens            | 0x8ae |
| leftmiddlecurlybrace      | 0x8af |
| rightmiddlecurlybrace     | 0x8b0 |
| topleftsummation          | 0x8b1 |
| botleftsummation          | 0x8b2 |
| topvertsummationconnector | 0x8b3 |
| botvertsummationconnector | 0x8b4 |
| toprightsummation         | 0x8b5 |
| botrightsummation         | 0x8b6 |
| rightmiddlesummation      | 0x8b7 |
| lessthanequal             | 0x8bc |
| notequal                  | 0x8bd |
| greaterthanequal          | 0x8be |
| integral                  | 0x8bf |
| therefore                 | 0x8c0 |
| variation                 | 0x8c1 |
| infinity                  | 0x8c2 |
| nabla                     | 0x8c5 |
| approximate               | 0x8c8 |
| similarequal              | 0x8c9 |
| ifonlyif                  | 0x8cd |
| implies                   | 0x8ce |
| identical                 | 0x8cf |
| radical                   | 0x8d6 |
| includedin                | 0x8da |
| includes                  | 0x8db |
| intersection              | 0x8dc |
| union                     | 0x8dd |
| logicaland                | 0x8de |
| logicalor                 | 0x8df |
| partialderivative         | 0x8ef |
| function                  | 0x8f6 |
| leftarrow                 | 0x8fb |
| upanow                    | 0x8fc |
| rightarrow                | 0x8fd |
| downarrow                 | 0x8fe |
|                           |       |

# Technical

| leftradical       | 0x8a1 | solid |
|-------------------|-------|-------|
| topleftradical    | 0x8a2 | chec  |
| horizconnector    | 0x8a3 | ht    |
| topintegral       | 0x8a4 | ff    |
| botintegral       | 0x8a5 | a     |
| vertconnector     | 0x8a6 | lf    |
| topleftsqbracket  | 0x8a7 | nl    |
| botleftsqbracket  | 0x8a8 | vt    |
| toprightsqbracket | 0x8a9 | lown  |
| botrightsqbracket | 0x8aa | upri  |
| topleftparens     | 0x8ab | uple  |
|                   |       |       |

# Special

| blank          | 0x9df |
|----------------|-------|
| soliddiamond   | 0x9e0 |
| checkerboard   | 0x9e1 |
| ht             | 0x9e2 |
| ff             | 0x9e3 |
| a              | 0x9e4 |
| lf             | 0x9e5 |
| nl             | 0x9e8 |
| vt             | 0x9e9 |
| lowrightcorner | 0x9ea |
| uprightcomer   | 0x9eb |
| upleftcorner   | 0x9ec |
|                |       |

| lowleftcorner  |
|----------------|
| crossinglines  |
| horizlinescan1 |
| horizlinescan3 |
| horizlinescan5 |
| horizlinescan7 |
| horizlinescan9 |
| leftt          |
| rightt         |
| bott           |
| topt           |
| vertbar        |
|                |

0x9ed

0x9ee

0x9ef

0x9f0

0x9f1

0x9f2

0x9f3 0x9f4

0x9f5

0x9f6

0x9f7

0x9f8

0xaa1

0xaa2

0xaa3

0xaa4

0xaa5

0xaa6

0xaa7

0xaa8

0xaa9

0xaaa

0xaac

0xaae

0xaaf

0xab0

0xab1

0xab2

0xab3

0xab4

0xab5

0xab6

0xab7

0xab8

0xabb

0xabc

0xabd

0xabe

0xabf

0xac3

0xac4

0xac5

0xac6

0xac9

0xaca

0xacb

0xacc

0xacd

0xace

0xacf

# Publishing

emspace enspace em3space em4space digitspace punctspace thinspace hairspace emdash endash signifblank ellipsis doubbaselinedot onethird twothirds onefifth twofifths threefifths fourfifths onesixth fivesixths careof figdash leftanglebracket decimalpoint rightanglebracket marker oneeighth threeeighths fiveeighths seveneighths trademark signaturemark trademarkincircle leftopentriangle rightopentriangle emopencircle emopenrectangle

| leftsinglequotemark  | 0xad0 |
|----------------------|-------|
| rightsinglequotemark | 0xad1 |
| leftdoublequotemark  | 0xad2 |
| rightdoublequotemark | 0xad3 |
| prescription         | 0xad4 |
| minutes              | 0xad6 |
| seconds              | 0xad7 |
| latincross           | 0xad9 |
| hexagram             | 0xada |
| filledrectbullet     | 0xadb |
| filledlefttribullet  | 0xadc |
| filledrighttribullet | 0xadd |
| emfilledcircle       | 0xade |
| emfilledrect         | 0xadf |
| enopencircbullet     | 0xae0 |
| enopensquarebullet   | 0xae1 |
| openrectbullet       | 0xae2 |
| opentribulletup      | 0xae3 |
| opentribulletdown    | 0xae4 |
| openstar             | 0xae5 |
| enfilledcircbullet   | 0xae6 |
| enfilledsabullet     | 0xae7 |
| filledtribulletup    | 0xae8 |
| filledtribulletdown  | 0xae9 |
| leftpointer          | 0xaea |
| rightpointer         | 0xaeb |
| dub                  | 0xaec |
| diamond              | 0xaed |
| heart                | 0xaee |
| maltesecross         | 0xaf0 |
| dagger               | 0xaf1 |
| doubledagger         | 0xaf2 |
| checkmark            | 0xaf3 |
| ballotcross          | 0xaf4 |
| musicalsharp         | 0xaf5 |
| musicalflat          | 0xaf6 |
| malesymbol           | 0xaf7 |
| femalesymbol         | 0xaf8 |
| telephone            | 0xaf9 |
| telephonerecorder    | 0xafa |
| phonographcopyright  | 0xafb |
| caret                | 0xafc |
| singlelowquotemark   | 0xafd |
| doublelowquotemark   | 0xafe |
| cursor               | 0xaff |
|                      |       |
| ΔΡΙ                  |       |

| leftcaret  | 0xba3 |
|------------|-------|
| rightcaret | 0xba6 |
| downcaret  | 0xba8 |
| upcaret    | 0xba9 |
| overbar    | 0xbc0 |

0xcf9

0xcfa

0xcfa /\*deprecated\*/

0xFF7E /\* Alias for

| downtack  |
|-----------|
| upshoe    |
| downstile |
| underbar  |
| jot       |
| quad      |
| uptack    |
| circle    |
| upstile   |
| downshoe  |
| rightshoe |
| leftshoe  |
| lefttack  |
| righttack |
|           |

0xbc2

0xbc3

0xbc4

0xbc6

0xbca

0xbcc

0xbce 0xbcf 0xbd3

0xbd6

0xbd8

0xbda

0xbdc

0xbfc

# Hebrew

hebrew\_doublelowline hebrew\_aleph hebrew\_bet hebrew\_beth hebrew\_gimel hebrew\_gimmel hebrew dalet hebrew daleth hebrew\_he hebrew\_waw hebrew\_zain hebrew\_zavin hebrew\_chet hebrew\_het hebrew\_tet hebrew\_teth hebrew\_yod hebrew\_finalkaph hebrew\_kaph hebrew lamed hebrew\_finalmem hebrew\_mem hebrew\_finalnun hebrew\_nun hebrew\_samech hebrew samekh hebrew\_avin hebrew\_finalpe hebrew\_pe hebrew\_finalzade hebrew\_finalzadi hebrew\_zade hebrew\_zadi hebrew\_goph hebrew kuf hebrew resh

0xcdf 0xce0 0xce1 0xce1 /\*deprecated\*/ 0xce2 0xce2 /\*deprecated\*/ 0xce3 0xce3 /\*deprecated\*/ 0xce4 0xce5 0xce6 0xce6 /\*deprecated\*/ 0xce7 0xce7 /\*deprecated\*/ 0xce8 0xce8 /\*deprecated\*/ 0xce9 0xcea 0xceb 0xcec 0xced 0xcee 0xcef 0xcf0 0xcf1 0xcf1/\*deprecated\*/ 0xcf2 0xcf3 0xcf4 0xcf5 0xcf5/\*deprecated\*/ 0xcf6 0xcf6 /\*deprecated\*/ 0xcf7

0xcf7 /\*deprecated\*/

0xcf8

hebrew\_shin hebrew\_taw hebrew\_taf Hebrew\_switch mode\_switch\*/

# XKeysymDB

0x100000A9 hpmute\_grave hpmute\_asciicircum 0x100000AA 0x100000AB hpmute\_diaeresis hpmute\_asciitilde 0x100000AC hplira 0x100000AF hpguilder 0x100000BE hpYdiaeresis 0x100000EE hpIO 0x100000EE hplongminus 0x100000F6 hpblock 0x10000FC apLineDel 0x1000FF00 apCharDel 0x1000FF01 apCopy 0x1000FF02 apCut 0x1000FF03 apPaste 0x1000FF04 apMove 0x1000FF05 apGrow 0x1000FF06 apCmd 0x1000FF07 apShell 0x1000FF08 apLeftBar 0x1000FF09 apRightBar 0x1000FF0A apLeftBox 0x1000FF0B apRightBox 0x1000FF0C apUpBox 0x1000FF0D apDownBox 0x1000FF0E 0x1000FF0F apPop apRead 0x1000FF10 apEdit 0x1000FF11 apSave 0x1000FF12 apExit 0x1000FF13 0x1000FF14 apRepeat hpModelock1 0x1000FF48 hpModelock2 0x1000FF49 hpReset 0x1000FF6C hpSystem 0x1000FF6D hpUser 0x1000FF6E hpClearLine 0x1000FF6F hpInsertLine 0x1000FF70 hpDeleteLine 0x1000FF71 hpInsertChar 0x1000FF72 hpDeleteChar 0x1000FF73 hpBackTab 0x1000FF74 hpKP\_BackTab 0x1000FF75 apKP\_parenleft 0x1000FFA8 apKP\_parenright 0x1000FFA9

453

| 12ND_FUNC_L                        | 0x10004001               | osfPageUp              | 0x1004FF41 |
|------------------------------------|--------------------------|------------------------|------------|
| I2ND_FUNC_R                        | 0x10004002               | osfPageDown            | 0x1004FF42 |
| IREMOVE                            | 0x10004003               | osfPageRight           | 0x1004FF43 |
| IREPEAT                            | 0x10004004               | osfActivate            | 0x1004FF44 |
| IA1                                | 0x10004101               | osfMenuBar             | 0x1004FF45 |
| IA2                                | 0x10004102               | osfLeft                | 0x1004FF51 |
| IA3                                | 0x10004103               | osfUp                  | 0x1004FF52 |
| IA4                                | 0x10004104               | osfRight               | 0x1004FF53 |
| IA5                                | 0x10004105               | ostDown                | 0x1004FF54 |
| IA6                                | 0x10004106               | osfEndLine             | 0x1004FF57 |
| IA7                                | 0x10004107               | osfBeginLine           | 0x1004FF58 |
| IA8                                | 0x10004108               | osfEndData             | 0x1004FF59 |
| IA9                                | 0x10004109               | osfBeginData           | 0x1004FF5A |
| IA10                               | 0x1000410A               | osfPrevMenu            | 0x1004FE5B |
| IA11                               | 0x1000410B               | osfNextMenu            | 0x1004FE5C |
| IA12                               | 0x1000410C               | osfPrevField           | 0x1004FF5D |
| IA13                               | 0x1000410D               | osfNextField           | 0x1004FE5E |
| IA14                               | 0x1000410E               | osfSelect              | 0x1004FF60 |
| IA15                               | 0x1000410F               | osfinsert              | 0x1004FF63 |
| IB1                                | 0x10004201               | osfLindo               | 0x1004FF65 |
| IB1<br>IB2                         | 0x10004202               | osfMenu                | 0x1004FF67 |
| IB3                                | 0x10004203               | osfCancel              | 0x1004FF69 |
| IB4                                | 0x10004204               | osfHelp                | 0x1004FF6A |
| IB5                                | 0x10004201               | ostSelectAll           | 0x1004FF71 |
| IB6                                | 0x10004206               | osfDeselect All        | 0x1004FF72 |
| IB7                                | 0×10004207               | osfReselect            | 0x1004FF73 |
| IB8                                | 0x10004208               | ostExtend              | 0x1004FF74 |
| IB9                                | 0x10004209               | ostRestore             | 0x1004FF78 |
| IB10                               | 0x10004205               | octDelete              | 0x1004FFFF |
| IB10<br>IB11                       | 0x1000420B               | SunFA Grave            | 0x10041111 |
| IB11<br>IB12                       | 0x1000420D               | SunFA Circum           | 0x1005FF01 |
| IB12<br>IB13                       | 0x10004200               | SunFA Tilde            | 0x1005FF02 |
| IB15<br>IB14                       | 0x1000420E               | SunF36                 | 0x1005FF10 |
| IB11<br>IB15                       | 0×1000420E               | SunF37                 | 0x1005FF11 |
| IB15<br>IB16                       | 0x10004201               | SunSve Reg             | 0x1005FF60 |
| DRemove                            | 0x10004210               | SunProps               | 0x1005FF70 |
| Dring accent                       | 0×1000FFB0               | SunEront               | 0x1005FF71 |
| Dring_accent<br>Dringumflox_accont | 0×1000FE5E               | SupConv                | 0×1005FF72 |
| Dodilla accent                     | 0x1000FE3E               | SunOpen                | 0x1005FF73 |
| Decuma_accern                      | 0×1000FE27               | SurPacta               | 0x1005FF74 |
| Dacute_accent                      | 0x1000FE27               | SupCut                 | 0x1005FF75 |
| Deldo                              | 0×1000FE7E               | SurCompose             | 0×FE20     |
| Dilicercois                        | 0x1000FE72               | SurPassLin             | 0x1120     |
| ofConv                             | 0x1000FE22               | Sum PageOp             | 0x1155     |
| osiCopy                            | 0x1004FF02               | SunPrint Server        | 0xFF30     |
| osiCui                             | 0x1004FF03               | SunFint_Screen         | 0xFF01     |
| osiraste                           | 0x1004FF04               | Sunondo<br>Sem Aneira  | 0XFF00     |
| OSIDACK I AD                       | 0x1004FF07               | SunAgain<br>ComFined   | UXFF00     |
| osidackopace                       | UX1UU4FFUð<br>0x1004FE0P | Sui iFilia<br>ComChara | UXFF08     |
| osiclear                           | UX1UU4FFUB               |                        | UXFF69     |
| osiEscape                          | 0x1004FF1D<br>0x1004FE21 | SunAnGraph             | UXFF/E     |
| osiAddividde                       | 0x1004FF31               | vv 15etup              | 0X1006FF00 |
| osurrimaryraste                    | 0X1004FF32               |                        |            |
| OstQuickPaste                      | UX1004FF33               |                        |            |
| osu'ageLett                        | 0x1004FF40               |                        |            |

# <sup>付録 F</sup> X Vision を使用するためのヒントと秘 訣

このノートでは、X Vision を使用して、さまざまなオペレーティングシステム でアプリケーションを実行するための詳しい情報を示します。 このセクションの内容は、次のとおりです。

- UNIX 全般
- AIX
- Data General
- DEC OSF/1
- DEC Ultrix
- HP-UX
- SCO-ODT
- Solaris
- SunOS
- UnixWare
- XRemote

# UNIX 全般

DISPLAY 環境変数を設定して、すべてのクライアントを PC に表示させます。 シェルに応じて、次のいずれかの方式を使用します。

#### csh/tcsh

setenv DISPLAY pcname:0

#### sh/bash

DISPLAY=pcname:0 export DISPLAY

#### ksh

DISPLAY=pcname:0.0 export DISPLAY

# AIX

このセクションの内容は、次のとおりです。

- AIX フォント
- キーパッドのキー
- AIX での印刷サービスの使い方

# AIX フォント

アプリケーションで PC に設定されていないフォントを使用する場合は、目的 のフォントを AIX システムから PC にコピーして、X Vision フォントコンパイ ラを使用し X サーバで使用できるフォントを生成してください。フォントコン パイラでは PCF 形式または BDF 形式の X フォントをコンパイルでき、Microsoft Windows の.fon 形式のファイルを作成します。

フォントの詳細については、「Xサーバの使い方」の章の「フォントの使い方」 を参照してください。

# キーパッドのキー

キーパッドのキーで aixterm に正しい出力を生成できない場合は、aixterm -v を 実行してみてください。

## AIX での印刷サービスの使い方

X Visionのソフトウェアで提供される印刷サービスは、AIX に対してネットワー クプリンタサーバとしての機能を果たすことができます。UNIX システム上の プリンタを、次のように構成してください。

- 1 ルートとしてログインします。
- コマンド smit (System Management Interface Tool) を入力します。
   PC から X バージョンの smit を実行している場合は、X サーバが動作していなければなりません。smit の文字端末バージョンも使用できますが、このノートでは X バージョンを使用するものとします。
- 3 [デバイス]を選択します。
- 4 [プリンタ / プロッタ]を選択します。
- 5 [印刷スプーリング]を選択します。
- 6 [印刷待ち行列の追加]を選択します。
- 7 ダイアログから [remote] を選択します。
- 8 [Add a Remote Queue] を選択します。
- 9 ダイアログボックスに次のように指定します。

| Name of queue to add                  | pcprinter               |
|---------------------------------------|-------------------------|
| Activate the queue?                   | yes                     |
| Will this become the default queue?   | no                      |
| Queueingdiscipline                    | first come first served |
| Accountingfilepathname                | /tmp/account_pcprinter  |
| Destination host for remote jobs      | your_pcname (stevel など) |
| Pathname of the short form filter for | /usr/lpd/aixshort       |
| queuestatusoutput                     | -                       |
| Pathname of the long form filter for  | /usr/lpd/aixlong        |
| queuestatusoutput                     |                         |
| Name of queue on remote printer       | pc_port(lpt1 など)        |
| Name of device to add                 | lp1                     |
| Backendprogrampathname                | <br>/usr/lpd/rembak     |

各キューは一意でなければならないため、複数の PC ユーザが各自の PC に 対応したキューを設定する場合、異なるキュー名を使用しなければなりませ ん。また、必要に応じて、キューを AIX システムのデフォルトとすること もできます。

10 [Do] を選択するか、ENTER を押します。

要求が処理されるまで待ち、OK メッセージが表示されたら、smit を終了します。

11 ルートシステムプロンプトで、次のように入力して AIX マシンで *lpd* が実 行されていることを確認します。

lpd

12 次のように入力して、新しいプリンタを有効にします。

enablepoprinter

これで、UNIX プリンタの準備が整いました。ファイルを印刷するには、次のコマンドを使用します。

#### **lpr** -**Ppcprinter** *file\_name*

プリントサーバは、PC で実行されていない場合には自動的に起動されます。 ファイルは Windows のデフォルトのプリンタに出力されます (なお、デフォル トのプリンタをテスト用のファイルとして設定できます)。

なお、プリントサーバではWindowsのプリンタドライバを使用しないので、プ リントファイルはプリンタで必要とする形式でなければなりません。たとえば、 PostScript プリンタの場合は、UNIX フィルタを使用してテキストファイルを処 理してから、プリンタに送出する必要があります。

# DEC OSF/1

DECwindows クライアントには、他の UNIX バージョンと同じ命名規約は適用 されません。通常クライアント名の前にÅgdÅhが付けられます。たとえば、UNIX System V コンピュータ上のクライアント **xterm** は、DEC Ultrix システムでは **dxterm** になります。

DECwindows クライアント名をチェックするには、Ultrix システムプロンプトで 次のコマンドを入力します。

cd/usr/bin/X11

₿

目的のクライアントがディレクトリリストにない場合は、そのクライアント名の の先頭にÅgdÅhを付けて検索してください。

# **DEC Ultrix**

DECwindows クライアントには、他の UNIX バージョンと同じ命名規約は適用 されません。通常クライアント名の前にÅgdÅが付けられます。たとえば、UNIX System V コンピュータ上のクライアント **xterm** は、DEC Ultrix システムでは **dxterm** になります。

DECwindows クライアント名をチェックするには、Ultrix システムプロンプトで 次のコマンドを入力します。

cd/usr/bin/X11

ß

目的のクライアントがディレクトリリストにない場合は、そのクライアント名の先頭に "d"を付けて検索してください。

# HP-UX

このセクションの内容は、次のとおりです。

- XDMCPの使い方
- HP VUE で使用するフォント
- VUE ファイルマネージャが起動しない場合
- HP-UX での印刷サービスの使い方

### HP-UX での XDMCP の使い方

X サーバがマルチウィンドウモードで実行している場合、XDMCP から X セッ ションを開始できないことがあります。これは、Vision ウィンドウマネージャ (VWM) がアクティブであるため、ログインおよびセッションを開始するための プログラムと競合するからです。HINTS が使用可能であれば、次のメッセージ が表示されます。

"The application that has just terminated generated the following error: BadAccess

This error occurred while processing the following request: ChangeWindowAttributes"

この問題を解消するには、シングルウィンドウモードで実行できるように X サーバを構成してください。

### HP VUE で使用するフォント

X サーバに添付されている HP フォントを使用すれば、ほとんどの HP アプリ ケーションを実行できます。ただし、標準セットアップを使用する場合は、こ のフォントはインストールされません。カスタムセットアップを使用してフォ ントを選択してから X サーバをインストールするか、[スタート] メニューフォ ルダまたはプログラムマネージャグループから Maintenance Setup を実行して既 存のインストールにフォントを追加してください。

HP VUE で使用されるフォントがすべて X サーバに添付されているわけではあ りません。X サーバに存在しないフォントを使用するには、UNIX システムで HP フォントサーバを実行し、このフォントサーバを使用するように X サーバ を設定します。

# VUE ファイルマネージャが起動されない場合

VUE 内から VUE ファイルマネージャを起動すると、エラーになり、次のメッセージが表示されることがあります。

VUE-WM:Message server refused connection due to inetd.sec

これは、PC 上の TCP/IP スタックには5 つ以上の TCP 接続を構成できるもの の、一度に開くことができる X ウィンドウは5 つしかないためです。しかし、 VUE ファイルマネージャを正しく実行するには、これ以上の接続が必要です。 これは、vuefile アプリケーションで使用されるネットワークソフトウェアメッ セージサーバのバグです。メッセージサーバのパッチは今後提供される予定で す。最新情報については、HPのテクニカルサポートにお問い合わせください。 X サーバを HP 9000/847 ホストのパッチが済んでいない HP-UX 9.04 で使用する ためには、メッセージサーバのセキュリティ機能を無効にしてください。/usr/ adm/inetd.sec ファイルに次の行を追加します。

mesgdallow

# HP-UX での印刷サービスの使い方

X Vision のソフトウェアで提供される印刷サービスは、HP-UX に対してネット ワークプリンタサーバとしての機能を果たすことができます。UNIX システム 上のプリンタを、次のように構成してください。

- 1 ルートとしてログインします。
- 2 コマンド sam (System Administration Manager) を入力します。
- 3 [Printers and Plotters] に該当するものを選択して、[開く] を選択します。
- 4 [Printers/Plotters] に該当するものを選択して、[開く]を選択します。
- 5 [Actions] メニューから、[Add Remote Printer/Plotter] を選択します。
- 6 [プリンタ名] ボックスに、リモートプリンタ名を入力します。プリンタを接続する PC 名を指定できます。[Remote System Name] ボックスに、プリンタを接続する PC のネットワークノード名を入力します。次に、[Remote Printer Name] ボックスに、Windows のデフォルトのプリンタを意味する [Default] と入力します。この際、大文字と小文字を区別し、正しいスペルで入力してください。

さらに、[Make This The System Default Printer] オプションと[Allow Anyone to Cancel a Request] オプションの両方または一方も選択できます。ただし、 [Remote Printer is on a BSD System] オプションは選択できません。

[OK] を選択して UNIX システムでプリンタを作成すると、/usr/spool/lp/interface ディレクトリに新しいファイルが作成され、[プリンタ名] に指定した名 前と同じ名前が付けられます。

7 テキストエディタでファイルを開き、次の行を検索します。

shift;shift;shift;shift

この行の後に、次の3行を追加します。

```
/usr/bin/ux2dos$1>/tmp/tmp$$
mv /tmp/tmp$$ $1
echo `^L´ >> $1
```

ux2dos コマンドは/usr/bin ディレクトリに常駐する HP-UX の標準コマンド で、キャリッジリターン文字を行終端子に追加します (これは、UNIX では LF を使用し、DOS では CR LF を使用するためです)。

エコーコマンドはファイルの終わりに用紙送り文字を追加します。これは、 プリンタにファイルを送信するために必要です。この行には制御コードが含 まれているため、通常のテキストとしては追加できません。次のように指定 してください。

echo `ctrl-Vctrl-L' >> \$1

これで、UNIX プリンタの準備が整いました。ファイルを印刷するには、次の コマンドを使用します。

lp -d printer\_name file\_name

プリントサーバは、PC で実行されていない場合には自動的に起動されます。 ファイルはWindowsのデフォルトのプリンタに出力されます(なお、デフォルトのプリンタをテスト用のファイルとして設定できます)。

なお、プリントサーバではWindowsのプリンタドライバを使用しないので、プ リントファイルはプリンタで必要とする形式でなければなりません。たとえば、 PostScript プリンタの場合は、UNIX フィルタを使用してテキストファイルを処 理してから、プリンタにサブミットする必要があります。

# SCO-ODT

このセクションの内容は、次のとおりです。

- SCO-ODT との接続
- XDMCPの使い方
- SCO-ODT での印刷サービスの使い方

### SCO-ODT との接続

SCO-ODT では他の UNIX システムと多少異なる方法でログインプロシージャを処 理するため、標準的な ComScript ファイルを使用すると問題が発生することがあり ます。シリアル接続の場合は、Unixslsc.scr ファイルを使用してください。

# XDMCP の使い方

X サーバがマルチウィンドウモードで実行している場合、XDMCP から X セッ ションを開始できないことがあります。これは、Vision ウィンドウマネージャ (VWM) がアクティブであるため、ログインおよびセッションを開始するための プログラムと競合するからです。HINTS が使用可能であれば、次のメッセージ が表示されます。

"The application that has just terminated generated the following error: BadAccess This error occured while processing the following request:

ChangeWindowAttributes."

この問題を解決するには、次の2つの方法があります。

- シングルウィンドウモードで動作するように X サーバを設定します。
   または -
- ホームディレクトリに .startxrc ファイルを作成し、次の行を指定します。
   exec scoterm 2> /dev/null

# SCO-ODT での印刷サービスの使い方

デフォルトの SCO UNIX オペレーティングシステムは、BSD システムではな く UNIX System V Release 3 の印刷システムを使用します。ただし、SCO には ごく一部の BSD lpd サービスをインストールするためのメカニズムが提供され ているため、このメカニズムを使用すれば、接続されている PC 上のプリント サーバにアクセスできます。UNIX システム上のプリンタを、次のように構成 してください。

- 1 ルートとしてログインします。
- 2 コマンド **mkdev rlp** を入力します。
- 3 リモートプリンタをインストールするのか、それとも削除するのかが求められます。ここではインストールするため、"i"と入力します。/usr/lpd/remoteディレクトリ、/usr/spool/lpd ディレクトリ、および/etc/printcapファイルが作成されます。また、lpコマンド、cancelコマンド、lpstatコマンドもインストールされます。
- 4 次に、"Do you wish to to change the printer description file /etc/printcap?" という メッセージに対して "y"と入力して、リモートプリンタを構成できるように します。
- 5 次のように指定して、リモートプリンタを構成します。

Please enter the printer name (q to quit):

your\_printername (Tims\_Printer など) Is Tims\_Printer a remote printer or a local printer (r/l)? r Please enter the name of the remote host that Tims\_Printer is attached to: your\_pcname (timp など) 指定したプリンタが対象のホストに正しく接続されているか確認が求められ ます。このままで良い場合は "y" を入力し、リモートホスト名を再度入力 する場合は "n" を入力します。

6 構成したプリンタをシステムのデフォルトにするかどうか選択します。必要 に応じて"y"または"n"を指定します。設定したプリンタ情報が/etc/ printcapファイルに追加され、プリンタのスプーリングディレクトリが作成 されます。

他にもプリンタを構成する場合はステップ5を再度行い、処理を終了する場合は "q"と指定します。

7 "Do you want to start remote daemon now?" に対して "y" と入力します。

8 テキストエディタで /etc/printcap ファイルを開きます。このファイルには、 rlpconf コマンドを使用して構成した各プリンタに対するエントリが格納されます。rp 機能でリモートプリンタが Default (Windows のデフォルトのプリンタ) として指定されるように、各エントリを変更する必要があります。 たとえば、Tims\_Printer と Steves\_Printer の 2 つのリモートラインプリンタ を構成し、この 2 つのプリンタが timp と stevel という名前の 2 つの PC に接続する場合、/etc/printcap ファイルの内容は次のようになります。

# Remote Line Printer (BSD format)

Tims Printer:¥

:lp=:rm=timp:rp=Tims Printer:sd=/usr/spool/lpd/Tims Printer:

Steves Printer:¥

:lp=:rm=stevel:rp=Steves\_Printer:sd=/usr/spool/lpd/Steves\_Printer:

#### このエントリを次のように変更します。

- # Remote Line Printer (BSD format)
- Tims Printer:¥

:lp=:rm=timp:rp=Default:sd=/usr/spool/lpd/Tims\_Printer:

```
Steves Printer:¥
```

:lp=:rm=stevel:rp=Default:sd=/usr/spool/lpd/Steves Printer:

大文字と小文字を区別し、正しいスペルでÅgDefaultÅhと入力してください。 必ずこのようにプリンタエントリを変更してから、印刷要求をプリンタに送 信してください。この変更を行っていない場合は、/etc/printcapファイルを 開き、該当するエントリを修正した後、ルートプロンプトから次のように指 定してください。

lpostop

lpd start

LPD サーバが PC で実行されていれば、これでファイルが出力されます。

9 後でリモートプリンタを追加する場合は、ルートとしてログインし、次のように入力します。

/etc/rlponf

次に行う処理については、ステップ5、6、8を参照してください。

これで、UNIX プリンタの準備が整いました。ファイルを印刷するには、次のコマンドを使用します。

**lp** -**d** printer\_name file\_name

プリントサーバは、PC で実行されていない場合には自動的に起動されます。 ファイルはWindowsのデフォルトのプリンタに出力されます(なお、デフォルトのプリンタをテスト用のファイルとして設定できます)。

なお、プリントサーバではWindowsのプリンタドライバを使用しないので、プ リントファイルはプリンタで必要とする形式でなければなりません。たとえば、 PostScript プリンタの場合は、UNIX フィルタを使用してテキストファイルを処 理してから、プリンタにサブミットする必要があります。

# Solaris

このノートでは、AnswerBookの使い方について説明します。AnswerBookはオン ラインでSunのマニュアルにアクセスできます。AnswerBookでは、まずナビゲー タウィンドウを使用して、使用可能なブックとその内容を一覧表示します。そし て、ビューアウィンドウを使用して、選択されたページを実際に表示します。 SunのワークステーションでAnswerBookを実行した場合に使用されるビューア は docviewer で、Display PostScript を使用して、ページのイメージが画面に描画 されます。PC ではDisplay PostScript が提供されていないため、別の方法によっ て PostScript ドキュメントページを表示する必要があります。

このノートでは、2 つの方式について説明します。どちらの場合でも、UNIX シ ステムに GhostScript をインストールする必要があります。GhostScript がない場 合は、匿名 FTP を使用してインターネットからダウンロードできます。

FTP サーバ: src.doc.ic.ac.uk 位置: /gnu

ファイル名: ghostscript-2.6.2.tar.gz

拡張子.gz が付けられているファイルは、GNU zip を使用して圧縮されていま す。このため、UNIX システムに gzip または gunzip がインストールされてい なければなりません。このファイルを解凍したら、tar ファイルを復元し、 README ファイルを参照してください。

どちらの方式の場合でも、次に示すように、DISPLAY 環境変数を PC を指すように設定し、BOOKINFO 変数は AnswerBook の bookinfo ファイルの位置に設定しなければなりません。

setenv DISPLAY mypc.0
setenv BOOKINFO answerbook\_directory/SysSoft1\_4/bookinfo

# 方式 1: xnav

この方式ではハイパーテキストリンクを提供しますが、異なる PostScript ファイ ル間では使用できません。また、検索機能もありません (方式2では検索機能を 使用できます)。この方式では、xnav プログラムを使用します。このプログラム は次の位置からダウンロードできます。

FTP サーバ: src.doc.ic.ac.uk 位置/computing/systems/sun/sun-faq/Source ファイル名: ab.tar.gz

ファイルを解凍し、復元したら、README ファイルを参照してください。

プログラムをコンパイルする前に、Imakefile ファイルを次のように3ケ所変更 する必要があります。

srcdir/Imakefile

次の行を追加します。

INCLUDES=-I/usr/openwin/include

*srcdir*/gscanvas/Imakefile *scrdir*/dc/Imakefile

INCLUDES 行を次のように変更します。

INCLUDES=-I/usr/openwin/include

次のように入力して、プログラムをコンパイルします。

xmkmf; makeMakefiles; make

ps.cの786行目に警告メッセージが1行表示されますが、これは無視してかま いません。

xnavを起動するために、次のコマンドを入力します。

xnav SUNWab\_1\_4

ナビゲータウィンドウが表示され、AnswerBooksの内容を表示できます。[目 次]のエントリをダブルクリックすると、ビューアウィンドウに該当するペー ジが表示されます(場合によっては、ビューアウィンドウにフォーカスを当て る必要があります)。ビューアウィンドウで[Next Page]ボタンおよび[Previous Page]ボタンを使用できます。また、ハイパーテキストリンクが提供され、 該当するテキストが矩形で囲まれます。リンクをダブルクリックすると、新し いトピックにジャンプします。

### 方式 2: xdocviewer

この方式ではサーチ機能は提供されますが、ハイパーテキストリンクは使用で きません。この方式では、xdocviewerスクリプトを使用します。このスクリプト は次の位置からダウンロードできます。

FTP サーバ : src.doc.ic.ac.uk

位置/computing/graphics/systems/X11/R5contrib

ファイル名: xdocviewer-2.0.1.README

ファイル名: xdocviewer-2.0.1.z

README ファイルを参照して、スクリプトのベースとなるオペレーティングシ ステムバージョンにおける制約事項を確認してください。

スクリプトファイル名に.z という拡張子が付いている場合は、UNIXの標準的 な compress プログラムを使用してファイルが圧縮されています。このファイル を解凍するには、compress に続きファイル名を入力します。 xdocviewer スクリプトは Perl で作成されるため、このスクリプトを解釈するに は、UNIX システムに Perl がインストールされていなければなりません。Perl が インストールされていない場合は、以下からダウンロードできます。

FTP サーバ: src.doc.ic.ac.uk

位置:/gnu

ファイル名: perl5.002.tar.gz

場合によっては、xdocviewer スクリプトを編集して、Perlの位置 (デフォルト は、/usr/local/bin/perl)を指すように変数を設定する必要があります。デフォル トのxdocviewer スクリプトでは、GhostScript ビューア ghostview をドキュメン トビューアとして実行します。gspreview も使用でき、さらにスクリプトを変更 するか、GSVIEWER 環境変数を設定すれば、ビューアを変更することも可能で す。

Perl スクリプトを実行可能にし、名前を docviewer に変更した後、元の docviewer プログラムよりも前のパス内の位置に移動します。

次に、answerbook スクリプトをコピーし、これに xanswerbook という名前を付 けます。Perl スクリプトのコメントに従い、パスが間違って変更されないよう に、新しいスクリプトを編集します。このような変更の詳細については、 xdocviewer-2.0.1.README ファイルを参照してください。

次のコマンドを入力して、スクリプトを実行します。

xanswerbook

ナビゲータウィンドウが表示され、AnswerBooksの内容を表示できます。[目次]のエントリをダブルクリックすると、GhostScript ビューアに該当するページが表示されます。ナビゲータウィンドウで適切なボタンを選択することで、検索が可能です。

# SunOS

このセクションの内容は、次のとおりです。

- OPEN LOOK ボタンが表示されない場合
- Interrupted System Call エラー

# OPEN LOOK ボタンが表示されない場合

OPEN LOOK のウィンドウマネージャである OLWM を使用すると、ボタンの フォントが画面に表示されないことがあります。特に、メニュー内のオプショ ンの回りにサムタック (画鋲) と楕円形が表示されないことがあります。16 色の VGA ディスプレイアダプタの使用時にこの現象が起きた場合は、ウィンドウマ ネージャが色を割り当てることができない可能性があります。この場合、ウィ ンドウマネージャは使用可能な色を使用して、ボタンフォントとメニューの背 景を同じ色で描画します。このため、オブジェクトを描画しても画面に表示さ れません。 この問題を解消するには、[Colors Properties] ダイアログボックスの [Windows System Colors] オプションを無効にしてください。このオプションが有効であると、カラーマップに使用可能な色がなくなります。

## Interrupted System Call エラー

OpenWindows3環境で、**shelltoolまたは cmdtool**の実行時に ÅgInterrupted System Call"エラーが表示される場合は、.cshrc ファイルに stty ステートメントが 設定されている可能性があります。このステートメントを.login ファイルに移 動してください。

OpenWindows2環境で、xtermを実行すると表示されないのに、shelltoolまた は cmdtool を実行すると ÅgInterrupted System Call" エラーが表示される場合が あります。この問題を解消するには、次のように、shelltool または cmdtoolの 実行時に setsid を実行してください。

/usr/etc/setsidusr/openwin/bin/ondtool-displayponame:0

この原因は制御端末に関係します(詳細については、man setsid を参照してください)。

# **XRemote**

このセクションの内容は、次のとおりです。

- 端末サーバを介した XRemote の使い方
- シリーズ 800 HP-UX 9.0 での XRemote の使い方
- BSD UNIX での Xremote の使い方

# 端末サーバを介した XRemote の使い方

端末サーバを介して XRemote を使用する場合は、特別な ComScript ファイルに ついてテクニカルサポートにおたずねください。

# シリーズ 800 HP-UX 9.0 での XRemote の使い方

HP-UX 9.0 では、デフォルトのシリーズ 800 X サーバはサポートされていません。XRemote を HP-UX 9.0 を実行している HP 9000 シリーズ 800 マシンで使用するには、次のディレクトリを作成する必要があります。

/usr/spool/sockets/X11

なお、このディレクトリの内容は不要で、ディレクトリ自体がただ存在すれば よいだけです。

# BSD UNIX での XRemote の使い方

XRemote では PC とリモートホスト間を結ぶ 8 ビットデータパスが必要となり ます。このために、ホストポートは手動で構成できます。/etc/gettytab ファイル に新しいエントリを作成し、/etc/ttytab ファイルでこのエントリを参照する必要 があります。

- 1 ルートとしてログインします。
- テキストエディタで /etc/ttytab ファイルを開きます。ttytab ファイルでは、 UNIX システムでどの ttys (端末デバイス) が使用できるかを設定しま す。/etc/ttytab ファイルには、通常次のような行が指定されます。

ttya ~`/usr/etc/getty std.9600~ unknown on local secure

この例では、ttya (シリアルポート A) で、/usr/etc/getty プログラム (端末回 線を開き初期化して、ログイン名を読み取り、login を起動します) が引数 is td.9600î で実行されています。この引数 (使用するボーレートコード名) は、 次のように /etc/gettytab ファイルに設定されています。

:sp#9600:

このエントリでは、*sp*フィールドを使用して、回線速度を 9600 ボーに設定します。

/etc/ttytab ファイルの中で使用したいシリアルポートに関連する行をコピー して、その行の直前にハッシュ記号(#)を入力してコメント行にします。

3 次に、コピーしたテキストをオリジナルのすぐ下にペーストします。この行の2番目のフィールドを、getty プログラムが i8bit.9600î という新しい引数で動作するように変更する必要があります。たとえば、シリアルポートAでリモートホストと接続するには、ttytabファイルの行を次のように変更します。

ttya ``/usr/etc/getty 8bit.9600 ´´ unknown on local secure 新しい引数を作成したので、次に /etc/gettytab ファイルにこのためのエント リを作成する必要があります。

4 テキストエディタで /etc/gettytab ファイルを開きます。変更した引数のオリ ジナルのエントリを探しコピーした後、コピーしたテキストをオリジナルの 下にペーストします。なお、コピー名を i8bit.9600î に変更する必要があり ます(各エントリの最初のフィールドは引数名です。引数名が複数ある場合 は、パイプ(|)文字で区切ります)。

<sup>2|</sup>std.9600|9600-baud:¥
5 8 ビット接続を有効にするために、次のように、新しいエントリに p8 フィー ルドとそれにに続きコロン (:) を追加します。

8bit.9600:¥

:sp#9600:p8:

6 ルートプロンプトから、次のように入力します。

kill-11

これによって、/etc/ttytabファイルが変更されたために、ファイル内の新しい情報を読み取るように init に指定されます。その結果、Init は新しい引数で /usr/etc/getty コマンドを実行します。

モデム接続の場合は、次のgettytabファイルエントリ例も使用できます。

Modem.9600:¥

:sp#9600:p8:hc:to#30:

この場合にも、spフィールドとp8フィールドを使用して、9600ボーでの8ビット接続が設定されています。さらに、hcフィールドとtoフィールドが指定されているため、最後に終了してから30秒以内に新しいユーザ名が指定されない場合、ダイヤルイン回線がハングアップします。

注意 一部の BSD UNIX システムでは、/etc/ttytab ファイルではなく /etc/ttys. ファイルを使用します。

# <sup>付録G</sup> 端末エミュレータのキーマップ

このセクションの内容は次のとおりです。

- IBM 拡張 101 キーボード上の VT420 端末キー
- IBM 拡張 102 キーボード上の VT420 端末キー
- 日本語 106 キーボード上の VT420 端末キー
- PC98 キーボード上の VT420 端末キー

# IBM 拡張 101 キーボード上の VT420 端末キー

ハードウェアキーは割り当てられていません。

F13 ~ F20 のファンクションキーにアクセスするには、VT420 エミュレータの 中で [ファンクションキー] ツールバー を使用する必要があります。

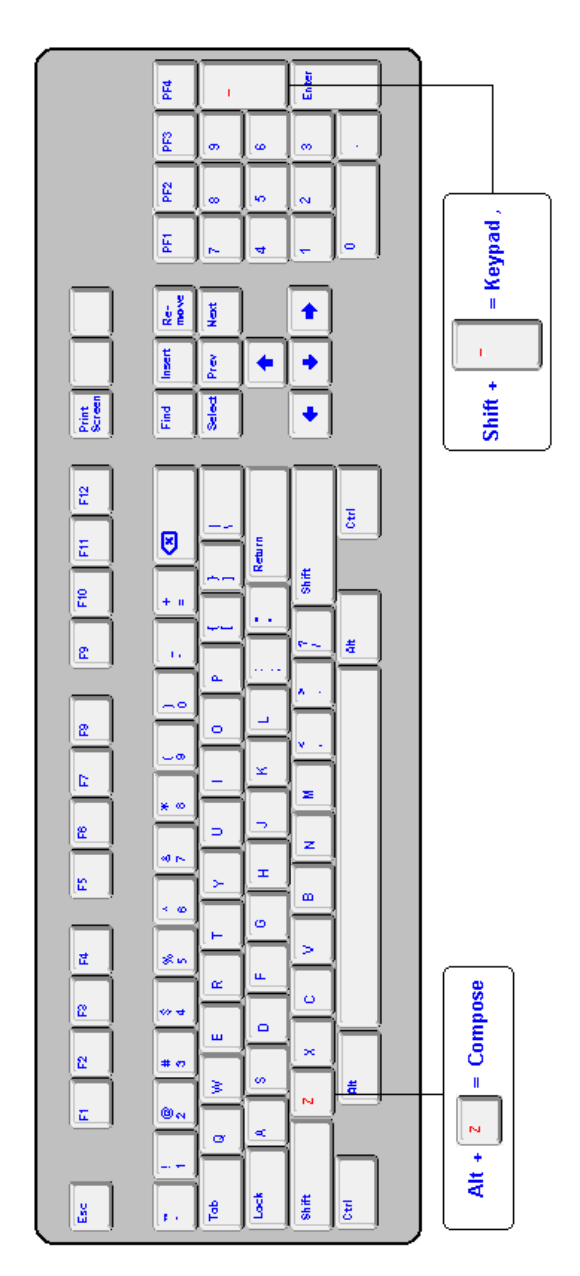

#### [ファンクションキー] ツールバー

[ファンクションキー] ツールバーにアクセスするには、VT420 エミュレータを 起動し、右マウスボタンで標準ツールバーをクリックします。ショートカット メニューの[ファンクションキー]をクリックすると、項目のとなりにチェック マークが表示されます。

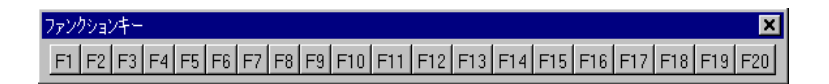

注意 キーボードから F13 ~ F20 のキーにアクセスしたい場合は、キーマップ エディタで必要なマップを作成します。キーマップエディタでこのマップを作 成しないと、キーと修飾子を組み合わせて使用できません。

# IBM 拡張 102 キーボード上の VT420 端末キー

ハードウェアキーは割り当てられていません。

F13 ~ F20 のファンクションキーにアクセスするには、VT420 エミュレータの 中で [ファンクションキー] ツールバー を使用する必要があります。

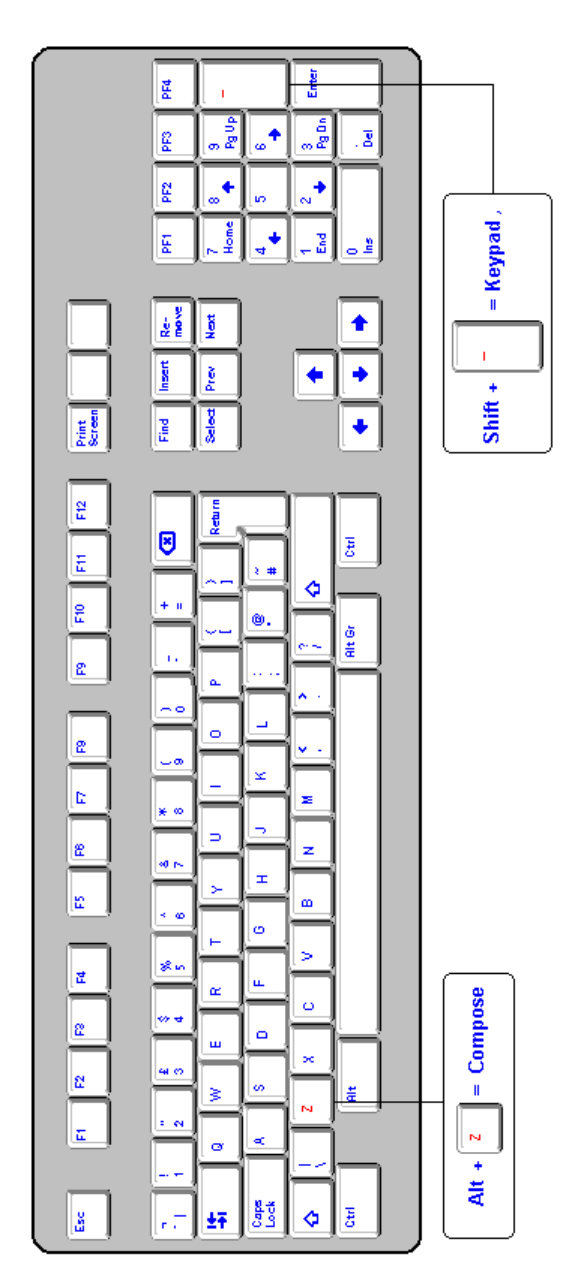

#### [ファンクションキー] ツールバー

[ファンクションキー] ツールバーにアクセスするには、VT420 エミュレータを 起動し、右マウスボタンで標準ツールバーをクリックします。ショートカット メニューの[ファンクションキー]をクリックすると、項目のとなりにチェック マークが表示されます。

| ファンクションキー   |       |      |      |     |     |     |     |     |     |     |     |     |     | ×   |
|-------------|-------|------|------|-----|-----|-----|-----|-----|-----|-----|-----|-----|-----|-----|
| F1 F2 F3 F4 | F5 F6 | F7 F | 8 F9 | F10 | F11 | F12 | F13 | F14 | F15 | F16 | F17 | F18 | F19 | F20 |

注意 キーボードから F13 ~ F20 のキーにアクセスしたい場合は、キーマップ エディタで必要なマップを作成します。キーマップエディタでこのマップを作 成しないと、キーと修飾子を組み合わせて使用できません。

# 日本語 106 キーボード上の VT420 端末キー

ハードウェアキーは割り当てられていません。

F13 ~ F20 のファンクションキーにアクセスするには、VT420 エミュレータの 中で [ファンクションキー] ツールバーを使用する必要があります。

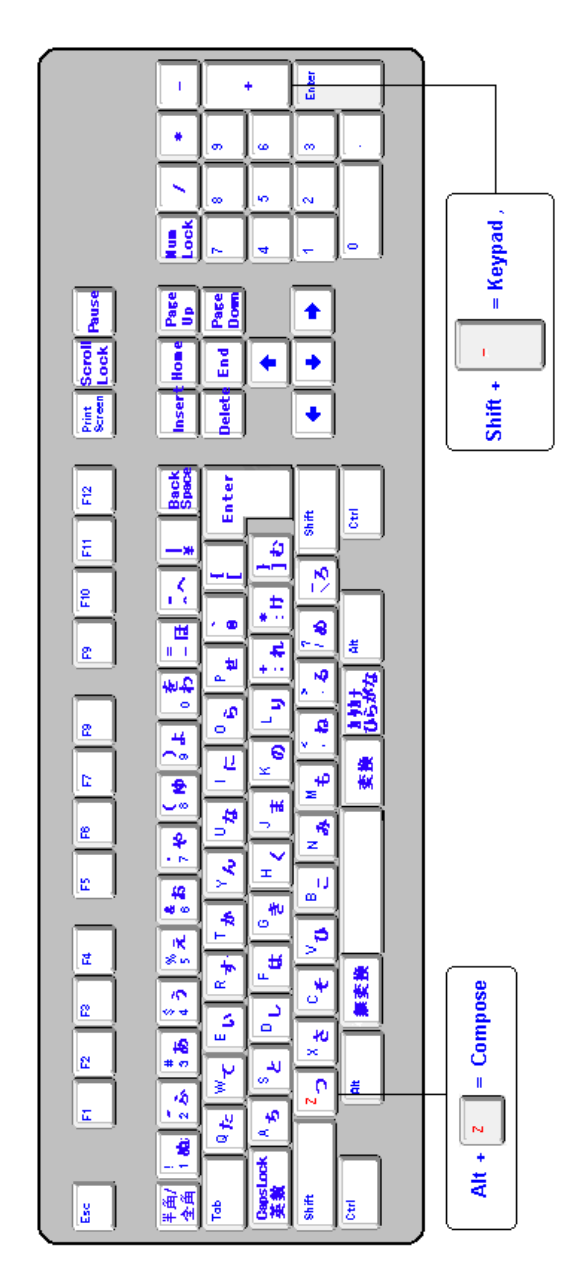

#### [ファンクションキー] ツールバー

[ファンクションキー] ツールバーにアクセスするには、VT420 エミュレータを 起動し、右マウスボタンで標準ツールバーをクリックします。ショートカット メニューの[ファンクションキー]をクリックすると、項目のとなりにチェック マークが表示されます。

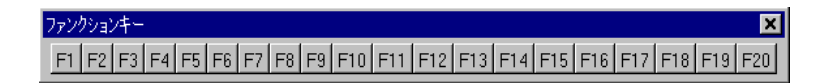

注意 キーボードから F13 ~ F20 のキーにアクセスしたい場合は、キーマップ エディタで必要なマップを作成します。キーマップエディタでこのマップを作 成しないと、キーと修飾子を組み合わせて使用できません。

# PC98 キーボード上の VT420 端末キー

ハードウェアキーは割り当てられていません。

F13 ~ F20 のファンクションキーにアクセスするには、VT420 エミュレータの 中で [ファンクションキー] ツールバー を使用する必要があります。

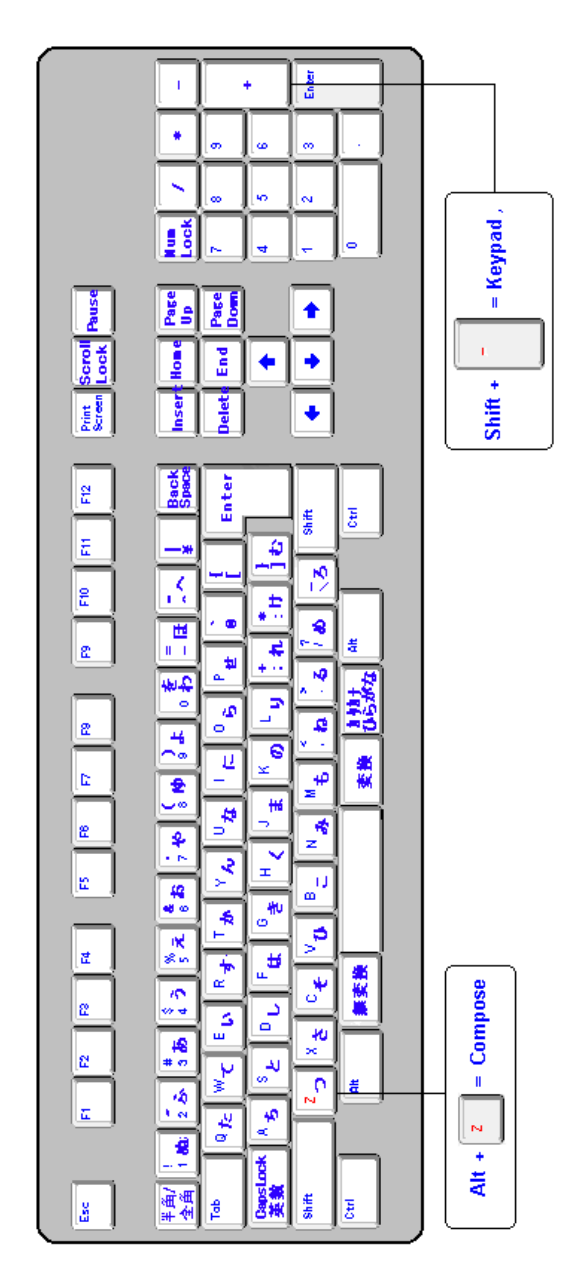

#### [ファンクションキー] ツールバー

[ファンクションキー] ツールバーにアクセスするには、VT420 エミュレータを 起動し、右マウスボタンで標準ツールバーをクリックします。ショートカット メニューの[ファンクションキー]をクリックすると、項目のとなりにチェック マークが表示されます。

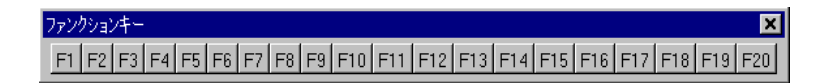

注意 キーボードから F11 ~ F20 のキーにアクセスしたい場合は、キーマップ エディタで必要なマップを作成します。キーマップエディタでこのマップを作 成しないと、キーと修飾子を組み合わせて使用できません。 (空白のページです)

# 索引

# 記号

.bdf フォント 106 .fon フォント 106 .mwmrc ファイル 165 .pcf フォント 106 .tpinfo ファイル 204 .tpsession ファイル 203 .visionpath ファイル 262, 379 .Xauthority ファイル 98, 97 .Xdefaults-host ファイル 165 .Xdefaults ファイル 165 .xinitrc ファイル 197 .xinitremoterc ファイル 185, 194, 197 .xsession-errors ファイル 186 .xsession ファイル 184, 185, 188 \_MOTIF\_WM\_HINTS プロパティ 158 \_MOTIF\_WM\_INFO プロパティ 160 \_MOTIF\_WM\_MENU プロパティ 154, 160 \_MOTIF\_WM\_MESSAGES プロトコル 159 \_MOTIF\_WM\_MESSAGES プロパティ 159 \_SUN\_DRAGDROP\_INTEREST プロパティ 160 -display オプション 180 100DPIフォント 107 132 カラムスタイル 227 75DPIフォント 106 80 カラムスタイル 227

# A

```
admcopy 343
admexec 344
admindex 345
admls 346
admupdate 348
AIX
印刷サービスの使い方 457
キーパッドのキー 456
フォント 456
ALT
+key キーボードシーケンス 101
Mod2 へのマッピング 139
Andrew フォント 107
ANSI 319
```

AnswerBook 464 API 319 ASCII コード 319 authsrv 350

# В

BDF フォント 319 Bitmap Distribution Format フォント 106 BREAK 関数 ComScript 408 browsesrv 351 BSD UNIX での XRemote の使い方 468

# С

CALL 関数 ComScript 409 chooser xdm 186, 187 CLIPBOARD セレクションアトム 123 COLA 319 cola.dat ファイル 78, 380 ComScript 319, 400 BREAK 関数 408 CALL 関数 409 ComScript ファイルの開発 436 ComScript ファイルの生成 438 ComScript ファイルのテスト 437 DELAY 関数 410 DIALOG 関数 411 ENDFUNC ステートメント 404 ERROR 関数 412 EXECUTE 関数 413 FUNC ステートメント 404 IF...THEN...ELSE ステートメント 403 ISSET 関数 415 LONGBREAK 関数 416 LOOPステートメント 403 MATCH 関数 405, 417 NOMATCH 関数 405, 419 NOREMATCH 関数 405, 421 NOTCALL 関数 423 NOTSET 関数 424 PASSWORD 関数 425 REMATCH 関数 426, 405

RETURN 関数 428 SAVEPASSWORD 関数 429 SEND 関数 431 STATUS 関数 432 TRACE 関数 434 関数の概要 407 繰り返し処理 403 コメントテキスト 406 サンプルファイル 435 条件付きで実行 403 照合文字列 405 ダイヤルバックの例 439 パラメータ 405 ファイル 400 ユーザ定義の関数 404 ComScript ファイルの例 435 ダイヤルバック 439 Connect 関数 OLE オートメーション 243 Copy Area コマンド 125

#### D

DBMS 319 DEC OSF/1 458 DEC Ultrix 458 DECnet 319 DECwindows 319 DELAY 関数 ComScript 410 DESC キーワード 134 DIALOG 関数 ComScript 411 Disconnect 関数 OLE オートメーション 244 Display Id XDM-AUTHORIZATION-1 セキュリティのための 98, 183 DISPLAY 変数 180 DISPLAY変数 Vision Resumeセッションにおける 206 domain.dat ファイル 77, 78, 381 dumppath 259, 262, 352

#### Ε

EGA ディスプレイ 120 ENDFUNC ステートメント ComScript 404 ERROR 関数 ComScript 412 EXECUTE 関数 ComScript 413

## F

FILE\_NAMES\_ALIASES 113 Fonts.ali ファイル 105, 113, 114 別名の作成 110 Fonts.dir ファイル 109, 112, 114 作成 109 FTP ファイルアクセス 262 FUNC ステートメント ComScript 404

## G

Global aliases 107 GSO. グラフィックススピードオプティマイザを参照

#### Η

Helpful Interactive Suport 127 HINTS 320. *Helpful Interactive Suport も参照* hints Motif 152 hostmgrコマンド 273 HP VUE フォント 459 HP-UX XDMCP の使い方 459 印刷サービスの使い方 460 での XRemote の使い方 467 フォント 459 HP フォント 107

#### I

ICCCM 320. Inter-Client Communications Conventions Manual も参照 ICL フォント 107 IF...THEN...ELSE ステートメント ComScript 403 in-place モードでの起動 230 infosrv サービス 310 Inter-Client Communications Conventions Manual 151 IPX 320 IP アドレス 320 ISO 320 ISSET 関数 ComScript 415

## Κ

keysyms 99, 320 APL 452 Arabic 449 Cyrillic 449 Greek 450 Hebrew 453 Katakana 448 Latin1 445 Latin2 447 Latin3 447 Latin4 448 miscellany 444 Publishing 452 Special 451 Technical 451 XKeysymDB 453

# L

LAN 320 licadmin 353 license\_event スクリプト 79 licsrv 355 licsrv.dat ファイル 78, 383 LNA. ローカルネームエージェント を参照 lna 357 Load 関数 OLE オートメーション 245 logsrv 358 logsrv サーバ 81 LONGBREAK 関数 ComScript 416 LOOP ステートメント ComScript 403 Lower コマンド (コントロールメニュー) X サーバと Motif の互換性 156 LPD プロトコル 286, 292, 320

#### М

起動 リモートプログラムスタータで X アプリケーションを 181 MATCH 関数 ComScript 405, 417 MISC フォント 106 MIT-MAGIC-COOKIE-1 97, 183 Mod2 ALT キーへのマッピング 139 Mode Switch キーマップテーブル 134 Motif ウィンドウマネージャ 起動 164 Motif 162 hints 152 Vision ウィンドウマネージャの互換性 156 ウィンドウのマッピング 152 ウィンドウマネージャの関数 161 終了 165 とXサーバ 163 ヒント 154 メニュー 154 Motif ウィンドウマネージャ 92, 162, 163 ローカル 163 MWM. Motif ウィンドウマネージャ を参照 Mwmrc.txt ファイル 165

## Ν

NCP 320 NDIS 320 NetBEUI 321 NetBIOS 321 newterm 359 NOMATCH 関数 ComScript 405, 419 NOREMATCH 関数 ComScript 405, 421 NOTCALL 関数 ComScript 423 NOTSET 関数 ComScript 424 NSE. ネームスペース環境 を参照 NSM. ネームスペースマネージャ を参照 nsmadmin 360 nsmrpcsrv 67, 361 nsmsrv 67, 362 Num Lock 管理 103 Local NumLock 管理 137 NUMLOCK キーワード 137 NumLock テーブル 137

# 0

ODBC 321 odbc\_server 364 ODBC ドライバ 321 OLE 229, 321 in-place モードでの起動 230 エミュレータオブジェクトを埋め込む 229 ペーストリンク 232 OLE オートメーション 240, 321 Connect 関数 243 Disconnect 関数 244 Load 関数 245 Save 関数 246 Scrape 関数 247 SendKey 関数 248 SendString 関数 249 ShowWindow 関数 250 Vision オブジェクト 240 エミュレータドキュメントでのプログラミング 234 関数の概要 242 タイプライブラリ 242 OLWM. OPEN LOOK ウィンドウマネージャ を参照 OPEN LOOK ウィンドウマネージャ のための X サーバの構成 167 のためのホスト構成 168 ファイルマネージャ 166 OPEN LOOK 166, 321 ボタンが表示されない 466 OPEN LOOK ウィンドウマネージャ 168 Xサーバと 166 起動 168 終了 169 OpenWindows 166 制限事項 166 OSF/Motif 322 override\_redirect 属性 159 ウィンドウ装飾 152

#### Ρ

PASSWORD 関数 ComScript 425 PATH XRemote ホストソフトウェア 194 PC ログ収集 80 PCF フォント 322 pclist 69, 365 pclist ブログラム 308 pcprtclnt 286, 366 PC クライアントの認証 74 ping の間隔 185 Portable Compiled Format フォント 106 PostScript 287, 322 PPP 322 PRIMARY セレクションアトム 123 printers ファイル 384 printsrv 293, 367 prodinfo.dat ファイル 77, 78, 385

## Q

QWERTY キーボード 322

## R

REMATCH 関数 ComScript 405, 426 Remote Sockets サービス 322 Resume 200 RETURN 関数 ComScript 428 reuseaddr 322 rexec 217, 282 Rgb.txt ファイル 122 RGB 值 118 カラー名データベース 122 RGB モデル 118 rlogin 217 RPC. リモートプロシジャコール を参照 RPC プロトコル 286, 292 RS232C 322 RS232C プロトコル 47 rsh 282

## S

```
SAVEPASSWORD 関数

ComScript 429
Save 関数

OLE オートメーション 246
SCO-ODT

XDMCP の使い方 461

印刷サービスの使い方 462

接続 461
scoarch 21
Scrape 関数

OLE オートメーション 247
SendKey 関数

OLE オートメーション 248
SendString 関数

OLE オートメーション 249
```

SEND 関数 ComScript 431 servers ファイル 386 SITE\_FORWARD プロパティ 160 SLIP 323 Solaris 464 SPX 323 SQL-Retriever 323 SQL-Retriever 323 SQLGold 323 sqlrsec.conf ファイル 388 STATUS 関数 ComScript 432 SunOS 466 Interrupted System Call エラー 467 SuperVision 323

# Т

TAPI 49, 323 TCP 323 TCP/IP 323 XDMCPサポート 181 termdump 368 termiosファイル 391 termioファイル 391 tpproxy 201, 374 tpwatch 201, 374 TRACE 関数 ComScript 434 TrueTypeフォント 222 Xアプリケーションで使用 115 tsrv 217, 282, 369 tsrv.rcファイル 219, 392

# U

```
UNIX
UNIX版Visionサービスの構成 22
xdm の構成 184
XRemote のインストール 193
XRemote の構成 194
クライアント認証 75
上へのインストール 19
上へのインストールのための要求条件 19
ソフトウェアのアップグレード 19
ソフトウェアの削除 22
ヒントと秘訣 456
メッセージ 305
ログ収集 81
```

Unix アプリケーションウィザード 172 UNIX ファイル termios 391 Unixslsc.scr ファイル 461 UNIX コマンド 342 admcopy 343 admexec 344 admindex 345 admls 346 admupdate 348 authsrv 350 browsesrv 351 dumppath 352 licadmin 353 licsrv 355 lna 357 logsrv 358 newterm 359 nsmadmin 360 nsmrpcsrv 361 nsmsrv 362 odbc\_server 364 pclist 365 pcprtclnt 366 printsrv 367 termdump 368 tpproxy 374 tpwatch 374 tsrv 369 usputppxy 371 visionver 372 workbsrv 373 xresume 374 X アプリケーションを起動する 179 システムの要求条件 UNIX 19 Unix ネットワークコンピュータ 324 ブラウジング 256 ホストの構成 41 UNIXパス内のディレクトリ ホストエクスプローラからアクセス 259 UNIX版 Vision サービス 18 構成 22 UNIX ファイル 378 .visionpath 379 cola.dat 380 domain.dat 381 licsrv.dat 383 printers 384 prodinfo.dat 385 servers 386

sqlrsec.conf 388 termio 391 tsrv.rc 392 vision.conf 393 visionpriv 395 vwdebuglog 396 vweventlog 397 winsize 398 usputppxy 48, 65, 371 USP サービス 63, 324 ソケットサービス 65 タスクサービス 217, 282 ファイルアクセスサービス 262 リモートプロシージャコール 64 utmp ファイル 218 UTP. ユニバーサルトランスポートプロトコル を参照

#### V

VGA ディスプレイ 120 Vision Resume 200, 324 PC上での構成 202 UNIX上での構成 203 Xサーバと 201 クライアントの起動 206 セッションの一時停止 207 セッションの起動 204 セッションの再開 204 セッションの再配置 207 セッションの終了 208, 209 動作のしくみ 201 評価 18 ログファイル 204 Vision Resume セッションを一時停止する 207 Vision Resume セッションを再開する 204 Vision Resume セッションを再配置する 207 Vision ウィンドウマネージャ カラーマップ 121 Vison ウィンドウマネージャ 初期化 151 vision.conf ファイル 67, 72, 393 VISION\_ADMINDIR 393 VISION\_BINDIR 393 VISION\_DEBUGDIR 393 VISION DIR 393 VISION\_ETCDIR 393 VISION\_EVENTDIR 393 VISION\_EVENTLEVEL 393 VISION\_LOGLIMIT 393

VISION\_MAXSESSIONS 393 VISION\_NAMESVC 393 VISION\_NSGATEWAY 19, 393 VISION\_TCLDIR 393 VISION\_TCLINTERP 393 VISION\_TCLSCRIPTDIR 393 VISION\_TMPDIR 393 visionpriv ファイル 395 visionver 372 Vision ウィンドウマネージャ 92, 151, 324 Lower コマンド (コントロールメニュー) 156 Motif との互換性 156 X クライアントのクローズ 155 アイコン 153 ウィンドウ装飾 152 ウィンドウの位置 153 ウィンドウのサイズ 153 ウィンドウの初期状態 153 ウィンドウのタイトル 153 ウィンドウのマッピング 152 カラーマップ管理 154 関数 161 によるウィンドウプロパティ設定 160 フォーカスポリシー 154 Vision コミュニケーション XRemote と 191 Vision コミュニケーションアーキテクチャ 24, 324 ComScript 400 USP サービス 63 資源の検索 66 スクリプト言語 402 セキュリティ 73 端末サービス 216 トランスポートの構成 30 トランスポートの追加 31 ネームスペース環境 66 パスワードの格納 75 ファイルアクセスサービス 261 ホストの構成 38 モデル 26 ユニバーサルトランスポートプロトコル 47 ライセンス管理 76 リモート実行サービス 280 Vision コミュニケーションデータベース 61, 325 Vision コミュニケーションのプローブ 30 Vision サービス 63, 324 起動 63 シャットダウン 64 VMS 325 vsinstall 21

vsremove 22 VT420 エミュレータ 325 キャラクタセット 236 仕様 235, 237 端末設定 236 非サポート機能 235 VUE ファイルマネージャ 459 vwdebuglog ファイル 81, 396 vweventlog ファイル 81, 397 VWM. Vision ウィンドウマネージャ を参照

#### W

WAN 325 Windows Xフォントを使用する 115 仮想キーコード 147 クリップボード 123 フォントとXクライアント 114 フォントの別名 114 リソース 95 [Windows がスクリーンよりも大きい] オプション 153 Windows レジストリ 70 winsize ファイル 398 WM\_COLORMAP\_WINDOWS プロパティ 155, 160 WM\_DELETE\_WINDOW プロトコル 155, 159 WM HINTS プロパティ 158 WM ICON NAME プロパティ 157 WM\_ICON\_SIZE プロパティ 160 WM NAME プロパティ 157 WM\_NORMAL\_HINTS プロパティ 157 WM\_PROTOCOLS プロパティ 159 WM\_SAVE\_YOURSELF プロトコル 155, 159 WM\_STATE プロパティ 160 WM TAKE FOCUS プロトコル 159 WM\_TRANSIENT\_FOR プロパティ 159 ウィンドウ装飾 152 workbsrv 373

# Χ

```
X
PC にフォントをコピー 109
Windows アプリケーションで使用するフォント 115
アプリケーションのクローズ 155
カラー 118
キーボード入力 99
キーボードマップ 99
コピー 123
```

セキュリティ 96 によるウィンドウプロパティ設定 157 フォント 104 ペースト 123 X Display Management Control Protocol. XDMCP を参照 X Display Manager 181 chooser 186, 187 ping の間隔 185 UNIX 上での構成 184 xdm 181 ユーザアクセス制御 186 ウィンドウ管理 189 起動 186 自発的選択 186 終了 189 セッションの起動 188 用に X サーバを構成 182 ログイン 188 ログファイル 186 Xaccess ファイル 186 xauth 98 Xdef-lcl.txt ファイル 165 Xdefault.txt ファイル 165 xdm 181, 326 chooser 186, 187 ping の間隔 185 UNIX 上での構成 184 XRemoteのセッションファイルを使用 185 起動 186 自発的選択 186 終了 189 セッションの起動 188 閉じる 88 ユーザアクセス制御 186 用に X サーバを構成 182 ログイン 188 ログファイル 186 XDM-AUTHORIZATION-1 97, 183 xdm-config 184 xdm-errors ファイル 186 xdm-keys ファイル 97 XDMCP 96, 181, 326 HP-UX での使い方 459 SCO-ODT での使い方 461 X11R3 クライアントと 97 xdm を起動 186 間接クエリー 186,187 サポートされるネットワーク 181 セキュリティ 186 直接クエリー 186 使い方 96

ブロードキャストクエリー 186 有効にする 97,182 xdm でのログイン 188 Xhosts.txt ファイル 96 xinitremote 190 XRemote ホストソフトウェア 194 XLFD 104 Xlog.txt ファイル 128 xmodmap 101 xprop 156 XRemote 190, 326 PC 上での構成 192 UNIX上のログファイル 195 UNIXでの構成 194 USP 接続上での実行 54 Vision コミュニケーションと 191 xdmのセッションファイルの使用 195 Xサーバと 191 コネクションモニタと 198 終了 198 シリーズ 800 HP-UX 9.0 での使い方 467 セッションマネージャ 190 端末サーバを経由 467 での BSD UNIX の使い方 468 バージョン番号 196 プロトコル 47 ホストソフトウェア 193 ホストソフトウェアの検索パス 194 ホストモジュール 18 Xremote ヘルパープロセス 197 XREMOTETMPDIR 195 Xremote プロキシサーバ 190 xresume 201, 206, 374 検索パス 203 Xsession 188 xterm 326 Xtrace プロトコル 33 xvinstall 21 X Vision 326 評価 18 X Vision フォントコンパイラ 326 xvremove 22 X アプリケーション 起動 172, 188 端末エミュレータによる起動 178 リモートプログラムスタータによる起動 176 を起動する UNIX コマンド 179 X ウィンドウシステム

Xにおけるフォント 104 カラー 118 キーボード入力 99 標準 X フォント 106 X キーマップ 134 コンパイル 144 作成 145 修正 138 Xキーマップジェネレータ 101,325 Windows 仮想キーコードの表示 147 新しいキーマップの作成 145 キーマップのコンパイル 144 検証 145 テキスト形式キーマップの作成 145 X キーマップの修正例 ALT の Mod2 へのマッピング 139 ファンクションキーのマッピング 142 X クライアント 325 X クライアントのクローズ WM\_SAVE\_YOURSELF プロトコル 155 155 WM\_DELETE\_WINDOW プロトコル 155 Xサーバ 84,325 Motif と 163 OLWM のための構成 167 OPEN LOOK と 166 Vision Resumeと 201 X Display Manager 用に構成 182 XDMCP 181 XRemote と 191 XRemote プロトコルを有効に 196 カラー 119 キーボード入力 99 起動 86 グラフィックキャッシュ 95 グラフィックのコピー 124 構成 88 コピー 123 再記動 89 手動クローズ 87 診断 128 制限 86 セキュリティ 96 ディスプレイモード 90 トランスポート 92 に関する情報の入手 129 パフォーマンスの最適化 93 フォント 106 フォントパス順 108 プロファイル 89 ペースト 123 ログファイル 128

X サービス 18 X ディスプレイ 325 X ディスプレイデバイス 179 X におけるスケーラブルフォント 105 X 論理フォント 326 X 論理フォント記述 104 Windows フォントの 114

# Ζ

Zone Zone コントロールの使い方 315 Zone 属性の表示 316 デスクトップの並べ替え 312 並べ替え 312 プログラムの自動起動 316 Zone コントロール 315 Zone プログラム 終了 314 Zone ポリス 313

# ア

アイコン Vision ウィンドウマネージャ 153 アクション 269 アクセス制御 ホスト 96 ユーザ 96,186 ローカル認証ファイル 98 アップグレード UNIX ソフトウェア 19 アドミンアップデート 326 アドミンデータベース 327 項目 327 アドミンワークベンチ 327 アドミンワークベンチサーバ 327 アトム 123, 327 CLIPBOARD 123 PRIMARY 123 アプリケーション 327 Xのクローズ 155 暗号化 XDM-AUTHORIZATION-1 セキュリティのための 97

# 1

以前の出力 221 位置 端末エミュレータ 221 移動 271 改行文字の変換 272 イベント 225 印刷不能文字 226 ログ収集 81 印刷 286 PC から UNIX へ 292 UNIXからPCへ 286 エミュレータ画面 228 エミュレータからの 227 エミュレータスレーブ印刷 228 構成 292 リモート 292 ローカル 286 印刷サービス AIX での 457 SCO-ODT での 462 印刷スタイル 227 印刷サービス HP-UXでの 460 印字不能な文字 OLE オートメーションの SendString 関数 249 キーマップ 253 インストール UNIX ソフトウェア 19 XRemote ホストソフトウェア 193 インストールスクリプト オプションスイッチ 21 インターネット 327 インフォメーションサーバ 327

# ウ

ウィンドウ Motif のマッピング 152 override\_redirect 属性 152 Vision ウィンドウマネージャによるプロパティ設定 160 WM\_TRANSIENT\_FOR プロパティ 152 X クライアントによるプロパティ設定 157 位置 153 サイズ 153 初期状態 153 装飾 152 **タイトル** 153 プロパティ 156 ウィンドウ管理 92,150 OPEN LOOK 166 Vision ウィンドウマネージャ 150 X Display Manager 189 ウィンドウサイズの最小値 153

ウィンドウサイズの最大値 153 ウィンドウズレジストリ 339 ウィンドウの管理 Motif 163 ウィンドウの初期状態 Vision ウィンドウマネージャ 153 ウィンドウのマッピング Vision ウィンドウマネージャ 152 ウィンドウマネージャ 328

## I

エミュレータオブジェクトをドキュメントに埋め込む 229 エミュレータでのキーマップの変更 254 エミュレータドキュメント Unix アプリケーションウィザードと 172 Windows95またはNT4.0で作成 219 Windows デスクトップから構成 220 オブジェクトとして埋め込む 229 サマリ情報 221 プログラミング 234 プログラムマネージャグループから構成 220 別のアプリケーションにテキストをコピー 232 ホットリンク 232 リンクと埋め込み 229 エミュレータドキュメントでのプログラミング 234, 240 オブジェクトタイプ 240 遠隔手続き呼び出しサービス 328

# オ

オーディオサーバ 125 起動 126 構成 126 オートメーションオブジェクト 240 オープン 端末エミュレータからのモデム接続の 58 オブジェクトのリンクと埋め込み. OLE *を参照* オリエンタルフォント 107

# カ

改行文字 272 拡張キー 100 画像 328 仮想キーコード 100 表示 147 カタログ フォントサーバ 113, 335 カットバッファ 123, 328 画面出力の履歴 221 カラー 118, 223 RGB モデル 118 Vision ウィンドウマネージャのポリシー 121 Xサーバにおける 119 X における 118 カラーマップの管理 121 トゥルーカラーディスプレイ 121 ビジュアル 118 変更可能なカラーディスプレイ 120 変更不可のカラーディスプレイ 119 モノクロディスプレイ 119 カラーセル 118 カラーディスプレイ トゥルーカラー 121 変更可能 120 変更不可 119 カラーマップ 118,328 スワッピング 121 デフォルト 119 ハードウェア 119 ビジュアル 119 カラーマップ管理 Vision ウィンドウマネージャ 154 カラーマップの管理 121 カラー名データベース 122 漢字フォント 107 関数 ComScript 407 Vision ウィンドウマネージャ 161 間接クエリー XDMCP 186 ディスプレイマネージャの選択 187 管理サーバ 327 管理された PC の登録 ネームスペースマネージャ 69 管理ホスト 329 管理ワークベンチサーバ 373 関連付け 270 関連マニュアル 12

# +

 キー XDM-AUTHORIZATION-1 セキュリティのための 98, 183
 キーコード 99, 329
 キーコードマップ 329
 キーパッドのキー AIX 456 キーボード入力 99 Num Lock 管理 103 Xサーバにおける 99 X における 99 修飾キー 102 ショートカットキー 101 キーボードマップ 223 .txt ファイル 100 VT420 472, 474, 476, 478 X 99 xmodmap による変更 101 Xサーバとともに提供される 99 キーマップ 134,329 NumLock テーブル 137 Xキーマップのコンパイル 144 新しい X キーマップの作成 145 エミュレータでの変更 254 エミュレータにおける 224 キーマップテーブル 134 作成 252 修飾子テーブル 138 修正 138 修正例 139, 142 テキスト形式の作成 145 テンプレート 145 キーマップエディタ 224, 252, 329 キーマップジェネレータ 101 キーマップテーブル 134 キーマップの編集 252 起動 Motif ウィンドウマネージャ 164 OPEN LOOK ウィンドウマネージャ 168 UNIX コマンドによる X アプリケーションの 179 UNIX コマンドによるクライアントの 179 Vision Resumeセッション 204 Vision Resumeセッションでのクライアントの 206 xdm 186 xdm による X アプリケーションの 188 X アプリケーション 172 Xサーバ 86 オーディオサーバ 126 サーバプログラム 63,71 端末エミュレータによる X アプリケーションの 178 端末エミュレータによるクライアントの 178 プログラムを自動的に 316 リモートプログラムスタータで X アプリケーションを 176, 181, 184, 186, 188, 189 ローカル Motif ウィンドウマネージャ 164 ローカルネームエージェント 69 キャラクタセット VT420 エミュレータ 236

記録 227

#### ク

クライアント 閉じる 155 クライアント認証 セキュリティ 74 クライアントの認証 ライセンス管理 78 グラフィック コピー 124 グラフィックキャッシュ 95 グラフィックスピードオプティマイザ 93 [プロパティ]ダイアログから実行 93 ベンチマークディスプレイ 94 グラフィックのクリップボード形式 124 クリップボード 329 Windows 123 グラフィックの形式 124 クローズ xdm 88 Xサーバ 87 グローバルエイリアス 116

# ケ

検索 資源 66 検索する資源 66 検索パス XRemote ホストソフトウェア 194

# コ

構成 LPD を使用するための BSD UNIX プリンタの 288 LPD を使用するための UNIX System V 上のプリンタの 290 Modem トランスポート 53 OLWM のための X サーバの 167 OPEN LOOK のためのホスト 168 PC上でのVision Resumeの 202 PC 上での XRemote の 192 RPC を使用するための BSD UNIX 上のプリンタの 289 RPC を使用するための UNIX System V 上のプリンタの 290 Serial-Com1 トランスポート 51 UNIX上でのVision Resumeの 203 UNIX 上での XRemote の 194 UNIX版 Vision サービス 22

Vision サービスでリモートプリンタを 297 Windows デスクトップからエミュレータドキュメントを 220 X Display Manager 184 X Display Manager 用にサーバを 182 Xサーバ 88 印刷 292 オーディオサーバ 126 サーバプログラム 70 シリアル接続 48 シリアル接続に対するホストの 56 シリアルトランスポート 50 データベースサーバ 62 トランスポート 30 プリントサーバ 292 プログラムマネージャグループから エミュレータドキュメントを 220 ホスト 38 モデム 49 モデム接続 48 モデム接続に対するホストの 56 モデムトランスポート 50 構成要素 ライセンス管理 77 互換性 Vision ウィンドウマネージャの Motif との 156 コネクションマネージャ 329 コネクションモニタ 59 ComScript ファイルの生成 438 ComScript ファイルのテスト 437 XRemote と 198 シリアル接続のオープン 60 コネクションモニター 329 コピー 123, 225, 271 Windows とX との間での 124 Xサーバにおける 123 X における 123 XフォントをPCに 109 改行文字の変換 272 グラフィック 124 ファイル名 271 プログラムマネージャに 275 別のアプリケーションにテキストを 232 コマンド hostmgr 273 UNIX 342 コマンドライン 218 コメントテキスト ComScript 406 コントロールパネル ホストの構成 40

[コントロールメニュー]アイコン 329 コンパイル X キーマップ 144

#### サ

```
サーバ
  XDMCP 181
  XRemote プロトコルを有効に 196
  X ウィンドウシステム 84
  起動 63,71
  構成 70
サービス 282
再起動
  Xサーバ 89
サイズ
  端末エミュレータ 221
最適化
  サーバのパフォーマンス 93
削除
  UNIX ソフトウェア 22
作成
  Windows NT 3.51でエミュレータドキュメント 223, 229
  Windows95またはNT4.0でのエミュレータドキュメント
  219
  X キーマップ 145
  キーマップ 252
  テキスト形式の X キーマップ 145
サマリ情報
  エミュレータドキュメント 221
```

#### シ

```
システム管理者 329
システム設定 29
システム定義関数
  ComScript 407
自動フォント置換 116
修飾キー 99, 102, 329
  修飾子テーブル 138
修飾子テーブル 138
修正
  X キーマップ 138
終了
  Motif 165
  OPEN LOOK ウィンドウマネージャ 169
  Vision Resumeセッション 208, 209
  xdm 189
  XRemote 198
```

以前の 221 仕様 VT420 エミュレータ 235, 237 ショートカット 330 ショートカットキー 101 照合文字列 ComScript 405 詳細オプション トランスポート 36 情報 X サーバに関する 129 情報サーバ 310 初期化 Vision ウィンドウマネージャ 151 シリアル接続 46 Serial-Com1 トランスポートの構成 51 USP のシリアルトランスポートの作成 54 構成 48 コネクションモニタを使用してオープンする 60 電話番号 51 トランスポートの構成 50 プロトコル 47 ホストの構成 56 シリアル接続のオープン コネクションモニタの使用 60 シングルウィンドウモード 84,91 シンプルスタイル 227

# ス

スクリプトオプション トランスポート 35 ホスト 44 スクリプト言語 402 IF...THEN...ELSE ステートメント 403 LOOP ステートメント 403 コメント 406 照合文字列 405 パラメータ 405 ユーザ定義の関数 404 スクロールバー 330 [スタート] メニュー でエミュレータドキュメントを作成 219 スタイル 226 規定の 226 ステータスバー 330 スレーブ印刷 228,330

## セ

制限 Xサーバ 86 制限事項 OpenWindows 166 セキュリティ 73,96 XDMCP 96 クライアント認証 74 認証サーバ 74 認証のタイプ 73 ホストアクセス制御 96 ユーザアクセス制御 96 ローカル認証ファイル 98 セキュリティオプション トランスポート 34 ホスト 44 セッション xdm の起動 188 セッションマネージャ XRemote 190 セレクションアトム 123 CLIPBOARD 123 PRIMARY 123 セレクションメカニズム 123 前提条件 UNIXソフトウェアのインストール 19

# У

ゾーンバー 312 走査コード 100 ソケットサービス 65

# タ

代替フォント 選択 116 タイトルバー 330 ダイナミックリンクライブラリ 330 ダイヤルバック ComScriptファイルの例 439 対話形式のフォント置換 116 多重プロトコル 330 タスクサーバ 369 タスクサービス 217,331 utmpファイル 218 端末コマンドライン 218 タスクバー 331

端末 331 端末エミュレーション 212 OLE オートメーションの関数 242 タイプライブラリ 242 端末エミュレータ 331 OLE 229 OLE オブジェクトタイプ 240 UNIX メッセージ 305 VT420 キャラクタセット 236 VT420 仕様 235, 237 VT420 端末設定 236 VT420 非サポート機能 235 イベント 225 印刷 227 エミュレータオブジェクトの埋め込み 229 エミュレータドキュメントでのプログラミング 234 仮想画面 221 画面の印刷 228 カラー 223 キーボード入力 223 記録と再生 227 コピーアンドペースト 225 サイズおよび位置の変更 221 スタイル 226 スレーブ印刷 228 ツールバー 223 ドキュメント 219 による X アプリケーションの起動 178 フォント 222 ホットリンクを作成 232 モデム接続のオープン 58 履歴ビューの表示 221 端末コマンドライン 218 端末サーバ を介した XRemote の使い方 467 端末サービス 216,331 USP 217 端末設定 VT420 エミュレータ 236 端末接続サービス 方法の選択 216

# チ

置換 フォント 115 中央処理装置 331 直接クエリー XDMCP 186

#### ッ

```
ツールコマンド言語 331
ツールパー 223, 331
印刷不能文字 223
追加
Xフォント 109
ドキュメントファイルタイプ 267
トランスボート 31
パターン 268
フォントパスへのフォルダの 110
プログラムファイルタイプ 265
リモートプリンタ 293
ローカル印刷を Vision サービスで 287
通常スタイル 227
通信オプション
トランスボート 32
```

#### テ

データ発信元 332 データベース Vision コミュニケーション 61 データベースウィンドウ 332 データベースサーバ 332 構成 62 ディスプレイマネージャ ping の間隔 185 起動 186 用に X サーバを構成 182 ログファイル 186 ディスプレイモード 選択 90 テキストメッセージ 302 デスクトップ 332 からエミュレータドキュメントを構成 220 ショートカット 274 でエミュレータドキュメントを作成 219 デスクトップの並べ替え 312, 315 デバッグ メッセージのログ収集 81 有効にする 80 デフォルト 332 デフォルトカラーマップ 119 デフォルトの.tpsessionファイル 203 電子メール 332 テンプレート キーマップ 145 電話番号 51

# ۲

トゥルーカラーディスプレイ 121 ドキュメント 332 タイプを追加 267 端末エミュレータ 219 リモートプログラムスタータ 283 匿名 FTP 332 ドッキングバー 332 ドメインエームシステム 333 ドラッグ 333 トランスポート 333 Modemの構成 53 Serial-Com1の構成 51 X サーバが使用する 92 構成 30 詳細オプションの指定 36 シリアル USP の作成 54 スクリプトオプションの指定 35 セキュリティオプションの指定 34 調整 32 追加 31 通信オプションの指定 32 モデム USP の作成 54

#### \_

認証 PC クライアント 74 UNIX クライアント 75 認証コード 98 XDMCP セキュリティ 96 認証サーバ 333, 350 セキュリティ 74 認証のタイプ セキュリティ 73 認証ファイル ローカル 98

# ネ

ネームスペース環境 66, 333 ネームスペースマネージャ 67, 333 インストレーション 22 管理された PC の登録 69 他のネットワーク上にある資源の検索 72 ネットワーク XDMCP サポート 181 ネットワーク接続 45 ネットワークチェックアウト 333

## Л

バージョン番号 XRemote 196 ハードウェアカラーマップ 119 カラーマップの管理 121 パス ホストエクスプローラ 259 パスワードの格納 34,75 パターン 追加 268 パターンマッチング 268, 334 バッキングストア 334 パフォーマンスの最適化 93 パラメータ ComScript 405 パレットマネージャ 120 パン 334

# Ł

非サポート機能 VT420 エミュレータ 235 ビジュアル 118 クラス 118 ビジュアルクラス カラー 118 擬似カラー 118 グレー 118 グレースケール 118 ダイレクトカラー 118 トゥルーカラー 118 ビデオプレーン 118 評価 Vision Resume 18 X Vision 18 表記法 12 表示 エミュレータ履歴ビュー 221 仮想キーコード 147 現在のユーザを 308 メッセージパッド 301 ユーザプロパティ 309 表示モード 334 標準ツールバー 223 ヒント Motif 154

#### フ

ファイル ComScript 400 ComScript ファイルの開発 436 ComScript ファイルの生成 438 ComScript ファイルのテスト 437 UNIX 378 ブラウジングファイル ブラウジング 256 ファイルアクセス FTP 262 USP 262 ファイルアクセスサーバ 351 ファイルアクセスサービス 334 方式の選び方 261 ファイルアクセスサービスファイルアクセスサービス 261, 262 ファイルタイプ 264 アクション 269 関連付け 270 属性 269 パターンマッチング 268 リモート 265 ローカル 264 ファイルタイプの属性 269 ファイル転送プロトコル 334 ファイルマネージャ OPEN LOOK 166 ファイル名 コピー 271 ファンクションキー マッピング 142 ファンクションキーツールバー 223 フォーカスポリシー Vision ウィンドウマネージャ 154 フォント 104, 222, 335 AIX 456 HP-UX 459 TrueType と X アプリケーション 115 Windows とX クライアント 114 X ウィンドウシステム 106 Xサーバにおける 106 X における 104 X フォントと Windows アプリケーション 115 XフォントをPCにコピー 109 サーバ 113 サポートされる形式 106 置換 115 フォルダ 110 別名 105, 110, 114

マトリックス XLFD 拡張機能 105 フォントサーバ 335 フォント置換 115 自動 116 使用可能なフォントの検索 117 代替フォントの選択 116 対話形式 116 有効にする 115 フォントパス 107,335 グローバルエイリアス 116 順序の変更 108 へのフォルダの追加 110 復号化 97 ブラウジング Windows 2000/Me/98/95またはNT 4.0上での 256 Windows NT 3.51における 259 ブラウズブラウジング 256 プリンタ LPD を使用するための BSD UNIX 上での構成 288 LPD を使用するための UNIX System V 上の構成 290 RPC を使用するための BSD UNIX 上の構成 289 RPC を使用するための UNIX System V 上の構成 290 Vision サービスでのローカルの追加 287 Vision サービスでのリモートの構成 297 リモートの追加 293 プリンタファイル 286 プリントサーバ 335,367 ウィンドウの表示 292 構成 292 プレーン ビデオ 118 ブロードキャスト 334, 335 ブロードキャストクエリー XDMCP 186 ディスプレイマネージャの選択 186 プロキシサーバ tpproxy 201 tpwatch 201 Vision Resume 201 Xremote 190 プロキシプロセス 47, 48, 335, 371 プロキシ用のホスト 33 プログラム タイプを追加 265 プログラムマネージャグループ からエミュレータドキュメントを構成 220 プロトコル 335 プロパティ 335 プロファイル Xサーバ 84,89

#### $\boldsymbol{\wedge}$

X サーバにおける 123 X における 123 ペーストリンク 232 別名 Windows フォントの 114 X フォントの 105 自動 116 対話形式 116 変換 DLL 336 変更 エミュレータウィンドウのサイズおよび位置 221 変更可能なカラーディスプレイ 120 変更不可のカラーディスプレイ 119 ペンチマークディスプレイ 119 ペンチマークディスプレイ ダラフィックスピードオプティマイザ 94

#### 朩

[ポート設定] ダイアログボックス 52 方式 ファイルアクセス 261 方法 端末接続 216 リモート実行 281 他のネットワーク上にある資源の検索 ネームスペースマネージャ 72 ホスト 336 OPEN LOOK のための構成 168 構成 38 シリアル接続に対する構成 56 スクリプトオプションの指定 44 セキュリティオプションの指定 44 の参照 256 ホストオプションの指定 43 モデム接続に対する構成 56 ホストアクセス制御 96 有効にする 96 ホストエクスプローラ 336 参照 256 パス 259 ホストオプション ホスト 43 ホストファインダ 336 ホストの構成 38 ホストマネージャ 336 hostmgr コマンド 273 参照 259 バッチファイル 272 プログラムマネージャにコピー 275 ホストの構成 42

ホストマネージャのバッチファイル 272 ボタンエミュレーション 103 ホットリンク 232

# マ

マウス の中央ボタンのエミュレーション 103 マウスの中央ボタン との組み合わせ 104 ドラッグ 103 のエミュレーション 103 マクロ 336 マクロ言語 336 マジッククッキー 97 マッピング ALT の Mod2 への 139 ファンクションキー 142 マトリックス XLFD 拡張機能 105 文字のサブセット化 105 マニュアル 10 オンラインヘルプ 11 関連情報 12 表記法 12 マニュアルについて 11 マルチウィンドウモード 84,90 マルチメディアメッセージ 303

# メ

メインプログラム クローズ 88 メッセージ処理 300 UNIX メッセージ 305 テキストメッセージの送信 302 マルチメディアメッセージの送信 303 メッセージパッド 300 メッセージパッド 337 表示 301 メッセージの処理 300 メニュー Motif 154 メニューバー 337

## Ð

モードスイッチ 99,102 文字 337 文字端末アプリケーション 337 モデム 337 構成 49 モデム接続 46 Modem トランスポートの構成 53 TAPI デバイスとしてのモデムのコウセイ 49 USP のモデムトランスポートの作成 54 構成 48 端末エミュレータからのオープン 58 電話番号 51 トランスポートの構成 50 ホストの構成 56 モノクロディスプレイ 119

# ュ

ユーザアクセス制御 96 MIT-MAGIC-COOKIE-1 97 XDM-AUTHORIZATION-1 97 ローカル認証ファイル 98 ユーザデータグラムプロトコル 337 ユーザ定義の関数 ComScript 404 ユーザのドメインへの組織化 ライセンス管理 77 ユーザビューワ 337 テキストメッセージの送信 302 マルチメディアメッセージの送信 303 ユーザビューワプログラム 現在のユーザを表示 308 ユーザプロパティの表示 309 ユニバーサルセッションプロトコル 47,337 サービス 63 ユニフォームネーミングコンベンション 67 ユニバーサルトランスポートプロトコル 47,338 ユニフォームネーミングコンベンション 338

# Ξ

用語集 319-339 要求条件 UNIXソフトウェア実行のための 19

# ラ

ライセンス管理 76 クライアントの認証 78 製品と構成要素 77 ユーザのドメインへの組織化 77 ライセンスイベント 79 ライセンスサーバ 78 ライセンス番号 77 ライセンスサーバ 78, 338, 355 ライセンス番号 77

# IJ

リソース グラフィックキャッシュ 95 リモート印刷 292,338 リモートコマンドプロセッサ 338 リモート実行 rexec 282 rsh 282 USP 282 方法を選択する 281 リモート実行サービス 280,338 方法を選択する 281 リモートファイルタイプ 265 リモートプリンタ LPD を使用するための BSD UNIX 上の構成 288 LPD を使用するための UNIX System V 上の構成 290 RPC を使用するための BSD UNIX 上の構成 289 RPC を使用するための UNIX System V 上の構成 290 Vision サービスでの構成 297 追加 293 リモートプログラム 実行 278 リモートプログラムスタータ 278, 338 Unix アプリケーションウィザードと 172 ドキュメント 283 による X アプリケーションの起動リモートプログラム 176 リモートプログラムを実行 278 リモートプロシージャコール 64 リモートプロシージャコールサービス 64 リンガー 339

# ル

ルートウィンドウ 339

# П

 ローカル Motif ウィンドウマネージャ 163 起動 164
 ローカル印刷 286, 339
 ローカル認証ファイル 98 有効にする 98
 ローカルネームエージェント 69, 339, 357 UNIX上で自動的に起動 22 起動 69 クライアントの認証 78 サーバの構成 70
 ローカルファイルタイプ 264

ローカルプリンタ Vision サービスでの追加 287 ログイン 手動 178 ログサーバ 339, 358 ログ収集 80 PC での 80 UNIX での 81 イベントの 81 デバッグ情報 81 ログファイル UNIX上の XRemote 195 Vision Resume 204 xdm 186 Xサーバ 128 **論理フォント記述** 104 Windows フォント 114

# ワ

ワークベンチサーバ 339 ワイルドカード X 論理フォント記述 105